# Oracle® Banking Deposits and Lines of Credit Servicing

US Localization Installation Guide - Silent Installation Release 2.7.0.0.0 **F11759-01** 

March 2019

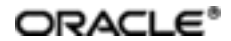

Oracle Banking Deposits and Lines of Credit Servicing US Localization Installation Guide - Silent Installation, Release 2.7.0.0.0

F11759-01

Copyright © 2019 Oracle and/or its affiliates. All rights reserved.

This software and related documentation are provided under a license agreement containing restrictions on use and disclosure and are protected by intellectual property laws. Except as expressly permitted in your license agreement or allowed by law, you may not use, copy, reproduce, translate, broadcast, modify, license, transmit, distribute, exhibit, perform, publish or display any part, in any form, or by any means. Reverse engineering, disassembly, or decompilation of this software, unless required by law for interoperability, is prohibited.

The information contained herein is subject to change without notice and is not warranted to be error-free. If you find any errors, please report them to us in writing.

U.S. GOVERNMENT END USERS: Oracle programs, including any operating system, integrated software, any programs installed on the hardware, and/or documentation, delivered to U.S. Government end users are "commercial computer software" pursuant to the applicable Federal Acquisition Regulation and agency-specific supplemental regulations. As such, use, duplication, disclosure, modification, and adaptation of the programs, including any operating system, integrated software, any programs installed on the hardware, and/or documentation, shall be subject to license terms and license restrictions applicable to the programs. No other rights are granted to the U.S. Government.

This software or hardware is developed for general use in a variety of information management applications. It is not developed or intended for use in any inherently dangerous applications, including applications that may create a risk of personal injury. If you use this software or hardware in dangerous applications, then you shall be responsible to take all appropriate failsafe, backup, redundancy, and other measures to ensure its safe use. Oracle Corporation and its affiliates disclaim any liability for any damages caused by use of this software or hardware in dangerous applications.

Oracle and Java are registered trademarks of Oracle and/or its affiliates. Other names may be trademarks of their respective owners.

This software or hardware and documentation may provide access to or information on content, products and services from third parties. Oracle Corporation and its affiliates are not responsible for and expressly disclaim all warranties of any kind with respect to third-party content, products, and services. Oracle Corporation and its affiliates will not be responsible for any loss, costs, or damages incurred due to your access to or use of third-party content, products, or services.

## Contents

| Preface                                                                                                    | 16                                                                 |
|----------------------------------------------------------------------------------------------------|--------------------------------------------------------------------|
| Audience                                                                                                    | 16                                                                 |
| Documentation Accessibility                                                                                                    | 16                                                                 |
| Organization of the Guide                                                                                                    | 16                                                                 |
| Related Documents                                                                                                    | 17                                                                 |
| Conventions                                                                                                    |                                                                    |
| 1 Getting Started                                                                                                    | 21                                                                 |
| 1.1 About Oracle Banking Deposits and Lines of Credit Servicing                                                                                                    | 21                                                                 |
| 1.2 About This Document                                                                                                    | 21                                                                 |
| 1.3 Assumptions                                                                                                    | 21                                                                 |
| 1.4 Limitations                                                                                                    | 22                                                                 |
| 1.5 Exclusions                                                                                                    |                                                                    |
|                                                                                                    |                                                                    |
| 2 Pre-Installation Configurations                                                                                                    | 23                                                                 |
| 2 Pre-Installation Configurations                                                                                                    | <b>23</b><br>23                                                    |
| 2 Pre-Installation Configurations<br>2.1 Setup Prerequisites<br>2.1.1 Hardware Environment                                                                                                    | <b>23</b><br>23<br>23                                              |
| 2 Pre-Installation Configurations<br>2.1 Setup Prerequisites<br>2.1.1 Hardware Environment<br>2.1.2 Software Environment                                                                                                    | 23<br>23<br>23<br>23<br>24                                         |
| 2 Pre-Installation Configurations<br>2.1 Setup Prerequisites<br>2.1.1 Hardware Environment<br>2.1.2 Software Environment<br>2.1.2.1 Certification Details                                                                                                    | 23<br>23<br>23<br>23<br>24<br>24                                   |
| 2 Pre-Installation Configurations<br>2.1 Setup Prerequisites<br>2.1.1 Hardware Environment<br>2.1.2 Software Environment<br>2.1.2.1 Certification Details<br>2.1.2.2 Optional                                                                                                    | 23<br>23<br>23<br>24<br>24<br>24<br>24<br>27                       |
| 2 Pre-Installation Configurations<br>2.1 Setup Prerequisites<br>2.1.1 Hardware Environment<br>2.1.2 Software Environment<br>2.1.2.1 Certification Details<br>2.1.2.2 Optional<br>2.1.2.3 Patching                                                                                                    | 23<br>23<br>23<br>24<br>24<br>24<br>27<br>27                       |
| 2 Pre-Installation Configurations<br>2.1 Setup Prerequisites<br>2.1.1 Hardware Environment<br>2.1.2 Software Environment<br>2.1.2.1 Certification Details<br>2.1.2.2 Optional<br>2.1.2.3 Patching<br>2.2 Configure Variables                                                                                           | 23<br>23<br>23<br>24<br>24<br>24<br>27<br>27<br>27<br>28           |
| 2 Pre-Installation Configurations<br>2.1 Setup Prerequisites<br>2.1.1 Hardware Environment<br>2.1.2 Software Environment<br>2.1.2.1 Certification Details<br>2.1.2.2 Optional<br>2.1.2.3 Patching<br>2.2 Configure Variables<br>2.3 Installation Process Overview                                                      | 23<br>23<br>23<br>24<br>24<br>24<br>27<br>27<br>27<br>28<br>29     |
| 2 Pre-Installation Configurations<br>2.1 Setup Prerequisites<br>2.1.1 Hardware Environment<br>2.1.2 Software Environment<br>2.1.2.1 Certification Details<br>2.1.2.2 Optional<br>2.1.2.3 Patching<br>2.2 Configure Variables<br>2.3 Installation Process Overview<br>2.4 Installation Checklist                        | 23<br>23<br>23<br>24<br>24<br>24<br>27<br>27<br>27<br>28<br>29<br> |
| 2 Pre-Installation Configurations<br>2.1 Setup Prerequisites<br>2.1.1 Hardware Environment<br>2.1.2 Software Environment<br>2.1.2.1 Certification Details<br>2.1.2.2 Optional<br>2.1.2.3 Patching<br>2.2 Configure Variables<br>2.3 Installation Process Overview<br>2.4 Installation Checklist<br>2.4.1 XD Components | 23<br>23<br>23<br>24<br>24<br>24<br>27<br>27<br>27<br>28<br>29<br> |

| 2.4.3 Database and WebLogic Domain Configuration               | 65  |
|----------------------------------------------------------------|-----|
| 2.5 OID Schema Setup – Custom OBDLOCS Schema                   | 67  |
| 2.5.1 Prerequisite – OID setup                                 | 67  |
| 2.5.2 Verify the OID installation                              | 67  |
| 2.5.2.1 Start and Verify the OID processes                     | 67  |
| 2.5.2.2 OPSS/OID Performance Tuning                            |     |
| 2.5.2.3 Import OBDLOCS Specific LDIF files                     | 74  |
| 2.5.2.4 Verify the import using ODSM or JXplorer               | 76  |
| 3 OBDLOCS US Localization SOA Media Pack Installation          | 77  |
| 3.1 Installation and Configuration Procedure                   | 77  |
| 3.1.1 Preparatory Steps                                        | 77  |
| 3.1.2 Pre-Installation Steps                                   | 77  |
| 3.1.3 Installation Steps                                       | 78  |
| 3.2 Post Installation Configuration                            |     |
| 4 OBDLOCS US Localization Host Media Pack Installation         | 87  |
| 4.1 Installation and Configuration Procedure                   | 87  |
| 4.1.1 Preparatory Steps                                        |     |
| 4.1.2 Pre-Installation Steps                                   |     |
| 4.1.3 Installation Steps                                       |     |
| 4.1.4 Front End Processing Interface (FEPI) Installation Steps |     |
| 4.2 Post Installation Configuration                            |     |
| 5 OBDLOCS US Localization Presentation Media Pack Installation | 113 |
| 5.1 Installation and Configuration Procedure                   |     |
| 5.1.1 Preparatory Steps                                        | 113 |
| 5.1.2 Pre-Installation Steps                                   |     |
| 5.1.3 Installation Steps                                       | 114 |

| 5.2 Post Installation Configuration                      | 121 |
|----------------------------------------------------------|-----|
| 6 Standalone Database Setup                              |     |
| 6.1 Pre-Installation Steps                               |     |
| 6.2 OBDLOCS Database Setup – RCU Installation            |     |
| 6.3 OBDLOCS Database Installation                        | 130 |
| 6.3.1 Host DB Schema Creation and Verification           | 130 |
| 6.3.2 HOST DB schema ddl execution                       | 131 |
| 6.3.3 HOST DB Schema Seeding                             |     |
| 6.3.4 System Configuration DB Update Script Execution    | 131 |
| 6.3.5 Removing Preference Refresh Level                  | 132 |
| 6.3.6 Database Table Partitioning                        |     |
| 7 OBDLOCS and IPM Integration                            |     |
| 7.1 IPM Application Setup for OBDLOCS Content Management | 133 |
| 7.1.1 UCM Connection                                     | 133 |
| 7.1.2 Main Application Configuration                     |     |
| 7.1.2.1 Manage Application Configuration                 | 140 |
| 7.1.2.2 Manage Searches                                  | 146 |
| 7.1.3 Temp Application Configuration                     |     |
| 7.1.3.1 Manage Application Configuration                 | 153 |
| 7.1.3.2 Manage Searches                                  | 159 |
| 7.2 IPM Configuration for Bulk Upload Process Setup      | 167 |
| 7.2.1 Prerequisites                                      |     |
| 7.2.2 Setting up the Connection Name                     | 167 |
| 7.2.3 Setting up Input Agent Path                        |     |
| 7.2.4 Create SOA Connection                              | 175 |
| 7.2.5 Manage Workflow Configuration                      | 180 |

| 7.2.6 Manage Inputs for Input Agents                  |     |
|-------------------------------------------------------|-----|
| 7.2.7 Additional Steps                                | 192 |
| 7.2.8 SSL Handshake Resolution                        | 193 |
| 7.3 IPM Report Upload Setup                           |     |
| 7.3.1 Prerequisites                                   |     |
| 7.3.2 Setting up the Connection Name                  | 195 |
| 7.3.3 Setting up Input Agent Path                     |     |
| 7.3.4 Create SOA Connection                           |     |
| 7.3.5 Manage Application Configuration                |     |
| 7.3.6 Manage Inputs for Input Agents                  | 216 |
| 7.3.7 Manage Searches                                 | 221 |
| 7.3.8 Additional Steps                                |     |
| 8 BIP Datasource Creation                             | 231 |
| 8.1 BIP Datasource Creation                           | 231 |
| 9 ODI Configuration                                   |     |
| 9.1 Configuration Procedure                           | 235 |
| 10 Monitoring Servers Using Oracle Enterprise Manager |     |
| 11 Post Installation Verification                     |     |
| 11.1 UI Domain Verification                           | 239 |
| 11.2 Host Domain Verification                         |     |
| 11.3 SOA Domain Verification                          | 249 |
| 11.4 BPM Worklist Window Setting                      |     |
| 12 Errors and Remedies                                |     |
| 12.1 OBDLOCS Domain Installation                      |     |
| 12.2 OBDLOCS Security Policy Seeding                  |     |
| 12.3 OBDLOCS Domain Post Installation                 |     |

|   | 12.4 Error on First Log in                                                   | 254   |
|---|------------------------------------------------------------------------------|-------|
|   | 12.5 Log in Issues                                                           | .255  |
|   | 12.6 SOA Setup in Cluster                                                    | . 255 |
|   | 12.6.1 "COMPONENTTYPE": invalid identifier error                             | .255  |
|   | 12.7 BIP Report Data Model Linkage Problem after Host Post Installation Step | .256  |
|   | 12.8 BPM Worklist Task Issue                                                 | . 257 |
|   | 12.9 Artifacts Issue for SM500 page                                          | 257   |
|   | 12.10 ra/FCRJConnectorSOA connector issue                                    | .258  |
|   | 12.11 Humantask Startup Issue                                                | . 259 |
|   | 12.12 Collection Mocking                                                     | .259  |
|   | 12.13 DDA, Party and LOAN Mocking for OBDLOCS installer                      | . 260 |
| 1 | 3 Uninstalling the Application                                               | .261  |
|   | 13.1 Manual Uninstall                                                        | .261  |

## **List of Figures**

| Figure 2–1 Installation Overview                                              | 29 |
|-------------------------------------------------------------------------------|----|
| Figure 2–2 JXplorer                                                           | 76 |
| Figure 3–1 Steps in installobpsoa.sh script                                   | 79 |
| Figure 3–2 Verification of Properties                                         | 79 |
| Figure 3–3 Verification of Properties                                         | 80 |
| Figure 3–4 Confirmation to Proceed Domain Installation (cont.)                | 80 |
| Figure 3–5 Copying and Extraction of obpinstall-soa.zip                       | 81 |
| Figure 3–6 Copying and Extraction of obpinstall-soa.zip                       | 81 |
| Figure 3–7 Copying and Extraction of obpinstall-soa.zip                       | 82 |
| Figure 3–8 Domain Creation Confirmation                                       | 82 |
| Figure 3–9 Starting Post Installation                                         | 84 |
| Figure 3–10 Starting Post Installation (contd)                                | 84 |
| Figure 3–11 Starting Post Installation (contd)                                | 85 |
| Figure 3–12 Starting Post Installation (contd)                                | 85 |
| Figure 3–13 SOA Post Installation Completion                                  | 86 |
| Figure 4–1 Steps in installobphost.sh script                                  | 90 |
| Figure 4–2 Verification of Properties                                         | 91 |
| Figure 4–3 Verification of Properties (contd)                                 | 91 |
| Figure 4–4 Verification of Properties (contd)                                 | 92 |
| Figure 4–5 Verification of Properties (contd)                                 | 92 |
| Figure 4–6 Confirmation and Copying of Installables to Target Machine         | 93 |
| Figure 4–7 Confirmation and Copying of Installables to Target Machine (contd) | 94 |
| Figure 4–8 Confirmation and Copying of Installables to Target Machine (contd) | 94 |
| Figure 4–9 Domain Installation Confirmation                                   | 95 |

| Figure 4–10 Untar the policyStoreSetup and Copy on destination location   |          |
|---------------------------------------------------------------------------|----------|
| Figure 4–11 Untar the policyStoreSetup and Copy on destination location ( | contd)96 |
| Figure 4–12 Untar the policyStoreSetup and Copy on destination location ( | contd)97 |
| Figure 4–13 Policy Seeding                                                |          |
| Figure 4–14 Policy Seeding (contd)                                        | 99       |
| Figure 4–15 BIP Reports Upload                                            | 100      |
| Figure 4–16 BIP Reports Upload (contd)                                    |          |
| Figure 4–17 BIP Reports Upload (contd)                                    | 102      |
| Figure 4–18 Host Domain Admin Server Credentials                          | 104      |
| Figure 4–19 Host Domain Post Installation Script Execution                | 106      |
| Figure 4–20 Host Domain Post Installation Script Execution (contd)        |          |
| Figure 4–21 Host Domain Post Installation Script Execution (contd)        |          |
| Figure 4–22 Host Domain Post Installation Script Execution (contd)        |          |
| Figure 4–23 Host Domain Post Installation Script Execution Summary        | 110      |
| Figure 5–1 Steps in installobpui.sh script                                |          |
| Figure 5–2 Confirmation to Proceed Domain Installation                    | 116      |
| Figure 5–3 Confirmation to Proceed Domain Installation (contd)            | 117      |
| Figure 5–4 Confirmation to Proceed Domain Installation (contd)            | 118      |
| Figure 5–5 Copying and Extraction of obpinstall-ui.zip                    |          |
| Figure 5–6 Copying and Extraction of obpinstall-ui.zip (contd)            |          |
| Figure 5–7 Domain Creation Confirmation                                   | 121      |
| Figure 5–8 UI Admin Server Credentials                                    |          |
| Figure 5–9 UI Admin Server Running                                        | 122      |
| Figure 5–10 UI Admin Server Running (contd)                               | 123      |
| Figure 5–11 Starting Post Installation                                    | 124      |
| Figure 5–12 Starting Post Installation (contd)                            |          |

| Figure 5–13 Continuation of Post-Installation         |     |
|-------------------------------------------------------|-----|
| Figure 5–14 Continuation of Post-Installation (contd) |     |
| Figure 7–1 IPM Imaging Console - Login page           | 134 |
| Figure 7–2 IPM - Welcome page                         |     |
| Figure 7–3 Create Content Server Connection           |     |
| Figure 7–4 UCM: Basic information                     |     |
| Figure 7–5 UCM: Connection Settings                   |     |
| Figure 7–6 UCM: Connection Security                   |     |
| Figure 7–7 UCM: Review Settings                       | 140 |
| Figure 7–8 Main: General Properties                   | 141 |
| Figure 7–9 Main: Field Definitions                    |     |
| Figure 7–10 Field Definitions (cont.)                 |     |
| Figure 7–11 Main: Application Security                |     |
| Figure 7–12 Main: Document Security                   | 144 |
| Figure 7–13 Main: Storage Policy                      | 145 |
| Figure 7–14 Main: Review Settings                     |     |
| Figure 7–15 Main: Properties                          | 147 |
| Figure 7–16 Main: Results Formatting                  | 148 |
| Figure 7–17 Main: Conditions                          |     |
| Figure 7–18 Main: Parameters                          |     |
| Figure 7–19 Main: Search Security                     | 151 |
| Figure 7–20 Main: Preview and Test                    | 152 |
| Figure 7–21 Main: Review Settings                     |     |
| Figure 7–22 Temporary: General Properties             |     |
| Figure 7–23 Temporary: Field Definitions              |     |
| Figure 7–24 Temporary: Application Security           | 156 |

| Figure 7–25 Temporary: Document Security                       | 157 |
|----------------------------------------------------------------|-----|
| Figure 7–26 Temporary: Storage Policy                          | 158 |
| Figure 7–27 Temporary: Review Settings                         | 159 |
| Figure 7–28 Temporary: Properties                              | 160 |
| Figure 7–29 Temporary: Results Formatting                      | 161 |
| Figure 7–30 Temporary: Conditions                              | 162 |
| Figure 7–31 Temporary: Parameters                              | 163 |
| Figure 7–32 Temporary: Search Security                         | 164 |
| Figure 7–33 Temporary: Preview and Test                        | 165 |
| Figure 7–34 Temporary: Review Settings                         | 166 |
| Figure 7–35 EM Console Login                                   | 168 |
| Figure 7–36 Click Weblogic Domain: ipm domain                  | 169 |
| Figure 7–37 Navigate to Weblogic Domain> Security> Credentials | 170 |
| Figure 7–38 Create Map oracle.wsm.security                     | 171 |
| Figure 7–39 Create Key basic.credentials                       | 172 |
| Figure 7–40 ipm_domain: Credentials Created                    | 173 |
| Figure 7–41 Navigate to Weblogic Domain> System MBean Browser  | 174 |
| Figure 7–42 InputDirectories: Enter Input Agent Path           | 175 |
| Figure 7–43 Manage Connections: Create Workflow Connection     | 176 |
| Figure 7–44 IUTSOA: Basic Information                          | 177 |
| Figure 7–45 IUTSOA: Workflow Settings                          | 178 |
| Figure 7–46 IUTSOA: Connection Security                        | 179 |
| Figure 7–47 IUTSOA: Review Settings                            | 180 |
| Figure 7–48 Main: Application Summary                          | 181 |
| Figure 7–49 Manage Applications - Server Properties            | 182 |
| Figure 7–50 Manage Applications - Component Properties         | 183 |

| Figure 7–51 Manage Applications - Payload Properties           | 184 |
|----------------------------------------------------------------|-----|
| Figure 7–52 Manage Applications - Workflow Configuration       |     |
| Figure 7–53 Field Definitions                                  |     |
| Figure 7–54 Main: Application Summary                          |     |
| Figure 7–55 Input Agent: Basic Information                     |     |
| Figure 7–56 Input Agent: Input Mask                            |     |
| Figure 7–57 Input Agent: File Parameters                       |     |
| Figure 7–58 Input Agent: Fields Mapping                        | 191 |
| Figure 7–59 Input Agent: Summary                               | 192 |
| Figure 7–60 flx_fw_config_all_b table                          |     |
| Figure 7–61 SSL Handshake Resolution                           | 194 |
| Figure 7–62 Log in to Enterprise Manager (EM) console          | 195 |
| Figure 7–63 Click Weblogic Domain: ipm domain                  | 196 |
| Figure 7–64 Navigate to Weblogic Domain> Security> Credentials |     |
| Figure 7–65 Create Map oracle.wsm.security                     | 198 |
| Figure 7–66 Create Key: basic.credentials                      | 199 |
| Figure 7–67 ipm_domain: Credentials Created                    |     |
| Figure 7–68 Navigate to Weblogic Domain> System MBean Browser  |     |
| Figure 7–69 InputDirectories: Enter Input Agent Path           |     |
| Figure 7–70 Manage Connections: Create Workflow Connection     |     |
| Figure 7–71 IUTSOA: Basic Information                          |     |
| Figure 7–72 IUTSOA: Workflow Settings                          |     |
| Figure 7–73 IUTSOA: Connection Security                        | 206 |
| Figure 7–74 IUTSOA: Review Settings                            |     |
| Figure 7–75 Create Application: General Properties             |     |
| Figure 7–76 Report: Field Definitions                          |     |

| Figure 7–77 Create Application: Applications Security             | 210 |
|-------------------------------------------------------------------|-----|
| Figure 7–78 Create Application: Document Security                 | 211 |
| Figure 7–79 Create Application: Storage Policy                    | 212 |
| Figure 7–80 Report: Workflow Configuration - Server Properties    | 213 |
| Figure 7–81 Report: Workflow Configuration - Component Properties | 214 |
| Figure 7–82 Report: Application Summary                           | 215 |
| Figure 7–83 Create Application: Review Settings                   | 216 |
| Figure 7–84 Manage Inputs                                         | 217 |
| Figure 7–85 Input Agent Details: Input Mask                       | 218 |
| Figure 7–86 Input Agent Details: Field Mapping                    | 219 |
| Figure 7–87 Input Agent Details: Security                         | 220 |
| Figure 7–88 Input Agent Details: Review Settings                  | 221 |
| Figure 7–89 Create Search: Properties                             | 222 |
| Figure 7–90 Create Search: Results Formatting                     | 223 |
| Figure 7–91 Create Search: Conditions                             | 224 |
| Figure 7–92 Create Search: Parameters                             | 225 |
| Figure 7–93 Create Search: Security                               | 226 |
| Figure 7–94 Create Search: Preview and Test                       | 227 |
| Figure 7–95 Create Search: Review Settings                        | 228 |
| Figure 7–96 Component Properties                                  | 230 |
| Figure 8–1 BIP Server Console Login                               | 231 |
| Figure 8–2 BIP Administration                                     | 232 |
| Figure 8–3 BIP JDBC Connection                                    | 232 |
| Figure 8–4 BIP - Add Data Source                                  | 233 |
| Figure 8–5 BIP Data Source Created                                | 234 |
| Figure 11–1 UI EM Console Status Check                            | 241 |

| Figure 11–2 UI Admin wsm-pm Validator                              | .241  |
|--------------------------------------------------------------------|-------|
| Figure 11–3 UI managed wsm-pm validator                            | .242  |
| Figure 11–4 HOST admin wsm-pm validator                            | .248  |
| Figure 11–5 HOST managed wsm-pm validator                          | . 249 |
| Figure 11–6 BPM Worklist Window Settings                           | . 251 |
| Figure 12–1 SOA Domain Error                                       | .253  |
| Figure 12–2 Error on First Log In                                  | . 255 |
| Figure 12–3 Selecting the Data model                               | .256  |
| Figure 12–4 BPM Worklist Task issue                                | .257  |
| Figure 12–5 Artifacts Issue for SM500 page                         | .258  |
| Figure 12–6 Settings for javax.resource.cci.ConnectionFactory page | .259  |

## **List of Tables**

| Table 2–1 Hardware and OS                                                      | 23           |
|--------------------------------------------------------------------------------|--------------|
| Table 2–2 List of Software                                                     | 24           |
| Table 2–3 Notes                                                                |              |
| Table 2–4 XD Components                                                        |              |
| Table 2–5 Values for updating installobp***.properties                         | 31           |
| Table 2–6 DB and WebLogic Domain Configuration                                 | 65           |
| Table 2–7 Parameter Values to be Changed                                       | 67           |
| Table 2–8 Suggested values for Tuning and Alter Command                        | 69           |
| Table 2–9 Properties                                                           | 73           |
| Table 2–10 Order of Execution                                                  | 74           |
| Table 4–1 XD Components                                                        |              |
| Table 4–2 Examples of FMW Dir Name, Domain Name, Server Name and<br>Parameters | Memory<br>88 |
| Table 4–3 Properties                                                           | 103          |
| Table 4–4 Examples of files                                                    |              |
| Table 7–1 PROP ID Values                                                       | 193          |
| Table 7–2 PROP ID Values                                                       | 228          |
| Table 8–1 Data Source Details                                                  |              |

## Preface

The Oracle Banking Deposits and Lines of Credit Servicing US Localization Installation Guide - Silent Installation contains information on silent installation and configuration of Oracle Banking Deposits and Lines of Credit Servicing software and its associated products.

This preface contains the following topics:

- Audience
- Documentation Accessibility
- Organization of the Guide
- Related Documents
- Conventions

### Audience

This guide is primarily meant as a step-by-step installation manual for IT deployment teams and onshore implementations at client locations to install a complete Oracle Banking Deposits and Lines of Credit Servicing US localization system in a UNIX based environment.

The reader is expected to have an acquaintance with UNIX platform, Oracle WebLogic server and Oracle Fusion platform firmware such as Oracle JDeveloper, Oracle OID and Oracle SOA Suite.

## **Documentation Accessibility**

For information about Oracle's commitment to accessibility, visit the Oracle Accessibility Program website at http://www.oracle.com/us/corporate/accessibility/index.html.

Access to Oracle Support:

Oracle customers have access to electronic support through My Oracle Support. For information, visit http://www.oracle.com/us/corporate/accessibility/support/index.html#info or visit http://www.oracle.com/us/corporate/accessibility/support/index.html#trs if you are hearing impaired.

## Organization of the Guide

This document contains:

### **Chapter 1 Getting Started**

This chapter presents an overview of Oracle Banking Deposits and Lines of Credit Servicing and the installation guide. It also mentions the assumptions, limitations and exclusions that this document has been based upon.

### **Chapter 2 Pre-Installation Configurations**

This chapter describes the pre-configuration activities that are to be completed successfully for proper installation and functioning of Oracle Banking Deposits and Lines of Credit Servicing.

### Chapter 3 OBDLOCS US Localization SOA Media Pack Installation

This chapter explains the steps involved in the installation, and post installation and configuration of Oracle Banking Deposits and Lines of Credit Servicing SOA (Integration Server) Media pack.

### Chapter 4 OBDLOCS US Localization Host Media Pack Installation

This chapter explains the steps involved in the installation, and post installation and configuration of Oracle Banking Deposits and Lines of Credit Servicing Host Media Pack.

### Chapter 5 OBDLOCS US Localization Presentation Media Pack Installation

This chapter explains the steps involved in the installation, and post installation and configuration of Oracle Banking Deposits and Lines of Credit Servicing Presentation (UI) Media Pack.

### Chapter 6 Standalone Database Setup

This chapter explains the steps involved in Oracle Banking Deposits and Lines of Credit Servicing database.

### Chapter 7 OBDLOCS and IPM Integration

This chapter explains the steps involved in the integration of Oracle Banking Deposits and Lines of Credit Servicing and Oracle Imaging and Process Management (IPM).

### **Chapter 8 BIP Datasource Creation**

This chapter explains the steps required for Business Intelligence Publisher (BIP) datasource creation.

### Chapter 9 ODI Configuration

This chapter explains the steps involved in the configuration of ODI using OBDLOCS HOST Media Pack.

### Chapter 10 Monitoring Servers Using Oracle Enterprise Manager

This chapter explains the steps required to monitor servers using Oracle Enterprise Manager (OEM).

### **Chapter 11 Post Installation Verification**

This chapter explains the steps required to verify the installation of Oracle Banking Deposits and Lines of Credit Servicing.

### **Chapter 12 Errors and Remedies**

This chapter provides information on troubleshooting to help diagnose and remedy some of the problems encountered during installation of the Oracle Banking Deposits and Lines of Credit Servicing.

### **Chapter 13 Uninstalling the Application**

This chapter explains the process of uninstalling the Oracle Banking Deposits and Lines of Credit Servicing.

### **Related Documents**

For more information, see the following documentation:

- For information necessary for the installation and configuration of integration components to create a complete solution using Oracle Banking Deposits and Lines of Credit Servicing and Oracle Documaker, see the installation and configuration guides at http://docs.oracle.com/cd/E22582\_01/e22582\_01\_index.html.
- Information on Oracle Fusion Middleware Install-Config Checklist is available at http://asengwiki.us.oracle.com/asengwiki/display/ASMWArchPM/FMW+Install-Config+Checklist+Page.
- For a comprehensive overview of security, see the Oracle Banking Deposits and Lines of Credit Servicing Security Guide.

- For the complete list of licensed products and the third-party licenses included with the license, see the Oracle Banking Deposits and Lines of Credit Servicing Licensing Guide.
- For information related to setting up a bank or a branch, and other operational and administrative functions, see the Oracle Banking Deposits and Lines of Credit Servicing Administrator Guide.
- For information related to customization and extension, see the Oracle Banking Deposits and Lines of Credit Servicing Extensibility Guides for SOA, HOST, and UI.
- For information on the functionality and features, see the respective Oracle Banking Deposits and Lines of Credit Servicing Functional Overview document.
- For recommendations of secure usage of extensible components, see the Oracle Banking Deposits and Lines of Credit Servicing Secure Development Guide.

## Conventions

The following text conventions are used in this document:

| Convention | Meaning                                                                                                    |
|------------|----------------------------------------------------------------------------------------------------|
| boldface   | Boldface type indicates graphical user interface elements associated with an action, or terms defined in text or the glossary.         |
| italic     | Italic type indicates book titles, emphasis, or placeholder variables for which you supply particular values.                          |
| monospace  | Monospace type indicates commands within a paragraph, URLs, code in examples, text that appears on the screen, or text that you enter. |

The following acronyms are used in this document:

| Acronym  | Meaning                                               |
|----------|-------------------------------------------------------|
| ADF      | Application Development Framework                     |
| ATM      | Automated Teller Machine                              |
| BIP      | Business Intelligence Publisher                       |
| BPEL     | Business Process Execution Language                   |
| DB or db | Oracle Database                                       |
| FEPI     | Front End Processing Interface                        |
| HOST     | Middleware Host Tier                                  |
| IAM      | Identity and Access Management                        |
| IPM      | Imaging and Process Management                        |
| LDAP     | Lightweight Directory Access Protocol                 |
| OAAM     | Oracle Adaptive Access Manager                        |
| OBDLOCS  | Oracle Banking Deposits and Lines of Credit Servicing |

| Acronym | Meaning                                   |
|---------|-------------------------------------------|
| ODI     | Oracle Data Integrator                    |
| OEL     | Oracle Enterprise Linux                   |
| OEM     | Oracle Enterprise Manager                 |
| OID     | Oracle Internet Directory                 |
| OIM     | Oracle Identity Manager                   |
| OLTP    | Online Transaction Processing             |
| OPSS    | Oracle Platform Security Services         |
| OS      | Operating System                          |
| POS     | Point Of Sale                             |
| RCU     | Repository Creation Utility               |
| sh      | Unix Shell file                           |
| SOA     | Service Oriented Architecture Tier        |
| SVN     | Source Code Version Repository            |
| UI      | User Interface, that is Presentation Tier |
| VM      | Virtual Machine                           |
| WLS     | WebLogic Server                           |

20 | Oracle Banking Deposits and Lines of Credit Servicing US Localization Installation Guide - Silent Installation

## **1 Getting Started**

This chapter presents an overview of Oracle Banking Deposits and Lines of Credit Servicing and the installation guide. It also mentions the assumptions, limitations and exclusions that this document has been based upon.

# **1.1 About Oracle Banking Deposits and Lines of Credit Servicing**

Transaction Accounts constitutes a crucial segment in banking business. Servicing transaction account customers is critical and depends on the target customer segment and geography. Oracle Banking Deposits and Lines of Credit Servicing supports the servicing of the following three significant segments in a bank's business offering - namely, Current and Savings Account, Term Deposits, and Retail and SME Lines of Credit.

## **1.2 About This Document**

This document guides you through the installation of the core banking application Oracle Banking Deposits and Lines of Credit Servicing along with localization. This document guides in deploying the following parts of the application:

- Presentation Server (ADF Presentation UI deployment on WebLogic)
- Application Server (Banking Services hosted on WebLogic)
- Integration Server (Oracle Banking Deposits and Lines of Credit Servicing Integration and Approval Processes hosted on Oracle SOA)
- Security Configuration (Seeding security to OID)
- Seed Data Configuration (Seeding data to Core banking OLTP Database Server)

There are multiple prerequisites that need to be done before the start of the installation. The prerequisites section lists down the requirements. This document does not attempt to guide you through the prerequisites installation. The readers are expected to see the appropriate platform documentation to install the prerequisites.

This document prescribes bare minimum hardware requirements to have a functional application configuration. The sizing for a production environment is not prescribed here.

Due care has been taken to make this document as complete as possible. In case of any anomalies please mail to obp-deployment-support@oracle.com.

There are certain steps in the installation that *may* not be optimal yet. Further releases will optimize the deployment further.

## **1.3 Assumptions**

It is assumed that the reader is aware of the technologies involved and is capable of installing the prerequisite software products mentioned in Section 2.1.2 Software Environment.

The following are the assumptions regarding the environment and setup with regard to carrying out this installation:

- The Oracle Banking Deposits and Lines of Credit Servicing US localization installables are downloaded and copied onto a Linux machine or Linux VM.
- The reader has taken a remote connection to the Linux machine via Windows box.
- The reader is able to take an 'ssh' connection to the servers on which various OBDLOCS components have to be installed from the Linux machine.
- The user is aware of the process of creating required db schema using RCU prior to initiation of OBDLOCS US localization installation.

## 1.4 Limitations

Whenever the installation gets aborted or is served a timeout for various reasons, rerun the installation from the beginning with domain cleanup.

## 1.5 Exclusions

Though some of the software and products listed in prerequisites section may work on Windows, such qualification has not been carried out and shall not be the focus of this guide. It is advisable to use the mentioned Operating System (OS) for the best experience.

## **2 Pre-Installation Configurations**

This chapter describes the pre-configuration activities that are to be completed successfully for proper installation and functioning of Oracle Banking Deposits and Lines of Credit Servicing.

## 2.1 Setup Prerequisites

This section lists down the requirements from an environment perspective including minimum hardware requirements with Operating System (OS) and the middleware software products, which the Oracle Banking Deposits and Lines of Credit Servicing solution depends and runs on (for example, Database or WebLogic) or interfaces with (for example, OID or IPM).

### 2.1.1 Hardware Environment

The minimum hardware requirements for Oracle Banking Deposits and Lines of Credit Servicing solution to install and function decently are listed below:

| Sr.<br>No. | CPU<br>(2+GHz) | RAM<br>(GB) | Disk (GB) | OS Version                             | Purpose                                                                                     |
|------------|----------------|-------------|-----------|----------------------------------------|---------------------------------------------------------------------------------------------|
| 1          | 4              | 16          | 200       | OEL 6.8 or OEL<br>7.1 64 bit           | Oracle Banking Deposits and Lines of<br>Credit Servicing Oracle Database                    |
| 2          | 4              | 32          | 200       | OEL 6.8 or OEL<br>7.1 64 bit           | Oracle Banking Deposits and Lines of<br>Credit Servicing ADF UI Presentation<br>Server      |
| 3          | 4              | 32          | 200       | OEL 6.8 or OEL<br>7.1 64 bit           | Oracle Banking Deposits and Lines of<br>Credit Servicing Services Middleware<br>Host Server |
| 4          | 2              | 16          | 200       | As per OID certification matrix.       | Oracle OID Server                                                                           |
| 5          | 2              | 16          | 200       | As per IPM certification matrix.       | Oracle IPM Server                                                                           |
| 6          | 2              | 16          | 200       | As per BIP certification matrix.       | Oracle BIP Server                                                                           |
| 7          | 4              | 32          | 200       | As per SOA<br>certification<br>matrix. | Oracle SOA Server                                                                           |
| 8          | 4              | 16          | 200       | As per BAM<br>certification<br>matrix. | Oracle BAM Server                                                                           |

| Tahlo | 2_1 | Hardware | and | 20 |
|-------|-----|----------|-----|----|
| lable | 2-1 | naiuwaie | anu | 03 |

### 2.1.2 Software Environment

It is assumed that the following products are installed and are available on the server on which the Oracle Banking Deposits and Lines of Credit Servicing installation will be performed.

### 2.1.2.1 Certification Details

The following software are mandatory:

| Table | 2–2 | List | of S | oftwa | re |
|-------|-----|------|------|-------|----|
|       |     |      |      |       |    |

| Sr. No. | Components                 | Zone           | Software                                                                                                    |
|---------|----------------------------|----------------|----------------------------------------------------------------------------------------------------|
| 1       | OBDLOCS UI<br>Presentation | Banking<br>App | Oracle Fusion Middleware Infrastructure 12c (12.2.1.3.0)<br>Java Version jdk1.8.0_xx (jdk1.8.0_172)<br>Oracle Linux 6.8 / 7.1 64-bit                                                                 |
| 2       | SOA                        | Banking<br>App | Oracle SOA Suite 12c (12.2.1.3.0)<br>Java Version jdk1.8.0_xx (jdk1.8.0_172)<br>Oracle Linux 6.8 / 7.1 64-bit                                                                                        |
| 3       | OBDLOCS<br>HOST            | Banking<br>App | Oracle Fusion Middleware Infrastructure 12c (12.2.1.3.0)<br>Oracle Database 12c Enterprise Edition Release<br>12.2.0.1.0<br>Java Version jdk1.8.0_xx (jdk1.8.0_172)<br>Oracle Linux 6.8 / 7.1 64-bit |
| 4       | OID                        | Security       | Oracle Internet Directory 12.2.1.3.0<br>Oracle Fusion Middleware Infrastructure 12c (12.2.1.3.0)<br>Java Version jdk1.8.0_xx (jdk1.8.0_172)<br>Oracle Linux 6.8 / 7.1 64-bit                         |
| 5       | BIP                        | Document       | Oracle Business Intelligence 12c (12.2.1.3.0)<br>Oracle Fusion Middleware Infrastructure 12c (12.2.1.3.0)<br>Java Version jdk1.8.0_xx (jdk1.8.0_172)<br>Oracle Linux 6.8 / 7.1 64-bit                |
| 6       | IPM                        | Document       | Oracle WebCenter - Content 12.2.1.3.0<br>Oracle Fusion Middleware Infrastructure 12c (12.2.1.3.0)<br>Java Version jdk1.8.0_xx (jdk1.8.0_172)<br>Oracle Linux 6.8 / 7.1 64-bit                        |
| 7       | OSB                        | Integration    | Oracle Fusion Middleware Infrastructure 12c (12.2.1.3.0)<br>Oracle Service Bus 12c (12.2.1.3.0).<br>Java Version jdk1.8.0_xx (jdk1.8.0_172)<br>Oracle Linux 6.8 / 7.1 64-bit                         |
| 8       | ODI                        | Integration    | Oracle Fusion Middleware Infrastructure 12c (12.2.1.3.0)<br>Oracle Data Integrator 12c (12.2.1.3.0)<br>Java Version jdk1.8.0_xx (jdk1.8.0_172)<br>Oracle Linux 6.8 / 7.1 64-bit                      |
| 9       | OIM                        | Security       | Oracle Identity Manager 12.2.1.3.0                                                                                                    |

| Sr. No. | Components               | Zone        | Software                                                                                                    |
|---------|--------------------------|-------------|----------------------------------------------------------------------------------------------------|
|         |                          |             | Oracle Fusion Middleware Infrastructure 12c (12.2.1.3.0)<br>Java Version jdk1.8.0_xx (jdk1.8.0_172)<br>Oracle Linux 6.8 / 7.1 64-bit                                     |
| 10      | OAAM                     | Security    | Oracle IAM 11.1.2.3 Suite<br>Oracle Weblogic Server 10.3.6<br>Java Version jdk1.7.0_xx<br>Oracle Linux 6.8 64-bit or Oracle Linux 7.0 64-bit                             |
| 11      | OAM                      | Security    | Oracle Access Manager 12.2.1.3.0<br>Oracle Fusion Middleware Infrastructure 12c (12.2.1.3.0)<br>Java Version jdk1.8.0_xx (jdk1.8.0_172)<br>Oracle Linux 6.8 / 7.1 64-bit |
| 12      | OEM                      | Management  | Oracle Enterprise Manager 13.2.0.0.0<br>As per certification matrix of Oracle Enterprise Manager<br>13.2.0.0.0                                                           |
| 13      | EM Agent<br>Installation | Management  | Push from OEM Console                                                                                                    |
| 14      | OBDLOCS<br>Database      | Database    | Oracle Database 12c Enterprise Edition Release<br>12.2.0.1.0<br>Oracle Linux 6.8 / 7.1 64-bit                                                                            |
| 15      | HTTP Server              | Web Server  | Oracle HTTP Server 12.2.1.3.0.                                                                                                    |
| 16      | BAM                      | Banking App | Oracle SOA Suite and Business Process Management<br>12c (12.2.1.3.0)<br>Java Version jdk1.8.0_xx (jdk1.8.0_172)                                                          |

The following are some notes related to the software.

### Table 2–3 Notes

| Serial<br>Number | Description                                                                                                    |
|------------------|----------------------------------------------------------------------------------------------------|
| 1                | OBDLOCS release has been certified with OEL version 6.8 and above (7.1) during the release cycle. It is strongly recommended to use the versions on which the release is certified.                                                                                                    |
| 2                | Oracle Business Intelligence Publisher is required at the time of OBDLOCS installation. It is required to use the actual BIP property values during the installation. This is required as the installer uploads the OBDLOCS reports as onto the BIP server as part of the middleware host installation process.                                                                         |
| 3                | ODI_OUTBOUND_USERNAME and ODI_OUTBOUND_PASSWORD<br>The OBDLOCS installer will not abort the installation if this component is not present. It can<br>be installed later.<br>However, it is strongly recommended to use the actual property values instead of default<br>property values during the installation.<br>Else, the actual values for ODI_OUTBOUND_USERNAME and ODI_OUTBOUND_ |

| Serial<br>Number | Description                                                                                                    |
|------------------|----------------------------------------------------------------------------------------------------|
|                  | PASSWORD once available have to be manually updated in the 'ra/FCRJConnectorODI' indi<br>property of com.ofss.fc.app.connector.ear application inside middleware host server after the<br>entire installation completes.                                                                                                    |
|                  | The OBDLOCS installer will not abort the installation if this component is not present. It can be installed later.                                                                                                    |
| 4                | It is strongly recommended to use the actual property values instead of default property values during the installation. Else, these properties have to be manually updated in Host Database after the entire installation completes.                                                                                                    |
|                  | OIM_OUTBOUND_USERNAME and OIM_OUTBOUND_PASSWORD<br>The OBDLOCS installer will not abort the installation if this component is not present. It can<br>be installed later.                                                                                                    |
| 5                | It is recommended to use the actual property values instead of default property values during the installation. Else, these properties have to be manually updated in Host Database. Also, actual values for OIM_OUTBOUND_USERNAME and OIM_OUTBOUND_PASSWORD once available have to be manually updated in the 'ra/FCRJConnectorOIM' jndi property of com.ofss.fc.app.connector.ear application inside middleware host server after the entire installation completes. |
| 6                | Oracle Access Manager can be installed later.                                                                                                    |
| 7                | During installation, password of unix user will be asked multiple times for "scp" "ssh". There is a time limit for entering password. If not entered within specified limit, the installation is likely to exit. User should take care of this.                                                                                                    |
| 8                | It is mandatory for machine nodes on which OBDLOCS UI, Host, and SOA Media pack installation is planned, to install the Java Cryptography Extensions Unlimited Strength Jurisdiction Policy Files, to enable additional encryption strengths.                                                                                                    |
|                  | Download the jce_policy.zip from Oracle website for the current Java version being used. For jdk1.8.0_xx, download Java Cryptography Extension (JCE) Unlimited Strength Jurisdiction Policy Files 8 jce_policy-8.zip from the following link:                                                                                                    |
| 9                | http://www.oracle.com/technetwork/java/javase/downloads/jce-all-download-5170447.html<br>Copy "local_policy.jar" and "US_export_policy.jar" from this zip file in the path mentioned<br>below:                                                                                                    |
|                  | JAVA_HOME/jre/lib/security/                                                                                                    |
|                  | It is mandatory that the team installing OBDLOCS reads and understands the system requirements and specifications for the fusion middleware specified in the following link:                                                                                                    |
|                  | https://docs.oracle.com/html/E82037_01/toc.htm                                                                                                    |
|                  | The url details the system and platform-specific information for Oracle Fusion Middleware 12c Release 1 (12.2.1.3.0) products.                                                                                                    |
| 10               | Changes necessary at a system level for the fusion middleware should be made prior to executing OBDLOCS media packs.                                                                                                    |
|                  | For example, the number of open files should be increased from the default value as specified in the following link:                                                                                                    |
|                  | https://docs.oracle.com/html/E82037_01/toc.htm#GUID-95BCDEF2-F2FC-4E30-A8EF-<br>B966F817B1D4                                                                                                    |
| 11               | SOA managed servers may need the default value raised at operating system level to run, as it needs to load a large number of OBDLOCS application binaries.                                                                                                    |

| Serial<br>Number | Description                                                                                                    |
|------------------|----------------------------------------------------------------------------------------------------|
| 12               | The value of property SOA_SERVER_NAME in installer properties should not be changed.<br>The default value of soa_server1, that is shipped along with media pack, should be retained<br>AS IS. Managed servers, that are required inside the cluster as per the naming onsite<br>conventions, should be added after the media pack installation is complete. |
| 13               | Oracle SOA Suite 12.2.1.3.0 patch - p27651368_122130_Generic.zip has to be applied on SOA machine only. This can be downloaded from the following link:<br>http://aru.us.oracle.com:8080/ARU/ViewPatchRequest/process_form?aru=22513715                                                                                                    |

### 2.1.2.2 Optional

The following software is optional:

• Oracle VM server release 2.2.0

### 2.1.2.3 Patching

OPatch is a patching utility in OBDLOCS Installer. The following is required to run OPatch.

The Python packages need to be installed in the same order as mentioned below. They have to be installed as root user in UI, Host, and SOA Machines.

- Suds-0.4 (to create webservice client)
- docutils-0.12 (prerequisite for SOAPpy)
- wstools-0.4.3 (prerequisite for SOAPpy)
- SOAPpy0.12.5 (to make SOAP webservice call)
- PyYAML-3.11 (to read yaml file)
- Jypye1-0.5.7 (to call java code from Python)

The above mentioned packages are available in the form of .tar.gz files in the media pack.

The installation steps are as follows:

- 1. Extract each file so that the above Python packages get installed in the same order.
- 2. Run setup.py file inside extracted folder. (command:python install).

tar -xvzf suds-0.4.tar.gz tar -xvzf docutils-0.12.tar.gz tar -xvzf wstools-0.4.3.tar.gz tar -xvzf SOAPpy-0.12.5.tar.gz tar -xvzf PyYAML-3.11.tar.gz tar -xvzf JPype1-0.5.7.tar.gz chmod -R 777 \* cd suds-0.4 python setup.py install cd ../docutils-0.12 python setup.py install cd ../wstools-0.4.3 python setup.py install cd ../SOAPpy-0.12.5 python setup.py install cd ../PyYAML-3.11 python setup.py install cd ../JPype1-0.5.7 python setup.py install

Please note that the above step is only required to run OPatch (a patching utility available with OBP Installer).

## 2.2 Configure Variables

Perform the following steps to configure the variables:

- 1. Modify the TargetDefinition.yaml located at the location <installDir>/patching/config.
- 2. The IP and port of the target should be of Admin Server and the destination location is the path where the zip will be extracted which is the patch Stage Path.
- 3. Modify the PatchConfig.yaml located at the location <installDir>/patching/config.
- 4. The Session context details such as Bank Code, Channel, TargetUnit, Transaction Branch, UserId has to be entered.

The wsdl details will be as follows:

\${Protocol}://\${hostadmin\_ip}:\${hostadmin\_port}/\${path\_to\_ TransactionBlackoutApplicationServiceSpi}?wsdl

For example, url: http://<Ip>:<Port>/com.ofss.fc.webservice/services/sms/TransactionBlackoutApplicationServiceSpi ?wsdl

- 5. Modify the PatchConstants.py located at the location <installDir>patching/constants.
  - a. The PATCH\_HOME should point to the Patching Utility.
  - b. The Deployables Path should point to obp.
  - c. The FMW\_HOME should point to the path till fmw.
  - d. The WLST\_SCRIPT\_LOCATION should point to the wlst.sh (weblogic scripting tool).
  - e. The JVM\_PATH should point to the libjvm.so.
  - f. The PATCH\_TEMP\_LOCATION should be the path where the zips are to be stored.
  - g. The FCServerWithPort is '\${protocol}://\${hostmanagedserver\_ip}:\${hostManagedServer\_port}'.

- h. The SOAServerWithPort is '\${protocol}://\${uimanagedserver \_ip}:\${ uiManagedServer \_port}'.
- i. The CENTRAL\_PATCH\_STAGE\_PATH should point to the central patch Staging path.
- 6. Create folder patchStage and centralPatchStage in location <installDir>/.

## 2.3 Installation Process Overview

The following diagram provides an overview of the steps that need to be followed to install and configure Oracle Banking Deposits and Lines of Credit Servicing:

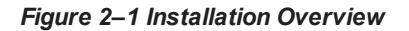

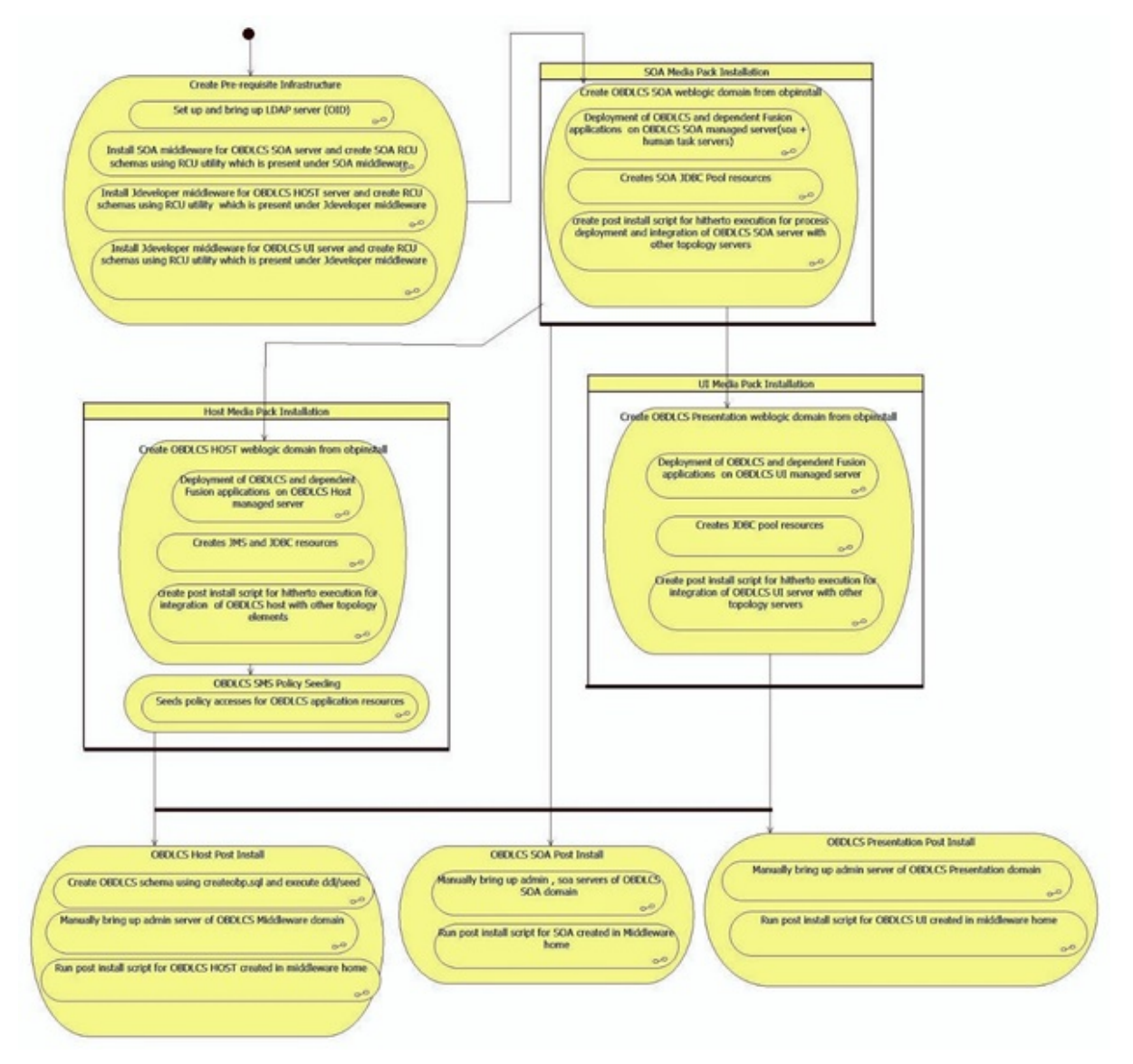

## 2.4 Installation Checklist

It is mandatory that the team installing OBDLOCS US Localization reads and understands the system requirements and specifications for the fusion middleware specified in the following link:

https://docs.oracle.com/html/E82037\_01/toc.htm

The link details the system and platform-specific information for Oracle Fusion Middleware 12c Release 1 (12.2.1.3.0) products.

Changes necessary at a system level for the fusion middleware should be made prior to executing OBDLOCS US Localization media packs.

For example, the number of open files should be increased from the default value as specified in the following link:

https://docs.oracle.com/html/E82037\_01/toc.htm#GUID-95BCDEF2-F2FC-4E30-A8EF-B966F817B1D4

To make the installation experience quick and easy, a checklist of information is provided, which should be filled and kept handy. The checklist has been made more intuitive and relevant by ensuring that the Key for properties defined in the installation property file is same as the Name column in the first table of the checklist.

### 2.4.1 XD Components

The following table provides a list of XD components.

| Sr. No. | Name                  | Value      | Description                                                                                                    |
|---------|-----------------------|------------|----------------------------------------------------------------------------------------------------|
| 1       | XD_COMPONENT_<br>NAME | batchhost  | Value for batch host sever, Policy seeding and<br>BIP reports upload will be done with this batch<br>host server installation |
| 2       | XD_COMPONENT_<br>NAME | obepmhost  | Value for obepm server (Product Manufacturing)                                                                                |
| 3       | XD_COMPONENT_<br>NAME | obcsdshost | Value for obcsds server (Deposits)                                                                                            |
| 4       | XD_COMPONENT_<br>NAME | obpmhost   | Value for obpm server (Party)                                                                                                 |
| 5       | XD_COMPONENT_<br>NAME | obeprhost  | Value for obpr server (Pricing)                                                                                               |
| 6       | XD_COMPONENT_<br>NAME | obccmhost  | Value for obccm server (LCM)                                                                                                  |
| 7       | XD_COMPONENT_<br>NAME | obpui      | Value for obcsds UI server                                                                                                    |
| 8       | XD_COMPONENT_<br>NAME | obpsoa     | Value for obcsds SOA                                                                                                    |

Table 2–4 XD Components

### 2.4.2 Updating installobp\*\*\*.properties

The following checklist provides values for updating installobp\*\*\*.properties.

| Sr.<br>No | Name                                     | Description                                             | Example Value | Value                                                                                                    |
|-----------|------------------------------------------|---------------------------------------------------------|---------------|----------------------------------------------------------------------------------------------------|
| 1         | SILENT_INSTALL                           | Flag for<br>installing silent<br>or interactive<br>mode | у             |                                                                                                    |
| 2         | IPM_INSTALLED                            | Flag to make<br>sure IPM is<br>installed                | у             |                                                                                                    |
| 3         | BIP_INSTALLED                            | Flag to make<br>sure BIP is<br>installed                | У             |                                                                                                    |
| 4         | OID_FARM_AND_<br>POLICY_<br>SEEDING_FLAG | Flag for policy seeding                                 | Y             | This<br>value<br>must be<br>'Y' for<br>batch<br>host<br>installati<br>on and<br>for other<br>XD host<br>installati<br>on value<br>must be<br>'N' |
| 5         | BIP_REPORTS_<br>UPLOADING_<br>FLAG       | Flag for BIP<br>reports<br>uploading                    | Y             | This<br>value<br>must be<br>'Y' for<br>batch<br>host<br>installati<br>on and<br>for other<br>XD host<br>installati<br>on value<br>must be<br>'N' |
| 6         | REMOTE_<br>EXECUTION                     | Flag for<br>executing<br>installer<br>remotely          | Y             |                                                                                                    |
| 7         | SECURITY_<br>ENABLED                     | Flag for security enable                                | Υ             |                                                                                                    |
| 8         | XD_<br>COMPONENT_<br>NAME                | Flag for XD<br>Component<br>name                        | batchhost     | Refer<br>XD<br>compon<br>ents<br>table                                                                                                    |

Table 2–5 Values for updating installobp\*\*\*.properties

| Sr.<br>No | Name                                      | Description                                                                                                    | Example Value                                           | Value |
|-----------|-------------------------------------------|----------------------------------------------------------------------------------------------------|---------------------------------------------------------|-------|
|           |                                           |                                                                                                    |                                                         | above |
| 9         | LOCAL_IP                                  | I/P of the local<br>machine which<br>could be a<br>windows<br>machine on<br>which software<br>like XManager is<br>installed for<br>rendering UI of a<br>utility executing<br>on a remote<br>Linux server. | 10.180.84.110                                           |       |
| 10        | LOCAL_<br>DISPLAY_VALUE                   | Value of<br>DISPLAY<br>variable to be<br>exported to<br>generate<br>installation<br>wizard in local<br>machine                                                                                            | 0.0                                                     |       |
| 11        | DOMAIN_NAME                               | Weblogic<br>Domain name                                                                                                    | host_domain or ui_domain or base_domain                 |       |
| 12        | DOMAIN_<br>DIRECTORY_<br>LOCATION         | Location where<br>DOMAIN_<br>NAME folder will<br>be created                                                                                                    | /scratch/app/product/fmw/user_<br>projects/domains      |       |
| 13        | WEBLOGIC_<br>USERNAME                     | Username for weblogic domain                                                                                                    | weblogic                                                |       |
| 14        | WEBLOGIC_<br>PASSWORD                     | Password for weblogic domain                                                                                                    | weblogic1                                               |       |
| 15        | ADMIN_<br>SERVER_<br>LISTEN_<br>ADDRESS   | Admin server<br>listen address                                                                                                    | 10.180.84.110 (Always use ip , do not use<br>localhost) |       |
| 16        | ADMIN_<br>SERVER_<br>LISTEN_PORT          | Admin server<br>listen port                                                                                                    | 7001                                                    |       |
| 17        | ADMIN<br>SERVER_SSL_<br>LISTEN_PORT       | Admin server<br>SSL listen port                                                                                                    | 7002                                                    |       |
| 18        | MANAGED_<br>SERVER_<br>LISTEN_<br>ADDRESS | Managed server<br>listen address                                                                                                    | 10.180.84.110                                           |       |
| 19        | MANAGED_<br>SERVER_                       | Managed server<br>listen port                                                                                                    | 8001                                                    |       |

| Sr.<br>No | Name                                   | Description                                                                                                    | Example Value                          | Value |
|-----------|----------------------------------------|----------------------------------------------------------------------------------------------------|----------------------------------------|-------|
|           | LISTEN_PORT                            |                                                                                                    |                                        |       |
| 20        | MANAGED_<br>SERVER_SSL_<br>LISTEN_PORT | SSL listen port<br>for managed<br>server                                                                                                    | 8002                                   |       |
| 21        | LDAP_PROVIDER                          | Refers to LDAP<br>Provider .Value<br>will be OID or<br>OVD.                                                                                                    | OID                                    |       |
| 22        | OID_IP                                 | I/P address of the OID server.                                                                                                    | 10.180.84.113                          |       |
| 23        | OID_PORT                               | Port of the OID process instance.                                                                                                    | 389                                    |       |
| 24        | OID_ADMIN_<br>USER                     | Admin user id<br>which can be<br>used to login of<br>the OID as<br>administrator.                                                                                                    | cn= orcladmin                          |       |
| 25        | OID_ADMIN_<br>PWD                      | Refers to the<br>password of<br>admin user of<br>the OID                                                                                                    | welcome1                               |       |
| 26        | OID_GROUP_<br>DSN                      | The DSN used<br>for object class<br>Groups in the<br>OID Idap.                                                                                                    | cn=Groups,dc=in,dc=oracle,dc=com       |       |
| 27        | OID_USER_DSN                           | The DSN used<br>for object class<br>Users in the OID<br>Idap.                                                                                                    | ou=obp,cn=Users,dc=in,dc=oracle,dc=com |       |
| 28        | NODE_MGR_<br>PORT                      | Refers to the<br>port number to<br>be used for the<br>weblogic node<br>manager. This<br>port should<br>either be free on<br>the UI<br>Presentation<br>server or an<br>existing<br>weblogic node<br>manager should<br>be installed to<br>listen on this<br>port when the<br>same is started. | 5556                                   |       |

| Sr.<br>No | Name                            | Description                                                                                                    | Example Value                                           | Value |
|-----------|---------------------------------|----------------------------------------------------------------------------------------------------|---------------------------------------------------------|-------|
| 29        | HOST_<br>CLUSTER_NAME           | Refers to HOST cluster name                                                                                                    | obphost_cluster1                                        |       |
| 30        | HOST_SERVER_<br>NAME            | Refers to HOST server name                                                                                                    | obphost_server1                                         |       |
| 31        | HOST_JAVA_<br>HOME              | Refers to the<br>home directory<br>of java<br>installation of<br>the host<br>machine.                                                                                                    | /scratch/app/product/jdk1.8.0_172                       |       |
| 32        | OUI_JAVA_HOME                   | Refers to the<br>home directory<br>of java<br>installation.                                                                                                    | /scratch/app/product/jdk1.8.0_172                       |       |
| 33        | CENTRAL_<br>INVENTORY_LOC       | Refers to the<br>path of central<br>inventory. This<br>path is used for<br>oui patching.                                                                                                    | /scratch/app/oraInventory                               |       |
| 34        | HOST_IP                         | I/P address of<br>the server on<br>which the<br>OBDLOCS host<br>or middleware<br>layer should be<br>installed.                                                                                                    | 10.180.84.110 (Always use ip , do not use<br>localhost) |       |
| 35        | HOST_TARGET                     | Refers to a<br>location on the<br>Host server<br>where the<br>installable can<br>be transferred.<br>The user id used<br>for installation of<br>OBDLOCS<br>should have<br>read, write and<br>execute<br>privileges on this<br>directory. | /scratch/install/target                                 |       |
| 36        | HOST_MW_<br>HOME                | Refers to the<br>middleware<br>home of the<br>weblogic<br>installation on<br>the Host server.                                                                                                    | /scratch/app/product/fmw                                |       |
| 37        | UI_ADMIN_<br>SERVER_<br>LISTEN_ | Listen address<br>of UI Admin<br>server                                                                                                    | 10.180.84.111                                           |       |

| Sr.<br>No | Name                                          | Description                                                                                  | Example Value            | Value |
|-----------|-----------------------------------------------|----------------------------------------------------------------------------------------------|--------------------------|-------|
|           | ADDRESS                                       |                                                                                              |                          |       |
| 38        | UI_ADMIN_<br>SERVER_<br>LISTEN_PORT           | Listen port of UI<br>Admin server                                                            | 7001                     |       |
| 39        | UI_MANAGED_<br>SERVER_<br>LISTEN_<br>ADDRESS  | Listen address<br>of UI managed<br>server                                                    | 10.180.84.111            |       |
| 40        | UI_MANAGED_<br>SERVER_<br>LISTEN_PORT         | Listen port of UI managed server                                                             | 8001                     |       |
| 41        | UI_MANAGED_<br>SERVER_SSL_<br>LISTEN_PORT     | Listen ssl port of<br>UI managed<br>server                                                   | 8002                     |       |
| 42        | SOA_ORACLE_<br>HOME                           | Name of Oracle<br>SOA which is<br>present in fusion<br>middleware.                           | soa                      |       |
| 43        | SOA_IP                                        | i/p address of<br>SOA machine                                                                | 10.180.84.112            |       |
| 44        | SOA_UNIX_USER                                 | Unix username<br>of SOA machine                                                              | ofssobp                  |       |
| 45        | SOA_MW_HOME                                   | Refers to the<br>middleware<br>home of the<br>weblogic<br>installation on<br>the SOA server. | /scratch/app/product/fmw |       |
| 46        | SOA_DOMAIN_<br>NAME                           | Refers to the<br>middleware<br>home of the<br>weblogic<br>installation on<br>the SOA server. | base_domain              |       |
| 47        | SOA_MANAGED_<br>SERVER_<br>LISTEN_<br>ADDRESS | Listen address<br>of SOA server                                                              | 10.180.84.112            |       |
| 48        | SOA_ADMIN_<br>SERVER_<br>LISTEN_PORT          | Listen port of<br>SOA Admin<br>server                                                        | 7001                     |       |
| 49        | SOA_MANAGED_<br>SERVER_<br>LISTEN_PORT        | Listen port of<br>SOA server                                                                 | 8001                     |       |
| 50        | SOA_                                          | Username of the                                                                              | weblogic                 |       |

| Sr.<br>No | Name                          | Description                                                                                                    | Example Value                                                                | Value |
|-----------|-------------------------------|----------------------------------------------------------------------------------------------------|------------------------------------------------------------------------------|-------|
|           | WEBLOGIC<br>USERNAME          | server of SOA<br>domain                                                                                              |                                                                              |       |
| 51        | SOA_<br>WEBLOGIC_<br>PASSWORD | Password of the<br>server of SOA<br>domain                                                                           | weblogic1                                                                    |       |
| 52        | UI_IP                         | I/P address of<br>the server on<br>which the<br>OBDLOCS<br>presentation or<br>UI layer should<br>be installed.       | 10.180.84.111                                                                |       |
| 53        | UI_UNIX_USER                  | Linux login user<br>id used to install<br>the OBDLOCS<br>UI solution.                                                | ofssobp                                                                      |       |
| 54        | UI_DOMAIN_<br>HOME            | Refers to the<br>domain name to<br>be used for the<br>weblogic domain<br>of the<br>OBDLOCS<br>Presentation<br>server | /scratch/app/<br>product<br>/fmw/user_projects<br>/domains<br>/ui_domain     |       |
| 55        | INSTALL_AS                    | Linux login user<br>id used to install<br>the OBDLOCS<br>solution.                                                   | ofssobp                                                                      |       |
| 56        | BIP_SERVER_IP                 | I/P of the BIP<br>server to host<br>OBDLOCS<br>reports                                                               | 10.180.84.115                                                                |       |
| 57        | BIP_SERVER_<br>PORT           | Port of the BIP<br>server that hosts<br>OBDLOCS<br>reports                                                           | 9502                                                                         |       |
| 58        | BIP_UNIX_USER                 | Linux login user<br>id for BIP server                                                                                | ofssobp                                                                      |       |
| 59        | BIP_MW_HOME                   | Oracle BIP<br>Middleware<br>directory on BIP<br>server                                                               | /scratch/app/product/fmw                                                     |       |
| 60        | BIP_HOME                      | Oracle BIP<br>Home directory<br>on BIP server                                                                        | /scratch/app/product/fmw/bi                                                  |       |
| 61        | BIP_INSTANCE_<br>PATH         | Oracle BIP<br>Instance                                                                                               | /scratch/app/product/fmw/user_<br>projects/domains/bi_domain/bidata/service_ |       |
| Sr.<br>No | Name                        | Description                                                                                          | Example Value                                                  | Value |
|-----------|-----------------------------|----------------------------------------------------------------------------------------------------|----------------------------------------------------------------|-------|
|           |                             | directory on BIP<br>server                                                                           | instances/ssi/metadata/content/catalog/root/u<br>sers/weblogic |       |
| 62        | BIP_SERVER_<br>USER         | Oracle BIP<br>server user id                                                                         | weblogic                                                       |       |
| 63        | BIP_SERVER_<br>PSWD         | Oracle BIP<br>server user<br>password                                                                | weblogic1                                                      |       |
| 64        | BIP_REPORT_<br>BASE_PATH    | Logical Base<br>Path on Oracle<br>BIP server under<br>which<br>OBDLOCS<br>reports would be<br>hosted | OBDLOCS27/R27INSTALLER                                         |       |
| 65        | BIP_<br>DATASOURCE_<br>NAME | OBDLOCS Host<br>database user<br>used by<br>OBDLOCS<br>report to fetch<br>data for reports           | OBDLOCS27                                                      |       |
| 66        | IPM_UNIX_USER               | Linux login user<br>id for IPM server                                                                | ofssobp                                                        |       |
| 67        | IPM_SERVER_IP               | IP of Oracle<br>Image and<br>Processing<br>Server for<br>OBDLOCS<br>Content<br>Management            | 10.180.84.114                                                  |       |
| 68        | IPM_SERVER_<br>PORT         | Port of Oracle<br>Image and<br>Processing<br>Server for<br>OBDLOCS<br>Content<br>Management          | 16000                                                          |       |
| 69        | IPM_MW_HOME                 | Oracle<br>Middleware<br>Home directory<br>on IPM server                                              | /scratch/app/product/fmw                                       |       |
| 70        | IPM_HOME                    | Oracle IPM<br>Home directory<br>on IPM server                                                        | /scratch/app/product/fmw/wccontent                             |       |
| 71        | OBP_HOST_DB_<br>USER        | OBDLOCS Host<br>database user                                                                        | OBDLOCS27                                                      |       |

| Sr.<br>No | Name                              | Description                              | Example Value       | Value |
|-----------|-----------------------------------|------------------------------------------|---------------------|-------|
| 72        | OBP_HOST_DB_<br>PASSWORD          | OBDLOCS Host<br>database<br>password     | welcome1            |       |
| 73        | OBP_HOST_DB_<br>IP                | OBDLOCS Host<br>database i/p<br>address  | 10.180.84.113       |       |
| 74        | OBP_HOST_DB_<br>PORT              | OBDLOCS Host database port               | 1521                |       |
| 75        | OBP_HOST_DB_<br>SERVICE_NAME      | OBDLOCS Host<br>database<br>service name | P84113A             |       |
| 76        | ONS_NODE                          | i/p address of<br>ONS service            | 10.180.84.113       |       |
| 77        | ONS_PORT                          | Listen port of<br>ONS service            | 6250                |       |
| 78        | OPSS_HOST_<br>SCHEMA_USER         | OPSS Host<br>schema user                 | PRDHOST_OPSS        |       |
| 79        | OPSS_HOST_<br>SCHEMA_<br>PASSWORD | OPSS Host<br>schema<br>password          | welcome1            |       |
| 80        | OPSS_HOST_<br>DB_IP               | OPSS Host DB<br>IP                       | 10.180.84.113       |       |
| 81        | OPSS_HOST_<br>DB_PORT             | OPSS Host DB<br>Port                     | 1521                |       |
| 82        | OPSS_HOST_<br>DB_SERVICE_<br>NAME | OPSS Host<br>database<br>service name    | P84113A             |       |
| 83        | LOCAL_<br>DATASOURCE              | STB datasource schema name               | PRDHOST_STB         |       |
| 84        | WLS_RUNTIME_<br>SCHEMA_USER       | WLS RNTIME<br>datasource<br>schema name  | PRDHOST_WLS_RUNTIME |       |
| 85        | MDS_HOST_DB_<br>USER              | MDS data<br>source schema<br>user name   | PRDHOST_MDS         |       |
| 86        | MDS_HOST_DB_<br>PASSWORD          | MDS schema<br>Password                   | welcome1            |       |
| 87        | MDS_HOST_DB_<br>IP                | MDS DB IP                                | 10.180.84.113       |       |
| 88        | MDS_HOST_DB_<br>PORT              | MDS db port                              | 1521                |       |
| 89        | MDS_HOST_DB_                      | MDS db service                           | P84113A             |       |

| Sr.<br>No | Name                             | Description                                         | Example Value                                                                                                    | Value |
|-----------|----------------------------------|-----------------------------------------------------|----------------------------------------------------------------------------------------------------|-------|
|           | SERVICE_NAME                     | name                                                |                                                                                                    |       |
| 90        | OPSS_SOA_<br>SCHEMA_USER         | SOA OPSS<br>schema name                             | SOA27_OPSS                                                                                                    |       |
| 91        | OPSS_SOA_<br>AUDIT_DBDS          | SOA OPSS<br>Audit schema<br>name                    | SOA27_IAU_APPEND                                                                                                    |       |
| 92        | OPSS_SOA_<br>AUDIT_VIEWDS        | SOA OPSS<br>Audit View<br>schema name               | SOA27_IAU_VIEWER                                                                                                    |       |
| 93        | OPSS_SOA_<br>SCHEMA_<br>PASSWORD | Password of<br>SOA OPSS<br>schema name              | welcome1                                                                                                    |       |
| 94        | OPSS_SOA_DB_<br>IP               | IP address of<br>SOA OPSS DB<br>machine             | 10.180.84.113                                                                                                    |       |
| 95        | OPSS_SOA_DB_<br>PORT             | Port of SOA<br>OPSS DB                              | 1521                                                                                                    |       |
| 96        | OPSS_SOA_DB_<br>SERVICE_NAME     | Service name of SOA OPSS DB                         | P84113A                                                                                                    |       |
| 97        | HOST_ADMIN_<br>JVM_PARAMS        | Host domain<br>admin JVM<br>startup<br>parameters   | -Xms1024m -Xmx4096m                                                                                                    |       |
| 98        | HOST_<br>MANAGED_JVM_<br>PARAMS  | Host domain<br>managed JVM<br>startup<br>parameters | -Xms8g -Xmx8g -XX:NewSize=2048m<br>-XX:MaxNewSize=4096m<br>-XX:+UseParNewGC<br>-XX:<br>+CMSParallelRemarkEnabled -<br>XX:+UseConcMarkSweepGC -<br>XX:CMSInitiatingOccupancyFraction=75 |       |
| 99        | KEYSTORE_<br>PASSWORD            | Password for<br>generating<br>certificate           | welcome1                                                                                                    |       |
| 100       | IPM_<br>OUTBOUND_<br>USERNAME    | IPM Username<br>created in<br>connector             | weblogic                                                                                                    |       |
| 101       | IPM_<br>OUTBOUND_<br>PASSWORD    | Password for<br>the IPM user in<br>connector        | weblogic1                                                                                                    |       |
| 102       | BIP_OUTBOUND_<br>USERNAME        | BIP Username<br>created in<br>connector             | weblogic                                                                                                    |       |
| 103       | BIP_OUTBOUND_                    | Password for                                        | weblogic1                                                                                                    |       |

| Sr.<br>No | Name                                          | Description                                                | Example Value | Value |
|-----------|-----------------------------------------------|------------------------------------------------------------|---------------|-------|
|           | PASSWORD                                      | the BIP user in connector                                  |               |       |
| 104       | ODI_<br>OUTBOUND_<br>USERNAME                 | ODI Username<br>created in<br>connector                    | weblogic      |       |
| 105       | ODI_<br>OUTBOUND_<br>PASSWORD                 | Password for<br>the ODI user in<br>connector               | weblogic1     |       |
| 106       | OIM_<br>OUTBOUND_<br>USERNAME                 | OIM Username<br>created in<br>connector                    | weblogic      |       |
| 107       | OIM_<br>OUTBOUND_<br>PASSWORD                 | Password for<br>the OIM user in<br>connector               | weblogic1     |       |
| 108       | WCM_<br>OUTBOUND_<br>USERNAME                 | WCM<br>Username<br>created in<br>connector                 | weblogic      |       |
| 109       | WCM_<br>OUTBOUND_<br>PASSWORD                 | Password for<br>the WCM user in<br>connector               | weblogic1     |       |
| 110       | OFFLINE_<br>CHANNEL_<br>OUTBOUND_<br>USERNAME | Offline<br>Username<br>created in<br>connector             | offlineuser   |       |
| 111       | OFFLINE_<br>CHANNEL_<br>OUTBOUND_<br>PASSWORD | Password for<br>the Offline user<br>in connector           | welcome1      |       |
| 112       | SAML_ISSUER_<br>OUTBOUND_<br>USERNAME         | SAML ISSUER<br>Username<br>created in<br>connector         | weblogic      |       |
| 113       | SAML_ISSUER_<br>OUTBOUND_<br>PASSWORD         | Password for<br>the SAML<br>ISSUER user in<br>connector    | weblogic1     |       |
| 114       | BPEL_<br>ENCRYPTION_<br>OUTBOUND_<br>USERNAME | BPEL_<br>ENCRYPTION<br>Username<br>created in<br>connector | weblogic      |       |
| 115       | BPEL_<br>ENCRYPTION_<br>OUTBOUND_<br>PASSWORD | Password for<br>the BPEL_<br>ENCRYPTION<br>user in         | weblogic1     |       |

| Sr.<br>No | Name                                  | Description                                         | Example Value | Value |
|-----------|---------------------------------------|-----------------------------------------------------|---------------|-------|
|           |                                       | connector                                           |               |       |
| 116       | FTP_IPM_<br>OUTBOUND_<br>USERNAME     | FTP IPM<br>Username<br>created in<br>connector      | weblogic      |       |
| 117       | FTP_IPM_<br>OUTBOUND_<br>PASSWORD     | Password for<br>the FTP IPM<br>user in<br>connector | weblogic1     |       |
| 118       | FTP_BIP_<br>OUTBOUND_<br>USERNAME     | FTP BIP<br>Username<br>created in<br>connector      | weblogic      |       |
| 119       | FTP_BIP_<br>OUTBOUND_<br>PASSWORD     | Password for<br>the FTP BIP<br>user in<br>connector | weblogic1     |       |
| 120       | BIP_USR_<br>OUTBOUND_<br>USERNAME     | BIP Username<br>created in<br>connector             | weblogic      |       |
| 121       | BIP_USR_<br>OUTBOUND_<br>PASSWORD     | Password for<br>the BIP user in<br>connector        | weblogic1     |       |
| 122       | SOA_PURGING_<br>OUTBOUND_<br>USERNAME | SOA Username<br>created in<br>connector             | weblogic      |       |
| 123       | SOA_PURGING_<br>OUTBOUND_<br>PASSWORD | Password for<br>the SOA user in<br>connector        | weblogic1     |       |
| 124       | SOA_<br>OUTBOUND_<br>USERNAME         | SOA Username<br>created in<br>connector             | weblogic      |       |
| 125       | SOA_<br>OUTBOUND_<br>PASSWORD         | Password for<br>the SOA user in<br>connector        | weblogic1     |       |
| 126       | ATMUSER_<br>OUTBOUND_<br>USERNAME     | ATM Username<br>created in<br>connector             | ATMUser       |       |
| 127       | ATMUSER_<br>OUTBOUND_<br>PASSWORD     | Password for<br>the ATM user in<br>connector        | welcome1      |       |
| 128       | POSUSER_<br>OUTBOUND_<br>USERNAME     | POS Username<br>created in<br>connector             | POSUser       |       |

| Sr.<br>No | Name                              | Description                                          | Example Value                    | Value |
|-----------|-----------------------------------|------------------------------------------------------|----------------------------------|-------|
| 129       | POSUSER_<br>OUTBOUND_<br>PASSWORD | Password for<br>the POS user in<br>connector         | welcome1                         |       |
| 130       | DMSHOST_<br>OUTBOUND_<br>USERNAME | DMS HOST<br>Username<br>created in<br>connector      | weblogic                         |       |
| 131       | DMSHOST_<br>OUTBOUND_<br>PASSWORD | Password for<br>the DMS HOST<br>user in<br>connector | weblogic1                        |       |
| 132       | DMSUI_<br>OUTBOUND_<br>USERNAME   | DMS UI<br>Username<br>created in<br>connector        | weblogic                         |       |
| 133       | DMSUI_<br>OUTBOUND_<br>PASSWORD   | Password for<br>the DMS UI user<br>in connector      | weblogic1                        |       |
| 134       | OCH_<br>OUTBOUND_<br>USERNAME     | OCH Username<br>created in<br>connector              | weblogic                         |       |
| 135       | OCH_<br>OUTBOUND_<br>PASSWORD     | Password for<br>the OCH user in<br>connector         | weblogic1                        |       |
| 136       | WS_MFT_<br>OUTBOUND_<br>USERNAME  | WS_MFT<br>Username<br>created in<br>connector        | weblogic                         |       |
| 137       | WS_MFT_<br>OUTBOUND_<br>PASSWORD  | Password for<br>the WS_MFT<br>user in<br>connector   | weblogic1                        |       |
| 138       | OP_OUTBOUND_<br>USERNAME          | OP Username<br>created in<br>connector               | weblogic                         |       |
| 139       | OP_OUTBOUND_<br>PASSWORD          | Password for<br>the OP user in<br>connector          | weblogic1                        |       |
| 140       | ICS_<br>OUTBOUND_<br>USERNAME     | Username for<br>ICS connector                        | weblogic                         |       |
| 141       | ICS_<br>OUTBOUND_<br>PASSWORD     | Password for<br>ICS connector                        | Weblogic1                        |       |
| 142       | OBDX_                             | Username for                                         | 1518675030085dean.white@test.com |       |

| Sr.<br>No | Name                                 | Description                             | Example Value | Value |
|-----------|--------------------------------------|-----------------------------------------|---------------|-------|
|           | OUTBOUND_<br>USERNAME                | OBDX<br>connector                       |               |       |
| 143       | OBDX_<br>OUTBOUND_<br>PASSWORD       | Password for<br>OBDX<br>connector       | Welcome@1     |       |
| 144       | EDN_<br>OUTBOUND_<br>USERNAME        | Username for<br>EDN connector           | weblogic      |       |
| 145       | EDN_<br>OUTBOUND_<br>PASSWORD        | Password for<br>EDN Connector           | weblogic1     |       |
| 146       | COMMON_<br>OUTBOUND_<br>USERNAME     | Username for<br>COMMON<br>connector     | weblogic      |       |
| 147       | COMMON_<br>OUTBOUND_<br>PASSWORD     | Password for<br>COMMON<br>Connector     | weblogic1     |       |
| 148       | PM_OUTBOUND_<br>USERNAME             | Username for<br>PM connector            | weblogic      |       |
| 149       | PM_OUTBOUND_<br>PASSWORD             | Password for<br>PM Connector            | weblogic1     |       |
| 150       | LENDING_<br>OUTBOUND_<br>USERNAME    | Username for<br>LENDING<br>connector    | weblogic      |       |
| 151       | LENDING_<br>OUTBOUND_<br>PASSWORD    | Password for<br>LENDING<br>Connector    | weblogic1     |       |
| 152       | DEPOSITS<br>OUTBOUND_<br>USERNAME    | Username for<br>DEPOSITS<br>connector   | weblogic      |       |
| 153       | DEPOSITS<br>OUTBOUND<br>PASSWORD     | Password for<br>DEPOSITS<br>Connector   | weblogic1     |       |
| 154       | FW_OUTBOUND_<br>USERNAME             | Username for<br>FW connector            | weblogic      |       |
| 155       | FW_OUTBOUND_<br>PASSWORD             | Password for<br>FW Connector            | weblogic1     |       |
| 156       | COLLECTION_<br>OUTBOUND_<br>USERNAME | Username for<br>COLLECTION<br>connector | weblogic      |       |
| 157       | COLLECTION_<br>OUTBOUND_<br>PASSWORD | Password for<br>COLLECTION<br>Connector | weblogic1     |       |

| Sr.<br>No | Name                                     | Description                                  | Example Value | Value |
|-----------|------------------------------------------|----------------------------------------------|---------------|-------|
| 158       | OR_OUTBOUND_<br>USERNAME                 | Username for<br>OR connector                 | weblogic      |       |
| 159       | OR_OUTBOUND_<br>PASSWORD                 | Password for<br>OR Connector                 | weblogic1     |       |
| 160       | PARTY_<br>OUTBOUND_<br>USERNAME          | Username for<br>PARTY<br>connector           | weblogic      |       |
| 161       | PARTY_<br>OUTBOUND_<br>PASSWORD          | Password for<br>PARTY<br>Connector           | weblogic1     |       |
| 162       | PRODPROC_<br>OUTBOUND_<br>USERNAME       | Username for<br>PRODPROC<br>connector        | weblogic      |       |
| 163       | PRODPROC_<br>OUTBOUND_<br>PASSWORD       | Password for<br>PRODPROC<br>Connector        | weblogic1     |       |
| 164       | RECOVERY_<br>OUTBOUND_<br>USERNAME       | Username for<br>RECOVERY<br>connector        | weblogic      |       |
| 165       | RECOVERY_<br>OUTBOUND_<br>PASSWORD       | Password for<br>RECOVERY<br>Connector        | weblogic1     |       |
| 166       | PRICING_<br>OUTBOUND_<br>USERNAME        | Username for<br>PRICING<br>connector         | weblogic      |       |
| 167       | PRICING_<br>OUTBOUND_<br>PASSWORD        | Password for<br>PRICING<br>Connector         | weblogic1     |       |
| 168       | LCM_<br>OUTBOUND_<br>USERNAME            | Username for<br>LCM connector                | weblogic      |       |
| 169       | LCM_<br>OUTBOUND_<br>PASSWORD            | Password for<br>LCM Connector                | weblogic1     |       |
| 170       | MDM_<br>OUTBOUND_<br>USERNAME            | Username for<br>MDM connector                | weblogic      |       |
| 171       | MDM_<br>OUTBOUND_<br>PASSWORD            | Password for<br>MDM Connector                | weblogic1     |       |
| 172       | COMMUNICATIO<br>NS_OUTBOUND_<br>USERNAME | Username for<br>COMMUNICAT<br>IONS connector | weblogic      |       |

| Sr.<br>No | Name                                     | Description                                                                         | Example Value | Value |
|-----------|------------------------------------------|-------------------------------------------------------------------------------------|---------------|-------|
| 173       | COMMUNICATIO<br>NS_OUTBOUND_<br>PASSWORD | Password for<br>COMMUNICAT<br>IONS Connector                                        | weblogic1     |       |
| 174       | APPCAPTURE_<br>OUTBOUND_<br>USERNAME     | Username for<br>APPCAPTURE<br>connector                                             | weblogic<br>I |       |
| 175       | APPCAPTURE_<br>OUTBOUND_<br>PASSWORD     | Password for<br>APPCAPTURE<br>Connector                                             | weblogic1     |       |
| 176       | CARD_<br>USERNAME                        | Username of<br>Card connector                                                       | weblogic1     |       |
| 177       | CARD<br>PASSWORD                         | Password of<br>Card connector                                                       | welcome1      |       |
| 178       | RULE_<br>USERNAME                        | Username of<br>Rule connector                                                       | orakey        |       |
| 179       | RULE_<br>PASSWORD                        | Password of<br>Rule connector                                                       | welcome1      |       |
| 180       | BAM_USERNAME                             | Username of<br>BAM connector                                                        | weblogic      |       |
| 181       | BAM_<br>PASSWORD                         | Password of<br>BAM connector                                                        | weblogic1     |       |
| 182       | USER<br>TIMEZONE                         | Time zone entry                                                                     | +5:30         |       |
| 183       | HOST_SSL<br>PASSWORD                     | Password for<br>configuring SSL<br>in HOST domain                                   | welcome1      |       |
| 184       | SILENT_INSTALL                           | Flag for<br>executing<br>installer<br>remotely                                      | У             |       |
| 185       | SECURITY_<br>ENABLED                     | Flag for security enable                                                            | Y             |       |
| 186       | IPM_INSTALLED                            | Flag for if IPM is installed                                                        | Υ             |       |
| 187       | BIP_INSTALLED                            | Flag for if BIP is<br>installed                                                     | Y             |       |
| 188       | LOCAL_IP                                 | I/P address of<br>the local<br>machine which<br>could be a<br>windows<br>machine on | 10.180.84.111 |       |

| Sr.<br>No | Name                              | Description                                                                                                    | Example Value                                      | Value |
|-----------|-----------------------------------|----------------------------------------------------------------------------------------------------|----------------------------------------------------|-------|
|           |                                   | which software<br>like XManager is<br>installed for<br>rendering UI of a<br>utility executing<br>on a remote<br>Linux server. |                                                    |       |
| 189       | LOCAL<br>DISPLAY_VALUE            | Value of<br>DISPLAY<br>variable to be<br>exported to<br>generate<br>installation<br>wizard in local<br>machine                | 0.0                                                |       |
| 190       | DOMAIN_NAME                       | Weblogic<br>Domain name                                                                                                    | Host_domain or ui_domain or base_domain            |       |
| 191       | XD_<br>COMPONENT_<br>NAME         | XD Component value                                                                                                    | obpui                                              |       |
| 192       | DOMAIN_<br>DIRECTORY_<br>LOCATION | Location where<br>DOMAIN_<br>NAME folder will<br>be created                                                                   | /scratch/app/product/fmw/user_<br>projects/domains |       |
| 193       | WEBLOGIC<br>USERNAME              | Username for weblogic domain                                                                                                  | weblogic                                           |       |
| 194       | WEBLOGIC_<br>PASSWORD             | Password for weblogic domain                                                                                                  | weblogic1                                          |       |
| 195       | LOCAL_<br>DATASOURCE              | Username of<br>LOCAL_<br>DATASOURCE                                                                                           | PRDUI_STB                                          |       |
| 196       | WLS_RUNTIME_<br>SCHEMA_USER       | WLS RUNTIME<br>Data source                                                                                                    | PRDUI_WLS_RUNTIME                                  |       |
| 197       | OPSS_UI_<br>SCHEMA_USER           | OPSS UI<br>schema name                                                                                                    | PRDUI_OPSS                                         |       |
| 198       | OPSS_UI_<br>SCHEMA_<br>PASSWORD   | OPSS UI<br>schema<br>password                                                                                                 | Welcome1                                           |       |
| 199       | OPSS_UI_DB_IP                     | OPSS UI DB IP                                                                                                    | 10.180.84.113                                      |       |
| 200       | OPSS_UI_DB_<br>PORT               | OPSS UI DB<br>PORT                                                                                                    | 1521                                               |       |
| 201       | OPSS_UI_DB_<br>SERVICE_NAME       | OPSS UI DB<br>SERIVICE<br>NAME                                                                                                | P84113A                                            |       |

| Sr.<br>No | Name                             | Description                                            | Example Value     | Value |
|-----------|----------------------------------|--------------------------------------------------------|-------------------|-------|
| 202       | MDS_SCHEMA_<br>USER              | MDS schema<br>name                                     | PRDUI_MDS         |       |
| 203       | MDS_SCHEMA_<br>PASSWORD          | Password of<br>MDS schema                              | welcome1          |       |
| 204       | MDS_DB_IP                        | MDS DB IP                                              | 10.180.84.113     |       |
| 205       | MDS_DB_PORT                      | MDS DB PORT                                            | 1521              |       |
| 206       | MDS_DB<br>SERVICE_NAME           | MDS DB<br>SERVIVE<br>NAME                              | P84113A           |       |
| 207       | OPSS_SOA_<br>SCHEMA_USER         | SOA OPSS<br>Schema name                                | PRDSOA_OPSS       |       |
| 208       | OPSS_SOA_<br>AUDIT_DBDS          | SOA OPSS<br>AUDIT schema<br>name                       | PRDSOA_IAU_APPEND |       |
| 209       | OPSS_SOA_<br>AUDIT_VIEWDS        | SOA OPSS<br>AUDIT<br>VIEWDB<br>Schema name             | PRDSOA_IAU_VIEWER |       |
| 210       | OPSS_SOA_<br>SCHEMA_<br>PASSWORD | SOA OPSS<br>password for<br>above three<br>OPSS schema | welcome1          |       |
| 211       | OPSS_SOA_DB_<br>IP               | Service name of<br>UI OPSS DB                          | 10.180.84.113     |       |
| 212       | OPSS_SOA_DB_<br>PORT             | SOA OPSS DB<br>PORT                                    | 1521              |       |
| 213       | OPSS_SOA_DB_<br>SERVICE_NAME     | SOA OPSS DB<br>SERVICE<br>NAME                         | P84113A           |       |
| 214       | HOST_SCHEMA_<br>USER             | OBDLOCS Host<br>Database<br>username                   | OBDLOCS27         |       |
| 215       | HOST_SCHEMA_<br>PASSWORD         | OBDLOCS Host<br>Database<br>password                   | welcome1          |       |
| 216       | HOST_DB_IP                       | OBDLOCS Host<br>Database i/p<br>address                | 10.180.84.113     |       |
| 217       | HOST_DB_PORT                     | OBDLOCS Host<br>Database listen<br>port                | 1521              |       |
| 218       | HOST_DB_<br>SERVICE_NAME         | OBDLOCS Host<br>Database                               | P84113A           |       |

| Sr.<br>No | Name                                      | Description                                                                       | Example Value                    | Value |
|-----------|-------------------------------------------|-----------------------------------------------------------------------------------|----------------------------------|-------|
|           |                                           | service name                                                                      |                                  |       |
| 219       | ONS_NODE                                  | i/p address of<br>ONS service                                                     | 10.180.84.113                    |       |
| 220       | ONS_PORT                                  | Listen port of<br>ONS service                                                     | 6250                             |       |
| 221       | ADMIN_<br>SERVER_<br>LISTEN_<br>ADDRESS   | Admin server<br>listen address                                                    | 10.180.84.111                    |       |
| 222       | ADMIN_<br>SERVER_<br>LISTEN_PORT          | Admin server<br>listen port                                                       | 7001                             |       |
| 223       | ADMIN_<br>SERVER_SSL_<br>LISTEN_PORT      | Admin server<br>SSL listen port                                                   | 7002                             |       |
| 224       | MANAGED_<br>SERVER_<br>LISTEN_<br>ADDRESS | Managed server<br>listen address                                                  | 10.180.84.111                    |       |
| 225       | MANAGED_<br>SERVER_<br>LISTEN_PORT        | Managed server<br>listen port                                                     | 8001                             |       |
| 226       | MANAGED_<br>SERVER_SSL_<br>LISTEN_PORT    | Managed server<br>SSL listen port                                                 | 8002                             |       |
| 227       | LDAP_PROVIDER                             | Refers to LDAP<br>Provider .Value<br>will be OID or<br>OVD.                       | OID                              |       |
| 228       | OID_IP                                    | I/P address of the OID server                                                     | 10.180.84.113                    |       |
| 229       | OID_PORT                                  | Port of the OID<br>process<br>instance.                                           | 3060                             |       |
| 230       | OID_ADMIN_<br>USER                        | Admin user id<br>which can be<br>used to login of<br>the OID as<br>administrator. | cn=orcladmin                     |       |
| 231       | OID_ADMIN_<br>PWD                         | Refers to the<br>password of<br>admin user of<br>the OID                          | welcome1                         |       |
| 232       | OID_GROUP_                                | The DSN used                                                                      | cn=Groups,dc=in,dc=oracle,dc=com |       |

| Sr.<br>No | Name                | Description                                                                                                    | Example Value                          | Value |
|-----------|---------------------|----------------------------------------------------------------------------------------------------|----------------------------------------|-------|
|           | DSN                 | for object class<br>Groups in the<br>OID Idap.                                                                                                    |                                        |       |
| 233       | OID_USER_DSN        | The DSN used<br>for object class<br>Users in the OID<br>Idap.                                                                                                    | ou=obp,cn=Users,dc=in,dc=oracle,dc=com |       |
| 234       | NODE_MGR_<br>PORT   | Refers to the<br>port number to<br>be used for the<br>weblogic node<br>manager. This<br>port should<br>either be free on<br>the UI<br>Presentation<br>server or an<br>existing<br>weblogic node<br>manager should<br>be installed to<br>listen on this<br>port when the<br>same is started | 5556                                   |       |
| 235       | UI_IP               | I/P address of<br>the server on<br>which the<br>OBDLOCS<br>presentation or<br>UI layer should<br>be installed.                                                                                                    | 10.180.84.111                          |       |
| 236       | UI_CLUSTER_<br>NAME | Name of UI<br>Managed<br>Cluster                                                                                                    | obpui_cluster1                         |       |
| 237       | UI_SERVER_<br>NAME  | Name of UI<br>Managed Server                                                                                                    | obpui_server1                          |       |
| 238       | UI_TARGET           | Refers to a<br>location on the<br>UI server where<br>the installables<br>can be<br>transferred. The<br>user id of the<br>use used for<br>installation of<br>OBDLOCS<br>should have<br>read, write and<br>execute<br>privileges on this<br>directory.                                       | /scratch/install/target                |       |

| Sr.<br>No | Name                      | Description                                                                                                    | Example Value                      | Value |
|-----------|---------------------------|----------------------------------------------------------------------------------------------------|------------------------------------|-------|
| 239       | UI_MW_HOME                | Refers to the<br>middleware<br>home of the<br>weblogic<br>installation on<br>the UI server.                                                                                                    | /scratch/app/product/fmw           |       |
| 240       | UI_JAVA_HOME              | Refers to the<br>home directory<br>of java<br>installation. The<br>version of java<br>installed should<br>be 1.8.0 or<br>above. This is<br>used to execute<br>the OBDLOCS<br>security policies<br>policy seeding<br>utility at the end<br>of the<br>installation. | /scratch/app/product/jdk1.8.0_101  |       |
| 241       | OUI_JAVA_HOME             | Refers to the<br>home directory<br>of java<br>installation.                                                                                                    | /scratch/app/product/jdk1.8.0_101  |       |
| 242       | CENTRAL_<br>INVENTORY_LOC | Refers to the<br>path of central<br>inventory. This<br>path is used for<br>oui patching.                                                                                                    | /scratch/app/oraInventory          |       |
| 243       | INSTALL_AS                | Linux login user<br>id used to install<br>the OBDLOCS<br>solution.                                                                                                    | ofssobp                            |       |
| 244       | IPM_UNIX_USER             | Linux login user<br>id of IPM server                                                                                                    | ofssobp                            |       |
| 245       | IPM_SERVER_IP             | i/p address of<br>IPM server                                                                                                    | 10.180.84.114                      |       |
| 246       | IPM_SERVER_<br>PORT       | Listen port of<br>IPM server                                                                                                    | 16000                              |       |
| 247       | IPM_MW_HOME               | Oracle IPM<br>Middleware<br>Home directory<br>on IPM server                                                                                                    | /scratch/app/product/fmw           |       |
| 248       | IPM_HOME                  | Oracle IPM<br>Home directory<br>on IPM server                                                                                                    | /scratch/app/product/fmw/wccontent |       |

| Sr.<br>No | Name                    | Description                                                                                                    | Example Value               | Value |
|-----------|-------------------------|----------------------------------------------------------------------------------------------------|-----------------------------|-------|
| 249       | BIP_SERVER_IP           | i/p address of<br>BIP server                                                                                                    | 10.180.84.115               |       |
| 250       | BIP_SERVER_<br>PORT     | Listen port of<br>BIP server                                                                                                    | 9502                        |       |
| 251       | BIP_UNIX_USER           | Linux login user<br>id of BIP server                                                                                                    | ofssobp                     |       |
| 252       | BIP_HOME                | Oracle BIP<br>Home directory<br>on BIP server                                                                                                    | /scratch/app/product/fmw/bi |       |
| 253       | OAAM_SERVER_<br>IP      | OAAM server IP<br>for 2FA. OAAM_<br>SERVER_IP<br>refers to the ip<br>address of<br>OAAM Server<br>(i.e. the IP of<br>default server<br>name as<br>oaam_server_<br>server1) | oaam-ofss.com               |       |
| 254       | OAAM_SERVER_<br>PORT    | OAAM server<br>Port for 2FA.<br>OAAM_<br>SERVER_<br>PORT refers to<br>the port of<br>OAAM Server<br>(default server<br>name as oaam_<br>server_server1)                    | 14000                       |       |
| 255       | OIM_SERVER_IP           | Oracle Identity<br>Manager i/p<br>address                                                                                                    | oim-ofss.com                |       |
| 256       | OIM_SERVER_<br>PORT     | Oracle Identity<br>Manager Listen<br>Port                                                                                                    | 16000                       |       |
| 257       | OFSAA_<br>SERVER_IP     | OFSAA Server<br>i/p address                                                                                                    | ofsaa-ofss.com              |       |
| 258       | OFSAA_<br>SERVER_PORT   | OFSAA Server<br>listen port                                                                                                    | 17000                       |       |
| 259       | UI_ADMIN_JVM_<br>PARAMS | UI domain<br>admin JVM<br>startup<br>parameters                                                                                                    | -Xms2048m -Xmx4096m         |       |

| Sr.<br>No | Name                                               | Description                                                                                                    | Example Value | Value |
|-----------|----------------------------------------------------|----------------------------------------------------------------------------------------------------|---------------|-------|
| 260       | HOST_ADMIN_<br>SERVER_<br>LISTEN_<br>ADDRESS       | Listen address<br>of HOST admin<br>server                                                                                                    | 10.180.84.110 |       |
| 261       | HOST_ADMIN_<br>SERVER_<br>LISTEN_PORT              | Listen port of<br>HOST admin<br>server                                                                                                    | 7001          |       |
| 262       | HOST_<br>MANAGED_<br>SERVER_<br>LISTEN_<br>ADDRESS | Listen address<br>of host managed<br>server                                                                                                    | 10.180.84.110 |       |
| 263       | HOST_<br>MANAGED_<br>SERVER_<br>LISTEN_PORT        | Listen port of<br>host managed<br>server                                                                                                    | 8001          |       |
| 264       | SOA_MANAGED_<br>SERVER_<br>LISTEN_<br>ADDRESS      | Listen address<br>of SOA server                                                                                                    | 10.180.84.112 |       |
| 265       | SOA_MANAGED_<br>SERVER_<br>LISTEN_PORT             | Listen port of<br>SOA server                                                                                                    | 8001          |       |
| 266       | SOA_ADMIN_<br>SERVER_<br>LISTEN_<br>ADDRESS        | Listen address<br>of Admin SOA<br>server                                                                                                    | 10.180.84.112 |       |
| 267       | SOA_ADMIN_<br>SERVER_<br>LISTEN_PORT               | Listen port of<br>Admin SOA<br>server                                                                                                    | 7001          |       |
| 268       | KEYSTORE_<br>PASSWORD                              | Password for<br>generating<br>certificate                                                                                                    | welcome1      |       |
| 269       | UI_SSL_<br>PASSWORD                                | Password for<br>configuring SSL<br>in UI domain                                                                                                    | welcome1      |       |
| 270       | UCM_READ_<br>FROM_URL                              | Flag for getting<br>UCM URL from<br>properties file.<br>These values<br>are used by the<br>Webcenter<br>Portal<br>application for<br>internet banking. | true/false    |       |

| Sr.<br>No | Name                                          | Description                                                                                                    | Example Value | Value |
|-----------|-----------------------------------------------|----------------------------------------------------------------------------------------------------|---------------|-------|
|           |                                               | Hence values<br>for UCM_<br>READ_FROM_<br>URL and UCM_<br>IP, UCM_PORT<br>below can be left<br>as is for<br>installations,<br>which do not use<br>the Webcenter<br>portal for hosting<br>their internet<br>banking<br>application. |               |       |
|           |                                               | However, as a<br>best practice, it<br>is recommended<br>that we<br>configure values<br>for UCP_IP and<br>UCM_PORT<br>correctly from<br>day 1                                                                                       |               |       |
| 271       | UCM_IP                                        | UCM_IP the IP<br>address of the<br>UCM WebLogic<br>managed server.                                                                                                    | ofss.ucm.com  |       |
| 272       | UCM_PORT                                      | Port of UCM.                                                                                                    | 4444          |       |
| 273       | OFFLINE_<br>CHANNEL_<br>OUTBOUND_<br>USERNAME | Offline<br>username<br>created in<br>connector                                                                                                    | offlineuser   |       |
| 274       | OFFLINE_<br>CHANNEL_<br>OUTBOUND_<br>PASSWORD | Password for<br>the Offlineuser<br>user in<br>connector                                                                                                    | welcome1      |       |
| 275       | CARD_<br>USERNAME                             | Username of<br>Card connector.                                                                                                    | orakey        |       |
| 276       | CARD_<br>PASSWORD                             | Password of<br>Card connector.                                                                                                    | welcome1      |       |
| 277       | RULE_<br>USERNAME                             | Username of<br>Rule connector                                                                                                    | orakey        |       |
| 278       | RULE_<br>PASSWORD                             | Password of<br>Rule connector                                                                                                    | welcome1      |       |
| 279       | USER_<br>TIMEZONE                             | Time zone entry                                                                                                    | +5:30         |       |

| Sr.<br>No | Name                           | Description                                                                                   | Example Value            | Value |
|-----------|--------------------------------|-----------------------------------------------------------------------------------------------|--------------------------|-------|
| 280       | REMOTE_<br>EXECUTION           | Flag for<br>executing<br>installer<br>remotely                                                | Y                        |       |
| 281       | IPM_USERNAME                   | Username of<br>IPM connector                                                                  | weblogic                 |       |
| 282       | IPM_PASSWORD                   | Password of<br>IPM connector                                                                  | weblogic1                |       |
| 283       | FTP_IPM_<br>USERNAME           | Username of<br>FTP_IPM<br>connector                                                           | ofssobp                  |       |
| 284       | FTP_IPM_<br>PASSWORD           | Password of<br>FTP_IPM<br>connector                                                           | ofssobp123               |       |
| 285       | FTP_IPM_<br>BATCH_<br>USERNAME | Username of<br>FTP_IPM_<br>BATCH                                                              | ofssobp                  |       |
| 286       | FTP_IPM_<br>BATCH_<br>PASSWORD | Password of<br>FTP_IPM_<br>BATCH                                                              | ofssobp123               |       |
| 287       | HOST_UNIX_<br>USER             | Linux login user<br>id for HOST<br>server                                                     | ofssobp                  |       |
| 288       | HOST_MW_<br>HOME               | Refers to the<br>middleware<br>home of the<br>weblogic<br>installation on<br>the Host server. | /scratch/app/product/fmw |       |
| 289       | SOA_MW_HOME                    | Refers to the<br>middleware<br>home of the<br>weblogic<br>installation on<br>the SOA server.  | /scratch/app/product/fmw |       |
| 290       | SOA_DOMAIN_<br>NAME            | SOA Domain<br>Name                                                                            | base_domain              |       |
| 291       | SILENT_INSTALL                 | Flag for<br>installing silent<br>or interactive<br>mode                                       | У                        |       |
| 292       | SECURITY_<br>ENABLED           | Flag for security enable                                                                      | Y                        |       |
| 293       | IPM_INSTALLED                  | Flag for if IPM is installed                                                                  | Υ                        |       |

| Sr.<br>No | Name                                       | Description                                                                                                    | Example Value                                      | Value |
|-----------|--------------------------------------------|----------------------------------------------------------------------------------------------------|----------------------------------------------------|-------|
| 294       | BIP_INSTALLED                              | Flag for if BIP is installed                                                                                                    | Y                                                  |       |
| 295       | LOCAL_IP                                   | I/P of the local<br>machine which<br>could be a<br>windows<br>machine on<br>which software<br>like XManager is<br>installed for<br>rendering UI of a<br>utility executing<br>on a remote<br>Linux server. | 10.180.84.112                                      |       |
| 296       | LOCAL<br>DISPLAY_VALUE                     | Value of<br>DISPLAY<br>variable to be<br>exported to<br>generate<br>installation<br>wizard in local<br>machine                                                                                            | 0.0                                                |       |
| 297       | DOMAIN_NAME                                | Name of the<br>weblogic domain<br>to be created                                                                                                    | Host_domain or ui_domain or base_domain            |       |
| 298       | XD_<br>COMPONENT_<br>NAME                  | XD Component<br>name                                                                                                    | obpsoa                                             |       |
| 299       | DOMAIN_<br>DIRECTORY_<br>LOCATION          | Location where<br>DOMAIN_<br>NAME folder will<br>be created                                                                                                    | /scratch/app/product/fmw/user_<br>projects/domains |       |
| 300       | WEBLOGICUSERNAME                           | Username for<br>weblogic domain                                                                                                    | weblogic                                           |       |
| 301       | WEBLOGIC_<br>PASSWORD                      | Password for weblogic domain                                                                                                    | weblogic1                                          |       |
| 302       | MDS_SCHEMA_<br>USER                        | MDS schema<br>user for SOA<br>domain                                                                                                    | SOA27_MDS                                          |       |
| 303       | SOA_<br>INFRASTRUCTU<br>RE_SCHEMA_<br>USER | SOA<br>infrastructure<br>schema user for<br>SOA domain                                                                                                    | SOA27_SOAINFRA                                     |       |
| 304       | LOCAL<br>DATASOURCE                        | Local schema<br>user for SOA<br>domain                                                                                                    | SOA27_STB                                          |       |
| 305       | UMS_                                       | UMS schema                                                                                                    | SOA27_UMS                                          |       |

| Sr.<br>No | Name                        | Description                                      | Example Value     | Value |
|-----------|-----------------------------|--------------------------------------------------|-------------------|-------|
|           | DATASOURCE                  | user for SOA<br>domain                           |                   |       |
| 306       | WLS_RUNTIME_<br>SCHEMA_USER | WLS_<br>RUNTIME<br>schema user for<br>SOA domain | SOA27_WLS_RUNTIME |       |
| 307       | DB_SCHEMA_<br>PASSWORD      | Password for<br>MDS schema<br>user               | welcome1          |       |
| 308       | DB_IP                       | i/p address of<br>MDS db<br>machine              | 10.180.84.113     |       |
| 309       | DB_PORT                     | Port of MDS db port                              | 1521              |       |
| 310       | DB_SERVICE_<br>NAME         | Service Name of MDS user                         | P84113A           |       |
| 311       | HOST_SCHEMA_<br>USER        | OBDLOCS Host<br>Database<br>username             | OBDLOCS27         |       |
| 312       | HOST_SCHEMA_<br>PASSWORD    | OBDLOCS Host<br>Database<br>password             | welcome1          |       |
| 313       | HOST_DB_IP                  | OBDLOCS Host<br>Database i/p<br>address          | 10.180.84.113     |       |
| 314       | HOST_DB_PORT                | OBDLOCS Host<br>Database port                    | 1521              |       |
| 315       | HOST_DB_<br>SERVICE_NAME    | OBDLOCS Host<br>Database<br>service name         | P84113A           |       |
| 316       | ONS_NODE                    | i/p address of<br>ONS service                    | 10.180.84.113     |       |
| 317       | ONS_PORT                    | Port of ONS service                              | 6250              |       |
| 318       | OPSS_SOA_<br>SCHEMA_USER    | SOA OPSS<br>Schema Name                          | SOA27_OPSS        |       |
| 319       | OPSS_SOA_<br>AUDIT_DBDS     | SOA OPSS<br>AUDIT Schema<br>name                 | SOA27_IAU_APPEND  |       |
| 320       | OPSS_SOA_<br>AUDIT_VIEWDS   | SOA OPSS<br>AUDIT<br>VIEWDS<br>Schema name       | SOA27_IAU_VIEWER  |       |

| Sr.<br>No | Name                                        | Description                                 | Example Value | Value |
|-----------|---------------------------------------------|---------------------------------------------|---------------|-------|
| 321       | OPSS_SOA_<br>SCHEMA_<br>PASSWORD            | Password of<br>OPSS_SOA_<br>SCHEMA_<br>USER | welcome1      |       |
| 322       | OPSS_SOA_DB_<br>IP                          | i/p address of<br>SOA OPSS DB.              | 10.180.84.113 |       |
| 323       | OPSS_SOA_DB_<br>PORT                        | Port of SOA<br>OPSS DB.                     | 1521          |       |
| 324       | OPSS_SOA_DB_<br>SERVICE_NAME                | Service name of SOA OPSS DB.                | P84113A       |       |
| 325       | ADMIN_<br>SERVER_<br>LISTEN_<br>ADDRESS     | Admin server<br>listen address              | 10.180.84.112 |       |
| 326       | ADMIN_<br>SERVER_<br>LISTEN_PORT            | Admin server<br>listen port                 | 7001          |       |
| 327       | ADMIN<br>SERVER_SSL_<br>LISTEN_PORT         | Admin server<br>SSL listen<br>address       | 7002          |       |
| 328       | SOA_SERVER_<br>LISTEN_<br>ADDRESS           | Listen address<br>of SOA server             | 10.180.84.112 |       |
| 329       | SOA_SERVER_<br>LISTEN_PORT                  | Listen port of<br>SOA server                | 8001          |       |
| 330       | SOA_SERVER_<br>SSL_LISTEN_<br>PORT          | SSL Listen port<br>of SOA server            | 8002          |       |
| 331       | HUMANTASK_<br>SERVER_<br>LISTEN_<br>ADDRESS | Listen address<br>of humantask<br>server    | 10.180.84.112 |       |
| 332       | HUMANTASK_<br>SERVER_<br>LISTEN_PORT        | Listen port of<br>humantask<br>server       | 9001          |       |
| 333       | HUMANTASK_<br>SERVER_SSL_<br>LISTEN_PORT    | SSL listen port<br>of humantask<br>server   | 9002          |       |
| 334       | BAM_SERVER_<br>LISTEN_<br>ADDRESS           | Listen address<br>of BAM server             | 10.180.84.112 |       |
| 335       | BAM_SERVER_<br>LISTEN_PORT                  | Listen port of<br>BAM server                | 9003          |       |

| Sr.<br>No | Name                                                           | Description                                    | Example Value | Value |
|-----------|----------------------------------------------------------------|------------------------------------------------|---------------|-------|
| 336       | BAM_SERVER_<br>SSL_LISTEN_<br>PORT                             | SSL Listen port<br>of BAM server               | 9004          |       |
| 337       | HOST_ADMIN_<br>SERVER_<br>LISTEN_<br>ADDRESS                   | Listen address<br>of HOST admin<br>server      | 10.180.84.110 |       |
| 338       | HOST_ADMIN_<br>SERVER_<br>LISTEN_PORT                          | Listen port of<br>HOST admin<br>server         | 7001          |       |
| 339       | HOST_<br>MANAGED_<br>SERVER_<br>LISTEN_<br>ADDRESS             | Listen address<br>of host managed<br>server    | 10.180.84.110 |       |
| 340       | HOST_<br>MANAGED_<br>SERVER_<br>LISTEN_PORT                    | Listen port of<br>host managed<br>server       | 8001          |       |
| 341       | OBEPM_HOST_<br>MANAGED_<br>SERVER_<br>LISTEN_<br>ADDRESS       | Listen address<br>of obepm<br>managed server   | 10.180.4.113  |       |
| 342       | OBEPM_HOST_<br>MANAGED_<br>SERVER_<br>LISTEN_PORT              | Listen port of<br>obepm managed<br>server      | 8003          |       |
| 343       | OBDLOCS_<br>HOST_<br>MANAGED_<br>SERVER_<br>LISTEN_<br>ADDRESS | Listen address<br>of OBDLOCS<br>managed server | 10.180.4.98   |       |
| 344       | OBDLOCS_<br>HOST_<br>MANAGED_<br>SERVER_<br>LISTEN_            | Listen port of<br>OBDLOCS<br>managed server    | 8001          |       |
| 345       | OBPM_HOST_<br>MANAGED_<br>SERVER_<br>LISTEN_<br>ADDRESS        | Listen address<br>of obpm<br>managed server    | 10.180.4.98   |       |
| 346       | OBPM_HOST_<br>MANAGED_<br>SERVER_                              | Listen port of<br>obpm managed<br>server       | 8003          |       |

| Sr.<br>No | Name                                                     | Description                                                                       | Example Value                          | Value |
|-----------|----------------------------------------------------------|-----------------------------------------------------------------------------------|----------------------------------------|-------|
|           | LISTEN_PORT                                              |                                                                                   |                                        |       |
| 347       | OBCCM_HOST_<br>MANAGED_<br>SERVER_<br>LISTEN_<br>ADDRESS | Listen address<br>of occm<br>managed server                                       | 10.180.4.113                           |       |
| 348       | OBCCM_HOST_<br>MANAGED_<br>SERVER_<br>LISTEN_PORT        | Listen port of<br>occm managed<br>server                                          | 8005                                   |       |
| 349       | OBEPR_HOST_<br>MANAGED_<br>SERVER_<br>LISTEN_<br>ADDRESS | Listen address<br>of obepr<br>managed server                                      | 10.180.4.113                           |       |
| 350       | OBEPR_HOST_<br>MANAGED_<br>SERVER_<br>LISTEN_PORT        | Listen port of<br>obepr managed<br>server                                         | 8001                                   |       |
| 351       | LDAP_PROVIDER                                            | Refers to LDAP<br>Provider .Value<br>will be OID or<br>OVD.                       | OID                                    |       |
| 352       | OID_IP                                                   | I/P address of the OID server.                                                    | 10.180.84.113                          |       |
| 353       | OID_PORT                                                 | Port of the OID<br>process<br>instance.                                           | 3060                                   |       |
| 354       | OID_ADMIN_<br>USER                                       | Admin user id<br>which can be<br>used to login of<br>the OID as<br>administrator. | cn                                     |       |
| 355       | OID_ADMIN_<br>PWD                                        | Refers to the<br>password of<br>admin user of<br>the OID                          | welcome1                               |       |
| 356       | OID_GROUP_<br>DSN                                        | The DSN used<br>for object class<br>Groups in the<br>OID Idap.                    | cn=Groups,dc=in,dc=oracle,dc=com       |       |
| 357       | OID_USER_DSN                                             | The DSN used<br>for object class<br>Users in the OID<br>Idap.                     | ou=obp,cn=Users,dc=in,dc=oracle,dc=com |       |

| Sr.<br>No | Name                        | Description                                                                                                    | Example Value                     | Value |
|-----------|-----------------------------|----------------------------------------------------------------------------------------------------|-----------------------------------|-------|
| 358       | NODE_MGR_<br>PORT           | Refers to the<br>port number to<br>be used for the<br>weblogic node<br>manager. This<br>port should<br>either be free on<br>the UI<br>Presentation<br>server or an<br>existing<br>weblogic node<br>manager should<br>be installed to<br>listen on this<br>port when the<br>same is started | 5556                              |       |
| 359       | SOA_IP                      | i/p address of<br>SOA server                                                                                                    | 10.180.84.112                     |       |
| 360       | SOA_CLUSTER_<br>NAME        | Cluster name of SOA server                                                                                                    | obpsoa_cluster1                   |       |
| 361       | SOA_SERVER_<br>NAME         | Server name of SOA server                                                                                                    | soa_server1                       |       |
| 362       | HUMAN_TASK_<br>CLUSTER_NAME | Cluster name of<br>Humantask<br>server                                                                                                    | obphumantask_cluster1             |       |
| 363       | HUMAN_TASK_<br>SERVER_NAME  | Server name of<br>Humantask<br>server                                                                                                    | obphumantask_server1              |       |
| 364       | SOA_TARGET                  | Target folder of<br>SOA machine<br>where files will<br>be copied<br>temporarily<br>during<br>installation                                                                                                    | /scratch/install/target           |       |
| 365       | SOA_JAVA_<br>HOMĖ           | Refers to the<br>home directory<br>of java<br>installation of<br>the SOA<br>machine. The<br>version of java<br>installed should<br>be 1.8.0 or<br>above. This is<br>used to execute<br>the OBDLOCS<br>security policies<br>policy seeding                                                  | /scratch/app/product/jdk1.8.0_101 |       |

| Sr.<br>No | Name                                       | Description                                                                                  | Example Value                                                                                                    | Value |
|-----------|--------------------------------------------|----------------------------------------------------------------------------------------------|----------------------------------------------------------------------------------------------------|-------|
|           |                                            | utility at the end<br>of the<br>installation.                                                |                                                                                                    |       |
| 366       | OUI_JAVA_HOME                              | Refers to the<br>home directory<br>of java<br>installation.                                  | /scratch/app/product/jdk1.8.0_101                                                                                                 |       |
| 367       | CENTRAL_<br>INVENTORY_LOC                  | Refers to the<br>path of central<br>inventory. This<br>path is used for<br>oui patching.     | /scratch/app/oraInventory/                                                                                                    |       |
| 368       | SOA_MW_HOME                                | Refers to the<br>middleware<br>home of the<br>weblogic<br>installation on<br>the SOA server. | /scratch/app/product/fmw                                                                                                    |       |
| 369       | UI_IP                                      | i/p address of UI<br>server                                                                  | 10.180.84.111                                                                                                    |       |
| 370       | UI_UNIX_USER                               | Linux login user<br>id for UI server                                                         | ofssobp                                                                                                    |       |
| 371       | UI_DOMAIN_<br>HOME                         | Full path of UI<br>domain                                                                    | /scratch/app/<br>product/fmw/<br>user_projects/<br>domains<br>/ui_domain                                                          |       |
| 372       | INSTALL_AS                                 | Linux login user<br>id used to install<br>the OBDLOCS<br>solution.                           | ofssobp                                                                                                    |       |
| 373       | SOA_ADMIN_<br>JVM_PARAMS                   | SOA domain<br>admin JVM<br>startup<br>parameters                                             | -Xms1024m -Xmx2048m                                                                                                    |       |
| 374       | SOA_<br>HUMANTASKSE<br>RVER_JVM_<br>PARAMS | SOA domain<br>human task<br>server's JVM<br>startup<br>parameters                            | -Djbo.ampool.<br>doampooling=false –Xms12g<br>-Xmx12g<br>-XX:NewSize=<br>512m<br>-XX:MaxNewSize<br>=2048m<br>-XX:<br>+UseParNewGC |       |

| Sr.<br>No | Name                                         | Description                                                        | Example Value                                                                                                    | Value |
|-----------|----------------------------------------------|--------------------------------------------------------------------|----------------------------------------------------------------------------------------------------|-------|
|           |                                              |                                                                    | -XX:+<br>CMSParallel<br>RemarkEnabled -XX:+UseConcMark<br>SweepGC<br>-XX:CMSInitiating<br>OccupancyFraction=75<br>-Dobp.http.<br>maxRetryCount=1<br>-Dobp.http<br>.socketBufferSize=81                             |       |
| 375       | SOA_MANAGED_<br>JVM_PARAMS                   | SOA domain<br>managed soa<br>server's JVM<br>startup<br>parameters | -XX:NewSize<br>=2048m<br>-XX:MaxNewSize<br>=4096m<br>-XX:+UsePa<br>rNewGC -XX:<br>+CMSPar<br>allelRemarkEnabled -XX:+UseCo<br>ncMarkSweepGC<br>-XX:CMSInit<br>iatingOccupancy<br>Fraction=75<br>-Xms11g<br>-Xms11g |       |
| 376       | KEYSTORE_<br>PASSWORD                        | Password for generating certificate                                | welcome1                                                                                                    |       |
| 377       | UI_MANAGED_<br>SERVER_<br>LISTEN_<br>ADDRESS | i/p address of UI<br>Managed server                                | 10.180.84.111                                                                                                    |       |
| 378       | UI_MANAGED_<br>SERVER_<br>LISTEN_PORT        | Listen port of UI<br>Managed server                                | 8001                                                                                                    |       |
| 379       | UI_MANAGED_<br>SERVER_SSL_<br>LISTEN_PORT    | SSL Listen port<br>of UI Managed<br>server                         | 8002                                                                                                    |       |
| 380       | UI_ADMIN_<br>SERVER_<br>LISTEN_<br>ADDRESS   | i/p address of UI<br>Admin server                                  | 10.180.84.111                                                                                                    |       |
| 381       | UI_ADMIN_                                    | Listen port of UI                                                  | 7001                                                                                                    |       |

| Sr.<br>No | Name                                    | Description                                                                                       | Example Value | Value |
|-----------|-----------------------------------------|---------------------------------------------------------------------------------------------------|---------------|-------|
|           | SERVER_<br>LISTEN_PORT                  | Admin server                                                                                      |               |       |
| 382       | DEFAULT_BANK_<br>CODE                   | Default bank<br>code will be set<br>while configuring<br>SOA domain                               | 8             |       |
| 383       | DEFAULT_<br>TRANSACTION_<br>BRANCH_CODE | Default branch<br>code will be set<br>while configuring<br>SOA domain                             | 89999         |       |
| 384       | DEFAULT_<br>TARGET_UNIT                 | Default target<br>unit will be set<br>while configuring<br>SOA domain                             | OBP_BU        |       |
| 385       | CARD_<br>USERNAME                       | Username of<br>Card connector.                                                                    | orakey        |       |
| 386       | CARD<br>PASSWORD                        | Password of<br>Card connector                                                                     | welcome1      |       |
| 387       | RULE_<br>USERNAME                       | Username of<br>Rule connector                                                                     | orakey        |       |
| 388       | RULE_<br>PASSWORD                       | Password of<br>Rule connector                                                                     | welcome1      |       |
| 389       | USER<br>TIMEZONE                        | Time zone entry                                                                                   | +5:30         |       |
| 390       | SOA_SSL_<br>PASSWORD                    | Password for<br>configuring SSL<br>in SOA domain                                                  | welcome1      |       |
| 391       | REMOTE_<br>EXECUTION                    | Flag for<br>executing<br>installer<br>remotely                                                    | Y             |       |
| 392       | BAM_<br>INSTALLATION                    | During SOA<br>installation value<br>Must be 'N'<br>During BAM<br>installation value<br>Must be Y. | Ν             |       |
| 393       | IPM_USERNAME                            | Username of<br>IPM connector                                                                      | ofssobp       |       |
| 394       | IPM_PASSWORD                            | Password of<br>IPM connector                                                                      | welcome1      |       |
| 395       | OFFLINE_<br>CHANNEL_<br>OUTBOUND_       | Username of offline connector                                                                     | offlineuser   |       |

| Sr.<br>No | Name                                          | Description                                                 | Example Value                      | Value |
|-----------|-----------------------------------------------|-------------------------------------------------------------|------------------------------------|-------|
|           | USERNAME                                      |                                                             |                                    |       |
| 396       | OFFLINE_<br>CHANNEL_<br>OUTBOUND_<br>PASSWORD | Password of offline connector                               | welcome1                           |       |
| 397       | FTP_IPM_<br>USERNAME                          | Username of<br>FTP_IPM<br>connector                         | ofssobp                            |       |
| 398       | FTP_IPM_<br>PASSWORD                          | Password of<br>FTP_IPM<br>connector                         | ofssobp123                         |       |
| 399       | FTP_IPM_<br>BATCH_<br>USERNAME                | Username of<br>FTP_IPM_<br>BATCH<br>connector               | ofssobp                            |       |
| 400       | FTP_IPM_<br>BATCH_<br>PASSWORD                | Password of<br>FTP_IPM_<br>BATCH<br>connector               | ofssobp123                         |       |
| 401       | SOA_<br>OUTBOUND_<br>USERNAME                 | Username of<br>SOA connector                                | weblogic                           |       |
| 402       | SOA_<br>OUTBOUND_<br>PASSWORD                 | Password of SOA connector                                   | weblogic1                          |       |
| 403       | IPM_SERVER_IP                                 | i/p address of<br>IPM server                                | 10.180.84.114                      |       |
| 404       | IPM_UNIX_USER                                 | Linux login user<br>id for IPM server                       | ofssobp                            |       |
| 405       | IPM_MW_HOME                                   | Oracle IPM<br>middleware<br>Home directory<br>on IPM server | /scratch/app/product/fmw           |       |
| 406       | IPM_HOME                                      | Oracle IPM<br>Home directory<br>on IPM server               | /scratch/app/product/fmw/wccontent |       |
| 407       | BIP_SERVER_IP                                 | I/P of the BIP<br>server to host<br>OBDLOCS<br>reports      | 10.180.84.115                      |       |
| 408       | BIP_SERVER_<br>PORT                           | Port of the BIP<br>server that hosts<br>OBDLOCS<br>reports  | 9502                               |       |

| Sr.<br>No | Name                      | Description                                   | Example Value               | Value |
|-----------|---------------------------|-----------------------------------------------|-----------------------------|-------|
| 409       | BIP_UNIX_USER             | Linux login user<br>id for BIP server         | ofssobp                     |       |
| 410       | BIP_HOME                  | Oracle BIP<br>Home directory<br>on BIP server | /scratch/app/product/fmw/bi |       |
| 411       | OAAM_SERVER_<br>IP        | oaam sever ip<br>address                      | oaam-ofss.com               |       |
| 412       | OAAM_SERVER_<br>PORT      | oaam server port                              | 14000                       |       |
| 413       | OIM_SERVER_IP             | oim server ip                                 | oim-ofss.com                |       |
| 414       | OIM_SERVER_<br>PORT       | oim server port                               | 16000                       |       |
| 415       | OFSAA_<br>SERVER_IP       | ofss server ip                                | ofsaa-ofss.com              |       |
| 416       | OFSAA_<br>SERVER_         | ofss server port                              | 17000                       |       |
| 417       | DOCUMAKER_<br>SERVER_IP   | documaker<br>server ip                        | documaker-ofss.com          |       |
| 418       | DOCUMAKER_<br>SERVER_PORT | documaker<br>server port                      | 15000                       |       |
| 419       | BAM_SERVER_<br>NAME       | Bam server<br>name                            | bam-ofss.com                |       |
| 420       | BAM_SERVER_<br>PORT       | Bam server port                               | 9003                        |       |
| 421       | ODI_SERVER_<br>NAME       | Odi server name                               | odi-ofss.com                |       |

# 2.4.3 Database and WebLogic Domain Configuration

The following table lists the other information which should be kept handy to make this installation easy.

Table 2–6 DB and WebLogic Domain Configuration

| Sr. No.                              | Name                                         | Description and Example                                     | Value |
|--------------------------------------|----------------------------------------------|-------------------------------------------------------------|-------|
| UI and Host Linux user login details |                                              |                                                             |       |
| 1                                    | UI / Presentation Linux server user id       | This is same as INSTALL_AS captured in the checklist above. |       |
| 2                                    | UI / Presentation Linux server user password | Password for the user specified against INSTALL_AS.         |       |

| Sr. No.                              | Name                                                                                                    | Description and Example                                                                                                | Value |
|--------------------------------------|----------------------------------------------------------------------------------------------------|----------------------------------------------------------------------------------------------------|-------|
| 3                                    | Host Linux server user id                                                                                                    | This is same as INSTALL_AS captured in the checklist above.                                                            |       |
| 4                                    | Host Linux server user password                                                                                                    | Password for the user specified against INSTALL_AS.                                                                    |       |
| Database Details                     |                                                                                                    |                                                                                                    |       |
| 5                                    | IP address of the<br>OBDLOCS Oracle DB<br>server                                                                                                 | 10.180.90.30                                                                                                    |       |
| 6                                    | Port of the OBDLOCS<br>Oracle DB instance                                                                                                    | 1521                                                                                                    |       |
| 7                                    | OBDLOCS DB Service<br>Name                                                                                                    | OBPDB                                                                                                    |       |
| 8                                    | OBDLOCS DB sys<br>password                                                                                                    | *****                                                                                                    |       |
| 9                                    | ONS NODE                                                                                                    | 10.180.90.30, Make sure ons service is started on DB.                                                                  |       |
| 10                                   | ONS Port                                                                                                    | 6250                                                                                                    |       |
| Additional UI<br>Install Checklist   |                                                                                                    |                                                                                                    |       |
| 11                                   | Admin user id and<br>password for the<br>OBDLOCS UI domain.                                                                                      | The default admin user id is<br>WebLogic. Decide on the password<br>to be used and note it.                            |       |
| 12                                   | List of port numbers for<br>the OBDLOCS UI domain<br>for:<br>Admin server<br>HTTP port for managed<br>server<br>HTTPS port for managed<br>server | Default Values<br>Admin Server Port: 7001<br>Managed Server http port: 15308<br>Managed Server https port: 15309       |       |
| 13                                   | Password for the key<br>generated to establish<br>trust between the<br>OBDLOCS UI and Host.                                                      | Decide on the password to be used<br>and note it. This is required for the<br>post installation tasks of UI<br>domain. |       |
| 14                                   | Password for keystore generated to establish trust.                                                                                              | Decide on the password to be used<br>and note it. This is required for the<br>post installation tasks UI domain.       |       |
| Additional Host<br>Install Checklist |                                                                                                    |                                                                                                    |       |
| 15                                   | Admin user id and<br>password for the<br>OBDLOCS Host domain.                                                                                    | The default admin user id is<br>WebLogic. Decide on the password<br>to be used and note it.                            |       |
| 16                                   | List of port numbers for                                                                                                    | Default Values                                                                                                    |       |

| Sr. No. | Name                                                                                                    | Description and Example                                                                                    | Value |
|---------|----------------------------------------------------------------------------------------------------|----------------------------------------------------------------------------------------------------|-------|
|         | the OBDLOCS Host<br>domain for:<br>Admin server<br>HTTP port for managed<br>server<br>HTTPS port for managed<br>server | Admin Server Port: 7001<br>Managed Server http port: 15308<br>Managed Server https port: 15309             |       |
| 17      | Password for the key<br>generated to establish<br>trust between the<br>OBDLOCS UI and Host.                            | This is same as password in row<br>11. This is required for the post<br>installation tasks of host domain. |       |
| 18      | Password for keystore generated to establish trust.                                                                    | This is same as password in row<br>12. This is required for the post<br>installation tasks of host domain. |       |

# 2.5 OID Schema Setup – Custom OBDLOCS Schema

This section describes the OID Schema setup which is a pre-installation configuration required for Oracle Banking Deposits and Lines of Credit Servicing setup.

# 2.5.1 Prerequisite – OID setup

14.1. It is assumed that OID 12.2.1.3.0 is installed with ODSM and configured.

# 2.5.2 Verify the OID installation

This section describes the procedure to verify the OID installation.

## 2.5.2.1 Start and Verify the OID processes

Log in to the Linux console with user id oracle, navigate to the 'bin' directory of the OID instance and start the OID processes using the commands as follows:

For example, if the OID installation is in "/scratch/app/product/fmw/user\_projects/domains/oid\_domain/bin"

cd /scratch/app/product/fmw/user\_projects/domains/oid\_domain/bin

./startComponent.sh oid1

### 2.5.2.2 OPSS/OID Performance Tuning

The following changes are required in OID before initiating OBDLOCS installation:

### Parameters

Change the parameter values as provided below.

| Parameter Name                                          | Value |
|---------------------------------------------------------|-------|
| orclmaxcc (Number of DB Connections per Server Process) | 10    |

| Parameter Name                                        | Value |
|-------------------------------------------------------|-------|
| orclserverprocs (Number of OID LDAP Server Processes) | 4     |
| orclgeneratechangelog (Change log Generation)         | 0     |
| orclldapconntimeout (LDAP Connection Timeout)         | 60    |
| orcImatchdenabled (Enable MatchDN Processing)         | 0     |

### Advanced OID tuning

The steps to perform advanced OID tuning are as follows:

- 1. Create a .ldif file with any name. For example, tune.ldif.
- 2. Enter the following information in that file and save it:

 $dn: cn = dsa config, cn = configsets, cn = oracle \ internet \ directory$ 

changetype: modify

replace: orclecachemaxsize

orclecachemaxsize: 3g

replace: orclecachemaxentries orclecachemaxentries: 500000

Sample tune.ldif file dn: cn=oid1,cn=osdldapd,cn=subconfigsubentry changetype: modify replace: orclserverprocs orclserverprocs: 4

dn: cn=oid1,cn=osdldapd,cn=subconfigsubentry changetype: modify replace: orclmaxcc orclmaxcc: 10

dn: cn=oid1,cn=osdldapd,cn=subconfigsubentry changetype: modify replace: orclgeneratechangelog orclgeneratechangelog: 0 dn: cn=oid1,cn=osdldapd,cn=subconfigsubentry

changetype: modify

replace: orclldapconntimeout

orclldapconntimeout: 60

dn: cn=oid1,cn=osdldapd,cn=subconfigsubentry

changetype: modify

replace: orclmatchdenabled

orclmatchdenabled: 0

3. See the OID Tuning Guide available at: https://docs.oracle.com/en/middleware/lifecycle/12.2.1.3/asper/oracle-internet-directoryperformance-tuning.html#GUID-254611A2-0B71-4FBE-90D1-4D13A41B5F47

### **OPSS** Tuning

The steps to perform advanced OPSS tuning are as follows:

#### 1. **IDM Database recommendations**

a. The following table presents the suggested values of parameters and alter scripts executed in system for which the user needs to change the parameters.

| Sr.<br>No. | DB Property Name       | Suggested<br>Value for<br>Tuning | Alter Command                                                                                                    |
|------------|------------------------|----------------------------------|----------------------------------------------------------------------------------------------------|
| 1          | Process                | 1500                             | ALTER SYSTEM SET processes = 1500 SCOPE = spfile;                                                                        |
| 2          | SGA Target             | 3G                               | ALTER SYSTEM SET sga_target = 3221225472 SCOPE = spfile;                                                                 |
| 3          | Audit Trail            | None                             | ALTER SYSTEM SET audit_sys_<br>operations=FALSE SCOPE =SPFILE;<br>ALTER SYSTEM SET audit_trail =<br>NONE SCOPE = spfile; |
| 4          | Open Cursor            | 500                              | ALTER SYSTEM SET open_cursors = 500 SCOPE = spfile;                                                                      |
| 5          | PGA_Aggregate_Target   | 1.5GB                            | ALTER SYSTEM SET pga_aggregate_<br>target = 1610612736 SCOPE = spfile;                                                   |
| 6          | NLS Sort               | Binary                           | ALTER SYSTEM SET nls_sort =<br>BINARY SCOPE = spfile;                                                                    |
| 7          | Filesystemio_Options   | SETALL                           | ALTER SYSTEM SET filesystemio_<br>options = SETALL SCOPE = spfile;                                                       |
| 8          | Fast_start_mttr_target | 3600                             | ALTER SYSTEM SET fast_start_mttr_                                                                                        |

| Sr.<br>No. | DB Property Name           | Suggested<br>Value for<br>Tuning | Alter Command                                                        |
|------------|----------------------------|----------------------------------|----------------------------------------------------------------------|
|            |                            |                                  | target = 3600 SCOPE = spfile;                                        |
| 9          | db_securefile              | ALWAYS                           | ALTER SYSTEM SET db_securefile = ALWAYS SCOPE = spfile;              |
| 10         | Session_cached_<br>cursors | 500                              | ALTER SYSTEM SET session_<br>cached_cursors = 500 SCOPE =<br>spfile; |
| 11         | plsql_code_type            | NATIVE                           | ALTER SYSTEM SET plsql_code_<br>type = NATIVE SCOPE = spfile;        |
| 12         | _b_tree_bitmap_plans       | false                            | ALTER SYSTEM SET "_b_tree_<br>bitmap_plans" = FALSE scope=spfile;    |
| 13         | Memory_target              | 0                                | ALTER SYSTEM SET memory_<br>target=0 SCOPE = SPFILE;                 |

#### b. Redo log file.

Allocated Disk Space for Redo Log Files

ALTER DATABASE ADD logfile ('<oradata directory>/ORA4212/redo01.log') SIZE 4G REUSE;

ALTER DATABASE ADD logfile ('<oradata directory>/ORA4212/redo02.log') SIZE 4G REUSE;

ALTER DATABASE ADD logfile ('<oradata directory>/ORA4212/redo03.log') SIZE 4G REUSE;

c. Undo tablespace.

Increase Disk Space Allocated for UNDO Tablespace

```
ALTER DATABASE DATAFILE '<oradata directory>/ORA4212/undotbs01.dbf'
RESIZE 20G NEXT 1G;
```

- 2. jps-config.xml (All servers of UI, Host, SOA domains)
  - Remove the following properties from <serviceInstance name="pdp.service" provider="pdp.service.provider"> in jps\_config.xml.

```
<property
name="oracle.security.jps.runtime.pd.client.policyDistri
butionMode" value="mixed"/>
<property
name="oracle.security.jps.runtime.instance.name"
value="OracleIDM"/>
<property name="oracle.security.jps.runtime.pd.client.sm_
name" value="OracleIDM"/>
```

```
<property
name="oracle.security.jps.policystore.refresh.enable"
value="true"/>
```

#### b. Add following properties:

#### <DOMAIN-HOME>/config/fmwconfig/jps-config.xml

```
<propertySet name="props.db.1"></propertySet name="props.db.1">
<property name="authorization cache enabled"
value="true"/>
<property name="connection.pool.min.size" value="20"/>
<property name="connection.pool.max.size" value="40"/>
<property name="connection.pool.provider.type"</pre>
value="IDM"/>
<property name="connection.pool.timeout" value="300000"/>
<property name="connection.pool.provider.type"</pre>
value="5"/>
<property
name="oracle.security.jps.policystore.rolemember.cache.t
ype" value="STATIC"/>
<property
name="oracle.security.jps.policystore.rolemember.cache.s
trategy" value="NONE"/>
<property
name="oracle.security.jps.policystore.rolemember.cache.s
ize" value="100"/>
<property
name="oracle.security.jps.policystore.policy.lazy.load.e
nable" value="true"/>
<property
name="oracle.security.jps.policystore.policy.cache.strat
egy" value="NONE"/>
<property
name="oracle.security.jps.policystore.policy.cache.size"
value="1000000"/>
<property
name="oracle.security.jps.policystore.refresh.enable"
value="true"/>
<property
name="oracle.security.jps.policystore.refresh.purge.time
out" value="43200000"/>
<property
name="oracle.security.jps.ldap.policystore.refresh.inter
val" value="6000000"/>
<property
name="oracle.security.jps.policystore.rolemember.cache.w
armup.enable" value="true"/>
```

</propertySet>

c. All the above properties should also be added in the <pdp.service> service-instance.

<serviceInstance name="pdp.service"</pre> provider="pdp.service.provider"> <description>Runtime PDP service instance</description> <property name="authorization cache enabled"</pre> value="true"/> <property name="connection.pool.min.size" value="20"/> <property name="connection.pool.max.size" value="40"/> <property name="connection.pool.provider.type"</pre> value="IDM"/> <property name="connection.pool.timeout" value="300000"/> <property name="connection.pool.provider.type"</pre> value="5"/> <property name="oracle.security.jps.policystore.rolemember.cache.t ype" value="STATIC"/> <property name="oracle.security.jps.policystore.rolemember.cache.s trategy" value="NONE"/> <property name="oracle.security.jps.policystore.rolemember.cache.s ize" value="100"/> <property name="oracle.security.jps.policystore.policy.lazy.load.e nable" value="true"/> <property name="oracle.security.jps.policystore.policy.cache.strat eqy" value="NONE"/> <property name="oracle.security.jps.policystore.policy.cache.size" value="1000000"/> <property name="oracle.security.jps.policystore.refresh.enable" value="true"/> <property name="oracle.security.jps.policystore.refresh.purge.time out" value="43200000"/> <property name="oracle.security.jps.ldap.policystore.refresh.inter val" value="6000000"/> <property name="oracle.security.jps.policystore.rolemember.cache.w armup.enable" value="true"/> </serviceInstance>

3. adf-config.xml (optional)
In adf-config.xml, maintain authorizationEnforce="true"

4. setDomainEnv.sh

In setDomainEnv.sh file, include the following java properties. These are absolutely necessary, if authorizationEnforce = true (previous point).

|  | Table | 2–9 | Pro | perties |
|--|-------|-----|-----|---------|
|--|-------|-----|-----|---------|

| Property                                  | Description                                                                                                    |
|-------------------------------------------|----------------------------------------------------------------------------------------------------|
| -Djps.combiner.optimize=true              | This system property is used to cache the protection<br>domains for a given subject. Setting –<br>Djps.combiner.optimize=true can improve Java<br>authorization performance.                                                                                                    |
| -<br>Djps.combiner.optimize.lazyeval=true | This system property is used to evaluate a subject's protection domain when a checkPermission occurs.<br>Setting -<br>Djps.combiner.optimize.lazyeval=true can improve Java authorization performance.                                                                                                 |
| -Djps.policystore.hybrid.mode=false       | This 'hybrid mode' property is used to facilitate transition from SUN java.security.Policy to OPSS Java Policy Provider.                                                                                                    |
| -Djps.authz=ACC                           | Delegates the call to JDK API<br>AccessController.checkPermission which can reduce the<br>performance impact at run time or while debugging.                                                                                                    |
| -DUSE_JAAS=false                          |                                                                                                    |
| -Djps.auth=ACC                            | Delegates the call to JDK API<br>AccessController.checkPermission which can reduce the<br>performance impact at run time or while debugging                                                                                                    |
| -Djps.auth.debug=false                    | Turn off debugging. This is turned on to debug access denied errors.                                                                                                    |
|                                           | JPS uses a Subject Resolver to convert a platform subject<br>to JpsSubject which contains user/enterprise-role<br>information, as well as ApplicationRole information. This<br>information is represented as principals in the subject.                                                                |
| -Djps.subject.cache.key=5                 | Value = 5: Instead of using the whole subject as the key,<br>this settings uses a subset of the principal set inside the<br>subject as the key (actually use principals of<br>WLSUSerImpl type).                                                                                                    |
|                                           | This setting will accelerate the cache retrieval operation if the subject has a large principal set.                                                                                                    |
| -Djps.subject.cache.ttl=600000            | Cache's Time To Live (TTL) for case '5' (above). This<br>system property controls how long the cache is valid.<br>When the time expired, the cached value is dumped. The<br>setting can be controlled by the flag of -<br>Djps.subject.cache.ttl=xxxx, where 'xxx' is the duration in<br>milliseconds. |
|                                           | Consider setting the duration of this TTL setting to the same value as the value used for the group and user cache TTL in WLS LDAP authenticator.                                                                                                    |

## Example:

```
JAVA_PROPERTIES="-Djps.combiner.optimize=true -
Djps.combiner.optimize.lazyeval=true -Djps.policystore.hybrid.mode=false
-Djps.authz=ACC ${JAVA_PROPERTIES} ${WLP_JAVA_PROPERTIES}"
export JAVA PROPERTIES
```

# 2.5.2.3 Import OBDLOCS Specific LDIF files

If Oracle Identity Manager (OIM) is installed as the user provisioning product, use the Idif files from the location <HOST\_TARGET>. These Idif files do not contain any predefined users and roles other than some crucial system users that are needed during startup. The privileges of these users are contained. OIM is used for creation of first user in OBDLOCS.

If OIM is not part of the ecosystem and an initial sanity test of the OBDLOCS installation is needed, the sample ldif files present at the location<HOST\_TARGET> can be used for creation of Users and Groups. These sample files can be used directly or can be modified as per requirements. In production after initial verification these users have to be removed.

### Note

Ensure that 'Idapadd' and 'Idapmodify' are available on the machine.

- 1. Extract the 'obpus-host.zip' to obtain 'obpinstall-host.zip'. It contains ldif.zip and sampleLdif.zip.
- 2. Extract ldif.zip. It will create a folder named ldif with ldif files or extract sampleLdif.zip, which will create a folder named ldif, with ldif files as follows:
  - fcPerson.ldif
  - obp\_ou.ldif
  - jpsroot.ldif
  - Users.ldif
  - Groups.ldif
  - Weblogic.ldif
  - Administrators.ldif
- 3. These are to be used and updated in the OID if necessary. The execution commands for uploading these LDIF files are given below. The execution order must be maintained as described.

Table 2–10 Order of Execution

| Sr. No. LDIF File Name |          | Description                   |  |
|------------------------|----------|-------------------------------|--|
| 1                      | fcPerson | Creates fcPerson object class |  |
| 2                      | obp_ou   | Creates obp user Users        |  |

| Sr. No. | LDIF File Name | Description                       |
|---------|----------------|-----------------------------------|
| 3       | Jpsroot        | Creates jpsroot and jpscontext    |
| 4       | Users          | Creates OFSSUser                  |
| 5       | Groups         | Creates OFSS_Role and offlinerole |
| 6       | Weblogic       | Creates weblogic user             |
| 7       | Administrators | Creates Administrators Group      |

4. DNS should be changed as per the requirement of the bank in the LDIF files for:

- Users
- Groups
- WebLogic
- Administrators

### Note

While executing fcPerson.ldif, "value already exist" problem may appear in console.

For this problem, the objectClasses value is required to be changed.

It can be found, at the end of the file as:

"add:objectClasses

objectClasses:(2.5.6.47"

To resolve this problem, change the value (default, it is 2.5.6.47) of object classes, then run it again.

 Before executing the following commands, navigate to the location where the LDIF files reside (that is, inside LDIF folder) in Host machine, where OpenLDAP has been installed as mentioned in prerequisite section.

### Idapadd fcPerson.Idif

```
ldapadd -h $ldapIP -p $ldapPort -D cn=orcladmin -w welcome1 -c -v -f fcPerson.ldif
```

### Idapadd obp\_ou.ldif

ldapadd -h \$ldapIP -p \$ldapPort -D cn=orcladmin -w welcome1 -c -v -f obp ou.ldif

### Idapadd jpsroot.Idif

```
ldapadd -h $ldapIP -p $ldapPort -D cn=orcladmin -w welcome1 -c -v -f jpsroot.ldif
```

### Idapadd Users.Idif

ldapadd -h \$ldapIP -p \$ldapPort -D cn=orcladmin -w welcome1 -c -v -f Users.ldif

#### Idapadd Groups.Idif

```
ldapadd -h $ldapIP -p $ldapPort -D cn=orcladmin -w welcome1 -c -v -f Groups.ldif
```

### Idapadd WebLogic.Idif

ldapadd -h \$ldapIP -p \$ldapPort -D cn=orcladmin -w welcome1 -c -v -f Weblogic.ldif

#### Idapadd Administrators.Idif

```
ldapadd -h $ldapIP -p $ldapPort -D cn=orcladmin -w welcome1 -c -v -f Administrators.ldif
```

## 2.5.2.4 Verify the import using ODSM or JXplorer

The import of Oracle Banking Deposits and Lines of Credit Servicing specific LDIF files can be verified using JXplorer.

### Figure 2–2 JXplorer

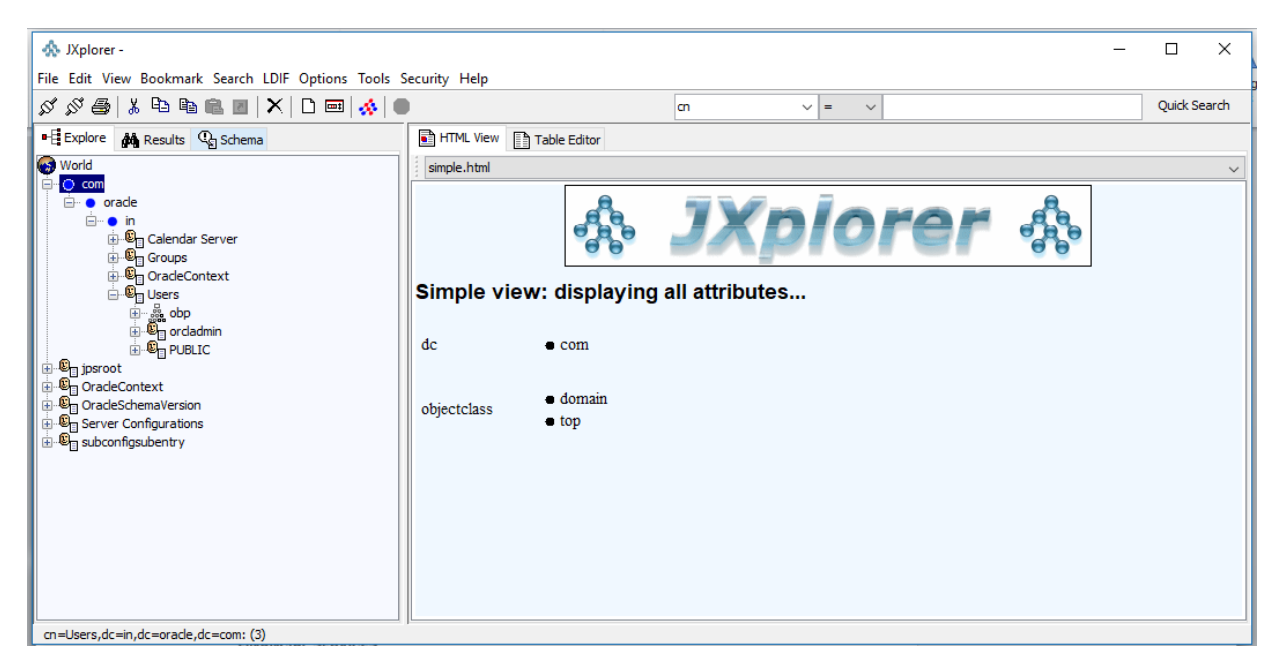

# 3 OBDLOCS US Localization SOA Media Pack Installation

This chapter details every step involved in the installation of Oracle Banking Deposits and Lines of Credit Servicing US Localization SOA Media Pack. The subsequent section refers to the variable names specified in Section 2.4 Installation Checklist.

# **3.1 Installation and Configuration Procedure**

This section details the installation procedure for the OBDLOCS US Localization SOA Media Pack.

# 3.1.1 Preparatory Steps

This section lists the preparatory steps required for the OBDLOCS US Localization SOA Media Pack installation.

# Step 1 Procuring Installables

Download the appropriate SOA media pack from the following location:

# http://edelivery.oracle.com/

# Step 2 Extracting the Installables

Copy the 'obpus-soa.zip' to a local Linux VM or Linux machine from where the installation will be carried out. Extract the zip file. Three files will be extracted:

- A zip file 'obpinstall-soa.zip'
- The installation script 'installobpsoa.sh'
- The install configuration property file 'installobpsoa.properties'

# Step 3 Printing Checklists

Take a printout of the installation checklist mentioned in Section 2.4 Installation Checklist of this guide and note the values applicable for each point in the last column for 'Value' so that the same is handy during the actual installation.

# 3.1.2 Pre-Installation Steps

This section lists the pre-installation steps required for the OBDLOCS US Localization SOA Media Pack installation.

# Step 1 Updating installobpsoa.properties

Navigate to the directory where the files obpinstall-soa.zip, installobpsoa.sh and installobpsoa.properties are placed and update installobpsoa.properties with relevant values from the checklist.

# Step 2 Checklist for a new setup

Before initiating installation, check the following:

- Make sure required RCU schemas have been created. For more information, see Section 6.1 Pre-Installation Steps and Section 6.2 OBDLOCS Database Setup – RCU Installation.
- Increase the size of tablespace (at least 6GB and the auto extend mode must be on) for MDS, SOAINFRA and OPSS schema used for SOA domain.
- Node manager must not be running on the target machine.
- Create a dummy folder named target and mention its path against SOA\_TARGET property.
- Values given in installobpui.properties must be correct. At run time, no option is given to change the values.
- No processes should be running on the ports given in installobpsoa.properties.
- In case of a re-installation ensure that the directory paths against SOA\_TARGET and SOA\_MW\_ HOME specified in installobpsoa.properties are cleaned up for traces of any previous installations, as the remote shell copy may not be overwriting in case of any residual file left by the previous run.
- Before initiating the installation, ensure that all the values given in installobpsoa.properties are correct. At the time of installation, the values will only be displayed once for verification, and it will not be possible to change the values once the installation begins.

# Step 3 OS Level Tuning

OBDLOCS libraries are usually copied on an NFS mount. During startup a lot of time is spent fetching these libraries for classloading and resource loading. The last access time on the files gets imprinted on the file metadata, which actually incurs a WRITE. Since, this is over NFS, this has a performance impact.

The mount points should be mounted using the "noatime" flag to disable updating the access time. This is a recommended parameter as per FMW MAA shared storage WP.

For more information, see the following document:

http://www.oracle.com/technetwork/database/availability/maa-fmwsharedstoragebestpractices-402094.pdf

# 3.1.3 Installation Steps

This section lists the installation steps required for the OBDLOCS US Localization SOA Media Pack installation.

- 1. Navigate to the directory where the media pack files are placed and execute installobpsoa.sh. The installation script shall echo the values entered in the installobpsoa.properties file and ask for a confirmation to go ahead with the installation.
- 2. The installation script automatically triggers the following significant steps using secure remote copy 'scp' command and remote shell commands execution using the 'ssh' command.

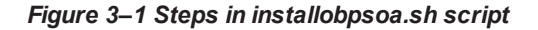

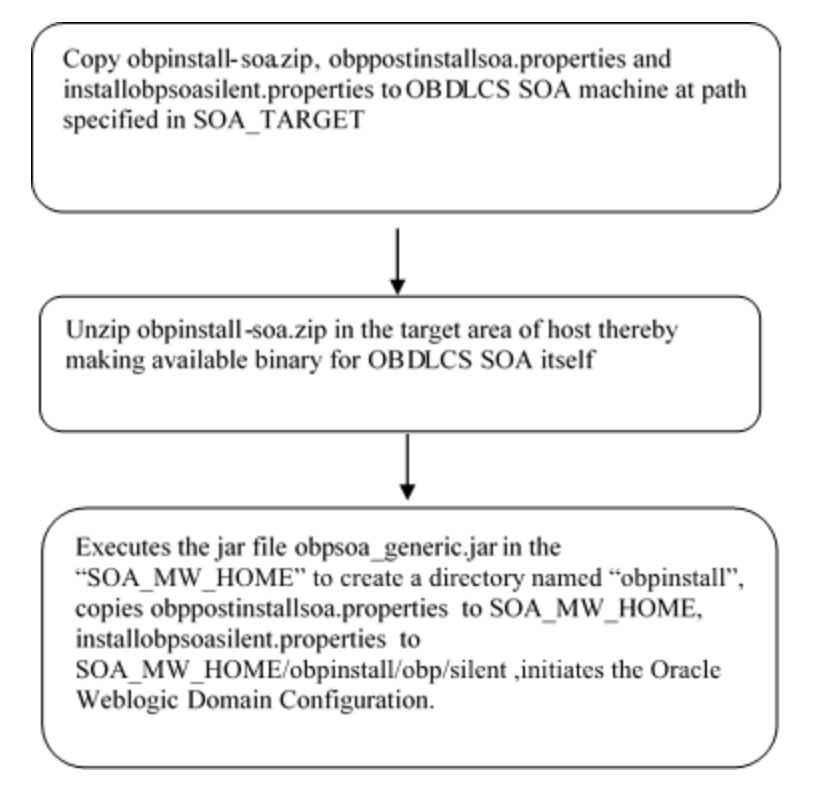

### A sample output is given here.

./installobpsoa.sh

Figure 3–2 Verification of Properties

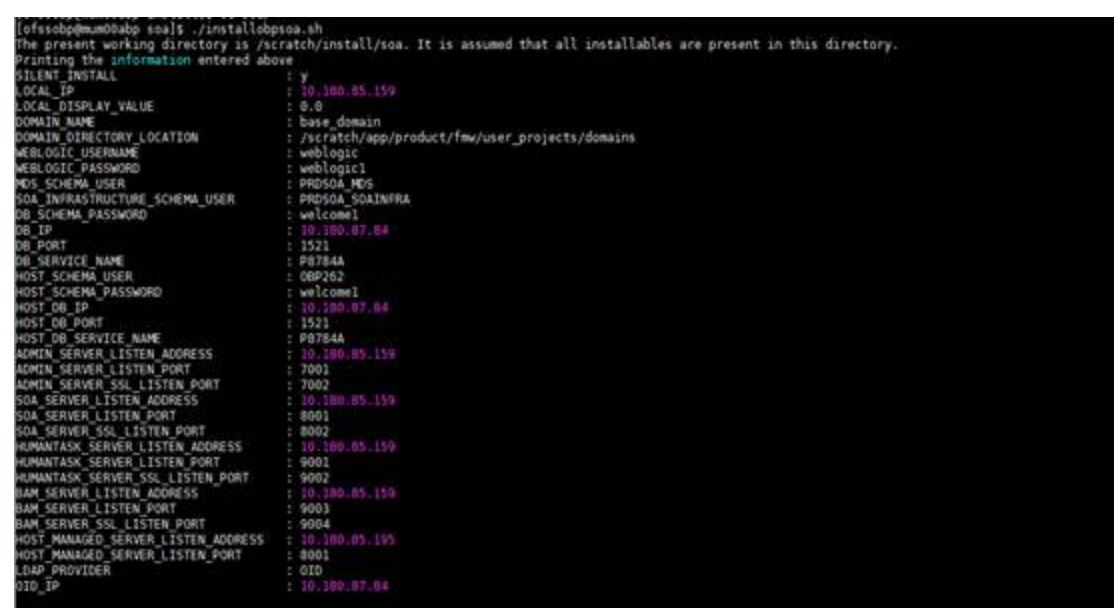

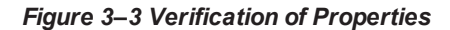

| OTO TP                                  | 10 100 07 54                                                                                                    |
|-----------------------------------------|----------------------------------------------------------------------------------------------------|
| DID DOGT                                | 396                                                                                                    |
| OTD ADMIN USER                          | course admin                                                                                                    |
| OTO ADMIN PUD                           | with a ward and a second second s                                                                                                    |
| oth real hos                            | enclosed drain dranzela draza                                                                                                    |
| OTD LISEP DSN                           | controlph de angestaria de acesta                                                                                                    |
| ADCC COA COMERA HEED                    | - christers decells, ocreated te, ocreated                                                                                                    |
| ADDE FOR SCHEME DESCHION                | Production Control Control Con |
| ADES SAA NR TO                          | a welcome a                                                                                                    |
| ADDE CAN NO DADT                        | 15.21                                                                                                    |
| ADER CAL DE CERUTAE NUME                | 1 2 2 1                                                                                                    |
| UPS5_SUM_UB_SERVICE_AARE                | 1 PS13944                                                                                                    |
| SOA TO                                  | 2229<br>10 100 55 150                                                                                                    |
| SOA CLUETED NAME                        | 10/10/03/129                                                                                                    |
| SUA_CLUSTEN_NAME                        | ocpsba Clusteri                                                                                                    |
| SUN SERVER RATE                         | som servera<br>Unafficientet allerany                                                                                                    |
| HUMAN TASK CLUSTER MAKE                 | opprumantank_cluster1                                                                                                    |
| FUMAN_TASA_SERVEN_BARE                  | oppusantak serveri                                                                                                    |
| SUA TANAL LINAR                         | /scratch/install/target                                                                                                    |
| SUA_JAVA_HOME                           | /scratch/app/product/jokis.0_103                                                                                                    |
| OUI JAVA HOME                           | /scratch/app/product/jok1.s.o_101                                                                                                    |
| CENTRAL_INVENTORT_LOC                   | /scratch/app/oralinentory/                                                                                                    |
| SUA_PHI_HUPE                            | /scratch/app/product/rmw                                                                                                    |
| UI_IP                                   | 10.100.01.190                                                                                                    |
| UI_UNIX_USER                            | 015500p                                                                                                    |
| UI_DOMAIN_HOME                          | /scratch/app/product/fmw/user_projects/domains/ui_domain                                                                                                    |
| INSTALL_AS                              | atscop broken and a second second second second second second second second second second second second second                                                                                                    |
| SGA ADMIN JVM PARAMS                    | - Xm1024e XmX2040e                                                                                                    |
| SCA MANAGED JVM PARAMS                  | XX:MewS12e=20488 -XX:MaxNewS12e=40968 -XX:+UseParNewCC -XX:+CPSParatte UseBarkEnabled -XX:HuseConCMarkSweepCc -                                                                                                    |
| XX:CMSInitiatingOccupancyFraction=75    | Kassigze - Xavi5560m                                                                                                    |
| SGA HUMANTASKSERVER JYM PARAMS          | -Dibb.umpool.dosmpoolingsTalte -Xms4096m -XmxX004m -XX:Nex512=512m -XX:MaXVex512=2040m -XX:VUSEParheeveXX:+                                                                                                    |
| CHSParalle DomarkEnabled -XX: +Useconci | WarksweepC -XX:OBSInitiatingCcupantyFaction/5 -Doop.nttp.maNetryContel -Doop.nttp.socketmuterSizeneiv2 -Do                                                                                                    |
| bp.http.maxConnectionsPerMost=20 -Doo   | 3.http.expireAndRetry=true = Dobp.http.maxLonnectionsverHost=150 = Dobp.http.connection:IMedut=500000 = Dobp.http.id                                                                                                    |
| leTimeoutPollInterval=10000 -Doop.http  | J.StaleCheckEnabled=true                                                                                                    |
| REYSTORE PASSWORD                       | welcomel                                                                                                    |
| UL MANAGED SERVER LISTEN ADDRESS        | 10,100.65.190                                                                                                    |
| UI MANAGED SERVER LISTEN PORT           | 8001                                                                                                    |
| DEFAULT BANK CODE                       | 05                                                                                                    |
| DEFAULT_TRANSACTION_BRANCH_CODE         | 1 00 MAN                                                                                                    |

Figure 3–4 Confirmation to Proceed Domain Installation (cont.)

| DEFAULT TRANSACTION BRANCH CODE    | : 039999                                                                                  |
|------------------------------------|-------------------------------------------------------------------------------------------|
| DEFAULT TARGET UNIT                | : CBP BU                                                                                  |
| CARD USERNAME                      | z orakey                                                                                  |
| CARD PASSWORD                      | = welcome1                                                                                |
| RULE USERNAME                      | : orakey                                                                                  |
| RULE PASSWORD                      | wicomt                                                                                    |
| USER TIMEZONE                      | ± +5:30                                                                                   |
| SOA SSL PASSWORD                   | : wicomi                                                                                  |
| REMOTE EXECUTION                   | - ¥                                                                                       |
| BAM INSTALLATION                   | 2 N                                                                                       |
| IPH USERNAME                       | : weblogic                                                                                |
| IPH PASSWORD                       | : weblogic1                                                                               |
| FTP IPM USERNAME                   | ofssolo                                                                                   |
| FTP IPM PASSWORD                   | : ofssobol23                                                                              |
| FTP IPH BATCH USERNAME             | : ofssda                                                                                  |
| FTP IPM BATCH PASSWORD             | ofssobo123                                                                                |
| IPH HOME                           | : /scratch/app/product/fmw_ipm/Oracle_ECMI                                                |
| IPH SERVER IP                      | 10,190,6,143                                                                              |
| BIP SERVER IP                      |                                                                                           |
| BIP SERVER PORT                    | : 9502                                                                                    |
| BIP UNIX USER                      | : ofseebp                                                                                 |
| BIP_HOME                           | : /scratch/app/product/fmw_bip/bi                                                         |
| Please take your time and go throu | gh the information printed above in detail.                                               |
| If the above centioned information | is correct, please enter Y or y to proceed. Press any other key to exit the installation. |
|                                    |                                                                                           |
|                                    |                                                                                           |

- 3. Verify the value of each property carefully before proceeding.
- 4. If all values are correct, then enter 'Y' or 'y' and press Enter to initiate the installation. The installation utility performs the installation and domain is created silently.

### Figure 3–5 Copying and Extraction of obpinstall-soa.zip

| Please take your time and go through the information printed above in detail.<br>If the above mentioned information is correct, please enter Y or y to proceed.                                                                                                    | Press any other key to exit the installation.                           |
|----------------------------------------------------------------------------------------------------|-------------------------------------------------------------------------|
| Installation will begin in sometime.<br>Please wait while the installables are copied onto the servers.<br>The authenticity of host '10:208.05.150 (10:180.05.150)' can't be established.<br>ECDSA key fingerprint is dc:11:20:24:4c:00:17:08:45:ad:8b:20:26:ac:1b:4a.<br>Are you sure you want to continue connecting (yes/no)' yes<br>Marning: Permanently added '10.100.05.150" (ECDSA' to the list of known hosts.                                                                                                    |                                                                         |
| ofssoepelu.100.05.150's password:<br>obpinstall-soa.zip                                                                                                    | 100% 357MB 178.6MB/s 00:02                                              |
| installobpsoasilent.properties                                                                                                    | 100% 1551 1.5KB/s 00:00                                                 |
| The configuration of OBP SDA domain shall begin immediately thereafter.                                                                                                    |                                                                         |
| ofssobpele, 100.03.159's password:                                                                                                    |                                                                         |
| archive: /scratch/install/target/obpinstall-soa.rip                                                                                                    |                                                                         |
| inflation: (scratch/install/target/ospan/generic.jar                                                                                                    |                                                                         |
| inflating: /scratch/install/target/installdsmain silent sh                                                                                                    |                                                                         |
| inflating: /scratch/install/target/obg-sog-gost-install.sh                                                                                                    |                                                                         |
| inflating: /scratch/install/target/obg-soa-post-install.pv                                                                                                    |                                                                         |
| inflating: /scratch/install/target/update-syncMaxTimeWait.py                                                                                                    |                                                                         |
| inflating: /scratch/install/target/deployProcesses.py                                                                                                    |                                                                         |
| inflating: /scratch/install/target/bam.sh                                                                                                    |                                                                         |
| inflating: /scratch/install/target/metadataSOAUpdate.sh                                                                                                    |                                                                         |
| inflating: /scratch/install/target/encryptPassword.py                                                                                                    |                                                                         |
| inflating: /scratch/install/target/docutils-0.12.tar.gz                                                                                                    |                                                                         |
| inflating: /scratch/install/target/JPype1-0.5.7.tar.gz                                                                                                    |                                                                         |
| inflating: /scratch/install/target/PyYAML-3.11.tar.gz                                                                                                    |                                                                         |
| inflating: /icratch/initall/target/SOAPpy-0.12.5.tar.gz                                                                                                    |                                                                         |
| inflating: /icratch/install/target/suds-0.4.tar.gz                                                                                                    |                                                                         |
| inflating: /scratch/install/target/wstools-0.4.3.tar.gz                                                                                                    |                                                                         |
| inflation: Acceleration and a second second se |                                                                         |
| inflating /scatch/instal/informat/lise values                                                                                                    |                                                                         |
| inflating: /scratch/install/target/BANCommandConfig.xml.tml                                                                                                    |                                                                         |
| > /scratch/app/product/idk1.8.0 101/bin/java -jar /scratch/install/tarpet/ob                                                                                                    | usoa ceneric iar -silent ORACLE HOME=/scratch/aco/product/fmw/obpinstal |
| INVENTORY LOCATION*/scratch/app/oraInventory/                                                                                                    |                                                                         |
|                                                                                                    |                                                                         |

Figure 3–6 Copying and Extraction of obpinstall-soa.zip

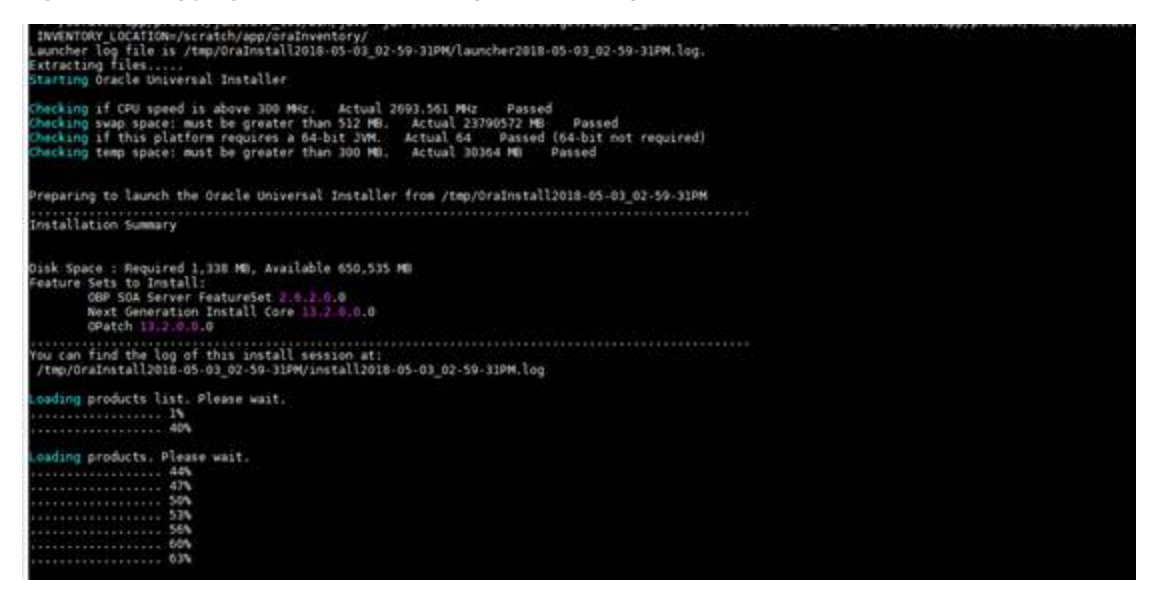

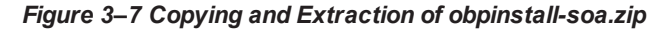

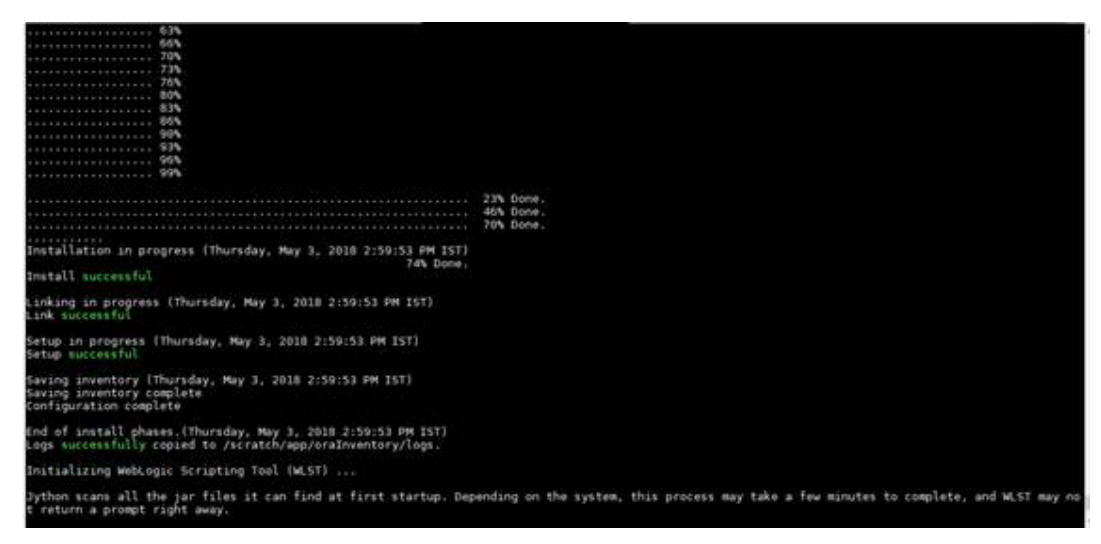

Figure 3–8 Domain Creation Confirmation

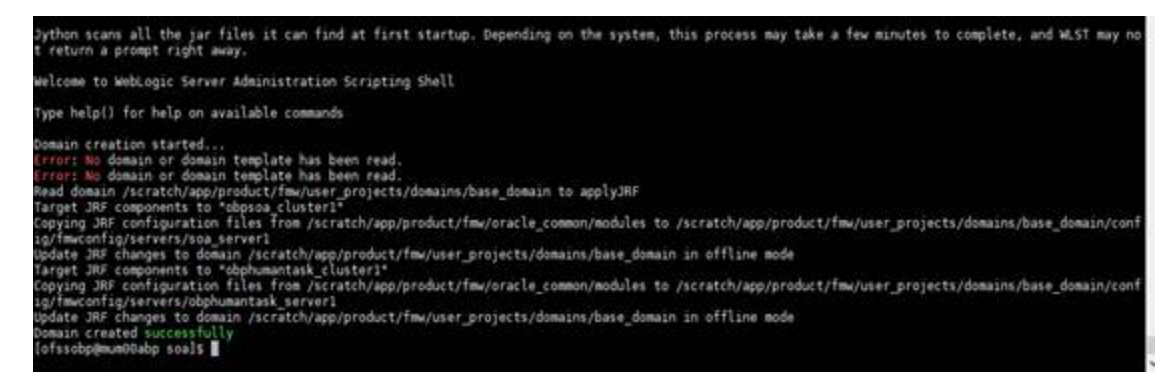

# **3.2 Post Installation Configuration**

This section describes the post installation configuration procedure for OBDLOCS US Localization SOA Media Pack.

### **Checklist for Post Installation Procedure**

Before proceeding with the post installation procedure for SOA, ensure the following:

- Replace /scratch/app/product/fmw path with your middleware home path in setDomainEnv.sh and setDomainEnvSOA if not replaced.
- Node manager is not running on the SOA machine.
- All values in obppostinstallsoa.properties are correct
- OID\_DOMAIN\_NAME given in obppostinstallsoa.properties must not exist.
- Node manager port should be free. You can verify using the following command, where 5556 is the Node Manager Port.

\$netstat -na | grep 5556

### **Post Installation Configuration**

1. Start the OBDLOCS SOA domain admin WebLogic server by executing the startWebLogic.sh script in the domain directory.

```
cd <middleware home>
cd user_projects/domains/obpsoadomain/bin
./startWebLogic.sh
```

- 2. Enter the username and password when prompted.
- 3. Start the managed server soa\_server1.

```
cd <middleware home>
cd user_projects/domains/obpsoadomain/bin
./startManagedWebLogic.sh soa_server1 t3://localhost:<admin_
server_port>
```

Note

Do not run the post-install as soon as SOA server comes up.

Wait until it loads all the processes and displays the message SOA platform is running and accepting requests.

Initiate post-install after getting this message in the console.

- 4. Once the SOA admin and managed servers are running, execute the post install script 'obp-soa-postinstall.sh' created under middleware directory just like other domains.
- 5. Navigate to the middleware location and give executable permission to the post install script:

\$cd <soa middleware home>

Then execute following script:

\$./obp-soa-post-install.sh

A sample output is given here:

Figure 3–9 Starting Post Installation

| <pre>[ofssobp@mum00abp fmw]\$ ./obp-soa-pos</pre> | t-install.sh                                                                                                    |
|---------------------------------------------------|----------------------------------------------------------------------------------------------------|
| DUMAIN_NAME                                       | base domain                                                                                                    |
| UCPLOCE UCEDNAME                                  | · vschland                                                                                                    |
| WEBLOGIC_USERNAME                                 | weblogic                                                                                                    |
| WEBLUGIC_PASSWORD                                 | webtogici                                                                                                    |
| ADMIN_SERVER_LISTEN_ADDRESS                       | 10.180.85.159                                                                                                    |
| ADMIN_SERVER_LISTEN_PORT                          | 7001                                                                                                    |
| SUA_SERVER_LISTEN_ADDRESS                         | 10.180.85.159                                                                                                    |
| SOA_SERVER_LISTEN_PORT                            | 8001                                                                                                    |
| BAM_SERVER_LISTEN_ADDRESS                         | 10.180.85.159                                                                                                    |
| BAM_SERVER_LISTEN_PORT                            | 9003                                                                                                    |
| HOST_MANAGED_SERVER_LISTEN_ADDRESS                | : 10.180.85.195                                                                                                   |
| HOST_MANAGED_SERVER_LISTEN_PORT                   | : 8001                                                                                                    |
| LDAP_PROVIDER                                     | : OID                                                                                                    |
| OID_IP                                            | : 10.180.87.84                                                                                                    |
| OID_PORT                                          | : 389                                                                                                    |
| OID_ADMIN_USER                                    | : cn=orcladmin                                                                                                    |
| OID_ADMIN_PWD                                     | : welcome1                                                                                                    |
| OID_GROUP_DSN                                     | : cn=Groups,dc=in,dc=oracle,dc=com                                                                                |
| 0ID_USER_DSN                                      | : cn=Users,dc=in,dc=oracle,dc=com                                                                                 |
| NODE_MGR_PORT                                     | : 5556                                                                                                    |
| SOA_IP                                            | : 10.180.85.159                                                                                                   |
| SOA CLUSTER NAME                                  | : obpsoa cluster1                                                                                                 |
| SOA SERVER NAME                                   | : soa serverl                                                                                                    |
| HUMAN TASK CLUSTER NAME                           | : obphumantask cluster1                                                                                           |
| HUMAN TASK SERVER NAME                            | : obphumantask serverl                                                                                            |
| SOA TARGET                                        | /scratch/install/target                                                                                           |
| SOA JAVA HOME                                     | :/scratch/app/product/idk1.8.0 101                                                                                |
| SOA MW HOME                                       | /scratch/app/product/fmw                                                                                          |
| UI IP                                             | 10.180.85.196                                                                                                    |
| UT UNIX USER                                      | ofssobo                                                                                                    |
| UT DOMATN HOME                                    | /scratch/app/product/fmw/user_projects/domains/uj_domain                                                          |
| INSTALL AS                                        | ofssohn                                                                                                    |
| SOA ADMIN JVM PARAMS                              | -Xms1024m -Xms2048m                                                                                               |
| SOA MANAGED JVM PARAMS                            | -XX:NewSize=2048m -XX:MaxNewSize=4096m -XX:+UseParNewGC -XX:+CMSParallelRemarkEnabled -XX:+UseConcMarkSweepGC -   |
| XX:CMSInitiatingOccupancyEraction=75              | Xms8192m - Xmx15360m                                                                                              |
| SOA HUMANTASKSERVER JVM PARAMS                    | -Dibo.ampool.doampooling=false -Xms4096m -Xmx6084m -XX:NewSize=512m -XX:MaxNewSize=2048m -XX:+UseParNewGC -XX:+   |
| CMSParallelRemarkEnabled -XX:+UseConc             | MarkSweepGC -XX:CMSInitiatingOccupancyFraction=75 -Dobp.http.maxRetryCount=1 -Dobp.http.socketBufferSize=8192 -Do |

Figure 3–10 Starting Post Installation (contd)

| SOA HUMANTASKSERVER JVM PARAMS                   | : -Dibo.ampool.doampooling=false -Xms4096m -XXx6084m -XX:NewSize=512m -XX:MaxNewSize=2048m -XX:+UseParNewGC -XX:+ |
|--------------------------------------------------|----------------------------------------------------------------------------------------------------|
| CMSParallelRemarkEnabled -XX:+UseConc            | MarkŚweepGC -XX:CMSInitiatingOccupancyFraction=75 -Dobp.http.maxRetryCount=1 -Dobp.http.socketBufferSize=8192 -Do |
| <pre>bp.http.maxConnectionsPerHost=20 -Dob</pre> | p.http.expireAndRetry=true -Dobp.http.maxConnectionsPerHost=150 -Dobp.http.connectionTimeout=600000 -Dobp.http.id |
| leTimeoutPollInterval=10000 -Dobp.htt            | p.staleCheckEnabled=true                                                                                          |
| KEYSTORE PASSWORD                                | : welcome1                                                                                                    |
| UI_MANAGED_SERVER_LISTEN_ADDRESS                 | : 10.180.85.196                                                                                                   |
| UI_MANAGED_SERVER_LISTEN_PORT                    | : 8001                                                                                                    |
| DEFAULT_BANK_CODE                                | : 08                                                                                                    |
| DEFAULT_TRANSACTION_BRANCH_CODE                  | : 089999                                                                                                    |
| DEFAULT_TARGET_UNIT                              | : OBP_BU                                                                                                    |
| CARD_USERNAME                                    | : orakey                                                                                                    |
| CARD_PASSWORD                                    | : welcomel                                                                                                    |
| RULE_USERNAME                                    | : orakey                                                                                                    |
| RULE_PASSWORD                                    | : welcome1                                                                                                    |
| USER_TIMEZONE                                    | : +5:30                                                                                                    |
| REMOTE_EXECUTION                                 | : Y                                                                                                    |
| BAM_INSTALLATION                                 | : N _                                                                                                    |
| DB_SCHEMA_PASSWORD                               | : welcome1                                                                                                    |
| DB_IP                                            | : 10.180.87.84                                                                                                    |
| DB_PORT                                          | : 1521                                                                                                    |
| DB_SERVICE_NAME                                  | : P8784A                                                                                                    |
| IPM_USERNAME                                     | : weblogic                                                                                                    |
| IPM_PASSWORD                                     | : weblogicl                                                                                                    |
| FTP_IPM_USERNAME                                 | : ofssobp                                                                                                    |
| FTP_IPM_PASSWORD                                 | : ofssobp123                                                                                                    |
| FTP_IPM_BATCH_USERNAME                           | : ofssobp                                                                                                    |
| FTP_IPM_BATCH_PASSWORD                           | : ofssobp123                                                                                                    |
| Please take your time and go through             | the information printed above in detail.                                                                          |
| It the above mentioned information is            | correct, please enter Y or y to proceed. Press any other key to exit the installation.                            |
|                                                  |                                                                                                    |

Figure 3–11 Starting Post Installation (contd)

| Please take your time and go through the information printed above in detail.<br>If the above mentioned information is correct, please enter Y or y to proceed. Press any other key to exit the i<br>V | nstallat | ion.   |             |           |
|----------------------------------------------------------------------------------------------------|----------|--------|-------------|-----------|
| ,<br>Post-installation will begin in sometime                                                                                                    |          |        |             |           |
| The authenticity of host (10.180.6.143 (10.180.6.143) can't be established.                                                                                                    |          |        |             |           |
| Are you sure you want to continue connecting (yes/no)? yes                                                                                                    |          |        |             |           |
| Warning: Permanently added '10.180.6.143' (ŘSA) to the list of known hosts.                                                                                                    |          |        |             |           |
| ofssobp@10.180.6.143's password:                                                                                                    |          |        |             |           |
| 118nAPI v3.jar                                                                                                    | 100%     | 904KB  | 904.4KB/s   | 00:00     |
| Instart_vs.jar copied from bir machine                                                                                                    |          |        |             |           |
| xdocore.iar                                                                                                    | 100%     | 9060KB | 8.9MB/s     | 00:00     |
| xdocore.jar copied from BIP machine                                                                                                    |          |        |             |           |
| ofssobp@l0.180.6.143's password:                                                                                                    |          |        |             |           |
| versioninto.jar                                                                                                    | 100%     | 6204KB | 6.1MB/s     | 00:00     |
| versioninto jar copied from Bip machine                                                                                                    |          |        |             |           |
| imaging-client.iar                                                                                                    | 100%     | 863KB  | 863.3KB/s   | 00:00     |
| imaging-client.jar copied from IPM machine                                                                                                    |          |        |             |           |
| ofssobp@10.180.6.143's password:                                                                                                    |          |        |             |           |
| oracle.ucm.ridc-11.1.1.jar                                                                                                    | 100%     | 619KB  | 618.9KB/s   | 00:00     |
| oracle.ucm.ridc-ll.l.l.jar copied from IPM machine                                                                                                    |          |        |             |           |
| Dase_uumalii<br>xxxxxxxxxxxxxxxxxxxxxxxxxxxxxxxxxxx                                                                                                    |          |        |             |           |
| ** Setting up SOA specific environment                                                                                                    |          |        |             |           |
| ***************************************                                                                                                    |          |        |             |           |
| EXTRA_JAVA_PROPERTIES= -da:org.apache.xmlbeans                                                                                                    |          |        |             |           |
| LD_LIBRARY_PATH=::/scratch/app/product/fmw/wlserver/server/native/linux/x86_64:/scratch/app/product/fmw/wlserver/                                                                                      | server/r | ative/ | inux/x86_64 | /oci920_8 |
|                                                                                                    |          |        |             |           |
| ************************************                                                                                                    |          |        |             |           |
| ** End SOA specific environment setup                                                                                                    |          |        |             |           |
| ***************************************                                                                                                    |          |        |             |           |
| Logging WLS stderr to /scratch/app/product/fmw/user projects/domains/base_domain/servers/AdminServer/stderr.log<br>Verifying OBP ORACLE HOME /scratch/app/product/fmw/obpinstall/obp                   |          |        |             |           |
| Buildfile: /scratch/app/product/fmw/obpinstall/obp/ob.soa.process/metadata/replace.xml                                                                                                    |          |        |             |           |

Figure 3–12 Starting Post Installation (contd)

Buildfile: /scratch/app/product/fmw/obpinstall/obp/ob.soa.process/metadata/replace.xml
replace:
[unzip] Expanding: /scratch/app/product/fmw/obpinstall/obp/ob.soa.process/metadata/metadata\_soa.zip into /scratch/app/product/fmw/obpinstall/obp/ob.soa.process/metadata/metadata/sharedResources.jar into /scratch/app/product/fmw/obpinstall/obp/ob.soa.process/metadata/metadata/sharedResources.jar
[date1 Deleting: /scratch/app/product/fmw/obpinstall/obp/ob.soa.process/metadata/metadata/sharedResources.jar
[jar] Building jar: /scratch/app/product/fmw/obpinstall/obp/ob.soa.process/metadata/metadata/sharedResources.jar
[jar] Building jar: /scratch/app/product/fmw/obpinstall/obp/ob.soa.process/metadata/metadata/sharedResources.jar
[jar] Building jar: /scratch/app/product/fmw/obpinstall/obp/ob.soa.process/metadata/metadata/sharedResources.jar
[iar] Building jar: /scratch/app/product/fmw/obpinstall/obp/ob.soa.process/metadata/metadata/sharedResources.jar
[ideltet] Deleting: /scratch/app/product/fmw/obpinstall/obp/ob.soa.process/metadata/metadata/metadata
BuILD SUCCESFUL
Total time: lo seconds
Archive: BPtLRecoveryConfig.zip
inflating: recoveryconfig.jar
So
Updating faceurringScheduleConfig.maxMessageRaiseSize from 50 to 0
Updating faceurringScheduleConfig.maxMessageRaiseSize form 50 to 0
Updating faceurringScheduleConfig.imaxMessageRaiseSize form 50 to 0
Updating faceurringScheduleConfig.imaxMessageRaiseSize form 50 to 0
Updating faceurringScheduleConfig.imaxMessageRaiseSize form 50 to 0
Updating faceurringScheduleConfig.imaxMessageRaiseSize form 50 to 0
Updating faceurringScheduleConfig.imaxMessageRaiseSize form 50 to 0
Updating faceurringScheduleConfig.items=((itemName=
axMessageRaiseSize.itemType=javax.management.openmbean.SimpleType(name=java.lang.long)), (itemName=topindvin [maxMessageRaiseSize]), itemSame=topindving inama=topindving inama=topindving inama=topindving inama=topindving inama=topindving inama=topindving inama=topindving inama=topindving inama=topindving inama=topindving inama=topindving inama=topindvin

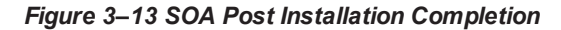

| [java]                                                                                                    |     |
|----------------------------------------------------------------------------------------------------|-----|
| [java] <operator>IN</operator>                                                                                                    |     |
| [java] <valuelist></valuelist>                                                                                                    |     |
| [java] <pre></pre> (java]                                                                                                    |     |
| [java] <value>http://xmlns.oracle.com/process/com.ofss.fc.approval.SettlementInstructionSpi_ConfirmSkipSettleInstruction</value>                                                                                                    | is/ |
| HT_SettlementInstructionSpi ConfirmSkipSettleInstructions                                                                                                    |     |
| [java] <value>http://xmlns.oracle.com/process/com.ofss.fc.approval.SettlementInstructionSpi_SubmitSettlementInstruction/</value>                                                                                                    | ΉT  |
| SettlementInstructionSpi_SubmitSettlementInstruction                                                                                                    |     |
| [java] <pre></pre> (java] <pre></pre> <pre></pre> | Sp  |
| i_DisburseFunds                                                                                                    |     |
| [java]                                                                                                    |     |
| [java]                                                                                                    |     |
| [java]                                                                                                    |     |
| [java]                                                                                                    |     |
| [java] <viewordering></viewordering>                                                                                                    |     |
| [java] <clause xmlns="http://xmlns.oracle.com/bpel/workflow/taskQuery"></clause>                                                                                                    |     |
| [java] <column>createdDate</column>                                                                                                    |     |
| [java] <sortorder>ASCENDING</sortorder>                                                                                                    |     |
| [java] <nullfirst>false</nullfirst>                                                                                                    |     |
| [java]                                                                                                    |     |
| [java]                                                                                                    |     |
| [java] <grantees></grantees>                                                                                                    |     |
| [java] <grantee granttype="SHARE_DEFINITION" type="GROUP"></grantee>                                                                                                    |     |
| [java] <realm xmlns="http://xmlns.oracle.com/bpel/workflow/common">jazn.com</realm>                                                                                                    |     |
| [java] <name xmlns="http://xmlns.oracle.com/bpel/workflow/common">Administrators</name>                                                                                                    |     |
| Ljava]                                                                                                    |     |
| [java]                                                                                                    |     |
| [java]                                                                                                    |     |
| Ljavaj                                                                                                    |     |
| Ljava                                                                                                    |     |
| [java] [SUCCESS] :: createUserTaskView succeeded for viewName: Settled                                                                                                    |     |
|                                                                                                    |     |
| BUILD SUCCESSFUL                                                                                                    |     |
| lotal time: 4 seconds                                                                                                    |     |
| certificate stored in file <mumulaap.in.oracle.com.cer></mumulaap.in.oracle.com.cer>                                                                                                    |     |
| certificate was added to keystore                                                                                                    |     |
| Certificate was added to keystore                                                                                                    |     |
| torssoppementoabp mm/s                                                                                                    |     |

6. For monitoring the script run, check the following log files created under the SOA domain directory:

deploy-composite-SOA-WLST.log post-obp-SOA-WLST.log post-soa-GrantAndPolicySet-log.log post-soa-taskflow-grants.log update-syncMaxTimeWait.log obp-soa-install-log.txt

7. Deselect the following flag for all the OBDLOCS data sources:

Remove Infected Connections Enabled Specifies whether a connection will be removed from the connection pool after the application uses the underlying vendor connection object. More Info...

- a. Log in to weblogic console
- Navigate to Data Sources > datasource name (eg. OBP\_SYS\_CONFIG) > Connection Pool > Advanced.
- c. Deselect the Remove Infected Connections Enabled check box.
- d. Add below parameter in obphumantask server memory parameters in setStartupEnv.sh
   -Dweblogic.servlet.DIDisabled=true.
- e. Restart SOA admin and SOA managed server and obphumantask server.

# 4 OBDLOCS US Localization Host Media Pack Installation

This chapter details every step involved in the installation of Oracle Banking Deposits and Lines of Credit Servicing US Localization Host Media Pack. The subsequent section refers to the variable names specified in Section 2.4 Installation Checklist.

# 4.1 Installation and Configuration Procedure

This section details the installation procedure for the OBDLOCS US Localization Host Media Pack.

# 4.1.1 Preparatory Steps

This section lists the preparatory steps required for the OBDLOCS US Localization Host Media Pack installation.

# Step 1 Procuring Installables

Download the appropriate host media pack from the following location:

# http://edelivery.oracle.com/

# Step 2 Extracting the Installables

Copy the 'obpus-host.zip' to a local Linux VM or Linux machine from where the installation will be carried out. Extract the zip file. Below files will be extracted:

- The zip file:
  - 'obpinstall-host.zip'
  - 'Table\_Partitioning.zip'
- The installation script:
  - 'installobphost.sh'
  - 'ossh.sh'
  - 'ossh.sh'
  - 'load-artifacts.sh'
- The install configuration property file 'installobphost.properties'
- dbScripts\_us.tar.gz

# Step 3 Printing Checklists

Take a printout of the installation checklist mentioned in Section 2.4 Installation Checklist of this guide and note the values applicable for each point in the last column for "Value" so that the same is handy during the actual installation.

# 4.1.2 Pre-Installation Steps

This section lists the pre-installation steps required for the OBDLOCS US Localization Host Media Pack installation. The procedure can be started after SOA pre-installation steps are executed.

Following are the domains for XD components of middleware. Domain for batchhost must be created first and then others (no sequence for others).

The following table lists the XD components.

| Table | 4–1 | XD | Compo   | nents |
|-------|-----|----|---------|-------|
|       |     |    | 0011100 |       |

| Sr.<br>No. | Name              | Value      | Description                                                                                                    |
|------------|-------------------|------------|----------------------------------------------------------------------------------------------------|
| 1          | XD_COMPONENT_NAME | batchhost  | Value for batch host sever, Policy seeding and BIP reports upload will be done with this batch host server installation. |
| 2          | XD_COMPONENT_NAME | obepmhost  | Value for OBEPM server (Product Manufacturing)                                                                           |
| 3          | XD_COMPONENT_NAME | obcsdshost | Value for OBCSDS server (Deposits)                                                                                       |
| 4          | XD_COMPONENT_NAME | obpmhost   | Value for OBPM server (Party)                                                                                            |
| 5          | XD_COMPONENT_NAME | obeprhost  | Value for OBPR server (Pricing)                                                                                          |
| 6          | XD_COMPONENT_NAME | obeohost   | Value for obccm server (LCM)                                                                                             |

The following table shows examples of fmw dir name, domain name, server name, and memory parameters. Multiple domains can be created on a single VM according to memory parameters.

| Table 4–2 E | Examples of I | FMW Dir Name. | Domain Name.   | Server Name a    | nd Memory  | Parameters |
|-------------|---------------|---------------|----------------|------------------|------------|------------|
|             |               |               | Donnann nunne, | oci i ci manie a | ind monory | arametero  |

| XD Component Name | MW_HOME                           | Domain<br>Name      | Server Name or<br>Cluster Name             |
|-------------------|-----------------------------------|---------------------|--------------------------------------------|
| batchhost         | /scratch/app/product/fmw          | host_<br>domain     | obphost_<br>server1/obphost_<br>cluster1   |
| obepmhost         | /scratch/app/product/fmw_pm       | obepm_<br>domain    | obepm_<br>server1/obepm_<br>cluster1       |
| obcsdshost        | /scratch/app/product/fmw_deposits | deposits_<br>domain | deposits_<br>server1/deposits_<br>cluster1 |
| obpmhost          | /scratch/app/product/fmw_party    | obparty_<br>domain  | obparty_<br>server1/obparty_<br>cluster1   |
| obeprhost         | /scratch/app/product/fmw_pr       | obpr_<br>domain     | obpr_server1/obpr_<br>cluster1             |
| obccmhost         | /scratch/app/product/fmw_occm     | occm_<br>domain     | occm_server1/occm_<br>cluster1             |

### **Memory Parameters**

# 1. Batchhost:

- Admin Server: USER\_MEM\_ARGS="-Xms2g -Xmx4g"
- Managed Server: USER\_MEM\_ARGS="-Xms8g -Xms8g -XX:NewSize=2048m -XX:MaxNewSize=4096m -XX:+UseParNewGC -XX:+CMSParallelRemarkEnabled -XX:+UseConcMarkSweepGC -XX:CMSInitiatingOccupancyFraction=75"
- 2. Other XD HOST:
  - Admin Server: USER\_MEM\_ARGS="-Xms512m -Xmx512m"
  - Managed Server: USER\_MEM\_ARGS="-Xms1g -Xmx3g -XX:+UseG1GC -XX:ParallelGCThreads=8 -XX:ConcGCThreads=2 -XX:+UseStringDeduplication"

# **Batchhost Installation Steps**

Following are the pre-installation steps for batchhost XD component.

# Step 1 Updating installobphost.properties

Navigate to the directory where the files obpinstall-host.zip, installobphost.sh and installobphost.properties are placed and update installobphost.properties with relevant values from the checklist.

Value for below properties should be 'Y' in installobphost.properties for batchhost installation. For other XD host, value should be 'N'.

- OID\_FARM\_AND\_POLICY\_SEEDING\_FLAG
- BIP\_REPORTS\_UPLOADING\_FLAG

# Step 2 Checklist for a new setup

Before initiating installation on a completely new setup, check the following:

- Please make sure required RCU schemas have been created. For more information, see Section 6.1 Pre-Installation Steps and Section 6.2 OBDLOCS Database Setup – RCU Installation.
- Node manager must not be running on the target machine.
- Create a dummy folder named as Target and mention its path against HOST\_TARGET property.
- In case of re-installation ensure that the directory paths against DOMAIN\_DIRECTORY\_LOCATION, HOST\_TARGET and HOST\_MW\_HOME specified in installobphost.properties are cleaned up for traces of any previous installations, as the remote shell copy may not be overwriting in case of any residual file left by the previous run.
- No processes should be running on the port in HOST machine given in installobphost.properties.
- Values in installobphost.properties must be correct. At run time no option is given to change them.
- No other schema should exist in db with the same prefix as HOST\_DB\_SCHEMA\_PREFIX specified in installobphost.properties. OBP\_HOST\_DB\_USER should be given on the basis of HOST\_DB\_ SCHEMA\_PREFIX.

For example, if HOST\_DB\_SCHEMA\_PREFIX is DEV, then OBP\_HOST\_DB\_USER should be DEV\_OBP.

 OID\_DOMAIN\_NAME in installobphost.properties should match with the OID\_DOMAIN\_NAME given in installobpui.properties. Any other domain with the same name must not exist in OID. The domain in OID will be created in host pre-install.

- OBP\_HOST\_DB\_USER and BIP\_DATASOURCE\_NAME must be same in installobphost.properties.
- The following schemas are manually created prior to installation and are available for updation in the checklist:
  - OBP\_HOST\_DB\_USER (by RCU)
- MDS\_HOST\_DB\_USER as updated in installobphost.properties and MDS\_SCHEMA\_USER as updated in installobpui.properties should point to the same MDS db schema.

# 4.1.3 Installation Steps

This section lists the installation steps required for the OBDLOCS US Localization Host Media Pack installation.

- 1. Navigate to the directory where the media pack files are placed and execute installobphost.sh. The installation script shall echo the values entered in the installobphost.properties file and ask for confirmation to go ahead with the installation.
- 2. The installation script automatically triggers the following significant steps using secure remote copy 'scp' command and remote shell commands execution using the 'ssh' command.

### Figure 4–1 Steps in installobphost.sh script

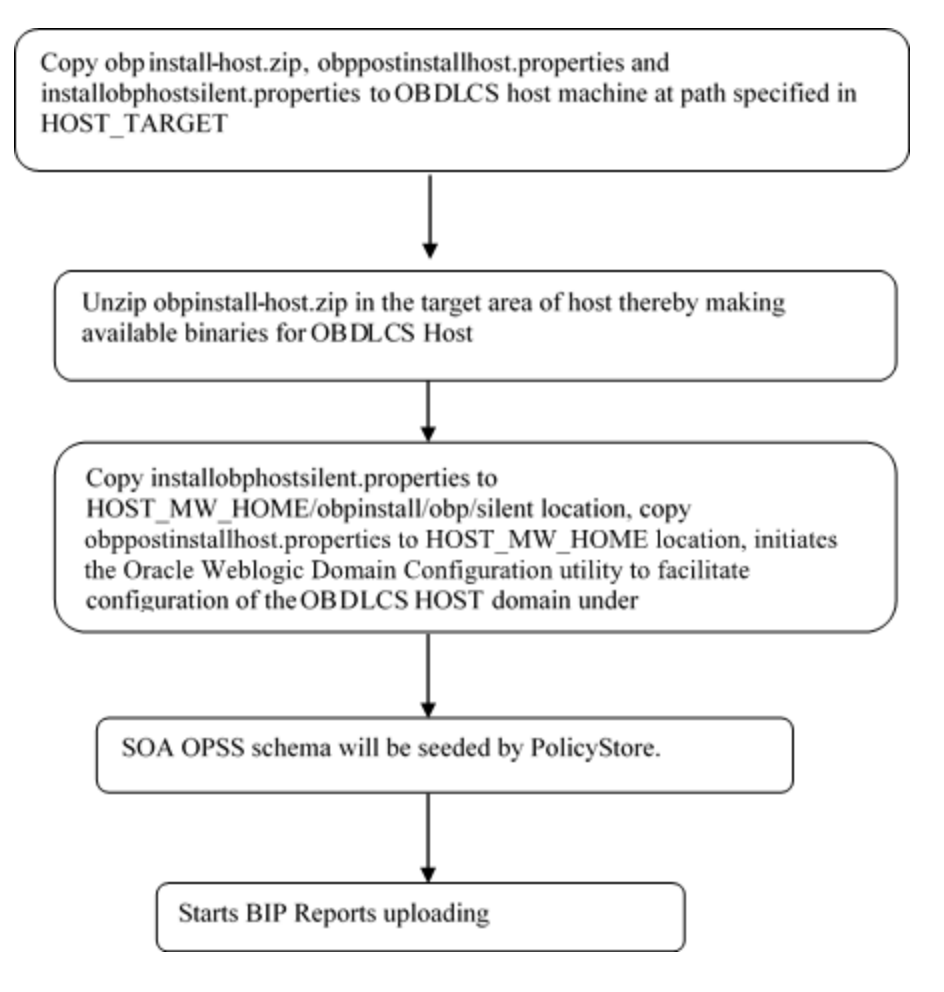

A sample output is given here.

Figure 4–2 Verification of Properties

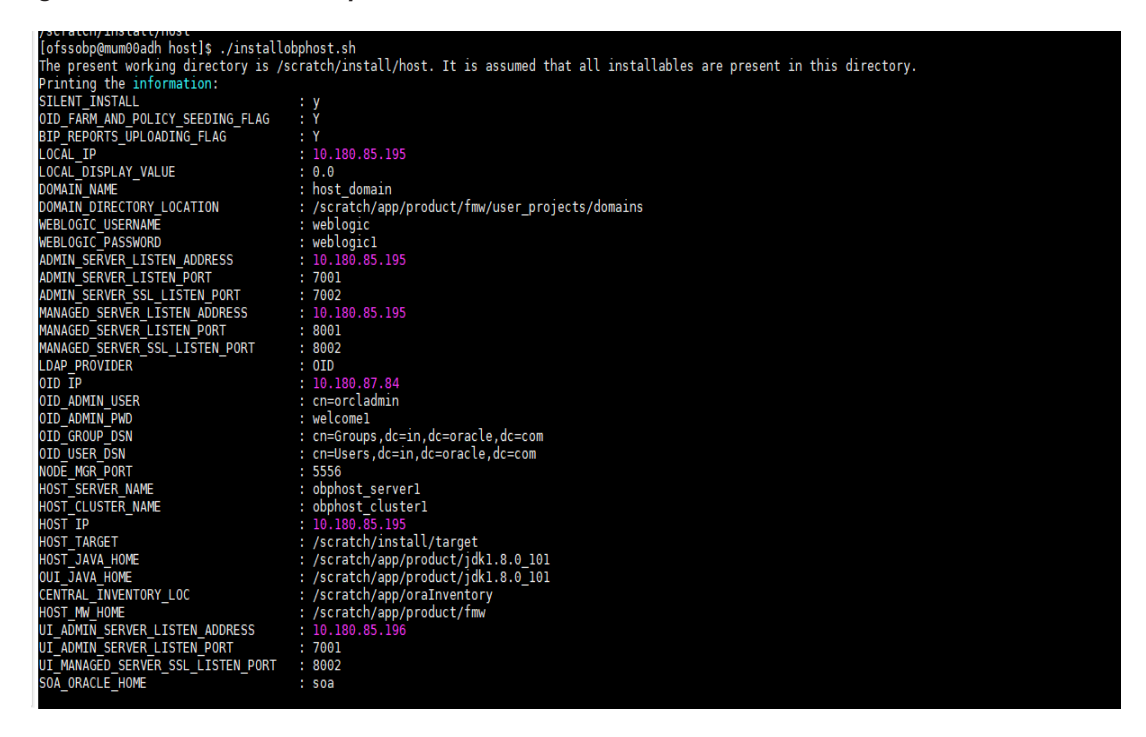

Figure 4–3 Verification of Properties (contd)

| SOA_ORACLE_HOME                   | : \$0a                                                                                                    | ^    |
|-----------------------------------|----------------------------------------------------------------------------------------------------|------|
| SOA_IP                            | : 10.180.85.159                                                                                                    |      |
| SOA_UNIX_USER                     | : ofssobp                                                                                                    |      |
| SOA_MW_HOME                       | : /scratch/app/product/tmw                                                                                         |      |
| SOA_WEBLOGIC_USERNAME             | : weblogic                                                                                                    |      |
| SOA_WEBLOGIC_PASSWORD             | : weblogici                                                                                                    |      |
| SOA_MANAGED_SERVER_LISTEN_ADDRESS | : 10.180.85.159                                                                                                    |      |
| SOA_MANAGED_SERVER_LISTEN_PORT    | : 8001                                                                                                    |      |
| SOA_ADMIN_SERVER_LISTEN_PORT      | : 7001                                                                                                    |      |
| UI_IP                             | : 10.180.85.196                                                                                                    |      |
| UI_UNIX_USER                      | : ofssobp                                                                                                    |      |
| UI_DOMAIN_HOME                    | : /scratch/app/product/tmw/user_projects/domains/ui_domain                                                         |      |
| INSTALL_AS                        | : ofssobp                                                                                                    |      |
| BIP_SERVER_IP                     | : 10.180.6.143                                                                                                    |      |
| BIP_SERVER_PORT                   | : 9502                                                                                                    |      |
| BIP_UNIX_USER                     | : ofssobp                                                                                                    |      |
| BIP_HOME                          | :/scratch/app/product/tmw_bip/bi                                                                                   |      |
| BIP_INSTANCE_PATH                 | : /scratch/app/product/tmw_bip/user_projects/domains/bi_domain/bidata/service_instances/ssi/metadata/content/catal |      |
| og/root/users/weblogic            |                                                                                                    |      |
| BIP_SERVER_USER                   | : weblogic                                                                                                    |      |
| BIP_SERVER_PSWD                   | : weblogici                                                                                                    |      |
| BIP_REPORT_BASE_PATH              | : OBP/R262INSTALLER                                                                                                |      |
| BIP_DATASOURCE_NAME               | : OBP262                                                                                                    |      |
| IPM_SERVER_IP                     | : 10.180.6.143                                                                                                    |      |
| IPM_SERVER_PORT                   | : 16000                                                                                                    |      |
| IPM_UNIX_USER                     | : ofssobp                                                                                                    |      |
| IPM_HOME                          | : /scratch/app/product/fmw_ipm/Oracle_ECM1                                                                         |      |
| OFSAA_SERVER_IP                   | : otsaa-otss.com                                                                                                   |      |
| OFSAA_SERVER_PORT                 | : 17000                                                                                                    |      |
| OAAM_SERVER_IP                    | : caam-ofss.com                                                                                                    |      |
| OAAM_SERVER_PORT                  | : 14000                                                                                                    |      |
| OIM_SERVER_IP                     | : oim-ofss.com                                                                                                    |      |
| OIM_SERVER_PORT                   | : 16000                                                                                                    |      |
| DOCUMAKER_SERVER_IP               | : documaker-ofss.com                                                                                               |      |
| DOCUMAKER_SERVER_PORT             | : 15000                                                                                                    |      |
| OBP_HOST_DB_USER                  | : 08P262                                                                                                    |      |
| OBP_HOST_DB_PASSWORD              | ; welcomel                                                                                                    |      |
| OBP_HOST_DB_IP                    | : 10.190.87.84                                                                                                    |      |
|                                   |                                                                                                    | - No |

Figure 4–4 Verification of Properties (contd)

| OBP HOST OB IP                      | 1 10 190.87 84                                                                                                    |
|-------------------------------------|----------------------------------------------------------------------------------------------------|
| OBP HOST DB FORT                    | r 1521                                                                                                    |
| OUP HOST DE SERVICE NAME            | : P8784A                                                                                                    |
| NDS HOST DE USER                    | : PEDHOST MDS                                                                                                    |
| MDS HOST DE PASSWORD                | : welcome1                                                                                                    |
| HDS HOST DE IP                      | 50-100.07.04                                                                                                    |
| MOS HOST DB PORT                    | : 1521                                                                                                    |
| MD5_HOST_DB_SERVICE_NAME            | r P8784A                                                                                                    |
| HOST_ADMIN_JVM_PARAMS               | : Xms1024m -Xmx4006m                                                                                               |
| HOST MANAGED JVM PARAMS             | : -Xm+4006m -Xmx8162m -XX:NevSize-2048m -XX:MaxNevSize-4096m -XX:+UseParMev6C -XX:+CMSParallelRemarkEnabled -XX:+U |
| seConcMarkSweepGC -XX:CMSInitiating | spocupancyFraction=75                                                                                              |
| EPH OUTBOUND USERMANE               | : weblogic                                                                                                    |
| EPH_OUTBOUND_PASSWORD               | : weblogic1                                                                                                    |
| BIP_OUTBOUND_USERNAME               | : weblogic                                                                                                    |
| BIP_OUTBOUND_PASSWORD               | i weblogici                                                                                                    |
| OD1_OUTBOUND_USERNAME               | ; weblogic                                                                                                    |
| OD1_OUTBOUND_PASSWORD               | : weblogicl                                                                                                    |
| DIM_OUTBOUND_USERMANE               | : weblagic                                                                                                    |
| 01M_OUTBOUND_PASSWORD               | : weblogic1                                                                                                    |
| WCM_OUTBOUND_USERMAME               | : weblogic                                                                                                    |
| WCM_OUTBOUND_PASSWORD               | r weblogic]                                                                                                    |
| OFFLINE_CHANNEL_OUTBOUND_USERNAME   | t offlineuser                                                                                                    |
| OFFLINE_CHANNEL_OUTBOUND_PASSWORD   | : welcome1                                                                                                    |
| SAML_ISSUER_OUTBOUND_USERNAME       | : weblogsc                                                                                                    |
| SAML_ISSUER_OUTBOUND_PASSWORD       | : weblogicl                                                                                                    |
| BPEL_ENCRYPTION_OUTBOUND_USERNAME   | : weblogic                                                                                                    |
| BPEL_ENCRYPTION_OUTBOUND_PASSWORD   | : weblogicl                                                                                                    |
| FTP_TPM_OUTBOUND_USERNAME           | t weblagsc                                                                                                    |
| FTP_IPM_OUTBOUND_PASSWORD           | t weblogicl                                                                                                    |
| B1P_USR_OUTBOUND_USERNAME           | t weblogic                                                                                                    |
| BIP_USR_OUTBOUND_PASSWORD           | : weblogicl                                                                                                    |
| SOA_PURGING_OUTIOUND_USERNAME       | : weblogsc                                                                                                    |
| SOA_PURGING_OUTBOUND_PASSWORD       | : weblogici                                                                                                    |
| SOA_OUTBOUND_USERNAME               | : weblogic                                                                                                    |
| SOA_OUTBOUND_PASSWORD               | t weblogica.                                                                                                    |
| ATMUSER_OUTBOUND_USERNAME:          | r ATRUSER                                                                                                    |
| ATMUSER_OUTBOUND_PASSWORD           | : welcoesi                                                                                                    |
| POSUSER_OUTBOUND_USERNAME           | t Pöstler                                                                                                    |

Figure 4–5 Verification of Properties (contd)

| POSUSER OUTBOUND USERNAME                                                    | : POSUser                                                                                                    |
|------------------------------------------------------------------------------|----------------------------------------------------------------------------------------------------|
| POSUSER OUTBOUND PASSWORD                                                    | : welcomel                                                                                                    |
| DMSHOST OUTBOUND USERNAME                                                    | : weblogic                                                                                                    |
| DMSHOST OUTBOUND PASSWORD                                                    | : weblogic1                                                                                                    |
| DMSUI OUTBOUND USERNAME                                                      | : weblogic                                                                                                    |
| DMSUI OUTBOUND PASSWORD                                                      | : weblogic1                                                                                                    |
| OCH OUTBOUND USERNAME                                                        | : weblogic                                                                                                    |
| OCH_OUTBOUND_PASSWORD                                                        | : weblogic1                                                                                                    |
| KEYSTORE PASSWORD                                                            | : welcomel                                                                                                    |
| SOA_IP                                                                       | : 10.180.85.159                                                                                                    |
| SOA_UNIX_USER                                                                | : ofssobp                                                                                                    |
| UI_MANAGED_SERVER_LISTEN_ADDRESS                                             | : 10.180.85.196                                                                                                    |
| UI_MANAGED_SERVER_LISTEN_PORT                                                | : 8001                                                                                                    |
| CARD_USERNAME                                                                | : orakey                                                                                                    |
| CARD_PASSWORD                                                                | : welcomel                                                                                                    |
| RULE_USERNAME                                                                | : orakey                                                                                                    |
| RULE_PASSWORD                                                                | : welcomel                                                                                                    |
| BAM_USERNAME                                                                 | : weblogic                                                                                                    |
| BAM_PASSWORD                                                                 | : weblogic1                                                                                                    |
| USER_TIMEZONE                                                                | : +5:30                                                                                                    |
| HOST_SSL_PASSWORD                                                            | : welcomel                                                                                                    |
| REMOTE_EXECUTION                                                             | : Y                                                                                                    |
| SECURITY_ENABLED                                                             | : Y                                                                                                    |
| Please take your time and go through<br>If the above mentioned information i | ) the information printed above in detail.<br>s correct, please enter Y or y to proceed.  Press any other key to exit the installation. |
|                                                                              |                                                                                                    |

- 3. Verify the value of each property carefully before proceeding.
- 4. If all values are correct, then enter 'Y' or 'y' and press Enter to initiate the installation. The installation

utility performs the installation and domain is created silently.

Figure 4–6 Confirmation and Copying of Installables to Target Machine

| If the above mentioned information is correct, please enter Y or y to proceed. Press any other key to exit the in | stallati | on.               |            |
|----------------------------------------------------------------------------------------------------|----------|-------------------|------------|
| y Y                                                                                                    |          |                   |            |
| Installation will begin in sometime.                                                                              |          |                   |            |
| Please wait while the installables are copied onto the servers.                                                   |          |                   |            |
| The authenticity of host '10.180.85.195 (10.180.85.195)' can't be established.                                    |          |                   |            |
| ECDSA key fingerprint is d2:0d:11:1e:f1:e3:6c:ca:96:55:94:61:21:3a:56:56.                                         |          |                   |            |
| Are you sure you want to continue connecting (yes/no)? yes                                                        |          |                   |            |
| Warning: Permanently added '10.180.85.195' (ECDSA) to the list of known hosts.                                    |          |                   |            |
| ofssobp@10.180.85.195's password:                                                                                 |          |                   |            |
| obpinstall-host.zip                                                                                               | 100%     | 888MB 221.9MB/s   | 00:04      |
| installobphostsilent.properties                                                                                   | 100% 1   | .317 1.3KB/s      | 00:00      |
| ofssobp@10.180.85.195's password:                                                                                 |          |                   |            |
| Archive: /scratch/install/target/obpinstall-host.zip                                                              |          |                   |            |
| inflating: /scratch/install/target/obphost_generic.jar                                                            |          |                   |            |
| inflating: /scratch/install/target/obp-host-post-install.sh                                                       |          |                   |            |
| inflating: /scratch/install/target/obp-host-post-install.py                                                       |          |                   |            |
| inflating: /scratch/install/target/installdomain.sh                                                               |          |                   |            |
| inflating: /scratch/install/target/installdomain_silent.sh                                                        |          |                   |            |
| extracting: /scratch/install/target/ldif.zip                                                                      |          |                   |            |
| extracting: /scratch/install/target/sampleLdif.zip                                                                |          |                   |            |
| inflating: /scratch/install/target/PolicyStoreSetup.tar.gz                                                        |          |                   |            |
| inflating: /scratch/install/target/jps-config.xml.tmpl                                                            |          |                   |            |
| inflating: /scratch/install/target/updateSystemDetails.sql.tmpl                                                   |          |                   |            |
| inflating: /scratch/install/target/seedoid.sh                                                                     |          |                   |            |
| inflating: /scratch/install/target/metadataSOAUpdate.sh                                                           |          |                   |            |
| inflating: /scratch/install/target/encryptPassword.py                                                             |          |                   |            |
| inflating: /scratch/install/target/docutils-0.12.tar.gz                                                           |          |                   |            |
| inflating: /scratch/install/target/JPype1-0.5.7.tar.gz                                                            |          |                   |            |
| inflating: /scratch/install/target/PyYAML-3.11.tar.gz                                                             |          |                   |            |
| inflating: /scratch/install/target/SOAPpy-0.12.5.tar.gz                                                           |          |                   |            |
| inflating: /scratch/install/target/suds-0.4.tar.gz                                                                |          |                   |            |
| inflating: /scratch/install/target/wstools-0.4.3.tar.gz                                                           |          |                   |            |
| Finished copying the installables to the target server.                                                           |          |                   |            |
| The configuration of OBP Host domain shall begin immediately thereafter. Press any key to begin.                  |          |                   |            |
| Installation will begin in Silent Mode in sometime. Please wait for the first screen to come up                   |          |                   |            |
| ofssobp@10.180.85.195's password:                                                                                 |          |                   |            |
| > /scratch/app/product/jdk1.8.0_101/bin/java -jar /scratch/install/target/obphost_generic.jar -silent ORACLE_HOM  | E=/scrat | ch/app/product/fm | w/obpinsta |
|                                                                                                    |          |                   |            |

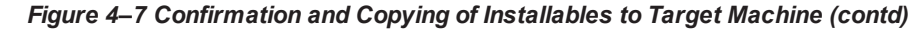

| Installation will begin in Silent Mode in sometime. Please wait for the first screen to come up<br>ofssobp@10.180.85.105's password:<br>                                                                                                    |
|----------------------------------------------------------------------------------------------------|
| > /scratch/app/product/jaki.8.0_in/bdn/java_jar/scratch/instatt/target/obprost_generic.jar -sitent ukallE_Home=/scratch/app/product/hmw/obpinstat<br>l INVENTORY_LOCATION=/scratch/app/oraInventory<br>Launcher log file is /tmp/oraInstall2018-05-03_02-55-30PM/launcher2018-05-03_02-55-30PM.log.<br>Extracting files  |
| Starting Oracle Universal Installer                                                                                                    |
| Checking if CPU speed is above 300 MHz. Actual 2693.527 MHz Passed<br>Checking swap space: must be greater than 512 MB. Actual 16057324 MB Passed<br>Checking if this platform requires a 64-bit JVM. Actual 64 Passed (64-bit not required)<br>Checking temp space: must be greater than 300 MB. Actual 30062 MB Passed |
| Preparing to launch the Oracle Universal Installer from /tmp/OraInstall2018-05-03_02-55-30PM                                                                                                    |
| Installation Summary                                                                                                    |
|                                                                                                    |
| Disk Space : Required 827 MB, Available 295,999 MB                                                                                                    |
| OBP Host Server FeatureSet 2.6.2.0.0                                                                                                    |
| Next Generation Install Core 13.2.0.0.0<br>OPatch 13.2.0.0.0                                                                                                    |
| You can find the log of this install session at:<br>/tmp/OraInstall2018-05-03_02-55-30PM/install2018-05-03_02-55-30PM.log                                                                                                    |
| Loading products list. Please wait.                                                                                                    |
|                                                                                                    |
|                                                                                                    |
| Loading products. Please wait.                                                                                                    |
|                                                                                                    |
|                                                                                                    |
|                                                                                                    |

Figure 4–8 Confirmation and Copying of Installables to Target Machine (contd)

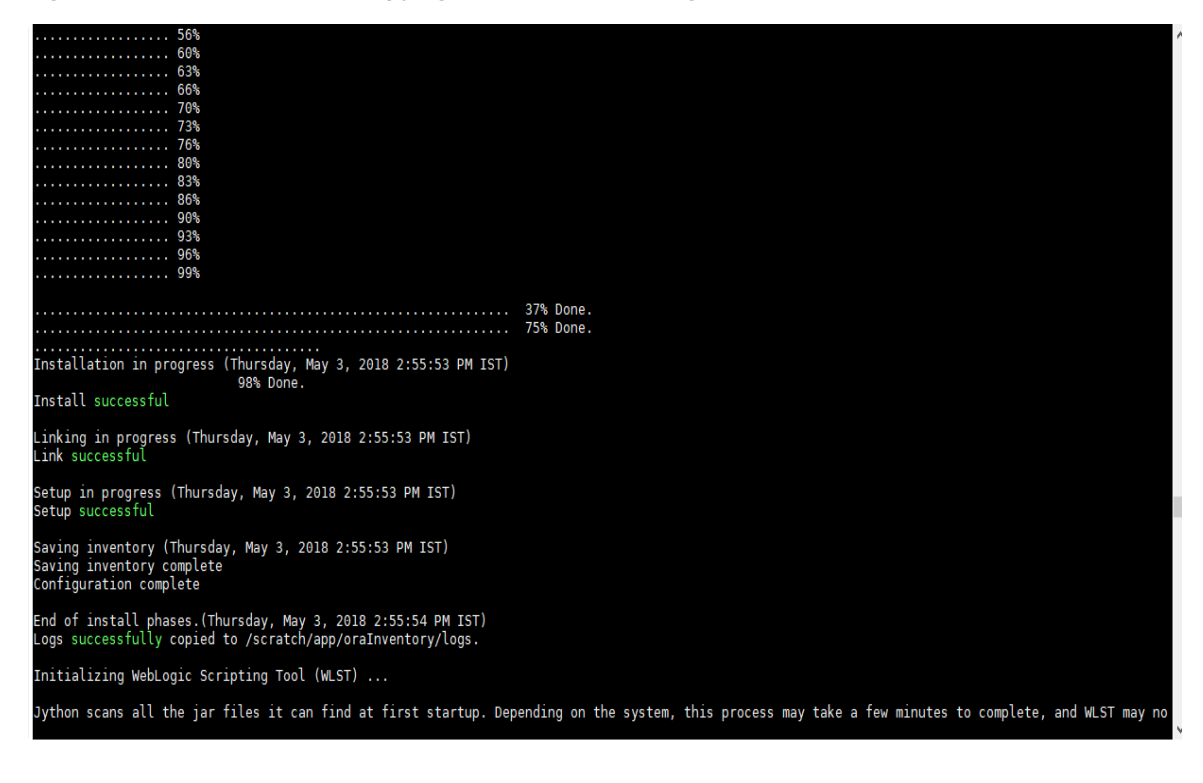

5. After copying, there is host DB schema creation and seeding. After extracting the installables, the domain gets installed and a confirmation message is shown.

Figure 4–9 Domain Installation Confirmation

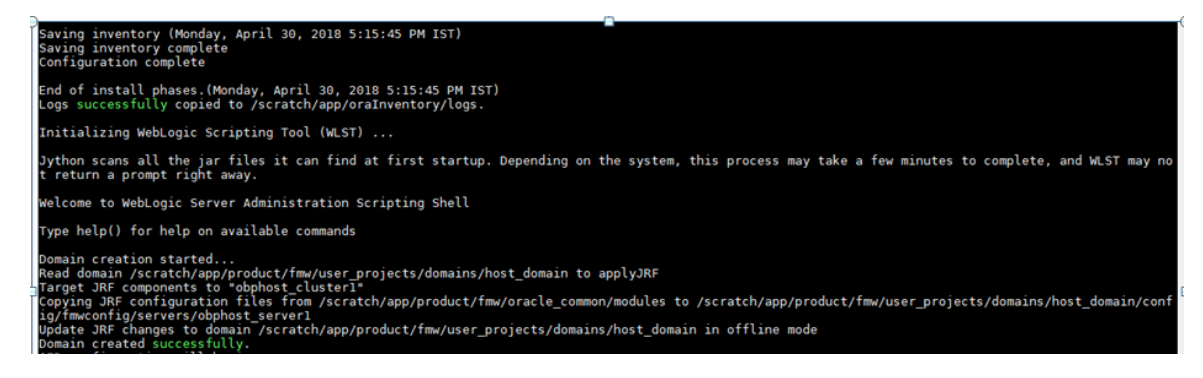

6. After completion of domain installation, it will proceed to seeding.

Figure 4–10 Untar the policyStoreSetup and Copy on destination location

| bollogi eredeed successforey:                                            |         |
|--------------------------------------------------------------------------|---------|
| OID configuration will begin now                                         |         |
| ofssobp@10,180,85,195's password:                                        |         |
| ofesoho@10 180 85 195's password                                         |         |
| of scoped of 100, 05, 105 is password                                    |         |
| Dissoupero. 100.05.195's password;                                       |         |
| Policystoresetup/                                                        |         |
| PolicystoreSetup/Lib/                                                    |         |
| PolicyStoreSetup/lib/poi-3.10.1-20140818.jar                             |         |
| PolicyStoreSetup/addMatrixbasedPolicis.sh                                |         |
| PolicyStoreSetup/PolicyStoreDiagnosticsUtility.properties                |         |
| PolicyStoreSetup/PolicyStoreSetup.jar                                    |         |
| PolicyStoreSetup/Diagnosis/                                              |         |
| PolicyStoreSetup/README.txt                                              |         |
| PolicyStoreSetup/migratePolicies.sh                                      |         |
| PolicyStoreSatup/lags/                                                   |         |
| PolicyStoreSetup/rogs/                                                   |         |
| policy store setup //erreshot crystore roll are stop creation bacamap.sh |         |
| PolicyStoreSetup/RunPolicyStoreDiagnosis.sn                              |         |
| Policystoresetup/Policystoresetup.sn                                     |         |
| PolicyStoreSetup/PolicyMigrator.sh                                       |         |
| PolicyStoreSetup/lib12212/                                               |         |
| PolicyStoreSetup/lib12212/eclipselink.jar                                |         |
| PolicyStoreSetup/lib12212/jps-unsupported-api.jar                        |         |
| PolicyStoreSetup/lib12212/ojdbc7.jar                                     | •       |
| PolicyStoreSetup/lib12212/javax.persistence.jar                          |         |
|                                                                          | $\perp$ |
| PolicyStoreSetup/lik12212/jayay persistence jar                          |         |
| PolicyStoreSetup/Libi2212/JavaX.persistence.jar                          |         |
| PolicyStoreSetup/(1012212/]ps-api.jar                                    |         |
| Policystoresetup/libi2212/identitystore.jar                              |         |
| PolicystoreSetup/Libi2212/javax.faces.jsf-api.jar                        |         |
| PolicyStoreSetup/Lib12212/identitydirectory.jar                          |         |
| PolicyStoreSetup/Lib12212/jps-wls.jar                                    |         |
| PolicyStoreSetup/lib12212/adf-share-security.jar                         |         |
| PolicyStoreSetup/lib12212/javax.security.jacc.jar                        |         |
| PolicyStoreSetup/lib12212/identityutils.jar                              |         |
| PolicyStoreSetup/lib12212/adf-controller-security.jar                    |         |
| PolicyStoreSetup/lib12212/ojdl.jar                                       |         |
| PolicyStoreSetup/lib12212/osdt_xmlsec.jar                                |         |
| PolicyStoreSetup/lib12212/org.openliberty.openaz.azapi 1.1.jar           |         |
| PolicyStoreSetup/lib12212/osdt wss.jar                                   |         |
| PolicyStoreSetup/lib12212/jps-wls-trustprovider.jar                      |         |
| PolicyStoreSetup/lib12212/jps-se.jar                                     |         |
| PolicyStoreSetup/lib12212/ips-az-rt.jar                                  |         |
| PolicyStoreSetup/libl2212/jps.patching.jar                               |         |
| PolicyStoreSolup/libi2212/jps-potential.jpr                              |         |
| PolicyStoreSetup/1012212/jps-common.jar                                  |         |
| PolicyStoreSetup/Libi2212/Jps-ptationm.jar                               |         |
| Policystoresetup/libi2212/osdt_sant.jar                                  |         |
| Policystoresetup/libi2212/osdt_cert.jar                                  |         |
| Policystoresetup/(1b12212/jps-pep.jar                                    |         |
| PolicyStoreSetup/(1b12212/jps-manifest.jar                               |         |
| PolicyStoreSetup/Lib12212/jps-mbeans.jar                                 |         |
| PolicyStoreSetup/lib12212/osdt_core.jar                                  |         |
| PolicyStoreSetup/lib12212/jps-az-management.jar                          |         |
| PolicyStoreSetup/lib12212/wsm-policy-core.jar                            |         |
| PolicyStoreSetup/lib12212/dms.jar                                        |         |
| PolicyStoreSetup/lib12212/osdt_ws_sx.jar                                 |         |
| PolicyStoreSetup/lib12212/ips-internal.jar                               |         |
|                                                                          |         |

| adf-controller-security.jar            | 100% | 2255   | 2.2KB/s   | 00:00 |
|----------------------------------------|------|--------|-----------|-------|
| jps-ee.jar                             | 100% | 79KB   | 78.5KB/s  | 00:00 |
| ojdl.jar                               | 100% | 332KB  | 332.4KB/s | 00:00 |
| org.openliberty.openaz.azapi_1.1.jar   | 100% | 52KB   | 52.2KB/s  | 00:00 |
| identitystore.jar                      | 100% | 471KB  | 471.3KB/s | 00:00 |
| identitydirectory.jar                  | 100% | 270KB  | 270.0KB/s | 00:00 |
| javax.security.jacc.jar                | 100% | 51KB   | 51.0KB/s  | 00:00 |
| jps-audit.jar                          | 100% | 892KB  | 891.6KB/s | 00:00 |
| adf-share-security.jar                 | 100% | 22KB   | 22.0KB/s  | 00:00 |
| jps-sidm-api.jar                       | 100% | 4326   | 4.2KB/s   | 00:00 |
| jps-common.jar                         | 100% | 1519KB | 1.5MB/s   | 00:00 |
| dms.jar                                | 100% | 2253KB | 2.2MB/s   | 00:00 |
| jps-internal.jar                       | 100% | 6636KB | 6.5MB/s   | 00:00 |
| osdt_saml2.jar                         | 100% | 281KB  | 280.9KB/s | 00:00 |
| identityutils.jar                      | 100% | 211KB  | 210.8KB/s | 00:00 |
| javax.faces.jsf-api.jar                | 100% | 355KB  | 355.3KB/s | 00:00 |
| eclipselink.jar                        | 100% | 8865KB | 8.7MB/s   | 00:00 |
| jps-az-common.jar                      | 100% | 407KB  | 407.0KB/s | 00:00 |
| fmw_audit.jar                          | 100% | 1148   | 1.1KB/s   | 00:00 |
| osdt_wss.jar                           | 100% | 186KB  | 186.4KB/s | 00:00 |
| osdt_ws_sx.jar                         | 100% | 241KB  | 240.8KB/s | 00:00 |
| jps-az-management.jar                  | 100% | 314KB  | 314.4KB/s | 00:00 |
| oraclepki.jar                          | 100% | 295KB  | 295.4KB/s | 00:00 |
| ojdbc6dms.jar                          | 100% | 4325KB | 4.2MB/s   | 00:00 |
| UIComponentsDiagnosticHelper.sh        | 100% | 167    | 0.2KB/s   | 00:00 |
| README_UPGRADE.txt                     | 100% | 5060   | 4.9KB/s   | 00:00 |
| jps-config.xml(db)                     | 100% | 4324   | 4.2KB/s   | 00:00 |
| jps-config.xml                         | 100% | 4331   | 4.2KB/s   | 00:00 |
| refreshMatrixAuthPolicies.sh           | 100% | 39     | 0.0KB/s   | 00:00 |
| PolicyMigrator.sh                      | 100% | 170    | 0.2KB/s   | 00:00 |
| Connection to 10.180.85.195 closed.    |      |        |           |       |
| ofssobp@10.180.85.195's password:      |      |        |           |       |
| ofssobp@10.180.85.195's password:      |      |        |           |       |
| seedOIDDomain.sh                       | 100% | 1427   | 1.4KB/s   | 00:00 |
| ofss-oid-silent-seedOIDDomain.py       | 100% | 5013   | 4.9KB/s   | 00:00 |
| createDummyDomainAndStartSeedingOID.sh | 100% | 828    | 0.8KB/s   | 00:00 |
| oid-configure-silent.properties        | 100% | 352    | 0.3KB/s   | 00:00 |
| ofss-oid-silent-createOIDDomain.py     | 100% | 2533   | 2.5KB/s   | 00:00 |
|                                        |      |        |           |       |

Figure 4–11 Untar the policyStoreSetup and Copy on destination location (contd)

| ofss-oid-silent-createOIDDomain.py                                                                                | 100%      | 2533      | 2.5KB/s | 00:00 |
|----------------------------------------------------------------------------------------------------|-----------|-----------|---------|-------|
| installobphostsilent.py                                                                                           | 100%      | 6774      | 6.6KB/s | 00:00 |
| jmscollateralmodule-jms.xml                                                                                       | 100%      | 1255      | 1.2KB/s | 00:00 |
| jmsoriginationmodule-jms.xml                                                                                      | 100%      | 2247      | 2.2KB/s | 00:00 |
| jmsasyncauditmodule-jms.xml                                                                                       | 100%      | 1630      | 1.6KB/s | 00:00 |
| jmspricinganalysismodule-jms.xml                                                                                  | 100%      | 1676      | 1.6KB/s | 00:00 |
| jmsodimodule-jms.xml                                                                                              | 100%      | 1567      | 1.5KB/s | 00:00 |
| jmsanalyticsmodule-jms.xml                                                                                        | 100%      | 2032      | 2.0KB/s | 00:00 |
| jmsreportmodule-jms.xml                                                                                           | 100%      | 1628      | 1.6KB/s | 00:00 |
| jmsworkflowmodule-jms.xml                                                                                         | 100%      | 2217      | 2.2KB/s | 00:00 |
| readme.txt                                                                                                    | 100%      | 133       | 0.1KB/s | 00:00 |
| jmsdomainpublishmodule-jms.xml                                                                                    | 100%      | 1579      | 1.5KB/s | 00:00 |
| jmspartymodule-jms.xml                                                                                            | 100%      | 1961      | 1.9KB/s | 00:00 |
| jmspaymentmodule-jms.xml                                                                                          | 100%      | 2433      | 2.4KB/s | 00:00 |
| jmsbatchmodule-jms.xml                                                                                            | 100%      | 4768      | 4.7KB/s | 00:00 |
| jmscasamodule-jms.xml                                                                                             | 100%      | 1664      | 1.6KB/s | 00:00 |
| jmsrulemodule-jms.xml                                                                                             | 100%      | 1664      | 1.6KB/s | 00:00 |
| jmscollectionmodule-jms.xml                                                                                       | 100%      | 1509      | 1.5KB/s | 00:00 |
| jmsaccountingmodule-jms.xml                                                                                       | 100%      | 5343      | 5.2KB/s | 00:00 |
| jmsdocumentoutboundModule-jms.xml                                                                                 | 100%      | 1706      | 1.7KB/s | 00:00 |
| installobphostsilent.properties                                                                                   | 100%      | 1317      | 1.3KB/s | 00:00 |
| Connection to 10.180.85.195 closed.                                                                               |           |           |         |       |
| ofssobp@10.180.85.195's password:                                                                                 |           |           |         |       |
| dos2unix: converting file /scratch/app/product/fmw/obpoidinstall/silent/oid/createDummyDomainAndStartSeedingOID.s | sh to Un: | ix format | L       |       |
| dos2unix: converting file /scratch/app/product/fmw/obpoidinstall/silent/oid/ofss-oid-silent-create0IDDomain.py to | o Unix f  | ormat     |         |       |
| dos2unix: converting file /scratch/app/product/fmw/obpoidinstall/silent/oid/ofss-oid-silent-seedOIDDomain.py to l | Jnix for  | mat       |         |       |
| dos2unix: converting file /scratch/app/product/fmw/obpoidinstall/silent/oid/oid-configure-silent.properties to Ur | nix form  | at        |         |       |
| dos2unix: converting file /scratch/app/product/fmw/obpoidinstall/silent/oid/seedOIDDomain.sh to Unix format       |           |           |         |       |
| Archive: /scratch/app/product/fmw/obpoidinstall/PolicyStoreSetup/UtilityConfig/UIComponents_new.zip               |           |           |         |       |
| inflating: UIComponents_new.csv                                                                                   |           |           |         |       |
| Start Time : May 3, 2018 2:59:42 PM, File = /UtilityContig/FactoryShippedAccessPolicyRules.csv                    |           |           |         |       |
| Application Policy=OBP with policy domain =OBP will be created.                                                   |           |           |         |       |
| Do you want to continue?(y/n)                                                                                     |           |           |         |       |

Figure 4–12 Untar the policyStoreSetup and Copy on destination location (contd)

### Figure 4–13 Policy Seeding

```
Application Policy=OBP with policy domain =OBP will be created.
Do you want to continue?(y/n)
No of resources populated = 14080
No of resources added = 14076, time taken = 329
Start Time : Apr 30, 2018 5:25:38 PM, File = /UtilityConfig/FactoryShippedAccessPolicyRules-1.csv
Start Time : Apr 30, 2018 5:25:53 PM, File = /UtilityConfig/FactoryShippedAccessPolicyRules-2.csv
Start Time : Apr 30, 2018 5:26:08 PM, File = /UtilityConfig/FactoryShippedAccessPolicyRules-3.csv
Start Time : Apr 30, 2018 5:26:23 PM, File = /UtilityConfig/FactoryShippedAccessPolicyRules-4.csv
Start Time : Apr 30, 2018 5:26:39 PM, File = /UtilityConfig/FactoryShippedAccessPolicyRules-5.csv
Start Time : Apr 30, 2018 5:26:54 PM, File = /UtilityConfig/FactoryShippedAccessPolicyRules-6.csv
File = /UtilityConfig/FactoryShippedAccessPolicyRules-1.csv, Policies to be added=600
Start Time : Apr 30, 2018 5:27:24 PM, File = /UtilityConfig/FactoryShippedAccessPolicyRules.csv
End Time : Apr 30, 2018 5:27:34 PM, File = /UtilityConfig/FactoryShippedAccessPolicyRules-1.csv, Policies added=589, Duplicate policies=0, time taken=
116
File = /UtilityConfig/FactoryShippedAccessPolicyRules-2.csv, Policies to be added=500
End Time : Apr 30, 2018 5:28:03 PM, File = /UtilityConfig/FactoryShippedAccessPolicyRules-2.csv, Policies added=444, Duplicate policies=6, time taken=
129
File = /UtilityConfig/FactoryShippedAccessPolicyRules-3.csv, Policies to be added=0
End Time : Apr 30, 2018 5:28:08 PM, File = /UtilityConfig/FactoryShippedAccessPolicyRules-3.csv, Policies added=0, Duplicate policies=0, time taken=12
File = /UtilityConfig/FactoryShippedAccessPolicyRules-4.csv, Policies to be added=1101
File = /UtilityConfig/FactoryShippedAccessPolicyRules-5.csv, Policies to be added=9203
File = /UtilityConfig/FactoryShippedAccessPolicyRules-6.csv, Policies to be added=3331
File = /UtilityConfig/FactoryShippedAccessPolicyRules-7.csv, Policies to be added=4223
End Time : Apr 30, 2018 5:30:17 PM, File = /UtilityConfig/FactoryShippedAccessPolicyRules-4.csv, Policies added=1070, Duplicate policies=0, time taken
=233
```

### Figure 4–14 Policy Seeding (contd)

File = /UtilityConfig/FactoryShippedAccessPolicyRules-1.csv, Policies to be added=600 Start Time : Apr 30, 2018 5:27:09 PM, File = /UtilityConfig/FactoryShippedAccessPolicyRules-7.csv Start Time : Apr 30, 2018 5:27:24 PM, File = /UtilityConfig/FactoryShippedAccessPolicyRules.csv End Time : Apr 30, 2018 5:27:34 PM, File = /UtilityConfig/FactoryShippedAccessPolicyRules-1.csv, Policies added=589, Duplicate policies=0, time taken= 116File = /UtilityConfig/FactoryShippedAccessPolicyRules-2.csv, Policies to be added=500 End Time : Apr 30, 2018 5:28:03 PM, File = /UtilityConfig/FactoryShippedAccessPolicyRules-2.csv, Policies added=444, Duplicate policies=6, time taken= File = /UtilityConfig/FactoryShippedAccessPolicyRules-3.csv, Policies to be added=0 End Time : Apr 30, 2018 5:28:08 PM, File = /UtilityConfig/FactoryShippedAccessPolicyRules-3.csv, Policies added=0, Duplicate policies=0, time taken=12 o File = /UtilityConfig/FactoryShippedAccessPolicyRules-4.csv, Policies to be added=1101 File = /UtilityConfig/FactoryShippedAccessPolicyRules-5.csv, Policies to be added=9203 File = /UtilityConfig/FactoryShippedAccessPolicyRules-6.csv, Policies to be added=3331 File = /UtilityConfig/FactoryShippedAccessPolicyRules-7.csv, Policies to be added=4223 End Time : Apr 30, 2018 5:30:17 PM, File = /UtilityConfig/FactoryShippedAccessPolicyRules-4.csv, Policies added=1070, Duplicate policies=0, time taken: =233 File = /UtilityConfig/FactoryShippedAccessPolicyRules-5.csv, Policies added=1287, duplicate policies=221 File = /UtilityConfig/FactoryShippedAccessPolicyRules-6.csv, Policies added=1429, duplicate policies=65 File = /UtilityConfig/FactoryShippedAccessPolicyRules-7.csv, Policies added=1486, duplicate policies=57 End Time : Apr 30, 2018 5:35:56 PM, File = /UtilityConfig/FactoryShippedAccessPolicyRules-6.csv, Policies added=3263, Duplicate policies=65, time take n=542 File = /UtilityConfig/FactoryShippedAccessPolicyRules-5.csv, Policies added=3609, duplicate policies=221 File = /UtilityConfig/FactoryShippedAccessPolicyRules-7.csv, Policies added=3747, duplicate policies=150 End Time : Apr 30, 2018 5:37:46 PM, File = /UtilityConfig/FactoryShippedAccessPolicyRules-7.csv, Policies added=4058, Duplicate policies=165, time tak en=636 File = /UtilityConfig/FactoryShippedAccessPolicyRules-5.csv, Policies added=7077, duplicate policies=222 End Time : Apr 30, 2018 5:44:22 PM, File = /UtilityConfig/FactoryShippedAccessPolicyRules-5.csv, Policies added=8981, Duplicate policies=222, time tak en=1063

Figure 4–15 BIP Reports Upload

| BIP Reports are being uploaded now                                           |      |       |           |       |
|------------------------------------------------------------------------------|------|-------|-----------|-------|
| ofssobp@10.180.6.143's password:                                             |      |       |           |       |
| Warning: untrusted X11 forwarding setup failed: xauth key data not generated |      |       |           |       |
| ofssobp@10.180.85.195's password:                                            |      |       |           |       |
| ofssobp@10.180.6.143's password:                                             |      |       |           |       |
| TDS001.xdoz                                                                  | 100% | 13KB  | 12.8KB/s  | 00:00 |
| TDS001.rtf                                                                   | 100% | 55KB  | 54.7KB/s  | 00:00 |
| TDS001.xdmz                                                                  | 100% | 2168  | 2.1KB/s   | 00:00 |
| CSWHTX00001.xdmz                                                             | 100% | 2249  | 2.2KB/s   | 00:00 |
| CSWHTX00001.xdoz                                                             | 100% | 13KB  | 12.8KB/s  | 00:00 |
| CSWHTX00001.rtf                                                              | 100% | 64KB  | 64.0KB/s  | 00:00 |
| PL001.rtf                                                                    | 100% | 426KB | 425.5KB/s | 00:00 |
| PL001.xsl                                                                    | 100% | 120KB | 120.2KB/s | 00:00 |
| PL001.xdoz                                                                   | 100% | 11KB  | 11.5KB/s  | 00:00 |
| PL001.xdmz                                                                   | 100% | 2950  | 2.9KB/s   | 00:00 |
| PL004.rtf                                                                    | 100% | 318KB | 318.5KB/s | 00:00 |
| PL004VD.xsl                                                                  | 100% | 98KB  | 98.5KB/s  | 00:00 |
| PL004VD.xdoz                                                                 | 100% | 30KB  | 30.0KB/s  | 00:00 |
| PL004VD.xdmz                                                                 | 100% | 2569  | 2.5KB/s   | 00:00 |
| PL003.rtf                                                                    | 100% | 304KB | 304.1KB/s | 00:00 |
| PL003.xdoz                                                                   | 100% | 33KB  | 33.2KB/s  | 00:00 |
| PL003.xsl                                                                    | 100% | 83KB  | 83.4KB/s  | 00:00 |
| PL003.xdmz                                                                   | 100% | 2425  | 2.4KB/s   | 00:00 |
| PL008.xsl                                                                    | 100% | 82KB  | 82.1KB/s  | 00:00 |
| PL008.xdmz                                                                   | 100% | 2688  | 2.6KB/s   | 00:00 |
| PL008.xdoz                                                                   | 100% | 25KB  | 24.9KB/s  | 00:00 |
| PL008.rtf                                                                    | 100% | 264KB | 264.3KB/s | 00:00 |
| PL009.xsl                                                                    | 100% | 66KB  | 65.9KB/s  | 00:00 |
| PL009.xdmz                                                                   | 100% | 2421  | 2.4KB/s   | 00:00 |
| PL009.rtf                                                                    | 100% | 280KB | 280.2KB/s | 00:00 |
| PL009.xdoz                                                                   | 100% | 28KB  | 28.2KB/s  | 00:00 |
| PL011.xsl                                                                    | 100% | 75KB  | 75.1KB/s  | 00:00 |
| PL011.xdmz                                                                   | 100% | 2077  | 2.0KB/s   | 00:00 |
| PL011.rtt                                                                    | 100% | 304KB | 304.3KB/s | 00:00 |
| PL011.xdoz                                                                   | 100% | 30KB  | 29.9KB/s  | 00:00 |
|                                                                              |      |       |           |       |

| Figure   | 4_16 | RIP | Reports | Unload | (contd) |
|----------|------|-----|---------|--------|---------|
| i igui e | -10  | יום | Reports | opioau | (conta) |

| ofssobp@10.180.6.143's password:                                                                                                    |
|----------------------------------------------------------------------------------------------------|
| Warning: untrusted X11 forwarding setup failed: xauth key data not generated                                                                                                    |
| Archive: /scratch/app/product/fmw_bip/bi/clients/bipublisher/reportscripts.zip                                                                                                    |
| inflating: /scratch/app/product/fmw_bip/bi/clients/bipublisher/ngpUploadReports.sh                                                                                                    |
| inflating: /scratch/app/product/fmw_bip/bi/clients/bipublisher/ngpUpdateUrlAndDataSource.sh                                                                                                    |
| mkdir: cannot create directory `fc lib': File exists                                                                                                    |
| [import] Connect to http://10.180.6.143:9502/xmlpserver/ using weblogic                                                                                                    |
| May 10, 2018 3:20:14 AM org.apache.axis.utils.javaUtils isAttachmentSupported                                                                                                    |
| WARNING: Unable to find required classes (javax.activation.DataHandler and javax.mail.internet.MimeMultipart). Attachment support is disabled.                                                                                                    |
| [import] Import "BR106.xdmz" from "/scratch/app/product/fmw bip/bi/clients/obpdeplov/ob.reports/ob.reports/TP/BR106" to "-weblogicOBP/R262INSTALLER/ob                                                                                                    |
| .reports/TP/BR106/BR106.xdm"                                                                                                    |
| limort] Connect to http://10.180.6.143:9502/xmlpserver/ using weblogic                                                                                                    |
| May 10, 2018 3:20:15 AM org.apache.axis.utils.lavaUtils is&ttachmentSupported                                                                                                    |
| WARNING: Unable to find required classes (javax.activation.DataHandler and javax.mail.internet.MimeMultipart). Attachment support is disabled.                                                                                                    |
| [import] Import "BRI06.xdoz" from "/scratch/app/product/fmw bip/bi/clients/obpdep]ov/ob.reports/ob.reports/tp/BRI06.xdoz" from "/scratch/app/product/fmw bip/bi/clients/obpdep]ov/ob.reports/tp/BRI06.xdoz" from "/scratch/app/product/fmw bip/bi/clients/obpdep]ov/ob |
| .renorts/TP/RR106/RR106.xdo"                                                                                                    |
| limont] Connect to http://10.180.6.143:0502/xmlnserver/ using weblogic                                                                                                    |
| May 1A 2018 3:20:16 AM oro anache avis utils lavalitils isottachmentSunnorted                                                                                                    |
| MAPUTUG: Unable to find required classes (javay activation DataHandler and javay mail internet MimeMultinart). Attachment support is disabled                                                                                                    |
| mminino, onable to fino required classes (javas.activation.balannaler and javas.matchinemet.filmemottipart), Attachment support is disabled.<br>[immort] Immort #00105 vdaz# fram #/ecratch/ann/araduct/fmu bin/bi/cliants/abndan]av/ab reports/ab reports/ab r        |
| ramport intos, nove nom /stratch/app/product/nmm_oip/oi/ctrans/odpueptoy/ob.reports/ob.reports/in/ontos to meotogitobe/neozitis/neleti/ob                                                                                                    |
| (impact) Compact to http://10.100.6.142:0502/vm]ncaruer/ using unblagic                                                                                                    |
| Timporti connect to netp.//10.100.0.145.9002/xmrpserver/ using weblogic                                                                                                    |
| May 10, 2010 5.20.17 AM UTY.apache.axis.ulits.JavaUlits.IsAllachmentsupputeu<br>AUDUTUC: Neoble to find required elesses (javay estimation DataMandlar and javay mail internet NimeWiltinert). Attachment support is disabled                                          |
| MANNING, UNAUTE TO TINO FEQUITED CLASSES (JAVAX.activation.DataHandler and JavaX.mait.internet.Minemultipart). Attachment support is disabled.<br>[immart] Immart 10010E vdmm# from #/corotakione/oroduct/fmv bin/bi/ojionta/obodan]av/ob consts/ob consts/internet    |
| [Import] Import BR105.xum2* from "/scratch/app/product/imw_b1p/b1/clients/obpoeptoy/ob.reports/db.reports/in/BR105.xum2* to "~weblogicoup/R262iNSTALLER/ob                                                                                                    |
| . repurts/ re/bk105/bk105. xum                                                                                                    |
|                                                                                                    |

Figure 4–17 BIP Reports Upload (contd)

| May 10, 2018 3:28:14 AM org.apache.axis.utils.JavaUtils isAttachmentSupported                                                                          |
|----------------------------------------------------------------------------------------------------|
| WARNING: Unable to find required classes (javax.activation.DataHandler and javax.mail.internet.MimeMultipart). Attachment support is disabled.         |
| [import] Import "BUNDLEEARN.xdmz" from "/scratch/app/product/fmw bip/bi/clients/obpdeploy/ob.reports/ob.reports/BN/BUNDLEEARN" to "~weblogicOBP/R262IN |
| STALLER/ob.reports/BN/BUNDLEEARN/BUNDLEEARN.xdm"                                                                                                    |
| [import] Connect to http://10.180.6.143:9502/xmlpserver/ using weblogic                                                                                |
| May 10, 2018 3:28:15 AM org.apache.axis.utils.JavaUtils isAttachmentSupported                                                                          |
| WARNING: Unable to find required classes (javax.activation.DataHandler and javax.mail.internet.MimeMultipart). Attachment support is disabled.         |
| [import] Import "BUNDLEEARN.xdoz" from "/scratch/app/product/fmw bip/bi/clients/obpdeploy/ob.reports/ob.reports/BN/BUNDLEEARN" to "~weblogicOBP/R262IN |
| STALLER/ob.reports/BN/BUNDLEEARN/BUNDLEEARN.xdo"                                                                                                    |
| [import] Connect to http://10.180.6.143:9502/xmlpserver/ using weblogic                                                                                |
| May 10, 2018 3:28:16 AM org.apache.axis.utils.JavaUtils isAttachmentSupported                                                                          |
| WARNING: Unable to find required classes (javax.activation.DataHandler and javax.mail.internet.MimeMultipart). Attachment support is disabled.         |
| [import] Import "BUNDLEEXCP.xdmz" from "/scratch/app/product/fmw_bip/bi/clients/obpdeploy/ob.reports/ob.reports/BN/BUNDLEEXCP" to "~weblogicOBP/R262IN |
| STALLER/ob.reports/BN/BUNDLEEXCP/BUNDLEEXCP.xdm"                                                                                                    |
| [import] Connect to http://10.180.6.143:9502/xmlpserver/ using weblogic                                                                                |
| May 10, 2018 3:28:17 AM org.apache.axis.utils.JavaUtils isAttachmentSupported                                                                          |
| WARNING: Unable to find required classes (javax.activation.DataHandler and javax.mail.internet.MimeMultipart). Attachment support is disabled.         |
| [import] Import "BUNDLEEXCP.xdoz" from "/scratch/app/product/fmw_bip/bi/clients/obpdeploy/ob.reports/ob.reports/BN/BUNDLEEXCP" to "~weblogicOBP/R262IN |
| STALLER/ob.reports/BN/BUNDLEEXCP/BUNDLEEXCP.xdo"                                                                                                    |
| [import] Connect to http://10.180.6.143:9502/xmlpserver/ using weblogic                                                                                |
| May 10, 2018 3:28:18 AM org.apache.axis.utils.JavaUtils isAttachmentSupported                                                                          |
| WARNING: Unable to find required classes (javax.activation.DataHandler and javax.mail.internet.MimeMultipart). Attachment support is disabled.         |
| [import] Import "BEFEES.xdoz" from "/scratch/app/product/fmw_bip/bi/clients/obpdeploy/ob.reports/ob.reports/BN/BEFEES" to "~weblogicOBP/R262INSTALLER/ |
| ob.reports/BN/BEFEES/BEFEES.xdo"                                                                                                    |
| [import] Connect to http://10.180.6.143:9502/xmlpserver/ using weblogic                                                                                |
| May 10, 2018 3:28:19 AM org.apache.axis.utils.JavaUtils isAttachmentSupported                                                                          |
| WARNING: Unable to find required classes (javax.activation.DataHandler and javax.mail.internet.MimeMultipart). Attachment support is disabled.         |
| [import] Import "BEFEES.xdmz" from "/scratch/app/product/fmw_bip/bi/clients/obpdeploy/ob.reports/ob.reports/BN/BEFEES" to "~weblogicOBP/R262INSTALLER/ |
| ob.reports/BN/BEFEES/BEFEES.xdm"                                                                                                    |
|                                                                                                    |

Similar to above, perform pre-installation for other XD components.

If you are creating multiple domains on same VM, then change fmw path, domain path, ports, node manager port and so on.

OID POLICY SEEDING and BIP Reports upload will be done only once during batchhost installation.

# 4.1.4 Front End Processing Interface (FEPI) Installation Steps

Following are the basic steps for FEPI installation procedure:

# Step 1 Installation

The installer will create a directory structure for FEPI as /scratch/app/product/fmw/obpinstall/obp/fepi

- 1. Change the paths in FEPI start scripts based on the environment.
- 2. Modify Start\_fepi\_atm.sh and Start\_fepi\_pos.sh located at /scratch/app/product/fmw/obpinstall/obp/fepi/scripts.
- 3. Change the property values in channels\_atm.properties and channels\_pos.properties based on the environment as follows:

| Property                         | Description                                                                                                    | Example                                                                                |
|----------------------------------|----------------------------------------------------------------------------------------------------|----------------------------------------------------------------------------------------|
| BANK_CODE                        | Indicates the<br>bank code                                                                                                    | BANK_CODE=335                                                                          |
| LISTENER_PORT                    | The port number<br>on which FEPI<br>server accepts<br>incoming ISO<br>message<br>requests                                                                                                    | LISTENER_PORT=9999                                                                     |
| COMMAND_PORT                     | The port number<br>on which FEPI<br>server accepts<br>command<br>message<br>Note: Need to<br>specify an<br>available valid<br>port number, so<br>that FEPI starts;<br>it is a feature of<br>native code and<br>currently no<br>messages are<br>sent. | COMMAND_PORT=9998                                                                      |
| ISO_TRACE_FILE_AREA              | The location for<br>ATM Trace logs                                                                                                    | ISO_TRACE_FILE_<br>AREA=/scratch/app/product/fmw/obpinstall<br>/obp/fepi/logs/ATMTRACE |
| FNDI.FJ.java.naming.provider.url | The IP address<br>and port number<br>on which<br>WebLogic<br>accepts<br>requests                                                                                                    | FNDI.FJ.java.naming.provider.url<br>=t3://10.180.9.108:7001                            |

Table 4–3 Properties

- 4. Start ATM and POS FEPI.
- 5. On prompt enter WebLogic login credentials. For example, \$ sh start\_fepi\_atm.sh.

### Step 2 ATM and POS Trace logs

The Trace logs are available in the logs folder. For example, the trace logs can be located at /oracle/deployables/iut2/fepi/logs.

Additionally, fepi-console and fepi-ofss logs are also stored at the above location for ATM and POS FEPI server.

## Step 3 module.channel or cz.module.channel enabling of logs

This is not related to FEPI, and these logs (host logs) are controlled by logging.xml of the WebLogic server.

### Step 4 Multiple Instances

Currently, there are two instances of FEPI which are ATM and POS. Each instance has the following set of individual files along with the common shared files. For example, for the ATM FEPI server, the files are as follows:

| File Name               | Description                |
|-------------------------|----------------------------|
| channels_atm.properties | Configuration file         |
| fepi_atm.logging.xml    | Logging configuration file |
| start_fepi_atm.sh       | Start script               |
| stop_fepi_atm.sh        | Stop script                |

# **4.2 Post Installation Configuration**

This section describes the post installation configuration procedure for OBDLOCS US Localization Host Media Pack. The procedure can be started after SOA pre- installation and standalone database setup steps are executed.

## **Checklist for Post Installation Procedure**

Before proceeding with the post installation procedure for the host, ensure the following:

- Node manager is not running and no other process is running on NODE\_MGR\_PORT.
- Host db schema creating and seeding has been done.

For more information, see Section 6.3.3 HOST DB Schema Seeding and Section 6.3.4 System Configuration DB Update Script Execution.

 The node manager port should be free. You can verify this using the following command, where 5556 is the Node Manager Port.

\$netstat -na | grep 5556

### **Post Installation Configuration**

- 1. Start the domain admin WebLogic server by executing the startWebLogic.sh script in the host domain directory.
  - cd <middleware home>
  - cd user projects/domains/obphostdomain/bin
  - ./startWebLogic.sh
- 2. Enter the username and password to ensure that the WebLogic server starts.

### Figure 4–18 Host Domain Admin Server Credentials

<Dec 3, 2011 6:59:53 EM GMT+05:30> <Info> <Security> <BEA-090065> <Getting boot identity from user.> Enter username to boot WebLogic server:weblogic Enter password to boot WebLogic server:

3. Once the server status changes to RUNNING, proceed to execute the post installation script for Host

domain located under middleware. This script performs a multitude of configurations such as:

- Making changes in OBDLOCS config properties to point to the appropriate integration server (Example: Setting the BIP server URL)
- Setting the security realm properties of WebLogic domain and reassociating the same to the OID
- Trust configuration setup using the trust keys copied from the SOA domain

## Note

Ensure that Oracle IPM application is running as during post install of OBDLOCS host. There is a call to the same for creating OBDLOCS content applications.

- 4. Navigate to the middleware home and list the files in the directory. A post installation and configuration script named obp-host-post-install.sh will be listed along with other files and directories.
- 5. Execute the script using the following command:

./obp-host-post-install.sh

- 6. For monitoring the script run, check the following log files created under the UI domain directory:
  - obp-host-install-log.txt
  - obp-host-install-log-py.txt

### Note

The output shown here is a sample output and may vary slightly from the original output.

| [ofssobp@mum00adh fmw]\$ ./obp-host-post-install.sh |                                                            |  |
|-----------------------------------------------------|------------------------------------------------------------|--|
| DOMAIN_NAME                                         | : host_domain                                              |  |
| DOMAIN_DIRECTORY_LOCATION                           | : /scratch/app/product/fmw/user_projects/domains           |  |
| WEBLOGIC_USERNAME                                   | : weblogic                                                 |  |
| WEBLOGIC_PASSWORD                                   | : weblogic1                                                |  |
| ADMIN_SERVER_LISTEN_ADDRESS                         | : 10.180.85.195                                            |  |
| ADMIN_SERVER_LISTEN_PORT                            | : 7001                                                     |  |
| LDAP_PROVIDER                                       | : OID                                                      |  |
| OID_IP                                              | : 10.180.87.84                                             |  |
| 0ID_PORT                                            | : 389                                                      |  |
| OID_ADMIN_USER                                      | : cn=orcladmin                                             |  |
| OID_ADMIN_PWD                                       | : welcomel                                                 |  |
| OID_GROUP_DSN                                       | : cn=Groups,dc=in,dc=oracle,dc=com                         |  |
| OID_USER_DSN                                        | : cn=Users,dc=in,dc=oracle,dc=com                          |  |
| NODE_MGR_PORT                                       | : 5556                                                     |  |
| HOST_IP                                             | : 10.180.85.195                                            |  |
| HOST_TARGET                                         | : /scratch/install/target                                  |  |
| HOST_JAVA_HOME                                      | : /scratch/app/product/jdk1.8.0_101                        |  |
| HOST_MW_HOME                                        | : /scratch/app/product/fmw                                 |  |
| UI_ADMIN_SERVER_LISTEN_ADDRESS                      | : 10.180.85.196                                            |  |
| UI_ADMIN_SERVER_LISTEN_PORT                         | : 7001                                                     |  |
| SOA_HOST_IP                                         |                                                            |  |
| SOA_ORACLE_HOME                                     | : 508                                                      |  |
| SOA_UNIX_USER                                       | : ofssobp                                                  |  |
| SOA_MW_HOME                                         | : /scratch/app/product/fmw                                 |  |
| SOA_MANAGED_SERVER_LISTEN_ADDRESS                   | : 10.180.85.159                                            |  |
| SOA_MANAGED_SERVER_LISTEN_PORT                      | : 8001                                                     |  |
| SOA_WEBLOGIC_USERNAME                               | : weblogic                                                 |  |
| SOA_WEBLOGIC_PASSWORD                               | : weblogic1                                                |  |
| UI_IP                                               | : 10.180.85.196                                            |  |
| UI_UNIX_USER                                        | : ofssobp                                                  |  |
| UI_DOMAIN_HOME                                      | : /scratch/app/product/fmw/user_projects/domains/ui_domain |  |
| INSTALL_AS                                          | : ofssobp                                                  |  |
| BIP_UNIX_USER                                       | : ofssobp                                                  |  |
| BIP_HOME                                            | : /scratch/app/product/fmw_bip/bi                          |  |
| BIP_SERVER_IP                                       | : 10.180.6.143                                             |  |
| BIP_SERVER_PORT                                     | : 9502                                                     |  |
|                                                     |                                                            |  |

Figure 4–19 Host Domain Post Installation Script Execution

| BIP_SERVER_IP                     | : 10.180.6.143       |
|-----------------------------------|----------------------|
| BIP_SERVER_PORT                   | : 9502               |
| IPM_SERVER_IP                     | : 10.180.6.143       |
| IPM_SERVER_PORT                   | : 16000              |
| OFSAA_SERVER_IP                   | : ofsaa-ofss.com     |
| OFSAA_SERVER_PORT                 | : 17000              |
| OAAM_SERVER_IP                    | : oaam-ofss.com      |
| OAAM_SERVER_PORT                  | : 14000              |
| OAAM_SERVER_IP                    | : oaam-ofss.com      |
| OAAM_SERVER_PORT                  | : 14000              |
| OIM_SERVER_IP                     | : oim-ofss.com       |
| OIM_SERVER_PORT                   | : 16000              |
| DOCUMAKER_SERVER_IP               | : documaker-ofss.com |
| DOCUMAKER_SERVER_PORT             | : 15000              |
| OBP_HOST_DB_USER                  | : OBP262             |
| OBP_HOST_DB_PASSWORD              | : welcome1           |
| OBP_HOST_DB_IP                    | : 10.180.87.84       |
| OBP_HOST_DB_PORT                  | : 1521               |
| OBP_HOST_DB_SERVICE_NAME          | : P8784A             |
| IPM_OUTBOUND_USERNAME             | : weblogic           |
| IPM_OUTBOUND_PASSWORD             | : weblogic1          |
| BIP_OUTBOUND_USERNAME             | : weblogic           |
| BIP_OUTBOUND_PASSWORD             | : weblogic1          |
| ODI_OUTBOUND_USERNAME             | : weblogic           |
| ODI_OUTBOUND_PASSWORD             | : weblogic1          |
| OIM_OUTBOUND_USERNAME             | : weblogic           |
| OIM_OUTBOUND_PASSWORD             | : weblogic1          |
| WCM_OUTBOUND_USERNAME             | : weblogic           |
| WCM_OUTBOUND_PASSWORD             | : weblogic1          |
| OFFLINE_CHANNEL_OUTBOUND_USERNAME | : offlineuser        |
| OFFLINE_CHANNEL_OUTBOUND_PASSWORD | : welcome1           |
| SAML_ISSUER_OUTBOUND_USERNAME     | : weblogic           |
| SAML_ISSUER_OUTBOUND_PASSWORD     | : weblogicl          |
| BPEL_ENCRYPTION_OUTBOUND_USERNAME | : weblogic           |
| BPEL_ENCRYPTION_OUTBOUND_PASSWORD | : weblogic1          |
| FTP_IPM_OUTBOUND_USERNAME         | : weblogic           |
| FTP_IPM_OUTBOUND_PASSWORD         | : weblogic1          |
| BIP_USR_OUTBOUND_USERNAME         | : weblogic           |
|                                   |                      |

Figure 4–20 Host Domain Post Installation Script Execution (contd)

| BIP USR OUTBOUND USERNAME          | : weblogic                                                                                |
|------------------------------------|-------------------------------------------------------------------------------------------|
| BIP USR OUTBOUND PASSWORD          | : weblogic1                                                                               |
| SOA_PURGING_OUTBOUND_USERNAME      | : weblogic                                                                                |
| SOA_PURGING_OUTBOUND_PASSWORD      | : weblogic1                                                                               |
| SOA_OUTBOUND_USERNAME              | : weblogic                                                                                |
| SOA_OUTBOUND_PASSWORD              | : weblogic1                                                                               |
| ATMUSER_OUTBOUND_USERNAME          | : ATMUser                                                                                 |
| ATMUSER_OUTBOUND_PASSWORD          | : welcomel                                                                                |
| POSUSER_OUTBOUND_USERNAME          | : POSUser                                                                                 |
| POSUSER_OUTBOUND_PASSWORD          | : welcomel                                                                                |
| DMSHOST_OUTBOUND_USERNAME          | : weblogic                                                                                |
| DMSH0ST_OUTBOUND_PASSWORD          | : weblogic1                                                                               |
| DMSUI_OUTBOUND_USERNAME            | : weblogic                                                                                |
| DMSUI_OUTBOUND_PASSWORD            | : weblogic1                                                                               |
| OCH_OUTBOUND_USERNAME              | : weblogic                                                                                |
| OCH_OUTBOUND_PASSWORD              | : weblogic1                                                                               |
| KEYSTORE_PASSWORD                  | : welcomel                                                                                |
| UI_MANAGED_SERVER_LISTEN_ADDRESS   | : 10.180.85.196                                                                           |
| UI_MANAGED_SERVER_LISTEN_PORT      | : 8001                                                                                    |
| CARD_USERNAME                      | : orakey                                                                                  |
| CARD_PASSWORD                      | : welcomel                                                                                |
| RULE_USERNAME                      | : orakey                                                                                  |
| RULE_PASSWORD                      | : welcomel                                                                                |
| BAM_USERNAME                       | : weblogic                                                                                |
| BAM_PASSWORD                       | : weblogic1                                                                               |
| USER_TIMEZONE                      | : +5:30                                                                                   |
| HOST_SSL_PASSWORD                  | : welcomel                                                                                |
| REMOTE_EXECUTION                   | : Y                                                                                       |
| IPM_HOME                           | : /scratch/app/product/fmw_ipm/Oracle_ECM1                                                |
| IPM_UNIX_USER                      | : ofssobp                                                                                 |
| SECURITY_ENABLED                   |                                                                                           |
| Please take your time and go throu | gh the information printed above in detail.                                               |
| It the above mentioned information | is correct, please enter Y or y to proceed. Press any other key to exit the installation. |
|                                    |                                                                                           |

Figure 4–21 Host Domain Post Installation Script Execution (contd)
| Please take your time and go through the information printed above in detail.<br>If the above mentioned information is correct, please enter Y or y to proceed. Press | any other key to exit the installation. |       |
|----------------------------------------------------------------------------------------------------|-----------------------------------------|-------|
| ,<br>Post-installation will begin in sometime                                                                                                    |                                         |       |
| ofssobp@10.180.85.159's password:                                                                                                    |                                         |       |
| bpm-services.jar                                                                                                    | 100% 16MB 15.5MB/s                      | 00:00 |
| bpm-services.jar copied from SOA machine                                                                                                    |                                         |       |
| ofssobp@10.180.85.159's password:                                                                                                    |                                         |       |
| soa-infra-mgmt.jar                                                                                                    | 100% 1661KB 1.6MB/s                     | 00:00 |
| soa-infra-mgmt.jar copied from SOA machine                                                                                                    |                                         |       |
| ofssobp@10.180.85.159's password:                                                                                                    |                                         |       |
| orabpel.jar                                                                                                    | 100% 6929KB 6.8MB/s                     | 00:00 |
| bpm-services.jar copied from SOA machine                                                                                                    |                                         |       |
| ofssobp@10.180.85.159's password:                                                                                                    |                                         |       |
| tracking-api.jar                                                                                                    | 100% 24KB 24.3KB/s                      | 00:00 |
| bpm-services.jar copied from SOA machine                                                                                                    |                                         |       |
| ofssobp@10.180.6.143's password:                                                                                                    |                                         |       |
| 118nAPI_v3.jar                                                                                                    | 100% 904KB 904.4KB/s                    | 00:00 |
| 118nAPI_v3.jar copied from BIP machine                                                                                                    |                                         |       |
| otssobp@10.180.6.143's password:                                                                                                    |                                         |       |
| xdocore.jar                                                                                                    | 100% 9060KB 8.9MB/s                     | 00:00 |
| xdocore.jar copied from BIP machine                                                                                                    |                                         |       |
| ofssobp@10.180.6.143's password:                                                                                                    |                                         |       |
| versioninfo.jar                                                                                                    | 100% 6204KB 6.1MB/s                     | 00:00 |
| versioninto.jar copied from BIP machine                                                                                                    |                                         |       |
| otssoop@i0.180.b.143's password:                                                                                                    | 2000 00200 002 000                      | 00.00 |
| imaging-client.jar                                                                                                    | 100% 803KB 803.3KB/S                    | 00:00 |
| imaging-client.jar copied from iPM machine                                                                                                    |                                         |       |
| orssoopleius 180.0.143's password;                                                                                                    |                                         | 00.00 |
| oracle.ucm.rido-11.1.1.jar                                                                                                    | 100% 019VB 018'AVR'2                    | 00:00 |
| Diacte.ucm.fiut-11.1.1.jai copied from iPW Machine<br>DID SERVICE ENDDOINT as http://l0.180.6.142:0502/vmlpsorver/services/DublicPenertServ                           | nico2ud]                                |       |
| TDM_UDL_as_bttp://l0.100.6.142.16000/imaging/us                                                                                                    | Tre: Man                                |       |
| 100C String as idde:aracla:thin:010.190.97.94:1521:007944                                                                                                    |                                         |       |
| JUBC SCITING as JUDC. OF ACTE. CITIN. (010.100.07.04.1521.190/04A                                                                                                    |                                         |       |

Figure 4–22 Host Domain Post Installation Script Execution (contd)

Figure 4–23 Host Domain Post Installation Script Execution Summary

| <pre>//WP-INF/lb/com.ofss.fc.enumeration.communications.jar:/scratch/app/product/fms/dpjinstall/dp/db.host.client/db.app.client.coll/APP-INF/lb/com.ofss.<br/>/fc.wodl.external.recovery.jar:/scratch/app/product/fms/dpjinstall/dp/db.host.client/rb.app.client.coll/APP-INF/lb/com.ofss.fc.wodl.client.recovery.<br/>jar:/scratch/app/product/fms/dbjinstall/dp/db.host.client/bb.app.client.coll/APP-INF/lb/com.ofss.fc.wodl.client.recovery.<br/>jar:/scratch/app/product/fms/dbjinstall/dp/db.host.client/bb.app.client.coll/APP-INF/lb/com.ofss.fc.wodl.client.recovery.<br/>jar:/scratch/app/product/fms/dbjinstall/dp/db.host.client.recovery.jar:/scratch/app/product/fms/dbjinstall/dp/db.host.client/bapp/product/fms/dbjinstall/dp/db.host.client/bapp/product/fms/dbjinstall/dp/db.host.client/bapp/product/fms/dbjinstall/dp/db.host.client/bapp/product/fms/dbjinstall/dp/db.host.client/bapp/product/fms/dbjinstall/dp/db.host.client/bapp/product/fms/dbjinstall/dp/db.host.client/bb.app.client.coll/APP-INF/lb/com.ofss.fc.client/bb.app.client.coll/APP-INF/lb/com.ofss.fc.avdl.client/bb.app.client.coll/APP-INF/lb/com.ofss.fc.avdl.client/bb.app.client.coll/APP-INF/lb/com.ofss.fc.avdl.client/bb.app.client/collect/ms/dbjinstall/dp/db/db.host.client/db.app.client/coll/APP-INF/lb/com.ofss.fc.avdl.client/cb.app.client.coll/APP-INF/lb/com.ofss.fc.avdl.client/cb.app.client.coll/APP-INF/lb/com.ofss.fc.avdl.client/cb.app.client.coll/APP-INF/lb/com.ofss.fc.avdl.client/cb.app.client.coll/APP-INF/lb/com.ofss.fc.avdl.client/cb.app.client.coll/APP-INF/lb/com.ofss.fc.avdl.client/cb.app.client.coll/APP-INF/lb/com.ofss.fc.avdl.client/cb.app.client.coll/APP-INF/lb/com.ofss.fc.avdl.client/cb.app.client.coll/APP-INF/lb/com.ofss.fc.avdl.client/cb.app.client.coll/APP-INF/lb/com.ofss.fc.avdl.client/cb.app.client.coll/APP-INF/lb/com.ofss.fc.avdl.client/cb.app.client.coll/APP-INF/lb/com.ofss.fc.avdl.client/cb.app.client.coll/APP-INF/lb/com.ofss.fc.avdl.client/cb.app.client.coll/APP-INF/lb/com.ofss.fc.avdl.client.coll/APP-INF/lb/com.ofss.fc.avdl.client.coll/APP-INF/lb/com.ofss.fc.avdl.c</pre> |
|----------------------------------------------------------------------------------------------------|
| Java HotSpot(TM) 64-Bit Server VM warning: ignoring option MaxPermSize=512M; support was removed in 8.0                                                                                                    |
| System property [org.owasp.esapi.opsteam] is not set<br>Attempting to load ESAPI.properties via fale 1/0.<br>System property [org.owasp.esapi.devteam] is not set                                                                                                    |
| Attempting to load ESAPI.properties as resource file via file 1/0.<br>Not found in 'org.owasp.esapi.resources' directory or file not readable: /scratch/app/product/fmw/user_projects/domains/host_domain/ESAPI.properties<br>Found in SystemBesource Directory/resourceDirectory: /scratch/app/product/fmw/obpinstall/obp/config/.esapi/ESAPI.properties<br>Loaded 'ESAPI.properties' properties file<br>SecurityConfiguration for Validator.ConfigurationFile.MultiValued not found in ESAPI.properties. Using default: false                                                                                                    |
| Attempting to load validation.properties via file 1/0.<br>Attempting to load validation.properties ar resource file via file 1/0.<br>Not found in "org.owasp.esapi.resources" directory or file not readable: /scratch/app/product/fmw/user_projects/domains/host_domain/validation.propert                                                                                                    |
| ies<br>Found in SystemResource Directory/resourceDirectory: /scratch/app/product/fmw/obpinstall/obp/config/.esapi/validation.properties<br>Loaded 'validation.properties' properties file<br>Server: Could not initialize class com.ofss.fc.infra.das.orm.DataAccessManager<br>Mule Utility executed successfully. Refer OBP host log for details<br>Press any key to centinug                                                                                                    |
| [ofssobp@mun00adh_fmw]\$                                                                                                    |

- 7. After completion of the host post installation, it will return to the command prompt.
- 8. Finally inside logging.xml file for managed servers,

for example: /scratch/app/product/fmw/user\_projects/domains/host\_ domain/config/fmwconfig/servers/obphost\_server1/logging.xml

within the following xml tag:

<logging\_configuration> <log\_handlers> </log\_handlers> </logging\_configuration>

add:

```
<log_handler name='el-handler' level='TRACE:32'
class='oracle.core.ojdl.logging.ODLHandlerFactory'>
<property name='path' value='${fc.log.dir}/logs/eclipselink.log' />
<property name='maxFileSize' value='10485760' />
<property name='maxLogSize' value='104857600' />
<property name='encoding' value='UTF-8' />
<property name='useThreadName' value='true' />
<property name='supplementalAttributes'
value='J2EE_APP.name,J2EE_MODULE.name,WEBSERVICE.name,WEBSERVICE_
PORT.name,composite_instance_id,component_instance_id,composite_
name,component_name' />
</log handler>
```

9. Within the following xml tag:

<logging\_configuration><loggers></loggers></logging\_configuration>

```
add:
<logger name='org.eclipse.persistence' level='TRACE:32'
useParentHandlers='false'>
<handler name='el-handler' />
</logger name='javax.persistence' level='TRACE:32'
useParentHandlers='false'>
<handler name='el-handler' />
</logger>
```

10. Deselect the following flag for all the OBDLOCS data sources:

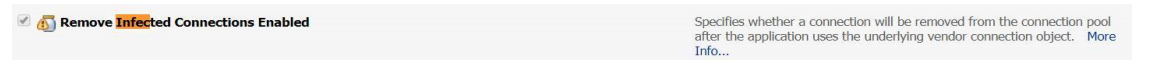

- a. Log in to weblogic console.
- Navigate to Data Sources > datasource name (eg. OBP\_SYS\_CONFIG) > Connection Pool > Advanced.
- c. Deselect the Remove Infected Connections Enabled check box.
- 11. Select the **Recover Only Once** for ONLY XA datasource (OBP\_HOST\_DS\_XA) for all middleware servers.

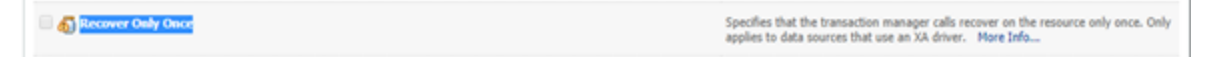

- a. Log in to weblogic console.
- b. Navigate to Data Sources > datasource name (OBP\_HOST\_DS\_XA) > Transaction.
- c. Select the Recover Only Once check box.
- 12. Then start the admin and managed servers to check the domain configuration status as described in verification part in Section 11.2 Host Domain Verification.

Similar to the above batchhost post installation, perform post installation for other XD components.

112 | Oracle Banking Deposits and Lines of Credit Servicing US Localization Installation Guide - Silent Installation

# 5 OBDLOCS US Localization Presentation Media Pack Installation

This chapter details every step involved in the installation of Oracle Banking Deposits and Lines of Credit Servicing US Localization Presentation (UI) Media Pack. The subsequent section refers to the variable names specified in Section 2.4 Installation Checklist.

# **5.1 Installation and Configuration Procedure**

This section details the installation procedure for the Oracle Banking Deposits and Lines of Credit Servicing US Localization Presentation Media Pack.

# 5.1.1 Preparatory Steps

This section lists the preparatory steps required for the Oracle Banking Deposits and Lines of Credit Servicing US Localization Presentation Media Pack installation.

#### Step 1 Procuring Installables

Download the appropriate presentation media pack from the following location:

http://edelivery.oracle.com/

#### Step 2 Extracting the Installables

Copy the 'obpus-ui.zip' to a local Linux VM or Linux machine from where the installation will be carried out. Extract the zip file. Three files will be extracted:

- A zip file 'obpinstall-ui.zip'
- The installation script 'installobpui.sh'
- The install configuration property file 'installobpui.properties'

#### Step 3 Printing Checklists

Take a printout of the installation checklist mentioned in Section 2.4 Installation Checklist of this guide and note the values applicable for each point in the last column for 'Value' so that the same is handy during the actual installation.

## 5.1.2 Pre-Installation Steps

This section lists the pre-installation steps required for the Oracle Banking Deposits and Lines of Credit Servicing US Localization Presentation Media Pack installation. The procedure can be started after SOA pre-installation steps are executed.

#### Step 1 Updating installobpui.properties

Navigate to the directory where the files obpinstall-ui.zip, installobpui.sh and installobpui.properties are placed and update installobpui.properties with relevant values from the checklist.

#### Step 2 Checklist for a new setup

Before initiating installation on a completely new setup, check the following:

- Make sure required RCU schemas have been created. For more information, see Section 6.1 Pre-Installation Steps and Section 6.2 OBDLOCS Database Setup – RCU Installation.
- Node manager must not be running on the target machine.
- Create a dummy folder named as Target and mention its path against UI\_TARGET property.
- In case of a re-installation ensure that the directory paths against DOMAIN\_DIRECTORY\_ LOCATION, HOST\_TARGET and HOST\_MW\_HOME specified in installobpui.properties are cleaned up for traces of any previous installations, as the remote shell copy may not be overwriting in case of any residual file left by the previous run.
- No processes should be running on the port in HOST machine given in installobpui.properties.
- MDS\_SCHEMA\_USER schema given in the installobpui.properties exists. This should point to the same schema as MDS\_HOST\_DB\_USER of installobphost.properties.
- Values given in installobpui.properties must be correct. At run time, no option will be given to change the values.

# 5.1.3 Installation Steps

This section lists the installation steps required for the Oracle Banking Deposits and Lines of Credit Servicing US Localization Presentation Media Pack installation.

- 1. Navigate to the directory where the media pack files are placed and execute installobpui.sh. The installation script shall echo the values entered in the installobpui.properties file and ask for a confirmation to go ahead with the installation.
- 2. The installation script automatically triggers the following significant steps using secure remote copy 'scp' command and remote shell commands execution using the 'ssh' command.

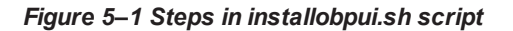

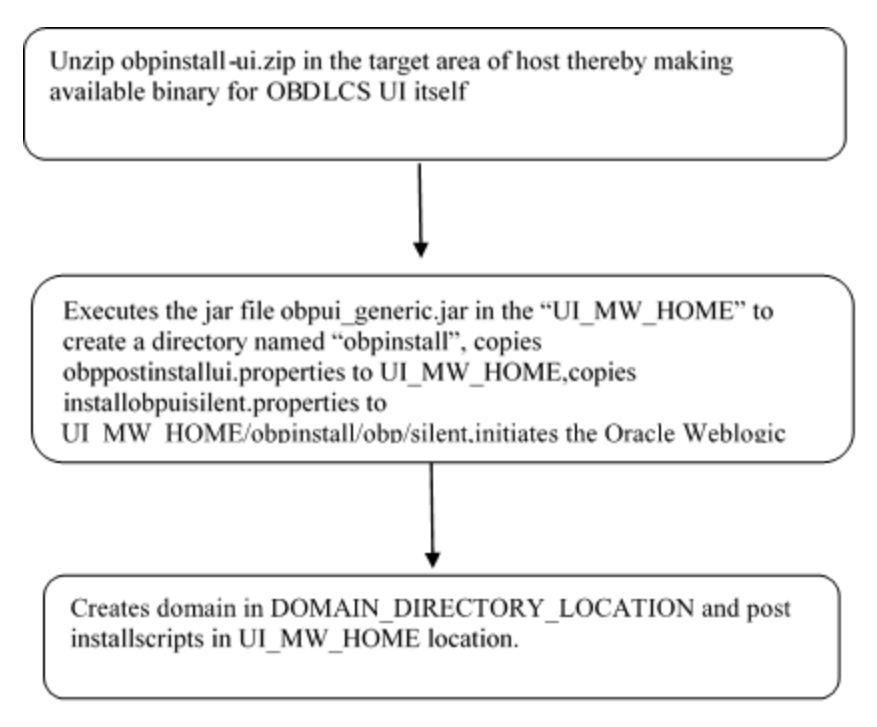

A sample output is given here.

Figure 5–2 Confirmation to Proceed Domain Installation

| [ofssobp@mum00adi ui]\$ ./installobpu | i.sh                                                                                 |
|---------------------------------------|--------------------------------------------------------------------------------------|
| The present working directory is /sc  | ratch/install/ui. It is assumed that all installables are present in this directory. |
| Printing the installation details:-   |                                                                                      |
| SILENT INSTALL                        | : V                                                                                  |
| LOCAL IP                              | : 10.180.85.196                                                                      |
| LOCAL DISPLAY VALUE                   | : 0.0                                                                                |
| DOMAIN NAME                           | : ui domain                                                                          |
| DOMAIN DIRECTORY LOCATION             | : /scratch/app/product/fmw/user projects/domains                                     |
| WEBLOGIC USERNAME                     | : weblogic                                                                           |
| WEBLOGIC PASSWORD                     | : weblogic1                                                                          |
| MDS SCHEMA USER                       | : PRDUI MDS                                                                          |
| MDS SCHEMA PASSWORD                   | : welcomel                                                                           |
| MDS_DB_IP                             | : 10.180.87.84                                                                       |
| MDS_DB_PORT                           | : 1521                                                                               |
| MDS_DB_SERVICE_NAME                   | : P8784A                                                                             |
| HOST_SCHEMA_USER                      | : OBP262                                                                             |
| HOST_SCHEMA_PASSWORD                  | : welcome1                                                                           |
| HOST_DB_IP                            | : 10.180.87.84                                                                       |
| HOST_DB_PORT                          | : 1521                                                                               |
| HOST_DB_SERVICE_NAME                  | : P8784A                                                                             |
| OPSS_SOA_SCHEMA_USER                  | : PRDSOA_OPSS                                                                        |
| OPSS_SOA_SCHEMA_PASSWORD              | : welcome1                                                                           |
| OPSS_SOA_DB_IP                        | : 10.180.87.84                                                                       |
| OPSS_SOA_DB_PORT                      | : 1521                                                                               |
| OPSS_SOA_DB_SERVICE_NAME              | : P8784A                                                                             |
| ADMIN_SERVER_LISTEN_ADDRESS           | : 10.180.85.196                                                                      |
| ADMIN_SERVER_LISTEN_PORT              | : 7001                                                                               |
| ADMIN_SERVER_SSL_LISTEN_PORT          | : 7002                                                                               |
| MANAGED_SERVER_LISTEN_ADDRESS         | : 10.180.85.196                                                                      |
| MANAGED_SERVER_LISTEN_PORT            | : 8001                                                                               |
| MANAGED_SERVER_SSL_LISTEN_PORT        | : 8002                                                                               |
| LDAP_PROVIDER                         | : OID                                                                                |
| OID_IP                                | : 10.180.87.84                                                                       |
| OID_PORT                              | : 389                                                                                |
| OID_ADMIN_USER                        | : cn=orcladmin                                                                       |
| OID_ADMIN_PWD                         | : welcomel                                                                           |
|                                       |                                                                                      |

| OID ADMIN PWD                        | : welcomel                                                                                                    |
|--------------------------------------|----------------------------------------------------------------------------------------------------|
| OID_GROUP_DSN                        | : cn=Groups,dc=in,dc=oracle,dc=com                                                                                 |
| OID_USER_DSN                         | : cn=Users,dc=in,dc=oracle,dc=com                                                                                  |
| NODE_MGR_PORT                        | : 5556                                                                                                    |
| UI_IP                                | : 10.180.85.196                                                                                                    |
| UI_CLUSTER_NAME                      | : obpui_cluster1                                                                                                   |
| UI_SERVER_NAME                       | : obpui_serverl                                                                                                    |
| UI_TARGET                            | : /scratch/install/target                                                                                          |
| UI_MW_HOME                           | : /scratch/app/product/fmw                                                                                         |
| UI_JAVA_HOME                         | : /scratch/app/product/jdk1.8.0_101                                                                                |
| OUI_JAVA_HOME                        | : /scratch/app/product/jdk1.8.0_101                                                                                |
| CENTRAL_INVENTORY_LOC                | : /scratch/app/oraInventory                                                                                        |
| INSTALL_AS                           | : ofssobp                                                                                                    |
| IPM_SERVER_IP                        | : 10.180.6.143                                                                                                    |
| IPM_SERVER_PORT                      | : 16000                                                                                                    |
| OFSAA_SERVER_IP                      | : ofsaa-ofss.com                                                                                                   |
| OFSAA_SERVER_PORT                    | : 17000                                                                                                    |
| OAAM_SERVER_IP                       | : oaam-ofss.com                                                                                                    |
| OAAM_SERVER_PORT                     | : 14000                                                                                                    |
| OIM_SERVER_IP                        | : oim-ofss.com                                                                                                    |
| OIM_SERVER_PORT                      | : 16000                                                                                                    |
| UI_ADMIN_JVM_PARAMS                  | : -Xms2048m -Xmx4096m                                                                                              |
| UI_MANAGED_JVM_PARAMS                | : -Djbo.ampool.doampooling=false -Xms4096m -Xmx6084m -XX:NewSize=512m -XX:MaxNewSize=2048m -XX:+UseParNewGC -XX:+C |
| MSParallelRemarkEnabled -XX:+UseCond | :MarkSweepGC -XX:CMSInitiatingOccupancyFraction=75 -Djbo.load.components.lazily=true                               |
| HOST_ADMIN_SERVER_LISTEN_ADDRESS     | : 10.180.85.195                                                                                                    |
| HOST_ADMIN_SERVER_LISTEN_PORT        | : 7001                                                                                                    |
| HOST_MANAGED_SERVER_LISTEN_ADDRESS   | : 10.180.85.195                                                                                                    |
| HOST_MANAGED_SERVER_LISTEN_PORT      | : 8001                                                                                                    |
| SOA_MANAGED_SERVER_LISTEN_ADDRESS    | : 10.180.85.159                                                                                                    |
| SOA_MANAGED_SERVER_LISTEN_PORT       | : 8001                                                                                                    |
| SOA_ADMIN_SERVER_LISTEN_ADDRESS      | : 10.180.85.159                                                                                                    |
| SOA_ADMIN_SERVER_LISTEN_PORT         | : 7001                                                                                                    |
| KEYSTORE_PASSWORD                    | : welcomel                                                                                                    |
| UI_SSL_PASSWORD                      | : welcome1                                                                                                    |
| UCM_READ_FROM_URL                    | : true                                                                                                    |
| UCM_IP                               | : otss.ucm.com                                                                                                    |
| UCM_PORT                             | : 4444                                                                                                    |
| OFFLINE_CHANNEL_OUTBOUND_USERNAME    | : offlineuser                                                                                                    |

Figure 5–3 Confirmation to Proceed Domain Installation (contd)

| OFFLINE_CHANNEL_OUTBOUND_USERNAME                                         | : offlineuser                                                                                                    |
|---------------------------------------------------------------------------|----------------------------------------------------------------------------------------------------|
| OFFLINE_CHANNEL_OUTBOUND_PASSWORD                                         | : welcomel                                                                                                    |
| CARD_USERNAME                                                             | : orakey                                                                                                    |
| CARD_PASSWORD                                                             | : welcomel                                                                                                    |
| RULE_USERNAME                                                             | : orakey                                                                                                    |
| RULE_PASSWORD                                                             | : welcomel                                                                                                    |
| USER_TIMEZONE                                                             | : +5:30                                                                                                    |
| REMOTE_EXECUTION                                                          | : Ү                                                                                                    |
| IPM_USERNAME                                                              | : weblogic                                                                                                    |
| IPM_PASSWORD                                                              | : weblogic1                                                                                                    |
| FTP_IPM_USERNAME                                                          | : ofssobp                                                                                                    |
| FTP_IPM_PASSWORD                                                          | : ofssobp123                                                                                                    |
| FTP_IPM_BATCH_USERNAME                                                    | : ofssobp                                                                                                    |
| FTP_IPM_BATCH_PASSWORD                                                    | : ofssobp123                                                                                                    |
| IPM_HOME                                                                  | : /scratch/app/product/fmw_ipm/Oracle_ECM1                                                                                               |
| BIP_SERVER_IP                                                             | : 10.180.6.143                                                                                                    |
| BIP_SERVER_PORT                                                           | : 9502                                                                                                    |
| BIP_UNIX_USER                                                             | : ofssobp                                                                                                    |
| BIP_HOME                                                                  | : /scratch/app/product/tmw_bip/bi                                                                                                    |
| HOST_UNIX_USER                                                            | : ofssobp                                                                                                    |
| Please take your time and go throug<br>If the above mentioned information | h the information printed above in detail.<br>is correct, please enter Y or y to proceed.  Press any other key to exit the installation. |
|                                                                           |                                                                                                    |

Figure 5–4 Confirmation to Proceed Domain Installation (contd)

- 3. Verify the value of each property carefully before proceeding.
- 4. If all values are correct, then enter 'Y' or 'y' and press Enter to initiate the installation. The installation utility performs the installation and domain is created silently.

| <pre>Please take your time and go through the information printed above in detail.<br/>If the above mentioned information is correct, please enter Y or y to proceed.<br/>y Installation will begin in sometime.<br/>Please wait while the installables are copied onto the servers.<br/>The authenticity of host '10.180.85.196 (10.180.85.196)' can't be established.<br/>ECDSA key fingerprint is 31:10:21:f8:86:6a:adi5e:5c:e0:ff:01:8b:d0:d6:d8.<br/>Are you sure you want to continue connecting (yes/no)? yes<br/>Warning: Permanently added '10.180.85.196' (ECDSA) to the list of known hosts.<br/>ofssobp@10.180.85.196's password:<br/>ofssobp@10.180.85.196's password:<br/>nstallobuisilent.properties<br/>The configuration of OBP UI domain will begin immediately.<br/>ofssobp@10.180.85.196's password:<br/>Archive: /scratch/install/target/obpinstall-ui.zip<br/>inflating: /scratch/install/target/obpuis_generic.jar</pre>                                                                                                    | Press any other key to exit the installation.<br>100% 649MB 216.3MB/s 00:03<br>100% 1241 1.2KB/s 00:00 |
|----------------------------------------------------------------------------------------------------|----------------------------------------------------------------------------------------------------|
| <pre>inflating: /scratch/install/target/obpui generic.jar<br/>inflating: /scratch/install/target/installdomain.sh<br/>inflating: /scratch/install/target/installdomain.sh<br/>inflating: /scratch/install/target/obp.ui-post-install.sh<br/>inflating: /scratch/install/target/pob_ui-post-install.py<br/>inflating: /scratch/install/target/metadata50AUpdate.sh<br/>inflating: /scratch/install/target/PPAssword.py<br/>inflating: /scratch/install/target/PPAH-3.11.tar.gz<br/>inflating: /scratch/install/target/PPAH-3.11.tar.gz<br/>inflating: /scratch/install/target/S0APpy-0.12.5.tar.gz<br/>inflating: /scratch/install/target/S0APpy-0.12.5.tar.gz<br/>inflating: /scratch/install/target/s0APpy-0.13.tar.gz<br/>inflating: /scratch/install/target/s0APpy-0.13.tar.gz<br/>inflating: /scratch/install/target/s0APpy-0.14.tar.gz<br/>inflating: /scratch/install/target/s0APpy-0.14.tar.gz<br/>inflating: /scratch/install/target/s0APpy-0.12.5.tar.gz<br/>inflating: /scratch/install/target/s0APpy-0.12.5.tar.gz<br/>inflating: /scratch/install/target/s0APpy-0.12.5.tar.gz<br/>inflating: /scratch/install/target/s0APpy-0.12.5.tar.gz<br/>inflating: /scratch/install/target/s0APpy-0.12.5.tar.gz<br/>inflating: /scratch/install/target/s0APpy-0.13.tar.gz<br/>inflating: /scratch/install/target/s0APpy-0.12.5.tar.gz<br/>inflating: /scratch/install/target/s0APpy-0.13.tar.gz<br/>inflating: /scratch/install/target/s0APpy-0.10.5.05.05.03.tar.gz<br/>:-&gt; /scratch/app/productjdkl.8.0_101/bin/java -jar /scratch/install/target/ob<br/>INVENTORY LOCATION#-Scratch/app/rofalnventory<br/>Launcher log file is /tmp/OraInstall2018-05-03_05-13-19PM/launcher2018-05-03_05<br/>Extracting OraCle Universal Installer</pre> | pui_generic.jar -silent ORACLE_HOME=/scratch/app/product/fmw/obpinstall<br>5-13-19PM.log.              |
| Checking if CPU speed is above 300 MHz. Actual 2693.763 MHz Passed<br>Checking swap space: must be greater than 512 MB. Actual 16057324 MB Pass<br>Checking if this platform requires a 64-bit JVM. Actual 64 Passed (64-bit<br>Checking temp space: must be greater than 300 MB. Actual 30077 MB Passed                                                                                                    | ed<br>nat required)                                                                                    |
| Preparing to launch the Oracle Universal Installer from /tmp/OraInstall2018-05<br>Installation Summary                                                                                                    | -03_05-13-19PM                                                                                         |
| Disk Space : Required 1,292 MB, Available 296,965 MB<br>Feature Sets to Install:<br>OBP UI Server FeatureSet 2.6.2.0.0<br>Next Generation Install Core 13.2.0.0.0<br>OPatch 13.2.0.0.0                                                                                                    |                                                                                                    |
| You can find the log of this install session at:                                                                                                    |                                                                                                    |

| You can find the log of this install session at:<br>/tmp/0raInstall2018-05-03_05-13-19PH/install2018-05-03_05-13-19PH.log |
|----------------------------------------------------------------------------------------------------|
| Loading products list. Please wait.                                                                                       |
|                                                                                                    |
|                                                                                                    |
| tending products. Diasco unit                                                                                             |
| Loading products. Prease wait.                                                                                            |
| 47%                                                                                                    |
|                                                                                                    |
|                                                                                                    |
|                                                                                                    |
| 635                                                                                                    |
|                                                                                                    |
|                                                                                                    |
| 73                                                                                                    |
|                                                                                                    |
| 83                                                                                                    |
|                                                                                                    |
|                                                                                                    |
| 93%                                                                                                    |
|                                                                                                    |
| 771                                                                                                    |
|                                                                                                    |
|                                                                                                    |
| 72% Done                                                                                                    |
|                                                                                                    |
| Installation in progress (Thursday, May 3, 2018 5:13:44 PM IST)                                                           |
| 98% Done.                                                                                                    |
| Install successful                                                                                                    |
|                                                                                                    |
| Linking in progress (inursday, May 3, 2018 5:13:44 PM 151)                                                                |
|                                                                                                    |
| Installation in progress (Thursday, May 3, 2018 5:13:44 PM IST)                                                           |
| Setal 98% Done.                                                                                                    |
| Install successful                                                                                                    |
| inking in progress (Thursday, May 3, 2018 5:13:44 PM IST)                                                                 |
| link successful                                                                                                    |
|                                                                                                    |
| Setup in progress (Thursday, May 3, 2018 5:13:44 PM IST)                                                                  |
| setup successful                                                                                                    |
| Saving inventory (Thursday, May 3, 2018 5:13:44 PM IST)                                                                   |
| Saving inventory complete                                                                                                 |
| Configuration complete                                                                                                    |
| Ted of install charge (Thursday, New 2, 2020 F-22-44 OH FOT)                                                              |
| end of instatt phases.timursday, May 3, 2018 Sti3144 PM IST                                                               |
| Logs successfully copied to security provident entroly logs.                                                              |
|                                                                                                    |

Figure 5–6 Copying and Extraction of obpinstall-ui.zip (contd)

#### Figure 5–7 Domain Creation Confirmation

| Installation in progress (Thursday, May 3, 2018 5:13:44 PM IST)<br>98% Done.                                                                                                    |
|----------------------------------------------------------------------------------------------------|
| Install successful                                                                                                    |
| Linking in progress (Thursday, May 3, 2018 5:13:44 PM IST)<br>Link successful                                                                                                    |
| Setup in progress (Thursday, May 3, 2018 5:13:44 PM IST)<br>Setup successful                                                                                                    |
| Saving inventory (Thursday, May 3, 2018 5:13:44 PM IST)<br>Saving inventory complete<br>Configuration complete                                                                                                    |
| End of install phases.(Thursday, May 3, 2018 5:13:44 PM IST)<br>Logs successfully copied to /scratch/app/oraInventory/logs.                                                                                                    |
| Initializing WebLogic Scripting Tool (WLST)                                                                                                    |
| Jython scans all the jar files it can find at first startup. Depending on the system, this process may take a few minutes to complete, and WLST may no<br>t return a prompt right away.                                                                                                    |
| Welcome to WebLogic Server Administration Scripting Shell                                                                                                    |
| Type help() for help on available commands                                                                                                    |
| Domain creation started<br>Read domain /scratch/app/product/fmw/user_projects/domains/ui_domain to applyJRF<br>Target JRF components to "obpui_cluster1"<br>Copying JRF configuration files from /scratch/app/product/fmw/oracle_common/modules to /scratch/app/product/fmw/user_projects/domains/ui_domain/config<br>/fmwconfig/servers/obpui_server1<br>Update JRF changes to domain /scratch/app/product/fmw/user_projects/domains/ui_domain/ui_domain/config<br>Domain created successfully.<br>[ofssobp@mum00adi ui]\$ |

The above domain configuration process also creates files named obp-ui-post-install.sh and obp-uipost-install.py in UI\_MW\_HOME location which are to be used to perform post installation configuration as elaborated in Section 5.2 Post Installation Configuration.

# **5.2 Post Installation Configuration**

This section describes the post installation configuration procedure for Oracle Banking Deposits and Lines of Credit Servicing US Localization Presentation Media Pack.

#### **Checklist for Post Installation Procedure**

Before proceeding with the post installation procedure for UI, ensure the following:

- Node manager is not running on the UI machine.
- OID domain given in obppostinstallui.properties must exist in OID. (The OID domain is created at the time of host pre-install).
- Node manager port should be free. You can verify this using the following command, where 5556 is the Node Manager Port.

```
$netstat -na | grep 5556
```

#### Post Installation Configuration

 Start the domain admin WebLogic server by executing the startWebLogic.sh script in the domain directory.

```
cd <middleware home>
cd user_projects/domains/obpuidomain/bin
./startWebLogic.sh
```

2. Enter the username and the password to ensure that the WebLogic server starts up.

Figure 5–8 UI Admin Server Credentials

Enter username to boot WebLogic server:weblogic Enter password to boot WebLogic server:

Figure 5–9 UI Admin Server Running

FMWProv: Integration Class called and was reloaded for me PostInstallConfigIntegration:oracle\_ias\_farm target auth registration is done. ompositesProvIntegration init... getAllPluginOracleHomes: ConnectionService is null getAllPluginOracleHomes: ConnectionService is null getAtUPlugInUracleHomes: connectionservice is null
Anonymous url config processing:/WEB-INF/config/anonymous-access-emcore.config
Anonymous-urls://em/IEsvgdetect.js.\*, /em/LoginStatusServlet.\*, /em/adf/.\*, /em/adflib/.\*, /em/afr/.\*, /em/bi/.\*, /em/bmp/discovertargets, /em/cabo/.\*
, /em/console/help.\*, /em/console/logon/.\*, /em/consoleStatus.jsp, /em/dynamicImage.\*, /em/cm/csa/CSA.jar, /em/ecm/csa/CSA.mb, /em/ecm/csa/CSA.gif, /em/ecm/csa/CSA.gif, /em/ecm/csa/CSA. iagnostic Service.> «May 9, 2018, 3:18:26,991 PM IST> «Notice> «WebLogicServer> «BEA-000365> «Server state changed to ADMIN.» «May 9, 2018, 3:18:27,107 PM IST> «Notice> «WebLogicServer> «BEA-000365> «Server state changed to RESUMING.» «May 9, 2018, 3:18:27,109 PM IST> «Warning» «JMX» «BEA-149535> «JMX Resiliency Activity Server=All Servers : Resolving connection list DomainRuntimeSe rviceMBean> <May 9, 2018, 3:18:27,338 PM IST> <Notice> <Server> <BEA-002613> <Channel "Default" is now listening on 10.180.85.196:7001 for protocols iiop, t3, lda</pre> , snmp, http.: <May 9, 2018, 3:18:27,344 PM IST> <Alert> <Security> <BEA-090153> <Demo identity certificate is used in production mode: [</pre> Version: V3 Subject: CN=DemoCertFor ui domain Signature Algorithm: SHA256withRSA, OID = 1.2.840.113549.1.1.11 Key: Sun RSA public key, 1024 bits modulus: 1167456889253825025480926869091926496852848865506649473131555460033254586463387768039353573309013374752798101528633717677150428907934740480 14811946902060408079898980495455613517468803286663115243515362374635305298382673694298536842566442877518165719775797175668533963201933187176869575898 0836657936273717573 public exponent: 65537 Validity: [From: Wed May 09 15:15:09 IST 2018, To: Mon May 08 15:15:09 IST 2023] Issuer: CN=CertGenCA, OU=FOR TESTING ONLY, O=MyOrganization, L=MyTown, ST=MyState, C=US SerialNumber: [ 0163444a 4b53] Certificate Extensions: 1 [1]: ObjectId: 2.5.29.14 Criticality=false

Figure 5–10 UI Admin Server Running (contd)

```
(eyIdentifier
0000: 07 D2 F0 F5 02 B5 9A 1B 53 2B C7 62 D5 98 F0 E1 ......S+.b....
0010: 6A EC 92 37
 Algorithm: [SHA256withRSA]
 Signature:
00000: 27 D6 9F 3A AC 3F 12 AB C7 DE E9 BE 54 1D 96 5F '....?.....T..
0010: 9B 38 75 C6 C4 48 6A 38   4C 1E 2A 46 E9 59 19 3B .8u..Hj8L.*F,Y.;
                                     1A FE 2C C2 6C F1 E6 02 .2K?0.BL..,.l...
37 C3 C7 03 EF E9 64 22 P..(/E.B7.....d"
020: 0E 32 4B 3F 30 B5 42 4C
0030: 50 88 0F 28 2F 45 AD 42
0040: B5 D9 E0 2A 9E 08 D9 E5
0050: 9B 64 CA 4D 0A 6B 35 B0
                                     3B ED 04 B5 A0 6B 0B 62 ...*...;...k.b
1D E8 A0 CE D4 5D CF 93 .d.M.k5.....].
                                     2D EA 34 79 EF 12 54 5F ..........4y..T

5E 3D 82 A9 AE 78 74 0F ...0.<..."^=...xt.

95 55 DA 7E 86 47 94 BB 2......U...G.
060: F8 AA F7 11 B1 C1 08 2D
0070: E8 AC 30 83 3C 03 DA 22
0080: 32 80 D1 17 7B AD FC BC
                                     12 E3 D7 9F EB DE F7 07 \.o.0..b.....
62 31 23 43 94 0B 87 4F !..aSD.Sb1#C...0
0090: 5C 92 6F E6 30 8C B7 62
                                     12 E3 D7 9F EB DE F7 07
0A0: 21 B6 BD 61 53 44 EF 53
                                     D2 82 90 75 0E 96 7D 82 ....6@7R....u....
00B0: CC B1 C9 36 40 37 52 A8
00C0: 90 36 99 EA EC 1F 52 DF
                                      92 D4 AB 0E 79 F8 CE 2B .6....R.....y..+
00D0: A7 A6 5A 14 ED 9D DB 76
                                      86 2A 29 86 E6 70 7F 8E ...Z....v.*)..p..
                                     79 62 88 E7 B9 63 2F B9 ...yDv...yb....c/.
00E0: 19 A9 79 44 76 A5 E6 C6
00F0: FE 87 76 8B 67 9B 00 B7 CA 81 51 9A D1 58 FF FE ...v.g....Q..X..
] The system is vulnerable to security attacks, since the server private key is available to the public.>
<May 9, 2018, 3:18:27,345 PM IST> <Notice> <Server> <BEA-002613> <Channel "DefaultSecure" is now listening on 10.180.85.196:7002 for protocols iiops,
t3s, ldaps, https.>
«May 9, 2018, 3:18:27,345 PM IST> <Notice> <WebLogicServer> <BEA-000329> <Started the WebLogic Server Administration Server "AdminServer" for domain</pre>
ui_domain" running in production mode.>
«May 9, 2018, 3:18:27,345 PM IST> <Notice> <Server> <BEA-002613> <Channel "Default" is now listening on 10.180.85.196:7001 for protocols iiop, t3, lda</p>
p, snmp, http.>
«May 9, 2018, 3:18:27,345 PM IST> «Notice» <Server> <BEA-002613> <Channel "DefaultSecure" is now listening on 10.180.85.196:7002 for protocols iiops,</pre>
t3s, ldaps, https.>
<May 9, 2018, 3:18:27,348 PM IST> <Notice> <WebLogicServer> <BEA-000360> <The server started in RUNNING mode.>
<May 9, 2018, 3:18:27,360 PM IST> <Notice> <WebLogicServer> <BEA-000365> <Server state changed to RUNNING.>
```

- 3. Once the server status changes to RUNNING proceed to execute the post installation script.
- 4. Navigate to the middleware home and list the files in the directory. A post installation and configuration script named obp-ui-post-install.sh will be listed along with other files and directories.
- 5. Navigate to the UI middleware location and give executable permission to the post install script:

\$cd <ui middleware home>

6. Execute the script using the following commands:

\$./obp-ui-post-install.sh

Figure 5–11 Starting Post Installation

| [ofssobp@mum00adi fmw]\$ ./obp-ui-pos | t-install.sh                                     |
|---------------------------------------|--------------------------------------------------|
| DOMAIN_NAME                           | : ui_domain                                      |
| DOMAIN_DIRECTORY_LOCATION             | : /scratch/app/product/fmw/user_projects/domains |
| ADMIN_SERVER_LISTEN_ADDRESS           | : 10.180.85.196                                  |
| ADMIN_SERVER_LISTEN_PORT              | : 7001                                           |
| MANAGED_SERVER_LISTEN_ADDRESS         | : 10.180.85.196                                  |
| MANAGED SERVER SSL LISTEN PORT        | : 8002                                           |
| MANAGED SERVER LISTEN PORT            | : 8001                                           |
| WEBLOGIC USERNAME                     | : weblogic                                       |
| WEBLOGIC PASSWORD                     | : weblogic1                                      |
| UI IP _                               | : 10.180.85.196                                  |
| UITARGET                              | : /scratch/install/target                        |
| UI MW HOME                            | : /scratch/app/product/fmw                       |
| KEYSTÖRE PASSWORD                     | : welcome1                                       |
| UI SSL PÄSSWORD                       | : welcome1                                       |
| INSTALL AS                            | : ofssobp                                        |
| HOST ADMIN SERVER LISTEN ADDRESS      | : 10.180.85.195                                  |
| HOST ADMIN SERVER LISTEN PORT         | : 7001                                           |
| HOST MANAGED SERVER LISTEN ADDRESS    | : 10.180.85.195                                  |
| HOST MANAGED SERVER LISTEN PORT       | : 8001                                           |
| SOA MANAGED SERVER LISTEN ADDRESS     | : 10.180.85.159                                  |
| SOA MANAGED SERVER LISTEN PORT        | : 8001                                           |
| LDAP PROVIDER                         | : OID                                            |
| OID ĪP                                | : 10.180.87.84                                   |
| OID_PORT                              | : 389                                            |
| OID ADMIN USER                        | : cn=orcladmin                                   |
| OID ADMIN PWD                         | : welcome1                                       |
| OID GROUP DSN                         | : cn=Groups,dc=in,dc=oracle,dc=com               |
| OID USER DSN                          | : cn=Users,dc=in,dc=oracle,dc=com                |
| NODE MGR PORT                         | : 5556                                           |
| IPM SERVER IP                         | : 10.180.6.143                                   |
| IPM SERVER PORT                       | : 16000                                          |
| OFSĀA SERVĒR IP                       | : ofsaa-ofss.com                                 |
| OFSAA SERVER PORT                     | : 17000                                          |
| OAAM_SERVER_IP                        | : oaam-ofss.com                                  |
| 0AAM_SERVER_PORT                      | : 14000                                          |
| OIM_SERVER_IP                         | : oim-ofss.com                                   |
| OIM SERVER PORT                       | : 16000                                          |
|                                       |                                                  |

Figure 5–12 Starting Post Installation (contd)

| OIM_SERVER_IP                                                                 | : oim-ofss.com                                                                            |  |  |
|-------------------------------------------------------------------------------|-------------------------------------------------------------------------------------------|--|--|
| OIM_SERVER_PORT                                                               | : 16000                                                                                   |  |  |
| UCM_READ_FROM_URL                                                             | : true                                                                                    |  |  |
| UCM_IP                                                                        | : ofss.ucm.com                                                                            |  |  |
| UCM_PORT                                                                      | : 4444                                                                                    |  |  |
| OFFLINE CHANNEL OUTBOUND USERNAME                                             | : offlineuser                                                                             |  |  |
| OFFLINE CHANNEL OUTBOUND PASSWORD                                             | : welcomel                                                                                |  |  |
| CARD_USERNAME                                                                 | : orakey                                                                                  |  |  |
| CARD_PASSWORD                                                                 | : welcomel                                                                                |  |  |
| RULE_USERNAME                                                                 | : orakey                                                                                  |  |  |
| RULE_PASSWORD                                                                 | : welcomel                                                                                |  |  |
| USER_TIMEZONE                                                                 | : +5:30                                                                                   |  |  |
| IPM_USERNAME                                                                  | : weblogic                                                                                |  |  |
| IPM_PASSWORD                                                                  | : weblogic1                                                                               |  |  |
| FTP_IPM_USERNAME                                                              | : ofssobp                                                                                 |  |  |
| FTP_IPM_PASSWORD                                                              | : ofssobp123                                                                              |  |  |
| FTP_IPM_BATCH_USERNAME                                                        | : ofssobp                                                                                 |  |  |
| FTP_IPM_BATCH_PASSWORD                                                        | : ofssobp123                                                                              |  |  |
| HOST_UNIX_USER                                                                | : ofssobp                                                                                 |  |  |
| BIP_SERVER_IP                                                                 | : 10.180.6.143                                                                            |  |  |
| Please take your time and go through the information printed above in detail. |                                                                                           |  |  |
| If the above mentioned information :                                          | is correct, please enter Y or y to proceed. Press any other key to exit the installation. |  |  |
|                                                                               |                                                                                           |  |  |
|                                                                               |                                                                                           |  |  |

Figure 5–13 Continuation of Post-Installation

| <pre>IPM JESENAME : weblogic<br/>IPM PASSWORD : weblogic1<br/>IPM PASSWORD : ofssobp<br/>IPD IPM LESENAME : ofssobp<br/>IPD IPM LENA PASSWORD : ofssobp 2<br/>IPD IPM LENA PASSWORD : ofssobp 2<br/>IPM IPM IPM IPM IPM IPM IPM IPM IPM IPM</pre>                                                                                                    | USER TIMEZONE :                                                                                                    | +5:30                                                                         |        |      |           |       |
|----------------------------------------------------------------------------------------------------|----------------------------------------------------------------------------------------------------|-------------------------------------------------------------------------------|--------|------|-----------|-------|
| IPM TASSMORD       : weblogic1         IPM TP IPM USERNAME       : ofssobp         IPT IPM PASSNORD       : ofssobp         IPT IPM PASSNORD       : ofssobp123         FTP IPM PASSNORD       : ofssobp123         FTP IPM PASSNORD       : ofssobp         IPM TASSNORD       : ofssobp123         HOST UNIX USER       : ofssobp         Please take your time and go through the information printed above in detail.         If the above mentioned information is correct, please enter Y or y to proceed. Press any other key to exit the installation.         y         Post-installation will begin in sometime         ofssobp80.100.6.143's password:         IBMMPI Y3.jar         IBMMPI Y3.jar         ofssobp80.100.6.143's password:         IBMMPI Y3.jar copied from BIP machine         ofssobp80.100.6.143's password:         versioninfo.jar copied from BIP machine         ofssobp80.100.6.143's password:         uersioninfo.jar copied from BIP machine         ofssobp80.100.6.143's password:         imaging-client.jar         imaging-client.jar         imaging-client.jar         imaging-client.jar copied from IPM machine         orscheum.ridc-11.1.1.jar copied from IPM machine         oracle.ucum.ridc-11.1.1.jar copied from IPM machine </td <td>IPM USERNAME :</td> <td>weblogic</td> <td></td> <td></td> <td></td> <td></td>                                                                                                    | IPM USERNAME :                                                                                                    | weblogic                                                                      |        |      |           |       |
| FTP_IPM USERNAME       : ofssobp         FTP_IPM PASSWORD       : ofssobp123         FTP_IPM BATCH_PASSWORD       : ofssobp123         HOST_UNIX_USER       : ofssobp         BTP_EFEVER_IP       : 10.180.6.143         Places take your time and go through the information printed above in detail.       If the above mentioned information is correct, please take your time and go through the information printed above in detail.         If the above mentioned information is correct, please enter Y or y to proceed. Press any other key to exit the installation.         Y       Post-installation will begin in sometime         ofssobp@10.180.6.143's password:       100% 904KB 904.4KB/S 00:00         1BMAPI_Y3.jar       100% 904KB 904.4KB/S 00:00         Ofssobp@10.180.6.143's password:       100% 906KB 8.9MB/S 00:01         vadcore.jar       100% 906KB 8.9MB/S 00:01         ofssobp@10.180.6.143's password:       100% 6204KB 6.1MB/S 00:00         versioninfo.jar copied from BIP machine       100% 6204KB 6.1MB/S 00:00         ofssobp@10.180.6.143's password:       100% 6204KB 6.1MB/S 00:00         versioninfo.jar copied from BIP machine       100% 6204KB 6.1MB/S 00:00         ofssobp@10.180.6.143's password:       100% 618KB 618.9KB/S 00:00         imaging-client.jar copied from IPM machine       100% 619KB 618.9KB/S 00:00         oracle.ucm.ridc-11.1.jar copied from IPM machine <td>IPM PASSWORD :</td> <td>weblogic1</td> <td></td> <td></td> <td></td> <td></td>                                                                                                    | IPM PASSWORD :                                                                                                    | weblogic1                                                                     |        |      |           |       |
| FTP_TPM_PASSWORD       : ofssobp123         FTP_TPM_BATCH_USERNAME       : ofssobp         FTP_TPM_BATCH_USERNAME       : ofssobp         FTP_TPM_BATCH_USERNAME       : ofssobp         ETP_SERVER_TP       : ofssobp         Please take your time and go through the information printed above in detail.       If the above mentioned information is correct, please enter Y or y to proceed. Press any other key to exit the installation.         Y       Post-installation will begin in sometime         ofssobp@10.180.6.143's password:       :         ilanAPT_V3.jar       :         ilanAPT_V3.jar       :         ofssobp@10.180.6.143's password:       :         versioninfo.jar       :         versioninfo.jar       :         versioninfo.jar       :         ofssobp@10.180.6.143's password:       :         versioninfo.jar       :         versioninfo.jar       :         ofssobp@10.180.6.143's password:       :         uersioninfo.jar       :       :         imaging-client.jar       :       :         imaging-client.jar       :       :         ofssobp@10.180.6.143's password:       :       :         umaging-client.jar       :       :       :         imag                                                                                                    | FTP IPM USERNAME :                                                                                                    | ofssobp                                                                       |        |      |           |       |
| FTP_IPM_BATCH_USERNAME       : ofssobp         FTP_IPM_BATCH_PASSWORD       : ofssobp         HOST_UNIX_USER       : ofssobp         BUD_SERVER_IP       : 10.180.6.143         Please take your time and go through the information printed above in detail.       If the above mentioned information is correct, please enter Y or y to proceed. Press any other key to exit the installation.         y       Post-installation will begin in sometime       ofssobp@10.180.6.143's password:         ilBnAPI_V3.jar       100% 904KB 904.4KB/s 00:00         18mAPI_V3.jar       100% 904KB 8.9MB/s 00:01         ofssobp@10.180.6.143's password:       100% 9060KB 8.9MB/s 00:01         xdocore.jar       100% 9060KB 8.9MB/s 00:01         xdocore.jar copied from BIP machine       00% 6204KB 6.1MB/s 00:00         ofssobp@10.180.6.143's password:       00% 6204KB 6.1MB/s 00:00         wersioninfo.jar       100% 863KB 863.3KB/s 00:00         imaging-client.jar       100% 863KB 863.3KB/s 00:00         imaging-client.jar       100% 619KB 618.9KB/s 00:00         oracle.ucm.ridc-11.1.jar       100% 619KB 618.9KB/s 00:00         coracle.ucm.ridc-11.1.jar       100% 619KB 618.9KB/s 00:00         coracle.ucm.ridc-11.1.jar       100% 619KB 618.9KB/s 00:00         coracle.ucm.ridc-11.1.jar       100% 619KB 618.9KB/s 00:00         coracle.ucm.ridc-11.1.ja                                                                                                    | FTP IPM PASSWORD :                                                                                                    | ofssobp123                                                                    |        |      |           |       |
| FTD_IPM_BATCH_PASSWORD       : ofssobp         BIP_SERVER_IP       : l0.100.6.143         Please takk your time and go through the information printed above in detail.       If the above mentioned information is correct, please enter Y or y to proceed. Press any other key to exit the installation.         y       Past-installation will begin in sometime         ofssobp@10.180.6.143's password:       100% 904KB 904.4KB/s 00:00         118nAPI_V3.jar       100% 904KB 904.4KB/s 00:00         108nAPI_V3.jar       100% 9060KB 8.9MB/s 00:01         rdssobp@10.180.6.143's password:       100% 9060KB 8.9MB/s 00:01         xdocore.jar       100% 9060KB 8.9MB/s 00:01         versioninfo.jar       100% 6204KB 6.1MB/s 00:00         versioninfo.jar       100% 6204KB 6.1MB/s 00:00         versioninfo.jar       100% 6204KB 6.1MB/s 00:00         versioninfo.jar       100% 6204KB 6.1MB/s 00:00         versioninfo.jar       100% 6204KB 6.1MB/s 00:00         oracle.ucm.ridc-11.1.jar copied from IPM machine       100% 619KB 618.9KB/s 00:00         oracle.ucm.ridc-11.1.jar copied from IPM machine       100% 619KB 618.9KB/s 00:00         oracle.ucm.ridc-11.1.jar copied from IPM machine       100% 619KB 618.9KB/s 00:00         Certificate was added to keystore       100% 619KB 618.9KB/s 00:00         Certificate was added to keystore       100% 619KB 618.9KB/s 00:00                                                                                                    | FTP IPM BATCH USERNAME :                                                                                                    | ofssobp                                                                       |        |      |           |       |
| <pre>HOST_UNTX_USER : ofssobp<br/>BIP_SERVER_IP : 10.180.6.143<br/>Please take your time and go through the information printed above in detail.<br/>If the above mentioned information is correct, please enter Y or y to proceed. Press any other key to exit the installation.<br/>Y<br/>Post-installation will begin in sometime<br/>ofssobp@10.180.6.143's password:<br/>180API_V3.jar copied from BIP machine<br/>ofssobp@10.180.6.143's password:<br/>xdocore.jar copied from BIP machine<br/>ofssobp@10.180.6.143's password:<br/>versioninfo.jar copied from BIP machine<br/>ofssobp@10.180.6.143's password:<br/>versioninfo.jar copied from BIP machine<br/>ofssobp@10.180.6.143's password:<br/>versioninfo.jar copied from BIP machine<br/>ofssobp@10.180.6.143's password:<br/>versioninfo.jar copied from BIP machine<br/>ofssobp@10.180.6.143's password:<br/>versioninfo.jar copied from BIP machine<br/>ofssobp@10.180.6.143's password:<br/>imaging-client.jar copied from IPM machine<br/>ofssobp@10.180.6.143's password:<br/>imaging-client.jar copied from IPM machine<br/>ofssobp@10.180.6.143's password:<br/>coracle.ucm.ridc-11.1.1.jar I 00% 619KB 618.9KB/s 00:00<br/>coracle.ucm.ridc-11.1.1.jar I 00% 619KB 618.9KB/s 00:00<br/>coracle.ucm.ridc-11.1.1.jar I 00% 619KB</pre>                                                                                                    | FTP IPM BATCH PASSWORD :                                                                                                    | ofssobp123                                                                    |        |      |           |       |
| BIP SERVER IP : 10.180.6.143<br>Please take your time and go through the information printed above in detail.<br>If the above mentioned information is correct, please enter Y or y to proceed. Press any other key to exit the installation.<br>Y<br>Post-installation will begin in sometime<br>ofssobp@10.180.6.143's password:<br>118nAPI V3.jar 100% 904KB 904.4KB/S 00:00<br>118nAPI V3.jar 100% 904KB 904.4KB/S 00:00<br>118nAPI V3.jar 100% 906KB 8.9MB/S 00:01<br>xdocore.jar copied from BIP machine<br>ofssobp@10.180.6.143's password:<br>versioninfo.jar copied from BIP machine<br>ofssobp@10.180.6.143's password:<br>versioninfo.jar copied from BIP machine<br>ofssobp@10.180.6.143's password:<br>imaging-client.jar 100% 863KB 863.3KB/S 00:00<br>imaging-client.jar 100% 863KB 863.3KB/S 00:00<br>oracle.ucm.ridc-11.1.1.jar copied from IPM machine<br>oracle.ucm.ridc-11.1.1.jar copied from IPM machine<br>Certificate was added to keystore<br>Certificate stored in file sorakey.crt><br>Logging MLS stderr to /scratch/app/product/fmw/user_projects/domains/ui_domain/servers/AdminServer/stderr.log                                                                                                    | HOST UNIX USER :                                                                                                    | ofssobp                                                                       |        |      |           |       |
| Please take your time and go through the information printed above in detail.<br>If the above mentioned information is correct, please enter Y or y to proceed. Press any other key to exit the installation.<br>Y<br>Post-installation will begin in sometime<br>ofssobp@10.180.6.143's password:<br>i18nAPI_V3.jar i100% 904KB 904.4KB/S 00:00<br>i18nAPI_V3.jar copied from BIP machine<br>ofssobp@10.180.6.143's password:<br>xdocore.jar copied from BIP machine<br>ofssobp@10.180.6.143's password:<br>versioninfo.jar versioninfo.jar i100% 6204KB 6.1MB/S 00:00<br>imaging-client.jar i100% 6204KB 6.1MB/S 00:00<br>imaging-client.jar i100% 863KB 863.3KB/S 00:00<br>imaging-client.jar copied from IPM machine<br>ofssobp@10.180.6.143's password:<br>inaging-client.jar copied from IPM machine<br>ofssobp@10.180.6.143's password:<br>inaging-client.jar copied from IPM machine<br>ofssobp@10.180.6.143's password:<br>inaging-client.jar copied from IPM machine<br>ofssobp@10.180.6.143's password:<br>inaging-client.jar i100% 863KB 863.3KB/S 00:00<br>oracle.ucm.ridc-11.1.1.jar copied from IPM machine<br>Certificate stored in file <mum00adi.in.oracle.com.cer><br/>Certificate was added to keystore<br/>Certificate stored in file <mum00adi.in.oracle.com.cer><br/>Certificate stored in file <mum00adi.in.oracle.com.cer><br/>Certificate stored in file <mum00adi.in.oracle.com.cer><br/>Certificate stored in file <mum00adi.in.oracle.com.cer><br/>Certificate stored in file <mum00adi.in.oracle.com.cer><br/>Certificate stored in file <mum00adi.in.oracle.com.cer><br/>Certificate stored in file <mum00adi.in.oracle.com.cer><br/>Certificate stored in file <mum00adi.in.oracle.com.cer><br/>Certificate stored in file <mum00adi.in.oracle.com.cer><br/>Certificate stored in file <mum00adi.in.oracle.com.cer><br/>Certificate stored in file <mum00adi.in.oracle.com.cer><br/>Certificate stored in file <mum00adi.in.oracle.com.cer><br/>Certificate stored in file <mum00adi.in.oracle.com.cer><br/>Certificate stored in file <mum00adi.in.oracle.com.cer><br/>Certificate stored in file <mum00adi.com.cer><br/>Certificate stored in file <mum00adi.com.cer><br/>Certificate stored</mum00adi.com.cer></mum00adi.com.cer></mum00adi.in.oracle.com.cer></mum00adi.in.oracle.com.cer>                                                                                                    | BIP SERVER IP                                                                                                    | : 10.180.6.143                                                                |        |      |           |       |
| If the above mentioned information is correct, please enter Y or y to proceed. Press any other key to exit the installation.<br>Y Post-installation will begin in sometime ofssobp@10.180.6.143's password: i1BnAPI_v3.jar copied from BIP machine ofssobp@10.180.6.143's password: xdocore.jar copied from BIP machine ofssobp@10.80.6.143's password: versioninfo.jar copied from BIP machine ofssobp@1.80.6.143's password: imaging-client.jar copied from IPM machine ofssobp@1.80.6.143's password: imaging-client.jar copied from IPM machine ofssobp@1.80.6.143's password: imaging-client.jar copied from IPM machine ofssobp@1.80.6.143's password: imaging-client.jar copied from IPM machine ofssobp@1.80.6.143's password: imaging-client.jar copied from IPM machine certificate stored in file <mum08adi.in.oracle.com.cer> Certificate stored in file <mum08adi.in.oracle.com.cer> Cer</mum08adi.in.oracle.com.cer></mum08adi.in.oracle.com.cer>                                                                                                    | Please take your time and go through                                                                                         | the information printed above in detail.                                      |        |      |           |       |
| y<br>Post-installation will begin in sometime<br>ofssobp@10.180.6.143's password:<br>i18nAPI'v3.jar copied from BIP machine<br>ofssobp@10.180.6.143's password:<br>xdocore.jar copied from BIP machine<br>ofssobp@10.180.6.143's password:<br>versioninfo.jar copied from BIP machine<br>ofssobp@10.180.6.143's password:<br>versioninfo.jar copied from BIP machine<br>ofssobp@10.180.6.143's password:<br>imaging-client.jar i 100% 863KB 863.3KB/s 00:00<br>ofssobp@10.180.6.143's password:<br>imaging-client.jar copied from IPM machine<br>ofssobp@10.180.6.143's password:<br>oracle.ucm.ridc-11.1.1.jar copied from IPM machine<br>Certificate stored in file «unM00adi.in.oracle.com.cer><br>Certificate stored in file «unM00adi.in.oracle.com.cer><br>Certificate stored in file «stored.com.cer><br>Certificate stored in file «stored.com.cer»<br>Certificate stored in file «stored.com.cer»<br>Certificate stored in file «stored.com.c                                                                                                    | If the above mentioned information is                                                                                        | correct, please enter Y or y to proceed. Press any other key to exit the inst | llatio | n.   |           |       |
| Post-installation will begin in sometime         ofssobp@10.180.6.143's password:         ilBnAPI_v3.jar         iBnAPI_v3.jar copied from BIP machine         ofssobp@10.180.6.143's password:         v&cocre.jar         xdocore.jar         xdocore.jar         ofssobp@10.180.6.143's password:         versioninfo.jar         versioninfo.jar         versioninfo.jar         imaging-client.jar         jimaging-client.jar         ofssobp@10.180.6.143's password:         imaging-client.jar         ion% 6204KB 6.1MB/s         ofssobp@10.180.6.143's password:         imaging-client.jar         100% 863KB 863.3KB/s         o0:00         imaging-client.jar         oracle.ucm.ridc-11.1.1.jar         oracle.ucm.ridc-11.1.1.jar         oracle.ucm.ridc-11.1.1.jar         oracle.ucm.ridc-11.1.1.jar         oracle.ucm.ridc-11.1.1.jar         oracle.ucm.ridc-11.1.1.jar         oracle.ucm.ridc-11.1.1.jar         oracle.ucm.ridc-11.1.1.jar         oracle.ucm.ridc-11.1.1.jar         oracle.ucm.ridc-11.1.1.jar         oracle.ucm.ridc-11.1.1.jar         oracle.ucm.ridc-11.1.1.jar         oracle.ucm.ridc-11.1.1.jar                                                                                                    | у                                                                                                    |                                                                               |        |      |           |       |
| ofssobp@10.180.6.143's password:<br>i18nAPI_v3.jar<br>copied from BIP machine<br>ofssobp@10.180.6.143's password:<br>xdocore.jar<br>xdocore.jar<br>copied from BIP machine<br>ofssobp@10.180.6.143's password:<br>versioninfo.jar<br>versioninfo.jar<br>versioninfo.jar<br>versioninfo.jar copied from BIP machine<br>ofssobp@10.180.6.143's password:<br>imaging-client.jar<br>imaging-client.jar<br>imaging-client.jar<br>copied from IPM machine<br>ofssobp@10.180.6.143's password:<br>oracle.ucm.ridc-11.1.1.jar<br>oracle.ucm.ridc-11.1.1.jar<br>oracle.ucm.ridc-11.1.1.jar<br>coricle.com.ridc-11.1.1.jar<br>coricle.com.ridc-11.1.jar<br>coricle.com.ridc-11.1.jar<br>coricle.com.ridc-11                                                                                                    | Post-installation will begin in somet                                                                                        | 1me                                                                           |        |      |           |       |
| 118nAPI_v3.jar       100% 904KB 904.4KB/s       00:00         118nAPI_v3.jar copied from BIP machine       ofssobp@10.180.6.143's password:       100% 9060KB 8.9M8/s       00:01         xdocore.jar       100% 9060KB 8.9M8/s       00:01         xdocore.jar copied from BIP machine       00% 6204KB 6.1M8/s       00:00         ofssobp@10.180.6.143's password:       100% 6204KB 6.1M8/s       00:00         versioninfo.jar       100% 6204KB 6.1M8/s       00:00         versioninfo.jar copied from BIP machine       00% 6204KB 6.1M8/s       00:00         ofssobp@10.180.6.143's password:       100% 863KB 863.3KB/s       00:00         imaging-client.jar       100% 863KB 863.3KB/s       00:00         imaging-client.jar copied from IPM machine       100% 619KB 618.9KB/s       00:00         oracle.ucm.ridc-11.1.1.jar       100% 619KB 618.9KB/s       00:00         oracle.ucm.ridc-11.1.1.jar copied from IPM machine       100% 619KB 618.9KB/s       00:00         certificate was added to keystore       Certificate was added to keystore       100% 619KB 618.9KB/s       00:00         Certificate was added to keystore       Certificate stored in file <orakey.crt>       Logging WLS stderr to /scratch/app/product/fmw/user_projects/domains/ui_domain/server/stderr.log       Stderr.log</orakey.crt>                                                                                                    | ofssobp@10.180.6.143's password:                                                                                             |                                                                               |        |      |           |       |
| <pre>i18nAPI_v3.jar copied from BIP machine ofssobp@10.180.6.143's password: xdocore.jar</pre>                                                                                                    | il8nAPI_v3.jar                                                                                                    |                                                                               | 00% 9  | 04KB | 904.4KB/s | 00:00 |
| ofssobp[10.180.6.143's password:<br>xdocore.jar copied from BIP machine<br>ofssobp[01.180.6.143's password:<br>versioninfo.jar versioninfo.jar 100% 6204KB 6.1MB/s 00:00<br>versioninfo.jar copied from BIP machine<br>ofssobp[01.180.6.143's password:<br>imaging-client.jar copied from IPM machine<br>ofssobp[01.180.6.143's password:<br>imaging-client.jar copied from IPM machine<br>ofssobp[01.180.6.143's password:<br>oracle.ucm.ridc-11.1.1.jar copied from IPM machine<br>oracle.ucm.ridc-11.1.1.jar copied from IPM machine<br>Certificate stored in file <mum00adi.in.oracle.com.cer><br/>Certificate was added to keystore<br/>Certificate was added to keystore<br/>Certificate stored in file <orakey.crt><br/>Logging WLS stderr to /scratch/app/product/fmw/user_projects/domains/ui_domain/servers/AdminServer/stderr.log</orakey.crt></mum00adi.in.oracle.com.cer>                                                                                                    | il8nAPI_v3.jar copied from BIP machin                                                                                        | e                                                                             |        |      |           |       |
| xdocore.jar 100% 9060KB 8.9MB/s 00:01<br>xdocore.jar copied from BIP machine<br>ofssobp@10.180.6.143's password:<br>versioninfo.jar 100% 6204KB 6.1MB/s 00:00<br>versioninfo.jar copied from BIP machine<br>ofssobp@10.180.6.143's password:<br>imaging-client.jar 100% 863KB 863.3KB/s 00:00<br>imaging-client.jar copied from IPM machine<br>ofssobp@10.180.6.143's password:<br>imaging-client.jar copied from IPM machine<br>oracle.ucm.ridc-11.1.1.jar copied from IPM machine<br>Certificate stored in file <mum00adi.in.oracle.com.cer><br/>Certificate was added to keystore<br/>Certificate stored in file <orakey.crt><br/>Logging WLS stderr to /scratch/app/product/fmw/user_projects/domains/ui_domain/server/AdminServer/stderr.log</orakey.crt></mum00adi.in.oracle.com.cer>                                                                                                    | ofssobp@10.180.6.143's password:                                                                                             |                                                                               |        |      |           |       |
| xdocore.jar copied from BIP machine<br>ofssobp@10.180.6.143's password:<br>versioninfo.jar 100% 6204KB 6.1MB/s 00:00<br>versioninfo.jar copied from BIP machine<br>ofssobp@10.180.6.143's password:<br>imaging-client.jar copied from IPM machine<br>ofssobp@10.180.6.143's password:<br>imaging-client.jar copied from IPM machine<br>ofssobp@10.180.6.143's password:<br>oracle.ucm.ridc-11.1.1.jar copied from IPM machine<br>Certificate stored in file <mum00adi.in.oracle.com.cer><br/>Certificate stored in file <mum00adi.in.oracle.com.cer><br/>Certificate stored in file <mum00adi.in.oracle.com.cer><br/>Certificate stored in file <mum00adi.in.oracle.com.cer><br/>Certificate stored in file <makey.crt><br/>Logging WLS stderr to /scratch/app/product/fmw/user_projects/domains/ui_domain/server/AdminServer/stderr.log</makey.crt></mum00adi.in.oracle.com.cer></mum00adi.in.oracle.com.cer></mum00adi.in.oracle.com.cer></mum00adi.in.oracle.com.cer>                                                                                                    | xdocore.jar                                                                                                    |                                                                               | 00% 90 | 60KB | 8.9MB/s   | 00:01 |
| ofssobp@10.180.6.143's password:<br>versioninfo.jar 100% 6204KB 6.1MB/s 00:00<br>versioninfo.jar copied from BIP machine<br>ofssobp@10.180.6.143's password:<br>imaging-client.jar 100% 863KB 863.3KB/s 00:00<br>imaging-client.jar copied from IPM machine<br>ofssobp@10.180.6.143's password:<br>oracle.ucm.ridc-11.1.1.jar 100% 619KB 618.9KB/s 00:00<br>oracle.ucm.ridc-11.1.1.jar 100% 619KB 618.9KB/s 00:00<br>oracle.ucm.ridc-11.1.1.jar 100% 619KB 618.9KB/s 00:00<br>oracle.ucm.ridc-11.1.1.jar 100% 619KB 618.9KB/s 00:00<br>oracle.ucm.ridc-11.1.1.jar 100% 619KB 618.9KB/s 00:00<br>certificate stored in file <mun00adi.in.oracle.com.cer><br/>Certificate was added to keystore<br/>Certificate stored in file <makey.crt><br/>Logging WLS stderr to /scratch/app/product/fmw/user_projects/domains/ui_domain/server/AdminServer/stderr.log</makey.crt></mun00adi.in.oracle.com.cer>                                                                                                    | xdocore.jar copied from BIP machine                                                                                          |                                                                               |        |      |           |       |
| <pre>versioninfo.jar 100% 6204KB 6.1MB/s 00:00 versioninfo.jar copied from BIP machine ofssobp@10.180.6.143's password: imaging-client.jar 100% 863KB 863.3KB/s 00:00 imaging-client.jar copied from IPM machine ofssobp@10.180.6.143's password: oracle.ucm.ridc-11.1.1.jar 100% 619KB 618.9KB/s 00:00 oracle.ucm.ridc-11.1.1.jar 100% 619KB 618.9KB/s 00:00 certificate stored in file <mum0@adi.in.oracle.com.cer> Certificate was added to keystore Certificate stored in file <mum0@adi.in.oracle.com.cer> Certificate stored in file <mum0@adi.in.oracle.com.cer> Certificate stored in file <mum0@adi.i< td=""><td>ofssobp@10.180.6.143's password:</td><td></td><td></td><td></td><td></td><td></td></mum0@adi.i<></mum0@adi.in.oracle.com.cer></mum0@adi.in.oracle.com.cer></pre> | ofssobp@10.180.6.143's password:                                                                                             |                                                                               |        |      |           |       |
| <pre>versioninfo.jar copied from BIP machine ofssobp@10.180.6.143's password: imaging-client.jar imaging-client.jar imaging-client.jar imaging-client.jar copied from IPM machine ofssobp@10.180.6.143's password: oracle.ucm.ridc-11.1.1.jar 100% 619KB 618.9KB/s 00:00 iracle.ucm.ridc-11.1.1.jar 100% 619KB 618.9KB/s 00:00 coracle.ucm.ridc-11.1.1.jar 100% 619KB 618.9KB/s 00:00 coracle.ucm.ridc-11.1.1.jar 100% 619KB 618.9KB/s 00:00 Certificate stored in file <mum0@adi.in.oracle.com.cer> Certificate was added to keystore Certificate stored in file <mum0@adi.in.oracle.com.cer> Certificate stored in file <mum0@adi.in.oracle.com.cer> Certificate stored in file <mum0@adi.in.oracle.com.cer> Certificate stored in file <mum0@adi.in.oracle.com.cer> Certificate stored in file <mum0@adi.in.oracle.com.cer> Certificate stored in file <mum0@adi.in.oracle.com.cer> Certificate stored in file <mum0@adi.in.oracle.com.cer> Certificate stored in file <mum0@adi.in.oracle.com.cer> Certificate stored in file <mum0@adi.in.oracle.com.cer> Certificate was added to keystore Certificate stored in file <mum0@adi.in.oracle.com.cer> Certificate stored in file <mum0@adi.in.oracle.com.cer> Certificate stored in file <mum0@adi.< td=""><td>versioninfo.jar</td><td></td><td>00% 62</td><td>04KB</td><td>6.1MB/s</td><td>00:00</td></mum0@adi.<></mum0@adi.in.oracle.com.cer></mum0@adi.in.oracle.com.cer></pre>                                                       | versioninfo.jar                                                                                                    |                                                                               | 00% 62 | 04KB | 6.1MB/s   | 00:00 |
| ofssobp@10.180.6.143's password:<br>imaging-client.jar 100% 863KB 863.3KB/s 00:00<br>imaging-client.jar copied from IPM machine<br>ofssobp@10.180.6.143's password:<br>oracle.ucm.ridc-11.1.1.jar<br>100% 619KB 618.9KB/s 00:00<br>inde from IPM machine<br>Certificate stored in file <mum00adi.in.oracle.com.cer><br/>Certificate was added to keystore<br/>Certificate was added to keystore<br/>Certificate stored in file <orakey.crt><br/>Logging WLS stderr to /scratch/app/product/fmw/user_projects/domains/ui_domain/server/AdminServer/stderr.log</orakey.crt></mum00adi.in.oracle.com.cer>                                                                                                    | versioninfo.jar copied from BIP machi                                                                                        | ne                                                                            |        |      |           |       |
| <pre>imaging-client.jar 100% 863KB 863.3KB/s 00:00 imaging-client.jar copied from IPM machine ofssobp@10.180.6.143's password: oracle.ucm.ridc-11.1.jar 100% 619KB 618.9KB/s 00:00 oracle.ucm.ridc-11.1.jar 100% 619KB 618.9KB/s 00:00 coracle.ucm.ridc-11.1.jar 100% 619KB 618.9KB/s 00:00 coracle.ucm.ridc-11.1.jar 10% 619KB 618.9KB/s 00:00 coracle.ucm.ri</pre>                                                                                                    | ofssobp@10.180.6.143's password:                                                                                             |                                                                               |        |      |           |       |
| imaging-client.jar copied from IPM machine<br>ofssobp@10.180.6.143's password:<br>oracle.ucm.ridc-11.1.1.jar 100% 619KB 618.9KB/s 00:00<br>oracle.ucm.ridc-11.1.1.jar copied from IPM machine<br>Certificate stored in file <mum00adi.in.oracle.com.cer><br/>Certificate was added to keystore<br/>Certificate was added to keystore<br/>Certificate stored in file <orakey.crt><br/>Logging WLS stderr to /scratch/app/product/fmw/user_projects/domains/ui_domain/servers/AdminServer/stderr.log</orakey.crt></mum00adi.in.oracle.com.cer>                                                                                                    | imaging-client.jar                                                                                                    |                                                                               | .00% 8 | 63KB | 863.3KB/s | 00:00 |
| ofssobp@10.180.6.143's password:<br>oracle.ucm.ridc-11.1.1.jar opied from IPM machine<br>Certificate stored in file <mum00adi.in.oracle.com.cer><br/>Certificate was added to keystore<br/>Certificate was added to keystore<br/>Certificate stored in file <orakey.crt><br/>Logging WLS stderr to /scratch/app/product/fmw/user_projects/domains/ui_domain/servers/AdminServer/stderr.log</orakey.crt></mum00adi.in.oracle.com.cer>                                                                                                    | imaging-client.jar copied from IPM ma                                                                                        | chine                                                                         |        |      |           |       |
| oracle.ucm.ridc-11.1.1.jar 100% 619KB 618.9KB/s 00:00<br>oracle.ucm.ridc-11.1.1.jar copied from IPM machine<br>Certificate stored in file <mum00adi.in.oracle.com.cer><br/>Certificate was added to keystore<br/>Certificate was added to keystore<br/>Certificate stored in file <orakey.crt><br/>Logging WLS stderr to /scratch/app/product/fmw/user_projects/domains/ui_domain/servers/AdminServer/stderr.log</orakey.crt></mum00adi.in.oracle.com.cer>                                                                                                    | ofssobp@10.180.6.143's password:                                                                                             |                                                                               |        |      |           |       |
| oracle.ucm.ridc-11.1.1.jar copied from IPM machine<br>Certificate stored in file <mum00adi.in.oracle.com.cer><br/>Certificate was added to keystore<br/>Certificate was added to keystore<br/>Certificate stored in file <orakey.crt><br/>Logging WLS stderr to /scratch/app/product/fmw/user_projects/domains/ui_domain/servers/AdminServer/stderr.log</orakey.crt></mum00adi.in.oracle.com.cer>                                                                                                    | oracle.ucm.ridc-11.1.1.jar                                                                                                   |                                                                               | .00% 6 | 19KB | 618.9KB/s | 00:00 |
| Certificate stored in file <mum00adi.in.oracle.com.cer><br/>Certificate was added to keystore<br/>Certificate was added to keystore<br/>Certificate stored in file <orakey.crt><br/>Logging WLS stderr to /scratch/app/product/fmw/user_projects/domains/ui_domain/servers/AdminServer/stderr.log</orakey.crt></mum00adi.in.oracle.com.cer>                                                                                                    | oracle.ucm.ridc-11.1.1.jar copied fro                                                                                        | m IPM machine                                                                 |        |      |           |       |
| Certificate was added to keystore<br>Certificate was added to keystore<br>Certificate stored in file <orakey.crt><br/>Logging WLS stderr to /scratch/app/product/fmw/user_projects/domains/ui_domain/servers/AdminServer/stderr.log</orakey.crt>                                                                                                    | Certificate stored in file <mum00adi.< td=""><td>in.oracle.com.cer&gt;</td><td></td><td></td><td></td><td></td></mum00adi.<> | in.oracle.com.cer>                                                            |        |      |           |       |
| Certificate was added to keystore<br>Certificate stored in file <orakey.crt><br/>Logging WLS stderr to /scratch/app/product/fmw/user_projects/domains/ui_domain/servers/AdminServer/stderr.log</orakey.crt>                                                                                                    | Certificate was added to keystore                                                                                            |                                                                               |        |      |           |       |
| Certificate stored in file <orakey.crt><br/>Logging WLS stderr to /scratch/app/product/fmw/user_projects/domains/ui_domain/servers/AdminServer/stderr.log</orakey.crt>                                                                                                    | Certificate was added to keystore                                                                                            |                                                                               |        |      |           |       |
| Logging WLS stderr to /scratch/app/product/fmw/user_projects/domains/ui_domain/servers/AdminServer/stderr.log                                                                                                    | Certificate stored in file <orakey.cr< td=""><td>t&gt;</td><td></td><td></td><td></td><td></td></orakey.cr<>                 | t>                                                                            |        |      |           |       |
|                                                                                                    | Logging WLS stderr to /scratch/app/pr                                                                                        | oduct/fmw/user_projects/domains/ui_domain/servers/AdminServer/stderr.log      |        |      |           |       |
| /scratch/app/product/fmw/obpinstall/obp                                                                                                    | /scratch/app/product/fmw/ob <u>pinstall/o</u>                                                                                | bp                                                                            |        |      |           |       |
| ofssobp@10.180.85.159's password:                                                                                                    | ofssobp@10.180.85.159's password:                                                                                            |                                                                               |        |      |           |       |

Figure 5–14 Continuation of Post-Installation (contd)

| places the usual time and as the use the information anisted share in detail                                                                                                    |          | _      |           |       |
|----------------------------------------------------------------------------------------------------|----------|--------|-----------|-------|
| Prease take your time and go through the information printed above in detail.<br>If the above mentioned information is correct, please enter Y or y to proceed. Press any other key to exit the i<br>Y | nstallat | tion.  |           |       |
| Post-installation will begin in sometime                                                                                                    |          |        |           |       |
| ofssobp@10.180.6.143's password:                                                                                                    |          |        |           |       |
| il8nAPI v3.jar                                                                                                    | 100%     | 904KB  | 904.4KB/s | 00:00 |
| il8nAPI v3.jar copied from BIP machine                                                                                                    |          |        |           |       |
| ofssobp@10.180.6.143's password:                                                                                                    |          |        |           |       |
| xdocore iar                                                                                                    | 100%     | 9060KB | 8.9MB/s   | 00:00 |
| xdocore.iar copied from BIP machine                                                                                                    |          |        |           |       |
| ofssobp@10.180.6.143's password:                                                                                                    |          |        |           |       |
| versioninfo.iar                                                                                                    | 100%     | 6204KB | 6.1MB/s   | 00:00 |
| versioninfo.iar copied from BTP machine                                                                                                    |          |        | 012.070   |       |
| ofssobn010.180.6.143's password:                                                                                                    |          |        |           |       |
| imaging-client.iar                                                                                                    | 100%     | 863KB  | 863.3KB/s | 00:00 |
| imaging-client.jar copied from IPM machine                                                                                                    |          |        |           |       |
| ofssobp@10.180.6.143's password:                                                                                                    |          |        |           |       |
| oracle.ucm.ridc-11.1.1.iar                                                                                                    | 100%     | 619KB  | 618.9KB/s | 00:00 |
| oracle.ucm.ridc-11.1.1.iar copied from IPM machine                                                                                                    |          |        |           |       |
| Certificate stored in file <mum00adi.in.oracle.com.cer></mum00adi.in.oracle.com.cer>                                                                                                    |          |        |           |       |
| Certificate was added to keystore                                                                                                    |          |        |           |       |
| Certificate was added to keystore                                                                                                    |          |        |           |       |
| Certificate stored in file korakev crt>                                                                                                    |          |        |           |       |
| Longing WLS stderr to /scratch/anp/product/fmw/user projects/domains/ui domain/servers/AdminServer/stderr.lon                                                                                          |          |        |           |       |
|                                                                                                    |          |        |           |       |
| /scratch/app/product/fmw/obpinstall/obp                                                                                                    |          |        |           |       |
| ofssohn@10.180.85.159's password:                                                                                                    |          |        |           |       |
| cwallet.sso.lck                                                                                                    | 100%     | θ      | 0.0KB/s   | 00:00 |
| cwallet.sso                                                                                                    | 100%     | 1381   | 1.4KB/s   | 00:00 |
| ofssobo@10,180,85,159's password:                                                                                                    | 1000     | 1001   | 1140/5    | 00100 |
| keystores yml                                                                                                    | 100%     | 195KB  | 195.2KB/s | 00:00 |
|                                                                                                    | 100.0    | 10000  | 1001210/0 | 00100 |
| Lorgenblewawooggi Liwita                                                                                                    |          |        |           |       |

- 7. For monitoring the script run check the following log files created under the ui domain directory:
  - obp-ui-install-log.txt
  - obp-ui-install-log-py.txt
- 8. Deselect the following flag for all the OBDLOCS data sources:

Remove Infected Connections Enabled

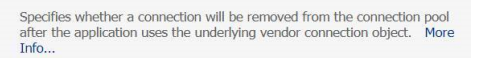

- a. Log in to weblogic console
- Navigate to Data Sources > datasource name (eg. OBP\_SYS\_CONFIG) > Connection Pool > Advanced.
- c. Deselect the Remove Infected Connections Enabled check box.
- d. Add below parameter in UI server memory parameters in setDomainEnv.sh

-Dweblogic.servlet.DIDisabled=true.

e. Restart UI admin and UI managed server.

128 | Oracle Banking Deposits and Lines of Credit Servicing US Localization Installation Guide - Silent Installation

# 6 Standalone Database Setup

This chapter details the steps involved in setting up Oracle Banking Deposits and Lines of Credit Servicing database.

# 6.1 Pre-Installation Steps

The following steps should be completed prior to the process of executing the installation steps for the Oracle Banking Deposits and Lines of Credit Servicing DB mentioned in Section 6.2 OBDLOCS Database Setup – RCU Installation:

- 1. Oracle Database Enterprise Edition 12.2.0.1.0 is installed on the database server.
- 2. Obtain the tar file dbScripts\_us.tar.gz (present in host.zip) from OBDLOCS Host localization media pack and copy it onto the database server.
- 3. Ensure that the ONS service is started after DB installation where the OBDLOCS Application schema needs to be created.

# 6.2 OBDLOCS Database Setup – RCU Installation

The steps that should be performed to create the OBDLOCS Host DB schema are provided in Section 6.3.1 Host DB Schema Creation and Verification

For other RCU schemas, while installing software on HOST, UI, and SOA, specific RCU should execute to create schemas for SOA, UI, and HOST.

RCU utility is present under <MW\_HOME/oracle\_common/bin> for respective components.

Following is the list of schemas to be created for SOA, UI, and HOST, respectively (note that SOA, UI and HOST are the prefix in below schemas which is given during schema creation).

- SOA\_SOAINFRA
- SOA\_MDS
- SOA\_STB
- SOA\_UMS
- SOA\_OPSS
- SOA\_IAU\_APPEND
- SOA\_IAU\_VIEWER
- SOA\_WLS\_RUNTIME
- UI\_STB
- UI\_OPSS
- UI\_MDS

- UI\_IAU\_APPEND
- UI\_IAU\_VIEWER
- UI\_WLS\_RUNTIME
- HOST\_STB
- HOST\_OPSS
- HOST\_IAU\_APPEND
- HOST\_IAU\_VIEWER
- HOST\_MDS
- HOST\_WLS\_RUNTIME

UI\_MDS and UI\_STB schemas are used by UI component.

HOST\_MDS and HOST\_STB schemas are used by HOST component.

SOA\_SOAINFRA, SOA\_STB, SOA\_MDS and SOA\_UMS schemas are used by SOA component.

UI\_OPSS and HOST\_OPSS schemas are used for silent domain creation in pre installation by UI and HOST respectively.

SOA\_OPSS, SOA\_IAU\_APPEND and SOA\_IAU\_VIEWER schemas are shared by HOST and UI also pointed during post installation of HOST and UI.

Increase the size of tablespace (at least 6GB and should be in auto extend mode on) for SOA\_MDS, SOAINFRA and OPSS schema used for SOA domain creation.

# 6.3 OBDLOCS Database Installation

This section includes steps for application schema creation along with execution of its ddl and seed. Also it includes system configuration database update and table partitioning.

## 6.3.1 Host DB Schema Creation and Verification

For the host db schema creation, copy the dbScripts\_us.tar.gz file (present in host.zip) from OBDLOCS Host media pack location to any machine where sqlplus is available.

Untar the file which contains createobp.sql, ddl and seed file and folders. (TNS entry of the host db may be required in that machine to enable connectivity from the machine to the host db server.)

In createobp.sql, Replace &&1,&&2 and &&3 with schema, password, and tablespace name.

Before executing createobp.sql, make sure tablespace is created in the database.

The createobp.sql will create application schema with required database grants.

createobp.sql execution

PROMPT> sqlplus sys/password@TNSEntryOfDB as sysdba @createobp.sql

#### 6.3.2 HOST DB schema ddl execution

Now open command prompt and navigate inside "ddl" folder in the machine where it has been copied. Then run the following using the actual details of host db schema while was created.

Connect to application schema (which is created using createobp.sql) using sqlplus

```
PROMPT> sqlplus schemauser/password@TNSEntryOfDB @ddl/SCHEMA_
DDL.sql
```

The example assumes that the seed is being executed from "D:\ORACLE" folder of a Windows machine having sqlplus console available for execution of sql commands and scripts.

```
C:> D:
C:> cd D:\ORACLE
D:\ > sqlplus DEV_OBP/welcome1@OBPDB
D:\ >@ddl/SCHEMA_DDL.sql
```

The following verification steps can be executed to check that the Database setup is complete:

- 1. Verify that the new tablespace is created.
- 2. Log on to the database with user id created.
- 3. Execute the query "select \* from tab;" on the sql prompt to verify that the OBP tables are present.

## 6.3.3 HOST DB Schema Seeding

This section provides information on the Host Database Schema Seeding. The procedure is as follows:

Now open command prompt and navigate inside the 'seed' folder in the machine where it has been copied. Run the following commands using the actual details of host db schema which was created.

PROMPT> sqlplus schemauser/password@TNSEntryOfDB @seed.sql

For example, assume that the seed is being executed from 'D:\seed' folder of a Windows machine having sqlplus console available for execution of sql commands and scripts.

```
C:> D:
C:> cd D:\seed
D:\seed > sqlplus DEV_OBP/welcome1@OBPDB
D:\seed >@seed.sql
```

It will take some time to completely execute all the seed scripts. It will ask for some inputs at the time of seeding, just press Enter to continue. When OBDLOCS DB seeding is completed, the control will return to the sql prompt.

#### Note

If you are going to install localization on top of product, DO NOT execute ddl and seed of product, execute ddl and seed which are present under localization host mediapack in form of dbscripts\_ au.tar.gz and dbScripts\_us.tar.gz.

## 6.3.4 System Configuration DB Update Script Execution

After the host db schema has been created successfully, copy the 'updateSystemDetails.sql' file from 'SOA\_ MW\_HOME' location to any machine where 'sqlplus' is available. (TNS entry of the host db may be required in that machine to enable connectivity from the machine to the host db server). Now, open command prompt and navigate 'updateSystemDetails.sql' file in the local machine where it has been copied. Then run the following using the actual details of host db schema which was created.

```
PROMPT> sqlplus schemauser/password@TNSEntryOfDB @ updateSystemDetails.sql
```

For example, assume that the seed is being executed from 'D:\script' folder of a Windows machine having sqlplus console available for execution of sql commands and scripts.

```
C:> D:
C:> cd D:\script
D:\seed > sqlplus DEV_OBP@welcome1@OBPDBB
D:\seed >@updateSystemDetails.sql
```

## 6.3.5 Removing Preference Refresh Level

OBDLOCS Preferences are held in the weblogic servers in the form of a cache which is refreshed at a configurable interval. As part of installation, the preferences are declared in a file called Preferences.xml in the "config" folder. These preference values are mostly technical in nature and are seldom changed in production.

Hence, majority of OBDLOCS customers have configured to disable preference refresh. This is done by setting "syncTimeInterval" to -1 on the target preference. Customers should deliberate and take a decision on the preferences for which they wish to disable the refresh.

For example:

<Preference name="MiddlewareTaskMetadataDTOFieldConfig"

PreferencesProvider="com.ofss.fc.infra.config.impl.DBBasedPropertyProvider"

parent="jdbcpreference"

propertyFileName="SELECT SERVICE\_ID || ':' || DTO\_CLASS || ':' ||

COD\_ATTR\_ID valuekey, FIELD\_NAME AS valuestring FROM flx\_fw\_mw\_tasks\_dto\_map"

syncTimeInterval="-1" />

## 6.3.6 Database Table Partitioning

For Database Table Partitioning, execute the scripts present in Table\_Partitioning.zip present in host.zip. Execute the script in sequence and follow the guidelines mentioned in the script.

- 1. OBP\_PARTITION\_TABLE.sql
- 2. OBP\_PARTITION\_TABLE\_SEED.sql
- 3. APPLY\_PARTITION.sql

# **7 OBDLOCS and IPM Integration**

This chapter details the steps involved in the integration of Oracle Banking Deposits and Lines of Credit Servicing and Oracle Imaging and Process Management (IPM).

OBDLOCS integrates natively with Oracle IPM as the content management solution. Configuration information relevant from an OBDLOCS point of view is provided in the following sections:

- Section 7.1 IPM Application Setup for OBDLOCS Content Management
- Section 7.2 IPM Configuration for Bulk Upload Process Setup
- Section 7.3 IPM Report Upload Setup

The steps listed therein should be followed to configure IPM to facilitate it to integrate with OBDLOCS. However, you can see the administration guide for Oracle IPM for details on how to manage connections, inputs and applications in IPM.

# 7.1 IPM Application Setup for OBDLOCS Content Management

This is a mandatory configuration required on IPM to enable integration of OBDLOCS with IPM for content management.

The following properties from the checklist should be used for creating connection profiles in the Manage Connections section. These connection profiles will be used while creating the applications on the next section on Manage Applications.

# 7.1.1 UCM Connection

The UCM connection is used to point to the underlying UCM Server where the documents are stored.

1. Log in to IPM imaging console through a URL such as follows:

http:// hostname:16000/imaging

Figure 7–1 IPM Imaging Console - Login page

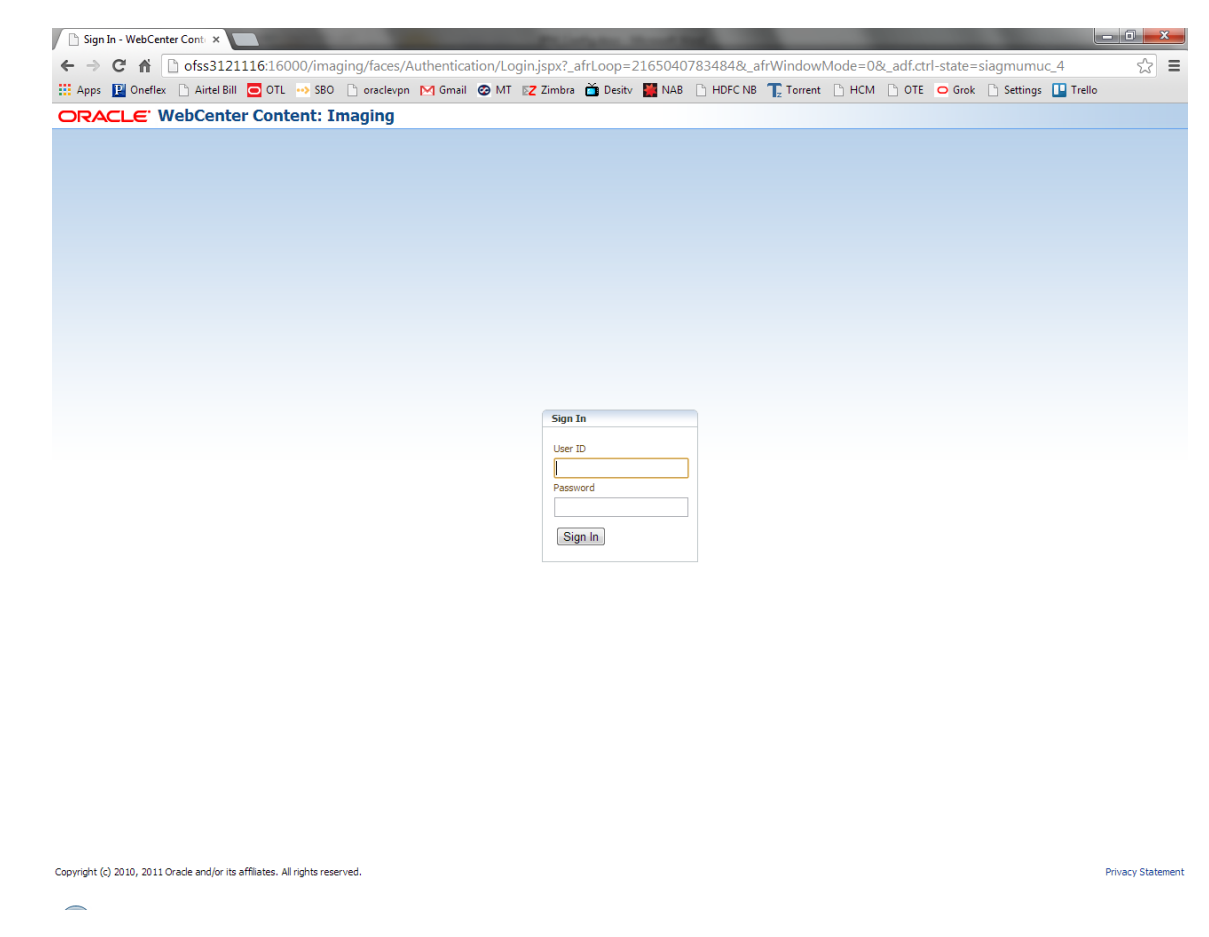

2. Enter the user ID and password set during IPM installation.

| 🕒 Oracle WebCenter Conten 🗙                                       | Property and                                                        |                                                                                                    |                                                         |
|-------------------------------------------------------------------|---------------------------------------------------------------------|----------------------------------------------------------------------------------------------------|---------------------------------------------------------|
| ← → C ♠ ofss3121116:16000/in                                      | naging/faces/Pages/Welcome.jspx?_afrLoop=2213479571                 | 084&_afrWindowMode=0&_adf.ctrl-state                                                                          | e=siagmumuc_19 🛣 🔳                                      |
| 👯 Apps 📔 Oneflex 🗋 Airtel Bill 🥃 OTL 💀 Sl                         | BO 🗋 oraclevpn M Gmail 🥝 MT 🔀 Zimbra 🎽 Desitv 🎬 NAB                 | 🗅 HDFC NB 🍸 Torrent 🗋 HCM 🗋 OTE                                                                               | 🗢 Grok 📋 Settings 🛄 Trello                              |
| ORACLE WebCenter Content:                                         | Imaging                                                             | Logged in as weblogic                                                                                         | Help   Refresh   Preferences   Logout   About 🧕         |
| Searches                                                          |                                                                     |                                                                                                    |                                                         |
|                                                                   |                                                                     | Common help topics                                                                                            |                                                         |
|                                                                   |                                                                     | Searching for files     Usiploading documents     Oreating annotations     Oreating annotations     More help |                                                         |
|                                                                   |                                                                     |                                                                                                    |                                                         |
|                                                                   | Hello weblogic,                                                     |                                                                                                    |                                                         |
|                                                                   | Trecule of the disc trebel in Outline and provide of sole vectories | untenti unegri gizivines organizatoris miri a sualabe su                                                      | duuri nocused uri pi ocess oriented mayn y applications |
|                                                                   |                                                                     |                                                                                                    |                                                         |
| Hanage Searches                                                   |                                                                     |                                                                                                    |                                                         |
| Manage Inputs                                                     |                                                                     |                                                                                                    |                                                         |
| 🗉 🔄 Manage Connections                                            |                                                                     |                                                                                                    |                                                         |
| 🗉 👺 Manage Security                                               |                                                                     |                                                                                                    |                                                         |
| Copyright (c) 2010, 2011 Oracle and/or its affiliates. All rights | reserved.                                                           |                                                                                                    | Privacy Statement                                       |

#### Figure 7–2 IPM - Welcome page

3. Navigate to Manage Connection and select Create Content Server Connection.

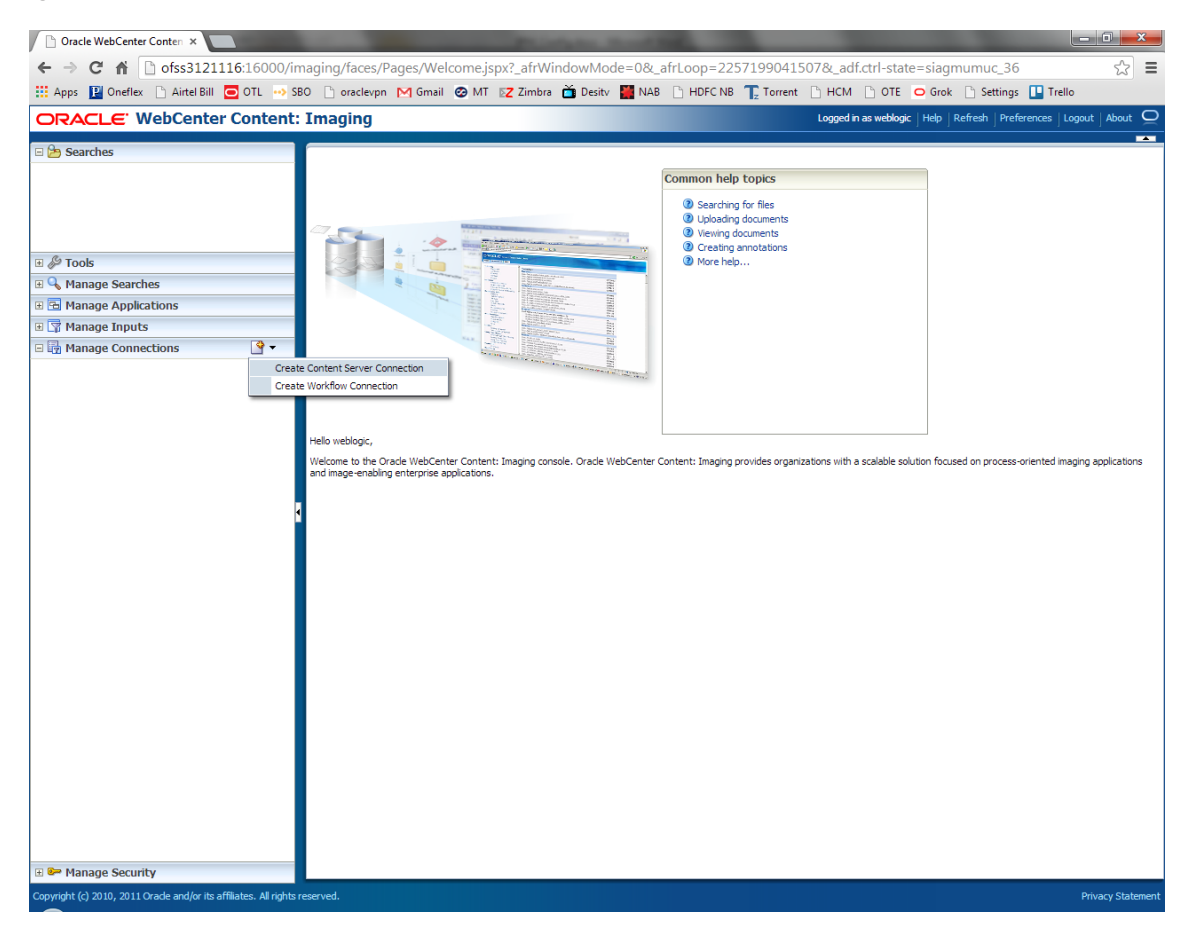

Figure 7–3 Create Content Server Connection

4. In the Basic Information stage, enter the name and description for Content Server Connection as UCM Connection and click Next.

| Z Zimbra: Inbox × X Zimbra: Inbox ×                                                                                                    | ) OBP DevOps 🛛 🗙 🛛 OBP DevOps 🛪 🗸 🗋 10.180.34.67 :: 🗙 🗸 🗋 10.180.86.22 : 🗙                                                                                                    | 🖸 Managing Ap 🗙 🎦 Oracle WebC: 🗙 🚺 🖃 🗖 💌                                |
|----------------------------------------------------------------------------------------------------|----------------------------------------------------------------------------------------------------|-------------------------------------------------------------------------|
| ← → C ☆ ③ 10.180.6.103:16000/imag                                                                                                    | ing/faces/Pages/Welcome.jspx?_afrLoop=3479764619404447&_afrWindowMode=0                                                                                                    | 0&_afrWindowId=dmy3mcwp7&_adf.ctrl-state=isfj4xo7( 📍 🛧 🔽 🚦              |
| ORACLE WebCenter Content:                                                                                                    | Imaging                                                                                                    | Logged in as weblogic   Help   Refresh   Preferences   Logout   About 📿 |
| Anne ReportSearchBLRT03     ReportSearchBLRT03     ReportSearchBLRT03     ReportSearchBLRT03     ReportSearchT06     Search_Demo     Temporary      B      Tools     Genome Searches     ReportSearchBLRT03     ReportSearchBLRT03     ReportSearchBLRT | Basic Information Content Server Settings Security Review Settings UCM Connection: Basic Information Provide the basic information about the Connection. * Name UCM Connection Description Connection Type Content Server Repository | Cancel Back Next Submit                                                 |
| Hain Reportance Applications                                                                                                    |                                                                                                    |                                                                         |
| Manage Inputs                                                                                                    |                                                                                                    |                                                                         |
| E a grandge Collections<br>Barton Jonues<br>SHORE (201, US<br>SHORE (201, US<br>TUESOA<br>TUESOA<br>TUESOA<br>TUESOA<br>TOSSOA<br>TALEDI, SOA<br>UCH Connection<br>I I I IIIIIIIIIIIIIIIIIIIIIIIIIIIII                                                                                                    |                                                                                                    |                                                                         |
| Copyright (c) 2010, 2015 Oracle and/or its affiliates. All right                                                                                                    | s reserved.                                                                                                    | Privacy Statement                                                       |
| 📀 📑 🔍 📀 🖻                                                                                                    | 🖸 🧕 🔽 🐺 🎯 🖉                                                                                                    | Desktop <sup>≫</sup> ▲ 🕨 🛱 🛱 2:44 PM                                    |

Figure 7–4 UCM: Basic information

5. In the Content Server Settings page, select the Use Local Content Server check box and select the Server Port as 4444. Click Next.

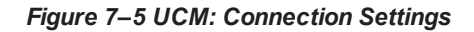

| Z Zimbra: Inbox × 🛛 🙀 [OBPSU                                                                                                    | UPPFIX: ×       | OBP DevOps × 🛛 OBP DevOps × 🖉 10.180.34.67% × 🖉 10.180.86.220 × 🖉 Managing Ap                                                                                         | 🛛 🗙 🗅 Oracle WebCe 🗙 📄 💼 🗖 💻 🌌                                                                     |
|----------------------------------------------------------------------------------------------------|-----------------|----------------------------------------------------------------------------------------------------|----------------------------------------------------------------------------------------------------|
| ← → C ☆ ③ 10.180.6.10                                                                                                    | 03:16000/imag   | ng/faces/Pages/Welcome.jspx?_afrLoop=3479764619404447&_afrWindowMode=0&_afrWindowId=                                                                                  | =dmy3mcwp7&_adf.ctrl-state=isfj4xo7( 📍 🛠 🚺 🚦                                                       |
| ORACLE WebCenter                                                                                                    | r Content:      | Imaging Logge                                                                                                    | d in as weblogic $\mid$ Help $\mid$ Refresh $\mid$ Preferences $\mid$ Logout $\mid$ About $igodot$ |
| Searches     Main     ReportSearch8LRT03     ReportSearch8LRT03     ReportSearch8NOKE_RDD     ReportSearch706     Search_Demo     Temporary     Search_Demo     Temporary     Soft                                                                          |                 | Basic Information Content Server Settings Security Review Settings UCM Connection: Connection Settings Configure the Content Server repository specific settings. S5L | Cancel Back Next Submit                                                                            |
| E 🔍 Manage Searches                                                                                                    | 9               | Server Port 4444                                                                                                    |                                                                                                    |
| Main<br>ReportSearchBLRT03<br>ReportSearchSMOKE_LZN_US<br>ReportSearchSMOKE_PROD<br>ReportSearchT06<br>Search_Demo<br>Temporary                                                                                                    |                 | Content Server Pool                                                                                                    |                                                                                                    |
| Manage Applications                                                                                                    | 9               | Machine Machine                                                                                                    | Server Port                                                                                        |
| Main<br>ReportBRT03<br>ReportBRT03<br>ReportBRT03<br>ReportIN6<br>Temporay<br>III III Manage Inputs<br>IIII IIII Manage Connections<br>ELT03_ONLINE<br>SMORE_L2X<br>SMORE_L2X<br>SMORE_L2X<br>T0250A<br>T0250A<br>T18_L2X_50A<br>T24_L2X_50A<br>T24_L2X_50A | <b>9</b> •      |                                                                                                    |                                                                                                    |
| 🗄 🖙 Manage Security                                                                                                    |                 |                                                                                                    |                                                                                                    |
| 10.180.6.103:16000/imaging/faces/Pages                                                                                                    | s/Welcome.jspx? | afri.cop=3479764619404447&,afrWindowMade=0&,afrWindowId=dmy3mcwp7&,adf.ctrl-state=isfj4xo7q_11=                                                                       | Desktop <sup>22</sup> • • • • • • • • • • • • • • • • • •                                          |

6. In the Security stage, select security rights for connection definition as shown below and click Next. If weblogic security member is not present, create it by clicking Add.

| EZ Zimbra: Inbox × R [OBPSUPPFIX] ×                                                                                                    | OBP DevOps × 🛛 OBP DevOps ×                                                                                                    | 10.180                                 | .34.67:8 ×    | 10.180         | 0.86.220 ×      | 🖸 Managing Ap 🗙 🗅 Oracle WebC: 🗙 💽 🖆 💶 🚥 💌                                               |
|----------------------------------------------------------------------------------------------------|----------------------------------------------------------------------------------------------------|----------------------------------------|---------------|----------------|-----------------|------------------------------------------------------------------------------------------|
| ← → C ☆ ③ 10.180.6.103:16000/imag                                                                                                    | ing/faces/Pages/Welcome.jspx?_afrLoop                                                                                                    | =34797646                              | 19404447      | BL_afrWindo    | wMode=(         | 0&_afrWindowId=dmy3mcwp7&_adf.ctrl-state=isfj4xo7c 📍 🛧 🚺 🚺 🚦                             |
| ORACLE WebCenter Content                                                                                                    | Imaging                                                                                                    |                                        |               |                |                 | Logged in as weblogic $ $ Help $ $ Refresh $ $ Preferences $ $ Logout $ $ About $igodot$ |
| Searches<br>Main<br>ReportSearch5R1703<br>ReportSearch5NORE_FROD<br>ReportSearch7NOE_FROD<br>Search_Demo<br>Temporary                                                                  | Basic Information Content Server Settings S<br>UCM Connection: Connection Sect<br>Provide security rights for the connection's defi<br>Add () Copy & Remove | ecurity Ren<br>urity<br>nition. Select | view Settings | you have finis | hed with conr   | Cancel Back Next Submit                                                                  |
|                                                                                                    | Type Security Member                                                                                                    | View                                   | Modify        | Delete         | Grant<br>Access |                                                                                          |
| Main<br>ReportSearchERT03<br>ReportSearchStORE_Z2L_US<br>ReportSearchStORE_Z2L_US<br>ReportSearchStORE_Z2L_US<br>ReportSearchTotE<br>Search_Demo<br>Temporary<br>C Manage Applications | 8 weblogic                                                                                                    | ×.                                     |               | ۲              | <b>S</b>        |                                                                                          |
| Main<br>Report<br>ReportSMORE_PPOD<br>ReportSMORE_PPOD<br>ReportTOS<br>Temporary                                                                                                    |                                                                                                    |                                        |               |                |                 |                                                                                          |
| Manage Inputs                                                                                                    | 4                                                                                                    |                                        |               |                |                 |                                                                                          |
| E Lig Manage Connections                                                                                                    |                                                                                                    |                                        |               |                |                 |                                                                                          |
| 10.180.6.103:16000/imaging/faces/Pages/Welcome.ispx?                                                                                                    | afrLoop=34797646                                                                                                    |                                        |               |                |                 | Privacy Statement                                                                        |
|                                                                                                    | í 🔯 🕑 🔽 👍                                                                                                    |                                        |               |                |                 | Desktop <sup>≫</sup> ▲ 📭 🛱 🏷 6/9/2017                                                    |

Figure 7–6 UCM: Connection Security

7. In the Review Settings stage, review the settings and click Submit.

#### Figure 7–7 UCM: Review Settings

| EZ Zimbra: Inbox × 🗙 [OBPSUPPFIX] ×                                                                                                    | ) OBP DevOps - X 🔯 OBP DevOps - X 🗅 10.180.34.67// - X 🗅 10.180.86.22// - X 🔁 Managing Ap. X 🗅 Oracle WebC/ - X 💽 🖆 🖃 🕮 🗮                                                                                                    |
|----------------------------------------------------------------------------------------------------|----------------------------------------------------------------------------------------------------|
| ← → C ☆ ① 10.180.6.103:16000/imagi                                                                                                    | ng/faces/Pages/Welcome.jspx?_afrLoop=3479764619404447&_afrWindowMode=0&_afrWindowId=dmy3mcwp7&_adf.ctrl-state=isfj4xo7( 📍 🖈 🔽 🚦                                                                                                    |
| ORACLE WebCenter Content:                                                                                                    | Imaging Logged in as weblogic   Help   Refresh   Preferences   Logout   About Q                                                                                                    |
| E Searches<br>Main<br>ReportSearchELRTU3<br>ReportSearchSHOKE_LZN_US<br>ReportSearchSHOKE_FROD<br>ReportSearchDemo<br>Temporay<br>Temporay                                | Basic Information Content Server Settings Security Review Settings UCM Connection: Review Settings Review the following connection settings. Select "Submit" if ok, or select "Back" to make changes. The "Submit" button is only enabled when there are changes.                                                                                                    |
| 🗄 🖗 Tools                                                                                                    | Basic Information                                                                                                    |
| Annage Searches     Main ReportSearchSNRT03 ReportSearchSNRE_ZRU     ReportSearchSNRE_ZRO     ReportSearchSNRE_RRO     ReportSearchSNRE_RRO     Search_Demo     Temporary | Name UCH Connection Description Connection Type Content Server Repository Connection Settings SSL false                                                                                                    |
| Manage Applications                                                                                                    | Use Local Content Server True<br>Server Port 4444<br>Content Server Pool                                                                                                    |
| ReportSHOKE_PROD<br>ReportT02<br>ReportT06<br>Temporary                                                                                                    | Machine Server Port                                                                                                    |
| 🗉 🖙 Manage Inputs                                                                                                    | - Security                                                                                                    |
| E Ligh Manage Connections                                                                                                    | Type         Security Member         Uiew         Modify         Delete         Grant <sup>®</sup> weblogic               ✓               ✓               ✓               ✓               ✓               ✓               ✓               ✓               ✓               ✓               ✓               ✓               ✓               ✓               ✓               ✓               ✓               ✓               ✓               ✓               ✓               ✓                    Modify                 ✓               ✓               ✓               ✓               ✓               ✓                                   // |
| 🕀 🖙 Manage Security                                                                                                    | Privacy Statement                                                                                                    |
| 10.180.0.103:18000/imaging/taces/Pages/Welcome.jspx?                                                                                                    | ant.cop=34/97040<br>2010 🥹 🔽 🐺 👹 🕢 🕮                                                                                                    |

# 7.1.2 Main Application Configuration

The documentation for Oracle IPM should be referred to for details on how to create applications in IPM. For more information, see https://docs.oracle.com/middleware/12213/wcc/admin-image/GUID-4A1A138D-FFEC-4FBB-A6D3-7F4FA4BDE06A.htm#IPMGA162.

Create a main application and a temporary application in IPM.

#### 7.1.2.1 Manage Application Configuration

To manage application configuration:

- 1. Select Create New Application option.
- 2. Enter the general properties and click Next.

| EZ Zimbra: Inbox × 🙀 [OBPSUPPFIX: ×                                                                                                    | OBP DevOps X 🔀 OBP DevOps X 🗋 10.180.34.67: X 🎦 10.180.86.22: X V 🖸 Mi                                                                                                    | anaging Ap X                                                            |
|----------------------------------------------------------------------------------------------------|----------------------------------------------------------------------------------------------------|-------------------------------------------------------------------------|
| ← → C ☆ ③ 10.180.6.103:16000/imagin                                                                                                    | ng/faces/Pages/Welcome.jspx?_afrLoop=3479764619404447&_afrWindowMode=0&_afrW                                                                                                    | indowId=dmy3mcwp7&_adf.ctrl-state=isfj4xo7< 🕈 🛧 🖸 🚦                     |
| ORACLE WebCenter Content:                                                                                                    | Imaging                                                                                                    | Logged in as weblogic   Help   Refresh   Preferences   Logout   About 📿 |
| Anne ReportSearchEXT03     ReportSearchEXT03     ReportSearchEXT03     ReportSearchEXT03     ReportSearchEXT04     ReportSearchEXT04     ReportSearchEXT03     ReportSearchEXT03     ReportSearc | General Properties Field Definitions Application Security Document Security Storage Policy Workflow Main: General Properties Provide general properties for the application. Select 'Ited' when you have finished with general properties. Application Id 2 *Application Id 2 *Application | Configuration Review Settings                                           |
| 🛛 🚰 Manage Security                                                                                                    |                                                                                                    |                                                                         |
| 10.180.6.103:16000/maging/faces/Pages/Welcome.jsp?2                                                                                                    | africop=34797646<br>2 2 2 2 2 2 2 2 2 2 2 2 2 2 2 2 2 2 2                                                                                                     | Privacy Statement<br>Desktop <sup>™</sup> ▲ 🍽 🛱 🖓 2221 PM<br>6/9/2017   |

Figure 7–8 Main: General Properties

3. Enter the field definition details and click **Next**.

#### Figure 7–9 Main: Field Definitions

| ← → C (i) 10.180.6.103:16000/im                                                                                                    | naging/fa | ces/Pag                    | es/Welcome.jspx                                      | _afrLoop=1                                 | 062992298385987&_a          | frWindov                                                                                                    | Mode=0&_afrWindowId=1argt8yzwk&_adf.ctrl-state=Ic90   | hk7j0_10                    | ☆            |                   | Flash : |
|----------------------------------------------------------------------------------------------------|-----------|----------------------------|------------------------------------------------------|--------------------------------------------|-----------------------------|----------------------------------------------------------------------------------------------------|-------------------------------------------------------|-----------------------------|--------------|-------------------|---------|
| ORACLE WebCenter Cor                                                                                                    | ntent:    | Imag                       | ing                                                  |                                            |                             |                                                                                                    | Logged in as weblogic                                 | 1elp   Refresh   Preference | es   Log     | out   Al          | bout Q  |
| Searches     Main     ReportSearchBLRT03     ReportSearchBLRT03     ReportSearchSNOKE J2N US     ReportSearchSNOKE PROD     ReportSearchT06     Search_Denno     Temp_Statement_Search     Tempostate | -         | Genera<br>Main:<br>Provide | Field Definition field definitions for tl dd  Remove | efinitions App<br>ns<br>ne application's d | content. Select "Next" when | t Security<br>you have fi                                                                                                    | Storage Policy Workflow Configuration Review Settings | Cancel                      | Back         | Next              | Submit  |
| 🗄 🖗 Tools                                                                                                    |           | Туре                       | Name                                                 | Length                                     | Scale Require               | d Indexed                                                                                                    | Default Value                                         |                             | Pi           | cklist            |         |
| 🗆 🔍 Manage Searches                                                                                                    | 4         | Abc                        | Document Type                                        | 80 🗘                                       |                             |                                                                                                    |                                                       | 4                           | 1 88         | <b>+</b> <i>0</i> | 83 ^    |
| Main<br>ReportSearch81 PT02                                                                                                    | -         | Abc                        | Customer Id                                          | 80                                         |                             | <ul> <li>Image: A state of the state of the state of</li></ul> |                                                       | 6                           | 2 83         | 40                | **      |
| ReportSearchSMOKE_LZN_US                                                                                                    | - 11      | Abc                        | Document ID                                          | 80 -                                       |                             | e<br>                                                                                                    |                                                       | 4                           | 7 33<br>A 00 | <b>*</b> /        | *       |
| ReportSearchSMOKE_PROD<br>ReportSearchT06                                                                                                    | - 11      | Abc                        | SUBMISSION                                           | 90                                         |                             | •                                                                                                    |                                                       |                             | / 03<br>/ 09 | 40                | ~       |
| Search_Demo                                                                                                    | - 11      | Abc                        | APPLICATION                                          | 80 -                                       |                             | <ul> <li>Image: A start of the start of the start of</li></ul> |                                                       |                             | 2 22         | a //              | 22      |
| Temp_Statement_Search<br>Temporary                                                                                                    | Ψ.        | Abc                        | COLLATERAL                                           | 80                                         |                             |                                                                                                    |                                                       |                             | 2 22         | 40                |         |
| 🗉 🔁 Manage Applications                                                                                                    | P .       | Abc                        | PARTY                                                | 80 🗘                                       |                             | 1                                                                                                    |                                                       | 1                           | 1 8          | 40                | 88      |
| Main Design of Chattanana A                                                                                                    |           | Abc                        | FACILITY                                             | 80 🗘                                       |                             | 1                                                                                                    |                                                       | 4                           | / 8          | ÷ /               | *       |
| Report                                                                                                    |           | Abc                        | PRODUCT_GROUP                                        | 80 🗘                                       |                             | 1                                                                                                    |                                                       | 6                           | 1 28         |                   | 88      |
| ReportBLRT03<br>ReportSMOKE_RROD                                                                                                    |           | Abc                        | Indexes                                              | 80 📩                                       |                             | 1                                                                                                    |                                                       | 6                           | 1 🕺          | <b>4</b> 🖉        | 88      |
| ReportT02                                                                                                    |           | Abc                        | MarketEntity                                         | 80 🗘                                       |                             | <ul><li>✓</li></ul>                                                                                                    |                                                       | 4                           | 1 🕺          | <b>4</b> Ø        | **      |
| ReportT06                                                                                                    |           | Abc                        | BusinessUnit                                         | 80 🗘                                       |                             | 1                                                                                                    |                                                       | 4                           | 1 🕺          | ÷ /               | *       |
| Temporary                                                                                                    |           | Abc                        | ReceivedComment                                      | 80 💭                                       |                             | 1                                                                                                    |                                                       | 6                           | 1 28         | ÷ 0               | 88      |
|                                                                                                    |           | Abc                        | EVENTIDFACILITY                                      | 80 💭                                       |                             | 1                                                                                                    |                                                       | 6                           | / 🕺          | <b>4</b> /        | *       |
|                                                                                                    |           | Abc                        | COLLATERAL ID                                        | 80 🗘                                       | U                           | 1                                                                                                    |                                                       | 4                           | 28           | ÷ /               | *       |
|                                                                                                    |           | Abc                        | INSTRUMENTTYPE                                       | 80 -                                       |                             | Image: A state of the state of the state          |                                                       |                             | 2 33         | <b>4</b> /        | 8       |
|                                                                                                    |           | Abc                        | REVIEW_ID                                            | 80 -                                       | U                           | 4                                                                                                    |                                                       | 4                           | 8            | ÷ /               | 88      |
|                                                                                                    |           | Abc                        | FACILITY_ID                                          | 80 🗸                                       |                             | <b>V</b>                                                                                                    |                                                       |                             | / 83         | + /               | 88      |
| 🗉 🖙 Manage Inputs                                                                                                    |           | ADC                        | CHARGE CODE                                          | 80 🖵                                       | U                           |                                                                                                    |                                                       |                             | r 73         | ÷ /               | × •     |

Figure 7–10 Field Definitions (cont.)

| ← → C ③ 10.180.6.103:16000/                                                                                   | /imaging/fa                             | ces/Pag                                                                                                    | jes/Welcome.jspx      | 2_afrLoop=1   | 062992298385987        | 78L_afr\ | Vindow                                                                                                    | Mode=0&_afrWindowId=1argt8yzwk&_adf.ctrl-state=Ic90hk7j0_10 | ☆                    |                  | ÷   |
|----------------------------------------------------------------------------------------------------|-----------------------------------------|----------------------------------------------------------------------------------------------------|-----------------------|---------------|------------------------|----------|----------------------------------------------------------------------------------------------------|-------------------------------------------------------------|----------------------|------------------|-----|
| ORACLE' WebCenter C                                                                                           | ontent:                                 | Imag                                                                                                    | jing                  |               |                        |          |                                                                                                    | Logged in as weblogic   Help   Refre                        | h   Preferences   Lo | gout   About     | õ   |
| Ain BenortSearchell RT03                                                                                      | 4                                       | Genera                                                                                                    | al Properties Field D | efinitions Ap | plication Security Doc | cument S | ecurity S                                                                                                    |                                                             |                      |                  |     |
| ReportSearchSMOKE_LZN_US<br>ReportSearchSMOKE_PROD<br>ReportSearchT06<br>Search_Demo<br>Temn Statement Search | - 1                                     | Main: Field Definitions<br>Provide field definitions for the application's content. Select 'Next' when you have finished with field definitions. |                       |               |                        |          |                                                                                                    |                                                             |                      |                  | nit |
|                                                                                                    | •                                       | - <b></b>                                                                                                    | idd 🗕 💥 Remove        | Lanath        | Casla Da               | autrad   | Indexed                                                                                                    | Default Value                                               |                      | Nabilitat        |     |
| E S Manage Searches                                                                                           |                                         | Abc                                                                                                    | FINANCIALS            | 80 🚔          | Scale Re               |          | Indexed<br>✓                                                                                                    | Delaut value                                                | <b>/</b> %           | 4 / %            | -   |
| Main                                                                                                    |                                         | Abc                                                                                                    | PARTY_IDS             | 80 🗘          |                        |          | 1                                                                                                    |                                                             | e 🖉                  | 💠 🖉 🙁            |     |
| ReportSearchBLRT03<br>ReportSearchSMOKE_LZN_US                                                                |                                         | Abc                                                                                                    | COLLATERALVALU        | 80 🗘          |                        |          | 1                                                                                                    |                                                             | / 🕺                  | . 🖉 🖗            |     |
| ReportSearchSMOKE_PROD                                                                                        |                                         | Abc                                                                                                    | P_CHARGE_ID           | 80 🗘          |                        |          | ✓                                                                                                    |                                                             | / 33                 | 4 / 8            |     |
| Search_Demo                                                                                                   |                                         | Abc                                                                                                    | P_REPORT_TYPE         | 80 🖵          |                        |          |                                                                                                    |                                                             |                      | • / %            |     |
| Temp_Statement_Search                                                                                         | -                                       | Abc                                                                                                    | COLLATERAL COVE       | 80 -          |                        |          |                                                                                                    |                                                             | / %                  | 4/2              |     |
| 🖃 🔁 Manage Applications                                                                                       | P                                       | Abc                                                                                                    | CUSTOMER CONT         | 80 🗘          |                        |          | 1                                                                                                    |                                                             | 2 3                  | 4 / 22           |     |
| Main                                                                                                    | 1 I I I I I I I I I I I I I I I I I I I | Abc                                                                                                    | P_BRANCH_GRP_(        | 80 🗘          |                        |          | 1                                                                                                    |                                                             | / 8                  | 4/8              |     |
| Report                                                                                                    |                                         | Abc                                                                                                    | CASE_ID               | 80 🗘          |                        |          | 1                                                                                                    |                                                             | a 🖉 🖉                | 💠 🖉 🙁            |     |
| ReportBLRT03<br>ReportSMOKE RROD                                                                              |                                         | Abc                                                                                                    | COLLATERALTITLE       | 80 🗘          |                        |          | 1                                                                                                    |                                                             | ali 🖉 🖉              | . 🖉 🖗            |     |
| ReportT02                                                                                                    |                                         | Abc                                                                                                    | SIMULATION_ID         | 80 🔶          |                        |          |                                                                                                    |                                                             | / ×                  | 💠 🖉 🙁            |     |
| ReportT06<br>Temp Statement                                                                                   |                                         | Abc                                                                                                    | BORROWING ENT.        | 80 🗘          |                        |          | 1                                                                                                    |                                                             | a 🖉 🖉                | 💠 🖉 🙁            |     |
| Temporary                                                                                                    |                                         | Abc                                                                                                    | OFFER_TERM_ANI        | 80 🗘          |                        |          | Image: A start and a start a start          |                                                             | 0 8                  | 💠 🖉 🕱            |     |
|                                                                                                    |                                         | Abc                                                                                                    | SETTLEMENT_INS        | 80 💭          |                        | 0        | •                                                                                                    |                                                             | / 8                  | <b>+</b> / ×     |     |
|                                                                                                    |                                         | Abc                                                                                                    | EVENT                 | 80 🗸          |                        |          | <ul> <li>Image: A state of the state of the state of</li></ul> |                                                             | 0 8                  | 4 / 22           |     |
|                                                                                                    |                                         | ADC                                                                                                    | COLLATERALID          | 80 🗸          |                        |          | ₹<br>                                                                                                    |                                                             | / 8                  | · / %            |     |
|                                                                                                    |                                         | Abc                                                                                                    | OTHER_IDENTIFIC       | 80 -          |                        |          |                                                                                                    |                                                             |                      | • / %            |     |
|                                                                                                    |                                         | Abc                                                                                                    | SUBMISSION IDD        | 80 🗸          |                        |          |                                                                                                    |                                                             | / 35                 | + 1 33<br>- 1 53 |     |
| 🗉 🎲 Manage Inputs                                                                                             |                                         | A                                                                                                    | -                     | 00 💌          |                        |          |                                                                                                    |                                                             | <b>/</b> ~           | <b>T</b> # 40    |     |

4. In Application Security and Document Security pages, select the access rights for users and click **Next.** 

| Figure | 7–11 | Main: | Applic | ation | Security |
|--------|------|-------|--------|-------|----------|
|--------|------|-------|--------|-------|----------|

| Z Zimbra: Inbox × Ž (OBPSUPPFIX) × Č                                                                                                    | 🖹 OBP DevOps - 🗙 🔀 OBP DevOp                                                                                                    | s 🗙 🗋 10.180.34.67:8 🛪                                                                                                    | 10.180.86.220 ×                       | 🖸 Managing Ap 🗴 🗅 Oracle WebCr 🗴 📄 🖃 💻 🕬                                                 |
|----------------------------------------------------------------------------------------------------|----------------------------------------------------------------------------------------------------|----------------------------------------------------------------------------------------------------|---------------------------------------|------------------------------------------------------------------------------------------|
| ← → C ☆ ③ 10.180.6.103:16000/imag                                                                                                    | jing/faces/Pages/Welcome.jspx?_af                                                                                                    | frLoop=347976461940444                                                                                                    | 78afrWindowMode=08                    | ₄_afrWindowId=dmy3mcwp7&_adf.ctrl-state=isfj4xo7c 📍 🛧 🔽 🚦                                |
| ORACLE WebCenter Content:                                                                                                    | : Imaging                                                                                                    |                                                                                                    |                                       | Logged in as weblogic $ $ Help $ $ Refresh $ $ Preferences $ $ Logout $ $ About $igodot$ |
| E Searches<br>Main<br>ReportSearchBRT03<br>ReportSearchSNOKE_IZN_US<br>ReportSearchSNOKE_PROD<br>ReportSearchDemo<br>Temporary<br>Temporary                                                                                                    | General Properties Field Definitions  Main: Application Security Provide security rights for the application  A did V Conty V Compose | Application Security Docum                                                                                                    | n you have finished with applic       | /orkflow Configuration Review Settings Cancel Back Next Submit ation security.           |
| 🗉 🖉 Tools                                                                                                    | Type Security Member                                                                                                    | View Modify                                                                                                    | Delete Grant                          |                                                                                          |
| Q Manage Searches                                                                                                    | OracleSystemGroup                                                                                                    | <ul> <li>Image: A state of the state of the state of</li></ul> | Access                                |                                                                                          |
| Manage Applications     Main Report     Report Report | 3 weblogic                                                                                                    |                                                                                                    | I I I I I I I I I I I I I I I I I I I |                                                                                          |
| Manage Connections                                                                                                    |                                                                                                    |                                                                                                    |                                       |                                                                                          |
| 🗠 🛩 Manage Security                                                                                                    |                                                                                                    |                                                                                                    |                                       | Dring or Statement                                                                       |
| 10.180.6.103:16000/imaging/faces/Pages/Welcome.jspx?                                                                                                    | ?_afrLoop=34797646                                                                                                    |                                                                                                    |                                       | Desktop * • • • • • • • • • • • • • • • • • •                                            |

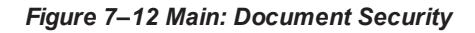

| Z Zimbra: Inbox × Ž (OBPSUPPFIX) × Č                                                                                                    | ) OBP DevOps 🗙 🔀 OBP DevOps 🗙                                                                                                    | 10.180.3       | 34.67:8 ×  | 10.180              | .86.220 ×   | Mana        | ging Ap 🗙                    | Orac          | tle WebCe 🗙                      |                                   |                                          |
|----------------------------------------------------------------------------------------------------|----------------------------------------------------------------------------------------------------|----------------|------------|---------------------|-------------|-------------|------------------------------|---------------|----------------------------------|-----------------------------------|------------------------------------------|
| ← → C ☆ ③ 10.180.6.103:16000/imag                                                                                                    | ing/faces/Pages/Welcome.jspx?_afrLoop=                                                                                                    | =347976461     | 194044478  | LafrWindo           | wMode=      | 0&_afrWind  | lowId=dm                     | y3mcwp78      | k_adf.ctrl-state                 | =isfj4xo7c 📍                      | ☆ 🖸 :                                    |
| ORACLE WebCenter Content:                                                                                                    | : Imaging                                                                                                    |                |            |                     |             |             | Logged in                    | as weblogic   | Help   Refresh                   | Preferences   Log                 | out   About 📿                            |
| E Searches<br>Main<br>ReportSearchBURT03<br>ReportSearchBURE_IZN_US<br>ReportSearchBURE_PROD<br>ReportSearchDemo<br>Temporay<br>Temporay | General Properties Field Definitions Applicat<br>Main: Document Security<br>Provide security rights for the application's cont<br>Delete's security rights in the repostory. | ion Security I | Document S | <b>Security</b> Sto | rage Policy | Workflow Co | nfiguration<br>Note: The 'Gi | Review Settir | igs<br>Ca<br>ecurity right autom | ncel Back M<br>atically confers W | lext Submit                              |
| 🗉 🖉 Tools                                                                                                    | 🙀 Add 📑 Copy 💥 Remove                                                                                                    |                |            |                     |             | 1           |                              |               |                                  |                                   |                                          |
| Manage Searches                                                                                                    | Type Security Member                                                                                                    | View           | Write      | Delete              | Access      | Lock Admin  | Standard                     | Restricted    | Hidden                           |                                   |                                          |
| Main<br>Report<br>ReportBRT03<br>ReportBV0RE_PROD<br>ReportBV0RE_PROD<br>ReportBv0<br>Temperary                                          | Administrators                                                                                                    | S S            |            |                     |             |             |                              |               |                                  |                                   |                                          |
| Manage Connections                                                                                                    |                                                                                                    |                |            |                     |             |             |                              |               |                                  |                                   |                                          |
| 🗉 🗁 Manage Security                                                                                                    |                                                                                                    |                |            |                     |             |             |                              |               |                                  |                                   |                                          |
| 10.180.6.103:16000/maging/faces/Pages/Welcome.jspx?                                                                                      | 2_afrLoop=34797646                                                                                                    |                |            |                     |             |             |                              |               | Desktop *                        | - 14 19 19                        | Privacy Statement<br>2:23 PM<br>6/9/2017 |

5. In the Storage Policy page, select the file default option as shown below.
| Z Zimbra: Inbox × C P [OBPSUPPFIX ×                                                                                                    | ) OBP DevOps 🗙 🔀 OBP DevOps 🗴 🎦 10.180.34.67% 🗙 🎦 10.180.86.22% 🗶 🗖 Managing Ap 🗙 🎦 Ora                                                                                                    | acle WebCe 🗙 📄 💼 🛋                                                                |
|----------------------------------------------------------------------------------------------------|----------------------------------------------------------------------------------------------------|-----------------------------------------------------------------------------------|
| ← → C ☆ ③ 10.180.6.103:16000/imag                                                                                                    | ing/faces/Pages/Welcome.jspx?_afrLoop=3479764619404447&_afrWindowMode=0&_afrWindowId=dmy3mcwp7                                                                                                    | /&_adf.ctrl-state=isfj4xo7< 🖣 😭 🚦 🚦                                               |
| ORACLE WebCenter Content                                                                                                    | Imaging Logged in as weblogic                                                                                                    | $\mid$ Help $\mid$ Refresh $\mid$ Preferences $\mid$ Logout $\mid$ About $igodot$ |
| Bearches      Main ReportSearchBURT03 ReportSearchBURT03 ReportSearchBURT03 ReportSearchDie      Sourch_Demo      Temporary      Constant Anage Searches      Constant Anage Applications     Peort ReportT02 ReportT02 ReportT02 ReportT03 ReportT03 ReportT03 ReportT03 ReportT03 ReportT04 ReportT04 Repo | General Properties Field Definitions Application Security Document Security Storage Policy Workflow Configuration Review Sett<br>Main: Storage Policy<br>Toxice storage policy information for the application's content. Select "Next" when you have finished with storage policy.<br>Document Storage<br>Volume File default<br>Volume File default<br>Volume File defau | ngs                                                                               |
| 10.100.0.103:10000/imaging/faces/Pages/Weicome,jspx:                                                                                                    | апсорези/угоно                                                                                                    | Desktop 🔭 🛋 🖶 📴 🛄 2:23 PM                                                         |

Figure 7–13 Main: Storage Policy

- 6. Click Next. Skip the Workflow Configuration page.
- 7. Click Next.

8. Review the summary and click Submit.

Figure 7–14 Main: Review Settings

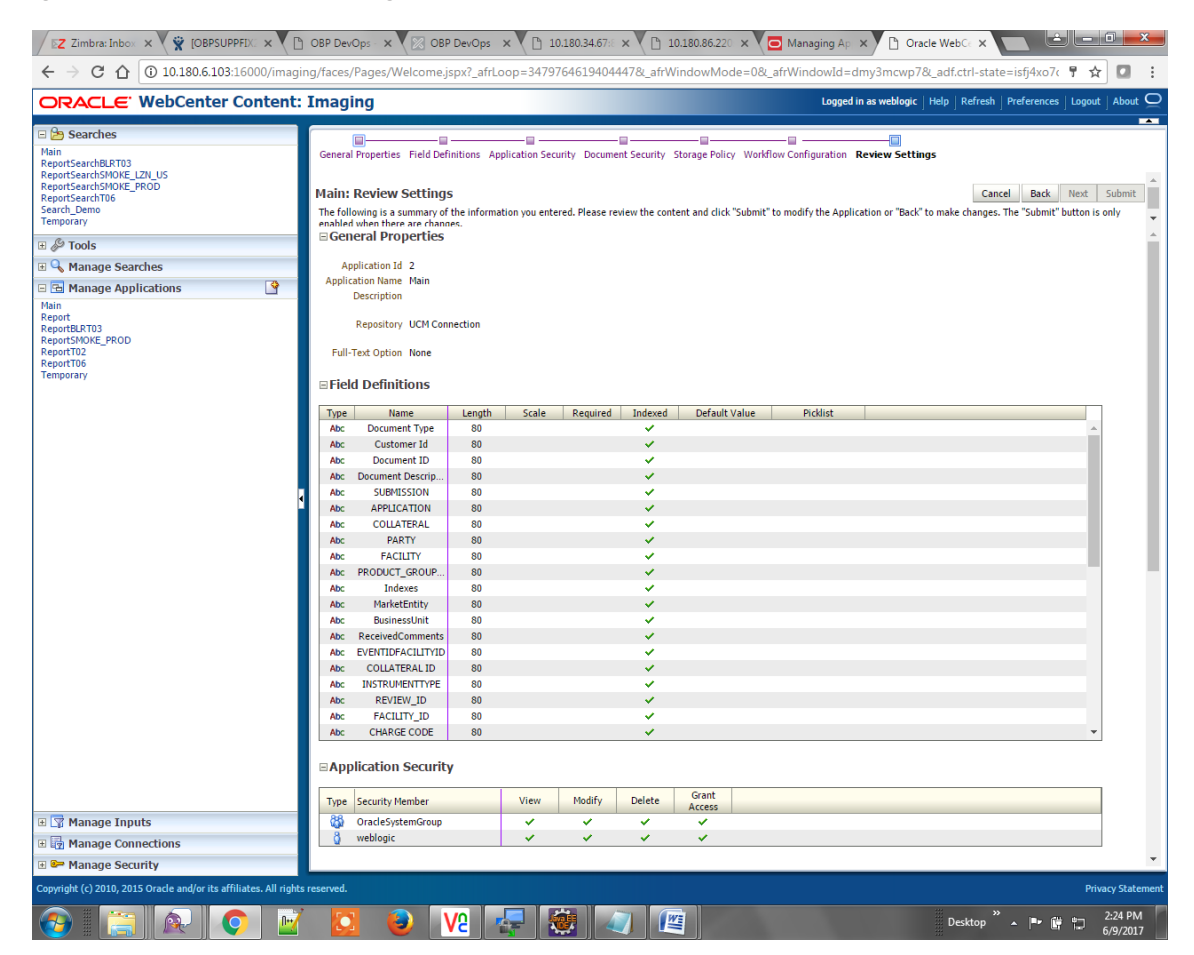

## 7.1.2.2 Manage Searches

To manage searches:

1. Click Manage Searches option and enter the search name with description.

Figure 7–15 Main: Properties

| Z Zimbra: Inbox × C COBPSUPPFIX ×                                                                                                    | ) OBP DevOps 🗙 🛛 🔀 OBP DevOps 🗙 🖓 🗋 10.180.34.67:: 🗙 🖓 🗋 10.180.86.220 🗙 🏹 🔂 Mana                                                                                                    | iging Ap 🗙 🗅 Oracle WebCe 🗙 📄 🖨 🗖 🛋 🖉                                                    |
|----------------------------------------------------------------------------------------------------|----------------------------------------------------------------------------------------------------|------------------------------------------------------------------------------------------|
| ← → C ☆ ③ 10.180.6.103:16000/imag                                                                                                    | ing/faces/Pages/Welcome.jspx?_afrLoop=3479764619404447&_afrWindowMode=0&_afrWinc                                                                                                    | dowId=dmy3mcwp7&_adf.ctrl-state=isfj4xo7c 📍 🕁 🚺 🚦                                        |
| ORACLE WebCenter Content                                                                                                    | Imaging                                                                                                    | Logged in as weblogic $ $ Help $ $ Refresh $ $ Preferences $ $ Logout $ $ About $igodot$ |
| Searches     Main     ReportSearchBRT02     ReportSearchT06     Search_Demo     Tools     Search_Demo     Tools     Search_Demo     Temporary     Search_Demo     Temporary     Search_Demo     Temporary     Search_Demo     Temporary     Search_Demo     Temporary     Search_Demo     Temporary     Search_Demo     Temporary     Search_Demo     Temporary     Search_Demo     Temporary     Search_Demo     Temporary     Search_Demo     Temporary     Search_Demo     Temporary     Search_Demo     Search_Demo     Temporary     Search_Demo     Search_Demo     Temporary     Search_Demo     Search_Demo     Search_Demo     Temporary     Search_Demo     Search_Demo     Sea | Properties Results Formatting Conditions Parameters Security Preview and Test Review Settings  Main: Properties Enter a name for this search. You may also enter a description of the search for other administrators in the Description Search Name Hain Description Instructions Naximum Search Results | tion field.                                                                              |
| 10.180.6.103:16000/imaging/faces/Pages/Welcome.jspx?                                                                                                    | _afrLoop=34797646                                                                                                    | Privacy Statement                                                                        |
|                                                                                                    | 🛛 🙋 V2 🚽 🥨 🥥 🖉                                                                                                    | Desktop 🎽 🖛 🛱 🛱 2:25 PM<br>6/9/2017                                                      |

- 2. Click Next.
- 3. Select the source application along with its field details in the Results Formatting page.

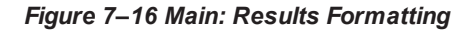

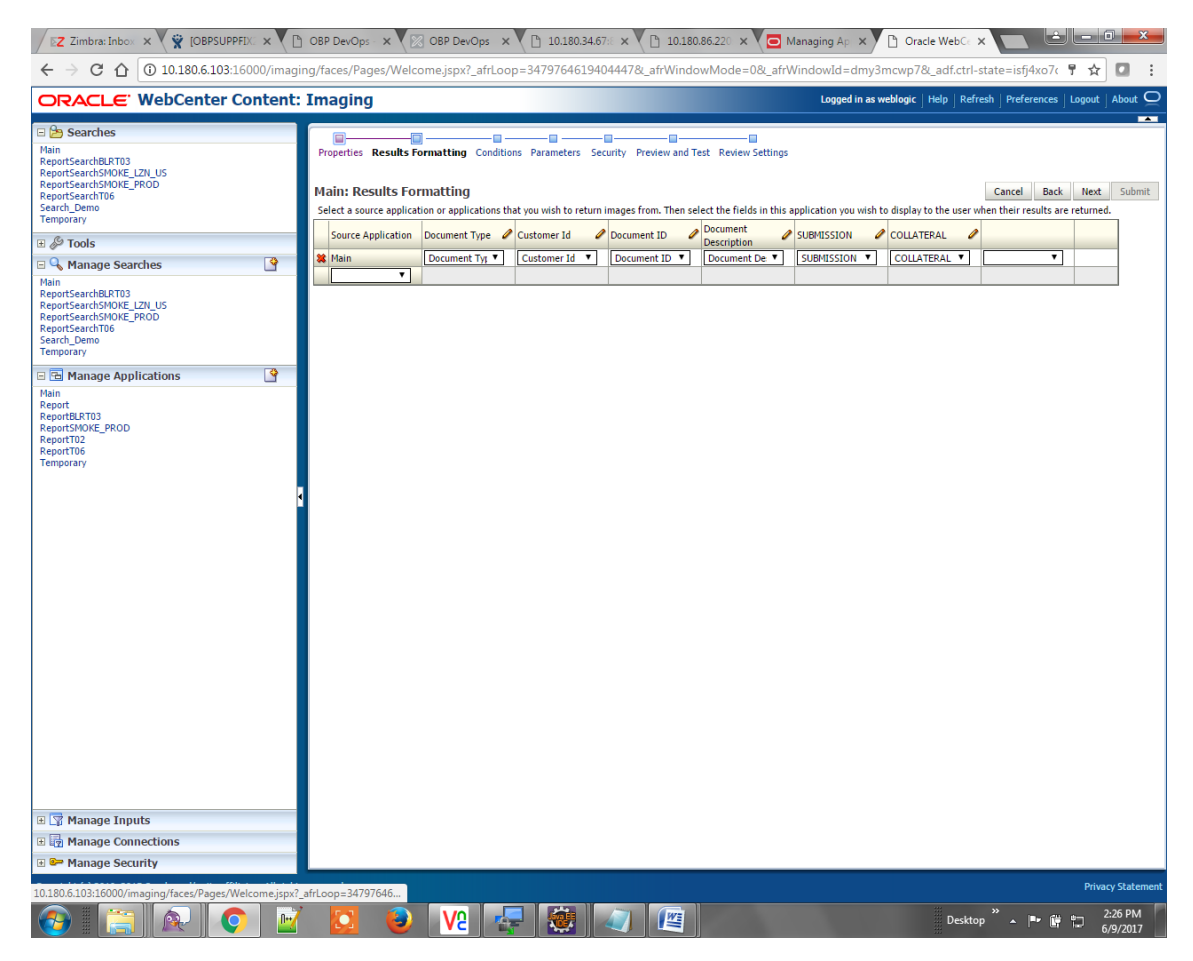

4. Select the appropriate conditions in the Conditions page as shown below.

| Image: Space And And And And And And And And And And                                                                                                    | ✓ Zimbra: Inbox × V ♀ [OBPSUPPFIX: × V]                                                                                                    | ) OBP DevOps - 🗙 🛛 🔀 OBP DevOps - 🗙                                                                                                    | 10.180.34.67                                                              | ≈ × V 🗅 10.180.86.220 × V 🖸 Mar                                                                                             | naging Ap 🗙 🎦 Oracle WebCe 🗙           |                                |
|----------------------------------------------------------------------------------------------------|----------------------------------------------------------------------------------------------------|----------------------------------------------------------------------------------------------------|---------------------------------------------------------------------------|----------------------------------------------------------------------------------------------------|----------------------------------------|--------------------------------|
| <complex-block>         CACCLE       Wedge (tel) (tel)</complex-block> | ← → C ☆ ③ 10.180.6.103:16000/imag                                                                                                    | ng/faces/Pages/Welcome.jspx?_afrLoo                                                                                                    | p=347976461940                                                            | 4447&_afrWindowMode=0&_afrWir                                                                                               | ndowId=dmy3mcwp7&_adf.ctrl-state       | =isfj4xo7( 🕈 🛧 🚺 🚦             |
|                                                                                                    | ORACLE WebCenter Content:                                                                                                    | Imaging                                                                                                    |                                                                           |                                                                                                    | Logged in as weblogic   Help   Refresh | Preferences   Logout   About ⊆ |
| Pain<br>Repark Roy       Field       Operator       Value       )       Conjunction         Repark Roy       Document Type       Equals       Parameter - Document Type       )       Conjunction         Repark Roy       Repark Roy       Repark Roy       Repark Roy       Repark Roy       )       Conjunction         Repark Roy       Repark Roy       Repark Roy       Repark Roy       Repark Roy       Image Roy       Image Roy       I                                                                                                    | ■ 29 Searches         Hain         Hain         ReportSearCHSET03         ReportSearCHSP012         ReportSearCHSP012         PerportSearCHSP012         PerportSearCHSP012         Participation         Participation | Properties Results Formatting Conditions<br>Select the conditions you want to use to find<br>Application Selection Wain •<br>• Document Type •<br>• Customer 1d •<br>Search Conditions<br>Application: Main | Parameters Security the Images in the sele Operator [Equals • [Equals • ] | Ity Preview and Test Review Settings<br>cted applications.<br>Value<br>Parameter - Document Type<br>Parameter - Customer Id | C                                      | ncel Back Next Submit          |
|                                                                                                    | Main<br>Report<br>ReportSHORE_PROD<br>ReportSHORE_PROD<br>ReportTos<br>Temporary                                                                                                    | ( Field<br>Document Type<br>Customer Id                                                                                                    | Operator<br>Equals<br>Equals                                              | Value<br>Parameter - Cocument Type<br>Parameter - Customer 1d                                                               |                                        | ) Conjunction<br>Or            |
|                                                                                                    | Manage Inputs     Manage Connections                                                                                                    |                                                                                                    |                                                                           |                                                                                                    |                                        |                                |
| 10.180.6.103.16000/maging/faces/Pages/Welcome/spx?_aft.cop=3479764619404447&_aftWindowMode=0&_aftWindowId=dmy3mcwp7&_adf.ctrl=state=isf4wo7q_11# Privacy.Statemed                                                                                                    | 🗉 😂 Manage Security                                                                                                    | L                                                                                                    |                                                                           |                                                                                                    |                                        |                                |
|                                                                                                    | 10.180.6.103:16000/imaging/faces/Pages/Welcome.jspx?                                                                                                    | afrLoop=3479764619404447&_afrWindowM                                                                                                    | lode=0&_afrWindow                                                         | Id=dmy3mcwp7&_adf.ctrl-state=isfj4xo7c                                                                                      | _11#<br>Dackton                        | Privacy Statemen               |

### Figure 7–17 Main: Conditions

5. Select the appropriate settings in the Parameters page as shown below.

### Figure 7–18 Main: Parameters

| / EZ Zimbra: Inbox X 🛱 [OBPSUPPFIX: X 🗅 OBP DevOps X 🔯 OBP DevOps X 🖒 10.180.34.67% X 🕒 10.180.36.622% X 🖸 Managing Ap X 🗅 Oracle WebC: X 💼                                                                                                    |                                                            |                                                            |                                            |                                              |                                       |                      |                   |
|----------------------------------------------------------------------------------------------------|------------------------------------------------------------|------------------------------------------------------------|--------------------------------------------|----------------------------------------------|---------------------------------------|----------------------|-------------------|
| 🗧 🗧 🕈 🙆 🗇 1.180.6.103.16000/imaging/faces/Pages/Welcome.jspx?_afrLoop=34797646194044478_afrWindowMode=08_afrWindowid=dmy3mcwp78_adf.ctrl-state=isfj4xo7t 📍 🖈 🔳                                                                                                    |                                                            |                                                            |                                            |                                              |                                       |                      | <b>D</b> :        |
| ORACLE WebCenter Content:                                                                                                    | Imaging                                                    |                                                            |                                            |                                              | Logged in as weblogic   Help   Refres | Preferences   Logout | About 읻           |
| Barches     Main     ReportSearchBLRT03     ReportSearchBLRT03     ReportSearchSHONE_LZN_US     ReportSearchSHONE_PROD     ReportSearchOfG     Search_Demo     Temporary                                                                                                    | Properties Results<br>Main: Paramet<br>Select how you wist | s Formatting Condi<br>t <b>ers</b><br>h to prompt the user | tions Parameter                            | rs Security Preview and Test Review Settings |                                       | Cancel Back Next     | Submit            |
| 🗉 🖗 Tools                                                                                                    | Parameter Name                                             | Prompt Text                                                | Operator Text                              | Default Value                                |                                       | Picklist Required    | Read Only         |
| Anange Searches                                                                                                    | Document Type<br>Customer Id                               | Document Type<br>Customer Id                               | <ul> <li>Equals</li> <li>Equals</li> </ul> | 0<br>0                                       |                                       |                      |                   |
| Manage Applications      Main Report Report R |                                                            |                                                            |                                            |                                              |                                       |                      |                   |
| 🗄 🖙 Manage Security                                                                                                    |                                                            |                                                            |                                            |                                              |                                       |                      |                   |
| 10.180.6103:16000/imaging/faces/Pages/Welcomejspx?                                                                                                    | afrLoop=3479764619                                         | 94044478c_afrWinc                                          | owMode=0&_afr                              | Windowid=dmy3mcwp7&_adf.ctrl-state=isfj4xo7  | q_11≠<br>Desktop                      | Priva                | 2:26 PM<br>9/2017 |

6. Configure the access rights for users for search in the Search Security page.

| 🛛 😰 Zimbra: Inbo: 🗙 🏆 [OBPSUPPFI: 🗙 🗈 OBP DevOps 🗴 🔀 OBP DevOps 🗴 🕑 10.180.34.67: 🗴 🕒 10.180.36.622: 🗴 🖸 Managing Ap 🗴 🗅 Oracle WebC: 🗙 📃 🖆 💷 🕮                          |                                                                                                    |              |             |               |                 |                                                                        |  |
|----------------------------------------------------------------------------------------------------|----------------------------------------------------------------------------------------------------|--------------|-------------|---------------|-----------------|------------------------------------------------------------------------|--|
| 🗲 🔆 🔿 🕜 🕜 10.180.6.103:16000/imaging/faces/Pages/Welcome.jspx?_afrLoop=3479764619404447&_afrWindowMode=0&_afrWindowId=dmy3mcwp7&_adf.ctrl-state=isfJ4xo7< 🕈 🖈 💟 :        |                                                                                                    |              |             |               |                 |                                                                        |  |
| ORACLE: WebCenter Content: Imaging                                                                                                    |                                                                                                    |              |             |               |                 |                                                                        |  |
| Bearches<br>Main<br>ReportSearch8URT03<br>ReportSearch8URT03<br>ReportSearch700E PROD<br>ReportSearch706<br>Search_Demo<br>Temporary                                     | Properties Results Formatting Conditions I<br>Main: Search Security<br>Provide security rights for the search. Select "N<br>Conditional Copy & Remove | Parameters S | iecurity Pr | eview and Tes | t Review Sel    | tings<br>Cancel Back Next Submit                                       |  |
| Solution                                                                                                    | Type Security Member                                                                                                    | View         | Modify      | Delete        | Grant<br>Access |                                                                        |  |
| Main Construction<br>Main Construction<br>ReportSearch3008E PROD<br>ReportSearch3008E PROD<br>ReportSearch308E PROD<br>Search_Demo<br>Temporary<br>C Manage Applications | 3 weblogic                                                                                                    | S.           | V           | V             | 8               |                                                                        |  |
| Report<br>ReportBR03<br>ReportBR02<br>ReportI06<br>Temporary                                                                                                    |                                                                                                    |              |             |               |                 |                                                                        |  |
| Manage Inputs     Manage Connections                                                                                                    |                                                                                                    |              |             |               |                 |                                                                        |  |
| 🖲 🚰 Manage Security                                                                                                    |                                                                                                    |              |             |               |                 |                                                                        |  |
| 10.180.6.103:16000/imaging/faces/Pages/Welcome.jspx?                                                                                                    | afrLoop=34797646                                                                                                    |              |             |               |                 | Privacy Statement<br>Desktop <sup>**</sup> ▲ 🏴 🛱 🙄 2:27 PM<br>6/9/2017 |  |

Figure 7–19 Main: Search Security

7. Review the summary and click **Submit.** 

#### Figure 7–20 Main: Preview and Test

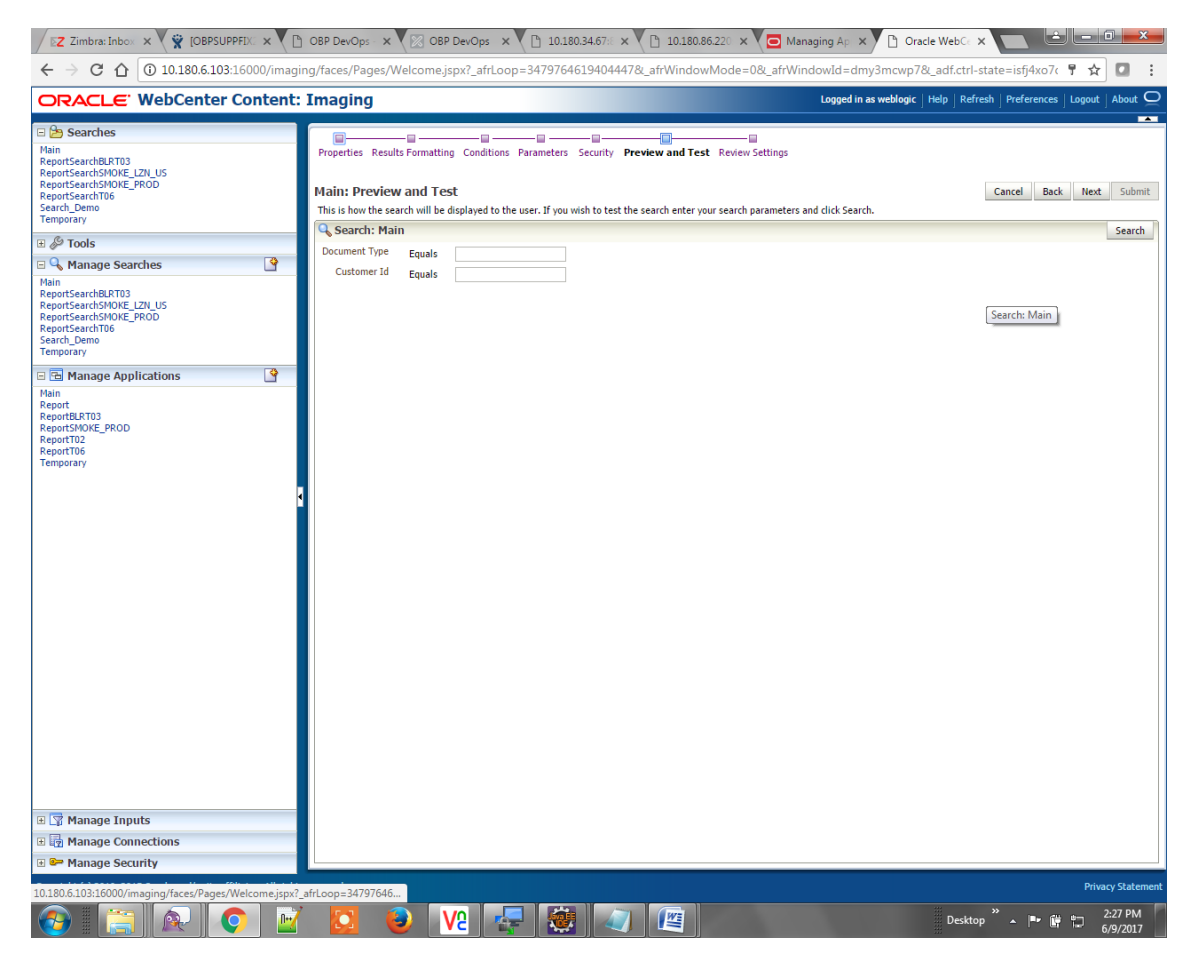

| Z Zimbra: Inbox × C (OBPSUPPFIX                                                                                                    | 2 × 🗅       | OBP DevOps -                                                                             | ×                                                                                                    | OBP DevOps                                                                            | × 🖸 🗅 10    | 0.180.34.6               | 7:8 × 🛛 🗋 10                         | .180.86.220      | ×            | Managing Ap 🗙                   | Oracle Web            | e x                   |                                    |                     |
|----------------------------------------------------------------------------------------------------|-------------|------------------------------------------------------------------------------------------|----------------------------------------------------------------------------------------------------|---------------------------------------------------------------------------------------|-------------|--------------------------|--------------------------------------|------------------|--------------|---------------------------------|-----------------------|-----------------------|------------------------------------|---------------------|
| ← → C ☆ ③ 10.180.6.103:160                                                                                                    | 00/imagir   | ng/faces/Page                                                                            | es/Welcon                                                                                                    | ne.jspx?_afrLo                                                                        | op=34797    | 7646194                  | 04447&_afrWi                         | ndowMo           | de=0&_af     | rWindowId=dm                    | /<br>y3mcwp7&_adf.ct  | trl-state=            | =isfj4xo7c 📍 🕁                     | r 🖸 🗄               |
| ORACLE WebCenter Co                                                                                                    | ntent:      | Imaging                                                                                  |                                                                                                    |                                                                                       |             |                          |                                      |                  |              | Logged in a                     | s weblogic   Help   F | Refresh   F           | Preferences   Logou                | t   About Q         |
| Describes     Hain     ReportSearchBRT03     ReportSearchBRT03     ReportSearchBNCE_PROD     ReportSearchDNDE_PROD     ReportSearchDND     Describe Describes     Describe Describes     Describes     Pain     ReportSearchBRT03     ReportSearchBRT03     Report | 9           | Properties R<br>Main: Revi<br>The following<br>when there at<br>Properties<br>Maximum Se | iew Setti<br>is a summar<br>re channes.<br>ies<br>Search Name<br>Descriptior<br>Instructions<br>earch Results | atting Conditio<br>ings<br>ry of the informa<br>e Main<br>n This searches<br>s<br>s 0 | Paramete    | ers Secur<br>red. Please | ity Preview and                      | Test <b>Revi</b> | ew Setting   | <b>s</b><br>modify the Search o | "Back" to make chan   | Cancel<br>ges. The "S | Back Next<br>ubmit" button is only | Submit<br>y enabled |
| Search_Demo<br>Temporary                                                                                                    |             | ⊟Results                                                                                 | Formatti                                                                                                    | ing                                                                                   |             |                          |                                      | -                |              |                                 |                       |                       |                                    |                     |
| 🖃 🔁 Manage Applications                                                                                                    | 9           | Source Applic                                                                            | cation Doc                                                                                                    | ument Type                                                                            | Customer Id | 1 1                      | Document ID                          | Descript         | ion          | SUBMISSION                      | COLLATERAL            |                       |                                    |                     |
| Main<br>Report<br>ReportBLRT03<br>ReportSMOKE_PROD<br>ReportT02<br>DeportT02                                                                                                    |             | Main<br>⊟Conditio                                                                        | Doc                                                                                                    | ument Type                                                                            | Customer Io | 1                        | Document ID                          | Docume           | nt Descript  | SUBMISSION                      | COLLATERAL            |                       |                                    |                     |
| Temporary                                                                                                    |             | Applicatio                                                                               | n: Main                                                                                                    |                                                                                       |             |                          |                                      |                  |              |                                 |                       |                       |                                    |                     |
|                                                                                                    |             | ( Field Operator Value                                                                   |                                                                                                    |                                                                                       |             |                          |                                      |                  | )            | Conjunction                     |                       |                       |                                    |                     |
|                                                                                                    | •           |                                                                                          | Document Ty<br>Customer Id                                                                                    | pe Equals                                                                             |             | Paramete                 | r - Document Type<br>r - Customer Id | •                |              |                                 |                       |                       | Or                                 |                     |
|                                                                                                    |             | □Parame                                                                                  | ters                                                                                                    |                                                                                       |             |                          |                                      |                  |              |                                 |                       | 1                     |                                    | _                   |
|                                                                                                    |             | Parameter Na<br>Document Ty                                                              | ame Pror<br>ne Doc                                                                                            | mpt Text<br>rument Type                                                               | Operator Te | ext I                    | Default Value                        | Pi               | icklist      | Required                        | Read Only             |                       |                                    |                     |
|                                                                                                    |             | Customer Id                                                                              | Cus                                                                                                    | tomer Id                                                                              | Equals      |                          |                                      |                  |              |                                 |                       |                       |                                    |                     |
|                                                                                                    |             | ⊡Security                                                                                | 1                                                                                                    |                                                                                       |             |                          |                                      |                  |              |                                 |                       |                       |                                    |                     |
|                                                                                                    |             | Type Secu                                                                                | rity Member                                                                                                   |                                                                                       | View        | Modify                   | Delete                               | Grant            |              |                                 |                       |                       |                                    |                     |
|                                                                                                    |             | 👌 webl                                                                                   | ogic                                                                                                    |                                                                                       | 4           | ~                        | ~                                    | ~                |              |                                 |                       |                       |                                    |                     |
|                                                                                                    |             | BAudit Hi                                                                                | istory                                                                                                    |                                                                                       |             |                          |                                      |                  |              |                                 |                       |                       |                                    |                     |
|                                                                                                    |             | Date                                                                                     | Тур                                                                                                    | e                                                                                     | User Name   |                          |                                      |                  |              |                                 |                       |                       |                                    |                     |
|                                                                                                    |             | 6/9/2015 11:                                                                             | 25:28 Defi                                                                                                    | inition Create                                                                        | weblogic    |                          |                                      |                  |              |                                 |                       |                       |                                    |                     |
|                                                                                                    |             |                                                                                          |                                                                                                    |                                                                                       |             |                          |                                      |                  |              |                                 |                       |                       |                                    |                     |
| IT 🐨 Manage Inputs                                                                                                    |             |                                                                                          |                                                                                                    |                                                                                       |             |                          |                                      |                  |              |                                 |                       |                       |                                    |                     |
| Manage Connections                                                                                                    |             |                                                                                          |                                                                                                    |                                                                                       |             |                          |                                      |                  |              |                                 |                       |                       |                                    |                     |
| Manage Connections                                                                                                    | _           |                                                                                          |                                                                                                    |                                                                                       |             |                          |                                      |                  |              |                                 |                       |                       |                                    |                     |
| - Planage Security                                                                                                    |             |                                                                                          |                                                                                                    |                                                                                       |             |                          |                                      |                  | _            |                                 |                       |                       |                                    |                     |
| 10.180.6.103:16000/imaging/faces/Pages/Welc                                                                                                    | ome.jspx?_i | afrLoop=34797                                                                            | 6461940444                                                                                                    | 478(_afrWindov                                                                        | Mode=08     | afrWindo                 | wId=dmy3mcwp                         | 78L_adf.ctrl     | -state=isfj4 | xo7q_11#                        |                       |                       | Pri                                | vacy Statemen       |
| 📀 🔚 💽 📀                                                                                                    |             |                                                                                          | 6                                                                                                    | <b>V2</b>                                                                             | <b>-</b>    |                          | 4                                    |                  |              |                                 | Des                   | ktop »                |                                    | 2:27 PM<br>6/9/2017 |

### Figure 7–21 Main: Review Settings

## 7.1.3 Temp Application Configuration

This section provides details about the temp application configuration.

## 7.1.3.1 Manage Application Configuration

To manage application configuration:

- 1. Select the Create New Application option.
- 2. Enter the general properties and click Next.

Figure 7–22 Temporary: General Properties

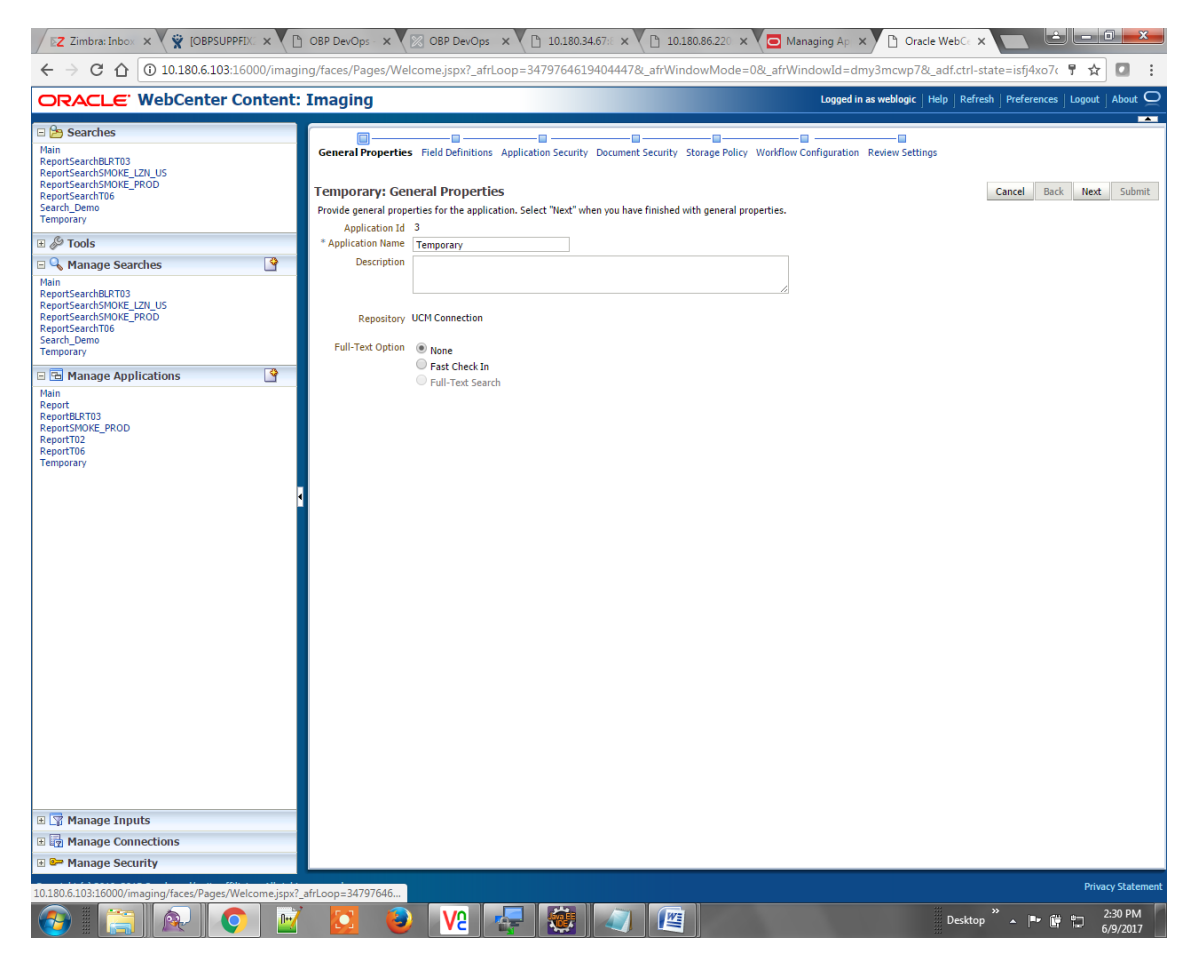

3. Enter the field definition details and click Next.

Figure 7–23 Temporary: Field Definitions

| Z Zimbra: Inbox × 🙀 [OBPSUPPFIX] ×                                                                                                    | OBP DevOps - × 🛛 OBP DevOps - × 🖓 10.180.34.67:: × 🖓                                                                                                    | 10.180.86.220 × 🖸 Managing Ap × 🗅 Oracle WebCc × 🔛 🖆 📼 💻 💌                                                                                      |  |  |  |  |
|----------------------------------------------------------------------------------------------------|----------------------------------------------------------------------------------------------------|----------------------------------------------------------------------------------------------------|--|--|--|--|
| 🗧 🔶 🖸 🕜 10.180.6.103:16000/imaging/faces/Pages/Welcome.jspx?_afrLoop=34797646194044478&afrWindowMode=0&afrWindowId=dmy3mcwp78&adf.ctrl-state=isfj4xo7< 🕈 🖈 🖸 🚦                                         |                                                                                                    |                                                                                                    |  |  |  |  |
| ORACLE WebCenter Content:                                                                                                    | Imaging                                                                                                    | Logged in as weblogic $ig ]$ Help $ig ]$ Refresh $ig ]$ Preferences $ig ]$ Logout $ig ]$ About $ig Q$                                           |  |  |  |  |
| Bearches     Main     ReportSearch8LRT03     ReportSearch9NDE_FX0U5     ReportSearch9NDE_FX0U5     ReportSearch9DE_FX0U5     Facebook     Search_Demo     Temporary     G:      Demo     Tools         | General Properties Field Definitions Application Security Document Secur<br>Temporary: Field Definitions<br>Provide field definitions for the application's content. Select "Itext" when you ha<br>↓ Add ↓ X Remove<br>Type I hane Length Scale Required Ind | ty Storage Policy Workflow Configuration Review Settings Cancel Back Next Submit ve finished with field definitions. xed Default Value Picklist |  |  |  |  |
| 🗆 🔍 Manage Searches 🛛 🗳                                                                                                    | Abc Document Type 80 -                                                                                                    |                                                                                                    |  |  |  |  |
| Main<br>ReportSearchSMORE_IZU_US<br>ReportSearchSMORE_IZU_US<br>ReportSearchSMORE_IPROD<br>ReportSearchSMORE_PROD<br>ReportSearchSMORE_PROD<br>ReportSMORE_PROD<br>ReportTOS<br>ReportTOS<br>Temporary | AAC LOBORINE IS 00 00 00 00 00 00 00 00 00 00 00 00 00                                                                                                    | ∠                                                                                                    |  |  |  |  |
| 🛙 🕎 Manage Inputs                                                                                                    |                                                                                                    |                                                                                                    |  |  |  |  |
| H Ig Manage Connections                                                                                                    |                                                                                                    |                                                                                                    |  |  |  |  |
| a - manage occurry                                                                                                    |                                                                                                    | Privary Statement                                                                                                    |  |  |  |  |
| 10.180.6.103:16000/imaging/faces/Pages/Welcome.jspx?                                                                                                    | atricop=34/9/646                                                                                                    | Eesktop <sup>™</sup> ← I <sup>™</sup> I <sup>™</sup> ⊂ 2:30 PM                                                                                  |  |  |  |  |

4. In Application Security and Document Security pages, select the access rights for users and click **Next.** 

Figure 7–24 Temporary: Application Security

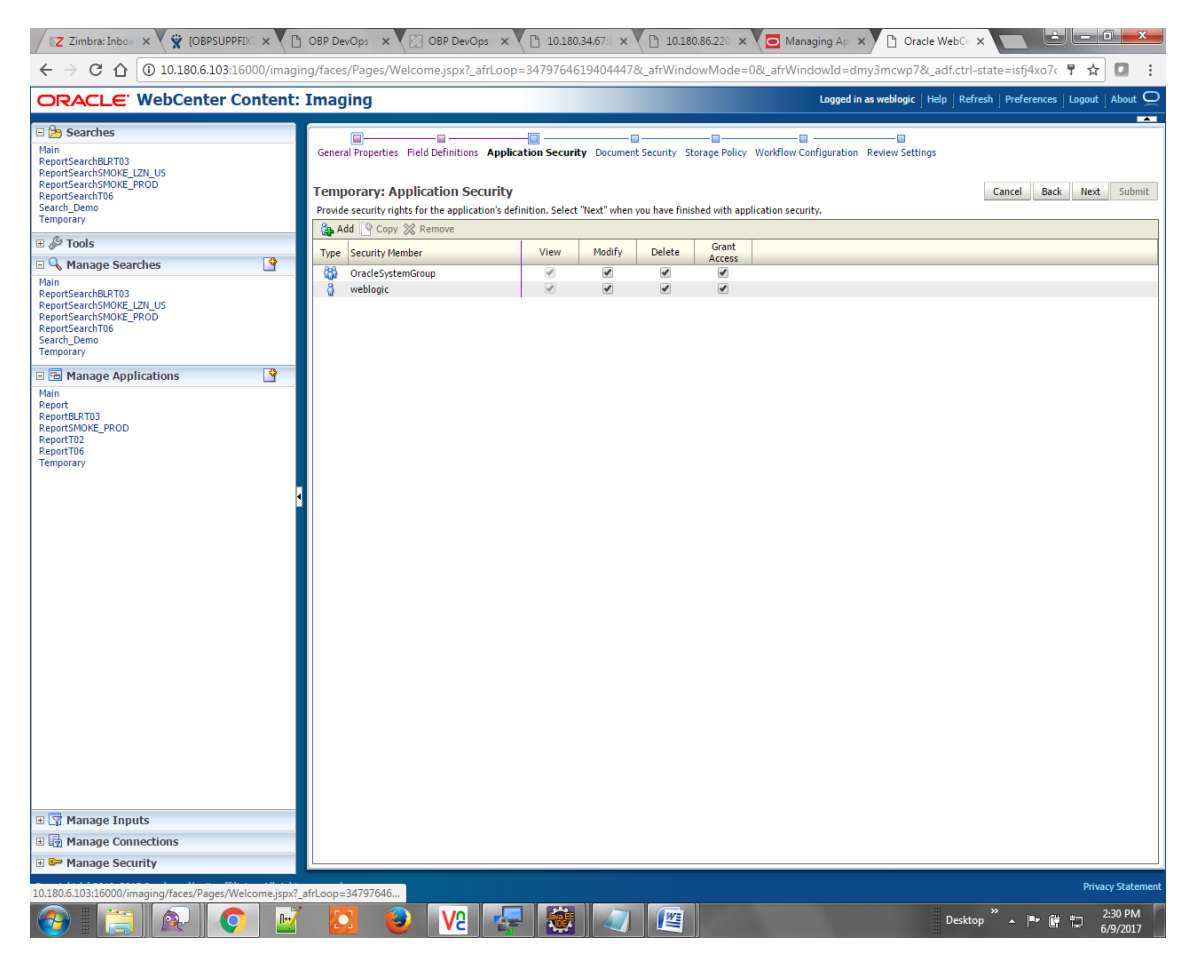

Figure 7–25 Temporary: Document Security

| Z Zimbra: Inbox × Ž 🛱 [OBPSUPPFIX] × [                                                                                                    | 🖹 OBP DevOps - 🗙 🔀 OBP DevOp                                                                                                    | vs 🗙 🎦 10.180.                                                  | 34.67:8 × 🎦 10.180    | 1.86.220 × 🖸 Mana        | aging Api 🗙 🎦 Or       | racle WebCe 🗙 🔛 🖆                                   | - 0 ×               |
|----------------------------------------------------------------------------------------------------|----------------------------------------------------------------------------------------------------|-----------------------------------------------------------------|-----------------------|--------------------------|------------------------|-----------------------------------------------------|---------------------|
| ← → C û 10.180.6.103:16000/imaging/faces/Pages/Welcome.jspx?_afrLoop=34797646194044478v_afrWindowMode=08v_afrWindowId=dmy3mcwp78v_adf.ctrl-state=isfj4xo7c 🕈 🖈 🖸 🚦                                                                                                    |                                                                                                    |                                                                 |                       |                          |                        |                                                     |                     |
| ORACLE: WebCenter Content: Imaging                                                                                                    |                                                                                                    |                                                                 |                       |                          |                        |                                                     |                     |
| Constraints     Constraints     Constrain | General Properties Field Definitions<br>Temporary: Document Secu<br>Provide security rights for the applicat<br>Delete' security rights in the repositor<br>Delete' Security Provide Security rights of the repositor | Application Security<br>Irity<br>Ion's content. Select "N<br>y. | Document Security Str | arage Policy Workflow Co | nfiguration Review Set | Cancel Back<br>security right automatically conferm | Next Submit         |
| $A^{pr}$ Tools $\Box \Rightarrow Manage Searches $                                                                                                    | Type Security Member                                                                                                    | View                                                            | Write Delete          | Grant Lock Admin         | Annotate Annotate      | Annotate                                            |                     |
| Main<br>ReportSearchElRT03<br>ReportSearchElRT03<br>ReportSearchSoftCE_PROD<br>ReportSearchT06E_PROD<br>Search_Demo<br>Temporary<br>E C Manage Applications                                                                                                    | <ul> <li>Administrators</li> <li>Operators</li> </ul>                                                                                                    | S.                                                              |                       |                          |                        |                                                     |                     |
| Main<br>ReportBAT03<br>ReportSW05E,PRDD<br>ReportT02<br>ReportT02<br>Temporary                                                                                                    |                                                                                                    |                                                                 |                       |                          |                        |                                                     |                     |
| 10.180.6.103:16000/imaging/faces/Pages/Welcome.jspx                                                                                                    | ?_afrLoop=34797646                                                                                                    |                                                                 |                       |                          |                        |                                                     | Privacy Statement   |
|                                                                                                    | í 🚺 😔 🔽                                                                                                    |                                                                 |                       |                          |                        | Desktop 🎽 🔺 🍽 😭                                     | 2:31 PM<br>6/9/2017 |

5. In the Storage Policy page, select the file default option has shown below.

Figure 7–26 Temporary: Storage Policy

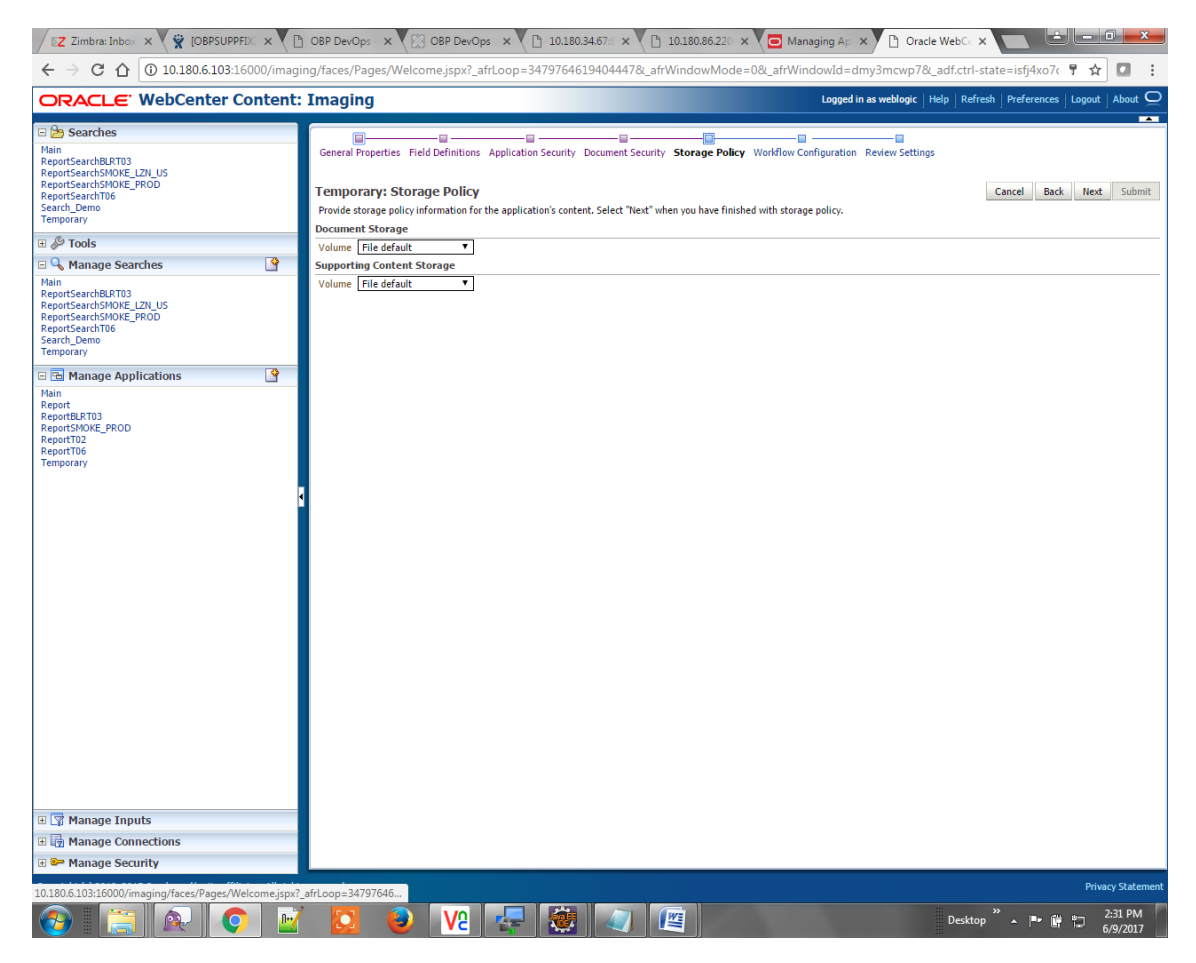

- 6. Click Next. Skip the Workflow Configuration page.
- 7. Click Next.
- 8. Review the summary and click Submit.

Figure 7–27 Temporary: Review Settings

| Z Zimbra: Inbox × 🙀 [OBPSUPPFIX] ×                                                                                                    | ) OBP DevOps 🛪 🕅 OBP DevOps 🛪 🕐 10.180.34.67% 🛪 🕐 10.180.86.22% 🗙 🔽 Managing Ap 🛪 🕐 Oracle WebC 🛪 🔛 🕒 📼 📼                                                                                                    |
|----------------------------------------------------------------------------------------------------|----------------------------------------------------------------------------------------------------|
| ← → C ☆ ③ 10.180.6.103:16000/imag                                                                                                    | ing/faces/Pages/Welcome.jspx?_afrLoop=3479764619404447&_afrWindowMode=0&_afrWindowId=dmy3mcwp7&_adf.ctrl-state=isfj4xo7c 📍 🛧 💶 🚦                                                                                                    |
| ORACLE <sup>®</sup> WebCenter Content:                                                                                                    | Imaging Logged in as weblogic   Help   Refresh   Preferences   Loggeut   About Q                                                                                                    |
| E Searches Hain ReportSearchSMOVE_ZNU US ReportSearchSMOVE_ZNU US Repo | General Properties Field Definitions  General Properties  Application tame  Application tame  Field Definitions  Full-Text Option None  Field Definitions  Field Definitions  Field Defi |
| Main<br>Report<br>Report<br>ReportSMOVE_PROD<br>ReportTO<br>ReportTO<br>Temporary                                                                                                    | Type     Name     Length     Scale     Reguired     Indexed     Default Value     Picklist       Abc     Document Type     80     ✓         Abc     FACILITY     80     ✓        Abc     FACILITY     80     ✓        Abc     FACILITY     80     ✓        Abc     FACILITY     80     ✓        Abc     FACILITY     80     ✓        Abc     SUBMISSION     80     ✓        Abc     Collateral ID     80     ✓        Abc     Collateral ID     80     ✓        Abc     Collateral ID     80     ✓        Abc     Collateral ID     80     ✓                                                                                                    |
|                                                                                                    | Type     Security Member     View     Modify     Delete     Access       (2)     OracleSystemGroup     Image: Constraint of the security Member of the security Member of the securety Member of the security Member of the                                                                                                    |
|                                                                                                    | Document Security       Type     Security Member     View     Write     Delete     Grant<br>Access     Lock Admin     Annotate<br>standard     Annotate<br>Restricted     Annotate<br>Hidden                                                                                                    |
|                                                                                                    | EStorage Policy Document Storage Volume File default                                                                                                    |
| 10.180.6.103:16000/imaging/faces/Pages/Welcome.jspx?                                                                                                    |                                                                                                    |

## 7.1.3.2 Manage Searches

To manage searches:

1. Click the Manage Searches option and enter the search name with description.

Figure 7–28 Temporary: Properties

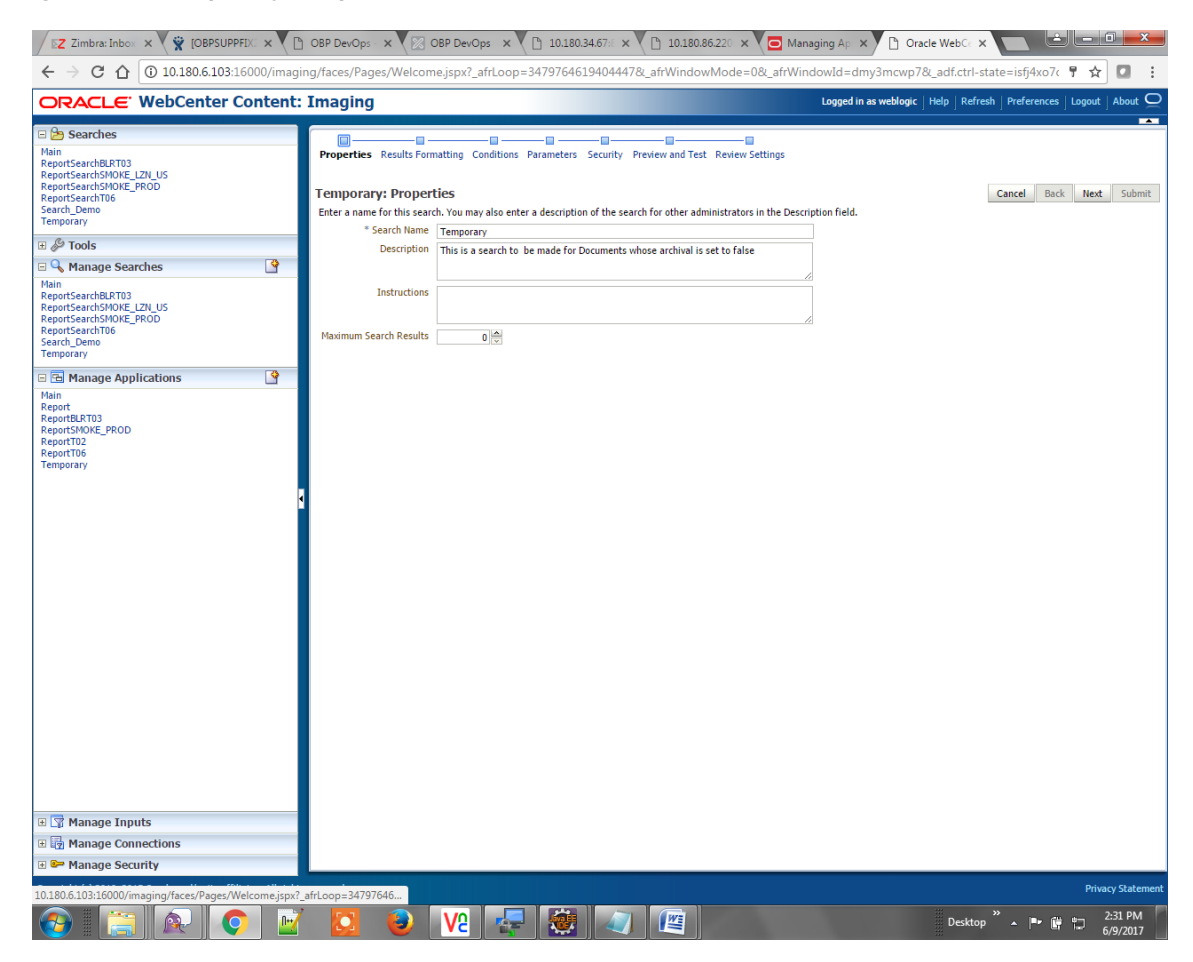

2. Select the source application along with its field details in the Results Formatting page.

Figure 7–29 Temporary: Results Formatting

| / 😰 Zimbris: Inbo: x 💘 [OBPSUPPF]: x 🕐 OBP DevOps x V 🕒 10.180.34.67; x V 🗅 10.180.34.62; x V 🖸 Managing A; x Y 🗅 Oracle WebC: x 📺 🔛 💷 🕮                                                                                                    |                                                                                                    |  |  |  |  |  |  |  |
|----------------------------------------------------------------------------------------------------|----------------------------------------------------------------------------------------------------|--|--|--|--|--|--|--|
| 🗧 🔆 🔿 🖸 🕜 10.180.6.103:16000/imaging/faces/Pages/Welcome.jspx?_afrLoop=34797646194044478k_afrWindowMode=08k_afrWindowId=dmy3mcwp78k_adf.ctrl-state=isfj4xo7c 📍 🕁 📮 :                                                                                                    |                                                                                                    |  |  |  |  |  |  |  |
| ORACLE WebCenter Content:                                                                                                    | ORACLE: WebCenter Content: Imaging                                                                                                    |  |  |  |  |  |  |  |
| Bearches     Main     ReportSearchBLRT03     ReportSearchBLRT04     ReportSearchBLRT04     ReportSearchDL27     Dot     ReportSearchD16     Search_Demo     Temporary                                                                                                    | Properties Results Formatting Conditions Parameters Security Preview and Test Review Settings Temporary: Results Formatting Select a source application or applications that you wish to return images from. Then select the fields in this application you wish to display to the user when their results are returned.                                                                                                    |  |  |  |  |  |  |  |
| 🗉 🖗 Tools                                                                                                    | Source Application Document Type / Document Type 1 / Description / Id                                                                                                    |  |  |  |  |  |  |  |
| □ Manage Searches     □       Main     ReportSearchER703       ReportSearchFORE_LZN_US     ReportSearchFORE_LZN_US       ReportSearchFORE_DZN_US     ReportSearchFORE       Temporary     □       □ ➡ Manage Applications     □                                                                                                    | Lenporary     Locument to     Locument to     Locument     Locument to     Locument to     Locument     Locument to     Locument     Locument     Locumen |  |  |  |  |  |  |  |
| Ball       Beport         Report       Report         Report       Report |                                                                                                    |  |  |  |  |  |  |  |
| 🗷 👺 Manage Security                                                                                                    |                                                                                                    |  |  |  |  |  |  |  |
| 10.180.6.103:16000/imaging/faces/Pages/Welcome.jspx?                                                                                                    | affLoop=34797646         Privacy Statement           Image: Control of the state of the state of th                                                          |  |  |  |  |  |  |  |

3. Select the appropriate conditions in the Conditions page as shown below.

### Figure 7–30 Temporary: Conditions

| Z Zimbra: Inbox × 🕅 🕱 [OBPSUPPFIX] ×                                                                                                    | OBP DevOps - × 🔀 OBP DevOps - ×                                                                                                    | 10.180.34.67:                                                                             | E × 	 ☐ 10.180.86.220 ×                                                                                                    | naging Ap. 🗙 🎦 Oracle WebCe 🗙        |                                                      |
|----------------------------------------------------------------------------------------------------|----------------------------------------------------------------------------------------------------|-------------------------------------------------------------------------------------------|----------------------------------------------------------------------------------------------------|--------------------------------------|------------------------------------------------------|
| ← → C ☆ ③ 10.180.6.103:16000/imagi                                                                                                    | ng/faces/Pages/Welcome.jspx?_afrLoop                                                                                                    | =347976461940                                                                             | 4447&_afrWindowMode=0&_afrWir                                                                                                    | ndowId=dmy3mcwp7&_adf.ctrl-s         | tate=isfj4xo7< 🕈 🕁 🚺 🚦                               |
| ORACLE WebCenter Content:                                                                                                    | Imaging                                                                                                    |                                                                                           |                                                                                                    | Logged in as weblogic   Help   Refre | sh   Preferences   Logout   About $igodoldsymbol{Q}$ |
| Bain     ReportSearchERT03     ReportSearchERT03     ReportSearchERT03     ReportSearchSHORE_IZU_US     ReportSearchSHORE_PROD     Search_Deno     Temporary      G    Tools     Main     ReportSearchERT03     ReportSearchERT03     ReportSearchERT03     ReportSearchERT04     ReportSearchERT04     ReportS | Properties Results Formatting Conditions<br>Temporary: Conditions<br>Select the conditions you want to use to find th<br>Application Selection [Temporary V]<br>Field<br>Field<br>Courtent Type V<br>Customer 1d V<br>Customer 1d V<br>Customer 1d V | Parameters Secur<br>le images in the sele<br>Operator<br>Equals V<br>Equals V<br>Equals V | Ity Preview and Test Review Settings<br>ted applications.<br>✓Value<br>✓ Parameter - Document Type<br>✓ Parameter - Ocument Id<br>✓ Parameter - Document Description |                                      | Cancel Back Next Submit                              |
| Search_Demo<br>Temporary<br>C C Manage Applications<br>Main<br>Report<br>Report<br>Report RT03                                                                                                    | Search Conditions  Application: Temporary  Field                                                                                                    | Operator                                                                                  | Value                                                                                                    |                                      | ) Conjunction                                        |
| ReportSMOKE_PROD<br>ReportT02<br>ReportT05<br>Temporary                                                                                                    | Document Type<br>Customer Id<br>Document Description                                                                                                    | Equals<br>Equals<br>Equals                                                                | Parameter - Document Type<br>Parameter - Customer Id<br>Parameter - Document Description                                                                             |                                      | Or<br>Or                                             |
|                                                                                                    |                                                                                                    |                                                                                           |                                                                                                    |                                      |                                                      |
|                                                                                                    |                                                                                                    |                                                                                           |                                                                                                    |                                      |                                                      |
| Y Manage Inputs     Manage Connections     Manage Security                                                                                                    |                                                                                                    |                                                                                           |                                                                                                    |                                      |                                                      |
| 10.180.6.103:16000/imaging/facer/Pager/Malcomairey?                                                                                                    | afri con=24707646                                                                                                    |                                                                                           |                                                                                                    |                                      | Privacy Statement                                    |
|                                                                                                    |                                                                                                    |                                                                                           |                                                                                                    | Desktop                              | → 🕶 🛱 📅 2:32 PM                                      |

4. Select the appropriate settings in the Parameters page as shown below.

| Figure 7–31 Temporary: Parameters | Figure | 7-31 | Temporary: | Parameters |
|-----------------------------------|--------|------|------------|------------|
|-----------------------------------|--------|------|------------|------------|

| / 🔀 Zimbra: Inbox 🗙 💘 [OBPSUPPFIX] 🗙 💙 🗎                                                                                                    | OBP DevOps - 🗙                                       | OBP DevOps                                                  | × 🖸 10.1                                   | 80.34.67:8 × 🎦 10.180.86.220 ×           | 🖸 Managing Ap 🗙 🎦 Oracle WebCr 🗙 📄 🖃 💻 💌                                                                    |
|----------------------------------------------------------------------------------------------------|------------------------------------------------------|-------------------------------------------------------------|--------------------------------------------|------------------------------------------|----------------------------------------------------------------------------------------------------|
| ← → C ☆ ③ 10.180.6.103:16000/imagi                                                                                                    | ng/faces/Pages/W                                     | elcome.jspx?_afrL                                           | .oop=347976                                | 4619404447&_afrWindowMode=0&             | _afrWindowId=dmy3mcwp7&_adf.ctrl-state=isfj4xo7( 📍 🕁 🚺 🚦                                                    |
| ORACLE WebCenter Content:                                                                                                    | Imaging                                              |                                                             |                                            |                                          | Logged in as weblogic $ig  $ Help $ig  $ Refresh $ig  $ Preferences $ig  $ Logout $ig  $ About $ig Q$       |
| Content      Content      Content | Properties Results Temporary: Pa Select how you wish | s Formatting Conditi<br>arameters<br>h to prompt the user t | ons Paramete                               | rs Security Preview and Test Review Sett | Cancel Back Next Submit                                                                                     |
| 🗉 🖗 Tools                                                                                                    | Parameter Name                                       | Prompt Text                                                 | Operator Text                              | Default Value                            | Picklist Required Read Only                                                                                 |
| 🖻 🔍 Manage Searches 🛛 🔮                                                                                                    | Document Type                                        | Document Type                                               | 🥒 Equals                                   | 0                                        |                                                                                                    |
| Main<br>ReportSearchSHORT03<br>ReportSearchSHORE_JL2N_US<br>ReportSearchT06<br>Search_Demo<br>Temporary                                                                                                    | Customer Id<br>Document Descript                     | Customer Id<br>Document Descript                            | <ul> <li>Equals</li> <li>Equals</li> </ul> |                                          |                                                                                                    |
| Main Report<br>Report Report REVITO 3<br>ReportSHORE_ROD<br>ReportSHORE_ROD<br>ReportTo<br>Temporary                                                                                                    |                                                      |                                                             |                                            |                                          |                                                                                                    |
| 🗉 🔯 Manage Connections                                                                                                    |                                                      |                                                             |                                            |                                          |                                                                                                    |
| 🖻 😅 Manage Security                                                                                                    |                                                      |                                                             |                                            |                                          |                                                                                                    |
| 10.180.6.103:16000/imaging/faces/Pages/Welcome.jspx?                                                                                                    | afrLoop=34797646                                     |                                                             |                                            |                                          | Privacy Statement<br>Desktop <sup>**</sup> ▲ I <sup>®</sup> + <sup>®</sup> <sup>©</sup> 2:32 PM<br>6/9/2017 |

5. Configure the access rights for users for search in the Search Security page.

Figure 7–32 Temporary: Search Security

| 🗡 🔀 Zimbra: Into: x 💘 🛱 [OBPSUPPFI]: x 🕐 D OBP DexOps x 🕼 OBP DexOps x 🌾 D 10180.3467; x 🌘 10180.8622; x 🕼 Managing A; x 🕐 D Oracle WebC x 🗨 🚵 🖃 🕮                                                                                                    |                                                                                                    |                             |                                                       |                                                         |                                  |                                       |      |
|----------------------------------------------------------------------------------------------------|----------------------------------------------------------------------------------------------------|-----------------------------|-------------------------------------------------------|---------------------------------------------------------|----------------------------------|---------------------------------------|------|
| 🗧 🔶 🖰 🕜 10.180.6.103.16000/imaging/faces/Pages/Welcome.jspx?_afrLoop=34797646194044478_afrWindowMode=08_afrWindowId=dmy3mcwp78_adf.ctri-state=isfJ4xo7< 🕈 🖈 🔽 🚦                                                                                                    |                                                                                                    |                             |                                                       |                                                         |                                  |                                       |      |
| ORACLE WebCenter Content:                                                                                                    | Imaging                                                                                                    |                             |                                                       |                                                         | Logged in as weblogic   Help   R | efresh   Preferences   Logout   About | õ    |
| CRACLE: WebCenter Content:  Searches  Main ReportSearchBRT03 ReportSearchBRT03 ReportSearchBRT03 ReportSearchBRT03 ReportSearchBRT03 ReportSearchBRT03 ReportSearchBRT04 ReportSearchBRT04 ReportSearchBRT05 ReportSearchBRT05 ReportSearchBRT06 ReportSearchBRT06 ReportSearchBRT07 ReportSearchBRT07 Repo | Imaging Properties Results Formatting Condits Imaging Provide security rights for the search. Sel Condition Provide security rights for the search. Sel Condition Provide security rights for the security rights for the security rights for the security rights for th | et "Hext" when you have fir | Preview and Tes<br>ished with search<br>y Delete<br>Ø | tt Review Settings<br>security.<br>Grant<br>Access<br>☑ | Logged in as weblogic   Help   R | fresh Preferences Logout About        |      |
| 10.180.6.103:16000/imaging/faces/Pages/Welcome.jspx?                                                                                                    | afrLoop=34797646                                                                                                    |                             |                                                       | 1                                                       |                                  | Privacy Stater                        | nent |
|                                                                                                    | S 🕹 🔽                                                                                                    | 🛃 🗶 🗸                       |                                                       |                                                         | Desk                             | top " 🔺 🏴 🛱 📅 2:32 PM<br>6/9/2017     |      |

6. Review the summary and click **Submit.** 

Figure 7–33 Temporary: Preview and Test

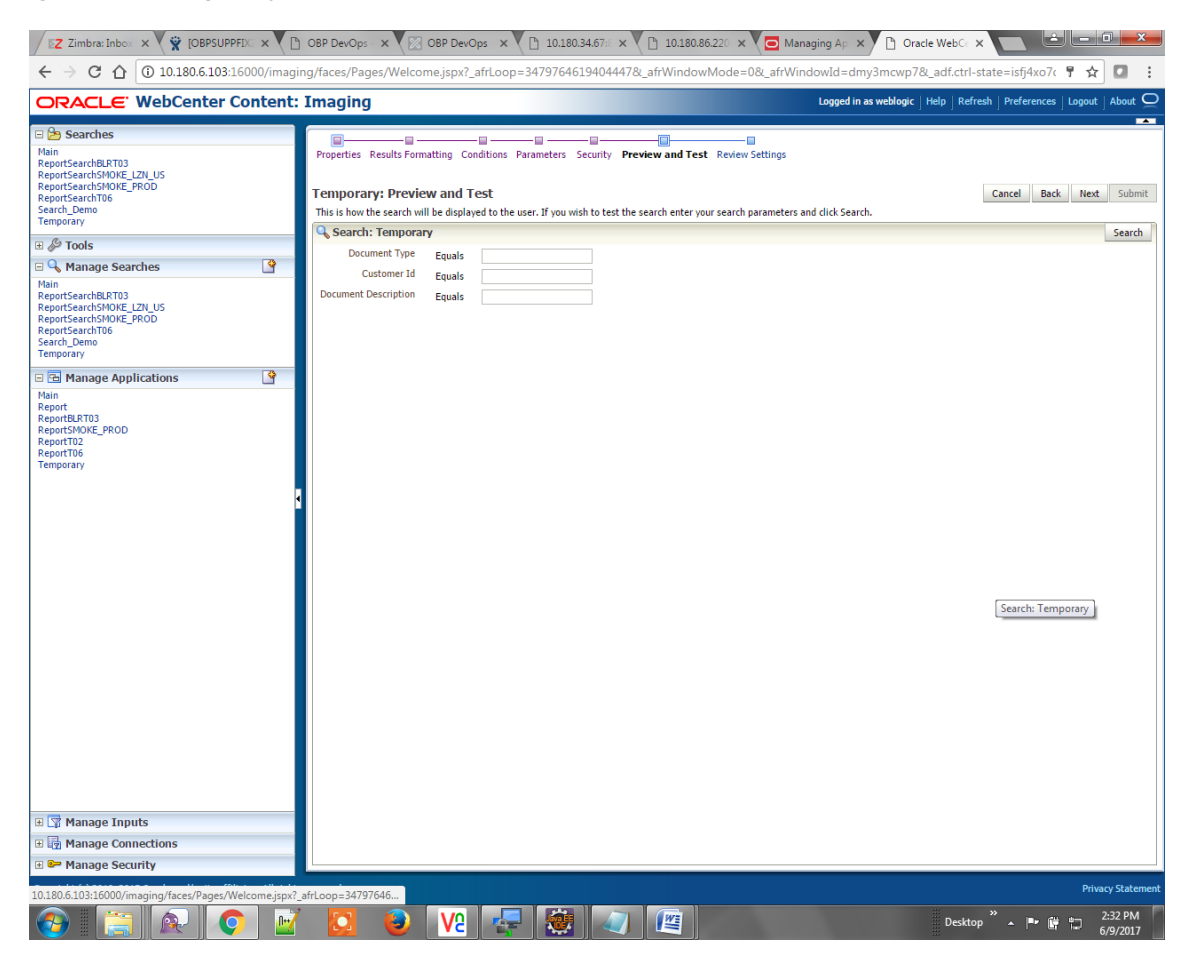

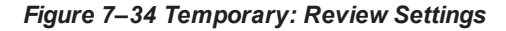

| Z Zimbra: Inbox × X (OBPSUPPFIX: × X                                                                                                    | OBP DevOps - ×                                                                                                    | OBP DevOps                                                                                                    | × 🗋 10.180              | 34.67:8 × 🎦 10.                                                                                                    | 180.86.220 × C     | Managing Ap 🗙                      | Oracle Web            | × L Él                                         | - 0 ×                   |
|----------------------------------------------------------------------------------------------------|----------------------------------------------------------------------------------------------------|----------------------------------------------------------------------------------------------------|-------------------------|----------------------------------------------------------------------------------------------------|--------------------|------------------------------------|-----------------------|------------------------------------------------|-------------------------|
| ← → C û 10.180.6.103:16000/imagin                                                                                                    | ng/faces/Pages/Weld                                                                                                    | come.jspx?_afrL                                                                                                    | oop=34797646            | 19404447&_afrWir                                                                                                    | idowMode=0&_a      | frWindowId=dm                      | y3mcwp7&_adf.ct       | trl-state=isfj4xo7c 🖣                          | ☆ 🖸 🗄                   |
| ORACLE WebCenter Content:                                                                                                    | Imaging                                                                                                    |                                                                                                    |                         |                                                                                                    |                    | Logged in a                        | s weblogic   Help   F | Refresh   Preferences   Lo                     | gout $ $ About $igodot$ |
| Searches      Main     ReportSearchBRT03     ReportSearchSNOKE_FXQU     ReportSearchSNOKE_FXQD     ReportSearchSNOKE_FXQD     ReportSearchT06     Search_Demo     Temporary      Soft Constant Searches      Main     ReportSearchCNUCE_FXQU     ReportSearchSNOKE_FXQU     ReportSearchSNOKE_FXQU     REportSearchSNOKE_FXQU     REpORTSEARCHSNOKE | Properties Results Fo<br>Temporary: Revi<br>The following is a sum<br>when there are change<br>Properties<br>Search Nu<br>Descrip<br>Instruct<br>Maximum Search Res<br>Results Forma | i Condition<br>iew Settings<br>mary of the informa-<br>ss.<br>ame Temporary<br>tion This is a sear<br>ions<br>suits 0<br>tting | tion you entered. F     | Control of the second second s | est Review Setting | <b>js</b><br>9 modify the Search o | "Back" to make chan   | Cancel Back Ne:<br>ges. The "Submit" button is | t Submit only enabled   |
| 🖃 🔁 Manage Applications                                                                                                    | Source Application                                                                                                    | Document Type                                                                                                    | Document Type 1         | Document<br>Description                                                                                                    | Document Batch Id  | PARTY                              |                       |                                                |                         |
| Main<br>ReportBRT03<br>ReportSMOKE_PROD<br>ReportT02<br>ReportT06<br>Temporary                                                                                                    | Temporary     Document Id     Document Type     Document DescriptDocument Batch Id     PARTY       Conditions       Application: Temporary                                           |                                                                                                    |                         |                                                                                                    |                    |                                    |                       |                                                |                         |
| ,                                                                                                    | ( rield Uperator Vaue ) Conjunction     Document Type Equals Parameter - Document Type Or     Customer Id Equals Parameter - Customer Id Or     Document Description     Parameters  |                                                                                                    |                         |                                                                                                    |                    |                                    |                       |                                                |                         |
|                                                                                                    | Parameter Name                                                                                                    | Prompt Text<br>Document Type                                                                                                   | Operator Text<br>Equals | Default Value                                                                                                    | Picklist           | Required                           | Read Only             |                                                |                         |
|                                                                                                    | Customer Id                                                                                                    | Customer Id                                                                                                    | Equals                  |                                                                                                    |                    |                                    |                       |                                                |                         |
|                                                                                                    | Security Type Security Memil Weblogic Audit History Date                                                                                                    | ber<br>Type                                                                                                    | View M<br>View M        | Delete                                                                                                    | Grant<br>Access    |                                    |                       |                                                |                         |
|                                                                                                    | 6/9/2015 11:27:02                                                                                                    | Definition Create                                                                                                    | weblogic                |                                                                                                    |                    |                                    |                       |                                                |                         |
| Manage Inputs                                                                                                    |                                                                                                    |                                                                                                    |                         |                                                                                                    |                    |                                    |                       |                                                |                         |
| Manage Security                                                                                                    |                                                                                                    |                                                                                                    |                         |                                                                                                    |                    |                                    |                       |                                                |                         |
|                                                                                                    |                                                                                                    |                                                                                                    | _                       |                                                                                                    |                    |                                    |                       |                                                | Privacy Statement       |
| 10.180.6.103:16000/imaging/faces/Pages/Welcome.jspx?                                                                                                    | afrLoop=34797646                                                                                                    | V2                                                                                                    | <b>-</b>                |                                                                                                    |                    |                                    | Des                   | ktop 🎽 🔺 🍽 🗑                                   | 2:33 PM<br>6/9/2017     |

The application ID generated for the main and temporary applications should be updated in the OBDLOCS DB schema table flx\_cm\_doc\_typ\_meta\_data using the following sql statements:

### Note

Replace the <main application id> with the application ID generated for the IPM application and the <temporary application id> with the application ID generated for the IPM application sql statements with the actual generated.

#### SQL for Main Application

```
update flx_cm_doc_typ_meta_data
set app_id = '<main application id>'
where doc typ id = 'MAIN';
```

## SQL for Temp Application

```
update flx_cm_doc_typ_meta_data tp
set app_id = '<temporary application id>'
where doc_typ_id = 'TEMP';
```

# 7.2 IPM Configuration for Bulk Upload Process Setup

This step is an optional configuration step. It is required only for banks that need to upload documents in bulk. Creation of an input configuration results in defining an input file format and mapping the file input data with the application field definitions. This file format is then understood by the IPM Bulk data upload feature (known as an document upload input agent in IPM), which uploads scanned documents from a shared folder on into IPM.

This upload takes place in the following steps:

A file containing details of the scanned documents to be uploaded is taken as an input from a location on the server. Then IPM uploads the scanned documents as specified in an input definition file.

Then IPM invokes the "IPMBulkUpload" BPEL process deployed on the SOA server as part of the SOA media pack installation process. The BPEL process updates the IPM document reference ID in OBDLOCS for the document record.

## 7.2.1 Prerequisites

Following are the prerequisites before proceeding with the bulk upload process setup:

- Application on IPM server is already created on which bulk upload process needs to be configured. For more information to understand the application creation process, see Image Processing and Management Admin Guide.
- 2. com.ofss.fc.workflow.process.IPMBulkUploadProcess is already deployed on the SOA server.

## 7.2.2 Setting up the Connection Name

To set up a bulk process, start by setting up the connection name, which is used as JNDI for IPM to BPEL connection.

To set up a bulk process:

1. Log in to Enterprise Manager (EM) console.

Figure 7–35 EM Console Login

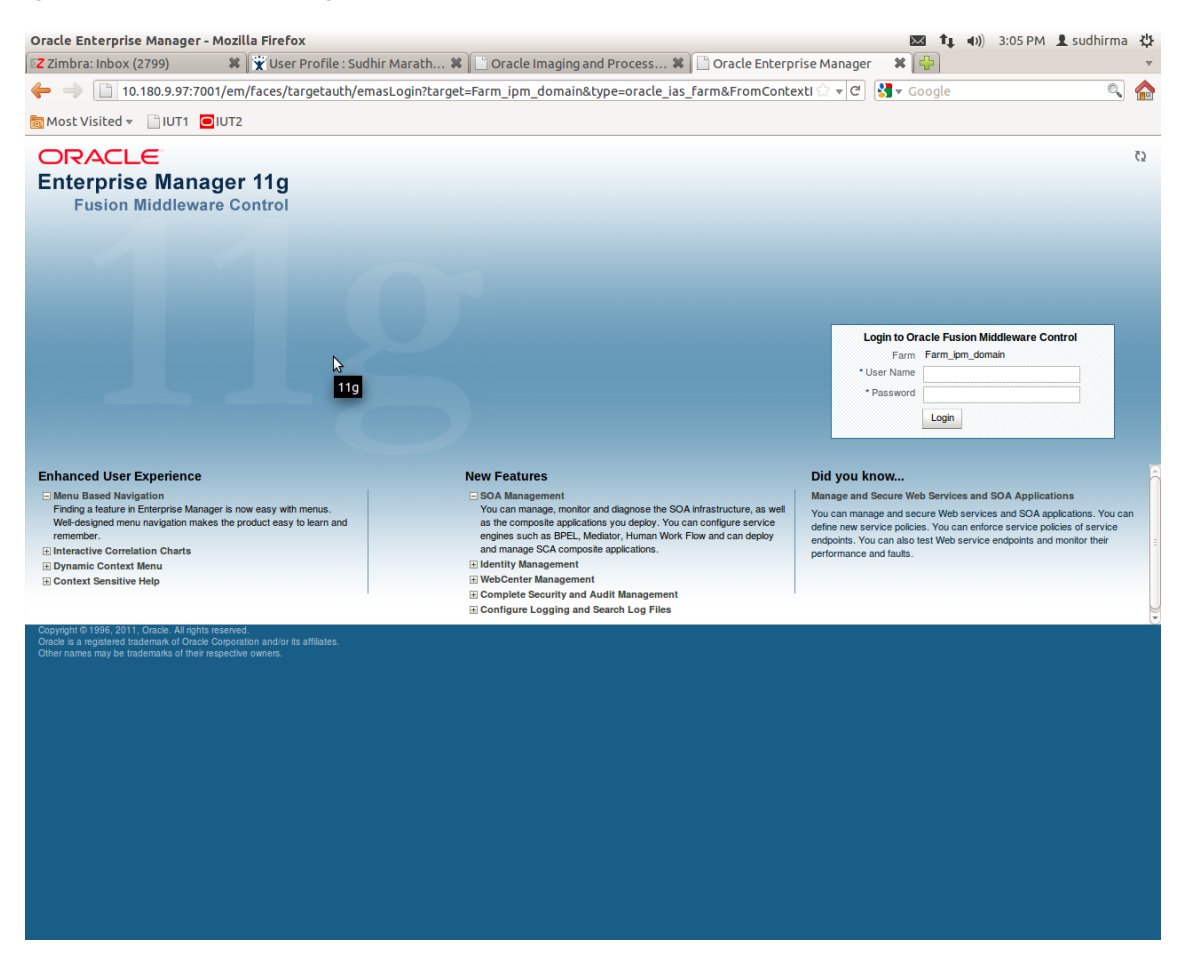

2. In the Name section, under Weblogic domain, click **ipm domain** (or base domain where ipm server is installed).

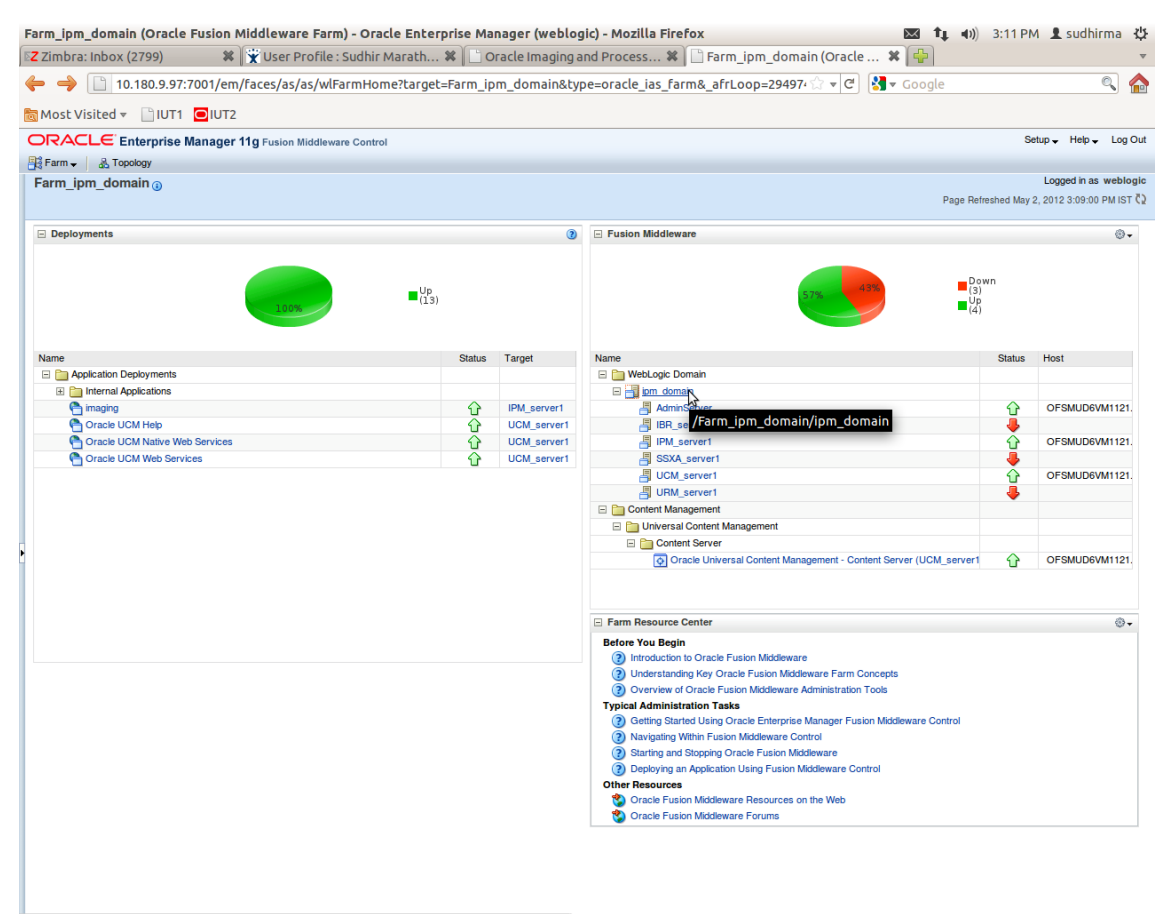

Figure 7–36 Click Weblogic Domain: ipm domain

http://10.180.9.97:7001/em/faces/as/as/...indowMode=0&\_afrWindowId=u3eep7pw7\_90#

- 3. In the top menu, click Weblogic Domain. The corresponding menu appears.
- 4. Navigate to **Security > Credentials**. The Credentials page appears.

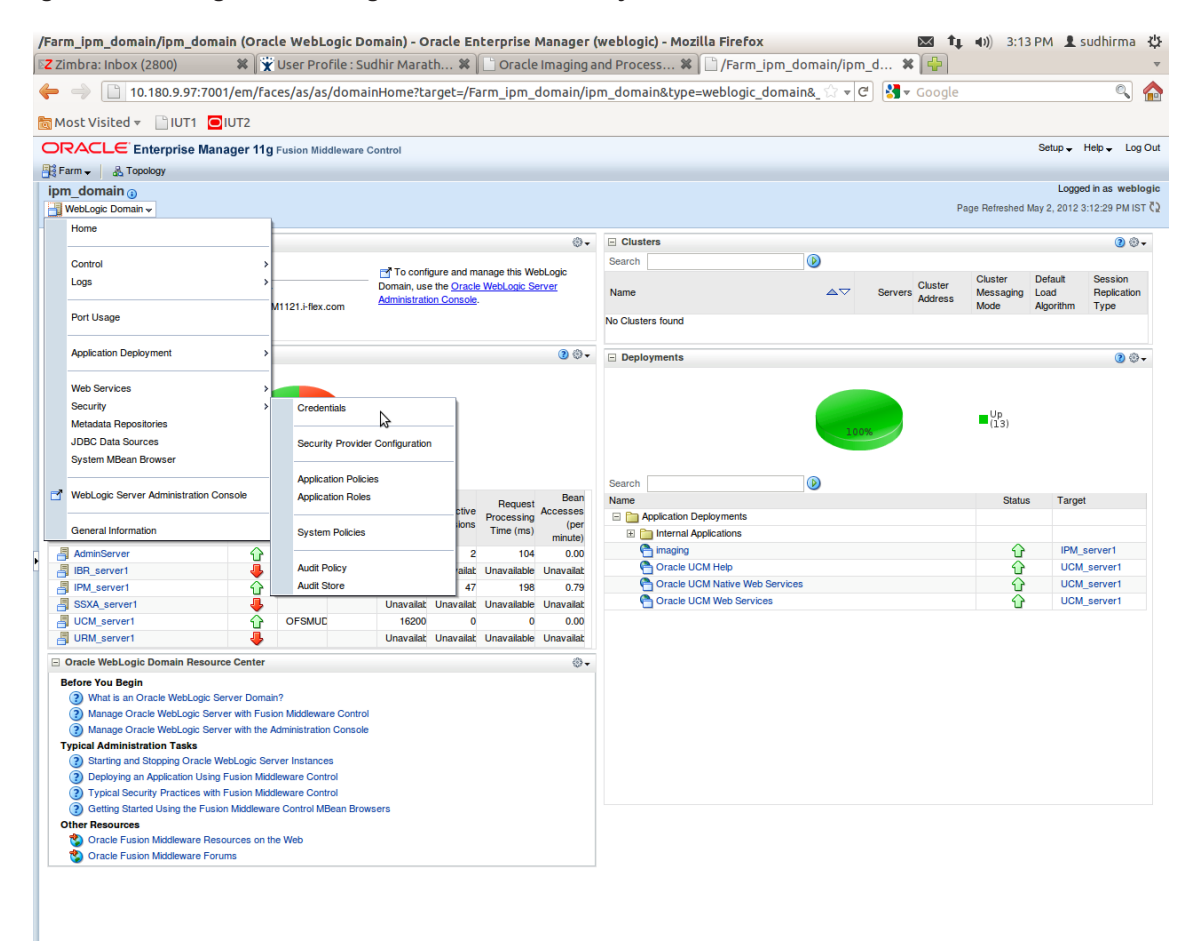

Figure 7–37 Navigate to Weblogic Domain --> Security --> Credentials

5. Click Create Map to create a map with the Map Name as oracle.wsm.security.

#### Figure 7–38 Create Map oracle.wsm.security

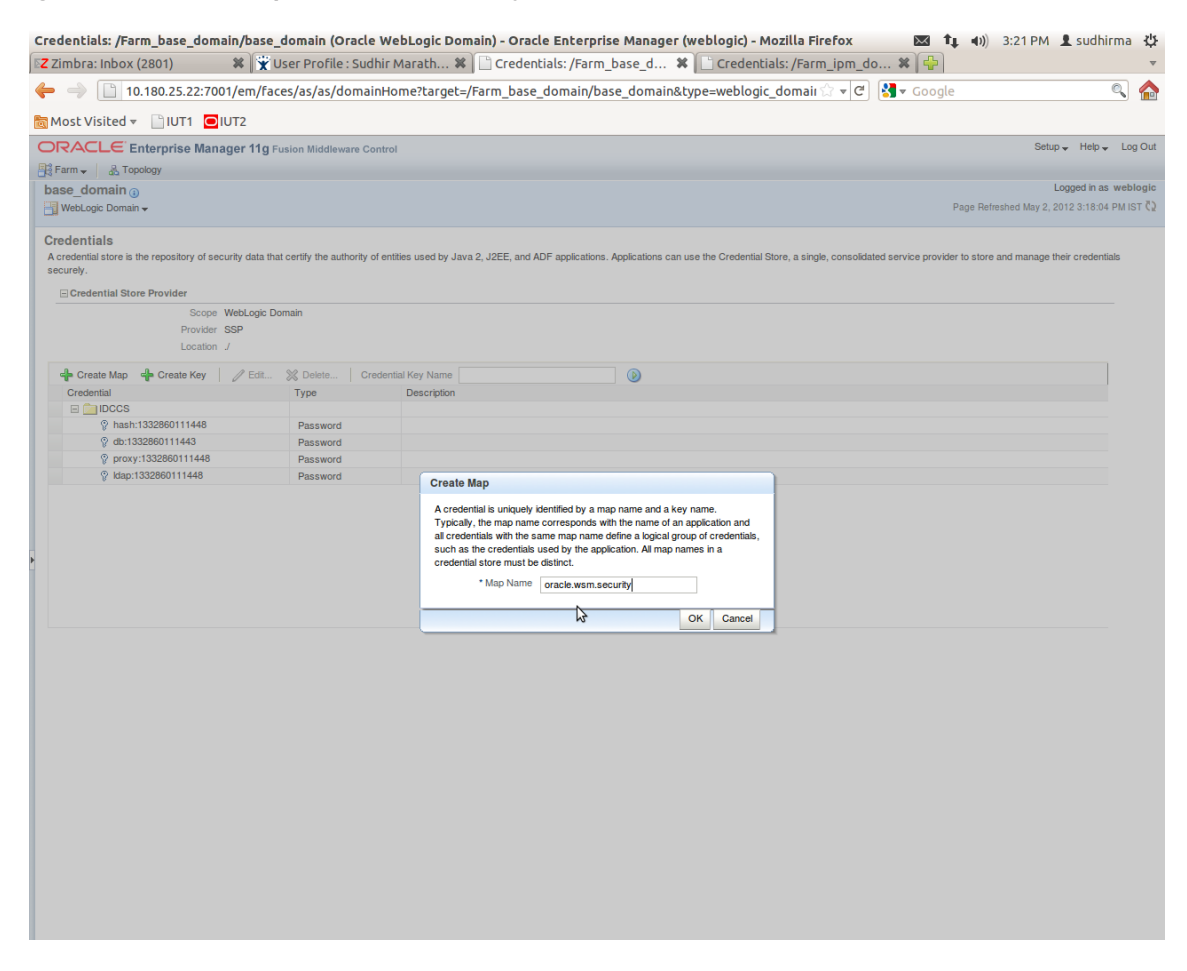

6. Click Create Key to create a key under the map oracle.wsm.security...

### Figure 7–39 Create Key basic.credentials

| Credentials: /Farm_base_doma                                     | in/base_domain (Orac                 | le WebLogic Doma             | in) - Oracle Enterprise Manager (weblogic) -                      | Mozilla Firefox 🛛 🖂                        | 🚹 🚛 🜒) 3:26 PM 💄 sudhirma 🖏                   |
|------------------------------------------------------------------|--------------------------------------|------------------------------|-------------------------------------------------------------------|--------------------------------------------|-----------------------------------------------|
| Z Zimbra: Inbox (2802)                                           | 🗱 🕱 User Profile : Su                | udhir Marath 🗱 🗍             | 🗋 Credentials: /Farm_base_d 🗱 📋 Creden                            | tials: /Farm_ipm_do 🗱 📭                    |                                               |
| ← → 📋 10.180.25.22:700                                           | 1/em/faces/as/as/dom                 | ainHome?target=/Fa           | arm_base_domain/base_domain&type=weblog                           | ic_domaii 😭 🔻 🕑 🚼 🕶 Go                     | ogle 🔍 🏠                                      |
| 📷 Most Visited 👻 📄 IUT1 📃 IU                                     | JT2                                  |                              |                                                                   |                                            |                                               |
|                                                                  | ger 11g Fusion Middleware            | Control                      |                                                                   |                                            | Setup 🗸 Help 🗸 Log Out                        |
| 📑 Farm 🗸 🔒 Topology                                              |                                      |                              |                                                                   |                                            |                                               |
| base_domain                                                      |                                      |                              |                                                                   |                                            | Logged in as weblogic                         |
| 🔡 WebLogic Domain 🗸                                              |                                      |                              |                                                                   |                                            | Page Refreshed May 2, 2012 3:18:04 PM IST 🗘   |
| i Information<br>The credential map, oracle.wsm.secu             | rity, has been created.              |                              |                                                                   |                                            | X                                             |
| Credentials<br>A credential store is the repository of securely. | urity data that certify the authorit | y of entities used by Java 2 | 2, J2EE, and ADF applications. Applications can use the Credentia | Il Store, a single, consolidated service p | rovider to store and manage their credentials |
| Credential Store Provider                                        |                                      |                              |                                                                   |                                            |                                               |
| Scope V                                                          | WebLogic Domain                      |                              |                                                                   |                                            |                                               |
| Provider \$<br>Location .                                        | SSP<br>/                             |                              |                                                                   |                                            |                                               |
| Create Map Create Key                                            | / Edit 💥 Delete 0                    | Credential Key Name          | (6)                                                               |                                            |                                               |
| Credential                                                       | Туре                                 | Create Key                   |                                                                   |                                            |                                               |
| E DCCS                                                           |                                      |                              |                                                                   |                                            |                                               |
| hash:1332860111448                                               | Password                             | Select Map                   | oracle.wsm.security                                               |                                            |                                               |
| @ provy:1332860111443                                            | Password                             | * Key                        | basic.credentials                                                 |                                            |                                               |
| © klap:1332860111448                                             | Password                             | Туре                         | Password 💌                                                        |                                            |                                               |
| oracle.wsm.security                                              | T dosword                            | * User Name                  | weblogic                                                          |                                            |                                               |
|                                                                  |                                      | * Password                   |                                                                   |                                            |                                               |
|                                                                  |                                      | * Confirm Password           |                                                                   |                                            |                                               |
|                                                                  |                                      | Description                  | Password for connecting to admin server.                          |                                            |                                               |
|                                                                  |                                      |                              |                                                                   |                                            |                                               |
|                                                                  |                                      |                              |                                                                   |                                            |                                               |
|                                                                  |                                      |                              | 2                                                                 |                                            |                                               |
|                                                                  |                                      |                              | ОК                                                                | Cancel                                     |                                               |
|                                                                  |                                      |                              |                                                                   |                                            |                                               |
|                                                                  |                                      |                              |                                                                   |                                            |                                               |
|                                                                  |                                      |                              |                                                                   |                                            |                                               |
|                                                                  |                                      |                              |                                                                   |                                            |                                               |
|                                                                  |                                      |                              |                                                                   |                                            |                                               |
|                                                                  |                                      |                              |                                                                   |                                            |                                               |
|                                                                  |                                      |                              |                                                                   |                                            |                                               |
|                                                                  |                                      |                              |                                                                   |                                            |                                               |
|                                                                  |                                      |                              |                                                                   |                                            |                                               |
|                                                                  |                                      |                              |                                                                   |                                            |                                               |
|                                                                  |                                      |                              |                                                                   |                                            |                                               |
|                                                                  |                                      |                              |                                                                   |                                            |                                               |

- 7. In the **Key** field enter the key name as basic.credentials.
- 8. In the **Type** field, select the value as Password.
- 9. Enter the other required details.

10. Click Ok. The key is saved.

Figure 7–40 ipm\_domain: Credentials Created

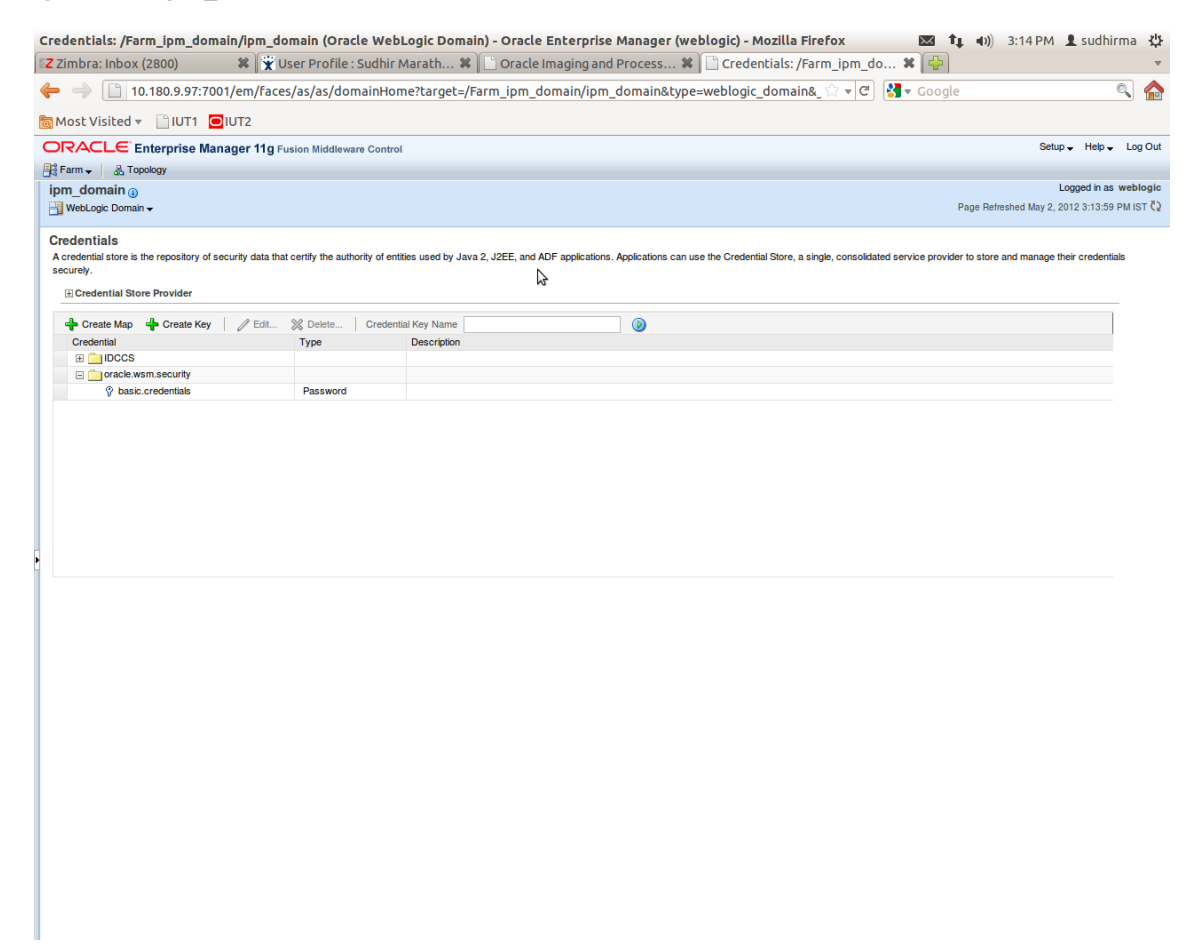

## 7.2.3 Setting up Input Agent Path

To set up input agent path:

- 1. Log in to Enterprise Manager (EM) console.
- 2. In the Name section, under Weblogic domain, click ipm domain.
- 3. In the top menu, click Weblogic Domain. The corresponding menu appears.
- 4. Navigate to the domain System MBean Browser. The System MBean Browser page appears.

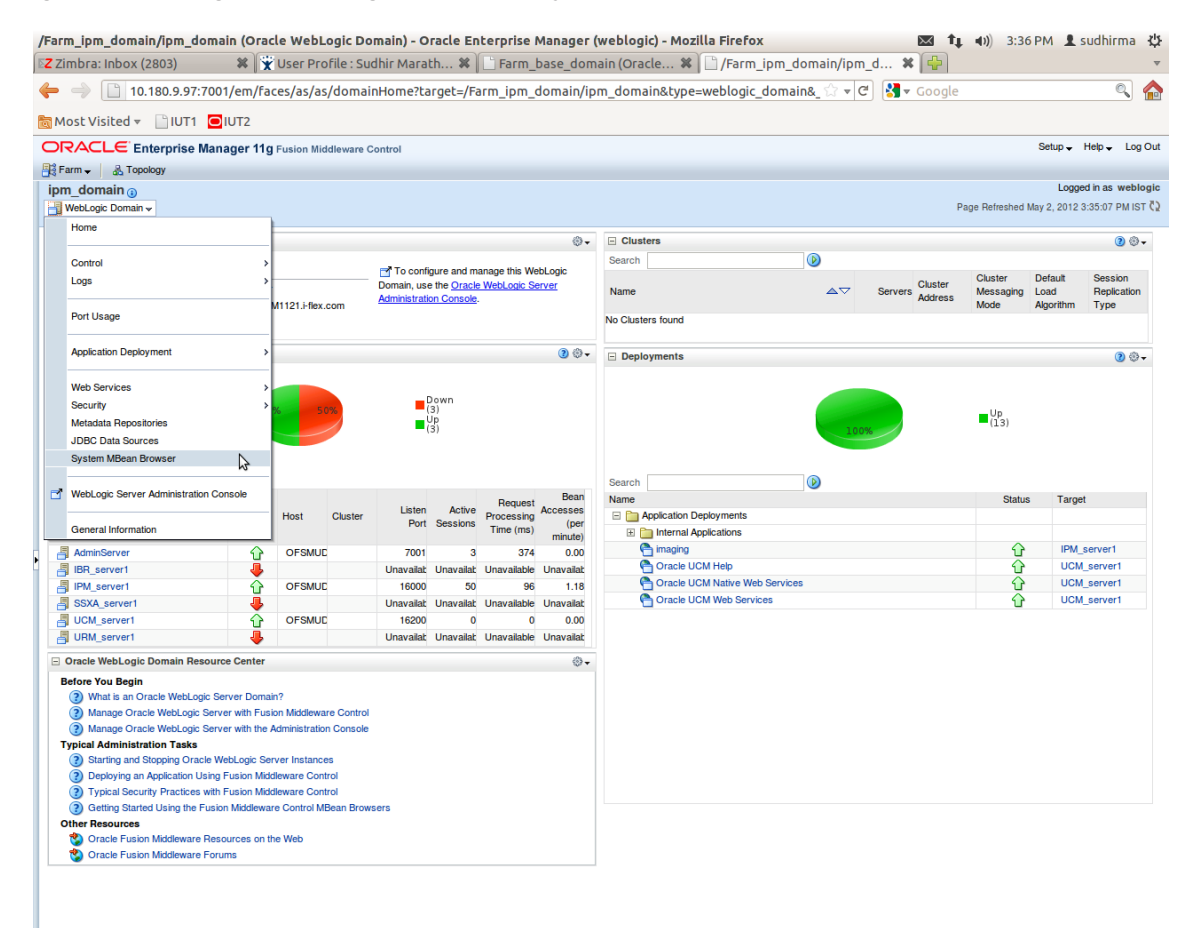

Figure 7–41 Navigate to Weblogic Domain --> System MBean Browser

- In the left hand pane, navigate to Application Defined MBeans > oracle.imaging > Server: IPM\_ server1 > config.
- 6. For the attribute InputDirectories, in the Value column enter the value to set the path for input agents.

| Z Zimbra: Inbox (2803)                                                                                                    | X Vser Prof          | file : Sudhir Marath 🗶 📑 Su                    | /stem MBean Browser - Or 🗱 📑 System Mi                                                                                                    | Bean Br | rowser - Or 🗱 🕒                            |
|----------------------------------------------------------------------------------------------------|----------------------|------------------------------------------------|----------------------------------------------------------------------------------------------------|---------|--------------------------------------------|
|                                                                                                    |                      | s /serves lieme2tesset //Ferm h                |                                                                                                    | - unepl |                                            |
| 10.180.25.22.70                                                                                                    | 01/em/races/as/as    | s/servernome:target=/rarm_t                    | ase_domain/base_domain/IPM_server1&cype                                                                                                    | =webt   |                                            |
| 🗟 Most Visited 🔻 📄 IUT1   🖸                                                                                                    | IUT2                 |                                                |                                                                                                    |         |                                            |
| ORACLE Enterprise Man                                                                                                    | ager 11g Fusion Mide | dleware Control                                |                                                                                                    |         | Setup - Help - Log C                       |
| Farm - 🔒 Topology                                                                                                    |                      |                                                |                                                                                                    |         |                                            |
| ↔ IPM server1 ₀                                                                                                    |                      |                                                |                                                                                                    |         | Logged in as weblogic Host OFSMUG-VM       |
| WebLogic Server -                                                                                                    |                      |                                                |                                                                                                    |         | Page Refreshed May 2, 2012 3:36:28 PM IST  |
| System MDean Drawser                                                                                                    |                      |                                                |                                                                                                    |         |                                            |
| System mbean browser                                                                                                    | ۵                    | nnlication Defined MReans: c                   | onfig                                                                                                    |         | Apply Revert                               |
| 98 Î 0                                                                                                    |                      | Show MBean Information                         | oning                                                                                                    |         |                                            |
| 🖻 🚞 Runtime MBeans                                                                                                    |                      | Attributes                                     |                                                                                                    |         |                                            |
| JMImplementation                                                                                                    |                      |                                                |                                                                                                    |         |                                            |
| Security                                                                                                    |                      | Name                                           | Description<br>Render page cache temp file logation. Takes offect at conver-                                                                                                  | Access  | vaue                                       |
| 💌 🔛 com.bea                                                                                                    |                      | 2 CacheLocation                                | restart.                                                                                                    | RW      | i line i i i i i i i i i i i i i i i i i i |
| EMDomain      Com oracle                                                                                                    |                      | 3 CheckInterval                                | Configures how often (in minutes) input agent checks for<br>work. Takes effect on the next check cycle.                                                                       | RW      | 15                                         |
| com.oracle.igf      com.oracle.igf                                                                                                    | $\sim$               | 4 CleanupExpireDays                            | Configures how many days files will remain in the Input Agent<br>Holding directory                                                                                            | RW      | 0                                          |
| com.oracle.jdbc     com.oracle.jps                                                                                                    |                      | 5 CleanupFileExclusionList                     | Configures the filenames that will not be moved to the Input<br>Agent Holding directory. File paths must be exact matches to<br>these values.                                 | RW      |                                            |
| <ul> <li>com.oracle.jrockit</li> <li>com.sun.management</li> </ul>                                                                                                    |                      | 6 DefaultColorSet                              | Name of default skin used by UI if user has not set a<br>preference.                                                                                                    | RW      |                                            |
| com.sun.xml.ws.transport.http com.sun.xml.ws.util                                                                                                    |                      | 7 DefaultSecurityGroup                         | The default security group to use for document security<br>when creating an application                                                                                       | RW      |                                            |
|                                                                                                    |                      | 8 DocumentFileTimeout                          | The timeout in mSec for any repository operations like<br>create/update/move document                                                                                         | RW      | 2000000                                    |
| ★                                                                                                    |                      | 9 GDFontPath                                   | Path referencing a location containing TTF font files for use<br>by OIT rendering package. Takes effect on session bean<br>initialization.                                    | RW      | /usr/share/X11/fonts/TTF                   |
| oracle.adf.share.connections                                                                                                    | • •                  | 10 InputAgentRetryCount                        | Controls how many times a job can be retried. The default is<br>3; on the 4th try the job is placed in the failed directory.                                                  | RW      | 3                                          |
| oracle.bc4j.mbean.config                                                                                                    |                      | 11 InputDirectories                            | Provides list of directories stored as CSV strings where input<br>sources should look for work. Takes effect immediately.                                                     | RW      | home/oracle/testinputagent/inputdir1       |
| oracle.dfw                                                                                                    |                      | 12 IPMVersion                                  | The I/PM version number.                                                                                                    | R       | 11.1.1.5.0 (110426.1700.11020)             |
| oracle.dms     oracle.dms                                                                                                    | 1                    | 13 JpegImageQuality                            | Specifies desired quality level of rendered JPG images                                                                                                    | RW      | 100                                        |
| oracle.imaging                                                                                                    |                      | 14 LogDetailedTimes                            | Provides detailed logging of UI activity with durations of many<br>of the UI activities. Takes effect at server restart.                                                      | RW      | false                                      |
|                                                                                                    |                      | 15 MaxSearchResults                            | Maximum number of rows a search is allowed to return. After<br>this value is reached, the search is stopped. Takes effect on<br>next search.                                  | RW      | 100                                        |
| Secontra<br>Image: Secontra<br>Image: Secon |                      | 16 RequireBasicAuthSSL                         | Forces the use of SSL in all web service communication<br>when set to true                                                                                                    | RW      | faise                                      |
| oracle.j2ee.co oracle.imag oracle.j2ee.co oracle.joc                                                                                                    | ing:Location=IPM_    | Server1, type=config<br>17 SampleDirectory     | Specifies which directory holds the sample data for the input UI. Takes effect immediately.                                                                                   | RW      | IPM/InputAgent/Input/Samples               |
|                                                                                                    |                      | 18 TitfCompressionType                         | Compression algorithm used when creating TIFF images.<br>Takes effect each time a TIFF is generated.                                                                          | RW      | LZW                                        |
|                                                                                                    | 1                    | 19 Uptime                                      | Returns the uptime of the server.                                                                                                    | R       | 262:39:59                                  |
| <sup>(1)</sup> oracle.jrockit.management <sup>(1)</sup> oracle.logging <sup>(2)</sup> oracle.mds.lcm                                                                                                    | 4                    | 20 UseAdvancedAsDefaultViewerMode              | Causes the advanced viewer to be used as the default<br>viewer mode if a user has not set a preference. Takes effect<br>at next login.                                        | RW      | false                                      |
| f          racle.jrf.server         racle.jrc.kir.management         racle.jockir.management         racle.logging         racle.logging         racle.mds.km         racle.tracing         racle.wsm                                                                                                    |                      | 19 Uptime<br>20 UseAdvancedAsDefaultViewerMode | Returns the uptime of the server.<br>Causes the advanced viewer to be used as the default<br>viewer model if a user has not set a preference. Takes effect<br>at next linkin. | RW      | 262.39.59<br>fabe                          |

Figure 7–42 InputDirectories: Enter Input Agent Path

7. Restart IPM server.

## 7.2.4 Create SOA Connection

To create a SOA Connection:

- 1. Log in to Image Processing Management (IPM).
- 2. Navigate to the Manage Connections section.

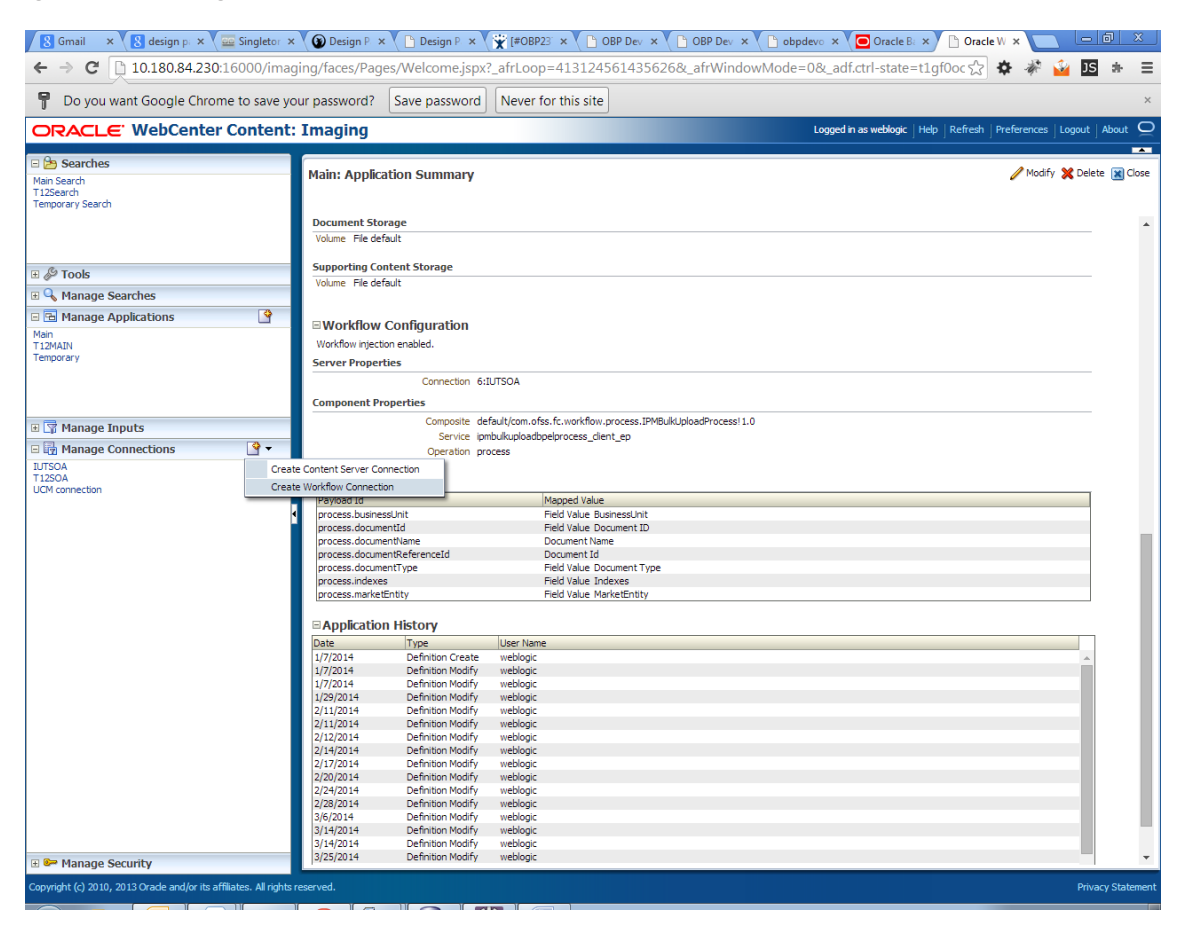

Figure 7–43 Manage Connections: Create Workflow Connection

3. Click Create Workflow Connection.

Workflow Connection is used to point to the "IPMBulkUpload" BPEL process deployed on the SOA server as part of the SOA media pack installation process.

OBP\_IPM\_SOA\_CONN\_NAME SOA\_MANAGED\_SERVER\_LISTEN\_ADDRESS SOA MANAGED SERVER LISTEN PORT

4. In the Name field, enter the name for SOA Connection as IUTSOA.

| 8 Gmail × 8 design p: × 🔤 Singletor ×                                   | 🔞 Design P 🗴 🕒 Design P 🗴 💥 [#OBP23' 🗴 🕒 OBP Dev 🗴 🕒 O                                                                                                    | BP Dev 🗙 🕒 obpdevo 🗙 💽 Oracle B: 🗙 🕒 Oracle W 🗴 💶 🗖 🖾                     |
|-------------------------------------------------------------------------|----------------------------------------------------------------------------------------------------|---------------------------------------------------------------------------|
| ← → C 🗋 10.180.84.230:16000/imag                                        | ing/faces/Pages/Welcome.jspx?_afrLoop=413124561435626&_a                                                                                                    | frWindowMode=0&_adf.ctrl-state=t1gf0oc 😭 🏘 🚀 🤷 🗾 🔹 :                      |
| P Do you want Google Chrome to save yo                                  | ur password? Save password Never for this site                                                                                                    |                                                                           |
| ORACLE WebCenter Content:                                               | Imaging                                                                                                    | Logged in as weblogic   Help   Refresh   Preferences   Logout   About   S |
| E Searches<br>Main Search<br>TizSearch<br>Temporary Search              | Basic Information Workflow Settings Security Review Settings IUTSOA: Basic Information Provide the basic information about the Connection. *Vame [NTSOA Description ]UIT SOA server | Cancel Back Next Submit                                                   |
| G Q Manage Searches                                                     | Connection Type Workflow Connection                                                                                                    |                                                                           |
| G S Manage Inputs     G Manage Connections     TISSA     UCM connection |                                                                                                    |                                                                           |
| G 🕪 Manage Security                                                     |                                                                                                    |                                                                           |
| 10.180.84.230:16000/imaging/faces/Pages/Welcome.jspx?                   |                                                                                                    | Privacy Statem                                                            |

Figure 7–44 IUTSOA: Basic Information

5. In the HTTP Front End Address field, enter the value for SOA server.

| Figure | 7–45 | UTSOA: | Workflow | Settings |
|--------|------|--------|----------|----------|
|--------|------|--------|----------|----------|

| 8 Gmail × 8 design p × 🔤 Singletor ×                  | 😮 🕲 Design P 🗴 🕒 Design P 🗴 🎇 [#OBP23' 🗙 🕒 OBP Dev 🗴                                                                                                    | 🕒 obpdevo 🗙 🧧 Oracle B: 🗙 🕒 Oracle W. 🗙 💶 🗖 🕺                                               |
|-------------------------------------------------------|----------------------------------------------------------------------------------------------------|---------------------------------------------------------------------------------------------|
| ← → C [] 10.180.84.230:16000/imag                     | ging/faces/Pages/Welcome.jspx?_afrLoop=413124561435626&_afrWindow                                                                                                    | Mode=0&_adf.ctrl-state=t1gf0oc 🏠 🏘 🐝 🕍 🖪 🏚 🚍                                                |
| P Do you want Google Chrome to save yo                | our password? Save password Never for this site                                                                                                    | ×                                                                                           |
| ORACLE WebCenter Content:                             | : Imaging                                                                                                    | Logged in as weblogic $ $ Help $ $ Refresh $ $ Preferences $ $ Logout $ $ About $	extsf{Q}$ |
|                                                       | Basic Information Workflow Settings Security Review Settings UTJSOA: Connection Settings Configure the workflow server specific settings. *HTIP Front End Address https://10.180.84.92:8002 *Credential Allas Provider | Cancel Back Next Submit                                                                     |
| Man<br>T12MAIN<br>Temporary                           |                                                                                                    |                                                                                             |
| LITSCA<br>TI2SCA<br>UCH connection                    | Test Connection<br>Composite Name<br>No composites found                                                                                                    | Revision                                                                                    |
| Manage Security                                       |                                                                                                    | D-1                                                                                         |
| 10.180.84.230:16000/imaging/faces/Pages/Welcome.jspx? | afrLoop=413124561435626&_afrWindowMode=0&_adf.ctrl-state=t1gf0ocwn_14?                                                                                                    | Privacy Statement                                                                           |

- 6. In the Credential Alias field, enter the value as basic.credentials.
- 7. Click **Next** to proceed. The Connection Security page appears.

| 8 Gmail × 8 design p: × 🔤 Singletor ×                                 | 🗴 🌘 Design P. × 🎦 Design P. × 😭 [                                                                                                    | #OBP23" ×                                                                                             | 🕒 OBP Dev 🗙 🎦 obpdevo 🗙           | Oracle B: × C Oracle W ×                              | - 0 ×                  |
|-----------------------------------------------------------------------|----------------------------------------------------------------------------------------------------|----------------------------------------------------------------------------------------------------|-----------------------------------|-------------------------------------------------------|------------------------|
| ← → C [] 10.180.84.230:16000/imag                                     | ging/faces/Pages/Welcome.jspx?_afr                                                                                                    | rLoop=413124561435626                                                                                 | 5&_afrWindowMode=0&_a             | df.ctrl-state=t1gf0oc 🏠 🏘 🦑                           | 🍟 JS 🔹 😑               |
| P Do you want Google Chrome to save yo                                | our password? Save password Ne                                                                                                    | ever for this site                                                                                    |                                   |                                                       | ×                      |
| ORACLE WebCenter Content:                                             | : Imaging                                                                                                    |                                                                                                    | Logger                            | <b>i in as weblogic</b>   Help   Refresh   Preference | s   Logout   About 🛛 📿 |
| Searches  Man Search  Tit2Search  Temporary Search                    | Basic Information Workflow Settings Securit<br>IUTSOA: Connection Security<br>Provide security rights for the connection's defi<br>Add ( | ty Review Settings ty Review Settings nition. Select "Next" when you have f View Modify Deleter Ø Ø Ø | inished with connection security. | Cancel Ba                                             | k Ne <u>x</u> t Submit |
| B I Manage Inputs<br>I I Manage Connections                           |                                                                                                    |                                                                                                    |                                   |                                                       |                        |
| Manage Security 10.180.84.230.16000/imaging/faces/Pages/Welcome.jsp/? |                                                                                                    | e=0&_adf.ctrl-state=t1gf0ocwn_14                                                                      | #                                 |                                                       | Privacy Statement      |

Figure 7–46 IUTSOA: Connection Security

- 8. Provide the requisite security rights to the connection's definition.
- 9. Click Submit.
- 10. Click Next. The Review Settings page appears.

### Figure 7–47 IUTSOA: Review Settings

| 🕒 OBP Dev-Ops 🛛 🗙 💽 Ora                       | icle Banking 🗁 🗙 🚺 Summary of Ser                                                                                                    | × 🙀 [#OE                          | P23TEST-4 | × C Ne    | th 140/9 (18. | 3 × 🌾 [#OBP23TEST-5: × 🍙 java - Resolving 🗙 🕒 Oracle WebCent × 🔲 🗖 🕫 🗴 |     |
|-----------------------------------------------|----------------------------------------------------------------------------------------------------|-----------------------------------|-----------|-----------|---------------|------------------------------------------------------------------------|-----|
| ← → C 🗋 ofss31314                             | 43.in.oracle.com:16000/imagin                                                                                                    | g/faces/Pa                        | ges/Welo  | ome.jspx? | _afrLoop=     | =191014776518351&_afrWindowMode=0&_adf.ctrl-st 😭 🏘 🚀 🤷 🍱 🔹             | ≡   |
| ORACLE WebCen                                 | ter Content: Imaging                                                                                                    |                                   |           |           |               | Logged in as weblogic   Help   Refresh   Preferences   Logout   About  | õ   |
| Bearches     Main Search     Temporary Search | IUTSOA: Connection Summa                                                                                                    | ry                                |           |           |               | nodfy 💥 Delete 🕱 Cio                                                   | se  |
| E                                             | Basic Information Name IUTSOA Description IUT SOA server Correction IUT SOA server Correction Type Workflow Connection Connection Settings HTTP Front End Address https://10.1 Credential Alas basic.orden Provider Security | 90.84.92:8002<br>tials            |           |           |               |                                                                        |     |
|                                               | Type Security Member                                                                                                    | View                              | Modify    | Delete    | Grant         |                                                                        |     |
| 🖃 🕎 Manage Inputs 🛛 🔮                         | 👌 weblogic                                                                                                    | ~                                 | ~         | ~         | ×             |                                                                        |     |
| TPMBulkupioadST                               | Audit History  Date Type Type Typi Typi Typi Typi Typi Typi Typi Typi                                                                                                    | User Name<br>weblogic<br>weblogic |           |           |               |                                                                        |     |
| 🕀 📴 Manage Security                           | L                                                                                                    |                                   | _         |           | _             |                                                                        | _   |
| Copyright (c) 2010, 2013 Oracle and/or        | its affiliates. All rights reserved.                                                                                                    |                                   |           |           |               | Privacy Staten                                                         | ent |

## 7.2.5 Manage Workflow Configuration

To manage workflow configuration:

- 1. Log in to Image Processing Management (IPM).
- 2. Navigate to Manage Applications section.
| 8 Gmail × 8 design p: × 🔤 Singletor ×                            | 🕻 🎯 Design P 🛛 🖹 Design P                                                                                                    | × 🕅 🛣 [#OBP23] ×                         | OBP Dev ×                                                                                   | 🗅 OBP Dev 🗙 🕐 🗈 | obpdevo 🗙 🔽 Oracle              | B: × 🗅 Oracle W ×                | @ ×                                                                                                    |
|------------------------------------------------------------------|----------------------------------------------------------------------------------------------------|------------------------------------------|---------------------------------------------------------------------------------------------|-----------------|---------------------------------|----------------------------------|----------------------------------------------------------------------------------------------------|
| ← → C [] 10.180.84.230:16000/imag                                | ging/faces/Pages/Welcome.                                                                                                    | .jspx?_afrLoop=41                        | 131245614356268                                                                             | &_afrWindowMoo  | de=0&_adf.ctrl-stat             | e=t1gf0oc 😭 🏕 🦑                  | 💊 JS 🔹 🗏                                                                                                    |
| P Do you want Google Chrome to save yo                           | our password? Save passw                                                                                                    | vord Never for th                        | nis site                                                                                    |                 |                                 |                                  | ×                                                                                                    |
| ORACLE <sup>®</sup> WebCenter Content                            | : Imaging                                                                                                    |                                          |                                                                                             |                 | Logged in as weblogi            | c   Help   Refresh   Preferences | Logout   About 🧕                                                                                                    |
| E Searches<br>Main Search<br>T12Search<br>Temporary Search       | Main: Application Summa                                                                                                    | агу                                      |                                                                                             |                 |                                 | Modi                             | fy 🗶 Delete 🗶 Close                                                                                                    |
| E & Tools<br>E ♀ Manage Searches                                 | Application Id 2<br>Application Name Main<br>Description Main Content S<br>Repository UCM connection<br>Full-Text Option None                                                                                                    | Store                                    |                                                                                             |                 |                                 |                                  |                                                                                                    |
| Main<br>T12MAIN<br>Temporary                                     | Field Definitions           Type         Name         Le           Abc         Document Type         Abc         Abc           Abc         Customer Id         Abc         Document ID                                                                                                    | ength Scale F<br>80<br>80<br>80          | Required Indexed                                                                            | Default Value   | Piddist                         |                                  |                                                                                                    |
| 🖲 🛱 Manage Inputs                                                | Abc Document Descrip<br>Abc SUBMISSION                                                                                                    | 80<br>80                                 | ×<br>•                                                                                      |                 |                                 |                                  |                                                                                                    |
| E ligh Manage Connections                                        | Acc APPLICATION<br>Acc COLLATERAL<br>Acc PACILITY<br>Acc PACILITY<br>Acc PRODUCT_GROUP<br>Acc COLLATERALITI<br>Acc DI<br>Acc DI<br>Acc COLLATERALITI<br>Acc OLLATERALITI<br>Acc OLLATERALIT.<br>Acc ACCOUNT_JD<br>Acc COLLATERALITYPE<br>Acc ACCOUNT_JD<br>Acc COLLATERALIT<br>Acc OLLATERALIT<br>Acc OLLATERALIT<br>Acc OLLATERALIT<br>Acc OLLATERALITI<br>Acc OLLATERALITI<br>ACC OLLATERALITI<br>ACC OLLATERALITI<br>ACC OLLA | 80 80 80 80 80 80 80 80 80 80 80 80 80 8 | V<br>V<br>V<br>V<br>V<br>V<br>V<br>V<br>V<br>V<br>V<br>V<br>V<br>V<br>V<br>V<br>V<br>V<br>V | Grant<br>Acces  |                                 |                                  |                                                                                                    |
|                                                                  | Document Security           Type         Security Member           Administrators         Operators                                                                                                    | View                                     | Write Delete                                                                                | Grant<br>Access | Annotate<br>Standard Restricted | Annotate<br>Hidden               |                                                                                                    |
| Manage Security                                                  |                                                                                                    |                                          |                                                                                             |                 |                                 |                                  | The second second secon |
| Copyright (c) 2010, 2013 Oracle and/or its amiliates. All rights | reserved.                                                                                                    |                                          |                                                                                             |                 |                                 |                                  | Privacy Statement                                                                                                    |

Figure 7–48 Main: Application Summary

- 3. Select the application for which workflow configuration has to be done as shown in Figure 7–48.
- 4. Click Modify.
- 5. Navigate to the Workflow Configuration section.
- 6. Click the Add/Modify button.
- 7. In the Server Properties section, select the connection (IUTSOA) which was created in **Manage Connections** section from the **Connection** list.

| 🗅 Oracle WebCenter Conten 🗙                                       |                                                                                                    |                                        |             | Le         | o la X       |
|-------------------------------------------------------------------|----------------------------------------------------------------------------------------------------|----------------------------------------|-------------|------------|--------------|
| ← → C 🗋 10.180.4.123:16000/imagin                                 | ng/faces/Pages/Welcome.jspx?_afrLoop=5852257862302081&_afrWindowMode=                                                                                                    | 0&_adf.ctrl-state=159sd4 ਨੂੰ           | <b>\$</b>   | 🤷 D        | s 🔹 🗄        |
| P Do you want Google Chrome to save yo                            | ur password? Save password Never for this site                                                                                                    |                                        |             |            | >            |
| ORACLE' WebCenter Content:                                        | Imaging                                                                                                    | Logged in as weblogic   Help   Refresh | Preferences | :   Logout | About 🧲      |
| Searches MainGearch                                               | Workflow Configuration Server Properties Component Properties Payload Properties Workflow Configuration<br>Configure server connection properties. Select Next* when you have finished server connection properties.<br>Server Properties<br>*Indicates a required value<br>*Connection INTSOA * |                                        | Cancel Bo   | K NE       | xt Prish     |
| Convright (c) 2010, 2011 Oracle and/or its affiliates. All rights | eserved.                                                                                                    |                                        |             | Dri        | vary Stateme |
| Copyright (c) 2010, 2011 Grade and/or its amiliates. All rights i | eserveu.                                                                                                    |                                        |             | Pli        | vacy stateme |

Figure 7–49 Manage Applications - Server Properties

- 8. Click Next.
- 9. In the Component Properties section, select the Composite, Service and Operation values.
- 10. From the Composite list, select default/com.ofss.fc.workflow.process.IPMBulkUploadProcess!1.0 from the list of process.
- 11. From the Service list, select ipmbulkuploadbpelprocess\_client\_ep.
- 12. From the **Operation** list, select **process.**

| Oracle WebCenter Conten × New Tab                      | × 🗖                                                                                                  | - 0 ×                                        |
|--------------------------------------------------------|----------------------------------------------------------------------------------------------------|----------------------------------------------|
| ← → C 🗅 ofss3131443.in.oracle.com:                     | n:16000/imaging/faces/Pages/Welcome.jspx?_afrWindowMode=0&_afrLoop=1435569239024773&_adf.ctrl- جئي ا | 🌣 🛷 살 🍱 🔹 😑                                  |
| P Do you want Google Chrome to save you                | our password? Save password Never for this site                                                      | ×                                            |
| ORACLE WebCenter Content:                              | :: Imaging Logged in as weblogic   Help   Refresh   I                                                | Preferences   Logout   About 🧕               |
| Searches Main Search Temporary Cearch                  | <pre>c Imaging</pre>                                                                                 | ancel Back Next Finish ponent configuration. |
| 🗄 🚰 Manage Security                                    |                                                                                                    |                                              |
| ofss3131443.in.oracle.com:16000/imaging/faces/Pages/Wi | Welcome_jspx?_afrWindowMode=0&_afrLoop=1435569239024773&_adf.ctrl-state=td0spu0se_14#                | Privacy Statement                            |

Figure 7–50 Manage Applications - Component Properties

- 13. Click Next.
- 14. In the Payload Properties section, map the payload elements with mapped value as shown in following figure.
- 15. Map the process fields with application field definitions.

### Note

The document ReferenceId is mapped to Document Id (IPM internal field), whereas documentId is mapped to doc Id which is application field.

| Cracle WebCenter Conten × New Tab                                                                                                    | ×                                                                                                    |                                                                                                    |                                                                                                    |                        |                                                                                                    |                                 | le              | - @ X           |
|----------------------------------------------------------------------------------------------------|----------------------------------------------------------------------------------------------------|----------------------------------------------------------------------------------------------------|----------------------------------------------------------------------------------------------------|------------------------|----------------------------------------------------------------------------------------------------|---------------------------------|-----------------|-----------------|
| ← → C 🗋 ofss3131443.in.oracle.com                                                                                                    | :16000/imaging/faces/Pages/W                                                                                                    | /elcome.jsp                                                                                              | x?_afrWindowMode                                                                                                    | =0&_afrLoop=1          | 435569239024773&_a                                                                                                    | df.ctrl- දු 🌣                   | i 🏜 🌾           | s * ≡           |
| P Do you want Google Chrome to save yo                                                                                                    | our password? Save password                                                                                                    | Never for                                                                                                | this site                                                                                                    |                        |                                                                                                    |                                 |                 | ×               |
| ORACLE WebCenter Content:                                                                                                    | Imaging                                                                                                    |                                                                                                    |                                                                                                    |                        | Logged in as weblogic   F                                                                                                    | lelp   Refresh   Pref           | erences   Logou | t   About 🝳     |
| Searches  Man Search  Temporary Search  Content:  Content: Content:  Content: Content: Content | Vorkflow Configuration Server Properties<br>Main: Workflow Configuration<br>Configure poyod values when a workflo<br>Payload Properties<br>* Indicates a required value<br>Payload Benent<br>Status and Status and Status and Status<br>(of Key<br>0"process<br>"documentType<br>documentId<br>documentId<br>ndexess<br>marketEntity<br>businessUnit | a Component Pi<br>Type<br>complex<br>policy<br>complex<br>string<br>string<br>string<br>string<br>string | operties Payload Propert<br>nvoked. Select "Finish" when<br>Mapped Value<br>Document Type<br>Document ID<br>Document ID<br>Document ID<br>Document ID<br>Reviewent ID<br>BusinessUnit | you have finished with | Logged in as weblook provide the second second seco | Canc<br>to the application defi | el Back N       | xt Finish       |
| 🗉 🗁 Manage Security                                                                                                    |                                                                                                    |                                                                                                    |                                                                                                    |                        |                                                                                                    |                                 |                 |                 |
| ofss3131443.in.oracle.com:16000/imaging/faces/Pages/V                                                                                                    | /elcome.jspx?_afrWindowMode=0&_afrLo                                                                                                    | oop=143556923                                                                                            | 9024773&_adf.ctrl-state=t                                                                                                    | d0spu0se_14#           |                                                                                                    |                                 | Pr              | ivacy Statement |

Figure 7–51 Manage Applications - Payload Properties

### 16. Click Next.

17. Complete the Workflow Configuration. Click Next.

| 🕒 Oracle WebCenter Conten 🗙 📃                         |                                                                               |                                                                                                    |                                                                          |                                       |                              |                                           | - 6                             | ) <u>x</u>       |
|-------------------------------------------------------|-------------------------------------------------------------------------------|----------------------------------------------------------------------------------------------------|--------------------------------------------------------------------------|---------------------------------------|------------------------------|-------------------------------------------|---------------------------------|------------------|
| ← → C 🗋 10.180.4.123:16000/imagin                     | ng/faces/Pages/Welc                                                           | ome.jspx?_afrLoop=5852257                                                                            | 862302081&_afrWindo                                                      | owMode=0&_adf.ct                      | rl-state=159sd4 న్ర          | 🗢 🦑 🔓                                     | 🎽 JS 💈                          | * Ξ              |
| P Do you want Google Chrome to save yo                | ur password? Save                                                             | password Never for this site                                                                         | ]                                                                        |                                       |                              |                                           |                                 | ×                |
| ORACLE WebCenter Content:                             | Imaging                                                                       |                                                                                                    |                                                                          | Logged in as                          | weblogic   Help   Refrest    | Preferences                               | Logout   Abo                    | out Q            |
| I 🔁 Searches<br>MainSearch                            | General Properties Field                                                      | Definitions Application Security Docume                                                              | at Security Storage Policy Wor                                           | kflow Configuration Rev               | view Settings                |                                           |                                 |                  |
|                                                       | Main: Workflow Co<br>Configure workflow. If no<br>or "Delete" to delete the o | nfiguration<br>workflow configuration has been defined,<br>onfiguration. Select "Next" when you have | select "Add" to create a new confi<br>finished with workflow configurati | iguration. If a workflow conf<br>ion. | iguration is defined, select | Cancel <u>B</u> ack<br>"Modify" to change | N <u>e</u> xt :<br>the configur | Submit<br>ration |
| 🗉 🖉 Tools                                             | Modify 💥 Delete                                                               | Ø Disable                                                                                            |                                                                          |                                       |                              |                                           |                                 |                  |
| 🗉 🔍 Manage Searches                                   | Server Properties                                                             | Connection 4:IUTSOA                                                                                  |                                                                          |                                       |                              |                                           |                                 |                  |
| 🖃 🖻 Manage Applications 🏼 🗳                           |                                                                               |                                                                                                    |                                                                          |                                       |                              |                                           |                                 |                  |
| Temporary                                             |                                                                               |                                                                                                    |                                                                          |                                       |                              |                                           |                                 |                  |
|                                                       | Component Properties                                                          | Composite default/com afre fe workflow                                                               | process IDMP: III Jolo 3dDrocoss I 1                                     | 0                                     |                              |                                           |                                 |                  |
|                                                       |                                                                               | Service ipmbulkuploadbpelprocess_cl                                                                  | nt_ep                                                                    |                                       |                              |                                           |                                 |                  |
|                                                       |                                                                               | Operation process                                                                                    |                                                                          |                                       |                              |                                           |                                 |                  |
|                                                       | Payload Properties                                                            |                                                                                                    |                                                                          |                                       |                              |                                           |                                 |                  |
|                                                       | Payload Id<br>process.documentType                                            | Mapped Value<br>Field Value Do                                                                       | ument Type                                                               |                                       |                              |                                           |                                 |                  |
|                                                       | process.documentId                                                            | Field Value Do                                                                                       | Id                                                                       |                                       |                              |                                           |                                 |                  |
|                                                       | process.documentReferen                                                       | nceId Document Id                                                                                    |                                                                          |                                       |                              |                                           | _                               |                  |
|                                                       | process.documentivame<br>process.indexes                                      | Field Value In                                                                                       | e<br>exes                                                                |                                       |                              |                                           |                                 |                  |
|                                                       | process.marketEntity                                                          | Field Value Ma                                                                                       | ketEntity                                                                |                                       |                              |                                           |                                 |                  |
|                                                       | process.businessUnit                                                          | Field Value Bu                                                                                       | inessEntity                                                              |                                       |                              |                                           |                                 |                  |
| a 🕞 Manage Inputs                                     |                                                                               |                                                                                                    |                                                                          |                                       |                              |                                           |                                 |                  |
| Manage Connections                                    |                                                                               |                                                                                                    |                                                                          |                                       |                              |                                           |                                 |                  |
| 🗄 💝 Manage Security                                   |                                                                               |                                                                                                    |                                                                          |                                       |                              |                                           |                                 |                  |
| 10.180.4.123:16000/imaging/faces/Pages/Welcome.jspx?_ | afrLoop=5852257862302081                                                      | &_afrWindowMode=0&_adf.ctrl-state                                                                    | =159sd4t5bp_19#                                                          |                                       |                              |                                           | Privacy S                       | Statement        |

Figure 7–52 Manage Applications - Workflow Configuration

18. Add all those fields which are not present in the application as shown below.

### Figure 7–53 Field Definitions

| 8 Gmail × 8 design p: × 🔤 Singletor 3                     | × 🛛 🚱 Di               | esign P. 🗙 🚺 De                             | sign P. 🗙 🍾          | 🕻 [#OBP23" 🗙 💙 🕒 OBP         | Dev ×                                                                                                    | 🕒 OBP Dev 🗙 🌔 obpdevo 🗙 🔽 Oracle B                   | × 🗅 Oracle W × 🔽 🗖 🛛 🗶                          |
|-----------------------------------------------------------|------------------------|---------------------------------------------|----------------------|------------------------------|----------------------------------------------------------------------------------------------------|------------------------------------------------------|-------------------------------------------------|
| ← → C [] 10.180.84.230:16000/ima                          | aging/fac              | ces/Pages/Welc                              | ome.jspx?_           | afrLoop=41312456             | 435626                                                                                                    | 5&_afrWindowMode=0&_adf.ctrl-state                   | =t1gf0oc ☆ 🌞 🏶 🍟 🍱 🔹 😑                          |
| 📍 Do you want Google Chrome to save y                     | our pass               | word? Save p                                | assword              | Never for this site          |                                                                                                    |                                                      | ×                                               |
| ORACLE <sup>®</sup> WebCenter Content                     | t: Imag                | ging                                        |                      |                              |                                                                                                    | Logged in as weblogic                                | Help   Refresh   Preferences   Logout   About 📿 |
| E Searches<br>Man Search<br>T12Search<br>Temporary Search | Gener                  | al Properties Field D                       | efinitions Ap        | plication Security Document  | Security S                                                                                                    | Storage Policy Workflow Configuration Review Setting | s<br>Cancel Back Next Submit                    |
|                                                           | Provid                 | e field definitions for t<br>Add 🚽 💥 Remove | he application's     | content. Select "Next" when  | /ou have fir                                                                                                    | nished with field definitions.                       |                                                 |
| II & Tools                                                | Type                   | Name                                        | Length               | Scale Require                | d Indexed                                                                                                    | d Default Value                                      | Picklist                                        |
| 🗉 🔍 Manage Searches                                       | Abc                    | Document Type                               | 80 🗘                 | 0                            | Image: A state of the state of the state          |                                                      |                                                 |
| 🗉 🗟 Manage Applications 🛛 🗳                               | Abc                    | APPLICATION                                 | 80 -                 |                              | •                                                                                                    |                                                      |                                                 |
| Main<br>T 12MATN                                          | Abc                    | PARTY                                       | 80 🗘                 |                              |                                                                                                    |                                                      | 1 2 4 1 2                                       |
| Temporary                                                 | Abc                    | Document Descript                           | 80 🗘                 |                              |                                                                                                    |                                                      | 1 = 4 2 =                                       |
|                                                           | Abc                    | COLLATERAL                                  | 80 🗘                 |                              | <ul> <li>Image: A state of the state of the state of</li></ul> |                                                      |                                                 |
|                                                           | Abc                    | COLLATERALVALU.                             | 80 🗸                 |                              | <ul> <li>✓</li> </ul>                                                                                                    |                                                      | / % + / %<br>/ % + / %                          |
| 🗉 🕎 Manage Inputs                                         | Abc                    | indexes                                     | 80 -                 |                              | •                                                                                                    |                                                      |                                                 |
| 🖃 🛃 Manage Connections 🛛 🗳 🕶                              | Abc                    | Doc Id                                      | 80 🗘                 |                              |                                                                                                    |                                                      | 2 × 4 2 ×                                       |
| IUTSOA<br>T12SOA                                          | Abc                    | businessunit                                | 80 📩                 |                              | 1                                                                                                    |                                                      | / 2 💠 / 2                                       |
| UCM connection                                            | Abc                    | marketentity                                | 80 🗘                 |                              |                                                                                                    |                                                      | / 23 🗣 / 23                                     |
|                                                           | 4 Abc                  | Customer Id                                 | 80 💭                 |                              | <ul> <li>✓</li> </ul>                                                                                                    |                                                      |                                                 |
|                                                           | Abc                    | COLLATERALVALL                              | 80 -                 |                              | •                                                                                                    |                                                      |                                                 |
|                                                           | Abc                    | COLLATERALTITLE                             | 80 🗘                 |                              | <b></b>                                                                                                    |                                                      | 1 2 4 1 2                                       |
| D Br Manage Security                                      | <mark>∡ w</mark><br>If | <b>arning</b><br>you make changes to        | the field definition | ons, you may have to rédo yo | ur work in t                                                                                                    | the Workflow Configuration step.                     |                                                 |
| Here Manage Security                                      |                        |                                             |                      |                              |                                                                                                    |                                                      | Drive an Chateman                               |
| 10.180.84.230:16000/imaging/faces/Pages/Welcome.jspx      | x?_afrLoop             | =4131245614356268                           | _afrWindowM          | ode=0&_adf.ctrl-state=t1g    | f0ocwn_14                                                                                                    | #                                                    | Privacy Statement                               |

The Main Application Summary appears as shown Figure 7–54.

|                                     | 443 in oracle co                                                                                                    | m:16000/imaging                                                                                                    | ng/faces/Pages/Welcome ispx? afrl oon=191014776518351& afrWindowMode=0& adf ctrl-sts? * * *                                                                                                    | *     |
|-------------------------------------|----------------------------------------------------------------------------------------------------|----------------------------------------------------------------------------------------------------|----------------------------------------------------------------------------------------------------|-------|
|                                     |                                                                                                    | t. Tree-in-                                                                                                    |                                                                                                    | About |
| ACLE Webce                          | enter Conten                                                                                                    | t: Imaging                                                                                                    | Lugget in as webogit. Thep Remean Preferences Lugget                                                                                                    | ADOUL |
| earches                             |                                                                                                    |                                                                                                    | and the                                                                                                    |       |
| arch<br>ary Search                  | Main: Applic                                                                                                    | ation Summary                                                                                                    | V Modily 🗶 Dele                                                                                                    |       |
|                                     | Storage P                                                                                                    | olicy                                                                                                    |                                                                                                    |       |
|                                     | Document Sto                                                                                                    | prage                                                                                                    |                                                                                                    |       |
|                                     | Volume File der                                                                                                    | fault                                                                                                    |                                                                                                    |       |
| ools                                |                                                                                                    |                                                                                                    |                                                                                                    |       |
| lanage Searches                     | Supporting Co                                                                                                    | ntent Storage                                                                                                    |                                                                                                    |       |
| Innage Applications                 | Volume File der                                                                                                    | fault                                                                                                    |                                                                                                    |       |
| lanage Applications                 |                                                                                                    |                                                                                                    |                                                                                                    |       |
| arv                                 | BWorkflow                                                                                                    | Configuration                                                                                                    |                                                                                                    |       |
|                                     | Workflow inject                                                                                                    | ion enabled                                                                                                    |                                                                                                    |       |
|                                     | Convertiger                                                                                                    | Alee                                                                                                    |                                                                                                    |       |
|                                     | Server Proper                                                                                                    | rues                                                                                                    | - C10001                                                                                                    |       |
|                                     |                                                                                                    | Connection                                                                                                    | ion 6:LUISOA                                                                                                    |       |
|                                     | Component Pr                                                                                                    | roperties                                                                                                    |                                                                                                    |       |
|                                     |                                                                                                    | Composite                                                                                                    | site default/com.ofss.fc.workflow.process.IPMBulkUploadProcess!1.0                                                                                                    |       |
|                                     |                                                                                                    | Service                                                                                                    | rice ipmbulkuploadbpelprocess_client_ep                                                                                                    |       |
|                                     |                                                                                                    | Operation                                                                                                    | ion process                                                                                                    |       |
|                                     |                                                                                                    |                                                                                                    |                                                                                                    |       |
|                                     | Payload Prope                                                                                                    | erties                                                                                                    |                                                                                                    |       |
|                                     |                                                                                                    |                                                                                                    | Manage Malue                                                                                                    |       |
|                                     | Payload Id                                                                                                    |                                                                                                    | mapped value                                                                                                    |       |
|                                     | Payload Id<br>process.docum                                                                                                    | ientType<br>ientId                                                                                                    | Happen value Field Value Document Type Field Value Document TD                                                                                                    |       |
|                                     | Payload Id<br>process.docum<br>process.docum<br>process.docum                                                                                                    | entType<br>entId<br>entReferenceId                                                                                                    | napped sales<br>Field value Document Type<br>Field value Document ID<br>Document Id                                                                                                    |       |
|                                     | Payload Id<br>process.docum<br>process.docum<br>process.docum<br>process.docum                                                                                                    | entType<br>entId<br>entReferenceId<br>entName                                                                                                    | Field Value Document Type<br>Field Value Document ID<br>Document Id<br>Document Name                                                                                                    |       |
|                                     | Payload Id<br>process.docum<br>process.docum<br>process.docum<br>process.docum<br>process.indexe                                                                                                    | ientType<br>ientId<br>ientReferenceId<br>ientName<br>is                                                                                                    | Independ safet<br>Field Value Document Type<br>Field Value Document ID<br>Document Id<br>Document Name<br>Field Value Indexes                                                                                                    |       |
|                                     | Payload Id<br>process.docum<br>process.docum<br>process.docum<br>process.docum<br>process.indexe<br>process.indexe                                                                                                    | ientType<br>ientId<br>ientReferenceId<br>ientName<br>is<br>tEntity<br>tEntity                                                                                                    | napped sales Field Value Document Type Field Value Document ID Document Id Document Name Field Value Indexes Field Value MarketEntty                                                                                                    |       |
|                                     | Payload Id<br>process.docum<br>process.docum<br>process.docum<br>process.docum<br>process.indexe<br>process.market<br>process.busine                                                                                                    | entType<br>entId<br>entReferenceId<br>entName<br>is<br>EntIty<br>issUnit                                                                                                    | Insighed value Pied Value Document Type Pied Value Document ID Document ID Document ID Document Id Document Dedit Value Indexeet Field Value Monteethety Field Value BusinessUnt                                                                                                    |       |
|                                     | Payload Id<br>process.docum<br>process.docum<br>process.indexe<br>process.indexe<br>process.indexe<br>process.busine                                                                                                    | entType<br>entId<br>entReferenceId<br>entName<br>is<br>tEntIty<br>issUnit<br><b>n History</b>                                                                                                    | Regipter sales<br>Red Value Document Type<br>Red Value Document ID<br>Document Id<br>Document Name<br>Red Value Indexes<br>Red Value MarketShtty<br>Red Value BusinessUnt                                                                                                    |       |
|                                     | Payload Id<br>process.docum<br>process.docum<br>process.docum<br>process.indexe<br>process.indexe<br>proce                                                                                                    | entType<br>entId<br>entReferenceId<br>entName<br>is<br>tEntity<br>ssUnit<br>n History<br>Type                                                                                                    | Indiped value Pield Value Document Type Field Value Document ID Document Id Document Id Document Name Field Value Indexes Field Value MarketEntsty Field Value BusinessUnit User Name                                                                                                    |       |
|                                     | <ul> <li>Payload Id</li> <li>Process. docum</li> <li>process. docum</li> <li>process. docum</li></ul>                                                                                                    | entType<br>entId<br>entReferenceId<br>entName<br>is<br>EntNity<br>ssUnit<br><b>n History</b><br>Type<br>Definition Create                                                                                                    | Instyled value<br>Pied Value Document Type<br>Pied Value Document ID<br>Document Id<br>Document Id<br>Docu |       |
|                                     | <ul> <li>Payload Id</li> <li>Process. docum</li> <li>process. docum</li> <li>process. docum</li> <li>process. docum</li> <li>process. docum</li> <li>process. indexe</li> <li>process. indexe</li> <li>process. busine</li> <li>Applicatio</li> <li>Date</li> <li>1/7/2014</li> <li>1/7/2014</li> </ul>                                                                                                    | entType<br>entId<br>entNeferenceId<br>entName<br>is<br>Ethity<br>ssUnit<br><b>n History</b><br>Type<br>Definition Create<br>Definition Modify                                                                                                    | Indiped value Document Type Field Value Document ID Document Id Document Id Document Value Indexes Field Value MerketEntsty Field Value BusinessUnit User Name Velogic Velogic Velogi                                                                                                    |       |
|                                     | Payload Id<br>process.docum<br>process.docum<br>process.docum<br>process.docum<br>process.docum<br>process.narket<br>process.narket<br>process                                                                                                    | entType<br>entId<br>entReferenceId<br>entName<br>is<br>Ethtty<br>ssUnit<br>Type<br>Definition Create<br>Definition Modify<br>Definition Modify                                                                                                    | Indiped value Indiped value Indiped value Indiped value Indiped value Indiped value Indixes Indives Indives I                                                                                                    |       |
|                                     | Payload Id<br>process.docum<br>process.docum<br>process.docum<br>process.indexx<br>process.indexx<br>process.index<br>process.index<br>process.index<br>p                            | entType<br>entId<br>entReferenceId<br>entName<br>sis<br>Entity<br>ssUnit<br>Type<br>Definition Create<br>Definition Modify<br>Definition Modify<br>Definition Modify<br>Definition Modify                                                                                                    | Indipied falle: Indipied falle: Indipied fall                                                                                                    |       |
|                                     | Payload 1<br>process.docum<br>process.docum<br>process.docum<br>process.docum<br>process.narket<br>process.market<br>process.market<br>process                                                                                                    | entType<br>entReferenceId<br>entReferenceId<br>EntBy<br>Ethtty<br>ssUnit<br>Type<br>Definition Create<br>Definition Modify<br>Definition Modify<br>Definition Modify<br>Definition Modify<br>Definition Modify                                                                                                    | Independ value Field Value Document Type Field Value Document TD Document Id Document Id Document Name Field Value Indexes Field Value MarketEntsty Field Value BusinessUnit User Name User Name weblogic weblogic                                                                                                    |       |
|                                     | Process.docum<br>process.docum<br>process.docum<br>process.docum<br>process.docum<br>process.docum<br>process.docum<br>process.ndree<br>process.ndree<br>pr | entType<br>entId<br>entReferenceId<br>entName<br>s<br>EtBitty<br>ssUnit<br>Type<br>Definition Modify<br>Definition Modify<br>Definition Modify<br>Definition Modify<br>Definition Modify<br>Definition Modify                                                                                                    | Instruct add to be a set of the set of the s                                                                                                    |       |
|                                     | Process.docum<br>process.docum<br>process.docum<br>process.docum<br>process.docum<br>process.market<br>process.market<br>process.mar                               | entType<br>entid<br>entReferenceId<br>entReferenceId<br>entReferenceId<br>Entitye<br>Definition Kodfy<br>Definition Modfy<br>Definition Modfy<br>Definition Modfy<br>Definition Modfy<br>Definition Modfy<br>Definition Modfy<br>Definition Modfy                                                                                                    | Indipide Value Document Type Field Value Document ID Document Id Document Id Document Value Field Value Indexes Field Value MerketEntety Field Value BusinessUnit                                                                                                    |       |
|                                     | Payload 16<br>process.docum<br>process.docum<br>process.docum<br>process.docum<br>process.docum<br>process.docum<br>process.ndree<br>process.ndree<br>p     | entType<br>entid<br>entid<br>entid<br>site<br>site<br>fibrity<br>ssUht<br>Definition Modfy<br>Definition Modfy<br>Definition Modfy<br>Definition Modfy<br>Definition Modfy<br>Definition Modfy<br>Definition Modfy<br>Definition Modfy<br>Definition Modfy<br>Definition Modfy                                                                                                    | Inspect sale Ped Value Document Type Ped Value Document ID Document ID Document Name Ped Value DrokestEntety Field Value BusinestUnit User Name User Name User Name User Name User Name Veblogic Veblogic Veblogi                                                                                                    |       |
|                                     | ■ Payload 16<br>process. docum<br>process. docum<br>process. docum<br>process. docum<br>process. docum<br>process. Indexe<br>process. Indexe<br>process. Inde                                                                                                    | entType entid entid enti                                                                                                    | Pred Value Document Type Pred Value Document Type Pred Value Document ID Document Id Document Mane Pred Value Indexes Pred Value MarketSntty Pred Value MarketSntty Pred Value MarketSntty Pred Value MarketSntty Veeblogic Veeblogic Veebl                                                                                                    |       |
|                                     | Payload 16<br>process.docum<br>process.docum<br>p     | entType<br>entid<br>entReferenceId<br>entReferenceId<br>entReferenceId<br>entReferenceId<br>entReferenceId<br>Definition Modify<br>Definition Modify<br>Definition Modify<br>Definition Modify<br>Definition Modify<br>Definition Modify<br>Definition Modify<br>Definition Modify<br>Definition Modify<br>Definition Modify<br>Definition Modify<br>Definition Modify<br>Definition Modify                                                                                                    | Independent<br>Field Value Document Type<br>Field Value Document ID<br>Document Id<br>Document Id<br>Document Name<br>Field Value Indexes<br>Field Value MarketEntsty<br>Field Value BusinessUnt<br>User Name<br>User Name<br>User Name<br>weblogic<br>weblogic<br>weblogic<br>weblogic<br>weblogic<br>weblogic<br>weblogic<br>weblogic<br>weblogic<br>weblogic<br>weblogic                                                                                                    |       |
|                                     | Payload 16     process.docum     process.docum     process.d                                                                                                    | entType<br>entid<br>entiderenceid<br>entiderenceid<br>entiderenceid<br>ethety<br>ethety<br>subt<br>Defnition Madfy<br>Defnition Madfy<br>Defnition Madfy<br>Defnition Madfy<br>Defnition Madfy<br>Defnition Madfy<br>Defnition Madfy<br>Defnition Madfy<br>Defnition Madfy<br>Defnition Madfy<br>Defnition Madfy<br>Defnition Madfy<br>Defnition Madfy<br>Defnition Madfy<br>Defnition Madfy                                                                                                    | Indiped value Document Type Field Value Document Type Field Value Document ID Document IA Document Name Field Value MarketEnthy Field Value MarketEnthy Field Value MarketEnth                                                                                                    |       |
| lanage Inputs                       | Process. docum<br>process. docum<br>process. docum<br>process. docum<br>process. docum<br>process. docum<br>process. market<br>process. market<br>process. market<br>process. market<br>process. market<br>process. market<br>process. market<br>process. market<br>process. market<br>process. docum<br>process. docum<br>process. doc                                  | entType<br>entid<br>entReferenzeld<br>entReferenzeld<br>entReferenzeld<br>entReferenzeld<br>Entity<br>Definition Modify<br>Definition Modify                                                                                                    | Image and a state       Field Value Document Type       Field Value Document ID       Document Id       Document Ids       Document Ids       Field Value Indexes       Field Value Marketbrithy       Field Value BusinessUnit                                                                                                    |       |
| lanage Inputs                       | Payload 16     process.docum     process.docum     process.d                                                                                                    | entType<br>entid<br>entid<br>of temosel<br>of temosel<br>of temosel<br>entidence<br>solutions<br>of the temosel<br>of temosel<br>of temosel | Inspect Add Ped Value Document Type Ped Value Document ID Document ID Document Id Document Id Id Document Id Id Document Id Id Document Id Id Document Id Id Id Id Id Id Id Id Id Id Id Id Id I                                                                                                    |       |
| ianage Inputs<br>ianage Connections | Payload 16<br>process. docum<br>process. docum<br>process. d                               | entType entId entId entI                                                                                                    | Pred Value Document Type Pred Value Document Type Pred Value Document TD Document Id Document Id Document State Pred Value Indexes Pred Value Indexes Pred Value Ind                                                                                                    |       |

Figure 7–54 Main: Application Summary

# 7.2.6 Manage Inputs for Input Agents

To manage workflow configuration:

- 1. Log in to Image Processing Management (IPM).
- 2. Navigate to Manage Inputs section.

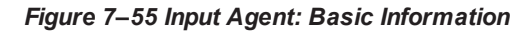

| 8 Gmail × 8 design p: × 🔤 Singletor ×                             | 🕜 🕼 Design P. 🛪 🖉 🕒 Design P. 🤉                   | × (¥ [#OBP23' × ► OBP Dev × ► OBP Dev ×               | 🖞 🕒 obpdevo 🗙 🖸 Oracle Ba 🗙 🗋 🕻     | Dracle W × 📃 🗖 🗶                     |
|-------------------------------------------------------------------|---------------------------------------------------|-------------------------------------------------------|-------------------------------------|--------------------------------------|
| ← → C [] 10.180.84.230:16000/imag                                 | ging/faces/Pages/Welcome.js                       | px?_afrWindowMode=0&_afrLoop=4142597                  | 701553941&_adf.ctrl-state=t1gf0oc   | ☆ 🛷 🚀 🍟 🗵 🔹 Ξ                        |
| P Do you want Google Chrome to save yo                            | our password? Save password                       | Never for this site                                   |                                     | ×                                    |
| ORACLE WebCenter Content:                                         | Imaging                                           |                                                       | Logged in as weblogic   Help   Refr | esh   Preferences   Logout   About 🧕 |
| 🗆 🔁 Searches                                                      |                                                   |                                                       |                                     |                                      |
| Main Search<br>T12Search                                          | Basic Information Review Sample                   | File Map File to Application Security Review Settings |                                     |                                      |
| Temporary search                                                  | IPMBulkuploadST: Basic In                         | formation                                             |                                     | Cancel Back Next Submit              |
|                                                                   | Define the basic information for the Ir<br>* Name | Iput.<br>IPMBulkunloadST                              |                                     |                                      |
| I Dools                                                           | Description                                       |                                                       |                                     |                                      |
| 🗉 🔍 Manage Searches                                               | · · · · ·                                         |                                                       |                                     |                                      |
| 🖻 🖻 Manage Applications 🛛 🗳                                       | Online                                            |                                                       |                                     |                                      |
| Main<br>T12MAIN                                                   | Auto-detect input file character set              |                                                       |                                     |                                      |
| renporary                                                         | * Sample File                                     | DMSInputFile.txt Upload Browse                        |                                     |                                      |
|                                                                   |                                                   |                                                       |                                     |                                      |
| 🗆 🛱 Manage Inputs 🛛 🔮                                             |                                                   |                                                       |                                     |                                      |
| IPMBulkuploadST<br>IPMBulkUploadT12 Creat                         | te Input                                          |                                                       |                                     |                                      |
|                                                                   |                                                   |                                                       |                                     |                                      |
|                                                                   |                                                   |                                                       |                                     |                                      |
|                                                                   |                                                   |                                                       |                                     |                                      |
|                                                                   |                                                   |                                                       |                                     |                                      |
|                                                                   |                                                   |                                                       |                                     |                                      |
|                                                                   |                                                   |                                                       |                                     |                                      |
|                                                                   |                                                   |                                                       |                                     |                                      |
|                                                                   |                                                   |                                                       |                                     |                                      |
|                                                                   |                                                   |                                                       |                                     |                                      |
|                                                                   |                                                   |                                                       |                                     |                                      |
|                                                                   |                                                   |                                                       |                                     |                                      |
|                                                                   |                                                   |                                                       |                                     |                                      |
|                                                                   |                                                   |                                                       |                                     |                                      |
|                                                                   |                                                   |                                                       |                                     |                                      |
| Manage Connections      Manage Security                           |                                                   |                                                       |                                     |                                      |
| Copyright (c) 2010, 2013 Oracle and/or its affiliates. All rights | reserved.                                         |                                                       |                                     | Privacy Statement                    |

- 3. Define an input agent by entering a **Name**. For example, **bulkUploadInput**.
- 4. Define Input Mask as DMSInputSampleFile.txt.

| 8 Gmail × 8 design p: × 2 Singletor ×                 | 🕻 🌘 Design P 🗴 🎦 Design P 🗴 🏋 [#OBP23" x 🕐 OBP Dev 🗴 🕐 OBP Dev 🗴                                                                                                    | bpdevo 🗙 🦲 Oracle B: 🗙 🕒 Oracle W 🛪 💶 🗖 🕺                               |
|-------------------------------------------------------|----------------------------------------------------------------------------------------------------|-------------------------------------------------------------------------|
| ← → C [] 10.180.84.230:16000/imag                     | ging/faces/Pages/Welcome.jspx?_afrWindowMode=0&_afrLoop=414259701553                                                                                                    | 941&_adf.ctrl-state=t1gf0oc ☆ 🏘 🏄 🛂 🔹 🚍                                 |
| P Do you want Google Chrome to save yo                | our password? Save password Never for this site                                                                                                    | ×                                                                       |
| ORACLE WebCenter Content:                             | : Imaging                                                                                                    | Logged in as weblogic   Help   Refresh   Preferences   Logout   About O |
|                                                       | Basi: Information Review Sample File Map File to Application Security Review Settings  IPMBulkuploadST: Identify and Parse File Parameters  Provide the information needed to properly locate input files and parse their content.  "Trout Mask DMSUTTIPUTE"  Colimiter  Colimiter  Application  Sample Data  Anome/orade/IPM_Bulk_Upload/IMPCommands.txt[IN_INCERT]1234/PARTY:1234/ME01/BU01 | Cancel Back Next Submit                                                 |
| G Manage Inputs     PMBJduploadST     PMBJduploadT12  |                                                                                                    |                                                                         |
| 🗄 🗁 Manage Security                                   |                                                                                                    |                                                                         |
| 10.180.84.230:16000/imaging/faces/Pages/Welcome.jspx? | ?_afrWindowMode=0                                                                                                    | Privacy Statement                                                       |

Figure 7–56 Input Agent: Input Mask

5. Upload the attached sample file.

For example, name the sample file as DMSInputSampleFile.txt and add the following content to the sample file.

```
/home/oracle/IPM_Bulk_Upload/IMPCommands.txt|IN_
INCERT|1234|PARTY:1234|ME01|BU01|
```

6. In the **Input Mask** field enter the value which should be the same as the name given in table flx\_fw\_ config\_all\_b.

select prop\_value from flx\_fw\_config\_all\_b where category\_id = 'reports' and prop\_id='BULK\_ UPLOAD FILE NAME PREFIX';

Note

Input Mask name should have a \* (asterisk character) to enable the process to read all the files whose prefix is same as the input mask value.

7. In the **Delimeter** field, enter the delimiter value as | (vertical bar character).

8. From the Application field, select the application to which the input agent will be applied.

Figure 7–57 Input Agent: File Parameters

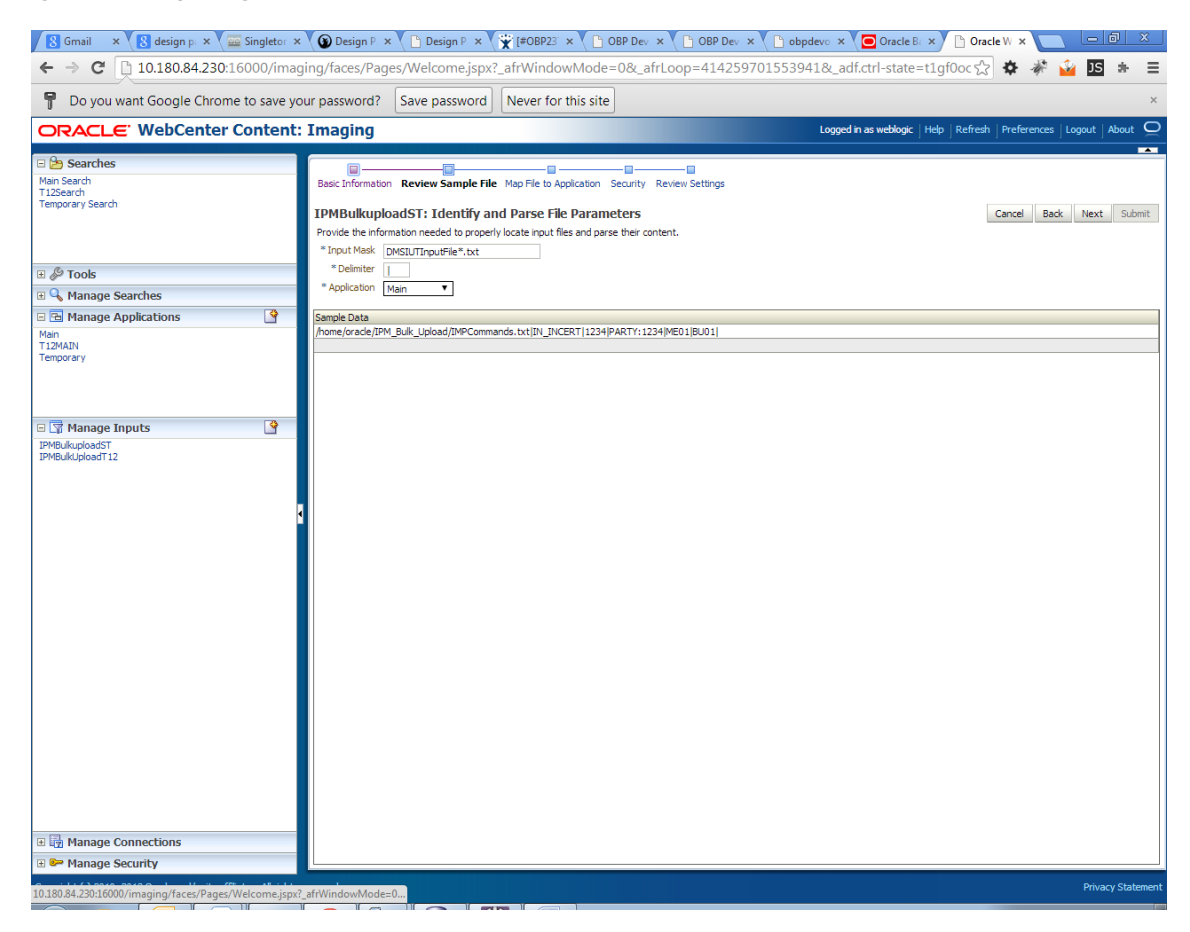

9. In the Field Mapping section, map the Application Fields.

| 🙀 [#OBP23TE × 🙀 Issue Navig × 🕒 Test We                           | b S × B Summary ( × B Oracle Wet × O OBP2.3_H( × O Search                                                                         | × 👩 OBP2.3_HC × 🕒 Oracle Wet × 😭 OBP2.3_UT × 🔲 🗖 🛛                      |
|-------------------------------------------------------------------|----------------------------------------------------------------------------------------------------|-------------------------------------------------------------------------|
| ← → C 🗋 10.180.4.123:16000/imagi                                  | ng/faces/Pages/Welcome.jspx?_afrLoop=490040352549335&_af                                                                          | rWindowMode=0&_adf.ctrl-state=bpwnbw. 🏠 🔅 🦑 嫤 🗵 🔹 🚍                     |
| ORACLE WebCenter Content:                                         | Imaging                                                                                                    | Logged in as weblogic   Help   Refresh   Preferences   Logout   About 📿 |
| E Searches<br>MainSearch                                          | Basic Information Review Sample File Map File to Application Security Review Set                                                  | ings<br>Cancel Back Next Submit                                         |
| 🗉 🖉 Tools                                                         | Provide the information needed to properly locate input files and parse their content.  * Input Mask DMSIUTI.put*.txt * Delimiter |                                                                         |
| Q Manage Searches                                                 | Application Main                                                                                                    |                                                                         |
| E 🔄 Manage Applications 🦉<br>Man<br>Temporary                     | Sample Data<br>/home/oracle/IPM_Bulk_Upload/IMPCommands.txt[IN_INCERT 1234 PARTY:1234 ME01 BU                                     | 01                                                                      |
| 🖃 🕎 Manage Inputs 🔄                                               |                                                                                                    |                                                                         |
| Euclidearput                                                      |                                                                                                    |                                                                         |
| 🗄 🔛 Manage Security                                               |                                                                                                    |                                                                         |
| Copyright (c) 2010, 2011 Oracle and/or its affiliates. All rights | reserved.                                                                                                    | Privacy Statement                                                       |

Figure 7–58 Input Agent: Fields Mapping

10. After completion of the procedure, the Input Summary appears. The Input agent should have the settings similar to those shown in Figure 7–59.

### Figure 7–59 Input Agent: Summary

| 🗡 [#OB923] L 🗴 🖞 [Esue Navis 🗴 🚹 Test Web S 🛪 🚹 Summary ( 🗙) 🛅 Oracle Wel 🗴 🜘 OB923_H ( 🛪 💭 Gearch 👘 🔺 💭 Gearch 👘 🕹 🕹 🕹 🖉                 |                    |                                                                          |                                                                                                    |   |                         |            |                         |                      |             |              |          |
|----------------------------------------------------------------------------------------------------|--------------------|--------------------------------------------------------------------------|----------------------------------------------------------------------------------------------------|---|-------------------------|------------|-------------------------|----------------------|-------------|--------------|----------|
| 🔸 🔿 🏽 🗈 10.180.4.123:16000/imaging/faces/Pages/Welcome.jspx?_afrLoop=490040352549335&_afrWindowMode=0&_adf.ctrl-state=bpwnbw. 🏠 🌞 🏜 🛂 🛸 🚍 |                    |                                                                          |                                                                                                    |   |                         |            |                         |                      |             |              |          |
| ORACLE WebCenter C                                                                                                    | content:           | Imaging                                                                  |                                                                                                    |   |                         |            | Logged in as weblo      | gic   Help   Refresh | Preferences | Logout   Abo | ut O     |
|                                                                                                    |                    |                                                                          |                                                                                                    |   |                         |            |                         |                      |             |              |          |
| 🖃 🗁 Searches                                                                                                    | _                  |                                                                          |                                                                                                    |   |                         |            |                         |                      |             |              |          |
| MainSearch                                                                                                    |                    | Basic Information Review Sam                                             | isic Information Review Sample File Map File to Application Security Review Settings                                                      |   |                         |            |                         |                      |             |              |          |
|                                                                                                    |                    | bulkuloadInput: Field<br>Define the field mapping betwe<br>Input Mapping | alkuloadInput: Field Mapping Cancel Back Ngxt Submit<br>efne the field mapping between the input file and the Application.<br>put Mapping |   |                         |            |                         |                      |             |              |          |
| 🗉 🖉 Tools                                                                                                    |                    | Application Fields                                                       | Input Column                                                                                                    |   | Sample Data             | ۲          | Use Application Default | Date Format          |             |              |          |
| 🗉 🔍 Manage Searches                                                                                                    |                    | File Path                                                                | Column 1                                                                                                    | • | /home/oracle/IPM_Bulk_U | load/IMPCo |                         | 4/2                  | 1           |              |          |
| 🖃 🔁 Manage Applications                                                                                                    | 4                  | Document Type                                                            | Column 2                                                                                                    | • | IN INCERT               |            |                         | 403                  |             |              |          |
| Main                                                                                                    |                    | Customer Id                                                              |                                                                                                    | • |                         |            |                         | 4/8                  | -           |              |          |
| Temporary                                                                                                    |                    | DocId                                                                    | Column 3                                                                                                    | Ŧ | 1234                    |            |                         | 408                  |             |              |          |
|                                                                                                    |                    | DocName                                                                  |                                                                                                    | • |                         |            |                         | 4/8                  |             |              |          |
|                                                                                                    |                    | Indexes                                                                  | Column 4                                                                                                    | Ŧ | PARTY: 1234             |            |                         | 403                  |             |              |          |
|                                                                                                    |                    | MarketEntity                                                             | Column 5                                                                                                    | ۲ | ME01                    |            |                         | 4/8                  | 1           |              |          |
| 🖃 🐨 Manage Inputs                                                                                                    | 4                  | BusinessEntity                                                           | Column 6                                                                                                    | v | BU01                    |            |                         | 408                  |             |              |          |
| bulkuloadInput                                                                                                    |                    | PARTY                                                                    |                                                                                                    | • |                         |            |                         | ÷ / %                |             |              |          |
|                                                                                                    |                    | COLLATERALTITLESEARCHR                                                   |                                                                                                    | • |                         |            |                         | 40%                  | 1           |              |          |
|                                                                                                    |                    | COLLATERALVALUATIONRE                                                    |                                                                                                    | ۲ |                         |            |                         | 40%                  | -           |              |          |
|                                                                                                    |                    | CHARGE CODE                                                              |                                                                                                    | ۲ |                         |            |                         | 40%                  | 1           |              |          |
|                                                                                                    |                    | PRODUCT_GROUP_LINKAGE                                                    |                                                                                                    | ۲ |                         |            |                         | 4/ 8                 | 1           |              |          |
|                                                                                                    | •                  | Document Description                                                     |                                                                                                    | ۲ |                         |            |                         | 403                  | 1           |              |          |
|                                                                                                    |                    | SUBMISSION                                                               |                                                                                                    | ۲ |                         |            |                         | 40%                  | -           |              |          |
|                                                                                                    |                    | LINKAGE ID                                                               |                                                                                                    | ۲ |                         |            |                         | 408                  | 1           |              |          |
|                                                                                                    |                    | COLLATERALCONDITIONLET                                                   |                                                                                                    | • |                         |            |                         | 4/8                  | 1           |              |          |
|                                                                                                    |                    | COLLATERALVALUATIONREP                                                   |                                                                                                    | • |                         |            |                         | 40%                  |             |              |          |
|                                                                                                    |                    | SUBMISSIONID                                                             | $\checkmark$                                                                                                    | ۲ |                         |            |                         | ÷ / %                |             |              |          |
|                                                                                                    |                    | INSTRUMENTTYPE                                                           | $\checkmark$                                                                                                    | ۲ |                         |            |                         | ÷ / %                |             |              |          |
|                                                                                                    |                    | COLLATERALTITLESEARCHR                                                   | $\bigcirc$                                                                                                    | • |                         |            |                         | ÷ / %                |             |              |          |
|                                                                                                    |                    | ACCOUNT_ID                                                               | $\checkmark$                                                                                                    | ۲ |                         |            |                         | 40%                  |             |              |          |
|                                                                                                    |                    | BRANCH                                                                   | $\checkmark$                                                                                                    | ۲ |                         |            |                         | 4/ %                 |             |              |          |
|                                                                                                    |                    | COLLATERAL ID                                                            |                                                                                                    | • |                         |            |                         | ÷ / %                |             |              |          |
|                                                                                                    |                    | BORROWING ENTITY                                                         |                                                                                                    | • |                         |            |                         | 4/ %                 |             |              |          |
|                                                                                                    |                    | APPLICATION                                                              |                                                                                                    | ۲ |                         |            |                         | 4/ 23                |             |              |          |
|                                                                                                    |                    | COLLATERAL                                                               |                                                                                                    | ۲ |                         |            |                         | 4/8                  | _           |              |          |
|                                                                                                    |                    | FACILITY                                                                 |                                                                                                    | • |                         |            |                         | 4/3                  |             |              |          |
|                                                                                                    |                    |                                                                          |                                                                                                    |   |                         |            |                         |                      |             |              |          |
| 🗉 🛃 Manage Connections                                                                                                    |                    |                                                                          |                                                                                                    |   |                         |            |                         |                      |             |              |          |
| 🗉 🔛 Manage Security                                                                                                    |                    |                                                                          |                                                                                                    |   |                         |            |                         |                      |             |              |          |
| Copyright (c) 2010, 2011 Oracle and/or its affilia                                                                                        | ites. All rights r | eserved.                                                                 |                                                                                                    |   |                         |            |                         |                      |             | Privacy St   | tatement |

### Note

Do not forget to toggle online, else the input agent will not pick up any file for processing.

### 7.2.7 Additional Steps

1. Update user and bankcode as follows:

```
update flx_fw_config_all_b set prop_value='48' where prop_
value='335' and category_id like 'contentmanager%';
update flx_fw_config_all_b set prop_value='ofssuser' where
prop_id='userId' and category_id like 'contentmanager%';
```

2. In the flx\_fw\_config\_all\_b table, the values for **PROP\_ID** should be the same as mentioned for the path in IPM server.

| PROP_ID                                                          | PROP_VALUE                                                                    |
|------------------------------------------------------------------|-------------------------------------------------------------------------------|
| FTPSERVER.DMSFILEPATH=/scratch/ofssobp/testinputagent/inputdir1/ | Path in IPM config                                                            |
| FTPSERVER.REPORTPATH=/scratch/reports/                           | Path where files will<br>be FTP                                               |
| FTPSERVER.HOST                                                   | IPM IP                                                                        |
| BULK_UPLOAD_FILE_NAME_PREFIX                                     | Input Mask name<br>given in 1.5 Manage<br>Inputs for Input<br>Agents section. |

### Table 7–1 PROP ID Values

### Figure 7–60 flx\_fw\_config\_all\_b table

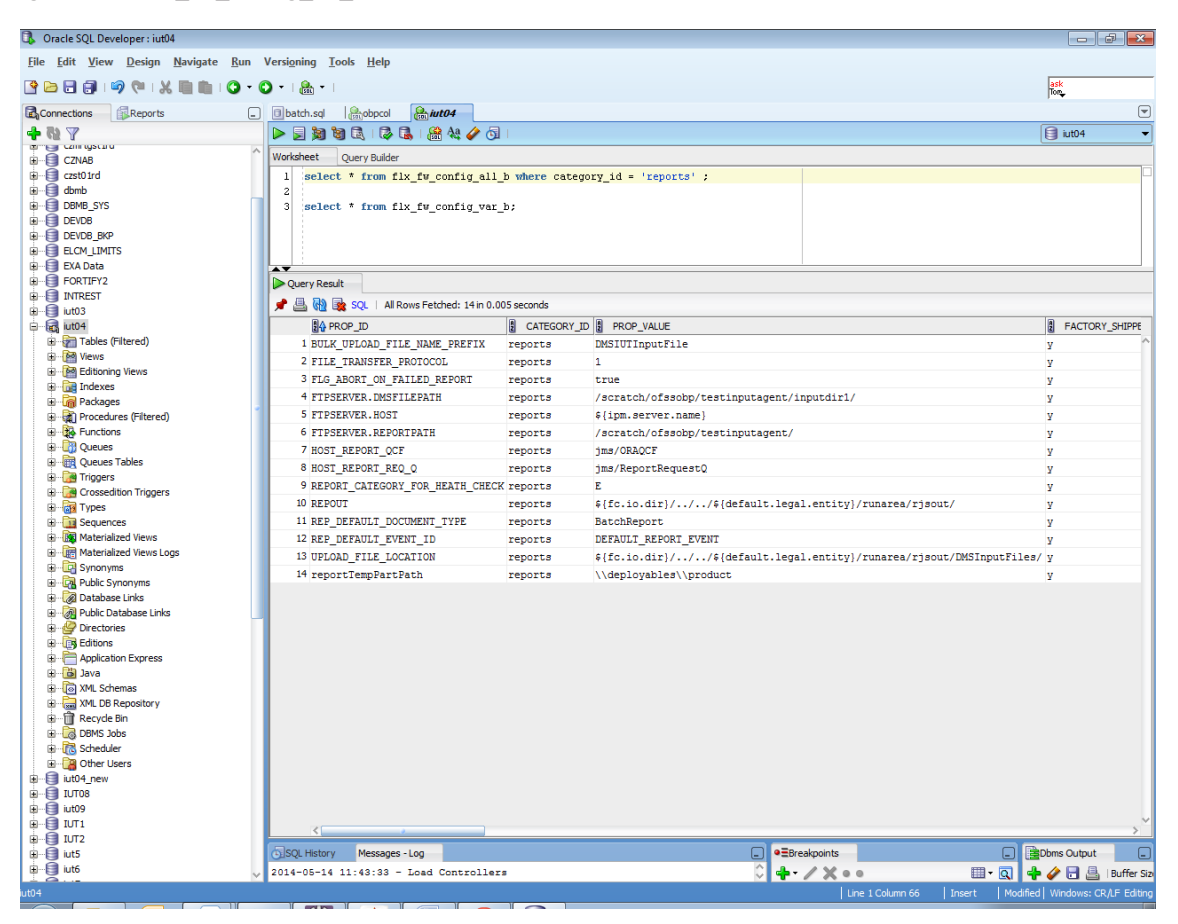

3. FTP service on IPM server should be running and FTP user should be created on host user connectors.

### 7.2.8 SSL Handshake Resolution

For resolving the SSLHandshake between IPM and SOA server:

- 1. Save the SOA server Certificate. SOA certificate needs to be saved in Base64 (.cer) format for import to IPM server.
- 2. Import the SOA server certificate on IPM server with following command.

Copy certificate at following path on IPM server.

keytool -import -noprompt -trustcacerts -alias UI\_SSL\_trustself -file SOACert.cer -keystore cacerts - storepass changeit

3. Security policy for IPMbulkuploadProcess can been removed (if required).

Security for called method

com.ofss.fc.app.content.service.DocumentContentApplicationService.documentUpload (SessionContext, DocumentDTO) needs to be removed (for Development environment).

### Figure 7–61 SSL Handshake Resolution

| 🕒 Oracle WebCenter Conten 🗙 🕒 Oracle WebCe                                                                                                    | enter Conten 🗴 📃                                                                                                    | - 0 ×                                                    |
|----------------------------------------------------------------------------------------------------|----------------------------------------------------------------------------------------------------|----------------------------------------------------------|
| ← → C 🗋 10.180.4.123:16000/imagi                                                                                                    | ing/faces/Pages/Welcome.jspx?_afrLoop=5853469444948414&_afrWindowMode=0&_adf.ctrl-state=159sd4                                                                                                    | ☆ 🛷 🦑 🍟 🗵 🔹 Ξ                                            |
| ORACLE WebCenter Content:                                                                                                    | : Imaging Logged in as weblogic   Help   Re                                                                                                    | fresh   Preferences   Logout   About 📿                   |
| Searches MainSearch                                                                                                    | Workflow Configuration Server Properties Component Properties Payload Properties Workflow Configuration                                                                                                    |                                                          |
| 🗄 🖉 Tools                                                                                                    | Main: Workflow Configuration<br>Configure a workflow component that will be invoked when new documents are added to the application. Select "Next" when you have finished with work<br>Component Properties<br>"Indicates a required value                                                                                                    | Cancel Back Next Finish<br>flow component configuration. |
| 🗷 🔍 Manage Searches                                                                                                    | Composite default/com.ofss.fc.workflow.process.CreateCustomerIDefault     Service                                                                                                    |                                                          |
| E 🔄 Manage Applications 💽 Main<br>Main<br>Temporary                                                                                                    | "Operation                                                                                                    |                                                          |
| WSDLException: faultCode =PARSER_ERROF: F<br>WSDL <sup>*</sup> , caused by: javax.net.ssl.SSLHandblake<br>to find valid certification path to requested targo<br>9. sun.security.validator.ValidatorException. PIXX<br>PIXD: path building failed: sun.security.provider.<br>unable to find valid certification path to request<br>Event Lisentifier: 635-1400030753578 | Failed to read wolf file at: "https://ofs3131305.in.oracle.com:8002/boa-infa/services/default/com.ofss.fc.workflow.process.IPMBulkuploadProcess11.0/pmb<br>Exception : javax.net.sst.SSI.HandshakeException: sun.security.validator.ValidatorException: PMX path building failed: sun.security.provider.certpath.Sun<br>et<br>path building failed: sun.security.provider.certpathBuilderException: unable to find valid certification path to requested target<br>certpath.SunCertPathBuilderException: unable to find valid certification path to requested target<br>ed target | uliuploadboelprocess_client_ep?                          |
|                                                                                                    |                                                                                                    | ОК                                                       |
| 면 টু Manage Inputs                                                                                                    |                                                                                                    |                                                          |
| Manage Connections                                                                                                    |                                                                                                    |                                                          |
| Copyright (c) 2010, 2011 Oracle and/or its affiliates. All rights                                                                                                    | reserved.                                                                                                    | Privacy Statement                                        |
| The second second second second second second second second second second second second second second second s                                                                                                    |                                                                                                    |                                                          |

# 7.3 IPM Report Upload Setup

This section describes the configuration on IPM server, which is required for bulk report upload on IPM.

# 7.3.1 Prerequisites

Following are the prerequisites before proceeding with bulk upload process setup:

- Application on IPM server on which bulk upload process needs to be configured must be created. For more information to understand the application creation process, see Image Processing and Management Admin Guide.
- 2. com.ofss.fc.workflow.process.ReportIPMRefStoreProcess must be deployed on SOA server.

# 7.3.2 Setting up the Connection Name

To set up a bulk process we need to start by setting up the connection name, which is used as JNDI for IPM to BPEL connection.

To set up a bulk process:

1. Log in to Enterprise Manager (EM) console.

### Figure 7–62 Log in to Enterprise Manager (EM) console

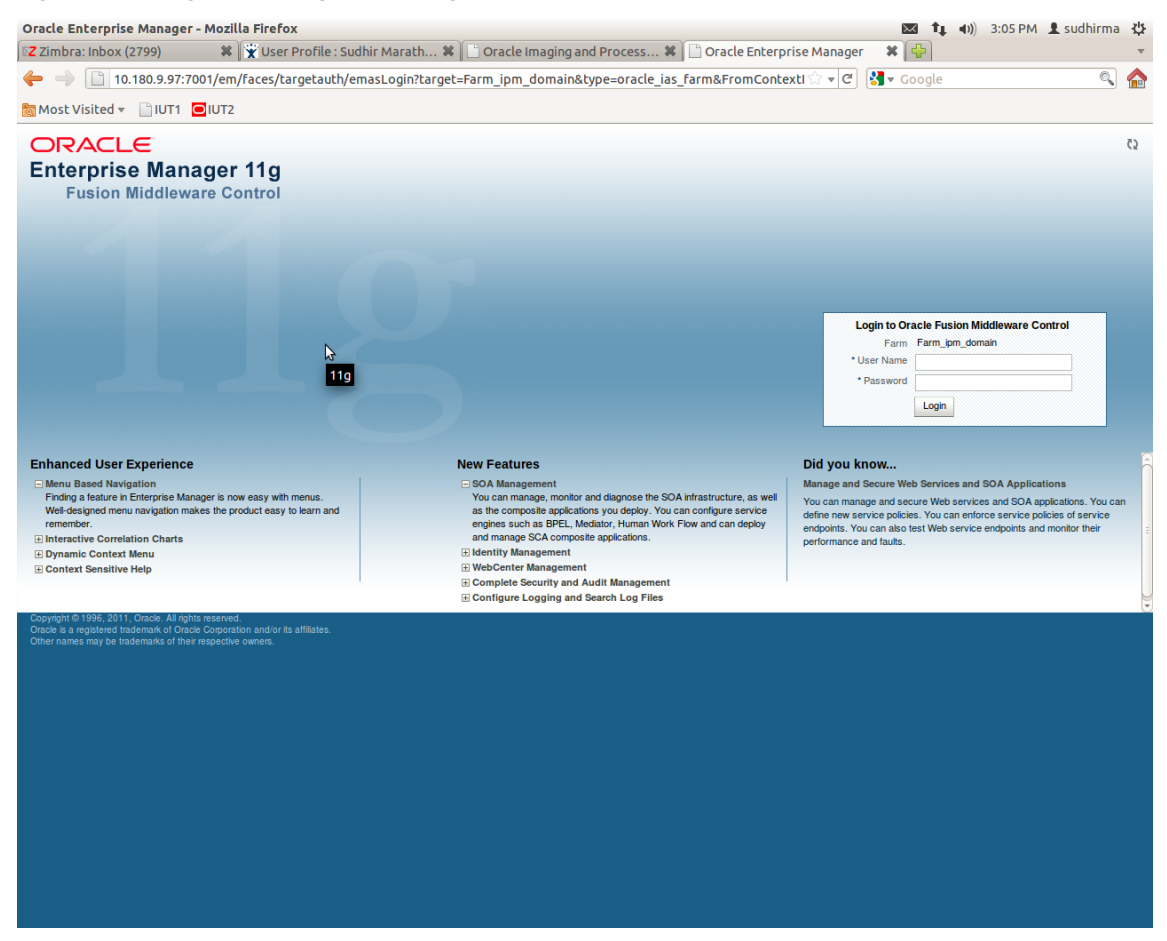

2. In the Fusion Middleware section, under Weblogic domain, click **ipm domain** (or base domain where ipm server is installed).

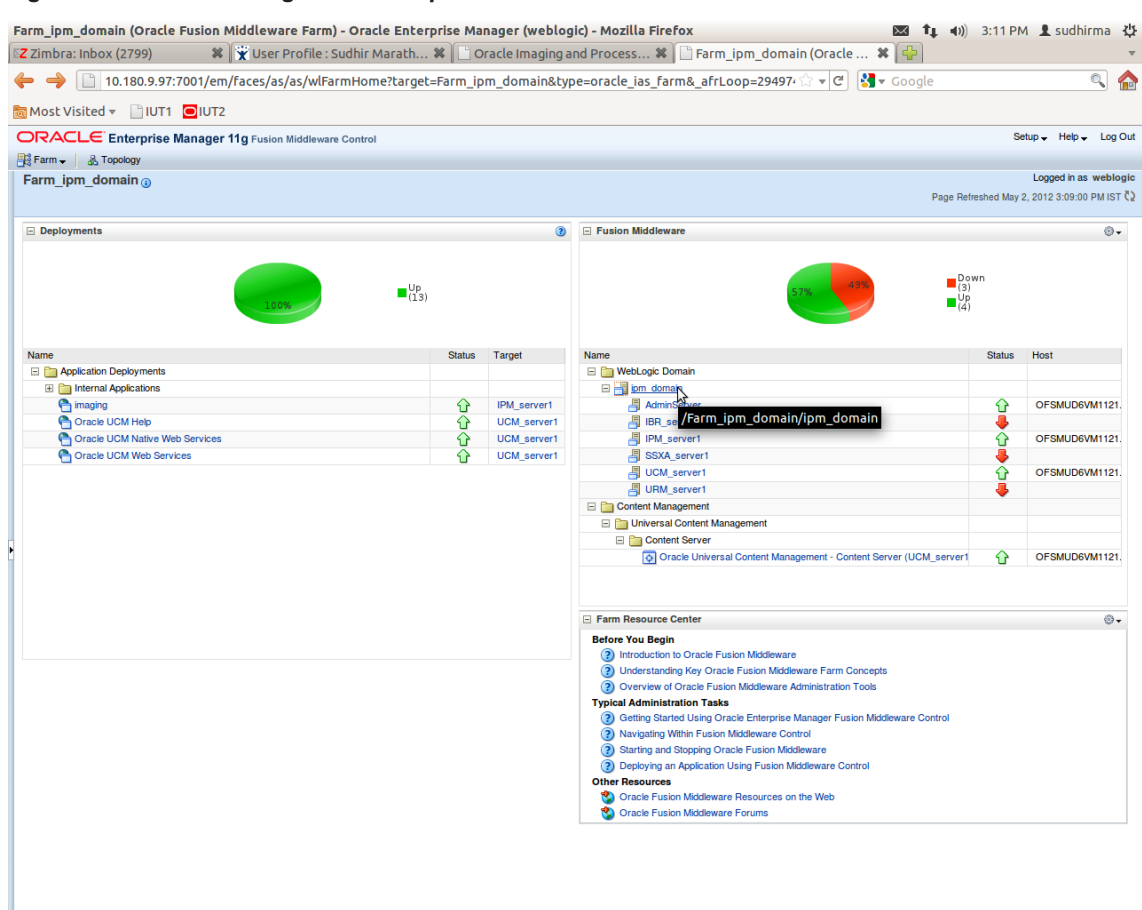

Figure 7–63 Click Weblogic Domain: ipm domain

http://10.180.9.97:7001/em/faces/as/as/...indowMode=0&\_afrWindowId=u3eep7pw7\_90#

- 3. In the top menu, click Weblogic Domain. The corresponding menu appears.
- 4. Navigate to **Security > Credentials.** The Credentials page appears.

| Dis 180.9.9.7.7001/em/faces/s/s/domainHome?target_/Farm_ipm_domain/tpm_domain/t                                                                                                    | Z Zimbra: Inbox (2800)         | 🛛 🗱 🖹 💥 ເ         | Jser Profile : Su    | dhir Marath     | 🗙                         | 🗋 Oracle      | e Imaging a     | nd Process 🗱 📋 /Farm_ipm_do    | main/ipm | _d 🛪    | +                  |                      |                 |                        |
|----------------------------------------------------------------------------------------------------|--------------------------------|-------------------|----------------------|-----------------|---------------------------|---------------|-----------------|--------------------------------|----------|---------|--------------------|----------------------|-----------------|------------------------|
| West Visited *       With Secure       State * 140 *       State * 140 * </td <td></td> <td>001/em/face</td> <td>es/as/as/doma</td> <td>inHome?tar</td> <td>get=/F</td> <td>arm_ipm_</td> <td>domain/ip</td> <td>m_domain&amp;type=weblogic_domain</td> <td>k_☆ ▼ C</td> <td>: 🛃 -</td> <td>Google</td> <td></td> <td></td> <td>0</td>                                                                                                    |                                | 001/em/face       | es/as/as/doma        | inHome?tar      | get=/F                    | arm_ipm_      | domain/ip       | m_domain&type=weblogic_domain  | k_☆ ▼ C  | : 🛃 -   | Google             |                      |                 | 0                      |
| Image: Source: Sourc                                                                                                    | 🖥 Most Visited 👻 📄 IUT1 🚦      | UT2               |                      |                 |                           |               |                 |                                |          |         |                    |                      |                 |                        |
| Inver         Attractory         More         Order         Order                                                                                                    |                                | anager 11g F      | usion Middleware (   | Control         |                           |               |                 |                                |          |         |                    |                      | Setup 🗸         | Help 🗸 Log             |
| Ipm. domain _ Loget nas welde   Wett-op: Domain _ Page Retended May 2, 2012.312.29 Mills   Work Control   Loge Control   Loge Control   Loge Control   Loge Control   Loget Control   Loget Control   Log                                                                                                    | 🖁 Farm 🗸 🔒 Topology            |                   |                      |                 |                           |               |                 |                                |          |         |                    |                      |                 |                        |
| Page Renated May 2, 2012 312 29 PUIST     Home     Control     Logi     Control     Control     C                                                                                                    | ipm_domain <sub>0</sub>        |                   |                      |                 |                           |               |                 |                                |          |         |                    |                      | Logg            | ed in as weblo         |
| Hone   Correl   Logs   Port Usage   H121 He.con   Application Depayment   Contact WebLogs Every Administration Console   Socurity   Vectory Server Administration Console   System Milean Downer   Application Policies   System Milean Downer   Application Policies   System Milean Downer   Application Policies   System Milean Downer   System Milean Downer   Application Policies   System Policies   System Policies   West Application Policy   West Application Policy   System Policies   System Policies   System Policies   System Policies   System Policies   System Policies   System Policies   System Policies   West Application Policy   West Applica                                                                                                    | WebLogic Domain 🗸              |                   |                      |                 |                           |               |                 |                                |          |         | P                  | age Refreshed I      | May 2, 2012     | 3:12:29 PM IST         |
| Control de la der la de la der la de la der la de la der la de la der la de la der la de la der la de la der la de la der la de la der la de la der la de la der la de la der la de la der la de la der la de la der la de la der la de la der la der la de la der la de la der la der la                                                                                                    | Home                           |                   |                      |                 |                           |               |                 |                                |          |         |                    |                      |                 |                        |
| Control Logs     Control Logs     C                                                                                                    |                                |                   |                      |                 |                           |               | ÷ ©             | Clusters                       |          |         |                    |                      |                 | 0 🕫 🗸                  |
| Logs Dorwsh, use the Caracter Webblook Server<br>Aministration Console<br>Application Deployment<br>Application Deployment<br>Web Services<br>Server's Adaress<br>Server's Adaress<br>Deruch report Value<br>Deruch report Value<br>Deruch report Value<br>Server's Adaress<br>Server's Adaress<br>Deruch report Value<br>Provider Configuration<br>Application Policies<br>Application Policies<br>Application Policie                                                                                                    | Control                        | >                 |                      | To configu      | ne and m                  | anage this We | abl onic        | Search                         | D        |         |                    |                      |                 |                        |
| Port Usage Mode     Application Deployment     Oredentials     Condentials     Security     Mediadia Repositories   JDBD Data Sources   System Milean Booker   Application Deployments     Condentials   Security   Processing   System Molean Booker   Application Console   Application Resurces   System Molean Booker   System Molean Booker   System Molean Booker   System Molean Booker   System Molean Booker   System Molean Booker   System Molean Booker   System Molean Booker   System Molean Booker   System Molean Booker   System Molean Booker   System Molean Booker   Statu   Target   Statu   Target   Statu   Target   Statu   Target   Statu   Target   Statu   Target   Statu   Target   Statu   Target   Statu   Mode Application   Processing Application Deployments   Statu   Target   Statu   Mode Application   Part Mater Molexale   UMM sever1   Orack WebLogs Sever Namitares   Statu   Statu   Manage Orack WebLogs Sever Instances   Dotkir Mater Mater Molexale </td <td>Logs</td> <td>· · ·</td> <td></td> <td>Domain, use the</td> <td>e <u>Orack</u><br/>Console</td> <td>e WebLogic Se</td> <td>erver</td> <td>Name</td> <td></td> <td>Servers</td> <td>Cluster<br/>Address</td> <td>Cluster<br/>Messaging</td> <td>Default<br/>Load</td> <td>Session<br/>Replication</td>                                                                                                    | Logs                           | · · ·             |                      | Domain, use the | e <u>Orack</u><br>Console | e WebLogic Se | erver           | Name                           |          | Servers | Cluster<br>Address | Cluster<br>Messaging | Default<br>Load | Session<br>Replication |
| Application Deployment   Web Services   Security   Metadata Repositories   JDBC Chas Sources   System Milean Broover   Application Policies   System Fulcies   System Policies   System Policies   Syst                                                                                                    | Port Usage                     | M1                | 1121.i-flex.com      |                 |                           |               |                 | No Clusters found              |          |         |                    | Mode                 | Algorithm       | Type                   |
| Web Services<br>Security<br>Mediatal Repositories<br>UPSC DataSe Sources<br>System MBean Browser       General Information       Image: Security Provider Configuration<br>Apriciation Policies         WebLogic Server Administration Console       Security Provider Configuration<br>System Policies       Beer<br>Source       Beer<br>Source                                                                                                    | Application Deployment         | >                 |                      |                 |                           |               | (2) ⊕ •         | Deployments                    |          |         |                    |                      |                 | <b>a</b> & -           |
| WebLogic Servire Administration Console   System MBean Browser   Application Policies   Application Policies   Application Policies   Application Policies   Application Policies   System MBean Browser   Oracle UCN structure   System MBean Browser   AdminServer   AdminServer   AdminServer   AdminServer   AdminServer   Audit Dolory   audit Unavalate   Unavatate   Unavatate   <                                                                                                    |                                |                   |                      |                 |                           |               |                 |                                |          |         |                    |                      |                 |                        |
| System Webcapic Server Administration Console       Credentials         System MBaan Browser       Application Poloies         Application Ros       twe Processing Accesses         System MBaan Browser       Application Ros         Application Ros       twe Processing Accesses         System Values       2       104 Octabus         AntinServer       Axit Policy       2       104 Octabus         AdminServer       Axit Policy       2       104 Octabus         Status       Target       manage         Status       Target       manage         Status       Target       manage         Status       Target       manage         Status       Target       manage         Status       Target       manage         Status       Target       manage         Status       Target       Target         Manage Oracle WebLogic Borner WebLogic Server thankertation Console       Target         Oracle WebLogic Server thankertation Console       Typical Administration Target         Oracle WebLogic Server thankertation Console       Typical Administration Target         Oracle WebLogic Server thankertation Console       Typical Administration Target         Oracle WebLogic Borner thankertation Console                                                                                                    | Web Services                   | >                 |                      |                 |                           |               |                 |                                |          |         |                    |                      |                 |                        |
| JDBC Data Sources   System MBean Browser   WebLogic Server Administration Console   Application Policies   Application Roles   the Propering Accesser   System Policies   Application Roles   System Policies   Application Roles   System Policies   Application Roles   System Policies   Application Roles   System Policies   Application Roles   System Policies   Auti Policy   Auti Diroy   Att Policy   Auti Store   47   1980, server1   UM, server1   UM,                                                                                                    | Security                       | >                 | Credentials          | •               |                           |               |                 |                                |          |         |                    | _ Un                 |                 |                        |
| System MBean Browser   System MBean Browser   Application Policies   Application Policies   Application Roles   System MBean Browser   AdminServer   AdminServer   UGM_server1   Orscle WebLogic Domain Resource Center   Oracle WebLogic Server with Fusion Mddeware Control   Manage Oracle WebLogic Server with Fusion Mddeware Control   Popicate UGM Bep Fusion Mddeware Control   Popicate UGM Bep Fusion Mddeware Control   Oracle UGM Bep Fusion Mddeware Control   Oracle UGM Bep Fusion Mddeware Control   Oracle UGM Bep Fusion Mddeware Control   Oracle USA Medeware Forums                                                                                                    | Metadata Repositories          |                   |                      | 3               | _                         |               |                 |                                | 100      | ~       |                    | (13)                 |                 |                        |
| System MBean Browser       Application Policies         WebLogic Server Administration Console       Application Policies         General Information       System Policies         System VebLogic Server Administration Console       System Policies         Bit Branneserver       Audit Policy         Audit Policy       Audit Policy         Audit Policy       Audit Policy         Audit Policy       Audit Policy         Audit Policy       198         Concel UCM Metry Web Services       Quick Server 1         UMM_server1       Unavailatic       Unavailatic         UMM_server1       Oracle UCM Metry Web Services       Quick Services         What is an Oracle WebLogic Server thit Fusion Middleware Control       Status Middleware Control         Manage Oracle WebLogic Server thit Fusion Middleware Control       Typical Administration Tasks         Oncher UCM Metry Fusion Middleware Control       Typical Administration Console         Typical Administration Tasks       Oncher WebLogic Server this Middleware Control         Oracle UCM WebLogic Server this Fusion Middleware Control       Spreade Browsers         Other Resources       Oncher Fusion Middleware Forums         Oncher Fusion Middleware Forums       Since WebLogic Server this fusion Middleware Forums                                                                                                    | JDBC Data Sources              |                   | Security Provide     | r Configuration |                           |               |                 |                                | 100      |         |                    |                      |                 |                        |
| WebLogic Server Administration Console       Application Roles         Application Roles       Application Roles         Application Roles       Status         Time Processing       Application Roles         System Policies       Immedia         BIBR_server1       Add Policy         Add Policy       Add Policy         Add Policy       Add Policy         Add Policy       Add Policy         JUM_server1       Unavailati       Unavailati         UM_server1       Unavailati       Unavailati         UM_server1       Unavailati       Unavailati         UM_server1       Unavailati       Unavailati         UM_server1       Unavailati       Unavailati         UM_server1       Unavailati       Unavailati         UM_server1       Unavailati       Unavailati         UM_server1       Unavailati       Unavailati         Oracle WebLogic Bonnain Resource Center       Imaging       Unavailation Tasks         Bistering and Stooping Oracle WebLogic Server Instances       Imaging       Imaging         Depolying an Application Indideware Control       Imaging       Imaging       Imaging         Manage Oracle WebLogic Server with Fusion Middeware Control       Imaging       Imaging                                                                                                    | System MBean Browser           |                   |                      |                 | _                         |               |                 |                                |          |         |                    |                      |                 |                        |
| WebLogic Server Administration Console       Application Roles       The Request Administration Console       Status       Target         General Information       Administration Roles       The Request Administration Console       Status       Target         Administerver       Administerver       Administerver       Audit Policy       Audit Server       Police       Police         IP IM_server1       Audit Server       Audit Server       Audit Server       Police       Police                                                                                                    |                                |                   | Application Polici   | es              |                           |               |                 | Search                         |          |         |                    |                      |                 |                        |
| General Information       System Policies       Processing<br>Browner(ms)       Accessing<br>Processing<br>Browner(ms)       Accessing<br>Processing<br>Browner(ms)       Imaging<br>Browner(ms)       Imaging<br>Browner(ms)                                                                                                    | WebLogic Server Administration | Console           | Application Roles    |                 |                           | Request       | Bean            | Name                           |          |         |                    | Status               | s Targe         | et                     |
| General Information       System Policies       Ords       Time (ms) winded<br>minuted       2       104       0.00         IBR_server1       Audit Policy       Audit Lunavalate       Unavalate       Un                                                                                                    |                                |                   |                      |                 | ctive                     | Processing    | Accesses        | Application Deployments        |          |         |                    |                      |                 |                        |
| Administerver<br>Administerver<br>Administerver<br>PRM_server1<br>Addi Polcy<br>Addi Docy<br>Addi Docy<br>Addi Oncy<br>PRM_server1<br>Addi Polcy<br>Addi Store<br>Addi Store<br>Addi Addi Store<br>Addi Addi Store<br>Addi Addi Store<br>Addi Ad | General Information            |                   | System Policies      |                 | IULIS                     | Time (ms)     | (per<br>minute) | Internal Applications          |          |         |                    |                      |                 |                        |
| IBB generet       Add Policy       alat       Unavailable       Unavailable <t< td=""><td>AdminServer</td><td></td><td></td><td></td><td>2</td><td>104</td><td>0.00</td><td>e imaging</td><td></td><td></td><td></td><td>Û</td><td>IPM_</td><td>server1</td></t<>                                                                                                    | AdminServer                    |                   |                      |                 | 2                         | 104           | 0.00            | e imaging                      |          |         |                    | Û                    | IPM_            | server1                |
| Image Server 1       Audit Store       47       198       0.7a       0.7a                                                                                                    | BR_server1                     | 4                 | Audit Policy         |                 | ailat                     | Unavailable   | Unavailat       | Cracle UCM Help                |          |         |                    | Û                    | UCN             | l_server1              |
| SXX_server1       Unavailati       Unavailati<                                                                                                    | IPM_server1                    | Û                 | Audit Store          |                 | 47                        | 198           | 0.79            | Cracle UCM Native Web Services |          |         |                    | Û                    | UCN             | l_server1              |
| Image: Starting and Stopping Oracle WebLogic Server with Fusion Middleware Control         Image: Starting and Stopping Oracle WebLogic Server with Fusion Middleware Control         Image: Starting and Stopping Oracle WebLogic Server with Fusion Middleware Control         Image: Starting and Stopping Oracle WebLogic Server Instances         Image: Starting and Stopping Oracle WebLogic Server Instances         Image: Starting and Stopping Oracle WebLogic Server Instances         Image: Starting and Stopping Oracle WebLogic Server Instances         Image: Starting and Stopping Oracle WebLogic Server Instances         Image: Starting and Stopping Oracle WebLogic Server Instances         Image: Starting and Stopping Oracle WebLogic Server Instances         Image: Starting and Stopping Oracle WebLogic Server Instances         Image: Starting and Stopping Oracle WebLogic Server Instances         Image: Starting Security Practices with Fusion Middleware Control         Image: Starting Security Practices with Fusion Middleware Control         Image: Starting Security Practices with Fusion Middleware Control         Image: Starting Security Practices with Fusion Middleware Control         Image: Starting Security Practices with Fusion Middleware Control         Image: Starting Security Practices with Fusion Middleware Control         Image: Starting Security Practices with Fusion Middleware Control         Image: Starting Security Practices with Fusion Middleware Secured                                                                                                    | SSXA_server1                   |                   |                      | Unavailat L     | inavailat                 | Unavailable   | Unavailat       | Cracle UCM Web Services        |          |         |                    | <b>℃</b>             | UCN             | l_server1              |
| URM_server1       Unavailat       Unavailat       Unavailat         Oracle WebLogic Domain Resource Center       Image Concel WebLogic Server Domain?         Before You Begin       Image Cracke WebLogic Server Mb Fusion Middleware Control         If Manage Cracke WebLogic Server Wb Fusion Middleware Control       Image Cracke WebLogic Server Wb Fusion Middleware Control         Image Cracke WebLogic Server Wb Fusion Middleware Control       Image Cracke WebLogic Server Wb Fusion Middleware Control         Image Cracke WebLogic Server Wb Fusion Middleware Control       Image Cracke WebLogic Server Wb Fusion Middleware Control         Image Cracke WebLogic Server Wb Fusion Middleware Control       Image Control WebLogic Server Wb Fusion Middleware Control         Image Cracke WebLogic Server Wb Fusion Middleware Control       Image Control WebLogic Server Wb Fusion Middleware Control         Image Control Medleware Control       Image Control Medleware Control         Image Control WebLogic Server Wb Fusion Middleware Control       Image Control Medleware Control         Image Control WebLogic Server Wb Fusion Middleware Control       Image Control WebLogic Server Wb Fusion Middleware Control         Image Control WebLogic Server Wb Fusion Middleware Control Medleware Control Medleware C                                                                                                    | UCM_server1                    | Û                 | OFSMUD               | 16200           | 0                         | 0             | 0.00            |                                |          |         |                    |                      |                 |                        |
| Oracle WebLogic Domain Resource Center       Image Creater You Begin         Before You Begin       Image Creater WebLogic Server Domain?         Manage Oracle WebLogic Server with Fusion Middleware Control       Image Creater WebLogic Server with the Administration Console         Typical Administration Task       Image Creater WebLogic Server with the Administration Console         Typical Administration Task       Image Creater WebLogic Server with the Administration Console         Typical Administration Task       Image Creater WebLogic Server with Fusion Middleware Control         Image Doctory Devices with Fusion Middleware Control       Image Creater With Fusion Middleware Control         Image Creater With Using the Fusion Middleware Control       Image Creater With Fusion Middleware Control         Image Creater With Using the Fusion Middleware Control       Image Creater With Fusion Middleware Control         Image Creater With Using the Fusion Middleware Control       Image Creater With With Middleware Control         Image Creater With With Middleware Control       Image Creater With With With With With With With With                                                                                                    | URM_server1                    |                   |                      | Unavailat U     | navailat                  | Unavailable   | Unavailat       |                                |          |         |                    |                      |                 |                        |
| Before You Begin            What is an Oracle WebLogic Server Domain?             Manage Oracle WebLogic Server with Fusion Middleware Control             Manage Oracle WebLogic Server mith the Administration Console             Typical Administration Tasks             Ø Surfing and Slopping Oracle WebLogic Server Instances             Ø Deploying an Application Using Fusion Middleware Control             Ø Typical Security Practices with Fusion Middleware Control             Ø Canter Stated Using the Fusion Middleware Control             Ø Canter Stated Using the Fusion Middleware Control             Ø Canter Eusion Middleware Resources on the Web             Ø Oracle Fusion Middleware Forums                                                                                                    | Oracle WebLogic Domain Reso    | urce Center       |                      |                 |                           |               | ⊚-              |                                |          |         |                    |                      |                 |                        |
| What is an Oracle WebLogic Server Ubmain?         Manage Oracle WebLogic Server With Fusion Middleware Control         Manage Oracle WebLogic Server With Fusion Middleware Control         Starting and Stopping Oracle WebLogic Server Instances         Deploying an Appleation Using Fusion Middleware Control         Typical Security Practices with Fusion Middleware Control         Typical Security Practices with Fusion Middleware Control         Oracle Started Using the Fusion Middleware Control         Other Resources         Oracle Fusion Middleware Resources on the Web         Oncole Fusion Middleware Forums                                                                                                    | Before You Begin               |                   |                      |                 |                           |               |                 |                                |          |         |                    |                      |                 |                        |
| <sup>(a)</sup> Manage Oracle WebLogic Server with Fusion Middleware Control <sup>(a)</sup> Manage Oracle WebLogic Server with the Administration Console <sup>(a)</sup> Starling and Stopping Oracle WebLogic Server Instances <sup>(a)</sup> Starling and Stopping Oracle WebLogic Server Instances <sup>(a)</sup> Deploying machpitation Instign Fusion Middleware Control <sup>(b)</sup> Deploying machpitation Instign Fusion Middleware Control <sup>(c)</sup> Oracle Fusion Middleware Control MBean Browsers <sup>(c)</sup> Oracle Fusion Middleware Resources on the Web <sup>(c)</sup> Oracle Fusion Middleware Resources on the Web <sup>(c)</sup> Oracle Fusion Middleware Forums <sup>(c)</sup> Oracle Fusion Middleware Forums <sup>(c)</sup> Oracle Fusion Middleware Forums <sup>(c)</sup> Oracle Fusion Middleware Forums <sup>(c)</sup> Oracle Fusion Middleware Forums <sup>(c)</sup> Oracle Fusion Middleware Forums <sup>(c)</sup> Oracle Fusion Middleware Forums <sup>(c)</sup> Oracle Fusion Middleware Forums <sup>(c)</sup> Oracle Fusion Middleware Forums <sup>(c)</sup> Oracle Fusion Middleware Forums <sup>(c)</sup> Oracle Fusion Middleware Forums <sup>(c)</sup> Oracle Fusion Middleware Forums <sup>(c)</sup> Oracle Fusion Middleware Forum <sup>(c)</sup> Oracle Fusion Middleware Forum <sup>(c)</sup> Oracle Fusion Middleware Forum <sup>(c)</sup> Oracle Fusion Middleware Forum <sup>(c)</sup> Oracle Fusion Middleware Forum <sup>(c)</sup> Oracle Fusion Middleware Forum <sup>(c)</sup> Oracle Fusion Middleware Forum <sup>(c)</sup> Oracle Forum <sup>(c)</sup> Oracle Fusion Middleware Forum <sup>(c)</sup> Oracle Forum <sup>(c)</sup> Oracle Forum                                                                                                    | What is an Oracle WebLogic     | Server Domain?    | ,                    |                 |                           |               |                 |                                |          |         |                    |                      |                 |                        |
| <sup>(2)</sup> <sup>(2)</sup>                                                                                                    | Manage Oracle WebLogic Se      | erver with Fusion | Middleware Control   |                 |                           |               |                 |                                |          |         |                    |                      |                 |                        |
| Typical Administration Tasks <ul> <li>Starting and Stopping Oracle WebLogic Server Instances</li> <li>Deploying an Application Using Fusion Middleware Control</li> <li>Typical Security Practices with Fusion Middleware Control</li> <li>Getting Started Using the Fusion Middleware Control NBean Browsers</li> </ul> Other Resources                                                                                                    | Manage Oracle WebLogic Set     | erver with the Ad | ministration Console |                 |                           |               |                 |                                |          |         |                    |                      |                 |                        |
| (a) Starting and Stopping Oracle WebLogic Server Instances         (b) Deploying an Application Using Fusion Middleware Control         (c) Deploying an Application Using Fusion Middleware Control         (c) Octing Startd Using the Fusion Middleware Control MBana Browsers         Other Resources         (c) Oracle Fusion Middleware Resources on the Web         (c) Oracle Fusion Middleware Forums                                                                                                    | Typical Administration Tasks   |                   |                      |                 |                           |               |                 |                                |          |         |                    |                      |                 |                        |
| (a) Updop/ing an Appleadon Using Fusion Madaeware Control         (b) Typical Bocurty Practices With Fusion Middeware Control         (c) Typical Bocurty Practices Control MBean Browsers         Other Resources         (c) Oracle Fusion Middeware Resources on the Web         (c) Oracle Fusion Middeware Forums                                                                                                    | Starting and Stopping Oracle   | WebLogic Serve    | er Instances         |                 |                           |               |                 |                                |          |         |                    |                      |                 |                        |
| (a) ripplied security indicates with Flashin Modeware Control     (d) Getting Started Using the Flashin Modeware Control MBean Browsers     (Dither Resources         Oracle Flashin Middleware Resources on the Web         Concel Flashin Middleware Forums         Oracle Flashin Middleware Forums                                                                                                    | Deploying an Application Usi   | ng Fusion Middle  | ware Control         |                 |                           |               |                 |                                |          |         |                    |                      |                 |                        |
| Contra Gaussian and Contra and Contra and C                                                                                                    | Getting Started Using the Fu   | sion Middleware   | Control MBean Brow   | is ers          |                           |               |                 |                                |          |         |                    |                      |                 |                        |
| Oracle Fusion Middleware Resources on the Web     Oracle Fusion Middleware Forums                                                                                                    | Other Resources                |                   | Of Million Diow      |                 |                           |               |                 |                                |          |         |                    |                      |                 |                        |
| 🗞 Oracle Fusion Middleware Forums                                                                                                    | 🍪 Oracle Fusion Middleware R   | esources on the   | Web                  |                 |                           |               |                 |                                |          |         |                    |                      |                 |                        |
|                                                                                                    | oracle Fusion Middleware F     | orums             |                      |                 |                           |               |                 |                                |          |         |                    |                      |                 |                        |

Figure 7–64 Navigate to Weblogic Domain --> Security --> Credentials

5. Click Create Map to create a map with the Map Name as oracle.wsm.security.

#### Figure 7–65 Create Map oracle.wsm.security

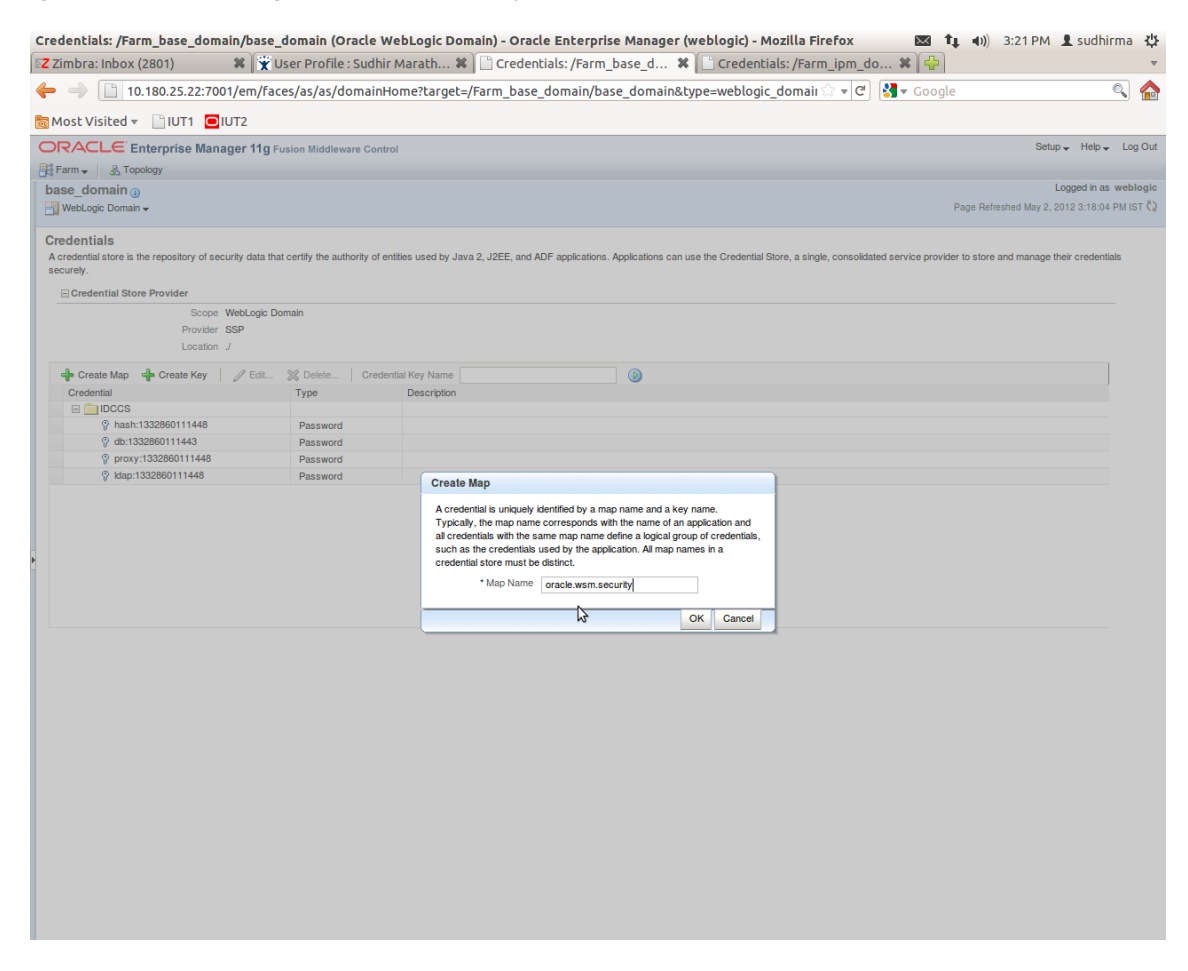

6. Click Create Key to create a key under the map oracle.wsm.security.

### Figure 7–66 Create Key: basic.credentials

| Credentials: /Farm_base_domain/b                                                | oase_domain (Ora             | cle WebLogic Doma              | ain) - Oracle Enterprise Manager (weblogic) - Mozilla Firefox 📧 🏚 📣 3:26 PM 💄 sudhirma 🤾                                                                |
|---------------------------------------------------------------------------------|------------------------------|--------------------------------|----------------------------------------------------------------------------------------------------|
| Z ZIMDra: INDOX (2802)                                                          | Ser Profile : S              | udnir Maratn 🕷                 | Credentials: /Farm_base_d 🛪 📋 Credentials: /Farm_lpm_do 🛪 🖓                                                                                             |
| 10.180.25.22:7001/er                                                            | n/faces/as/as/don            | nainHome?target=/F             | Farm_base_domain/base_domain&type=weblogic_domain 🗟 🖣 🖸 🛐 🕷 Google 🔍 🐔                                                                                  |
| 📷 Most Visited 👻 📄 IUT1 🖸 IUT2                                                  |                              |                                |                                                                                                    |
| ORACLE Enterprise Manager                                                       | 11g Fusion Middleware        | Control                        | Setup 🗸 Help 🗸 Log Ou                                                                                                    |
| E Farm - A Topology                                                             |                              |                                |                                                                                                    |
| base_domain ()<br>WebLogic Domain <del>-</del>                                  |                              |                                | Logged in as weblogi<br>Page Refreshed May 2, 2012 3:18:04 PM IST Č                                                                                     |
| Information     The credential map, oracle.wsm.security, h                      | as been created.             |                                | X                                                                                                    |
| Credentials<br>A credential store is the repository of security of<br>securely. | data that certify the author | ity of entities used by Java 2 | 2, J2EE, and ADF applications. Applications can use the Credential Store, a single, consolidated service provider to store and manage their credentials |
| Credential Store Provider                                                       |                              |                                |                                                                                                    |
| Scope WebL<br>Provider SSP<br>Location /                                        | ogic Domain                  |                                |                                                                                                    |
| de Create Man de Create Key                                                     | Edit 💙 Delete                | Credential Key Name            |                                                                                                    |
| Credential                                                                      | Type                         | Create Key                     |                                                                                                    |
|                                                                                 |                              |                                |                                                                                                    |
| hash:1332860111448                                                              | Password                     | Select Map                     | oracle.wsm.security -                                                                                                    |
|                                                                                 | Password                     | * Key                          | basic.credentials                                                                                                    |
| Proxy:1332860111448                                                             | Password                     | Туре                           | Password 🛪                                                                                                    |
|                                                                                 | Password                     | • User Name                    | t webloak                                                                                                    |
| oracle.wsm.security                                                             |                              | * Password                     |                                                                                                    |
|                                                                                 |                              | * Confirm Password             |                                                                                                    |
|                                                                                 |                              | Deseriation                    |                                                                                                    |
|                                                                                 |                              | Description                    | Password for connecting to admin server.                                                                                                    |
|                                                                                 |                              |                                |                                                                                                    |
|                                                                                 |                              |                                |                                                                                                    |
|                                                                                 |                              |                                | OK Cancel                                                                                                    |
|                                                                                 |                              |                                |                                                                                                    |
|                                                                                 |                              |                                |                                                                                                    |
|                                                                                 |                              |                                |                                                                                                    |
|                                                                                 |                              |                                |                                                                                                    |
|                                                                                 |                              |                                |                                                                                                    |
|                                                                                 |                              |                                |                                                                                                    |
|                                                                                 |                              |                                |                                                                                                    |
|                                                                                 |                              |                                |                                                                                                    |
|                                                                                 |                              |                                |                                                                                                    |
|                                                                                 |                              |                                |                                                                                                    |
|                                                                                 |                              |                                |                                                                                                    |
|                                                                                 |                              |                                |                                                                                                    |
|                                                                                 |                              |                                |                                                                                                    |

- 7. In the **Key** field, enter the key name as basic.credentials.
- 8. In the **Type** field, select the value as Password.
- 9. Enter the other required details.
- 10. Click **Ok.** The key is saved.

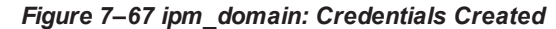

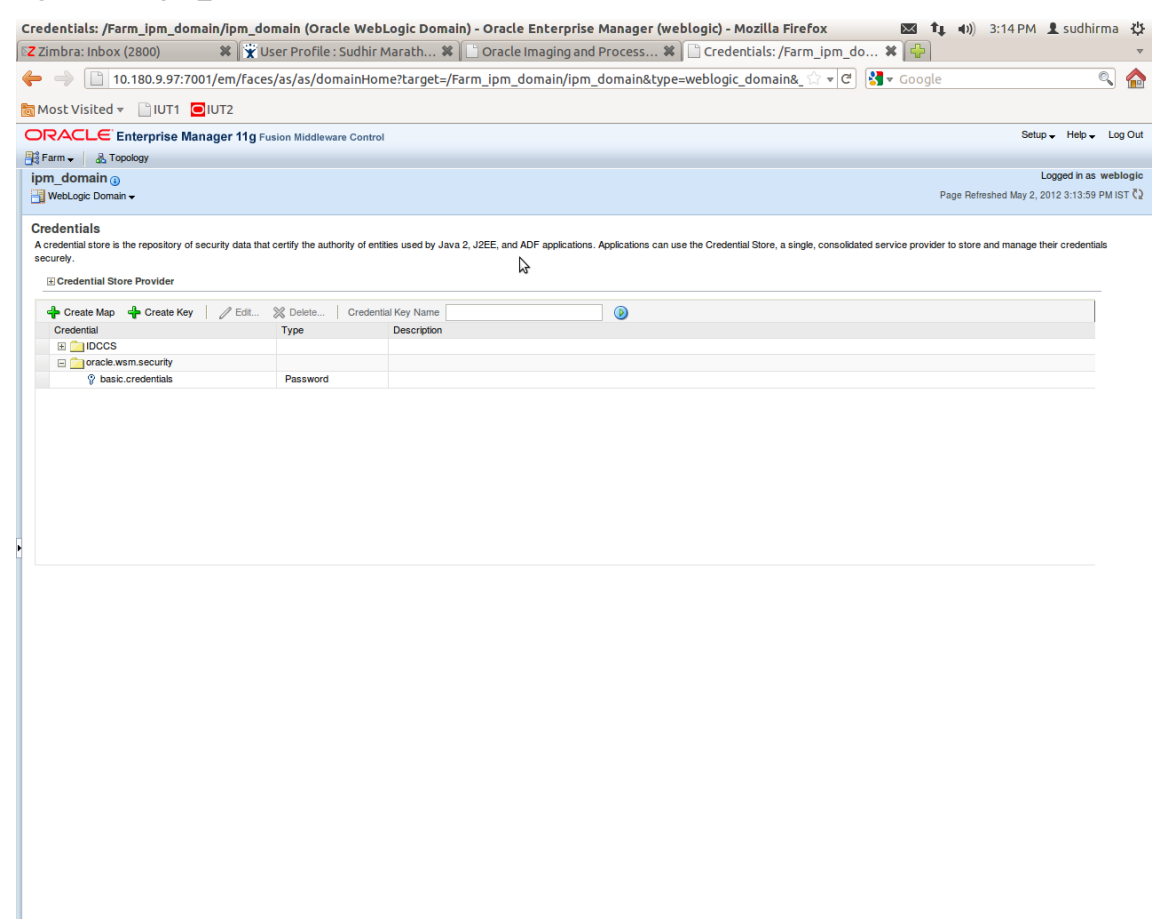

# 7.3.3 Setting up Input Agent Path

To set up input agent path:

- 1. Log in to Enterprise Manager (EM) console.
- 2. In the Fusion Middleware section, under Weblogic domain, click ipm domain.
- 3. In the top menu, click Weblogic Domain. The corresponding menu appears.
- 4. Navigate to the domain System MBean Browser. The System MBean Browser page appears.

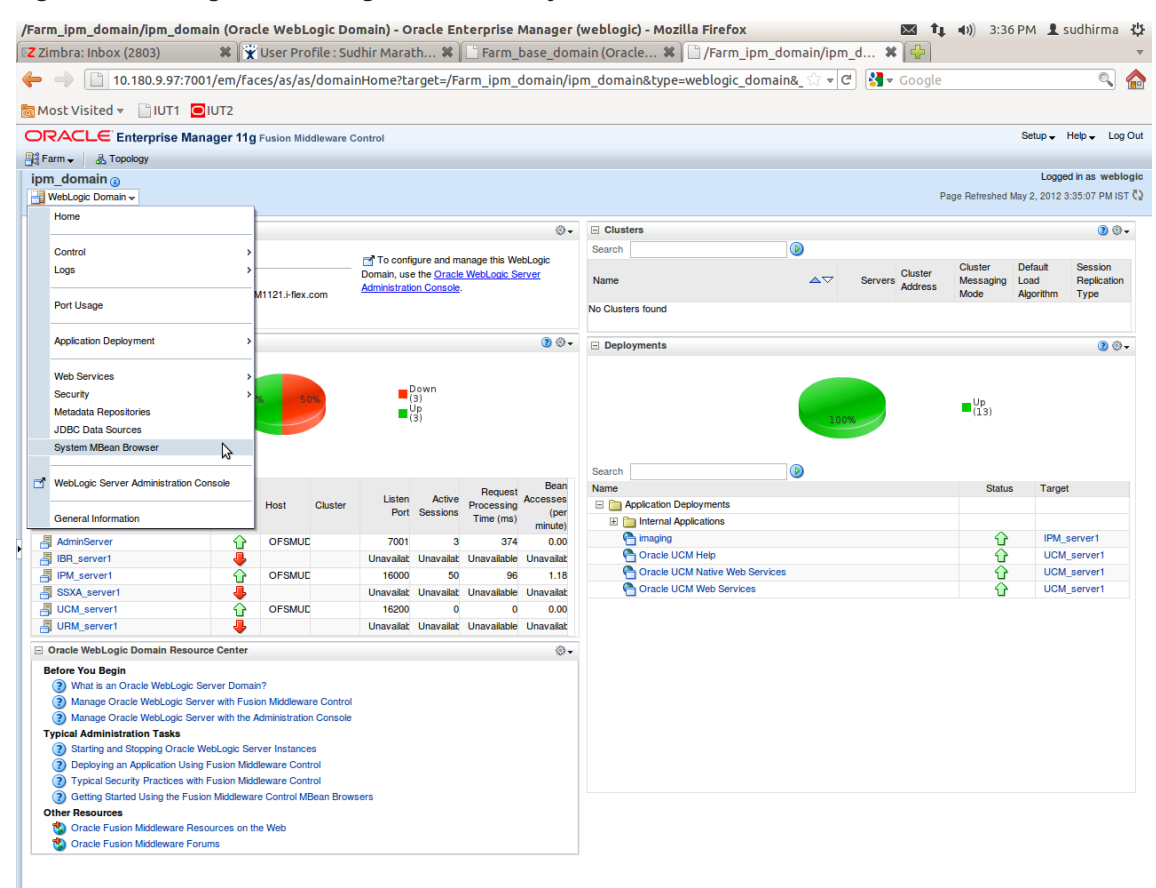

Figure 7–68 Navigate to Weblogic Domain --> System MBean Browser

- In the left hand pane, navigate to Application Defined MBeans > oracle.imaging > Server: IPM\_ server1 > config.
- 6. For the attribute InputDirectories, in the Value column enter the value to set the path for input agents.
- 7. Change the highlighted path value to /scratch/ofssobp/testinputagent/inputdir1.

| mbra: Inbox (2803) 🛛 🕷 🕅 🕱 U                              | ser Profile  | : Sudhir Marath 🗱 📋 Sy         | rstem MBean Browser - Or 🗱 📋 System MI                                                                                                    | Bean Br | owser-Or 🗱 📫                          |
|-----------------------------------------------------------|--------------|--------------------------------|----------------------------------------------------------------------------------------------------|---------|---------------------------------------|
| → 10.180.25.22:7001/em/face                               | es/as/as/s   | erverHome?target=/Farm_b       | ase_domain/base_domain/IPM_server1&type                                                                                                    | e=webl  | ☆ 🖌 🤁 🚼 🕶 Google 🖉                    |
| ost Visited 🔻 📄 IUT1 🧧 IUT2                               |              |                                |                                                                                                    |         |                                       |
| CACLE Enterprise Manager 11g Fu                           | sion Middlev | vare Control                   |                                                                                                    |         | Setup 🗸 Help 🗸                        |
| rm 🗸 🔏 Topology                                           |              |                                |                                                                                                    |         |                                       |
| PM_server1                                                |              |                                |                                                                                                    |         | Logged in as weblogic   Host OFSMUC   |
| VebLogic Server 🗸                                         |              |                                |                                                                                                    |         | Page Refreshed May 2, 2012 3:36:28 PM |
| tem MBean Browser                                         |              |                                |                                                                                                    |         |                                       |
| Y B                                                       | Арр          | lication Defined MBeans: c     | onfig                                                                                                    |         | Apply Rever                           |
| • • •                                                     | ± S          | how MBean Information          |                                                                                                    |         |                                       |
| Runtime MBeans                                            | Attr         | ibutes                         |                                                                                                    |         |                                       |
| JMImplementation                                          |              | Nama                           | Description                                                                                                    | Access  | Value                                 |
| security                                                  |              | I val ne                       | Render page-cache temp file location. Takes effect at server                                                                                  | ALCESS  | Value                                 |
| Application Defined MBeans                                | 2            | CacheLocation                  | restart.                                                                                                    | RW      |                                       |
| EMDomain                                                  | 3            | CheckInterval                  | Configures how often (in minutes) input agent checks for<br>work. Takes effect on the next check cycle.                                       | RW      | 15                                    |
| com.oracle.igf                                            | · 4          | CleanupExpireDays              | Configures how many days files will remain in the Input Agent<br>Holding directory                                                            | RW      | 0                                     |
| com.oracle.jdbc<br>com.oracle.jdbc<br>com.oracle.jps      | 5            | CleanupFileExclusionList       | Configures the filenames that will not be moved to the Input<br>Agent Holding directory. File paths must be exact matches to<br>these values. | RW      |                                       |
| 🧰 com.oracle.jrockit<br>🛅 com.sun.management              | 6            | DefaultColorSet                | Name of default skin used by UI if user has not set a<br>preference.                                                                          | RW      |                                       |
| com.sun.xml.ws.transport.http com.sun.xml.ws.util         | 7            | DefaultSecurityGroup           | The default security group to use for document security<br>when creating an application                                                       | RW      |                                       |
| emoms.props emomslogging.props                            | 8            | DocumentFileTimeout            | The timeout in mSec for any repository operations like<br>create/update/move document                                                         | RW      | 2000000                               |
| iava.lang<br>iava.util.logging<br>oracle.adf.share.config | 9            | GDFontPath                     | Path referencing a location containing TTF font files for use<br>by OIT rendering package. Takes effect on session bean<br>initialization.    | RW      | /usr/share/X11/fonts/TTF              |
| oracle.adf.share.connections                              | 10           | InputAgentRetryCount           | Controls how many times a job can be retried. The default is<br>3; on the 4th try the job is placed in the failed directory.                  | RW      | 3                                     |
| oracle.as.tui                                             | 11           | InputDirectories               | Provides list of directories stored as CSV strings where input<br>sources should look for work. Takes effect immediately.                     | RW      | home/oracle/testinputagent/inputdir1  |
| oracle.dtw                                                | 12           | IPMVersion                     | The I/PM version number.                                                                                                    | R       | 11.1.1.5.0 (110426.1700.11020)        |
| oracle.dms event config                                   | 13           | JpegImageQuality               | Specifies desired quality level of rendered JPG images                                                                                        | RW      | 100                                   |
| oracle.imaging                                            | 14           | LogDetailedTimes               | Provides detailed logging of UI activity with durations of many<br>of the UI activities. Takes effect at server restart.                      | RW      | false                                 |
| Control In Model Ver I                                    | 15           | MaxSearchResults               | Maximum number of rows a search is allowed to return. After<br>this value is reached, the search is stopped. Takes effect on<br>next search.  | RW      | 100                                   |
| Son S                                                     | 16           | RequireBasicAuthSSL            | Forces the use of SSL in all web service communication<br>when set to true                                                                    | RW      | faise                                 |
| oracle.j2ee.co oracle.imaging:Locatio<br>oracle.joc       | n=IPM_se     | SampleDirectory                | Specifies which directory holds the sample data for the input UI. Takes effect immediately.                                                   | RW      | IPM/InputAgent/Input/Samples          |
| 🚞 oracle.jocssl<br>🚞 oracle.jrf                           | 18           | TiffCompressionType            | Compression algorithm used when creating TIFF images.<br>Takes effect each time a TIFF is generated.                                          | RW      | LZW                                   |
| 🛅 oracle.jrf.server                                       | 19           | Uptime                         | Returns the uptime of the server.                                                                                                    | R       | 262:39:59                             |
| oracle.jrockit.management                                 | 20           | UseAdvancedAsDefaultViewerMode | Causes the advanced viewer to be used as the default<br>viewer mode if a user has not set a preference. Takes effect<br>at next login         | RW      | false                                 |

Figure 7–69 InputDirectories: Enter Input Agent Path

8. Restart IPM server.

# 7.3.4 Create SOA Connection

To create a SOA Connection:

- 1. Log in to Image Processing Management (IPM).
- 2. Navigate to the Manage Connections section.

|                                                                | S OBP D X     | Oracle X 🗅 Oracle X                                                                                                    | acle X G Oracle X O Manag X O A User                                                                                                    | X 🗅 Sign In X New Tab X 🔂 🖃 💷                                         |
|----------------------------------------------------------------|---------------|----------------------------------------------------------------------------------------------------|----------------------------------------------------------------------------------------------------|-----------------------------------------------------------------------|
| $\leftarrow$ $\rightarrow$ C $\bigtriangleup$ $(10.180.6.103)$ | 3:16000/imag  | jing/faces/Pages/Welcome.jspx?_afrLoop                                                                                                    | =3992411250754419&_afrWindowMode=0&_afrWi                                                                                                    | ndowId=1bs1d39ghk&_adf.ctrl-state=49bf562u 📍 🛧 🔽                      |
| ORACLE WebCenter                                               | Content:      | : Imaging                                                                                                    |                                                                                                    | Logged in as weblogic   Help   Refresh   Preferences   Logout   About |
| Searches     Main     Report Search     Temporary              |               | Report: Application Summary                                                                                                    |                                                                                                    | Modify 💥 Delete 🖼 Clo                                                 |
|                                                                |               | Storage Policy                                                                                                    |                                                                                                    |                                                                       |
| 🗉 🖗 Tools                                                      |               | Document Storage                                                                                                    |                                                                                                    |                                                                       |
| 🗉 🔍 Manage Searches                                            |               | volume File detault                                                                                                    |                                                                                                    |                                                                       |
| 🗉 🖻 Manage Applications                                        | 4             | Supporting Content Storage                                                                                                    |                                                                                                    |                                                                       |
| Peport<br>Temporary                                            |               | Workflow Configuration Workflow injection enabled. Server Properties Component Properties Composite default/( Service reporting Operation process        | ZNUS<br>com.ofss.fc.workflow.process.ReportIPHRefStoreProcess!1.0<br>mrefstorebpelprocess_client_ep                                                                                                |                                                                       |
|                                                                |               | Payload Properties                                                                                                    |                                                                                                    |                                                                       |
|                                                                |               | Payload Id                                                                                                    | Mapped Value                                                                                                    |                                                                       |
|                                                                |               | process.bank.doe<br>process.channel<br>process.externalBatchNumber<br>process.externalSystemAuditTrailNumber<br>process.targetUnit<br>process.targetUnit | Field Value CHAINNE<br>Field Value CHAINNE<br>Field Value CHAINNE<br>Field Value CHAENAL, BATCH_NUMBER<br>Field Value TARAGET_UNIT<br>Field Value TARAGET_UNIT<br>Field Value TARAGET CTION BRANCH |                                                                       |
|                                                                |               | process.userId                                                                                                    | Field Value USER_ID                                                                                                    |                                                                       |
|                                                                |               | process.adhocReportRequestId                                                                                                    | Field Value ADHOC_REPORT_REQUEST_ID                                                                                                    |                                                                       |
|                                                                |               | process.reportType                                                                                                    | Field Value REPORT_TYPE                                                                                                    |                                                                       |
|                                                                |               | process.branchGroupCode                                                                                                    | Field Value BRANCH_GROUP_CODE                                                                                                    |                                                                       |
|                                                                |               | process.reportRunDate<br>process.contentReferenceId                                                                                                    | Document Id                                                                                                    |                                                                       |
|                                                                |               | process.reportSplitKey                                                                                                    | Field Value REPORT_SPLIT_KEY                                                                                                    |                                                                       |
|                                                                |               | ■Application History                                                                                                    |                                                                                                    |                                                                       |
|                                                                |               | Date Type Use                                                                                                    | er Name                                                                                                    |                                                                       |
|                                                                |               | 10/26/2016 6:32: Definition Create web<br>10/27/2016 11:15 Definition Modify web                                                                         | blogic                                                                                                    |                                                                       |
| 🗉 🕎 Manage Inputs                                              |               | 11/3/2016 1:02:5 Definition Modify web                                                                                                    | blogic                                                                                                    |                                                                       |
| Manage Connections                                             |               | 11/3/2016 1:50:4 Definition Modify web                                                                                                    | blogic                                                                                                    |                                                                       |
| Anage Security                                                 |               | 11/3/2016 3:29:2 Definition Modify Web                                                                                                    | blogic                                                                                                    |                                                                       |
| - manage security                                              |               |                                                                                                    |                                                                                                    |                                                                       |
| 10.180.6.103:16000/imaging/faces/Pages/                        | Welcome.jspx? | _afrLoop=39924112507544198(_afrWindowMod                                                                                                    | de=0&_afrWindowId=1bs1d39ghk&_adf.ctrl-state=49bf562u                                                                                                    | 1_10# Privacy Stater                                                  |
| 📀 😺 🚞 🔇                                                        | <b>?</b>      | ) 🚳 📝 🔽 🔶                                                                                                    |                                                                                                    | Desktop <sup>™</sup> ▲ 📑 🛱 🖏 3:29 PM<br>11/3/2016                     |

Figure 7–70 Manage Connections: Create Workflow Connection

- 3. Click Create Workflow Connection.
- 4. In the **Name** field, enter the name for SOA Connection as IUTSOA.

| 8 Gmail × 8 design p × 2 Singletor ×                  | · V () Design P × V () Design P × V () (#OBP23' × V () OBP Dev × V () OBP Dev × V | Cobpdevo × Coracle B: × Coracle W × Coracle W ×                         |
|-------------------------------------------------------|-----------------------------------------------------------------------------------|-------------------------------------------------------------------------|
| ← → C [] 10.180.84.230:16000/imag                     | ging/taces/Pages/Weicome.jspx:_atrLoop=413124561435626&_atrWindow                 |                                                                         |
| Do you want Google Chrome to save yo                  | our password? Save password Never for this site                                   | ×                                                                       |
| ORACLE WebCenter Content:                             | Imaging                                                                           | Logged in as weblogic   Help   Refresh   Preferences   Logout   About 📿 |
| 🗆 🔁 Searches                                          |                                                                                   | <b>▲</b>                                                                |
| Main Search                                           | Basic Information Workflow Settings Security Review Settings                      |                                                                         |
| Temporary Search                                      | IUTSOA: Pacic Information                                                         | Cancel Park Next Submit                                                 |
|                                                       | Provide the basic information about the Connection.                               | Cancer back Next Submit                                                 |
|                                                       | * Name IUTSOA                                                                     |                                                                         |
| 🗉 🖉 Tools                                             | Description IUT SOA server                                                        | 7                                                                       |
| 🗉 🔍 Manage Searches                                   |                                                                                   |                                                                         |
| 🗉 🔂 Manage Applications 🔄                             | Connection Type Workflow Connection                                               |                                                                         |
| Main<br>T12MATN                                       |                                                                                   |                                                                         |
| Temporary                                             |                                                                                   |                                                                         |
|                                                       |                                                                                   |                                                                         |
|                                                       |                                                                                   |                                                                         |
| 🖲 📅 Manage Inputs                                     |                                                                                   |                                                                         |
| 🖃 🖶 Manage Connections 🛛 🗳 🕶                          |                                                                                   |                                                                         |
| IUTSOA<br>T12SOA                                      |                                                                                   |                                                                         |
| UCM connection                                        |                                                                                   |                                                                         |
|                                                       | 4                                                                                 |                                                                         |
|                                                       |                                                                                   |                                                                         |
|                                                       |                                                                                   |                                                                         |
|                                                       |                                                                                   |                                                                         |
|                                                       |                                                                                   |                                                                         |
|                                                       |                                                                                   |                                                                         |
|                                                       |                                                                                   |                                                                         |
|                                                       |                                                                                   |                                                                         |
|                                                       |                                                                                   |                                                                         |
|                                                       |                                                                                   |                                                                         |
|                                                       |                                                                                   |                                                                         |
|                                                       |                                                                                   |                                                                         |
|                                                       |                                                                                   |                                                                         |
|                                                       |                                                                                   |                                                                         |
|                                                       |                                                                                   |                                                                         |
| II 🕞 Managa Cagurity                                  |                                                                                   |                                                                         |
|                                                       |                                                                                   | Privacy Statement                                                       |
| 10.180.84.230:16000/imaging/faces/Pages/Welcome.ispx? | ? afrLoop=413124561435626& afrWindowMode=0& adf.ctrl-state=t1gf0ocwn 14#          | Filvacy Statement                                                       |

Figure 7–71 IUTSOA: Basic Information

5. In the HTTP Front End Address field, enter the value for SOA server.

| ← → C [] 10.180.84.230:16000/imag                                                     | ging/faces/Pages/Welcome.jspx?_afrLoop=413124561435626&_afrWindow                                                                                                    | Mode=0&_adf.ctrl-state=t1gf0oc 숬 🌣 🌾 실 🗵 🔹 🗏                          |
|---------------------------------------------------------------------------------------|----------------------------------------------------------------------------------------------------|-----------------------------------------------------------------------|
| P Do you want Google Chrome to save yo                                                | our password? Save password Never for this site                                                                                                    | ×                                                                     |
| ORACLE WebCenter Content                                                              | : Imaging                                                                                                    | Logged in as weblogic   Help   Refresh   Preferences   Logout   About |
| E                                                                                     | Basic Information Workflow Settings Security Review Settings UTSOA: Connection Settings Configure the workflow server speach: settings. *HTIP Front End Address 'trips://10.180.84.92:8002 'Credential Allas Basic.oredentials Provider | Cancel Back Next Submit                                               |
| E 및 Manage Inputs<br>단 및 Manage Connections 및 マ<br>IUTSCA<br>T12SCA<br>UCM connection | Composite Name<br>No composite found                                                                                                    | Revision                                                              |
|                                                                                       |                                                                                                    |                                                                       |
| 🛙 🔛 Manage Security                                                                   |                                                                                                    | Prvacy Stateme                                                        |

### Figure 7–72 IUTSOA: Workflow Settings

- 6. In the Credential Alias field, enter the value as basic.credentials.
- 7. Click **Next** to proceed. The Connection Security page appears.

| 8 Gmail × 8 design p. × 🔤 Singletor ×                          | : 🔞 Design P 🗙 🕒 Design P 🗴 🕱 [#                                                                                                    | #OBP23' × 🕒 OBP Dev 🗴                                                                    | 🕒 OBP Dev 🗙 🕒 obpdevo 🗙          | 🖸 Oracle B: 🗙 🕒 Oracle W 🗙 📃 🗐 🕺                              |
|----------------------------------------------------------------|----------------------------------------------------------------------------------------------------|------------------------------------------------------------------------------------------|----------------------------------|---------------------------------------------------------------|
| ← → C [] 10.180.84.230:16000/imag                              | ging/faces/Pages/Welcome.jspx?_afrl                                                                                                    | Loop=413124561435626                                                                     | i&_afrWindowMode=0&_adf.         | :trl-state=t1gf0oc 🏠 🏟 🍻 🤷 🛂 🔹 🚍                              |
| P Do you want Google Chrome to save yo                         | our password? Save password Ne                                                                                                    | ever for this site                                                                       |                                  | ×                                                             |
| ORACLE WebCenter Content:                                      | : Imaging                                                                                                    |                                                                                          | Logged in                        | as weblogic   Help   Refresh   Preferences   Logout   About 📿 |
| E Searches<br>Man Search<br>TI2Search<br>Temporary Search<br>B | Base Information Workflow Setting Security<br>TUTSOA: Connection Security<br>Provide security rights for the connection's defin<br>Add @ Copy & Remove<br>Type Security Member<br>@ weblogc | ty Review Settings<br>Iton. Select "Next" when you have f<br>View Modify Delete<br>Ø Ø Ø | nished with connection security. | Cancel Back Negt Submit                                       |
| B → Manage Inputs                                              |                                                                                                    |                                                                                          |                                  |                                                               |
| 🗄 👺 Manage Security                                            |                                                                                                    |                                                                                          |                                  |                                                               |
| 10.180.84.230:16000/imaging/faces/Pages/Welcome.jspx?          | afrLoop=413124561435626&_afrWindowMode?                                                                                                    | =0&_adf.ctrl-state=t1gf0ocwn_14                                                          | +                                | Privacy Statement                                             |

Figure 7–73 IUTSOA: Connection Security

- 8. Provide the requisite security rights to the connection's definition.
- 9. Click Submit.
- 10. Click **Next.** The Review Settings page appears.

| 🕒 OBP Dev-Ops 🛛 🗙 🖸 Ora                                                           | acle Banking 🗆 🗙 🗸                                                                                         | Summary of Ser                                                                                                    | K 💥 [#OB              | BP23TEST-4 | × CN     | eth 140/9 (1    | 3. x 🍞 (#OBP23TEST-5. x 🍙 java - Resolving , x) 🕒 Oracle WebCent x 🔲 📼 🗟 🛛 |
|-----------------------------------------------------------------------------------|----------------------------------------------------------------------------------------------------|----------------------------------------------------------------------------------------------------|-----------------------|------------|----------|-----------------|----------------------------------------------------------------------------|
| ← → C 🗋 ofss31314                                                                 | 43.in.oracle.cor                                                                                           | n:16000/imaging                                                                                                    | /faces/Pag            | ges/Welc   | ome.jspx | _afrLoop        | =191014776518351&_afrWindowMode=0&_adf.ctrl-st 🎲 🏘 🦑 실 🗵 🔅 🚍               |
| ORACLE WebCen                                                                     | iter Content                                                                                               | : Imaging                                                                                                    |                       |            |          |                 | Logged in as weblogic   Help   Refresh   Preferences   Logout   About      |
| E Searches<br>Main Search<br>Temporary Search                                     | IUTSOA: Cor                                                                                                | nnection Summa                                                                                                    | у                     |            |          |                 | nodfy 💥 Delete 🕱 Close                                                     |
| a ∲ Tools<br>□ ← Manage Searches<br>□ ← Manage Applications ④<br>Man<br>Temporary | Basic Infor<br>Nam<br>Description<br>Connection Type<br>Connection<br>HTTP Front End<br>Creden<br>Security | mation UTSOA UTSOA UTSOAserver Workflow Connection Settings Address https://10.18 tial Alias basic.credent Provider | 0.84.92:8002<br>als   |            |          |                 |                                                                            |
|                                                                                   | Type Security                                                                                              | Member                                                                                                    | View                  | Modify     | Delete   | Grant<br>Access |                                                                            |
| G Manage Inputs     Manage Inputs     PMBulkuploadST                              | Audit Histo                                                                                                | огу                                                                                                    | ~                     | ~          | ~        | ~               |                                                                            |
|                                                                                   | Date<br>1/7/2014                                                                                           | Type<br>Definition Create                                                                                           | User Name<br>weblogic |            |          |                 |                                                                            |
| C Manage Connections                                                              |                                                                                                    |                                                                                                    |                       |            |          |                 |                                                                            |
| 🗉 🗁 Manage Security                                                               |                                                                                                    |                                                                                                    |                       |            |          |                 |                                                                            |
| Copyright (c) 2010, 2013 Oracle and/or                                            | r its affiliates. All rights                                                                               | s reserved.                                                                                                    |                       |            |          |                 | Privacy Statement                                                          |

### Figure 7–74 IUTSOA: Review Settings

# 7.3.5 Manage Application Configuration

- 1. Navigate to the Manage Applications section.
- 2. Select Create New Application option. The Create Application: General Properties page appears.

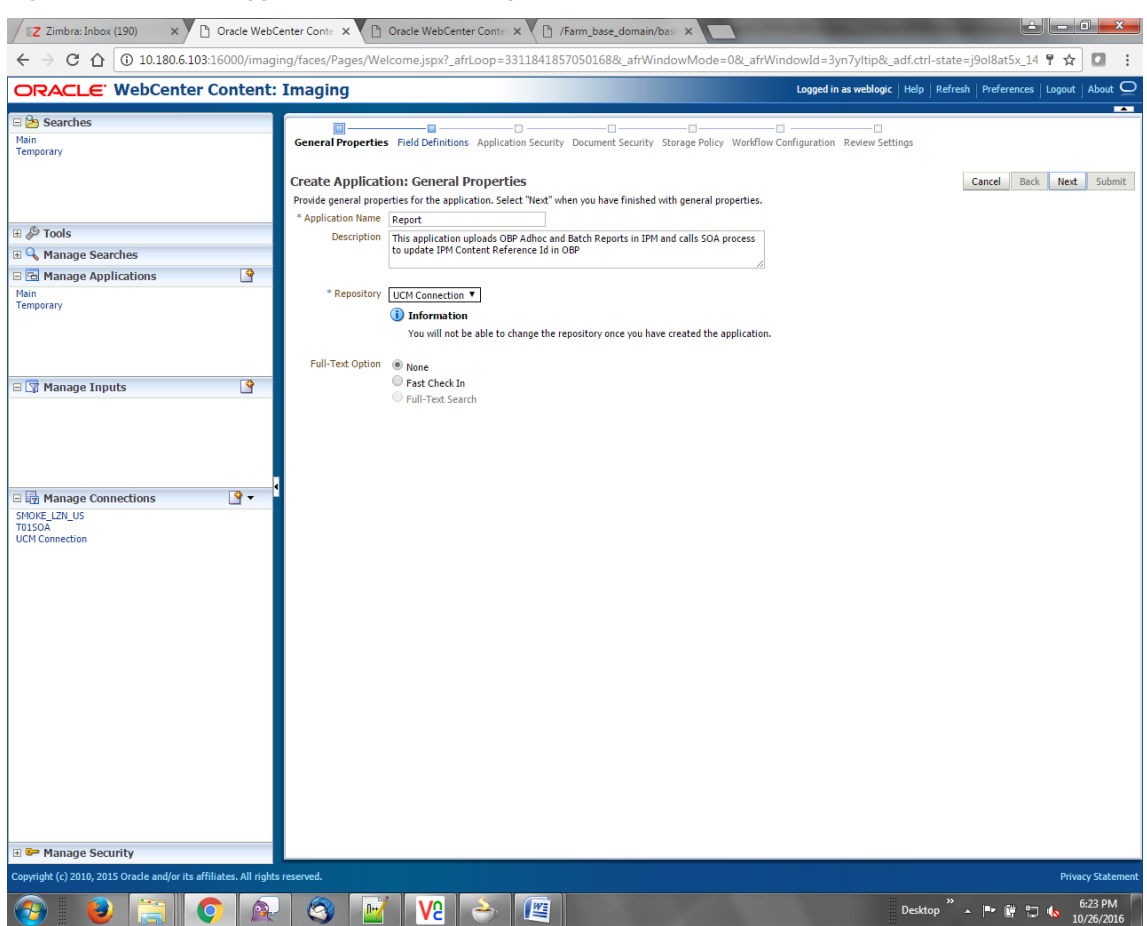

Figure 7–75 Create Application: General Properties

3. Enter the general properties for the application and click **Next.** The Report: Field Definitions page appears.

| Z Zimb: X BOBP X Bevel X                                         | OBP                     | x 🖸 Oraci x 🕒 Oraci x 🕒 Oraci                                                                                                    |                                                   | Mana 🗙 🔽 🖸 A Usa            | x 🗅 Sign 🗴 New Tab x                                                                                                    |
|------------------------------------------------------------------|-------------------------|----------------------------------------------------------------------------------------------------|---------------------------------------------------|-----------------------------|----------------------------------------------------------------------------------------------------|
| ← → C ☆ ③ 10.180.6.103:16000/imag                                | ing/face                | s/Pages/Welcome.jspx?_afrLoop=3992411                                                                                                    | 250754419&_afrWindo                               | wMode=0&_afrWind            | lowId=1bs1d39ghk&_adf.ctrl-state=49bf562ı 📍 🛧 🚺 🚦                                                                             |
| ORACLE WebCenter Content:                                        | Ima                     | jing                                                                                                    |                                                   |                             | Logged in as weblogic $\big $ Help $\big $ Refresh $\big $ Preferences $\big $ Logout $\big $ About ${\ensuremath{\bigcirc}}$ |
| C Describes                                                      | Gener<br>Repo<br>Provid | Al Properties Field Definitions Application Security     Art Field Definitions     E field definitions for the application's content. Select     ddd 	 X Remove | iguration Review Settings Cancel Back Next Submit |                             |                                                                                                    |
| 🗉 🖉 Tools                                                        | Type                    | Name                                                                                                    | Length Scale                                      | Regi Inde Default Valu      | e Picklist                                                                                                    |
| III 9. Manage Searches                                           | Abc                     | BANK CODE                                                                                                    | 80 2                                              |                             |                                                                                                    |
|                                                                  | Abc                     | CHANNEL                                                                                                    | 80 -                                              |                             |                                                                                                    |
| 🖃 🔁 Manage Applications 🛛 📓                                      | Abc                     | EXTERNAL BATCH NUMBER                                                                                                    | 80                                                |                             |                                                                                                    |
| Main                                                             | Abc                     | EXTERNAL SYSTEM AUDIT TRATL NUMBER                                                                                                    | 80                                                |                             |                                                                                                    |
| Temporary                                                        | Abc                     | TARGET LINIT                                                                                                    | 80                                                |                             |                                                                                                    |
|                                                                  | Abc                     | TRANSACTION BRANCH                                                                                                    | 00 2                                              |                             | 2 0 <b>1</b> 2 0                                                                                                    |
|                                                                  | Abc                     |                                                                                                    | 00 ×                                              |                             | 2 0 T 2 0                                                                                                    |
|                                                                  | Abc                     | ADVICE REPORT REQUEST ID                                                                                                    | 00                                                |                             |                                                                                                    |
| C 🖾 Managa Tanuda 🛛 🗿                                            | 100                     | ADHOC_REPORT_REQUEST_ID                                                                                                    | 00 🗸                                              |                             |                                                                                                    |
| E Ly Manage Inputs                                               | ADC                     | REPORT_ID                                                                                                    | 80 🗸                                              |                             |                                                                                                    |
| ReportIPMContentRefInputAgent                                    | ADC                     |                                                                                                    | 80 🗸                                              |                             |                                                                                                    |
|                                                                  | ADC                     | BRANCH_GROUP_CODE                                                                                                    | 80 -                                              |                             |                                                                                                    |
|                                                                  | Abc                     | REPORT_RUN_DATE                                                                                                    | 80 🗸                                              |                             |                                                                                                    |
|                                                                  | Abc                     | CONTENT_REFERENCE_ID                                                                                                    | 80 💌                                              |                             |                                                                                                    |
|                                                                  | Abc                     | FILE_PATH                                                                                                    | 80 🗸                                              |                             |                                                                                                    |
|                                                                  | <b>A</b> w              |                                                                                                    |                                                   |                             |                                                                                                    |
| Manage Connections                                               | If                      | you make changes to the field definitions, you may ha                                                                                                    | ve to redo your work in the V                     | Vorkflow Configuration step | 3.                                                                                                    |
| Copyright (c) 2010, 2015 Oracle and/or its affiliates. All right | s reserved              |                                                                                                    |                                                   |                             | Privacy Statement                                                                                                    |
|                                                                  |                         | 3 📝 V2 🝝 🦛                                                                                                    |                                                   |                             | Desktop 🎽 🔺 📭 🗊 🐂 4:40 PM 11/3/2016                                                                                           |

### Figure 7–76 Report: Field Definitions

4. Enter the field definition details and click **Next.** The Create Application: Applications Security page appears.

| Z Zimbra: Inbox (190) × 🗅 Ora                         | cle WebCente      | er Conte 🗙 🎦 Oracle WebCenter Con                                                    | nte 🗙 🕅                                                                                                    | /Farm_base                                                                                                    | e_domain/ba:   | se <b>x</b>                                                                                                    |                                                                       |  |  |  |  |  |  |  |
|-------------------------------------------------------|-------------------|--------------------------------------------------------------------------------------|----------------------------------------------------------------------------------------------------|----------------------------------------------------------------------------------------------------|----------------|----------------------------------------------------------------------------------------------------|-----------------------------------------------------------------------|--|--|--|--|--|--|--|
| ← → C ☆ ③ 10.180.6.103:1600                           | )0/imaging/       | faces/Pages/Welcome.jspx?_afrLoop                                                    | p=33118418                                                                                                    | 857050168                                                                                                    | &_afrWind      | owMode=0                                                                                                    | 0&_afrWindowId=3yn7yItip&_adf.ctrl-state=j9ol8at5x_14 📍 🛧 🚺           |  |  |  |  |  |  |  |
| ORACLE WebCenter Cor                                  | ntent: In         | naging                                                                               |                                                                                                    |                                                                                                    |                |                                                                                                    | Logged in as weblogic   Help   Refresh   Preferences   Logout   About |  |  |  |  |  |  |  |
| 🗆 😂 Searches                                          |                   |                                                                                      |                                                                                                    |                                                                                                    |                |                                                                                                    |                                                                       |  |  |  |  |  |  |  |
| Main<br>Temporary                                     | G                 | General Properties Field Definitions Applic                                          | ation Securi                                                                                                    | ty Documer                                                                                                    | it Security St | orage Policy 1                                                                                                    | Workflow Configuration Review Settings                                |  |  |  |  |  |  |  |
|                                                       | C<br>F            | reate Application: Application S<br>Provide security rights for the application's de | Tate Application: Application Security Cancel Back We security rights for the application's definition. Select "Next" when you have finished with application security. |                                                                                                    |                |                                                                                                    |                                                                       |  |  |  |  |  |  |  |
|                                                       |                   | 🍓 Add 📑 Copy 💥 Remove                                                                |                                                                                                    | _                                                                                                    |                |                                                                                                    |                                                                       |  |  |  |  |  |  |  |
| Tools                                                 |                   | Type Security Member                                                                 | View                                                                                                    | Modify                                                                                                    | Delete         | Grant<br>Access                                                                                                    |                                                                       |  |  |  |  |  |  |  |
| Manage Searches                                       |                   | 👌 weblogic                                                                           | ø                                                                                                    |                                                                                                    |                |                                                                                                    |                                                                       |  |  |  |  |  |  |  |
| Manage Applications                                   |                   | OracleSystemUser                                                                     |                                                                                                    | <ul> <li>Image: A start of the start of the start of</li></ul> |                | <ul> <li>Image: A set of the set of the</li></ul> |                                                                       |  |  |  |  |  |  |  |
| Temporary                                             |                   |                                                                                      |                                                                                                    |                                                                                                    |                |                                                                                                    |                                                                       |  |  |  |  |  |  |  |
| 🖃 🕎 Manage Inputs                                     | 9                 |                                                                                      |                                                                                                    |                                                                                                    |                |                                                                                                    |                                                                       |  |  |  |  |  |  |  |
|                                                       | 4                 |                                                                                      |                                                                                                    |                                                                                                    |                |                                                                                                    |                                                                       |  |  |  |  |  |  |  |
| 🖃 🔄 Manage Connections                                | <b>♀ ▼</b>        |                                                                                      |                                                                                                    |                                                                                                    |                |                                                                                                    |                                                                       |  |  |  |  |  |  |  |
| SMOKE_LZR_US<br>TOISOA<br>UCM Connection              |                   |                                                                                      |                                                                                                    |                                                                                                    |                |                                                                                                    |                                                                       |  |  |  |  |  |  |  |
| Copyright (c) 2010, 2015 Oracle and/or its affiliates | . All rights rese | erved.                                                                               |                                                                                                    |                                                                                                    |                |                                                                                                    | Privacy State                                                         |  |  |  |  |  |  |  |
|                                                       |                   |                                                                                      |                                                                                                    |                                                                                                    |                |                                                                                                    | Desktop → 🖛 🛱 🖛 🚛 6:26 PA                                             |  |  |  |  |  |  |  |
|                                                       | 1 de              |                                                                                      |                                                                                                    |                                                                                                    |                |                                                                                                    | 10/26/20                                                              |  |  |  |  |  |  |  |

Figure 7–77 Create Application: Applications Security

5. In the Application Security section, select the access rights for users and click **Next.** The Create Application: Document Security page appears.

| Z Zimbra: Inbox (190) × Oracle W                              | ebCenter Co   | onte 🗙 🗋 Oracle WebCenter Co                | nte 🗙 🗸 🗋       | /Farm_base    | e_domain/ba     | se 🗙 📘          |                 | -                    |                        | -                  |                   | - 0                   | ×          |
|---------------------------------------------------------------|---------------|---------------------------------------------|-----------------|---------------|-----------------|-----------------|-----------------|----------------------|------------------------|--------------------|-------------------|-----------------------|------------|
| ← → C ☆ ③ 10.180.6.103:16000/im                               | aging/face    | es/Pages/Welcome.jspx?_afrLoop              | p=3311841       | 857050168     | &_afrWind       | owMode          | =0&_afrWin      | dowId=3y             | n7yltip&_a             | df.ctrl-state:     | =j9ol8at5x_14     | ¶☆                    | 1 :        |
| ORACLE WebCenter Conten                                       | t: Ima        | ging                                        |                 |               |                 |                 |                 | Logged in            | as weblogic            | Help   Refres      | h Preferences     | Logout   Abo          | ut 드       |
| 🗆 🔁 Searches                                                  |               |                                             |                 |               |                 |                 |                 |                      |                        |                    |                   |                       |            |
| Main<br>Temporary                                             | Gene          | ral Properties Field Definitions Applic     | ation Security  | Document      | Security St     | orage Policy    | Workflow Co     | nfiguration          | Review Settin          | ngs                |                   |                       |            |
|                                                               | Crea          | te Application: Document Se                 | curity          |               |                 |                 |                 |                      |                        |                    | Cancel Back       | Next S                | uhmit      |
|                                                               | Provid        | de security rights for the application's co | ntent. Select " | Next" when ye | ou have finishe | ed with docu    | iment security. | Note: The 'G         | rant Access' s         | ecurity right au   | tomatically confe | rs 'Write' and        |            |
| I Dools                                                       | Cerer Cerer   | Add 📑 Copy 💥 Remove                         |                 |               |                 |                 |                 |                      |                        |                    |                   |                       |            |
| 🗉 🔍 Manage Searches                                           | Туре          | Security Member                             | View            | Write         | Delete          | Grant<br>Access | Lock Admin      | Annotate<br>Standard | Annotate<br>Restricted | Annotate<br>Hidden |                   |                       |            |
| 🗉 🔂 Manage Applications 🏼 🔄                                   |               | Administrators                              | <b>v</b>        | ~             |                 | 1               | _               | ~                    | ~                      | ~                  |                   |                       |            |
| Main<br>Temporary                                             | 33            | Operators                                   | ø               |               |                 |                 |                 |                      |                        |                    |                   |                       |            |
|                                                               |               |                                             |                 |               |                 |                 |                 |                      |                        |                    |                   |                       |            |
|                                                               |               |                                             |                 |               |                 |                 |                 |                      |                        |                    |                   |                       |            |
|                                                               |               |                                             |                 |               |                 |                 |                 |                      |                        |                    |                   |                       |            |
| 🗆 🕎 Manage Inputs 🛛 🗳                                         |               |                                             |                 |               |                 |                 |                 |                      |                        |                    |                   |                       |            |
|                                                               |               |                                             |                 |               |                 |                 |                 |                      |                        |                    |                   |                       |            |
|                                                               |               |                                             |                 |               |                 |                 |                 |                      |                        |                    |                   |                       |            |
|                                                               |               |                                             |                 |               |                 |                 |                 |                      |                        |                    |                   |                       |            |
|                                                               |               |                                             |                 |               |                 |                 |                 |                      |                        |                    |                   |                       |            |
| 🖃 🔯 Manage Connections 🛛 🔮 🔻                                  |               |                                             |                 |               |                 |                 |                 |                      |                        |                    |                   |                       |            |
| SMOKE_LZN_US<br>T01SOA                                        |               |                                             |                 |               |                 |                 |                 |                      |                        |                    |                   |                       |            |
| UCM Connection                                                |               |                                             |                 |               |                 |                 |                 |                      |                        |                    |                   |                       |            |
|                                                               |               |                                             |                 |               |                 |                 |                 |                      |                        |                    |                   |                       |            |
|                                                               |               |                                             |                 |               |                 |                 |                 |                      |                        |                    |                   |                       |            |
|                                                               |               |                                             |                 |               |                 |                 |                 |                      |                        |                    |                   |                       |            |
|                                                               |               |                                             |                 |               |                 |                 |                 |                      |                        |                    |                   |                       |            |
|                                                               |               |                                             |                 |               |                 |                 |                 |                      |                        |                    |                   |                       |            |
|                                                               |               |                                             |                 |               |                 |                 |                 |                      |                        |                    |                   |                       |            |
|                                                               |               |                                             |                 |               |                 |                 |                 |                      |                        |                    |                   |                       |            |
|                                                               |               |                                             |                 |               |                 |                 |                 |                      |                        |                    |                   |                       |            |
|                                                               |               |                                             |                 |               |                 |                 |                 |                      |                        |                    |                   |                       |            |
|                                                               |               |                                             |                 |               |                 |                 |                 |                      |                        |                    |                   |                       |            |
|                                                               |               |                                             |                 |               |                 |                 |                 |                      |                        |                    |                   |                       |            |
|                                                               |               |                                             |                 |               |                 |                 |                 |                      |                        |                    |                   |                       |            |
|                                                               |               |                                             |                 |               |                 |                 |                 |                      |                        |                    |                   |                       |            |
| 🗉 📴 Manage Security                                           |               |                                             |                 |               |                 |                 |                 |                      |                        |                    |                   |                       |            |
| Copyright (c) 2010, 2015 Oracle and/or its affiliates. All ri | ghts reserved |                                             |                 |               |                 |                 |                 |                      |                        |                    |                   | Privacy St            | atemer     |
| 📀 🕑 🚞 📀 🖉                                                     | 2             | 3 🗹 V2 🔶                                    | D 🖉             |               |                 |                 |                 |                      |                        | Desktop »          | - 🖻 🗑 🖯           | 6:26 1<br>6:26 10/26/ | РМ<br>2016 |

Figure 7–78 Create Application: Document Security

6. In the Document Security section, select the access rights for users and click **Next.** The Create Application: Storage Policy page appears.

| Z Zimbra: Inbox (190) × Cracle Web                                                                                                    | Center Conte 🗴 🎦 Oracle WebCenter Conte 🛪 V 🗅 /Farm_base_domain/base 🗙                                                                                                    |                                                                                                    |
|----------------------------------------------------------------------------------------------------|----------------------------------------------------------------------------------------------------|----------------------------------------------------------------------------------------------------|
| ← → C ☆ ③ 10.180.6.103:16000/imag                                                                                                    | ing/faces/Pages/Welcome.jspx?_afrLoop=33118418570501688k_afrWindowMode=08k_afrWindowId=                                                                                                    | 3yn7yltip&_adf.ctrl-state=j9ol8at5x_14 🕈 🛧 🚺 🚦                                                                                                    |
| ORACLE WebCenter Content                                                                                                    | Imaging Logged                                                                                                    | in as weblogic $ $ Help $ $ Refresh $ $ Preferences $ $ Logout $ $ About $igodot$                                                                                                    |
| E Searches<br>Main<br>Temporary                                                                                                    | General Properties Field Definitions Application Security Document Security Storage Policy Workflow Configuration Create Application: Storage Policy Provide storage policy information for the application's content. Select "Next" when you have finished with storage policy. |                                                                                                    |
| Sola      Sola      S | Document Storage<br>Volume File default  Volume File default Volume File default Volume File default                                                                                                    |                                                                                                    |
| 🛛 😨 Manage Inputs 🦉                                                                                                    |                                                                                                    |                                                                                                    |
| E I Manage Connections                                                                                                    |                                                                                                    |                                                                                                    |
| Manage Security 10.180.6.103.16000/maging/faces/Pages/Welcome.jspx                                                                                                    | _affLoop=33118418570501688_affWindowMode=08_affWindowId=3yn7yttip8_adf.ctrl-state=j9ol8at5x_14#                                                                                                    | Privacy Statemen<br>Desktop <sup>20</sup> م العن الحق المحقة (معلم الحقة المحقة المحق |

Figure 7–79 Create Application: Storage Policy

- 7. In Storage Policy section, select the **File Default** option in the Document Storage and Supporting Content Storage fields.
- 8. Click Next. The Report: Workflow Configuration page appears.
- 9. Enter the Workflow Configuration details in the Server Properties, Component Properties and Payload Properties sections as shown.

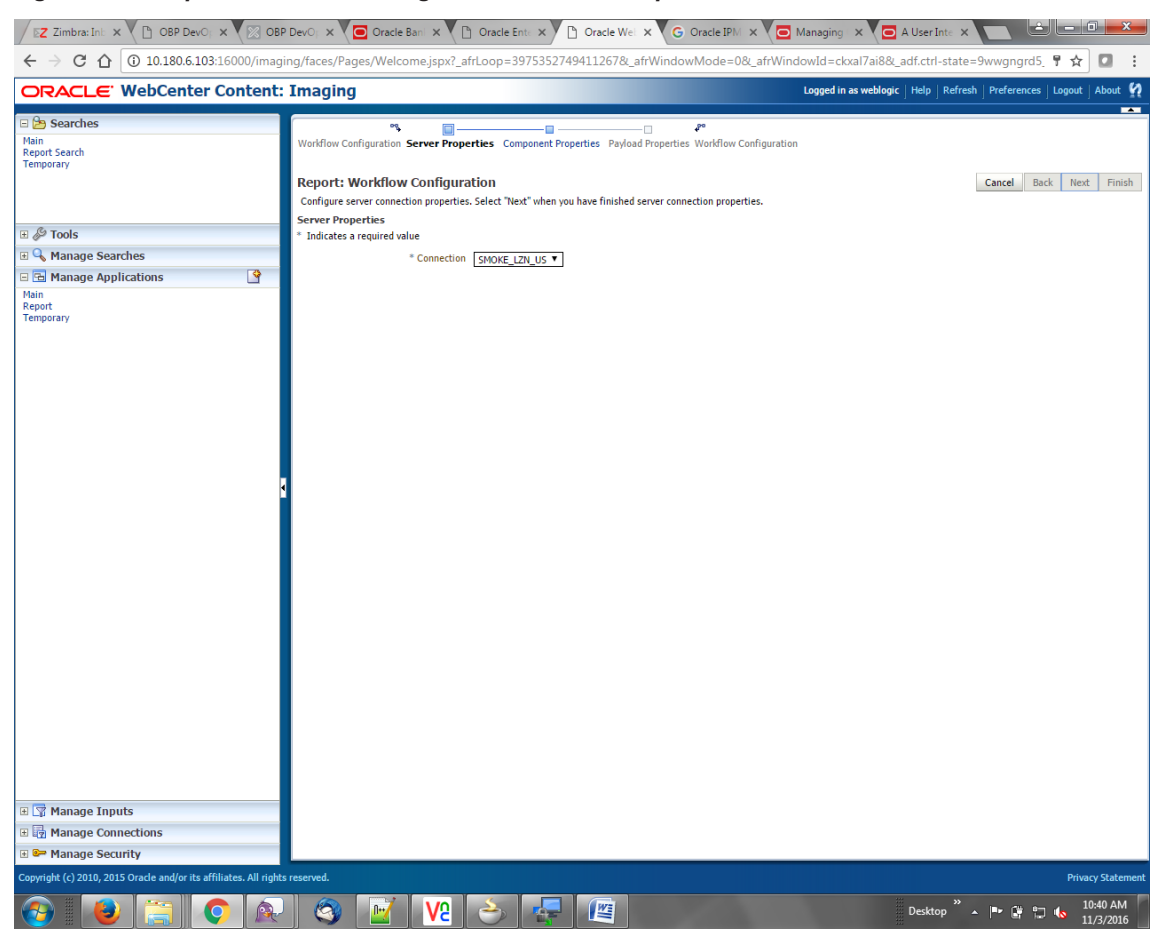

Figure 7–80 Report: Workflow Configuration - Server Properties

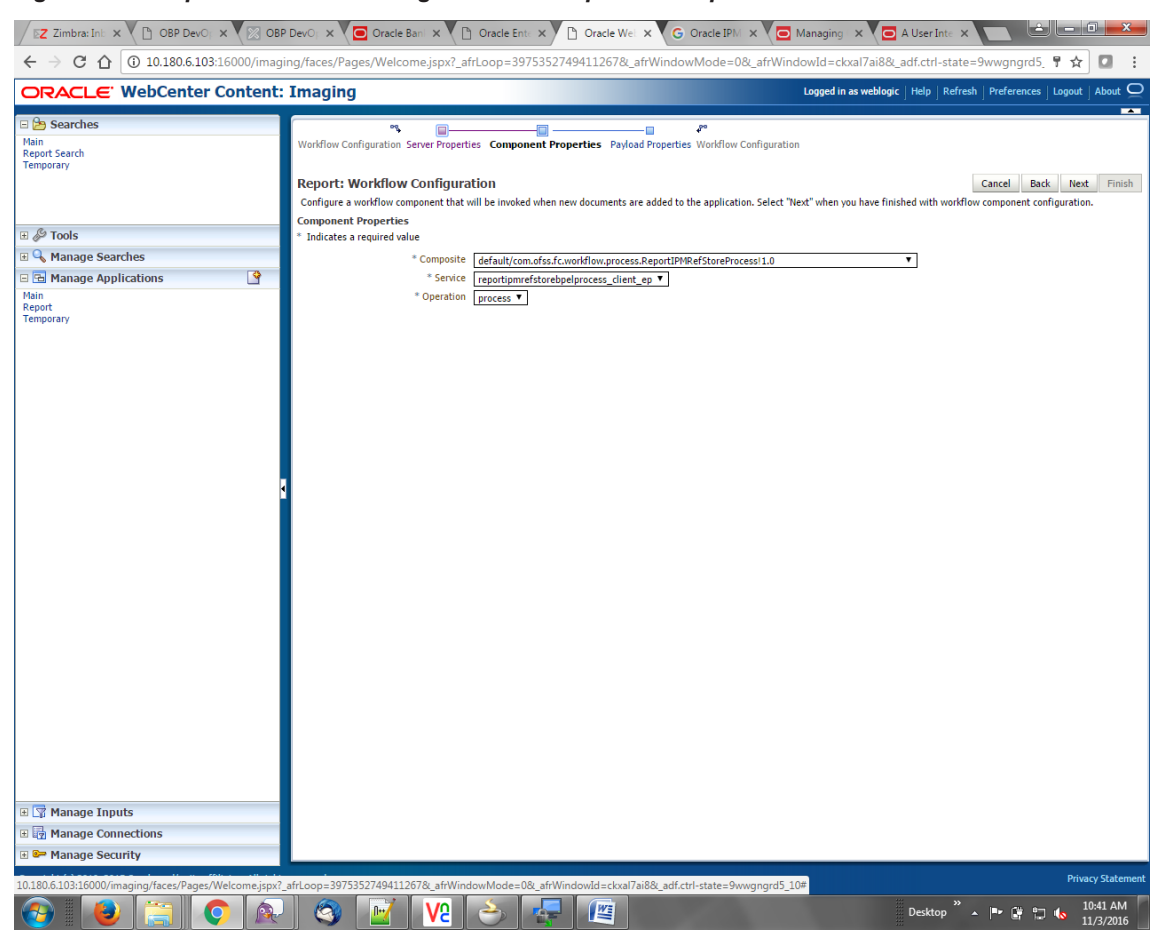

Figure 7–81 Report: Workflow Configuration - Component Properties

| Z Zimbra X OBP De X                                         |             | Oracle X 🗅 Oracle X                                                   | racle X G Oracle X G Manag X G A User :                                             | X 🗅 Sign In X New Tab X                                               |  |  |  |  |  |  |
|-------------------------------------------------------------|-------------|-----------------------------------------------------------------------|-------------------------------------------------------------------------------------|-----------------------------------------------------------------------|--|--|--|--|--|--|
| $\leftarrow$ $\rightarrow$ C $\triangle$ () 10.180.6.103:10 | 5000/imag   | ing/faces/Pages/Welcome.jspx?_afrLoo                                  | p=3992411250754419&_afrWindowMode=0&_afrWin                                         | ndowId=1bs1d39ghk&_adf.ctrl-state=49bf562t 📍 😭 🚦 🚦                    |  |  |  |  |  |  |
| ORACLE <sup>®</sup> WebCenter C                             | ontent:     | Imaging                                                               |                                                                                     | Logged in as weblogic   Help   Refresh   Preferences   Logout   About |  |  |  |  |  |  |
| 🗆 🔄 Searches                                                |             |                                                                       |                                                                                     |                                                                       |  |  |  |  |  |  |
| Report Search<br>Temporary                                  |             | Report: Application Summary                                           |                                                                                     |                                                                       |  |  |  |  |  |  |
|                                                             |             | Storage Policy                                                        |                                                                                     |                                                                       |  |  |  |  |  |  |
| 🗉 🖉 Tools                                                   | _           | Document Storage                                                      |                                                                                     |                                                                       |  |  |  |  |  |  |
| 🗉 🔩 Manage Searches                                         |             | volume Pile default                                                   |                                                                                     |                                                                       |  |  |  |  |  |  |
| Manage Applications                                         | •           | Supporting Content Storage                                            |                                                                                     |                                                                       |  |  |  |  |  |  |
| Main<br>Report<br>Temporary                                 |             | Volume File default                                                   |                                                                                     |                                                                       |  |  |  |  |  |  |
|                                                             |             | Workflow injection enabled                                            |                                                                                     |                                                                       |  |  |  |  |  |  |
|                                                             |             | Server Properties                                                     |                                                                                     |                                                                       |  |  |  |  |  |  |
|                                                             |             | Connection 7:SMO                                                      | KE LZN LIS                                                                          |                                                                       |  |  |  |  |  |  |
|                                                             |             | Connection 7.5Ho                                                      |                                                                                     |                                                                       |  |  |  |  |  |  |
|                                                             |             | Component Properties                                                  |                                                                                     |                                                                       |  |  |  |  |  |  |
|                                                             |             | Composite default                                                     | t/com.ofss.fc.workflow.process.ReportIPMRefStoreProcess!1.0                         |                                                                       |  |  |  |  |  |  |
|                                                             |             | Operation proces                                                      | s                                                                                   |                                                                       |  |  |  |  |  |  |
|                                                             |             | 1                                                                     |                                                                                     |                                                                       |  |  |  |  |  |  |
|                                                             |             | Payload Properties                                                    |                                                                                     |                                                                       |  |  |  |  |  |  |
|                                                             |             | Payload Id                                                            | Mapped Value                                                                        |                                                                       |  |  |  |  |  |  |
|                                                             |             | process.bankCode                                                      | Field Value BANK_CODE                                                               |                                                                       |  |  |  |  |  |  |
|                                                             |             | process.channel                                                       | Field Value CHANNEL                                                                 |                                                                       |  |  |  |  |  |  |
|                                                             |             | process.externalBatchNumber<br>process.externalSystem&uditTrailNumber | Field Value EXTERNAL_BATCH_NUMBER<br>Field Value EXTERNAL SYSTEM AUDIT TRATL NUMBER |                                                                       |  |  |  |  |  |  |
|                                                             |             | process.targetUnit                                                    | Field Value TARGET UNIT                                                             |                                                                       |  |  |  |  |  |  |
|                                                             |             | process.transactionBranch                                             | Field Value TRANSACTION_BRANCH                                                      |                                                                       |  |  |  |  |  |  |
|                                                             |             | process.userId                                                        | Field Value USER_ID                                                                 |                                                                       |  |  |  |  |  |  |
|                                                             |             | process.adhocReportRequestId                                          | Field Value ADHOC_REPORT_REQUEST_ID                                                 |                                                                       |  |  |  |  |  |  |
|                                                             |             | process.reportId                                                      | Field Value REPORT_ID                                                               |                                                                       |  |  |  |  |  |  |
|                                                             |             | process.hranchGrounCode                                               | Field Value BRANCH GROUP CODE                                                       |                                                                       |  |  |  |  |  |  |
|                                                             |             | process.reportRunDate                                                 | Field Value REPORT_RUN_DATE                                                         |                                                                       |  |  |  |  |  |  |
|                                                             |             | process.contentReferenceId                                            | Document Id                                                                         |                                                                       |  |  |  |  |  |  |
|                                                             |             | process.reportSplitKey                                                | Field Value REPORT_SPLIT_KEY                                                        |                                                                       |  |  |  |  |  |  |
|                                                             |             | Application History                                                   |                                                                                     |                                                                       |  |  |  |  |  |  |
|                                                             |             | Date Type U                                                           | iser Name                                                                           |                                                                       |  |  |  |  |  |  |
|                                                             |             | 10/26/2016 6:32: Definition Create w                                  | /eblogic                                                                            |                                                                       |  |  |  |  |  |  |
| Managa Inputs                                               |             | 11/3/2016 1:02:5 Definition Modify w                                  | reblogic                                                                            |                                                                       |  |  |  |  |  |  |
| E Lp Manage Inputs                                          |             | 11/3/2016 1:50:4 Definition Modify w                                  | veblogic                                                                            |                                                                       |  |  |  |  |  |  |
| 🗄 🧑 Manage Connections                                      |             | 11/3/2016 10:43: Definition Modify w                                  | veblogic                                                                            |                                                                       |  |  |  |  |  |  |
| 🗉 🗁 Manage Security                                         |             | 11/3/2016 3:29:2 Definition Modify w                                  | reblogic                                                                            | ×                                                                     |  |  |  |  |  |  |
|                                                             |             |                                                                       |                                                                                     | Privacy Statement                                                     |  |  |  |  |  |  |
| 10.180.6.103:16000/imaging/faces/Pages/We                   | lcome.jspx? | _atrLoop=3992411250754419&_afrWindowM                                 | lode=U&L_afrWindowId=1bs1d39ghk&L_adf.ctrl-state=49bf562u                           | 10#                                                                   |  |  |  |  |  |  |
| 🚱 🕑 🔚 🤇                                                     |             | U 🚳 🗹 V2 👌                                                            |                                                                                     | Desktop 🐣 🔺 🛱 🛱 🍾 3:29 PM<br>11/3/2016                                |  |  |  |  |  |  |

Figure 7–82 Report: Application Summary

10. Review the summary and click **Submit.** 

| Z Zimbra: Inbox (190) ×                                                                                                    | ) Oracle WebCe  | enter Cont                                                                                                    | e 🗙 🎦 Oracle                                                                                                    | WebCenter (  | Conte 🗙 🔪       | ( 🗋 /Farm  | _base_domair                                                                                                    | n/base X        |               |                      |                |                    |                                       |               |          |
|----------------------------------------------------------------------------------------------------|-----------------|----------------------------------------------------------------------------------------------------|----------------------------------------------------------------------------------------------------|--------------|-----------------|------------|----------------------------------------------------------------------------------------------------|-----------------|---------------|----------------------|----------------|--------------------|---------------------------------------|---------------|----------|
| ← → C ① ① 10.180.6.103                                                                                                    | :16000/imagii   | ng/faces/                                                                                                    | /Pages/Welcome                                                                                                    | jspx?_afrLo  | op=3311         | 841857050  | )1688(_afrW                                                                                                    | /indowMo        | ode=0&_afr    | WindowId             | =3yn7yltip     | &_adf.ctrl-        | state=j9ol8at5>                       | _14 ♥ ☆       |          |
| ORACLE WebCenter                                                                                                    | Content:        | Imagi                                                                                                    | ng                                                                                                    |              | _               |            |                                                                                                    |                 |               | Logge                | ed in as weblo | gic   Help         | Refresh   Preferer                    | ices   Logout | About C  |
| 🖻 😂 Searches                                                                                                    |                 |                                                                                                    | •••••••                                                                                                    |              |                 |            |                                                                                                    |                 |               |                      |                |                    |                                       |               |          |
| Main<br>Temporary                                                                                                    |                 | General Properties Field Definitions Application Security Document Security Storage Policy Workflow Configuration Review Settings                                     |                                                                                                    |              |                 |            |                                                                                                    |                 |               |                      |                |                    |                                       |               |          |
|                                                                                                    |                 | Create Application: Review Settings                                                                                                    |                                                                                                    |              |                 |            |                                                                                                    |                 |               |                      |                |                    |                                       |               |          |
|                                                                                                    |                 | The following is a summary of the information you entered. Please review the content and click "Submit" to create the Application or "Back" to make changes.          |                                                                                                    |              |                 |            |                                                                                                    |                 |               |                      |                |                    |                                       |               |          |
| <i>R</i>                                                                                                    |                 | ⊟Gen                                                                                                    | eral Properties                                                                                                    |              |                 |            |                                                                                                    |                 |               |                      |                |                    |                                       |               |          |
| JP Tools                                                                                                    | _               |                                                                                                    |                                                                                                    |              |                 |            |                                                                                                    |                 |               |                      |                |                    |                                       |               |          |
| Manage Searches                                                                                                    |                 | Application Name. Report<br>Description: This antification unloads OBP Adhoc and Batch Reports in IPM and calls SOA process to undate IPM Content Reference Id in OBP |                                                                                                    |              |                 |            |                                                                                                    |                 |               |                      |                |                    |                                       |               |          |
| Hanage Applications                                                                                                    | <u> </u>        |                                                                                                    | essention in approximation operand our Anine and back reports in the anit and sow process to operate the content Reference to iff ODP |              |                 |            |                                                                                                    |                 |               |                      |                |                    |                                       |               |          |
| emporary                                                                                                    |                 | Repository UCM Connection                                                                                                    |                                                                                                    |              |                 |            |                                                                                                    |                 |               |                      |                |                    |                                       |               |          |
|                                                                                                    |                 | Full-Text Option None                                                                                                    |                                                                                                    |              |                 |            |                                                                                                    |                 |               |                      |                |                    |                                       |               |          |
|                                                                                                    |                 | - Field Definitions                                                                                                    |                                                                                                    |              |                 |            |                                                                                                    |                 |               |                      |                |                    |                                       |               |          |
|                                                                                                    |                 |                                                                                                    | Definitions                                                                                                    |              |                 |            |                                                                                                    |                 |               |                      |                |                    |                                       |               |          |
| 🚏 Manage Inputs                                                                                                    | <u> </u>        | Туре                                                                                                    | Name<br>BANK CODE                                                                                                    | Length<br>80 | Scale           | Required   | Indexed                                                                                                    | Default         | Value         | Picklist             | _              |                    |                                       |               |          |
|                                                                                                    |                 | Abc                                                                                                    | CHANNEL                                                                                                    | 80           |                 |            | ž.                                                                                                    |                 |               |                      |                |                    |                                       |               |          |
|                                                                                                    |                 | Abc                                                                                                    | EXTERNAL_BATCH                                                                                                    | 80           |                 |            | × .                                                                                                    |                 |               |                      |                |                    |                                       |               |          |
|                                                                                                    |                 | Abc                                                                                                    | EXTERNAL_SYSTE                                                                                                    | 80           |                 |            | <ul> <li>Image: A second second s</li></ul> |                 |               |                      |                |                    |                                       |               |          |
|                                                                                                    |                 | Abc                                                                                                    | TARGET_UNIT                                                                                                    | 80           |                 |            | ×                                                                                                    |                 |               |                      |                |                    |                                       |               |          |
|                                                                                                    | -               | Abc                                                                                                    | TRANSACTION_B                                                                                                    | 80           |                 |            | × .                                                                                                    |                 |               |                      |                |                    |                                       |               |          |
| in Manage Connections                                                                                                    | <b>1</b>        | Abc                                                                                                    | USER_ID                                                                                                    | 80           |                 |            | ×.                                                                                                    |                 |               |                      |                |                    |                                       |               |          |
| IOKE_LZN_US                                                                                                    |                 | Abc                                                                                                    | ADHOC_REPORT                                                                                                    | 80           |                 |            |                                                                                                    |                 |               |                      |                |                    |                                       |               |          |
| CM Connection                                                                                                    |                 | Abc                                                                                                    | REPORT TYPE                                                                                                    | 80           |                 |            | Ĵ,                                                                                                    |                 |               |                      |                |                    |                                       |               |          |
|                                                                                                    |                 | Abc                                                                                                    | BRANCH GROUP                                                                                                    | 80           |                 |            |                                                                                                    |                 |               |                      |                |                    |                                       |               |          |
|                                                                                                    |                 | Abc                                                                                                    | REPORT_RUN_DATE                                                                                                    | 80           |                 |            | <ul> <li>Image: A second second s</li></ul> |                 |               |                      |                |                    |                                       |               |          |
|                                                                                                    |                 | Abc                                                                                                    | CONTENT_REFER                                                                                                    | 80           |                 |            | <ul> <li>Image: A second second s</li></ul> |                 |               |                      |                |                    |                                       |               |          |
|                                                                                                    |                 | Abc                                                                                                    | FILE_PATH                                                                                                    | 80           |                 |            | <ul> <li>Image: A second second s</li></ul> |                 |               |                      |                |                    |                                       |               |          |
|                                                                                                    |                 | Abc                                                                                                    | REPORT_SPLIT_KEY                                                                                                    | 80           |                 |            | ~                                                                                                    |                 |               |                      |                |                    |                                       |               |          |
|                                                                                                    |                 | ⊟App                                                                                                    | lication Securit                                                                                                    | у            |                 |            |                                                                                                    |                 |               |                      |                |                    |                                       |               |          |
|                                                                                                    |                 | Туре                                                                                                    | Security Member                                                                                                    |              | View            | Modify     | Delete                                                                                                    | Grant           |               |                      |                |                    |                                       |               |          |
|                                                                                                    |                 | ð                                                                                                    | weblogic                                                                                                    |              | ~               | ~          | ~                                                                                                    | ×               |               |                      |                |                    |                                       |               |          |
|                                                                                                    |                 | 8                                                                                                    | OracleSystemUser                                                                                                    |              | ×               | ×          | <ul> <li>Image: A second second s</li></ul> | ×               |               |                      |                |                    |                                       |               |          |
|                                                                                                    |                 | Document Security                                                                                                    |                                                                                                    |              |                 |            |                                                                                                    |                 |               |                      |                |                    |                                       |               |          |
|                                                                                                    |                 | Туре                                                                                                    | Security Member                                                                                                    |              | View            | Write      | Delete                                                                                                    | Grant<br>Access | Lock Admin    | Annotate<br>Standard | Annotate       | Annotate<br>Hidden |                                       |               |          |
|                                                                                                    |                 | 65                                                                                                    | Administrators                                                                                                    |              | ×               | ~          | ~                                                                                                    | ~               |               | ~                    | ~              | ~                  |                                       |               |          |
|                                                                                                    |                 | <b>65</b>                                                                                                    | Operators                                                                                                    |              | ×               |            |                                                                                                    |                 |               |                      |                |                    |                                       |               |          |
| Manage Security                                                                                                    |                 |                                                                                                    |                                                                                                    |              |                 |            |                                                                                                    |                 |               | _                    |                |                    |                                       |               |          |
| 180.6.103:16000/imaging/faces/Pages/                                                                                                    | Welcome.jspx?_i | afrLoop=3                                                                                                    | 3118418570501688                                                                                                    | _afrWindow   | Mode=0&         | afrWindowI | d=3yn7yltip8                                                                                                    | _adf.ctrl-st    | ate=j9ol8at5x | _14#                 |                |                    |                                       | Priva         | cy State |
| []     []     []     []     []     []     []     []     []     []     []     []     []     []     []     []     []     []     []     []     []     []     []     []     []     []     []     []     []     []     []     []     []     []     []     []     []     []     []     []     []     []     []     []     []     []     []     []     []     []     []     []     []     []     []     []     []     []     []     []     []     []     []     []     []     []     []     []     []     []     []     []     []     []     []     []     []     []     []     []     []     []     []     []     []     []     []     []     []     []     []     []     []     []     []     []     []     []     []     []     []     []     []     []     []     []     []     []     []     []     []     []     []     []     []     []     []     []     []     []     []     []     []     []     []     []     []     []     []     []     []     []     []     []     []     []     []     []     []     []     []     []     []     []     []     []     []     []     []     []     []     []     []     []     []     []     []     []     []     []     []     []     []     []     []     []     []     []     []     []     []     []     []     []     []     []     []     []     []     []     []     []     []     []     []     []     []     []     []     []     []     []     []     []     []     []     []     []     []     []     []     []     []     []     []     []     []     []     []     []     []     []     []     []     []     []     []     []     []     []     []     []     []     []     []     []     []     []     []     []     []     []     []     []     []     []     []     []     []     []     []     []     []     []     []     []     []     []     []     []     []     []     []     []     []     []     []     []     []     []     []     []     []     []     []     []     []     []     []     []     []     []     []     []     []     []     []     []     []     []     []     []     []     []     []     []     []     []     []     []     []     [ |                 |                                                                                                    |                                                                                                    |              | <u>&gt;</u> , [ | W          |                                                                                                    |                 | 1             |                      |                | Desktor            | > <sup>≫</sup> ▲   <b>*</b> <u>(#</u> | 12 🔥 🖞        | 6:31 PN  |

Figure 7–83 Create Application: Review Settings

# 7.3.6 Manage Inputs for Input Agents

To manage workflow configuration:

- 1. Log in to Image Processing Management (IPM).
- 2. Navigate to Manage Inputs section.
| Z Imbra: Inbox (190) × Oracle Web                                                                                                    | Center Conte 🗙 🕒 Oracle WebCe                                        | enter Conte 🗙 🗋 /Farm_base_domain/base 🗙 🚺                |                                                                                          |  |  |  |  |  |
|----------------------------------------------------------------------------------------------------|----------------------------------------------------------------------|-----------------------------------------------------------|------------------------------------------------------------------------------------------|--|--|--|--|--|
| ← → C û 0 10.180.6.103:16000/imaging/faces/Pages/Welcome.jspx?_afrLoop=33118418570501688_afrWindowMode=08_afrWindowId=3yn7yItip8_adf.ctrl-state=j9ol8at5x_14 ¶ ☆ 0 : |                                                                      |                                                           |                                                                                          |  |  |  |  |  |
| ORACLE WebCenter Content:                                                                                                    | Imaging                                                              |                                                           | Logged in as weblogic $ $ Help $ $ Refresh $ $ Preferences $ $ Logout $ $ About $igodot$ |  |  |  |  |  |
| E 🔁 Searches<br>Main<br>Temporary                                                                                                    | Basic Information Edit Input File                                    | Settings Map File to Application Security Review Settings |                                                                                          |  |  |  |  |  |
|                                                                                                    | Create Input: Basic Inform<br>Define the basic information for the I | lation<br>nput.                                           | Cancel Back Next Submit                                                                  |  |  |  |  |  |
| 🗉 🖉 Tools                                                                                                    | - Name                                                               | ReportIPMContentRefInputAgent                             |                                                                                          |  |  |  |  |  |
| 🗉 🔍 Manage Searches                                                                                                    | Description                                                          | Report IPM Content Ref Input Agent                        |                                                                                          |  |  |  |  |  |
| 🗆 🔂 Manage Applications                                                                                                    |                                                                      |                                                           |                                                                                          |  |  |  |  |  |
| Main<br>Report<br>Temporary                                                                                                    | Online                                                               | 8                                                         |                                                                                          |  |  |  |  |  |
|                                                                                                    | Auto-detect input file character set                                 | 8                                                         |                                                                                          |  |  |  |  |  |
| 🗉 😨 Manage Inputs 🔄 🔮                                                                                                    | * Sample File                                                        | ReportRepositoryControlFile_3.txt Upload Browse           |                                                                                          |  |  |  |  |  |
|                                                                                                    |                                                                      |                                                           |                                                                                          |  |  |  |  |  |
| 🗆 🔄 Manage Connections 🛛 🔮 🔻                                                                                                    |                                                                      |                                                           |                                                                                          |  |  |  |  |  |
| SMORE L2N, US<br>TOISOA<br>UCM Connection                                                                                                    |                                                                      |                                                           |                                                                                          |  |  |  |  |  |
| Copyright (c) 2010, 2015 Oracle and/or its affiliates. All right                                                                                                    | s reserved.                                                          |                                                           | _ Privacy Statement                                                                      |  |  |  |  |  |
|                                                                                                    | S 📝 🔽                                                                |                                                           | Desktop 🎽 🔺 🏴 🛱 🗂 🌜 6:33 PM                                                              |  |  |  |  |  |

## Figure 7–84 Manage Inputs

- 3. Define an input agent by entering a Name. For example, bulkUploadInput.
- 4. Define Input Mask as ReportRepositoryControlFileLZN\*.txt.

| Devel X BOBP X Devel X                                                                                                    | OBP : X 🖸 Oraci X V 🗅 Oraci X V 🖸 Oraci X V 🗖 Mani: X V 🧰 A L                                                                                                    | Jsc 🗙 🕒 Sign 🛛 🗙 New Tab 🗴 🚺 💼 💷 💌                                                  |
|----------------------------------------------------------------------------------------------------|----------------------------------------------------------------------------------------------------|-------------------------------------------------------------------------------------|
| ← → C ☆ ③ 10.180.6.103:16000/imagi                                                                                                    | ng/faces/Pages/Welcome.jspx?_afrLoop=3992411250754419&_afrWindowMode=0&_afrWi                                                                                                    | indowId=1bs1d39ghk&_adf.ctrl-state=49bf5621 🕈 🖈 🚺 🚦                                 |
| ORACLE WebCenter Content:                                                                                                    | Imaging                                                                                                    | Logged in as weblogic $ $ Help $ $ Refresh $ $ Preferences $ $ Logout $ $ About $Q$ |
| Image: Searches       Main       Perport Search       Temporary       Image: Searches       Image: Searches | Basic Information Review Sample File Map File to Application Security Review Settings  ReportIPMContentRefInputAgent: Identify and Parse File Parameters  Provide the information needed to properly locate input files and parse their content.  * Input Mask ReportReport/ControlFileI2N_2  * Delimiter  * Application Report * Sample Data /home/orade/reports/CH318153449.869.txt[10]BRN(0]0[GLB_BU_P0[1000]0F55User[2016031008493939]TD10 | Cancel Back Next Submit                                                             |
| ReportIPHContentRelInputAgent                                                                                                    |                                                                                                    |                                                                                     |
| Manage Security                                                                                                    |                                                                                                    |                                                                                     |
| Copyright (c) 2010, 2015 Oracle and/or its affiliates. All rights                                                                                                    | reserved.                                                                                                    | Privacy Statement                                                                   |
|                                                                                                    | 3 📝 🔽 🕹 🚑 👹 🖳                                                                                                    | Desktop 🎽 🔺 🏴 🕼 🗂 🔥 4:19 PM 🚺                                                       |

Figure 7–85 Input Agent Details: Input Mask

5. Upload the sample file.

For example, name the sample file as ReportRepositoryControlFile.txt and add the following content to the sample file.

```
/home/oracle/reports/CH318153449.869.txt|10|BRN|0|0|GLBL_BU_
PB|1000|OFSSUser|2016031008493939|TD101|BOD|BRN_GRP_
1|20160131000000|2.IPM 314505|1010|
```

6. In the **Input Mask** field, enter the value which should be the same as the name given in table.

```
flx_fw_config_all_b
```

```
select prop_value from flx_fw_config_all_b where category_id = reports and prop_id=REPORT_
UPLOAD_FILE_NAME_PREFIX;
```

appended with name given in table flx\_fw\_config\_var\_b

select prop\_value from flx\_fw\_config\_var\_b where prop\_id = env.name;

#### Note

Input Mask name should have a \* (asterisk character) to enable the process to read all the files whose prefix is same as the input mask value.

- 7. In the **Delimeter** field, enter the delimiter value as | (vertical bar character).
- 8. From the Application field, select the application to which the input agent will be applied.

| Figure 7–8 | 6 Input Agent | Details: | Field Mapping |
|------------|---------------|----------|---------------|
|------------|---------------|----------|---------------|

| Z Zimb: X OBP X X Devel                                                                                                    | ×             |                                                                                                    | 🕒 Oraci 🗙 🎦  | Oraci | × G Oraci × C Mana × C             | 🗅 A Use 🗙 🗋 Sign 🗆      | K New Tab X |            |               |  |  |
|----------------------------------------------------------------------------------------------------|---------------|----------------------------------------------------------------------------------------------------|--------------|-------|------------------------------------|-------------------------|-------------|------------|---------------|--|--|
| 🗧 🔶 🤁 🏠 🔞 10.180.6.103.16000/imaging/faces/Pages/Welcome.jspx?_afrLoop=3992411250754419&_afrWindowMode=0&_afrWindowId=1bs1d39ghk&_adf.ctrl-state=49bf562. 🕈 🖈 🚺 🚺 🚦 |               |                                                                                                    |              |       |                                    |                         |             |            |               |  |  |
| ORACLE: WebCenter Content: Imaging                                                                                                    |               |                                                                                                    |              |       |                                    |                         |             |            |               |  |  |
| E Searches<br>Main<br>Report Search<br>Temporary                                                                                                    |               | Basic Information Review Sample File Map File to Application Security Review Settings ReportIPMContentRefInputAgent: Field Mapping Define the field mapping between the input file and the Application. Cancel Back Next Submit |              |       |                                    |                         |             |            |               |  |  |
| 🗄 🖗 Tools                                                                                                    | Input Mapping |                                                                                                    |              |       |                                    |                         |             |            |               |  |  |
| 🗉 🔍 Manage Searches                                                                                                    |               | Application Fields                                                                                                    | Input Column |       | Sample Data                        | Use Application Default | Date Format |            |               |  |  |
| Manage Applications                                                                                                    | 9             | File Path                                                                                                    | Column 1     | ۲     | /home/oracle/reports/CH318153449.8 |                         | ÷ / %       | ]          |               |  |  |
| Main                                                                                                    | _             | BANK_CODE                                                                                                    | Column 2     | ۲     | 10                                 |                         | 40%         |            |               |  |  |
| Report                                                                                                    |               | CHANNEL                                                                                                    | Column 3     | ۳     | BRN                                |                         | ÷ / %       |            |               |  |  |
| remporary                                                                                                    |               | EXTERNAL_BATCH_NUMBER                                                                                                    | Column 4     | ۳     | 0                                  |                         | 408         |            |               |  |  |
|                                                                                                    |               | EXTERNAL_SYSTEM_AUDIT                                                                                                    | Column 5     | ۲     | 0                                  |                         | ÷ / %       |            |               |  |  |
|                                                                                                    |               | TARGET_UNIT                                                                                                    | Column 6     | ۳     | GLBL_BU_PB                         |                         | 40%         |            |               |  |  |
| C Z Managa Inputa                                                                                                    | •             | TRANSACTION_BRANCH                                                                                                    | Column 7     | ۲     | 1000                               |                         | 40%         |            |               |  |  |
| ReportIPMContentRefinputAgent                                                                                                    | -             | USER_ID                                                                                                    | Column 8     | •     | OFSSUser                           |                         | 40%         |            |               |  |  |
| Reports Reconcentrer input spent                                                                                                    |               | ADHOC_REPORT_REQUEST                                                                                                    | Column 9     | •     | 2016031008493939                   |                         | 4/ %        |            |               |  |  |
|                                                                                                    |               | REPORT_ID                                                                                                    | Column 10    | •     | TD101                              |                         | 4/ %        |            |               |  |  |
|                                                                                                    |               | REPORT_TYPE                                                                                                    | Column 11    | ۲     | BOD                                |                         | 40%         |            |               |  |  |
|                                                                                                    |               | BRANCH_GROUP_CODE                                                                                                    | Column 12    | ۲     | BRN_GRP_1                          |                         | 403         |            |               |  |  |
|                                                                                                    | 4             | REPORT_RUN_DATE                                                                                                    | Column 13    | •     | 20160131000000                     |                         | 4/%         |            |               |  |  |
|                                                                                                    |               | CONTENT_REFERENCE_ID                                                                                                    | Column 14    | •     | 2.IPM_314505                       |                         | 4/ %        |            |               |  |  |
|                                                                                                    |               | FILE_PATH                                                                                                    | Column 1     | •     | /home/oracle/reports/CH318153449.8 |                         | 40%         |            |               |  |  |
|                                                                                                    |               | REPORT_SPLIT_KEY                                                                                                    | Column 15    | •     | 1010                               |                         | ÷ / %       |            |               |  |  |
|                                                                                                    |               |                                                                                                    |              |       |                                    |                         |             |            |               |  |  |
| II III Manage Connections                                                                                                    |               |                                                                                                    |              |       |                                    |                         |             |            |               |  |  |
| Manage Security                                                                                                    |               |                                                                                                    |              |       |                                    |                         |             |            |               |  |  |
| Conscient (c) 2010 2015 Oracle and/onite - filiates                                                                                                    | All rights    | recepted                                                                                                    |              |       |                                    |                         |             | Drive      | vov Statement |  |  |
|                                                                                                    | . An rights   |                                                                                                    | <u>/2</u>    |       |                                    |                         | Desktop 🐣 🔺 | Pr @ 12 (s | 4:27 PM       |  |  |

9. Select the access rights for user in the Security section and click Next.

|                                                                                                    | 3 OBP I 🗙 🔽 Oraci 🗴 🎦 Oraci 🗴                                                                                                    |                        | Graci X                 | 🖸 Mana 🗙 🔽 🖸 .       | A Use 🗙 🕒 Sign 🗄 🗙 New Tab 🗴 📄 💼 📼 🗮                                                                    |  |  |  |
|----------------------------------------------------------------------------------------------------|----------------------------------------------------------------------------------------------------|------------------------|-------------------------|----------------------|----------------------------------------------------------------------------------------------------|--|--|--|
| $\epsilon \rightarrow C \Delta$ (0 10.180.6.103.16000/imaging/faces/Pages/Welcome.jspx?_afrLoop=39924112507544198_afrWindowMode=08_afrWindowId=1bs1d39ghk8_adf.ctrl-state=49bf562. $r \Rightarrow 1$ |                                                                                                    |                        |                         |                      |                                                                                                    |  |  |  |
| ORACLE WebCenter Content:                                                                                                    | Imaging                                                                                                    |                        |                         |                      | Logged in as weblogic $\mid$ Help $\mid$ Refresh $\mid$ Preferences $\mid$ Logout $\mid$ About $igodot$ |  |  |  |
| Ain<br>Report Search<br>Temporary                                                                                                    | Basic Information Review Sample File Map I<br>ReportIPMContentRefInputAgen<br>Define the security for this Input definition.<br>Ba Add Come Secures | Tile to Application Se | Cancel Back Next Submit |                      |                                                                                                    |  |  |  |
| 🗄 🖉 Tools                                                                                                    | Type Security Member                                                                                                    | View Modi              | v Delete                | Grant                |                                                                                                    |  |  |  |
| 🗉 🔍 Manage Searches                                                                                                    | 8 weblogic                                                                                                    |                        | ,                       | Access               |                                                                                                    |  |  |  |
| C 🗟 Manage Applications 🧣                                                                                                    | <ul> <li>manage</li> </ul>                                                                                                    |                        |                         |                      |                                                                                                    |  |  |  |
| 🖃 🖙 Manage Inputs 🛛 🔮                                                                                                    |                                                                                                    |                        |                         |                      |                                                                                                    |  |  |  |
| © In Manage Connections<br>□ Im Manage Security                                                                                                    |                                                                                                    |                        |                         |                      |                                                                                                    |  |  |  |
|                                                                                                    |                                                                                                    |                        | 41 4 120 11 7           | 16 - 1               | Privacy Statement                                                                                       |  |  |  |
| 10.180.6.103:16000/imaging/faces/Pages/Welcome.jspx?                                                                                                    | _atrLoop=39924112507544198_afrWindowMor                                                                                                    | de=0&_afrWindowIc      | =1bs1d39ghk&_           | adf.ctrl-state=49bf5 | 62u_10≠<br>Desktop <sup>**</sup> ▲ I 🖡 🛱 🄥 4:28 PM<br>11/3/2016                                         |  |  |  |

Figure 7–87 Input Agent Details: Security

The Input Summary appears. The Input agent must have the settings similar to those shown in the following figure.

| Z Zimb: X B OBP [ X Devel X                        | 🕅 OBP : X 🔎 Oraci X 🕐 Oraci X 🕐 Oraci X 🕞 Man: X 🍋 A                                                                                                    | Use X 🎦 Sign I X New Tab X                                                                               |
|----------------------------------------------------|----------------------------------------------------------------------------------------------------|----------------------------------------------------------------------------------------------------|
| ← → C ☆ ③ 10.180.6.103:16000/ima                   | nging/faces/Pages/Welcome.jspx?_afrLoop=3992411250754419&_afrWindowMode=0&_afrV                                                                                                    | VindowId=1bs1d39ghk&_adf.ctrl-state=49bf562L 🖣 🙀 🚺 🚦                                                     |
| ORACLE <sup>®</sup> WebCenter Content              | t: Imaging                                                                                                    | Logged in as weblogic   Help   Refresh   Preferences   Logout   About 📿                                  |
| Ain Report Search                                  | Basic Information Review Sample File Map File to Application Security <b>Review Settings</b>                                                                                                    |                                                                                                    |
| Temporary                                          | ReportIPMContentRefInputAgent: Review Settings<br>The following is a summary of the information you entered. Please review the content and click "Submit" to make<br>when there are channers.                                                                                                    | Cancel Back Next Submit<br>dify the Input or "Back" to make changes. The "Submit" button is only enabled |
| 🗉 🖉 Tools                                          | Basic Information                                                                                                    |                                                                                                    |
| 🗉 🔩 Manage Searches                                | Name ReportIPMContentRefInputAgent                                                                                                    |                                                                                                    |
| 🗄 🔁 Manage Applications 🔄 🔮                        | Description Report IPM Content Ref Input Agent                                                                                                    |                                                                                                    |
| Main<br>Report<br>Temporary                        | Online 🗹                                                                                                    |                                                                                                    |
|                                                    | Auto-detect input file character set 🗹                                                                                                    |                                                                                                    |
|                                                    | Input Mask ReportRepositoryControlFileLZN_25*.txt                                                                                                    |                                                                                                    |
| 🗄 🕎 Manage Inputs 🏼 🗳                              |                                                                                                    |                                                                                                    |
| ReportIPMContentRefInputAgent                      | ■ Field Mapping                                                                                                    |                                                                                                    |
|                                                    | File Path Column 1<br>BMC_CODE Column 2<br>CHANNEL<br>EXTERNAL_STCFL VMFEE Column 4<br>EXTERNAL_STCFL VMFEE Column 5<br>ACC UNIT THE Column 5<br>TASHSCFL VMFT<br>USER JD Column 8<br>ACPOC_REPORT_EDUCESTD Column 9<br>REPORT_IO Column 10<br>REPORT_IO Column 11<br>BBAAKCH_GROUP_CODE Column 12<br>REPORT_IONECTION 13<br>CONTENT_REFERENCE_ID Column 14<br>FILE PATH Column 15<br>Delimiter |                                                                                                    |
|                                                    | Grant Grant                                                                                                    |                                                                                                    |
|                                                    | Access                                                                                                    |                                                                                                    |
|                                                    |                                                                                                    |                                                                                                    |
| 田 ন্নি Manage Connections                          |                                                                                                    |                                                                                                    |
| 🛛 🗁 Manage Security                                |                                                                                                    |                                                                                                    |
| 10.180.6.103.16000/imaging/faces/Pages/Welcomejspx | R shloop-39924112                                                                                                    | Privacy Statemen Desktop * • • • • • • • • • • • • • • • • • •                                           |

Figure 7–88 Input Agent Details: Review Settings

## Note

Do not forget to toggle online, else the input agent will not pick up any file for processing.

# 7.3.7 Manage Searches

To manage searches:

1. Click Manage Searches option and enter the search name with description.

Figure 7–89 Create Search: Properties

| / 🔀 Zimbra: Inbox (190) X Dracle WebCenter Conte X Dracle WebCenter Conte X Dracle WebCenter Co |                                                                                                    |                                                                                          |  |  |  |  |  |  |
|----------------------------------------------------------------------------------------------------|----------------------------------------------------------------------------------------------------|------------------------------------------------------------------------------------------|--|--|--|--|--|--|
| $\leftarrow$ $\rightarrow$ C $\bigtriangleup$ 0 10.180.6.103:16000/imaging/faces/Pages/Welcome.jspx?_afrLoop=33118418570501688_afrWindowMode=08&afrWindowId=3yn7yltip8&adf.ctrl-state=j9ol8at5x_14 P $\bigstar$ 0 :                                                                                                    |                                                                                                    |                                                                                          |  |  |  |  |  |  |
| ORACLE WebCenter Content                                                                                                    | Imaging                                                                                                    | Logged in as weblogic $ $ Help $ $ Refresh $ $ Preferences $ $ Logout $ $ About $igodot$ |  |  |  |  |  |  |
| E Searches<br>Main<br>Temporary                                                                                                    | Properties Results Formatting Conditions Parameters Security Preview and Test Review Settings Create Search: Properties Extra a new particular particular distributions for a three administrators in the Description | Cancel Back Next Submit                                                                  |  |  |  |  |  |  |
| E 🖉 Tools<br>G 💊 Manage Searches 🦉<br>Main<br>Temporary                                                                                                    | * Search Name Report Search Search Report Application Instructions                                                                                                    |                                                                                          |  |  |  |  |  |  |
|                                                                                                    | Maximum Search Results                                                                                                    |                                                                                          |  |  |  |  |  |  |
| Rain Manage Applications                                                                                                    |                                                                                                    |                                                                                          |  |  |  |  |  |  |
| G Manage Inputs     ReportJPHContentRefinputAgent                                                                                                    |                                                                                                    |                                                                                          |  |  |  |  |  |  |
|                                                                                                    |                                                                                                    |                                                                                          |  |  |  |  |  |  |
| Copyright (c) 2010, 2015 Oracle and/or its affiliates. All right                                                                                                    | s reserved.                                                                                                    | Privacy Statement                                                                        |  |  |  |  |  |  |
| 📀 😺 🚍 📀 🍳                                                                                                    | S 📝 🔽 🔶 🖉                                                                                                    | Desktop 🎽 🔺 📭 🛱 🛱 6:36 PM                                                                |  |  |  |  |  |  |

2. Select the source application along with its field details.

| Z Zimbra: Inbox (190) ×                                                                                                    | Dracle WebCenter Conte 🗴 🕒 Oracle WebCenter Conte 🗴 🕒 /Farm_base_domain/bas 🗴                                                                                                    |  |  |  |  |  |  |  |
|----------------------------------------------------------------------------------------------------|----------------------------------------------------------------------------------------------------|--|--|--|--|--|--|--|
| 🗧 🔆 🔿 🖸 🟠 🔞 10.180.6.103.16000/imaging/faces/Pages/Welcome.jspx?_afrLoop=3311841857050168&_afrWindowMode=08_afrWindowId=3yn7yttip&_adf.ctrl-state=j9ol8at5x_14 📍 📩 🚺 🚦 |                                                                                                    |  |  |  |  |  |  |  |
| ORACLE: WebCenter Content: Imaging Logged in as weblogic   Help   Refresh   Preferences   Logout   About Q                                                             |                                                                                                    |  |  |  |  |  |  |  |
| Searches                                                                                                    | Properties Results Formatting Conditions Parameters Security Preview and Test Review Settings                                                                                                    |  |  |  |  |  |  |  |
| 🗉 🖉 Tools                                                                                                    | Select a source application or applications that you wish to return images from. Then select the fields in this application you wish to display to the user when their results are returned. Source Application BANK_CODE  TARGET_UNIT TARGET_UNIT TAR |  |  |  |  |  |  |  |
| 🗉 🔩 Manage Searches                                                                                                    |                                                                                                    |  |  |  |  |  |  |  |
| Main<br>Temporary                                                                                                    | 4                                                                                                    |  |  |  |  |  |  |  |
| Anage Applications     Main     Report     Temporary                                                                                                    |                                                                                                    |  |  |  |  |  |  |  |
| G T Manage Inputs     ReportIPMContentRefInputAgent                                                                                                    |                                                                                                    |  |  |  |  |  |  |  |
| E UM Manage Connections<br>SHORE L271, US<br>TUSSA<br>UCH Connection                                                                                                   | 2 -                                                                                                    |  |  |  |  |  |  |  |
| 🗁 Manage Security                                                                                                    |                                                                                                    |  |  |  |  |  |  |  |
| Copyright (c) 2010, 2015 Oracle and/or its affil                                                                                                    | tes All rights reserved. Privacy Staten                                                                                                    |  |  |  |  |  |  |  |
|                                                                                                    | 📙 🔍 🧐 🔟 🔽 🍝 📖 641 PM                                                                                                    |  |  |  |  |  |  |  |

Figure 7–90 Create Search: Results Formatting

| Z Zimbra: Inbox (190) ×                                             | Oracle WebCe          | enter Conte 🗙 🕒 Oracle WebCenter Cor                                                                                                    | nte 🗙 🚺 /Farm                                                                                                    | n_base_domain/base ×                                                                                                    | ± = 0 <mark>=×</mark>                                                                                                    |
|---------------------------------------------------------------------|-----------------------|----------------------------------------------------------------------------------------------------|----------------------------------------------------------------------------------------------------|----------------------------------------------------------------------------------------------------|----------------------------------------------------------------------------------------------------|
| ← → C ☆ ③ 10.180.6.103:                                             | 16000/imagin          | ng/faces/Pages/Welcome.jspx?_afrLoop                                                                                                    | p=331184185705                                                                                                    | 0168&_afrWindowMode=0&_afrWindowId=3yn7yItip&_adf.ctrl-st                                                                                                    | ate=j9ol8at5x_14 🖣 🛧 🚺 🚦                                                                                                    |
| ORACLE WebCenter                                                    | Content: 1            | Imaging                                                                                                    |                                                                                                    | Logged in as weblogic   Help   Re                                                                                                    | fresh   Preferences   Logout   About 📿                                                                                                    |
| E Searches<br>Main<br>Temporary                                     |                       | Properties Results Formatting Conditions<br>Create Search: Conditions<br>Select the conditions you want to use to find t                                                                                                    | Parameters Secur                                                                                                    | Ity Preview and Test Review Settings                                                                                                    | Cancel Back Next Submit                                                                                                    |
| 🗉 🖉 Tools                                                           |                       |                                                                                                    |                                                                                                    |                                                                                                    |                                                                                                    |
| Annoga Coordog                                                      | 3                     |                                                                                                    |                                                                                                    |                                                                                                    |                                                                                                    |
| lai ∿s Manage Searches<br>Main<br>Temporary                         |                       | Teled       T       BANK_CODE       TARGET_UNIT       TRANSACTION_BRANCH       TRANSACTION_BRANCH       T       USER_ID       T                                                                                                | Operator       Equals       Equals       Equals       Equals       Equals       Equals                                                                                                    | Value  Value  Parameter - BANK_CODE  Parameter - TARGET_UNIT  Parameter - TRANSACTON_BRANCH  Parameter - USER_ID  Parameter - ADHOC_BEPORT_BEDIEFST_ID                                                                                                    | Conjunction           ▼           Or           ▼           ▼           Or           ▼           Or           ▼           Or           ▼           Or           ▼           Or           ▼           Or           ▼           Or |
| 🗉 🖻 Manage Applications                                             | 9                     |                                                                                                    | Equals V                                                                                                    | Parameter - ADHOC_KEPOKI_KEQUESI_ID  Parameter - REPORT_D  A p  - property parameter - REPORT_D                                                                                                    | Or     Or     Or                                                                                                    |
| Main<br>Report<br>Temporary                                         |                       | V     REPORT_IVPE       V     BRANCH_GROUP_CODE       V     REPORT_RUN_DATE       V     CONTENT_REFERENCE_ID       V     FILE_PATH                                                                                             | Equals<br>Equals<br>Equals | Parameter - BRANCH_GROUP_CODE Parameter - BRANCH_GROUP_CODE Parameter - REPORT_RUN_DATE Parameter - CONTENT_REFERENCE_ID Parameter - FILE_PATH                                                                                                    | •         Or         •           •         Or         •           •         Or         •           •         Or         •           •         Or         •           •         Or         •           •         Or         •    |
| 는 나와 Manage Inputs<br>ReportIPMContentRefinputAgent                 |                       | Search Conditions  Application: Report  Field                                                                                                    | Operator                                                                                                    | Value                                                                                                    | ) Conjunction                                                                                                    |
|                                                                     |                       | BANK_CODE                                                                                                    | Equals                                                                                                    | Parameter - BANK_CODE                                                                                                    | Or                                                                                                    |
| U Lig Manage Connections<br>SMOKE_L2U.S<br>T0150A<br>UCM Connection |                       | TARGET_UNIT<br>TRAISACTION_BRAICH<br>USER_JD<br>ACHO_REPORT_REQUEST_JD<br>REPORT_JD<br>BRAICH_GROUP_CODE<br>BRAICH_GROUP_CODE<br>BRAICH_GROUP_CODE<br>REPORT_FUN_DATE<br>CONTENT_REFERENCE_JD<br>FILE_PATH<br>REPORT_SPLIT_KEY | Equals<br>Equals<br>Equals<br>Equals<br>Equals<br>Equals<br>Equals<br>Equals<br>Equals<br>Equals<br>Equals<br>Equals                                                                                                    | Parameter - TARGET_UNIT<br>Parameter - TARGET_UNIT<br>Parameter - LSER_ID<br>Parameter - ADROC_REPORT_REQUEST_ID<br>Parameter - REPORT_ID<br>Parameter - REPORT_TYPE<br>Parameter - REPORT_TYPE<br>Parameter - REPORT_SPLIT_NEY<br>Parameter - REPORT_SPLIT_NEY | 0r<br>0r<br>0r<br>0r<br>0r<br>0r<br>0r<br>0r<br>0r<br>0r                                                                                                    |
| 🖲 🚰 Manage Security                                                 |                       | L                                                                                                    |                                                                                                    |                                                                                                    |                                                                                                    |
| Copyright (c) 2010, 2015 Oracle and/or its affi                     | iliates. All rights r | reserved.                                                                                                    |                                                                                                    |                                                                                                    | Privacy Statement                                                                                                    |
| 🚱 🔒 🚞 🤇                                                             |                       | 🕘 📝 🔽 🔶                                                                                                    |                                                                                                    | Desktop                                                                                                    | » ▲ 📭 🛱 🛱 🏷 6:43 PM                                                                                                    |

## Figure 7–91 Create Search: Conditions

| Z Zimbra: Inbox (190) ×                                        | Oracle WebG        | enter Conte 🗙 🗋                                                         | Oracle WebCente                                                         | er Con | te 🗙 🗸 🗋                                       | /Farm_base_domain/base ×                  | -                                      | <b>L</b>    |                  | X                  |
|----------------------------------------------------------------|--------------------|-------------------------------------------------------------------------|-------------------------------------------------------------------------|--------|------------------------------------------------|-------------------------------------------|----------------------------------------|-------------|------------------|--------------------|
| $\leftrightarrow$ $\rightarrow$ C $\triangle$ $(10.180.6.103)$ | 16000/imagi        | ng/faces/Pages/W                                                        | elcome.jspx?_afr                                                        | Loop   | =3311841                                       | 857050168&_afrWindowMode=0&_afrW          | indowId=3yn7yItip&_adf.ctrl-state=j9   | ol8at5x_14  | ¶☆               | 🖸 E                |
| ORACLE <sup>®</sup> WebCenter (                                | Content:           | Imaging                                                                 |                                                                         |        |                                                |                                           | Logged in as weblogic   Help   Refresh | Preferences | Logout           | About Q            |
| E Searches<br>Main<br>Temporary                                |                    | Properties Results<br>Create Search:<br>Select how you wish             | Formatting Condit                                                       | ions I | Parameters                                     | Security Preview and Test Review Settings | G                                      | incel Back  | Next             | Submit             |
| 🗉 🖉 Tools                                                      |                    | Parameter Name                                                          | Prompt Text                                                             | Ope    | rator Text                                     | Default Value                             |                                        | Picklist R  | equired          | Read Only          |
| 🖃 🔩 Manage Searches                                            | 9                  | BANK_CODE                                                               | BANK_CODE                                                               | 0      | Equals                                         | 0                                         |                                        |             | ]                |                    |
| Main<br>Temporary                                              |                    | TARGET_UNIT<br>TRANSACTION_BR<br>USER_ID<br>ADHOC_REPORT_I<br>REPORT_ID | TARGET_UNIT<br>TRANSACTION_BR<br>USER_ID<br>ADHOC_REPORT_I<br>REPORT_ID |        | Equals<br>Equals<br>Equals<br>Equals<br>Equals | <br> <br> <br> <br>                       |                                        |             | )<br>)<br>)<br>) |                    |
| Manage Applications                                            | 4                  | REPORT_TYPE                                                             | REPORT_TYPE                                                             | 0      | Equals                                         | 0                                         |                                        | 6           |                  |                    |
| Main                                                           |                    | BRANCH_GROUP_(                                                          | BRANCH_GROUP_                                                           | 1      | Equals                                         | 0                                         |                                        | 0           |                  |                    |
| Report<br>Temporary                                            |                    | REPORT_RUN_DA1                                                          | REPORT_RUN_DAT                                                          | 0      | Equals                                         |                                           |                                        |             |                  |                    |
|                                                                |                    | CONTENT_REFERE                                                          | CONTENT_REFERE                                                          | 0      | Equals                                         |                                           |                                        |             |                  |                    |
|                                                                |                    | PILE_PATH                                                               | PILE_PATH                                                               |        | Equals                                         | <i>•</i>                                  |                                        | 6           |                  |                    |
|                                                                |                    |                                                                         |                                                                         |        |                                                |                                           |                                        |             |                  |                    |
| 🗉 🔄 Manage Connections                                         | 🍳 🗸                |                                                                         |                                                                         |        |                                                |                                           |                                        |             |                  |                    |
| SNOVE L2RL US<br>TOISOA<br>UCH Connection                      | -                  |                                                                         |                                                                         |        |                                                |                                           |                                        |             |                  |                    |
| 🗷 🗁 Manage Security                                            |                    |                                                                         |                                                                         |        |                                                |                                           |                                        |             |                  |                    |
| Copyright (c) 2010, 2015 Oracle and/or its affi                | liates. All rights | reserved.                                                               |                                                                         |        | 1                                              |                                           |                                        |             | Privad           | y Statement        |
|                                                                |                    | 3                                                                       | V2                                                                      | 2      |                                                |                                           | Desktop 🔭 🔺                            | P 🛱 🙄       | 6<br>10,         | :43 PM<br>/26/2016 |

Figure 7–92 Create Search: Parameters

3. Select the access rights for users in security configuration.

| Z Zimbra: Inbox (190) × C Oracle V                                                                                                    | VebCenter Co  | nte 🗙 🎦 Oracle WebCenter Co                 | nte 🗙 🎦        | /Farm_base     | _domain/bas     | ×           |                                                                         |  |
|----------------------------------------------------------------------------------------------------|---------------|---------------------------------------------|----------------|----------------|-----------------|-------------|-------------------------------------------------------------------------|--|
| 🗧 $\rightarrow$ C $\Delta$ 🛈 10.180.6.103:16000/imaging/faces/Pages/Welcome.jspx2_afrLoop=33118418570501688_afrWindowMode=08_afrWindowId=3yn7yttip8_adf.ctrl-state=j9ol8at5x_14 P $\Delta$ |               |                                             |                |                |                 |             |                                                                         |  |
| ORACLE WebCenter Conte                                                                                                    | nt: Imag      | ging                                        |                |                |                 |             | Logged in as weblogic   Help   Refresh   Preferences   Logout   About 📿 |  |
| E Searches<br>Main<br>Temporary                                                                                                    | Prope         | rties Results Formatting Conditions         | Parameters     | 5ecurity Pr    | eview and Test  | Review Sett | ings<br>Cancel Back Next Submit                                         |  |
|                                                                                                    | Provid        | le security rights for the search. Select " | Next" when you | ı have finishe | d with search : | security.   |                                                                         |  |
| II 🖉 Tools                                                                                                    | City P        | Security Member                             | View           | Modify         | Delete          | Grant       |                                                                         |  |
| 🖻 🔩 Manage Searches 🛛 🗳                                                                                                    | Type          | weblogic                                    | view           | Moury          | Velete          | Access      |                                                                         |  |
| Main<br>Temporary                                                                                                    |               | weboyie                                     |                | ٢              |                 |             |                                                                         |  |
| 🗉 🔁 Manage Applications 🏼 🗳                                                                                                    |               |                                             |                |                |                 |             |                                                                         |  |
| Main<br>Report<br>Temporary                                                                                                    |               |                                             |                |                |                 |             |                                                                         |  |
| 🗆 🛱 Manage Inputs 🏼 🗳                                                                                                    |               |                                             |                |                |                 |             |                                                                         |  |
| ReportIPMContentRelInputAgent                                                                                                    |               |                                             |                |                |                 |             |                                                                         |  |
| 🖻 🛃 Manage Connections 🛛 🔮 🔻                                                                                                    |               |                                             |                |                |                 |             |                                                                         |  |
| T01504                                                                                                    |               |                                             |                |                |                 |             |                                                                         |  |
| 1 🕬 Manage Security                                                                                                    |               |                                             |                |                |                 |             |                                                                         |  |
| 10.180.6.103:16000/imaging/faces/Pages/Welcome.j                                                                                                    | spx?_afrLoop: | =33118418                                   |                |                |                 |             | Privacy Statement                                                       |  |
|                                                                                                    | R (           | 3 📝 V2 🔶                                    |                |                |                 |             | Desktop 🎽 🔺 🏴 🛱 🎝 🎼 6:43 PM 10/26/2016                                  |  |

Figure 7–93 Create Search: Security

4. Review the summary and click **Submit.** 

| Z Zimbra: Inbox (190) × Oracle WebC                               | Center Conte 🗙 🎦 Oracle Web                                     | Center Conte 🗙 🗙 🗋                        | /Farm_base_domain/base ×            |                                   | <b>_ _ _</b> <del>_</del> <b>X</b>              |
|-------------------------------------------------------------------|-----------------------------------------------------------------|-------------------------------------------|-------------------------------------|-----------------------------------|-------------------------------------------------|
| ← → C ☆ ③ 10.180.6.103:16000/imag                                 | ing/faces/Pages/Welcome.jsp:                                    | ?_afrLoop=33118418                        | 7050168&_afrWindowMod               | de=0&_afrWindowId=3yn7yItip&_ac   | f.ctrl-state=j9ol8at5x_14 📍 😭 🚺 🚦               |
| ORACLE WebCenter Content:                                         | Imaging                                                         |                                           |                                     | Logged in as weblogic             | Help   Refresh   Preferences   Logout   About 📿 |
|                                                                   |                                                                 |                                           |                                     |                                   |                                                 |
| Searches Main Temporary                                           | Properties Results Formatting                                   | Conditions Parameters S                   | Curity Preview and Test Re          | view Settings                     |                                                 |
|                                                                   | Create Search: Preview a<br>This is how the search will be disp | Ind Test<br>layed to the user. If you wis | h to test the search enter your sea | arch parameters and click Search. | Cancel Back Next Submit                         |
|                                                                   | Search: Report Search                                           |                                           |                                     |                                   | Search                                          |
| 🗄 🖉 Tools                                                         | BANK_CODE                                                       | Equals                                    |                                     |                                   |                                                 |
| 🖻 🔍 Manage Searches 🛛 🗳                                           | TARGET_UNIT                                                     | Equals                                    |                                     |                                   |                                                 |
| Main<br>Temporary                                                 | TRANSACTION_BRANCH                                              | Equals                                    |                                     |                                   |                                                 |
|                                                                   | USER_ID                                                         | Equals                                    |                                     |                                   |                                                 |
|                                                                   | ADHOC_REPORT_REQUEST_ID                                         | Equals                                    |                                     |                                   |                                                 |
|                                                                   | REPORT_ID                                                       | Equals                                    |                                     |                                   |                                                 |
| 🗉 🖻 Manage Applications 🛛 💡                                       | REPORT_TYPE                                                     | Equals                                    |                                     |                                   |                                                 |
| Main                                                              | BRANCH_GROUP_CODE                                               | Equals                                    |                                     |                                   |                                                 |
| Report<br>Temporary                                               | REPORT_RUN_DATE                                                 | Equals                                    |                                     |                                   |                                                 |
|                                                                   | CONTENT_REFERENCE_ID                                            | Equals                                    |                                     |                                   |                                                 |
|                                                                   | FILE_PATH                                                       | Equals                                    |                                     |                                   |                                                 |
|                                                                   | REPORT_SPLIT_KEY                                                | Equals                                    |                                     | Search Form                       |                                                 |
| Manage Inputs                                                     |                                                                 |                                           |                                     |                                   |                                                 |
| ReportIPMContentRerInputAgent                                     |                                                                 |                                           |                                     |                                   |                                                 |
|                                                                   |                                                                 |                                           |                                     |                                   |                                                 |
|                                                                   |                                                                 |                                           |                                     |                                   |                                                 |
|                                                                   |                                                                 |                                           |                                     |                                   |                                                 |
| 🗉 🛃 Manage Connections 🛛 🔮 🕶                                      |                                                                 |                                           |                                     |                                   |                                                 |
| SMOKE_LZN_US                                                      |                                                                 |                                           |                                     |                                   |                                                 |
| UCM Connection                                                    |                                                                 |                                           |                                     |                                   |                                                 |
|                                                                   |                                                                 |                                           |                                     |                                   |                                                 |
|                                                                   |                                                                 |                                           |                                     |                                   |                                                 |
|                                                                   |                                                                 |                                           |                                     |                                   |                                                 |
|                                                                   |                                                                 |                                           |                                     |                                   |                                                 |
|                                                                   |                                                                 |                                           |                                     |                                   |                                                 |
|                                                                   |                                                                 |                                           |                                     |                                   |                                                 |
|                                                                   |                                                                 |                                           |                                     |                                   |                                                 |
|                                                                   |                                                                 |                                           |                                     |                                   |                                                 |
|                                                                   |                                                                 |                                           |                                     |                                   |                                                 |
|                                                                   |                                                                 |                                           |                                     |                                   |                                                 |
| 🗉 🗁 Manage Security                                               |                                                                 |                                           |                                     |                                   |                                                 |
| Copyright (c) 2010, 2015 Oracle and/or its affiliates. All rights | s reserved.                                                     |                                           |                                     |                                   | Privacy Statement                               |
| 📀 😺 😭 📀 👰                                                         | S 📝 Va                                                          | 🔶 🙋                                       |                                     |                                   | Desktop 🥍 🔺 📭 🛱 🎲 🍾 6:44 PM                     |

## Figure 7–94 Create Search: Preview and Test

| $\swarrow$ Zimbra: Inbox (190) × $\checkmark$ | Cracle Web       | inter Conte X L Oracle WebCenter Conte X L /Farm_base_domain/base X                                                                                | -state=i9ol8at5x 1    |              |
|-----------------------------------------------|------------------|----------------------------------------------------------------------------------------------------|-----------------------|--------------|
| RACLE WebCente                                | r Content:       | Imaging Logged in as weblogic   Help                                                                                                    | Refresh   Preferences | Logout   Abo |
|                                               |                  |                                                                                                    |                       |              |
| 🖄 Searches                                    | _                |                                                                                                    |                       |              |
| ain<br>mporary                                |                  | Properties Results Formatting Conditions Parameters Security Preview and Test Review Settings                                                      |                       |              |
|                                               |                  | Create Search: Review Settings                                                                                                    | Cancel Bac            | k Next Su    |
|                                               |                  | The following is a summary of the information you entered. Please review the content and click "Submit" to create the Search or "Back" to make cha | inges.                |              |
| Row I                                         |                  | ■Properties                                                                                                    |                       |              |
| / Tools                                       |                  |                                                                                                    |                       |              |
| 🔍 Manage Searches                             | 9                | Search Name Report Search                                                                                                    |                       |              |
| lain<br>maaran                                |                  | Description Search Report Application                                                                                                    |                       |              |
| emporary                                      |                  | Maximum Search Results 0                                                                                                    |                       |              |
|                                               |                  | Phone Search Results 0                                                                                                    |                       |              |
|                                               |                  | Results Formatting                                                                                                    |                       |              |
|                                               |                  |                                                                                                    |                       |              |
| 🔁 Manage Applications                         | 4                | Source Application BANK_CODE TARGET_UNIT TRANSACTION_BRANUSER_ID ADHOC_REPORT_REREPORT_ID                                                          | REPORT_TYPE           | BRANCH       |
| ain                                           |                  | REPORT BAIN_CODE TARGET_UNIT TRANSACTION_B USER_ID ADHOC_REPORT REPORT_ID                                                                          | REPORT_TTPE           | BRAINCH      |
| eport                                         |                  | · · · · · · · · · · · · · · · · · · ·                                                                                                    |                       | ,            |
| niporary                                      |                  | ■Conditions                                                                                                    |                       |              |
|                                               |                  | Econditions                                                                                                    |                       |              |
|                                               |                  | Application: Report                                                                                                    |                       |              |
| Managa Tanuta                                 | 0                | ( Field Operator Value                                                                                                    | ) Conjunction         |              |
| Lp Manage Inputs                              |                  | BANK_CODE Equals Parameter - BANK_CODE                                                                                                    | Or                    |              |
| eportiPHContentRerInputAgent                  |                  | TARGET_UNIT Equals Parameter - TARGET_UNIT                                                                                                    | Or                    |              |
|                                               |                  | TRANSACTION_B Equals Parameter - TRANSACTION_BRANCH                                                                                                | Or                    |              |
|                                               |                  | USER_ID Equals Parameter - USER_ID                                                                                                    | Or                    |              |
|                                               |                  | ADROC_REPORT Equals Parameter - ADROC_REPORT_REQUEST_ID<br>REPORT ID Founds Parameter - ADROC_REPORT_ID                                            | Or                    |              |
|                                               |                  | REPORT TYPE Equals Parameter - REPORT TYPE                                                                                                    | Or                    |              |
| Manage Connections                            | 🗳 <del>-</del>   | BRANCH_GROUP Equals Parameter - BRANCH_GROUP_CODE                                                                                                  | Or                    |              |
| MOKE_LZN_US                                   |                  | REPORT_RUN_DATE Equals Parameter - REPORT_RUN_DATE                                                                                                 | Or                    |              |
| 01SOA                                         |                  | CONTENT_REFER Equals Parameter - CONTENT_REFERENCE_ID                                                                                              | Or                    |              |
| CM Connection                                 |                  | FILE PATH Equals Parameter - FILE PATH FILE                                                                                                    | Or                    |              |
|                                               |                  | KEPOKT_SPEIT_KET Equals Parameter * KEPOKT_SPEIT_KET                                                                                               |                       |              |
|                                               |                  |                                                                                                    |                       |              |
|                                               |                  | Parameters                                                                                                    |                       |              |
|                                               |                  | Parameter Name Prompt Text Operator Text Default Value Picklist Required Read Only                                                                 |                       |              |
|                                               |                  | BANK_CODE BANK_CODE Equals                                                                                                    |                       |              |
|                                               |                  | TARGET_UNIT TARGET_UNIT Equals                                                                                                    |                       |              |
|                                               |                  | TRANSACTION_B TRANSACTION_B Equals                                                                                                    |                       |              |
|                                               |                  | ADHOC REPORT ADHOC REPORT Founds                                                                                                    |                       |              |
|                                               |                  | REPORT_ID REPORT_ID Equals                                                                                                    |                       |              |
|                                               |                  | REPORT_TYPE REPORT_TYPE Equals                                                                                                    |                       |              |
|                                               |                  | BRANCH_GROUP BRANCH_GROUP Equals                                                                                                    |                       |              |
|                                               |                  | REPORT_RUN_DATE REPORT_RUN_DATE Equals                                                                                                    |                       |              |
| Manage Security                               |                  | ICONTENT REFER ICONTENT REFER Trouble                                                                                                    |                       |              |
| 80.6.102.16000 <i>//maning/fa/</i> 0          | - Aleleemeire 2  |                                                                                                    |                       | Privacy St   |
| .ou.u.1u5:10000/imaging/faces/Page            | s/ weicome.jspx/ | Inteopeoperation and an windowiwode=uc_atrwindowide=syn/yitipoc_adf.ctri-state=j9oloatox_14#                                                       |                       |              |
| 9 🕑 🚞 🖌                                       | <b>्</b>         | 🛛 🧐 💆 🔽 🔶 🕮 Deskt                                                                                                    | op 🖌 🕨 🗑 🖫            | 6:44 0/26/   |

Figure 7–95 Create Search: Review Settings

# 7.3.8 Additional Steps

1. Update user and bankcode as follows:

update flx\_fw\_config\_all\_b set prop\_value= ofssuser where prop\_id='userId' and category\_id like contentmanager%;

2. In the flx\_fw\_config\_all\_b table, the values for PROP\_ID should be the same as mentioned for path in IPM server.

| PROP_ID                                                          | PROP_VALUE                      |
|------------------------------------------------------------------|---------------------------------|
| FTPSERVER.DMSFILEPATH=/scratch/ofssobp/testinputagent/inputdir1/ | Path in IPM config              |
| FTPSERVER.REPORTPATH=/scratch/reports/                           | Path where files will<br>be FTP |
| FTPSERVER.HOST                                                   | IPM IP                          |
| BULK_UPLOAD_FILE_NAME_PREFIX                                     | Input Mask name                 |

## Table 7–2 PROP ID Values

| PROP_ID | PROP_VALUE                                                 |
|---------|------------------------------------------------------------|
|         | given in 1.5 Manage<br>Inputs for Input<br>Agents section. |

- 3. FTP service on IPM server should be running and FTP user should be created on host user connectors.
- 4. For resolving the SSLHandshake between IPM and SOA server:
  - a. Save the SOA Server Certificate. SOA certificate needs to be saved in Base64 (.cer) format for import to IPM server.
  - b. Import the SOA server certificate on IPM server with following command.

Copy certificate at the following path on IPM server.

path:/scratch/app/product/oracle\_jrockit\_jdk1.6.0\_37\_R28.2.5\_4.1.0/jre/lib/security

keytool -import -noprompt -trustcacerts -alias UI\_SSL\_trustself -file SOACert.cer -keystore cacerts -storepass changeit

c. Security policy for ReportIPMRefStoreProcess can been removed (if required).

Security for called method

com.ofss.fc.app.report.ReportGenerationApplicationService.updateAdhocReportContentRefId (SessionContext, ReportRequestDTO) needs to be removed (for Development environment).

com.ofss.fc.app.report.ReportGenerationApplicationService.updateBatchReportContentRefId (SessionContext, BatchRequestDTO) needs to be removed (for Development environment). com.ofss.fc.app.report.ReportGenerationApplicationService.updateSplitReportContentRefId (SessionContext, ReportSplitDetailDTO) needs to be removed (for Development environment).

## Figure 7–96 Component Properties

| 🕒 Oracle WebCenter Conten 🗙 🕒 Oracle WebCen                                                                                                    | enter Conten ×                                                                                                    | a x         |
|----------------------------------------------------------------------------------------------------|----------------------------------------------------------------------------------------------------|-------------|
| ← → C 🗋 10.180.4.123:16000/imagin                                                                                                    | ing/faces/Pages/Welcome.jspx?_afrLoop=5853469444948414&_afrWindowMode=0&_adf.ctrl-state=159sd4 🏠 🌞 🦑 🤷 🍱                                                                                                    | * =         |
| ORACLE <sup>®</sup> WebCenter Content:                                                                                                    | : Imaging Logged in as weblogic   Help   Refiesh   Preferences   Logout                                                                                                    | About Q     |
| CRACLE: WebCenter Content:     Searches     ManSearch      ManSearch      Manage Searches      Manage Applications     Man Temporary      VISUE sception: faultCode =PARSER_ERRIR: F      VISUE sception: faultCode =PARSER_ERRIR: F      VISUE sception: faultCode =PARS | Imaging          Upged na weddag:       Not Reference:       Dupped na weddag:       Not Reference:       Dupped na weddag:       Dupped na weddag:       Dupped na wedda:       Dupped na wed | Prich       |
| 🗉 🗊 Manage Inputs                                                                                                    |                                                                                                    |             |
| 🛛 🖶 Manage Connections                                                                                                    |                                                                                                    |             |
| 🗄 👺 Manage Security                                                                                                    |                                                                                                    |             |
| Copyright (c) 2010, 2011 Orade and/or its affiliates. All rights i                                                                                                    | reserved. Privac                                                                                                    | y Statement |

# **8 BIP Datasource Creation**

This chapter explains the steps required for Business Intelligence Publisher (BIP) datasource creation.

# 8.1 BIP Datasource Creation

To use BIP, it is required to create datasource in BIP server. This can be done after Host pre-install. The data source must point to the same db schema as given in BIP\_DATASOURCE\_NAME in installobphost.properties.

Follow the below mentioned steps to create the datasource:

1. Open a browser and navigate to:

<BIP\_SERVER\_IP>:<BIP\_SERVER\_PORT>/xmlpserver

- 2. Log in using the following credentials:
  - Username: <BIP\_SERVER\_USER>
  - Passowrd: <BIP\_SERVER\_PSWD>

### Figure 8–1 BIP Server Console Login

| $\leftrightarrow$ $\rightarrow$ C ( ) Not secure   10.180.35.26:9502/bi-security-login/login.jsp;jsess | sionid=hPWCXqaYukrOFhgW7rMZZ7JmxvYX_3Z-1 | vPcTaAjmATvf_GtW3M4t!540996350?redirect=L3htbHBzZX 🗲 | ¥ 0   <b>0</b> : |
|----------------------------------------------------------------------------------------------------|------------------------------------------|------------------------------------------------------|------------------|
|                                                                                                    |                                          |                                                      |                  |
|                                                                                                    |                                          |                                                      |                  |
|                                                                                                    |                                          |                                                      |                  |
|                                                                                                    | ORACLE                                   |                                                      |                  |
|                                                                                                    | User ID                                  |                                                      |                  |
|                                                                                                    | Password                                 |                                                      |                  |
|                                                                                                    |                                          |                                                      |                  |
|                                                                                                    | Sign In                                  |                                                      |                  |
|                                                                                                    | C Accessibility Mode                     |                                                      |                  |
|                                                                                                    | English                                  |                                                      |                  |
|                                                                                                    |                                          |                                                      |                  |
|                                                                                                    |                                          |                                                      |                  |
|                                                                                                    |                                          |                                                      |                  |

3. After logging in, click Administration.

### Figure 8–2 BIP Administration

|                    | sher Enterprise                        |                                      | Search All                | <b>v</b>                             | Q Administration Help     | Sian Out   |
|--------------------|----------------------------------------|--------------------------------------|---------------------------|--------------------------------------|---------------------------|------------|
| ome                | -                                      |                                      | Home                      | Catalog New 🔻                        | Open 🔻 Signed In As       | weblogic 🔻 |
| Create             | Recent                                 |                                      |                           |                                      |                           |            |
| Report             | Reports                                |                                      |                           |                                      |                           |            |
| Report Job         |                                        |                                      |                           |                                      |                           |            |
| Data Model         |                                        |                                      |                           |                                      |                           |            |
| More w             |                                        |                                      |                           |                                      |                           |            |
| Browse/Manage      | BarcodeGenerationRTF<br>Open Edit More | Report_AcctOpening<br>Open Edit More | LN301<br>Open Edit More 💌 | LN901<br>Open Edit More <del>•</del> | LN126<br>Open Edit More 🔻 |            |
| Catalog Folders    | Others                                 |                                      |                           |                                      |                           |            |
| Report Job History | Data_Model_AcctOpening<br>Edit         |                                      | Edi                       | 301<br>t                             | Edit                      |            |
|                    | LN125<br>Edit                          |                                      |                           |                                      |                           |            |
|                    | Favorites Manage                       |                                      |                           |                                      |                           |            |

4. Click JDBC Connection under Data Sources.

#### Figure 8–3 BIP JDBC Connection

| ← → C (① Not secure   10.180.35.26:9502/xmlpserver/servlet/admin                                                                                |                                                                                                    |         |     |    |               | ☆            | • • • :    |
|----------------------------------------------------------------------------------------------------|----------------------------------------------------------------------------------------------------|---------|-----|----|---------------|--------------|------------|
|                                                                                                    | Search All                                                                                                    | •       |     | ୍ୟ | dministration | Help 🔻       | Sign Out   |
| Administration                                                                                                    | Home                                                                                                    | Catalog | New | Ŧ  | Open 🔻        | Signed In As | weblogic 🔻 |
| Data Sources                                                                                                    | System Maintenance                                                                                                    |         |     |    |               |              | 1          |
| UDBC Connection<br>UNDI Connection<br>File<br>LDAP Connection<br>OLAP Connection<br>Web Service Connection<br>HTTP Connection<br>Content Server | Server Configuration<br>Scheduler Configuration<br>Scheduler Diagnostics<br>Report Viewer Configuration<br>Manage Gache<br>Manage Job Diagnostics Log |         |     |    |               |              |            |
| Security Center                                                                                                    | Runtime Configuration                                                                                                    |         |     |    |               |              |            |
| Security Configuration<br>Roles and Permissions<br>Digital Signature                                                                            | Properties<br>Font Mappings<br>Currency Formats                                                                                                    |         |     |    |               |              |            |
| Delivery                                                                                                    | Integration                                                                                                    |         |     |    |               |              |            |
| Delivery Configuration<br>Printer<br>Fax<br>Email<br>WebDAV<br>HTTP<br>FTP<br>Content Server<br>CUPS Server<br>Document Cloud Services          | Oracle BI Presentation Services                                                                                                    |         |     |    |               |              |            |

5. Click the Add Data Source button.

#### Figure 8-4 BIP - Add Data Source

|                     | Publisher Enterprise                                  | Search Al | I    | w.      | 0,    | Administration | Help 🔻       | Sign Out |
|---------------------|-------------------------------------------------------|-----------|------|---------|-------|----------------|--------------|----------|
| dministration       |                                                       |           | Home | Catalog | New 💌 | Open 💌         | Signed In As | weblogic |
| ministration > JDBC |                                                       |           |      |         |       |                |              |          |
| ta Sources          |                                                       |           |      |         |       |                |              |          |
| DBC JNDI File LI    | DAP OLAP Web Services HTTP Content Server             |           |      |         |       |                |              |          |
|                     |                                                       |           |      |         |       |                |              |          |
| Add Data Source     |                                                       |           |      |         |       |                |              |          |
| Data Source Name    | Connection String                                     | Delete    |      |         |       |                |              |          |
| CASADEV27           | jdbc:oracle:thin:@mum00cna.in.oracle.com:1521/P26138A | Î         |      |         |       |                |              |          |
| demo                | jdbc:oracle:thin:@HOST:PORT:SID                       | Û         |      |         |       |                |              |          |
| MPOBAU27            | jdbc:oracle:thin:@10.180.24.32:1521/PDBAU27           | Î         |      |         |       |                |              |          |
| MPOBEOUS27          | jdbc:oracle:thin:@10.180.24.32:1521/PDBT29            | Î         |      |         |       |                |              |          |
| MPOBUS27            | jdbc:oracle:thin:@10.180.24.32:1521/PDBUS27           | Î         |      |         |       |                |              |          |
| Oracle BI EE        | jdbc:oraclebi://mum00bhz.in.oracle.com:9514/          | Û         |      |         |       |                |              |          |
|                     |                                                       |           |      |         |       |                |              |          |

6. Fill up the following fields:

## Table 8–1 Data Source Details

| Field Name            | Description                                                                                                    |  |  |  |
|-----------------------|----------------------------------------------------------------------------------------------------|--|--|--|
| Data Source Name      | Any name can be given here                                                                                                    |  |  |  |
| Driver Type           | Oracle 11g                                                                                                    |  |  |  |
| Database Driver Class | oracle.jdbc.OracleDriver                                                                                                    |  |  |  |
| Connection String     | jdbc:oracle:thin:@ <obp_host_db_ip>:<obp_host_db_<br>PORT&gt;:<obp_host_db_service_name></obp_host_db_service_name></obp_host_db_<br></obp_host_db_ip> |  |  |  |
| Username              | <bip_datasource_name></bip_datasource_name>                                                                                                    |  |  |  |
| Password              | <obp_host_db_password></obp_host_db_password>                                                                                                    |  |  |  |

7. Click Ok.

#### Figure 8–5 BIP Data Source Created

| ← → C () Not secure   10.180.35.26:9502/xmlpserver/s                                                                                                    | ervlet/adm/datasource/up                                            | dateconnection?mo       | de=UPDATE&type         | =jdbc&na    | me=MPOBUS | 278L_sTkn= | b70fef161 | 7825fb8   | 88 🟠         | 0      | Θ:   |
|----------------------------------------------------------------------------------------------------|---------------------------------------------------------------------|-------------------------|------------------------|-------------|-----------|------------|-----------|-----------|--------------|--------|------|
| ORACLE <sup>®</sup> BI Publisher Enterprise                                                                                                    |                                                                     | Search                  | h All                  |             | •         |            | ् Admin   | istration | Help 🔻       | Sign O | ut 🚥 |
| Administration                                                                                                    |                                                                     |                         |                        | Home        | Catalog   | New 🔻      | Oţ        | en 🔻      | Signed In As | weblog | ic 🔻 |
| Administration > JDBC > Update Data Source: MPOBUS27                                                                                                    |                                                                     |                         |                        |             |           |            |           |           |              |        | 0    |
| Update Data Source: MPOBUS27                                                                                                    |                                                                     |                         |                        |             |           |            |           |           |              |        | _    |
|                                                                                                    |                                                                     |                         |                        |             |           |            |           |           | Арр          | ly Can | cel  |
| General                                                                                                    |                                                                     |                         |                        |             |           |            |           |           |              |        |      |
| ✓TIP Please make sure to install the required JDBC driver classes. ✓TIP With Oracle Fusion Middleware Security Model, select the Use Systematic security Model, select the Use Systematic security Model. | em User checkbox to use the I                                       | BI System User for your | r BI Server Database ( | Connection. |           |            |           |           |              |        |      |
| Data Source Name                                                                                                    | MPOBUS27                                                            |                         |                        |             |           |            |           |           |              |        |      |
| * Driver Type                                                                                                    | Oracle 12c                                                          | •                       |                        |             |           |            |           |           |              |        |      |
| * Database Driver Class                                                                                                    | oracle.jdbc.OracleDriver                                            |                         |                        |             |           |            |           |           |              |        |      |
| Connection String                                                                                                    | (Example: oracle.jdbc.OracleDriver )<br>idbc:oracle:thin:@10.180.24 | 32-1521/PDBUS27         |                        |             |           |            |           |           |              |        |      |
|                                                                                                    | Juberon delet anni ap 20120012 1                                    |                         |                        |             |           |            |           |           |              |        |      |
| Use System User                                                                                                    |                                                                     |                         | 11                     |             |           |            |           |           |              |        |      |
| * Username                                                                                                    | MPOBUS27                                                            |                         |                        |             |           |            |           |           |              |        |      |
| Password                                                                                                    | •••••                                                               |                         |                        |             |           |            |           |           |              |        |      |
| Pre Process Function                                                                                                    |                                                                     |                         |                        |             |           |            |           |           |              |        |      |
| Post Process Function                                                                                                    |                                                                     |                         |                        |             |           |            |           |           |              |        |      |
|                                                                                                    | Use Proxy Authentication                                            |                         |                        |             |           |            |           |           |              |        |      |
|                                                                                                    | Test Connection                                                     |                         |                        |             |           |            |           |           |              |        |      |

# **9 ODI Configuration**

This chapter details steps involved in the configuration of ODI. Before configuring ODI, you need to install the required ODI version mentioned in Section 1.1.2.1 Certification Details.

You can configure ODI using odi.tar.gz. ODI configuration zip is present inside the ob-utils zip/Insights.zip.

# 9.1 Configuration Procedure

Following are the steps required for ODI configuration using ob-utils zip/Insights.zip:

- 1. Create master and work repository using RCU. At the end of RCU run, master and work repository is created in one schema.
- 2. Create a staging area to copy all the scenarios from ob-utils.zip\Insights.zip\odi.tar.gz\odi.tar.
- 3. Set ODI Level Configurations as mentioned in Section 1 Analytics Configuration.
- 4. Create data source for master and work repository with schema and DB details based on step 1.
  - odiMasterRepository for Master Repository having JNDI name: jdbc/odiMasterRepository.
  - odiWorkRepository for Work Repository having JNDI name: jdbc/odiWorkRepository.
- 5. Create three more data sources in the ODI domain.
  - odiOCSA for CSA DB having JNDI name: jdbc/odiOracleCsa
  - odIUploadOBP for OBP DB having JNDI name: jdbc/odIUploadOBP
  - odiOBP for source DB having JNDI name: jdbc/odiOBP
- 6. Deploy agent from staging area in ODI domain.
- 7. Create one data source to access reporting db (jdbc/FCBDataSourceODI) with the name OBP\_ HOST\_ODI\_XA in host domain where batch will run.
- 8. Make the entry for WSDL\_URL in odi.properties file in host domain where batch will run.

Example: WSDL\_URL =

http://<ODIDOMAINSERVER>:8080/oracle12diagent/OdiInvoke?WSDL

236 | Oracle Banking Deposits and Lines of Credit Servicing US Localization Installation Guide - Silent Installation

# 10 Monitoring Servers Using Oracle Enterprise Manager

This chapter lists the steps required to monitor servers using Oracle Enterprise Manager (OEM).

The OBDLOCS servers can be monitored using Oracle Enterprise Manager. 'em\_monitor.zip' is available inside 'ob-utils' for this purpose. The procedure is as follows:

- 1. Extract the 'ob-utils' to get 'em\_monitor.zip'.
- 2. Extract 'em\_monitor.zip'. It contains 'obp\_em\_view\_script' folder.

For monitoring the OBDLOCS Servers, follow the procedures given in Oracle Banking Deposits and Lines of Credit Servicing Management Pack Setup Guide.

238 | Oracle Banking Deposits and Lines of Credit Servicing US Localization Installation Guide - Silent Installation

# **11 Post Installation Verification**

This chapter lists the steps required to verify the Oracle Banking Deposits and Lines of Credit Servicing solution installation.

# **11.1 UI Domain Verification**

To verify the UI domain installation:

- 1. Start the UI domain Admin and Managed servers.
- 2. In the WebLogic console (<UI\_IP>:<UI\_ADMIN\_PORT>/console), navigate to the **Summary of Deployments** page.
- 3. Verify that the **Status** of the following OBDLOCS libraries and applications is *Active*.
  - Shared Libraries
    - ob.app.client.coll
    - ob.app.client.communications
    - ob.app.client.cz
    - · ob.app.client.deposit
    - ob.app.client.fw
    - ob.app.client.indirectlending
    - ob.app.client.lcm
    - ob.app.client.lending
    - ob.app.client.or
    - ob.app.client.party
    - ob.app.client.pm
    - ob.app.client.pricing
    - ob.app.client.sh
    - ob.ui.coll
    - ob.ui.communications
    - ob.ui.cz
    - ob.ui.deposit
    - ob.ui.fusion
    - ob.ui.lcm
    - ob.ui.indirectlending
    - ob.ui.lending
    - ob.ui.or

- ob.ui.party
- ob.ui.pm
- ob.ui.pricing
- ob.ui.sh
- ob.ui.tp
- ob.ui.tp.cz
- Ears
  - com.ofss.fc.app.monitoring
  - com.ofss.fc.app.ui.connector
  - com.ofss.fc.ui.view.obcm
  - com.ofss.fc.ui.view
  - com.ofss.fc.ui.view.admin
  - com.ofss.fc.ui.view.admin.dashboard
  - com.ofss.fc.ui.view.developer
  - com.ofss.fc.ui.view.mds
  - com.ofss.fc.ui.view.obecasa
  - com.ofss.fc.ui.view.obepm
  - com.ofss.fc.ui.view.qa
- 4. In EM console (<UI\_IP>:<UI\_ADMIN\_PORT>/em), check the status of:
  - Cluster
  - Managed Servers
  - Applications

#### Figure 11–1 UI EM Console Status Check

| ← → C (i) 10.180.85.196:7001/e                        | m/faces/as-weblogic-webLogicDomain        | Home?typ    | e=weblogic_don                 | nain⌖=%2FC           | omain_ui_domain%2F       | ui_domain |                   | ☆ 【                          | net :              |
|-------------------------------------------------------|-------------------------------------------|-------------|--------------------------------|----------------------|--------------------------|-----------|-------------------|------------------------------|--------------------|
|                                                       | anager Fusion Middleware Control 12c      |             |                                |                      |                          |           | 📙 WebLogic Domain | <ul> <li>weblogic</li> </ul> | • •••              |
| 📙 ui_domain 0                                         |                                           |             |                                |                      |                          |           | 🎦 🔻 🖂 🔻           | Auto Refresh                 | Off •              |
| 🔚 WebLogic Domain 👻                                   |                                           |             |                                |                      |                          |           | May 8, 201        | 8 4:49:19 PM GMT             | +05:30 🖒           |
| Information     Certain functionality on this page is | available only when you own the edit sess | ion lock. 1 | o obtain the lock,             | click "Lock and Edit | " in the Change Center r | nenu.     |                   |                              | ×                  |
| Servers                                               | Administration Server                     |             |                                |                      |                          |           |                   |                              |                    |
| 2                                                     | Name                                      | AdminSen    | /er                            |                      |                          |           |                   |                              |                    |
| 2 op                                                  | Host                                      | mum00adi    | .in.oracle.com                 |                      |                          |           |                   |                              |                    |
|                                                       | Listen Port                               | 7001        |                                |                      |                          |           |                   |                              |                    |
| Clusters                                              | SSL Listen Port                           | 7002        |                                |                      |                          |           |                   |                              |                    |
|                                                       | Servers                                   |             |                                |                      |                          |           |                   |                              |                    |
| I Up                                                  | View 🔻 🎽 Create 🛛 🗙 Delete                | Contro      | ol <del>v</del> E <del>y</del> |                      |                          |           |                   |                              |                    |
| Deployments                                           | Name                                      | Status      | Cluster                        | Machine              | State                    | Health    | Listen Port       | CPU<br>Usage (%)             | Hea<br>Usag<br>(ME |
| Deployments                                           | AdminServer(admin)                        | +           |                                |                      | Running                  | ок        | 7001              | 4.31                         | 805.9              |
| 12 III                                                | obpui_server1                             | 1           | obpui_cluster1                 | ui_machine1          | Running                  | ок        | 8001              | 0.98                         | 2,870.1            |
|                                                       |                                           |             |                                |                      |                          |           |                   |                              |                    |
|                                                       | <                                         |             |                                |                      |                          |           |                   | Server                       | →                  |

5. In (<UI\_IP>:<UI\_ADMIN\_PORT>/wsm-pm/validator) and (<UI\_IP>:<UI\_MANAGED\_PORT>/ wsm-pm/validator) screens, all policies must appear.

| oracle/wss_sami20_token_over_ssl_service_policy         contguration. This policy pathemication the SML based authenticated subject. This policy can be attached to any SOAP-based endpoint.           oracle/wss_sami20_token_over_ssl_service_policy         1         This policy authenticates users using credentials provided in SAML V2 token in the WS-Security SOAP header. The credentials in the SAML V2 token are authenticated against a SAML 20 token are authenticated against a SAML 20 token are authenticated against as SAML 20 token are authenticated against as SAML 20 token are authenticated against as SAML 20 token are authenticated against as SAML 20 token are authenticated against aSAML 20 token are authenticated against as SAML 20 token ar                                      | ← → C ① 10.180.85.196:7001/wsm-pm/validator                                |   | 🕁 🔽 🚥                                                                                                    |
|----------------------------------------------------------------------------------------------------|----------------------------------------------------------------------------|---|----------------------------------------------------------------------------------------------------|
| oracle/wss_saml20_token_over_ssl_service_policy       1       This policy authenticates users using credentals provided in SAML V2 0 token in the WS-Security<br>SOAP header. The credentiais in the SAML V2 0 token in the WS-Security<br>SOAP header. The credentiais in the SAML V2 0 token in the WS-Security SOAP header depoint.         oracle/wss11_username_token_with_message_protection_wssc_client_policy       1       This policy provides message-level protection and authentication for outbound SOAP requests in<br>accordance with the WS-Security 1.1 standard. Messages are protected using WS-Security Basic<br>128 suite of symmetrix key technologies, specifically RSA key mechanisms for message<br>confidentiality. SHA-1 hashing algorithm for message integrity, and AES-128 bit encryption. The<br>keystore on the cilent side is configured either on a per-request basis or through the security<br>configuration. Credentiais are included in the WS-Security UsernameToken header of outbound SOAP<br>request message. Protection and euthentication and Authorization Service (JAAS) subject or<br>by a reference in the policy to the configured credential store. This policy has secure conversation<br>programmatically through the current Java Authorization Service (JAAS) subject or<br>by a reference in the policy to the configured credential store. This policy has secure conversation<br>programmatically of symmetrix key technologies, specifically RSA key mechanisms for<br>message. Confidentiality, SHA-1 hashing algorithm for message integrity, and AES-128 bit encryption.<br>The keystore on the cilent side is configured either on a per-request basis or through the security<br>configuration. Credentials are provided in SAML token of the SOAP<br>message. Encliption and eutheriticate-based authentication for outbound SOAP<br>message. Encliption and euther table security configuration. The keystore on the cilent side is configured either on a per-request basis or through the security<br>configuration |                                                                            |   | configuration: A SAML token, included in the SUAP message, is used in SAML-based autimentication<br>with sender vouches confirmation. These credentials are provided either programmatically or through<br>the security configuration. This policy performs dynamic identity switching by propagating a different<br>identity than the one based on authenticated Subject. This policy can be attached to any SOAP-based<br>client.                                                                                                    |
| pracle/wss11_username_token_with_message_protection_wssc_client_policy       1       This policy provides message-level protection and authentication for outbound SOAP requests in a concrance with the WS-Security 11 standard Messages are protected using WS-Security S Basic 128 suite of symmetric key technologies, specifically RSA key mechanisms for message confidentiality, SHA-1 hashing algorithm for message integrity, and AES-128 bit encryption. The keystore on the client side is configured either on a per-request basis or through the security configuration. Credentials are included in the WS-Security UsermameToken header of outbound SOAP request messages. Only plain text mechanism is supported. Credentials are provided either on enabled. This policy can be attached to any SOAP-based client.         oracle/wss11_x509_token_with_message_protection_wssc_client_policy       1       This policy provides message-level protection and certificate-based authentication of outbound SOAP requests in accordance with the WS-Security 1.1 standard. Messages are protected using WS-Security 1.5 standard. Messages are protected using WS-Security S asic 128 suite of symmetric key technologies, specifically RSA key mechanisms for message. These configured time on a per-toquest basis on through the security configuration. Credentials are included in the WS-Security 1.1 standard. Messages are protected using WS-Security S asic: 128 suite of symmetric key technologies, specifically RSA key mechanisms for message. These ceredentials are provide ther on a per-toquest basis on through the security configuration. Credentials are included in the WS-Security 1.1 standard. Message: These ceredity as are protected using WS-Security S asic: 128 suite of symmetric key technologies, specifically RSA key mechanisms for message. These ceredentials are provide ther on a per-toquest basic sonfigured tinther on a per-toquest basic sonfigured time on a per-t                                                       | oracle/wss_saml20_token_over_ssl_service_policy                            | 1 | This policy authenticates users using credentials provided in SAML V2.0 token in the WS-Security<br>SOAP header. The credentials in the SAML V2.0 token are authenticated against a SAML V2.0 login<br>module. The policy verifies that the transport protocol provides SSL message protection. This policy<br>can be applied to any SOAP-based endpoint.                                                                                                    |
| oracle/wss11_x509_token_with_message_protection_wssc_client_policy       1       This policy provides message-level protection and certificate-based authentication for outbound SOAF         requests in accordance with the VMS-Security 11 standard. Messages are protected using WS.       Security 18 Basic 128 suite of symmetric key technologies, specifically MSA key mechanisms for         oracle/wss_saml_token_over_ssl_service_policy       1       This policy provides message. These credentials are provider either on a per-request basis or through the security         oracle/wss_saml_token_over_ssl_service_policy       1       This policy provides message. These credentials are included in the WS.         oracle/wss11_saml_or_username_token_with_message_protection_service_policy       1       This policy provides message. These credentials are included.         oracle/wss11_saml_or_username_token_with_message_protection_service_policy       1       This policy provide message.       SSL message redentials are included.         oracle/wss11_saml_or_username_token_with_message_protection_service_policy       1       This policy authenticates users using credentials provided in SAML token or Username token or SAML token with confirmation method Bearer in the WS-Security 11 sholer or using credentials in the HTTP header argains the configured inthe wessage serving redentials in the HTTP header argains the configured inthe WS-Security SAMP header or using credentials in the HTTP header argains the configured inthe WS-Security 11 standard. Message are protected either or using WS-Security 11 standard. Message are protected either or using WS-Security 50AP header or using credentials in the HTTP header argains th                                                                                                    | oracle/wss11_username_token_with_message_protection_wssc_client_policy     | 1 | This policy provides message-level protection and authentication for outbound SOAP requests in<br>accordance with the WS-Security 1.1 standard. Messages are protected using WS-Security's Basic<br>128 suite of symmetric key technologies, specifically RSA key mechanisms for message<br>confidentiality, SHA-1 hashing algorithm for message integrity, and AES-128 bit encryption. The<br>keystore on the client side is configured either on a per-request basis or through the security<br>configuration. Credentials are included in the WS-Security UsernameToken header of outbound SOAP<br>request messages. Only plain text mechanism is supported. Credentials are provided either<br>programmatically through the current Java Authentication and Authorization Service (JAAS) subject or<br>by a reference in the policy to the configured credential store. This policy has secure conversation<br>enabled. This policy can be attached to any SOAP-hased client. |
| oracle/wss_saml_token_over_ssl_service_policy       1       This policy authenticates users using credentials provided in SAML tokens in the WS-Security SOAP header. The credentials in the SAML tokens are authenticated against a SAML login module. The policy verifies that the transport protocol provides SSL message protection. This policy authenticates users using credentials provided in SAML tokens in the WS-Security SOAP header or using VS-AP-based endpoint.         oracle/wss11_saml_or_username_token_with_message_protection_service_policy       1       This policy authenticates users using credentials provided in SAML token or Username token or SAML token with confirmation method 'Bearer' in the WS-Security SOAP header or using credentials in the HTP header against the configured identity store. Messages are protected either over transport layer using HTTPPS or message level protection using WS-Security's Basic T28 suite of symmetric key technologies, specifically RSA key mechanisms for message confidentiality, SIA-1 hashing algorithm for message integrity, and TAE-128 bit encryption. This policy can be attached to any SOAP based endpoint                                                                                                    | oracle/wss11_x509_token_with_message_protection_wssc_client_policy         | 1 | This policy provides message-level protection and certificate-based authentication for outbound SOAP<br>requests in accordance with the WS-Security 1.1 standard. Messages are protected using WS-<br>Security 8 basic 128 suite of symmetric key technologies, specifically RSA key mechanisms for<br>message confidentiality, SHA-1 hashing algorithm for message integrity, and AES-128 bit encryption.<br>The keystore on the client side is configured either on a per-request basis or through the security<br>configuration. Credentials are included in the WS-Security binary security token of the SOAP<br>message. These credentials are provider either programmatically or through the security<br>configuration. This policy has secure conversation enabled.                                                                                                    |
| oracle/wss11_saml_or_username_token_with_message_protection_service_policy 1 This policy authenticates users using credentials provided in SAML token or Username token or SAML token with confirmation method 'Bearer' in the WS-Security SOAP header or using credentials in the HTTP header against the configured identity store. Messages are protected either over transport layer using HTTPS or message level protection using WS-Security's Basic 128 suite of symmetric key level protection(integrity, confidentiality) is done using WS-Security's Basic 128 suite of symmetric key technologies, specifically RSA key mechanisms for message confidentiality, SHA-1 hashing algorithm for message integrity, and AES-128 bit encryption. This policy can be attached to any SOAP based endpoint or any HTTP based endpoint                                                                                                    | oracle/wss_saml_token_over_ssl_service_policy                              | 1 | This policy authenticates users using credentials provided in SAML tokens in the WS-Security SOAP<br>header. The credentials in the SAML token are authenticated against a SAML login module. The<br>policy verifies that the transport protocol provides SSL message protection. This policy can be applied<br>to any SOAP-based endpoint.                                                                                                    |
|                                                                                                    | oracle/wss11_saml_or_username_token_with_message_protection_service_policy | 1 | This policy authenticates users using credentials provided in SAML token or Username token or<br>SAML token with confirmation method 'Bearer' in the WS-Security' SOAP header or using credentials<br>in the HTTP header against the configured identity store. Messages are protected either over<br>transport layer using HTTPS or message level protection using WS-Security 11 standard. Message<br>level protection(integrity, confidentially) is done using WS-Security 51 standard. Message<br>technologies, specifically RSA key mechanisms for message confidentiality, SHA-1 hashing algorithm<br>for message integrity, and LSE-128 bit encryption. This policy can be attached to any SOAP based<br>endpoint or any HTTP based endpoint                                                                                                    |

## Figure 11–2 UI Admin wsm-pm Validator

#### Figure 11–3 UI managed wsm-pm validator

← → C 💿 10.180.85.196:8001/wsm-pm/validator

Policy Manager Status: Operational

### Policies (183)

| Name                                                                   | Latest<br>Version | Description                                                                                                    |
|------------------------------------------------------------------------|-------------------|----------------------------------------------------------------------------------------------------|
| oracle/binding_authorization_permitall_policy                          | 1                 | This policy is a special case of simple role based authorization policy based upon the authenticated<br>Subject. This policy permits all users with any roles. This policy should follow an authentication policy<br>where the Subject is established. This policy can be attached to any SOAP-based endpoint.                                                                                |
| oracle/http_saml20_token_bearer_client_policy                          | 1                 | This policy includes SAML Bearer v2.0 token in the HTTP header. The SAML Bearer v2.0 token is<br>automatically created. The issuer name and subject name are provided either programmatically or<br>declarative through policy. Audience restriction condition can be specified. This policy can be attached<br>to any Http-based client.                                                     |
| oracle/wss_saml_token_bearer_service_policy                            | 1                 | This policy authenticates users using credentials provided in SAML Bearer token in the WS-Security<br>SOAP header. By default, SAML Bearer token is expected to be signed with an enveloped signature.<br>This policy can be applied to any SOAP-based endpoint.                                                                                                    |
| oracle/wss11_sts_issued_saml_with_message_protection_client_policy     | 1                 | This policy inserts SAML Sender vouches assertion issued by a trusted STS (Security Token Service).<br>Messages are protected using client's private key.                                                                                                    |
| oracle/http_wls_security_service_policy                                | 1                 | This policy verifies that WLS based Security has authenticated the user and has established an<br>identity. This policy can be applied to any Http-based endpoint in disjunction with other authentication<br>policies.                                                                                                    |
| oracle/wsmtom_policy                                                   | 1                 | This Message Transmission Optimization Mechanism (MTOM) policy rejects inbound messages that<br>are not in MTOM format and verifies that outbound messages are in MTOM format. MTOM refers to<br>specifications http://www.w3.org/TR/2005/REC-soap12-mtom-20050125/ and<br>http://www.w3.org/Submission/2006/SUBM-soap11mtom10-20060405/ for SOAP 1.2 and SOAP 1.1<br>bindings, respectively. |
| oracle/soap_request_processing_service_policy                          | 1                 | This policy facilitates enabling support for SOAP requests on the web service endpoint.                                                                                                    |
| oracle/async_web_service_policy                                        | 1                 | This policy facilitates enabling and configuring JRF service-side async support.                                                                                                    |
| oracle/no_atomic_transaction_policy                                    | 1                 | This policy facilitates the disabling of atomic transaction support. It also disables globally attached<br>policy of the same policy category/subcategory.                                                                                                    |
| oracle/wss11_sts_issued_saml_hok_with_message_protection_client_policy | 1                 | This policy inserts SAML HOK assertion issued by a trusted STS (Security Token Service). Messages<br>are protected using proof key material provided by STS.                                                                                                    |
| oracle/no_messageprotection_client_policy                              | 1                 | This policy facilitates the disabling of a globally attached message protection policy. This will include<br>disabling that whole global policy containing any other assertions in addition to the messageprotection<br>assertion                                                                                                    |

# **11.2 Host Domain Verification**

To verify the Host domain installation:

- 1. Start the Host domain Admin and Managed servers.
- 2. Navigate to the Summary of Deployments page.
- 3. Verify that the **Status** of the following Oracle Banking Platform libraries and applications is *Active*. Following are the details of all XD components libraries and ears:

#### batchhost Server deployments

- Shared libraries
  - ob.app.client.coll
  - ob.app.client.communications
  - ob.app.client.cz
  - ob.app.client.deposit
  - ob.app.client.fw

- · ob.app.client.indirectlending
- ob.app.client.lcm
- ob.app.client.lending
- ob.app.client.or
- ob.app.client.party
- ob.app.client.pm
- ob.app.client.pricing
- ob.app.client.sh
- ob.app.host.communications
- ob.app.host.cz
- ob.app.host.fw
- ob.app.host.lcm
- ob.app.host.deposits
- ob.app.host.party
- ob.app.host.pm
- ob.app.host.pricing
- ob.app.host.sh
- ob.app.host.tp
- ob.app.host.tp.cz
- ob.app.integration
- Ears
  - com.ofss.fc.app.connector
  - com.ofss.fc.app.monitoring
  - com.ofss.fc.messaging
  - com.ofss.fc.middleware
  - com.ofss.fc.module.rest.ops
  - com.ofss.fc.reports.communications
  - com.ofss.fc.webservices

#### **OBPR Server deployments**

- Shared libraries
  - ob.app.client.coll
  - ob.app.client.communications
  - ob.app.client.cz

- ob.app.client.deposit
- ob.app.client.fw
- ob.app.client.lcm
- ob.app.client.lending
- ob.app.client.or
- ob.app.client.party
- ob.app.client.pm
- ob.app.client.pricing
- ob.app.client.sh
- ob.app.host.cz
- ob.app.host.fw
- ob.app.host.pricing
- ob.app.host.tp
- ob.app.host.tp.cz
- Ears
  - com.ofss.fc.app.connector
  - com.ofss.fc.app.monitoring
  - com.ofss.fc.messaging.pricing
  - com.ofss.fc.middleware.pricing
  - com.ofss.fc.webservices.pricing

## **OBEPM Server deployments**

- Shared libraries
  - ob.app.client.communications
  - ob.app.client.cz
  - ob.app.client.fw
  - ob.app.client.lcm
  - ob.app.client.party
  - ob.app.client.pm
  - ob.app.client.pricing
  - ob.app.client.sh
  - ob.app.host.communications
  - ob.app.host.cz
  - ob.app.host.fw

- ob.app.host.pm
- ob.app.host.sh
- ob.app.host.tp
- ob.app.host.tp.cz
- Ears
  - com.ofss.fc.app.connector
  - com.ofss.fc.app.monitoring
  - com.ofss.fc.messaging.pm
  - com.ofss.fc.middleware.pm
  - com.ofss.fc.webservices.pm

## **OBDLOCS Server deployments**

- Shared libraries
  - ob.app.client.coll
  - ob.app.client.communications
  - ob.app.client.cz
  - ob.app.client.deposit
  - ob.app.client.fw
  - ob.app.client.lcm
  - ob.app.client.lending
  - ob.app.client.or
  - ob.app.client.party
  - ob.app.client.pm
  - ob.app.client.pricing
  - ob.app.client.indirectlending
  - ob.app.client.sh
  - ob.app.host.indirectlending
  - ob.app.host.cz
  - ob.app.host.fw
  - ob.app.host.deposits
  - ob.app.host.sh
  - ob.app.host.tp
  - ob.app.host.tp.cz
  - ob.app.integration

- Ears
  - com.ofss.fc.app.connector
  - com.ofss.fc.app.monitoring
  - com.ofss.fc.messaging.deposits
  - · com.ofss.fc.middleware.deposits
  - com.ofss.fc.webservices.deposits

#### **OBPM Server deployments**

- Shared libraries
  - ob.app.client.coll
  - ob.app.client.communications
  - ob.app.client.cz
  - ob.app.client.deposit
  - ob.app.client.fw
  - ob.app.client.indirectlending
  - ob.app.client.lcm
  - ob.app.client.lending
  - ob.app.client.or
  - ob.app.client.party
  - ob.app.client.pm
  - ob.app.client.pricing
  - ob.app.client.sh
  - ob.app.host.cz
  - ob.app.host.fw
  - · ob.app.host.party
  - ob.app.host.sh
  - ob.app.host.tp
  - ob.app.host.tp.cz
  - ob.app.integration
- Ears
  - com.ofss.fc.app.connector
  - com.ofss.fc.app.monitoring
  - com.ofss.fc.messaging.party

- · com.ofss.fc.middleware.party
- com.ofss.fc.webservices.party

#### **OBCCM** Server deployments

- Shared libraries
  - ob.app.client.coll
  - ob.app.client.communications
  - ob.app.client.cz
  - ob.app.client.deposit
  - ob.app.client.fw
  - ob.app.client.lcm
  - ob.app.client.indirectlending
  - · ob.app.client.lending
  - ob.app.client.or
  - ob.app.client.party
  - ob.app.client.pm
  - ob.app.client.pricing
  - ob.app.client.sh
  - ob.app.host.coll
  - ob.app.host.communications
  - ob.app.host.cz
  - ob.app.host.fw
  - · ob.app.host.lcm
  - ob.app.host.sh
  - ob.app.host.tp
  - ob.app.host.tp.cz
- Ears
  - com.ofss.fc.app.connector
  - com.ofss.fc.app.monitoring
  - com.ofss.fc.messaging.lcm
  - com.ofss.fc.middleware.lcm
  - com.ofss.fc.webservices.lcm

#### **JMS Modules**

JMS Modules for all XD host servers.

#### JMS Modules (Filtered - More Columns Exist)

| Click the Lock & Edit button in the Change Center to activate all the buttons on this page. |                                                  |                                       |  |  |  |  |  |
|---------------------------------------------------------------------------------------------|--------------------------------------------------|---------------------------------------|--|--|--|--|--|
| Ne                                                                                          | New Delete Showing 1 to 17 of 17 Previous   Next |                                       |  |  |  |  |  |
|                                                                                             | Name 🔅                                           | Туре                                  |  |  |  |  |  |
|                                                                                             | jmsAccountingModule                              | JMSSystemResource                     |  |  |  |  |  |
|                                                                                             | jmsAnalyticsModule                               | JMSSystemResource                     |  |  |  |  |  |
|                                                                                             | jmsAsyncAuditModule                              | JMSSystemResource                     |  |  |  |  |  |
|                                                                                             | jmsBatchModule                                   | JMSSystemResource                     |  |  |  |  |  |
|                                                                                             | jmsCasaModule                                    | JMSSystemResource                     |  |  |  |  |  |
|                                                                                             | jmsCollateralModule                              | JMSSystemResource                     |  |  |  |  |  |
|                                                                                             | jmsCollectionModule                              | JMSSystemResource                     |  |  |  |  |  |
|                                                                                             | jmsDocumentOutboundModule                        | JMSSystemResource                     |  |  |  |  |  |
|                                                                                             | jmsDomainPublishModule                           | JMSSystemResource                     |  |  |  |  |  |
|                                                                                             | jmsODIModule                                     | JMSSystemResource                     |  |  |  |  |  |
|                                                                                             | jmsOriginationModule                             | JMSSystemResource                     |  |  |  |  |  |
|                                                                                             | jmsPartyModule                                   | JMSSystemResource                     |  |  |  |  |  |
|                                                                                             | jmsPaymentModule                                 | JMSSystemResource                     |  |  |  |  |  |
|                                                                                             | jmsPricingAnalysisModule                         | JMSSystemResource                     |  |  |  |  |  |
|                                                                                             | jmsReportModule                                  | JMSSystemResource                     |  |  |  |  |  |
|                                                                                             | jmsRuleModule                                    | JMSSystemResource                     |  |  |  |  |  |
|                                                                                             | jmsWorkflowModule                                | JMSSystemResource                     |  |  |  |  |  |
| Ne                                                                                          | v Delete                                         | Showing 1 to 17 of 17 Previous   Next |  |  |  |  |  |

4. In (<HOST\_IP>:<HOST\_ADMIN\_PORT>/wsm-pm/validator) and (<HOST\_IP>:<HOST\_ MANAGED\_PORT>/ wsm-pm/validator) screens, all policies must appear.

| ← → C () 10.180.85.195:7001/wsm-pm/validator                           |                   | ☆ 🖸 📽                                                                                                    |
|------------------------------------------------------------------------|-------------------|----------------------------------------------------------------------------------------------------|
| Policy Manager Status: Operational                                     |                   |                                                                                                    |
| Policies (183)                                                         |                   |                                                                                                    |
| Name                                                                   | Latest<br>Version | Description                                                                                                    |
| oracle/http_saml20_token_bearer_client_policy                          | 1                 | This policy includes SAML Bearer v2.0 token in the HTTP header. The SAML Bearer v2.0 token is<br>automatically created. The issuer name and subject name are provided either programmatically or<br>declarative through policy. Audience restriction condition can be specified. This policy can be attached<br>to any Http-based client.                                                    |
| oracle/binding_authorization_permitall_policy                          | 1                 | This policy is a special case of simple role based authorization policy based upon the authenticated<br>Subject. This policy permits all users with any roles. This policy should follow an authentication policy<br>where the Subject is established. This policy can be attached to any SOAP-based endpoint.                                                                               |
| oracle/wss_saml_token_bearer_service_policy                            | 1                 | This policy authenticates users using credentials provided in SAML Bearer token in the WS-Security<br>SOAP header. By default, SAML Bearer token is expected to be signed with an enveloped signature.<br>This policy can be applied to any SOAP-based endpoint.                                                                                                    |
| oracle/wss11_sts_issued_saml_with_message_protection_client_policy     | 1                 | This policy inserts SAML Sender vouches assertion issued by a trusted STS (Security Token Service).<br>Messages are protected using client's private key.                                                                                                    |
| oracle/http_wls_security_service_policy                                | 1                 | This policy verifies that WLS based Security has authenticated the user and has established an<br>identity. This policy can be applied to any Http-based endpoint in disjunction with other authentication<br>policies.                                                                                                    |
| oracle/wsmtom_policy                                                   | 1                 | This Message Transmission Optimization Mechanism (MTOM) policy rejects inbound messages that<br>are not in MTOM format and verifies that outbound messages are in MTOM format. MTOM refers to<br>specifications http://www.w3.org/Tx2005/REC-soap12-mtom-20050125/ and<br>http://www.w3.org/Submission/2006/SUBM-soap11mtom10-20060405/ for SOAP 1.2 and SOAP 1.1<br>bindings, respectively. |
| oracle/soap_request_processing_service_policy                          | 1                 | This policy facilitates enabling support for SOAP requests on the web service endpoint.                                                                                                    |
| oracle/no_atomic_transaction_policy                                    | 1                 | This policy facilitates the disabling of atomic transaction support. It also disables globally attached<br>policy of the same policy category/subcategory.                                                                                                    |
| oracle/wss11_sts_issued_saml_hok_with_message_protection_client_policy | 1                 | This policy inserts SAML HOK assertion issued by a trusted STS (Security Token Service). Messages<br>are protected using proof key material provided by STS.                                                                                                    |
| oracle/async_web_service_policy                                        | 1                 | This policy facilitates enabling and configuring JRF service-side async support.                                                                                                    |
| oracle/no_messageprotection_client_policy                              | 1                 | This policy facilitates the disabling of a globally attached message protection policy. This will include disabling that whole global policy containing any other assertions in addition to the messageprotection                                                                                                    |

#### Figure 11–4 HOST admin wsm-pm validator

### Figure 11–5 HOST managed wsm-pm validator

← → C (i) 10.180.85.195:8001/wsm-pm/validator

Policy Manager Status: Operational

### Policies (183)

| Name                                                                   | Latest<br>Version | Description                                                                                                    |
|------------------------------------------------------------------------|-------------------|----------------------------------------------------------------------------------------------------|
| oracle/http_saml20_token_bearer_client_policy                          | 1                 | This policy includes SAML Bearer v2.0 token in the HTTP header. The SAML Bearer v2.0 token is<br>automatically created. The issuer name and subject name are provided either programmatically or<br>declarative through policy. Audience restriction condition can be specified. This policy can be attached<br>to any Http-based client.                                                     |
| oracle/binding_authorization_permitall_policy                          | 1                 | This policy is a special case of simple role based authorization policy based upon the authenticated<br>Subject. This policy permits all users with any roles. This policy should follow an authentication policy<br>where the Subject is established. This policy can be attached to any SOAP-based endpoint.                                                                                |
| oracle/wss_saml_token_bearer_service_policy                            | 1                 | This policy authenticates users using credentials provided in SAML Bearer token in the WS-Security<br>SOAP header. By default, SAML Bearer token is expected to be signed with an enveloped signature.<br>This policy can be applied to any SOAP-based endpoint.                                                                                                    |
| oracle/wss11_sts_issued_saml_with_message_protection_client_policy     | 1                 | This policy inserts SAML Sender vouches assertion issued by a trusted STS (Security Token Service).<br>Messages are protected using client's private key.                                                                                                    |
| oracle/http_wls_security_service_policy                                | 1                 | This policy verifies that WLS based Security has authenticated the user and has established an<br>identity. This policy can be applied to any Http-based endpoint in disjunction with other authentication<br>policies.                                                                                                    |
| oracle/wsmtom_policy                                                   | 1                 | This Message Transmission Optimization Mechanism (MTOM) policy rejects inbound messages that<br>are not in MTOM format and verifies that outbound messages are in MTOM format. MTOM refers to<br>specifications http://www.w3.org/TR/2005/REC-soap12-mtom-20050125/ and<br>http://www.w3.org/Submission/2006/SUBM-soap11mtom10-20060405/ for SOAP 1.2 and SOAP 1.1<br>bindings, respectively. |
| oracle/soap_request_processing_service_policy                          | 1                 | This policy facilitates enabling support for SOAP requests on the web service endpoint.                                                                                                    |
| oracle/no_atomic_transaction_policy                                    | 1                 | This policy facilitates the disabling of atomic transaction support. It also disables globally attached<br>policy of the same policy category/subcategory.                                                                                                    |
| oracle/wss11_sts_issued_saml_hok_with_message_protection_client_policy | 1                 | This policy inserts SAML HOK assertion issued by a trusted STS (Security Token Service). Messages<br>are protected using proof key material provided by STS.                                                                                                    |
| oracle/async_web_service_policy                                        | 1                 | This policy facilitates enabling and configuring JRF service-side async support.                                                                                                    |
| oracle/no_messageprotection_client_policy                              | 1                 | This policy facilitates the disabling of a globally attached message protection policy. This will include<br>disabling that whole global policy containing any other assertions in addition to the messageprotection                                                                                                    |

Additionally, the installer can verify the following:

#### JMS Resources and Security Credentials

- Verify the creation of JMS resources Using admin console.
- Verify security credential mappings for resource adapter under obphost.
- OID Integration
  - Verify that the users and groups are created under Security -->Myrealms --> Users And Groups. This is one of the indicators of successful OID integration.
- SMS Policy Seeding
  - Verify from logs under \${HOST\_FWM}/obpoidinstall/PolicyStoreSetup/logs to ensure policy seeding was complete.
  - EM and OWSM should also be verified in host as in UI.

# **11.3 SOA Domain Verification**

To verify the SOA domain installation:

🕁 🚺 🔛

- 1. Start the SOA domain Admin and Managed servers (SOA and human task).
- 2. Navigate to the Summary of Deployments page.
- 3. Verify that the **Status** of the following Oracle Banking Platform libraries and human task files with .ear extension is *Active*.
  - Shared Libraries
    - ob.app.client.coll
    - ob.app.client.communications
    - ob.app.client.cz
    - ob.app.client.deposit
    - ob.app.client.fw
    - ob.app.client.lcm
    - ob.app.client.lending
    - ob.app.client.or
    - ob.app.client.party
    - ob.app.client.pm
    - ob.app.client.pricing
    - ob.app.client.sh
    - ob.ui.coll
    - ob.ui.communications
    - ob.ui.cz
    - ob.ui.deposit
    - ob.ui.fusion
    - ob.ui.lcm
    - ob.ui.lending
    - ob.ui.or
    - ob.ui.party
    - ob.ui.pm
    - ob.ui.pricing
    - ob.ui.sh
    - ob.ui.tp
    - ob.ui.tp.cz
  - Ears
    - com.ofss.fc.app.ui.connector
    - com.ofss.fc.ui.view.mds

- com.ofss.fc.workflow.ui.batchexceptionrecovery
- com.ofss.fc.workflow.ui.brop
- com.ofss.fc.workflow.ui.CapturePartyFinancialsHumanTask
- · com.ofss.fc.workflow.ui.common.approval
- com.ofss.fc.workflow.ui.FeeNegotiationApprovalTask
- com.ofss.fc.workflow.ui.hardshiprelief
- com.ofss.fc.workflow.ui.lcm.PerformManualAllocationUITask
- com.ofss.fc.workflow.ui.lcm.valuation
- com.ofss.fc.workflow.ui.dda
- com.ofss.fc.workflow.ui.PartyMerge
- 4. Also verify that the standard SOA application soa-infra is in Active state.

# **11.4 BPM Worklist Window Setting**

For BPM Worklist window setting, the option **Display task details in external window** must be set to enable mode. This option is present in administration mode of BPM Worklist as shown in Figure 11–6.

#### Figure 11–6 BPM Worklist Window Settings

| BPM Worklist ×                      | Single Sign On - Login × +                                                                               |                                                  |                 |                 | -            | o x          |
|-------------------------------------|----------------------------------------------------------------------------------------------------|--------------------------------------------------|-----------------|-----------------|--------------|--------------|
| € € 10.180.5.14:8001/integration/wo | klistapp/faces/administration.jspx                                                                       | マ C Q Search                                     |                 | ☆自◀             | · 🏦          | ⊜ ≡          |
| 🙆 Most Visited 🔒 Build Machines 🔒   | est Environments 블 UX 📙 Grok 📙 OBP Tools 🦲 Oracle Tools 📑 ADF Related 📙 Primavera 🔚 Misc 📑 Personal 闄 Ut | IC                                               |                 |                 |              |              |
| ORACLE BPM Work                     | st                                                                                                    |                                                  |                 | 6 <u>0</u> o    | fssuser      | •            |
|                                     |                                                                                                    | Administration                                   | Evidence Search | Approval Groups | Task (       | onfiguration |
| Application Preferences             | Application Preferences                                                                                  |                                                  |                 |                 | <u>S</u> ave | Revert v     |
| Public Flex Fields                  | Worklist Action Menu                                                                                     | Show Hide                                        |                 |                 |              | ^            |
| Protected Flex Fields               | Map Task actions to an image                                                                             | ☑ → ▼                                            |                 |                 |              |              |
|                                     |                                                                                                    | ⊠ → *                                            |                 |                 |              |              |
|                                     |                                                                                                    |                                                  |                 |                 |              |              |
|                                     | 10g Workspace Application URL                                                                            |                                                  |                 |                 |              |              |
|                                     | Flex Field INTEGER Display                                                                               | V                                                |                 |                 |              |              |
|                                     |                                                                                                    | Activity Guide                                   |                 |                 |              |              |
|                                     | The interval to wait for Activity Guide for poll requests to access next task                            |                                                  | 300             |                 |              |              |
|                                     | Maximum number of times Activity Guide should poll to move to the next task                              |                                                  | 10              |                 |              |              |
|                                     |                                                                                                    | Task Forms (Requires Task Forms Servers Restart) |                 |                 |              | н            |
|                                     | File Types Allowed for Upload                                                                            |                                                  |                 |                 |              |              |
|                                     | Display task details in external window                                                                  | 💿 Enable 💮 Disable                               |                 |                 |              | ļ            |

252 | Oracle Banking Deposits and Lines of Credit Servicing US Localization Installation Guide - Silent Installation
# **12 Errors and Remedies**

This chapter provides information on troubleshooting to help diagnose and remedy some of the problems encountered during installation of the Oracle Banking Deposits and Lines of Credit Servicing.

## **12.1 OBDLOCS Domain Installation**

In general, any environmental condition such as a network error that may lead to a halt in the installation is evident to you on the console itself. You can additionally inspect WLST logs created in logs directory under middleware for any anomalies.

While creating OBDLOCS SOA domain, ignore the following error:

Error: No domain or domain template has been read.

Error: No domain or domain template has been read.

#### Figure 12–1 SOA Domain Error

```
Welcome to WebLogic Server Administration Scripting Shell
Type help() for help on available commands
Domain creation started...
Error: No domain or domain template has been read.
Error: No domain or domain template has been read.
Read domain /scratch/app/product/fmu/user_projects/domains/base_domain to applyIRF
Target JRF components to "obpsoa cluster!"
(opying JRF configuration files from /scratch/app/product/fmu/user_projects/domains/base_domain in offline mode
Target JRF components to "obpsoa"store to "obpsoa"store"store
```

The domain is created successfully. Also note that for recreation of SOA, Host, and UI domain, a new set of RCUs is required, otherwise the pre-installation of respective component fails.

### **12.2 OBDLOCS Security Policy Seeding**

For monitoring Oracle Banking Deposits and Lines of Credit Servicing application security policy seeding, you can check the logs generated in \$HOST\_FMW/obpoidinstall/PolicyStoreSetup/logs.

#### **12.3 OBDLOCS Domain Post Installation**

This section lists various log files that assist in troubleshooting domain post installation as follows:

#### obp-\* logs

During post installation in order to monitor errors, if any, you can check the obp-\* logs created in the OBDLOCS WebLogic domain. These logs contain adequate tracing information required to understand the current execution point of the script. This facilitates to determine the various configurations that were executed and those that need due action.

#### WebLogic Admin Server Logs and stderr file

The script does domain level configurations that require several automated reboots of admin server, which can be monitored by checking the WebLogic admin server logs and stderr file created under obp-domaindir/servers/AdminServer/stderr.log. For instance, consider a scenario of OBDLOCS Host installation in which once the post install script for OBDLOCS host has secured itself against a LDAP (OID/OVD) it proceeds to restart the OBDLOCS Host domain admin server to produce these changes. During this if due to a momentary network failure the host machine is unable to make a connection to LDAP then the admin server would fail to start. This will result in the post install script to abruptly abort throwing a subsequent script error (again which might not conclusive enough to point out the root cause). The 'obp-\*' logs created in the OBDLOCS Host domain would indicate an incomplete attempt by post install script to start the admin server.

You can check the admin server logs (to find why the admin server could not start) which will ultimately yield out the actual reasons (in this case the reason being host machine was unable to connect to LDAP).

#### stderr log, WebLogic Domain Managed Server logs, OFSS logs

Once the post install script is completed successfully, you can start the domain servers and enter a dummy transaction to check the system correctness. If you face an error you can inspect the stderr log, the WebLogic domain managed server logs as well as the ofss logs under domain directory.

When you start the managed servers post installation, there may occur a lot of error printing in startup logs that you can ignore. However, ensure that the status of the applications deployed on the components is active and the server is in running mode. Even if there are errors during startup of the managed server, you can login to the application successfully.

### 12.4 Error on First Log in

In the first log in after installation, the following page may appear or blank page may appear:

Figure 12–2 Error on First Log In

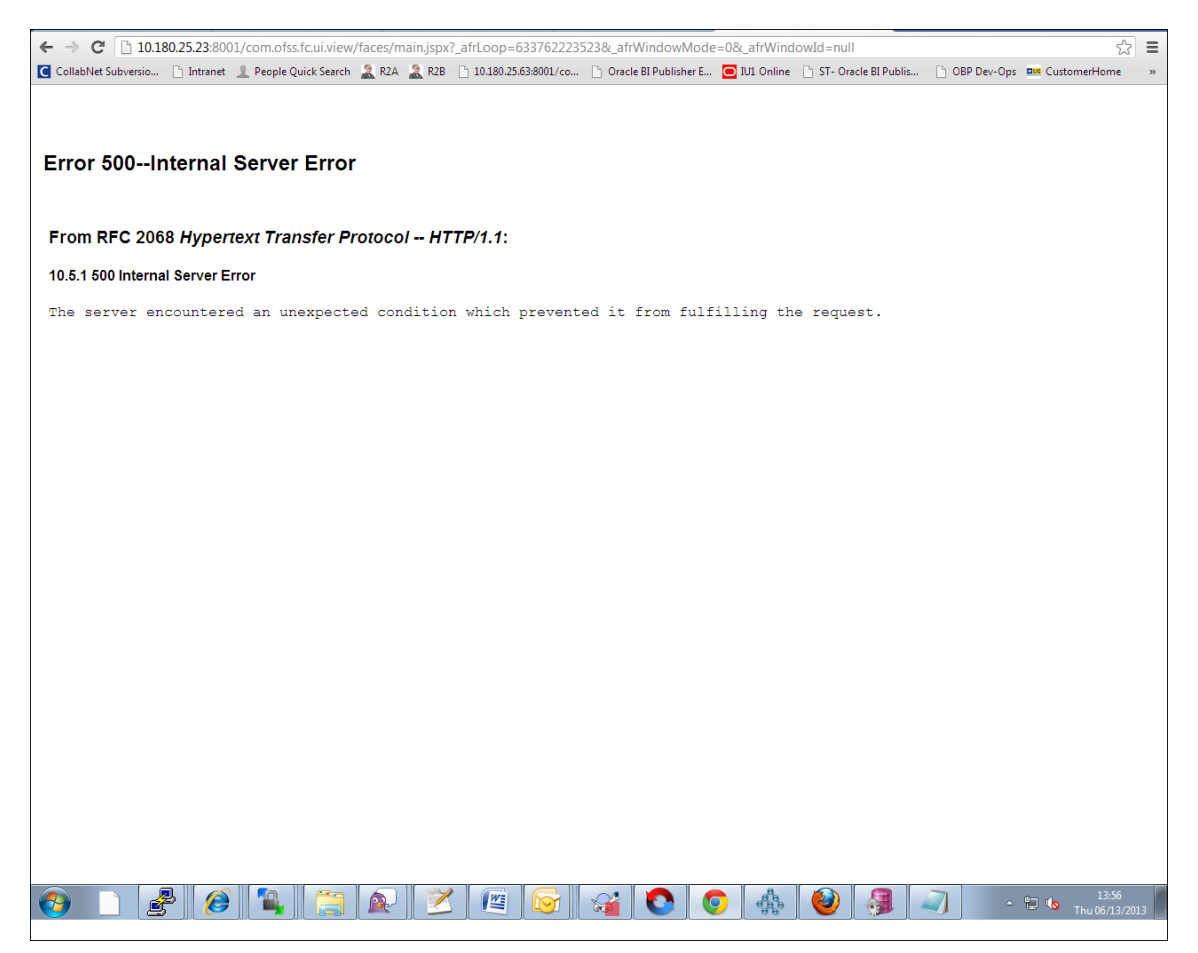

In this case, remove the part of the url after '/main.jspx', and then hit the rest of the url (Example: https://10.180.25.23:8001/com.ofss.fc.ui.view/faces/main.jspx) again.

### 12.5 Log in Issues

If there is a problem during logging in the main page, you can check whether the home branch and business unit of the user in OID are the same with the Host DB table. Use the following query to verify it in database:

```
select * from flx_cs_branches_b;
select * from flx_me_business_unit_b;
```

If there is mismatch between the database and OID, make change in OID to match with the database.

## 12.6 SOA Setup in Cluster

This section explains the error that can be encountered in SOA setup in Cluster, and its resolution.

#### 12.6.1 "COMPONENTTYPE": invalid identifier error

Due to one of the one-off patches for SOA applied during the OBDLOCS installation, in SOA cluster environment, the following error might be seen in SOA server logs.

Internal Exception: java.sql.SQLSyntaxErrorException: ORA-00904:

"COMPONENTTYPE": invalid identifier

Though this is not a fatal kind of exception, it can be resolved by adding one more column **componenttype** of size **10** with **char** type in **soainfra** schema for table **cluster\_master**.

For example on Oracle database user needs to run the following command on soainfra schema:

alter table cluster master add (componenttype varchar2(10));

### 12.7 BIP Report Data Model Linkage Problem after Host Post Installation Step

After editing a report, click the magnifying glass icon to select the data model associated with this report. (Here 0503.xdm in red indicates that the data model is not properly connected with the report or that the report is not able to find the model at the location that it is referring)

#### Figure 12–3 Selecting the Data model

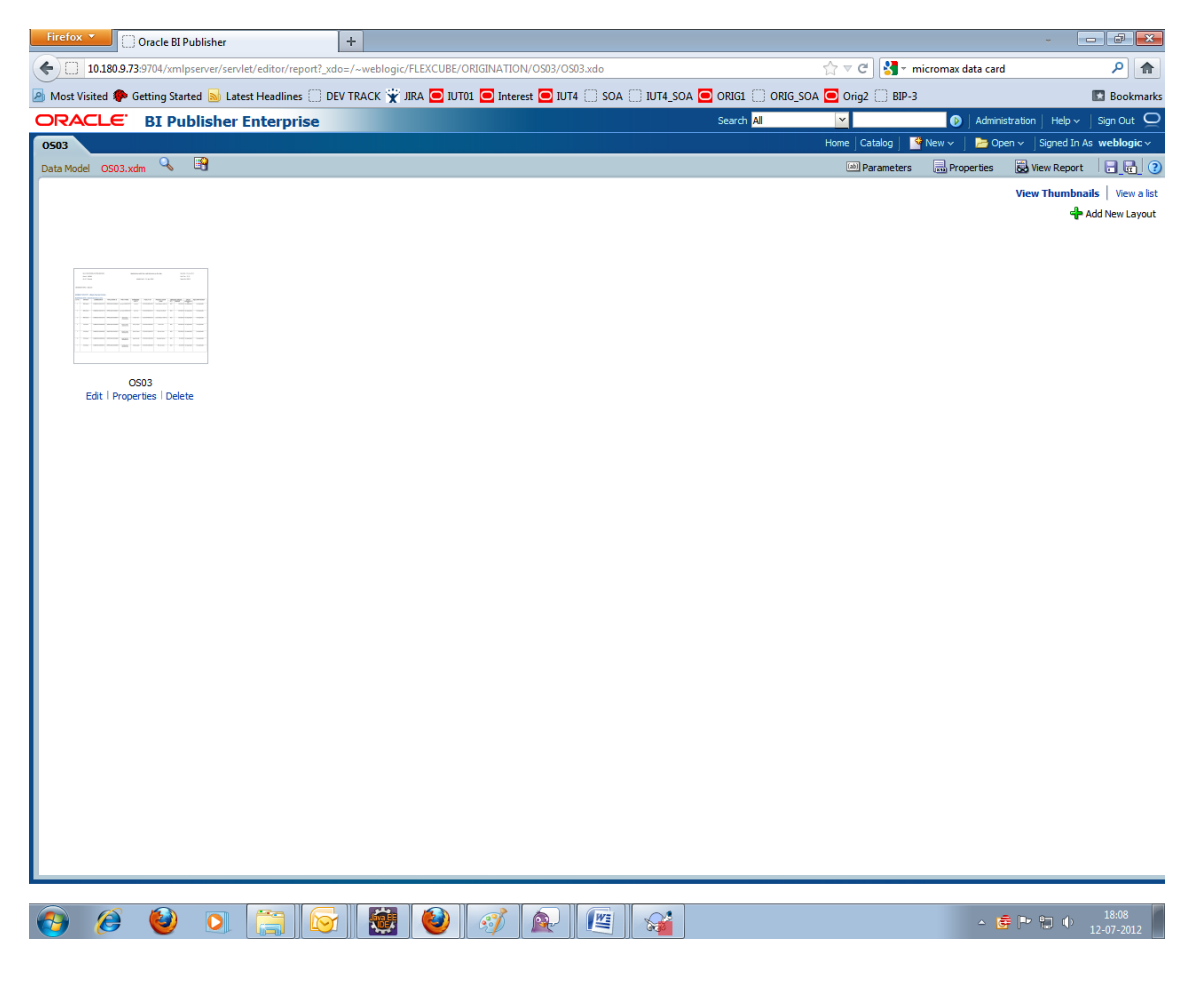

#### Note

The above step is to be carried out in case the data model of a report has not correctly linked with a report, after reports are deployed in BIP server in Host Post Installation step.

### 12.8 BPM Worklist Task Issue

If the BPM Task (human task) is not working after installation and you get a backend error indicating access denied, then:

1. Add the following parameters in setStartupEnv.sh for obphumantask\_server1.

Djavax.xml.parsers.DocumentBuilderFactory=com.sun.org.apache.xerces.internal.jaxp.DocumentB uilderFactoryImp

| -

Djavax.xml.transform.TransformerFactory=com.sun.org.apache.xalan.internal.xsltc.trax.Transformer FactoryImpl

-

Djavax.xml.parsers.SAXParserFactory=com.sun.org.apache.xerces.internal.jaxp.SAXParserFactory Impl

And jps-config.xml

<property name="trust.keystoreType" value="KSS"/>

<property name="trust.keyStoreName" value="kss://opss/trustservice\_ks"/>

<property name="trust.trustStoreName" value="kss://opss/trustservice\_ts"/>

2. Restart it.

Figure 12–4 BPM Worklist Task issue

| C ces reacte . un ces x 1 T ces reacte x 1                                  | 🗅 8PM Workfat 🛛 🗙 😇 Diacle Banking Parloss: 🗙 🛄        | -      |          |                    | X Die       |
|-----------------------------------------------------------------------------|--------------------------------------------------------|--------|----------|--------------------|-------------|
| ← → C A Not secure   Sec. //10.180.86.237.8002/integ                        | ration/worklistapp/faces/home.jsps                     |        |          |                    | <b>\$</b> 3 |
| 🖽 Apps 📋 OBP DexOps 📑 Log Monitoring 🚾 Primevera-Times                      | sheet 📋 Automation Reports 🔮 Jenkins                   |        |          |                    |             |
| ORACLE BPM Worklist                                                         |                                                        |        |          | B testuse          | e = 1       |
| Actions + 0 0 APP301020100005544                                            | • Me & My Group All • Assigned • 👌 🗽 •                 |        |          |                    |             |
| Status x Title                                                              |                                                        | Number | Creator  | Assigned           | Priority    |
| Verity Application APP301020150005544 and Submissio                         | en SUB301020165008445                                  | 200051 | TestUser | Aul 29, 2017 12:53 | 3.          |
| Biructure Solution of Credit Card Application APP301021                     | 0160005544 and Submession SUB301020160008445           | 200050 | Testiner | AE 29, 2017 12 53  | 3           |
| 10.5.1 500 Internal Server Error<br>The server encountered an unexpected co | ndition which prevented it from fulfilling the request |        |          |                    |             |
|                                                                             |                                                        |        |          |                    |             |

### 12.9 Artifacts Issue for SM500 page

If artifacts are not available for SM500, execute the load-artifacts.sh script present at the host installable path.

For example,

sh /scratch/install/ load-artifacts.sh

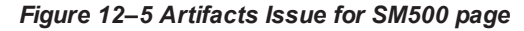

| Instruction       0 OD S S NV        0 IN S NV        0 IN S NV                                                                                                    | Wildel @ OBD Pocky: @ ODD SUNN @ BURDO @ TAT @ ODB BURDO @ TOD @ SALCAMONOSE @ TOT @ ODACCOMONOSE @ TOT @ ODACCOMONOSE @ TOT @ TODACCOMONOSE @ TOT @ TODACCOMONOSE @ TOT @ TODACCOMONOSE @ TOT @ TODACCOMONOSE @ TOT @ TODACCOMONOSE @ TOT @ TODACCOMONOSE @ TOT @ TODACCOMONOSE @ TOT @ TODACCOMONOSE @ TOT @ TODACCOMONOSE @ TOT @ TODACCOMONOSE @ TOT @ TODACCOMONOSE @ TOT @ TODACCOMONOSE @ TOT @ TODACCOMONOSE @ TOT @ TOTACCOMONOSE @ TOT @ TODACCOMONOSE @ TOT @ TOTACCOMONOSE @ TOT @ TOTACCOMONOSE @ TOT @ TOTACCOMONOSE @ TOT @ TOTACCOMONOSE @ TOT @ TOTACCOMONOSE @ TOT # TOTACCOMONOSE @ TOT # TOTACCOMONOSE @ TOTACCOMONOSE @ TOTACCOMONOSE                                                                                                    | Water Visited       OBP DevOpt:       Image: Comparison of the comparison of the comparis                                                            | jie 👻 2001 jie 🦲 suncorp24 🦲 T(<br>FastPath | 99 PM660 🖸 Primavera - Timeshee | ts<br>)~ m | anjuna_us<br>1<br>Print | - Ext        |
|----------------------------------------------------------------------------------------------------|----------------------------------------------------------------------------------------------------|----------------------------------------------------------------------------------------------------|---------------------------------------------|---------------------------------|------------|-------------------------|--------------|
| ORACLE         Postng Date         2.54-Ep. 2017         Control Date         Control Date <thcontrol date<="" th="">         Control Date</thcontrol>                                                                                                    | OWNERSING       Approach Level 2017       Ownersing Level 2017       Ownersing Level 2017       Ownersin Le                                                                                                    | Posting Date 23-Feb-2017      SM500 ×      Intract Dependency Map  Resource Search  arch Text dPaymenParameters  **  **  **  **  **  **  **  **  **                                                                                                    | FastPath                                    | <u> </u>                        | ) ~ m      | anjuna_us               | × Eyt        |
| SMAGO ×      Instance     Instance | MADDIAN     SMADDIAN     SMADDIAN     Resource Search     Infortion of advantables to barresource (freeds, tables, usersource), tester search search test not containing the resource description, (Example : Mathod Lacober / Mathod StateRef / Columbia / Mathod StateRef / Columbia / Mathod StateRef / Columbia / Mathod StateRef / Columbia / Mathod StateRef / Mathod StateRef / Math                                                                                                    |                                                                                                    |                                             |                                 | ţ          | Print                   | <b>X</b> E⊻t |
| If at c Dependency Map     Image: Comparison of the second second s                 | It dat Dependency Map     Resource Search     It fold Statut     It of Statut     It of Statut <p< td=""><td>Ifact Dependency Map Resource Search Inch Text dPaymentParameters Inch Text dPaymentParameters Ince details found for details tearch, Ince details tearch, Ince details, Ince details, Ince details, I</td><td></td><td></td><td>6</td><td>Print</td><td>🗙 Eyit</td></p<>                                                                                                    | Ifact Dependency Map Resource Search Inch Text dPaymentParameters Inch Text dPaymentParameters Ince details found for details tearch, Ince details tearch, Ince details, Ince details, Ince details, I           |                                             |                                 | 6          | Print                   | 🗙 Eyit       |
| A Resource Search                                                                                                    | Identified and ancel search         Identified and ancel search         Identified and ancel search <td>I Resource Search  arch Text @PaymenParameters  if Moresults found. for default search.  if we search with warphine the resource description. (Example : deposit cash; sederes tashflow; OK).  if we are the warphine the resource description. (Example : deposit cash; sederes tashflow; OK).  if we are the warphine tash, plasse are the search search we can be an example are tashed to the search we can be an example are tashed to the search of the search of the sea</td> <td></td> <td></td> <td></td> <td></td> <td></td> | I Resource Search  arch Text @PaymenParameters  if Moresults found. for default search.  if we search with warphine the resource description. (Example : deposit cash; sederes tashflow; OK).  if we are the warphine the resource description. (Example : deposit cash; sederes tashflow; OK).  if we are the warphine tash, plasse are the search search we can be an example are tashed to the search we can be an example are tashed to the search of the search of the sea            |                                             |                                 |            |                         |              |
| Arch Text dPaymentParameters]                                                                                                    | and Turk in graphener/Parameters         **       •*         **       •*         **       •*         **       •*         **       •*         **       •*         **       •*         **       •*         **       •*         **       •*         **       •*         **       •*         **       •*         **       •*         **       •*         **       •*         **       •*         **       •*         **       •*         **       •*         **       •*         **       •*         **       •*         **       •*         **       •*         **       •*         **       •*         **       •*         **       •*         **       •*         **       •*         **       •*         **       •*         **       •*         **       •*         **       * <td>Inch Text dPaymen/Parameters]<br/>F<br/>the search / No results found or advant search.<br/>and provided norphatics from support limit in the monormal search provided norphatics (Example : 'deposit eash', 'address tastiflow', 'DK).<br/>Meeting limits and provided in the search as a search as a search text containing the resource description. (Example : 'deposit eash', 'address tastiflow', 'DK).<br/>Meeting limits and provided in the search as a search as a sear</td> <td></td> <td></td> <td></td> <td></td> <td></td>                                                                                                    | Inch Text dPaymen/Parameters]<br>F<br>the search / No results found or advant search.<br>and provided norphatics from support limit in the monormal search provided norphatics (Example : 'deposit eash', 'address tastiflow', 'DK).<br>Meeting limits and provided in the search as a search as a search text containing the resource description. (Example : 'deposit eash', 'address tastiflow', 'DK).<br>Meeting limits and provided in the search as a search as a sear |                                             |                                 |            |                         |              |
|                                                                                                    | nneral Details Permissions Approval Checks Service Attributes Service Jaradoc                                                                                                    | maximum of 35 values are displayed where search criteria found eligible values.                                                                                                    |                                             |                                 |            |                         |              |
|                                                                                                    | Jeneral Details Permissions Approval Checks Service Attributes Service Javadoc                                                                                                    |                                                                                                    |                                             |                                 |            |                         | E            |
|                                                                                                    | General Details Permissions Approval Checks Service Attributes Service Javadoc                                                                                                    |                                                                                                    |                                             |                                 |            |                         |              |
|                                                                                                    |                                                                                                    | Seneral Details Permissions Approval Checks Severity Service Attributes Service Javadoc                                                                                                    |                                             |                                 |            |                         |              |

#### 12.10 ra/FCRJConnectorSOA connector issue

If below mentioned error is faced on Humantask server, configuration shown in the below figure has to be done to resolve issue.

Caused By: javax.resource.spi.ApplicationServerInternalException: Unable to get a connection for pool = "ra/FCRJConnectorSOA", weblogic.common.resourcepool.ResourceUnavailableException: No resources currently available in pool ra/FCRJConnectorSOA to allocate to applications. Either specify a time period to wait for resources to become available, or increase the size of the pool and retry.

at weblogic.connector.outbound.ConnectionManagerImpl.getConnectionInfo (ConnectionManagerImpl.java:458)

Set the Max Capacity size to 50 and Highest Num Waiters to 15 as shown in the below figure and redeploy the connector on Humantask server.

|                                                                                                    | dministration Console 12c                                                                                               |                                                   | Ž                                                                                                    |
|----------------------------------------------------------------------------------------------------|----------------------------------------------------------------------------------------------------|---------------------------------------------------|----------------------------------------------------------------------------------------------------|
| Change Center                                                                                              | A Home Log Out Preferences 🔤 Record Help                                                                                |                                                   | Welcome, weblogic Connected to: base_domain                                                                                                    |
| View changes and restarts                                                                                  | Home >Summary of Deployments >com.ofss.fc.app.ui.connector >com.ofss.fc.connector.rar >Roles >com.                      | ofss.fc.connector.rar >Summary of Deployments >co | om.ofss.fc.connector.rar > Summary of Deployments > com.ofss.fc.app.ui.connector > com.ofss.fc.connector.rar                                                                     |
| No pending changes exist. Click the Release<br>Configuration button to allow others to edit the<br>domain. | Settings for javax.resource.cci.ConnectionFactory General Properties Transaction Authentication Connection Pool Logging |                                                   |                                                                                                    |
| Lock & Edit Release Configuration                                                                          | Save                                                                                                    |                                                   |                                                                                                    |
| Domain Structure                                                                                           | This page allows you to view and modify the pool parameters of this outbound connection.                                |                                                   |                                                                                                    |
| base_domain<br>@-Domain Partitions                                                                         | Initial Capacity:                                                                                                    | 1                                                 | The initial number of connections in the pool. More Info                                                                                                    |
| Deployments     Services                                                                                   | łax Capacity:                                                                                                    | 50                                                | The maximum number of connections in the pool. More Info                                                                                                    |
| Security Reams     G-Interoperability     G-Diagnostics                                                    | Capacity Increment:                                                                                                    | 1                                                 | The number of connections created when new connections are added to the connection pool. More Info                                                                               |
|                                                                                                    | Shrinking Enabled:                                                                                                    | true 💌                                            | Should unused connections be removed from the pool? More Info                                                                                                    |
|                                                                                                    | Shrink Frequency Seconds:                                                                                               | 900                                               | The number of seconds to wait before shrinking a connection pool that has incrementally increased to meet<br>demand. (You must also enable connection pool shrinking.) More Info |
| How do L                                                                                                   | Highest Num Unavailable:                                                                                                | 0                                                 | The Highest Num Unavailable of this outbound connection. More Info                                                                                                    |
| properties                                                                                                 | Highest Num Waiters:                                                                                                    | 15                                                | The Highest Num Waiters of this outbound connection. More Info                                                                                                    |
| System Status<br>Health of Running Servers as of 3:50 PM                                                   | Connection Creation Retry Frequency Seconds:                                                                            | 0                                                 | The number of seconds between attempts to establish connections to the database. More Info                                                                                       |
| Failed (0)<br>Critical (0)                                                                                 | Connection Reserve Timeout Seconds:                                                                                     | -1                                                | The Connection Reserve Timeout Seconds of this outbound connection. More Info                                                                                                    |
| Overloaded (0)<br>Warning (0)                                                                              | Test Frequency Seconds:                                                                                                 | 0                                                 | The frequency, in seconds, to test connections in this outbound connection pool. More Info                                                                                       |
| On (3)                                                                                                    |                                                                                                    |                                                   |                                                                                                    |

Figure 12–6 Settings for javax.resource.cci.ConnectionFactory page

### 12.11 Humantask Startup Issue

If Humantask server is not coming up in running mode after installation and if you face below mentioned error,

<Nov 21, 2017, 7:40:52,638 PM GMT+05:30> <Error> <Socket> <BEA-000403> <IOException occurred on socket: Socket[addr=/10.180.35.5,port=57761,localport=7001]

weblogic.socket.MaxMessageSizeExceededException: Incoming message of size: '10000080' bytes exceeds the configured maximum of: '10000000' bytes for protocol: 't3'.

weblogic.socket.MaxMessageSizeExceededException: Incoming message of size: '10000080' bytes exceeds the configured maximum of: '10000000' bytes for protocol: 't3'

at weblogic.socket.BaseAbstractMuxableSocket.incrementBufferOffset (BaseAbstractMuxableSocket.java:212)

at weblogic.socket.BaseAbstractMuxableSocket.incrementBufferOffset (BaseAbstractMuxableSocket.java:188)

at weblogic.rjvm.t3.MuxableSocketT3.incrementBufferOffset(MuxableSocketT3.java:675)

at weblogic.socket.SocketMuxer.readFromSocket(SocketMuxer.java:1004)

at weblogic.socket.NIOSocketMuxer.readFromSocket(NIOSocketMuxer.java:771)

Truncated. see log file for complete stacktrace

>

Update the setDomainEnv.sh configuration file by setting MaxMessageSize for server as,

EXTRA\_JAVA\_PROPERTIES="\${EXTRA\_JAVA\_PROPERTIES} - Dweblogic.MaxMessageSize=50000000"

```
export EXTRA_JAVA_PROPERTIES
```

### **12.12 Collection Mocking**

By default collection is enabled in enterprise application. For mocking collection, perform the following steps:

1. Execute the following SQL queries in application database:

```
update flx_fw_config_all_b set prop_value='false' where prop_
id='collection.bootstrap' and category_id='root';
update flx_fw_config_all_b set prop_value='false' where prop_
id='collection.webservice.bootstrap' and category id='root';
```

2. Update the setDomainEnv.sh configuration file on HOST server with the following parameters:

EXTRA\_JAVA\_PROPERTIES="\${EXTRA\_JAVA\_PROPERTIES} -DAdapterFactories:INS\_COLLECTION\_ADAPTER\_MOCKED=true -DAdapterFactories:PARTY\_COLLECTION\_ADAPTER\_MOCKED=true -DAdapterFactories:LCM\_COLLECTION\_ADAPTER\_MOCKED=true -DAdapterFactories:ACCOUNT\_COLLECTION\_ADAPTER\_MOCKED=true -DAdapterFactories:DDA\_COLLECTION\_ADAPTER\_MOCKED=true -DAdapterFactories:AC\_COLLECTION\_ADAPTER\_MOCKED=true -DAdapterFactories:AC\_COLLECTION\_ADAPTER\_MOCKED=true -DAdapterFactories:AC\_COLLECTION\_ADAPTER\_MOCKED=true -DAdapterFactories:CS\_COLLECTION\_ADAPTER\_MOCKED=true -DAdapterFactories:CS\_COLLECTION\_ADAPTER\_MOCKED=true -

3. Restart the HOST managed server.

#### 12.13 DDA, Party and LOAN Mocking for OBDLOCS installer

For DDA, Party and LOAN Mocking, perform the following steps:

- Update the setDomainEnv.sh configuration file on HOST server with the following parameters: EXTRA\_JAVA\_PROPERTIES="\${EXTRA\_JAVA\_PROPERTIES} -DAdapterFactories:ACCOUNT\_DDA\_MOCKED=true -DAdapterFactories:ACCOUNT\_LOAN\_MOCKED=true -DAdapterFactories:PARTY\_ENTITLEMENT\_ADPT\_MOCKED=true " export EXTRA\_JAVA\_PROPERTIES
- 2. Restart the HOST managed server.

# **13 Uninstalling the Application**

This chapter explains the process of uninstalling the Oracle Banking Deposits and Lines of Credit Servicing.

# 13.1 Manual Uninstall

Currently an installed OBDLOCS WebLogic domain can be uninstalled manually by removing following directories:

- Manually delete WebLogic domain (Middleware\_Home/user\_projects/domains) created from obpinstall template.
- Clean up middleware directory for any files or folders containing obp in their names (simply run rm –rf \*obp\* under middleware directory).
- For uninstalling any of the Oracle Banking Deposits and Lines of Credit Servicing related database schemas run the RCU utility and choose the **Drop** option.